# brother

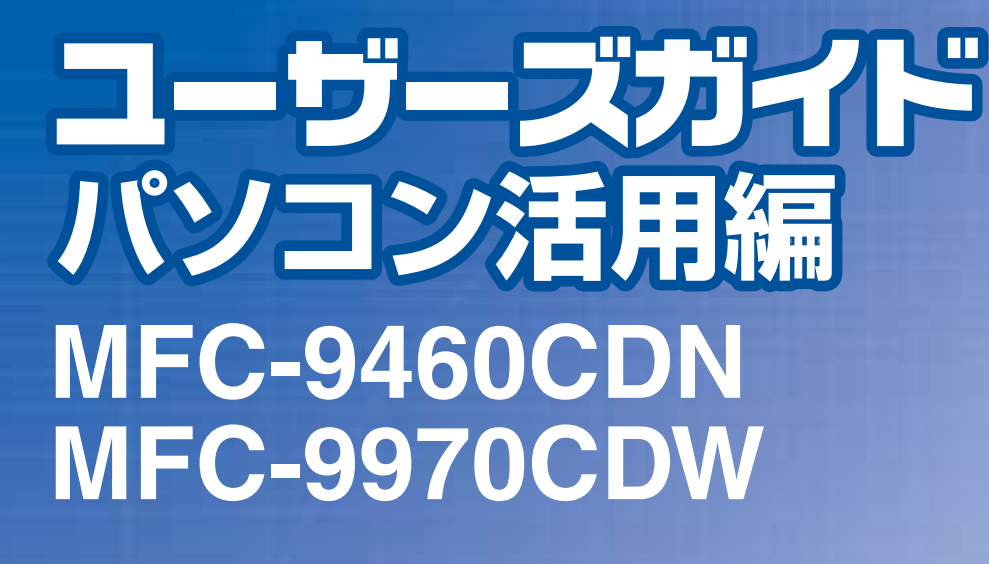

困ったときは

サポート ブラザー

早くお届けします。

2

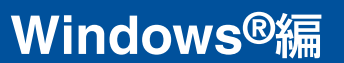

# Macintosh編

本ガイドの使い方・目次

プリンターとして 使う

スキャナーとして 使う

ソフトウェアを 使うための設定

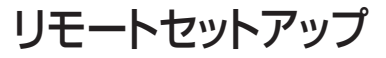

# PCファクス

その他の便利な使い方

付 録

Version B JPN

# やりたいことがすぐ探せる! やりたいこと自次 6-

本製品の動作がおかしいとき、故障かな? と思ったときなどは、以下の手順で原因を

ブラザーのサポートサイト

にアクセスして、最新の情報を調べる http://solutions.brother.co.jp/

お調べください。

≪→ユーザーズガイド基本編「困ったときには」で調べる

検索品

**ブラザーマイポータル** なとしただくと、製品をより快適にご使用いただくための情報をいち

| 目 | 次 |
|---|---|
|   |   |

| ]次             |
|----------------|
| 。<br>らりたいこと目次  |
| プリンター          |
| スキャナー          |
| PCファクス         |
| その他10          |
| 5ガイドの表記        |
| マークについて        |
| 必要なソフトウェア      |
| 編集ならびに出版における通告 |
| 5ガイドの読みかた      |

# <u>Windows<sup>®</sup>編</u>

| 第1章 | プリンターとして使う                                        | 13        |
|-----|---------------------------------------------------|-----------|
|     | プリンターとして使用する前に                                    | 14        |
|     | ドライバーをインストールする                                    | 14        |
|     | プリンターとしての特長                                       | 14        |
|     | 印刷する                                              | 16        |
|     | 片面に印刷する                                           | 16        |
|     |                                                   | 16        |
|     | 操作パネルからのプリント操作                                    | 19        |
|     | Jボ [F/ (ホルカ コのノ ジン   )床 [F                        |           |
|     | フォントリストの出力                                        | 19        |
|     | プリンター設定内容リストの出力                                   | 19        |
|     | ノスト印刷<br>両面印刷                                     | 20        |
|     | 印刷カラー設定                                           | 21        |
|     | プリント設定の初期化                                        | 21        |
|     | プリンタードライバーの設定方法                                   | 22        |
|     | プリンタードライバーの設定内容                                   | 24        |
|     | [基本設定] タブでの設定項目                                   | 24        |
|     | L孤張磯能」タノビの設定項目                                    | 32        |
|     | BB-Scrint3プリンタードライバーについて                          | ΛΛ        |
|     | BB-Script3プリンタードライバーを設定する                         | 44        |
|     | ポートを選択する                                          | 45        |
|     | フォントオプションを指定する                                    | 46        |
|     | BR-Script3プリンタードライバーの設定内容                         | 47        |
|     | [レイアウト] タブでの設定項目                                  | 47        |
|     |                                                   | 53<br>E 4 |
|     | FIPIII1人がで唯認9る(スノータスモーター)                         | 54        |
|     | へ ア ク ス C ニ ク                                     | 55        |
|     |                                                   |           |
| 第2草 | スキャナーとして使う                                        | 56        |
|     | スキャナーとして使う前に                                      | 57        |
|     | 必要な準備                                             | 57        |
|     | スキャン方法を選ぶ                                         | 61        |
|     | 本製品のスキャンボタンからスキャンする                               | 62        |
|     | スキャンした原稿をEメールで直接送る【スキャン to Eメール送信】(MFC-9970CDWのみ) | 62        |
|     | スキャンした尿疱をアプリケーションに送る【スキャン to イメージ】                | 66        |

使い方・目次 なガイドの

使う プリンターとして

使う 、キャナーとして

使うための設定

定を

セット アップ

PCファクス

その他の便利な

付 録

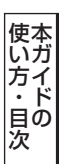

|         | 原稿の文字をテキストデータとしてスキャンする【スキャン to OCR】                                                                                                    |            |
|---------|----------------------------------------------------------------------------------------------------|------------|
|         | 人キャンしに原稿を指定したノオルターに保存9る【スキャン to ノアイル】                                                                                                    |            |
|         | スキャンした原稿をUSBメモリに保存する【スキャン to USB】                                                                                                    |            |
|         | スキャンした原稿を共有フォルダーに保存する【スキャン to ネットワークファイル】                                                                                                    |            |
|         | アプリケーションからスキャンする                                                                                                    | 80         |
|         | ていたいです。 こうについていたい こうしん こうしん こうしん こうしん ひょうしん ひょう ひょう ひょう ひょう ひょう ひょう ひょう ひょう ひょう ひょう |            |
|         | WIAドライバーを使ってスキャンする(Windows <sup>®</sup> XP/Windows Vista <sup>®</sup> /Windows <sup>®</sup> 7のみ                                                                                                    | 4) 85      |
|         | Windows <sup>®</sup> フォト ギャラリー、Windows <sup>®</sup> FAX とスキャンを                                                                                                    |            |
|         | 使用する場合                                                                                                    |            |
|         |                                                                                                    |            |
| 第3章     | ソフトウェアを使うための設定                                                                                                    | 90         |
|         |                                                                                                    | 01         |
|         | 探作ハイルからの人キャン設定(MFC-94606DNの場合)                                                                                                    |            |
|         | ノアイルリイ 人を設定 9 る                                                                                                    | 91<br>20   |
|         | スキャン to USBの初期設定を変更する                                                                                                    |            |
|         | スキャン to ネットワークファイルの初期設定を変更する                                                                                                    |            |
|         | 操作パネルからのスキャン設定(MFC-9970CDWの場合)                                                                                                    | 95         |
|         | スキャン to USBの初期設定を変更する                                                                                                    |            |
|         | スキャン to Eメール送信の初期設定を変更する                                                                                                    |            |
|         | FTP/ネットワークファイルの保存先を登録する                                                                                                    | 99         |
| · • - • |                                                                                                    |            |
| 第4章     | リモートセットアップ                                                                                                    | . 103      |
|         | リモートセットアップについて                                                                                                    | 104        |
|         | リモートセットアップを起動する                                                                                                    | 104        |
|         | リモートセットアップ設定内容                                                                                                    | 105        |
|         | ジレートピットアジン設定的音                                                                                                    | 105        |
|         | ホックの記号                                                                                                    |            |
|         | 電話帳を登録する                                                                                                    | 112        |
|         |                                                                                                    |            |
| 第5草     | PCファクス                                                                                                    | . 115      |
|         | PCファクスを使用する前に                                                                                                    | 116        |
|         | 個人情報を登録する                                                                                                    |            |
|         | 送信の設定をする                                                                                                    |            |
|         | アドレス帳を設定する                                                                                                    |            |
|         | コンビューターからファクスを送る [PCファクス送信]                                                                                                    | 119        |
|         | ファクススタイルで送る                                                                                                    |            |
|         |                                                                                                    |            |
|         | PCノアクスアドレス帳を利用する                                                                                                    | 122        |
|         | PCノアク人アドレス帳に相手先を登録するガループダイセルに相手先を登録する                                                                                                    |            |
|         | アドレス帳の相手先またはグループ情報を修正する                                                                                                    |            |
|         | アドレス帳の相手先またはグループを削除する                                                                                                    | 125        |
|         | ワンタッチダイヤルに相手先を登録する                                                                                                    |            |
|         | 豆邨しに相手九をソノタッナタイヤルから則际するアドレス帳をエクスポートする                                                                                                    | 127<br>128 |
|         | アドレス帳をインポートする                                                                                                    |            |
|         | 送付書を作成する                                                                                                    | 132        |
|         | コンピューターでファクスを受信する [PCファクス受信]                                                                                                    | 133        |
|         | [PCファクス受信]を起動する                                                                                                    |            |
|         | ネットワーク接続されたコンピューターに登録された本製品を変更する                                                                                                    |            |
|         | 本製品をPCファクス受信モードにする/PCファクス受信するコンピューターを変更する                                                                                                    |            |
|         | メロレルにしては                                                                                                    | 130        |

第6章

139

140

.....

付 録

| ControlCenter4を起動する<br>ControlCenter4のモードを変更する                                                                                                    | 140<br>140                                                                                                    |
|----------------------------------------------------------------------------------------------------|----------------------------------------------------------------------------------------------------|
| Homeモード                                                                                                    | 142                                                                                                    |
| フキャン                                                                                                    | 143                                                                                                    |
| 「京稿をスキャンして画像を保存する                                                                                                    | 1 <b>4</b> 4                                                                                                    |
| 原稿をスキャンして画像を印刷する                                                                                                    | 145                                                                                                    |
| 原稿をスキャンしてアブリケーションに送る                                                                                                    | 146                                                                                                    |
| ぶ禍をヘイャンしてLノ ルととる<br>OCRを使用して原稿をスキャンする                                                                                                    | 147                                                                                                    |
| PCファクス                                                                                                    | 149                                                                                                    |
| 画像データをファクスで送る                                                                                                    | 150                                                                                                    |
| 原稿をスキャンしてファクスを送る                                                                                                    | 151                                                                                                    |
| PC-FAA文信の阅見こり刷をする                                                                                                    |                                                                                                    |
| アハ1 ス設正                                                                                                    | 153                                                                                                    |
| リモートビットアッフ                                                                                                    | 153                                                                                                    |
| スキャンキー設定                                                                                                    | 154                                                                                                    |
| BRAdminユーティリティ                                                                                                    | 155                                                                                                    |
| サポート                                                                                                    | 156                                                                                                    |
| ControlCenterのヘルフを表示する<br>ブラザーソリューションセンターを表示する                                                                                                    | 156                                                                                                    |
| $\Lambda dvanced = K$                                                                                                    | 1 <b>57</b>                                                                                                    |
|                                                                                                    | 157                                                                                                    |
|                                                                                                    | 150                                                                                                    |
| 直扫え ノイムシル ノ アブリケーション 二キム                                                                                                    |                                                                                                    |
| 原稿をスキャンしてアプリケーションに送る                                                                                                    | 159                                                                                                    |
| 原稿をスキャンしてアプリケーションに送る<br>OCRを使用して原稿をスキャンする<br>原稿をスキャンしてEメールで送る                                                                                                    | 159<br>159<br>160                                                                                                    |
| 原稿をスキャンしてアプリケーションに送る                                                                                                    | 159<br>159<br>160<br>160                                                                                                    |
| 「原稿をスキャンしてアプリケーションに送る                                                                                                    | 159<br>159<br>160<br>160<br><b>161</b>                                                                                                    |
| 原稿をスキャンしてアプリケーションに送る     OCRを使用して原稿をスキャンする     原稿をスキャンしてEメールで送る     原稿をスキャンして画像を保存する     PCコピー     原稿をコピーする                                                                                                    | 159<br>159<br>160<br>160<br>161                                                                                                    |
| 「扇積をスキャンしてアプリケーションに送る                                                                                                    | 159<br>159<br>160<br>160<br><b>161</b><br>161<br><b>162</b>                                                                                                   |
| 「原稿をスキャンしてアプリケーションに送る                                                                                                    | 159<br>159<br>160<br>160<br><b>161</b><br>161<br><b>162</b><br>162                                                                                            |
| <ul> <li></li></ul>                                                                                                    | 159<br>159<br>160<br>160<br>161<br>161<br>162<br>163<br>163                                                                                                   |
| 「「「「「」」」」」「「」」」」」」「「」」」」」」」     「「「」」」」」」     「「「」」」」」     「「「」」」」     「「「」」」     「「「」」」     「「「」」」     「「「」」」     「「「」」」     「「「」」」     「「「」」」     「「「」」」     「「「」」」     「「「」」」     「「「」」」     「「「」」」     「「「」」」     「「「」」     「「「」」     「「」」     「「「」」     「「」」     「「」」     「「」」     「「」」     「「」」     「「」」     「「」」     「「」」     「「」     「「」」     「「」」     「「」」     「「」」     「「」」     「「」     「「」」     「「」     「「」     「「」     「「」     「「」     「「」     「     「「」     「「」     「「」     「「」     「「」     「     「「」     「「」     「     「     「     「     「     「     「     「     「     「     「     「     「     「     「     「     「     「     「     「     「     「     「     「     「     「     「     「     「     「     「     「     「     「     「     「     「     「     「     「     「     「     「     「     「     「     「     「     「     「     「     「     「     「     「     「     「     「     「     「     「     「     「     「     「     「     「     「     「     「     「     「     「     「     「     「     「     「     「     「     「     「     「     「     」     「     「     「     「     」     「     「     「     」     「     「     「     「     」     「     」     「     「     」     「 | 159<br>159<br>160<br>160<br><b>161</b><br>161<br><b>162</b><br>162<br>163<br>163<br>163                                                                       |
| 「扇積をスキャンしてアプリケーションに送る …     OCRを使用して原稿をスキャンする …     原稿をスキャンしてEメールで送る …     原稿をスキャンして画像を保存する …     PCコピー …     原稿をコピーする …     PCファクス …     画像データをファクスで送る …     原稿をスキャンしてファクスを送る …     コンピューターでファクスを受信する …     リモートセットアップ …                                                                                                    | 159<br>159<br>160<br><b>161</b><br>161<br><b>162</b><br>163<br>163<br>163<br>163                                                                              |
| 原稿をスキャンしてアプリケーションに送る         OCRを使用して原稿をスキャンする         原稿をスキャンしてEメールで送る         原稿をスキャンして画像を保存する         PCコピー         原稿をコピーする         PCファクス         画像データをファクスで送る         原稿をスキャンしてファクスを送る         コンピューターでファクスを受信する         デバイス設定         リモートセットアップ         電話帳         コンピューラー                                                                                                    | 159<br>159<br>160<br>160<br><b>161</b><br>161<br><b>162</b><br>163<br>163<br>163<br>164<br>164<br>164                                                         |
| 原稿をスキャンしてアプリケーションに送る         OCRを使用して原稿をスキャンする         原稿をスキャンしてEメールで送る         原稿をスキャンして画像を保存する         PCコピー         原稿をコピーする         PCファクス         画像データをファクスで送る         原稿をスキャンしてファクスを送る         コンピューターでファクスを受信する         デバイス設定         リモートセットアップ         電話帳         スキャンキー設定         BBAdminコーティリティ                                                                                                    | 159<br>159<br>160<br><b>161</b><br>161<br><b>162</b><br>163<br>163<br>163<br><b>164</b><br>164<br>164<br>164<br>164                                           |
| 原稿をスキャンしてアブリケーションに送る         OCRを使用して原稿をスキャンする         原稿をスキャンしてEメールで送る         原稿をスキャンして画像を保存する         PCコピー         原稿をコピーする         PCファクス         画像データをファクスで送る         原稿をスキャンしてファクスを受信する         ブパイス設定         リモートセットアップ         電話帳         スキャンキー設定         BRAdminユーティリティ         サポート                                                                                                    | 159<br>159<br>160<br><b>161</b><br>161<br><b>162</b><br>163<br>163<br>163<br>164<br>164<br>164<br>165<br>166<br><b>167</b>                                    |
| 原稿をスキャンしてアフリケーションに送る         OCRを使用して原稿をスキャンする         原稿をスキャンしてEメールで送る         原稿をスキャンして画像を保存する         PCコピー         原稿をコピーする         PCファクス         画像データをファクスで送る         原稿をスキャンしてファクスを送る         コンピューターでファクスを送る         コンピューターでファクスを受信する         デバイス設定         リモートセットアップ         電話帳         スキャンキー設定         BRAdminユーティリティ         ControlCenterのヘルプを表示する                                                                                                    | 159<br>159<br>160<br><b>161</b><br>161<br><b>162</b><br>163<br>163<br>163<br>163<br>164<br>164<br>164<br>165<br>166<br><b>167</b><br>167                      |
| R柄をスキャンしてアブリケーションに送る     OCRを使用して原稿をスキャンする     原稿をスキャンしてEメールで送る     原稿をスキャンして画像を保存する     PCコピー                                                                                                    | 159<br>159<br>160<br><b>161</b><br>161<br><b>162</b><br>163<br>163<br>163<br>163<br>164<br>164<br>165<br>166<br><b>167</b><br>167<br>167<br>167               |
| 原稿をスキャンしてアプリケーションに送る         OCRを使用して原稿をスキャンする         原稿をスキャンしてEメールで送る         原稿をスキャンして画像を保存する         PCコピー         原稿をコピーする         四像データをファクスで送る         原稿をスキャンしてファクスを送る         コンピューターでファクスを受信する         デバイス設定         リモートセットアップ         電話帳         スキャンキー設定         BRAdminユーティリティ         サポート         ControlCenterのヘルプを表示する         ブラザーソリューションセンターを表示する         カスタム                                                                                                    | 159<br>159<br>160<br><b>161</b><br>161<br><b>162</b><br>163<br>163<br>163<br>164<br>164<br>164<br>165<br>165<br>167<br>167<br>167<br>167                      |
| 原稿をスキャンしてアブリケーションに送る         OCRを使用して原稿をスキャンする         原稿をスキャンしてEメールで送る         原稿をスキャンして画像を保存する         PCコピー         原稿をコピーする         PCファクス         画像データをファクスで送る         原稿をスキャンしてファクスを送る         コンピューターでファクスを受信する         デバイス設定         リモートセットアップ         電話帳         スキャンキー設定         BRAdminユーティリティ         サポート         ControlCenterのヘルプを表示する         ブラザーソリューションセンターを表示する         ブラザーソリューションセンターを表示する         オリジナルのタブを作成する                                                                                                    | 159<br>159<br>160<br><b>161</b><br>161<br><b>162</b><br>163<br>163<br>163<br><b>164</b><br>164<br>164<br>165<br>166<br><b>167</b><br>167<br>167<br>167<br>168 |

その他の便利な使い方(ControlCenter4)

ControlCenter4とは .....

# Macintosh 編

| 第1章 | プリンターとして使う                                         | 170               |
|-----|----------------------------------------------------|-------------------|
|     | プリンターとして使用する前に                                     | 171               |
|     | ドライバーをインストールする                                     | 171               |
|     | プリンターとしての特長                                        | 171               |
|     | 印刷する                                               | 173               |
|     |                                                    | 173               |
|     | 両面印刷(目動両面印刷)する<br>多日的 トリイ (MPトリイ) を使用して印刷する        | 174               |
|     | 多日時下して(MFT・して)を使用して印刷する                            | 173               |
|     | 新Fバイルガラのフリンド床下                                     | <b>I//</b><br>177 |
|     | ロッパクロイ マン ビル 9 る                                   | 177               |
|     | プリンター設定内容リストの出力                                    | 177               |
|     | テスト印刷<br>西西印刷                                      | 178               |
|     | 9  111                                             | 178<br>179        |
|     | プリント設定の初期化                                         | 179               |
|     | プリンタードライバーの設定方法                                    | . 180             |
|     | プリンタードライバーの設定内容                                    | . 182             |
|     | [基本設定] 画面での設定項目                                    | 182               |
|     | [拡張機能] 画面での設定項目                                    | 184               |
|     | [レイアワト] Cの設定項日                                     | 185               |
|     | BB-Scrint3プリンタードライバーについて                           | 189               |
|     | 「プリンタの機能」画面での設定項目                                  |                   |
|     | 印刷状況を確認する(ステータスモニター)                               | 196               |
|     | ステータスモニターを起動する                                     | 196               |
| 第2章 | スキャナーとして使う                                         | 198               |
|     | スキャナーとして使う前に                                       | 199               |
|     | バイヤノ こして区ノ前に                                       | 199               |
|     | スキャン方法を選ぶ                                          | 202               |
|     | 本製品のスキャンボタンからスキャンする                                | . 203             |
|     | スキャンした原稿をEメールで直接送る【スキャン to Eメール送信】(MFC-9970CDWのみ). | 203               |
|     | スキャンした原稿をEメールで送る【スキャン to Eメール添付】                   | 205               |
|     | 人キャンした原稿をアブリケーションに达る【人キャン to イメーシ】                 | 207<br>209        |
|     | スキャンした原稿を指定したフォルダーに保存する【スキャン to ファイル】              | 211               |
|     | スキャンした原稿をFTPサーバーに保存する【スキャン to FTP】                 | 213               |
|     | スキャンした原稿をUSBメモリに保存する【スキャン to USB】                  | 215               |
|     | アプリケーションからスキャンする                                   | . 221             |
|     | TWAINドライバーを使ってスキャンする                               | 221               |
|     | TWAINダイアログボックスの設定項目                                | 223               |
|     | ICAドライバーを使ってスキャンする(Mac OS X 10.6.x)                | 225               |
|     | イメージキャプチャでスキャンする                                   | 225               |
|     | - ノリノトとファクス」でスキャク9 <sup>g</sup> の                  | 229               |

Macintosh編

使い方・目次 なガイドの

使うとして

使う

使うための設定

セットアップ

PCファクス

使い方

索

| 3章         | ソフトウェアを使うための設定                                    | 231 |
|------------|---------------------------------------------------|-----|
|            | 操作パネルからのスキャン設定(MFC-9460CDNの場合)                    |     |
|            | ファイルサイズを変更する                                      |     |
|            | スキャン to FTPの初期設定を変更する                             |     |
|            | スキャン to USBの初期設定を変更するスキャン to ネットワークファイルの初期設定を変更する |     |
|            | 操作パネルからのスキャン設定 (MFC-9970CDWの場合)                   | 236 |
|            | スキャン to USBの初期設定を変更する                             |     |
|            | スキャン to Eメール送信の初期設定を変更する                          |     |
|            | FTP/ネットワークファイルの保存先を登録する                           | 240 |
| 94章        | リモートセットアップ                                        | 244 |
|            | リモートヤットアップについて                                    |     |
|            | リモートセットアップを起動する                                   |     |
|            | リモートセットアップ設定内容                                    |     |
|            | - 「<br>ボタンの説明                                     |     |
|            | 設定できる項目                                           |     |
|            |                                                   |     |
| 5章         | PCファクス                                            | 255 |
|            | Macintoshからファクスを送る                                | 256 |
|            | Mac OS X 10.4.11の場合                               |     |
|            | Mac US X 10.5.X、10.6.Xの場合                         |     |
|            | バトレスノッジを利用9る                                      |     |
|            | Mac OS X 10.4.110場日<br>Mac OS X 10.5.x、10.6.xの場合  |     |
| <b>6</b> 辛 | その他の便利た使い亡(ControlContorO)                        | 061 |
| ;0早        | ての他の便利な使い方(しつれつしきれきと)                             | 201 |
|            |                                                   |     |
|            | ControlCenter2の画面<br>ControlCenter2を起動する          |     |
|            | マキャン                                              | 264 |
|            | スキャンを実行する                                         |     |
|            | スキャンの設定を変更する                                      |     |
|            | カスタム                                              | 267 |
|            | よく使う設定を登録する                                       |     |
|            | 人+ヤノを夫仃9る                                         |     |
|            |                                                   |     |
|            | テハイス設定                                            |     |
| │ 録        |                                                   | 274 |
|            | エラーメッセージが表示されたとき                                  | 275 |
|            | 故障かな?と思ったときは                                      | 275 |
|            | エミュレーションモードの設定                                    | 276 |

 使う

使う スキャナーとして

使うための設定

セットアップ

付 録

# Macintosh編

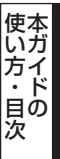

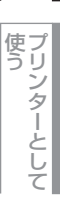

して ラスト

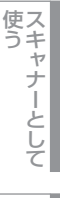

使うための設定

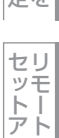

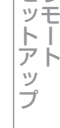

PCファクス

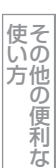

付録

# やりたいこと目次

あなたの「〇〇したい」から該当ページを参照できます。

# プリンター

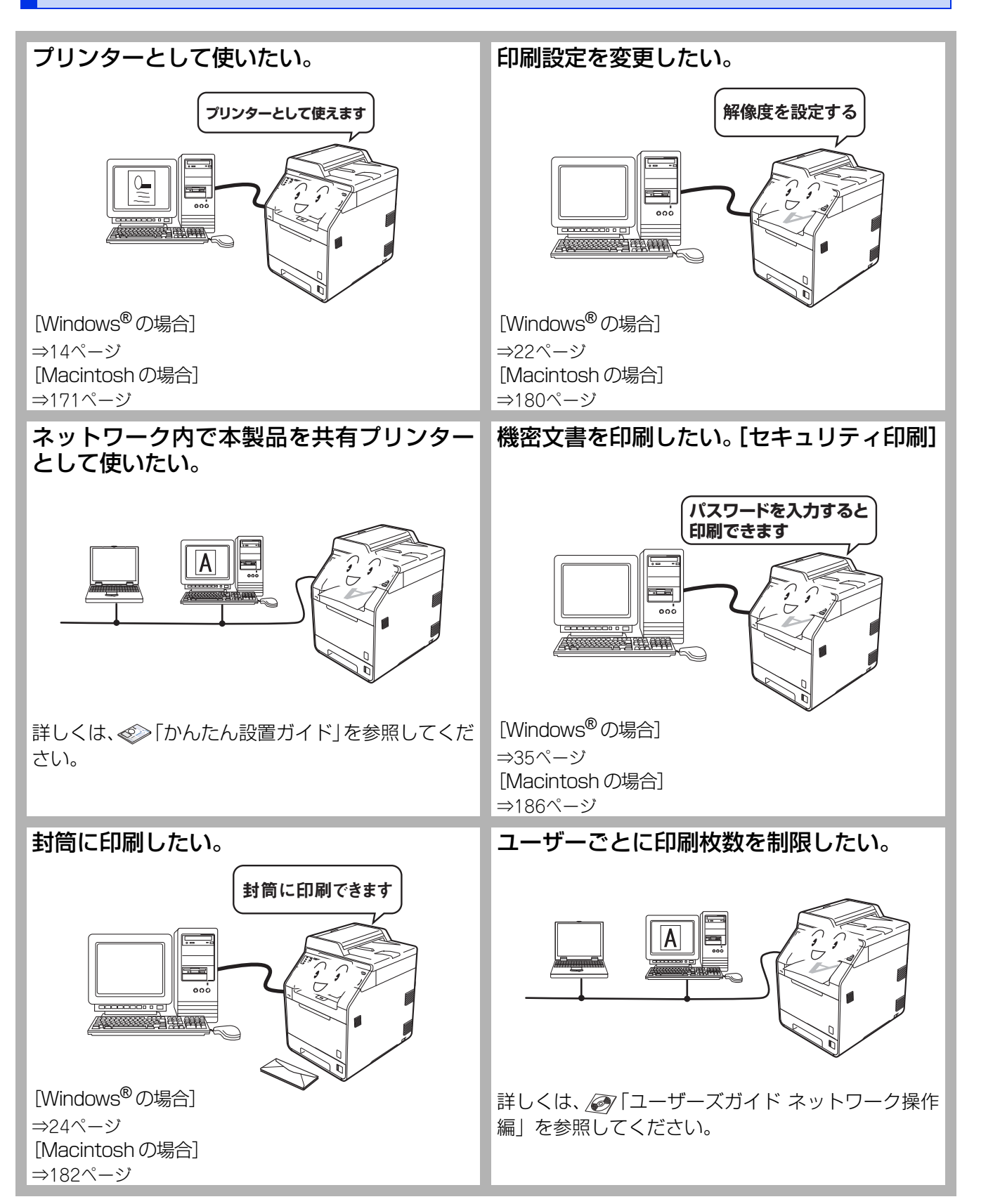

# スキャナー

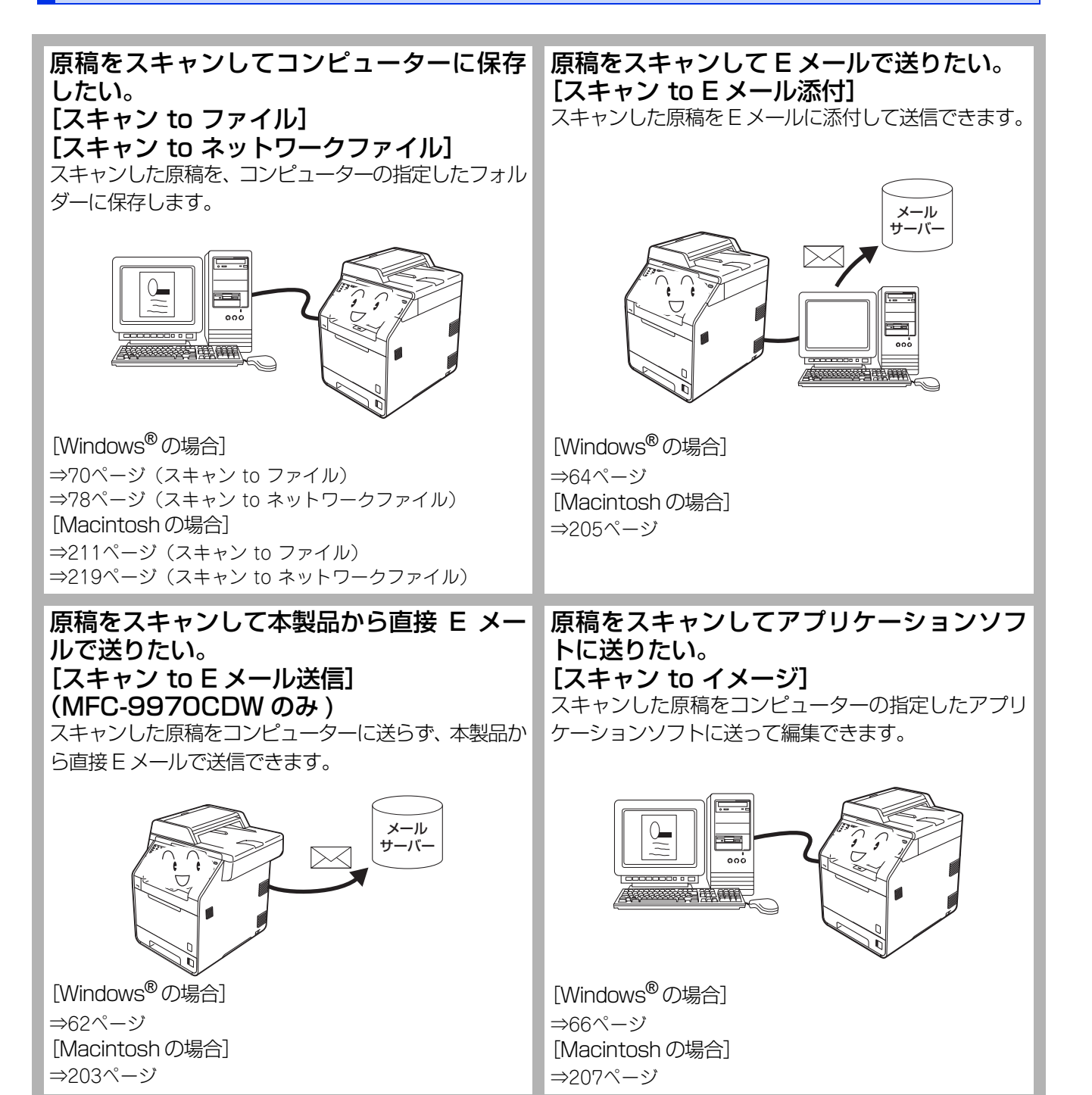

Windows<sup>®</sup>緬

Macintosh編

使い方・目次

使う プリンターとして

使う

使うための設定

セリモート

ップ

PCファクス

使い方の!

の便利な

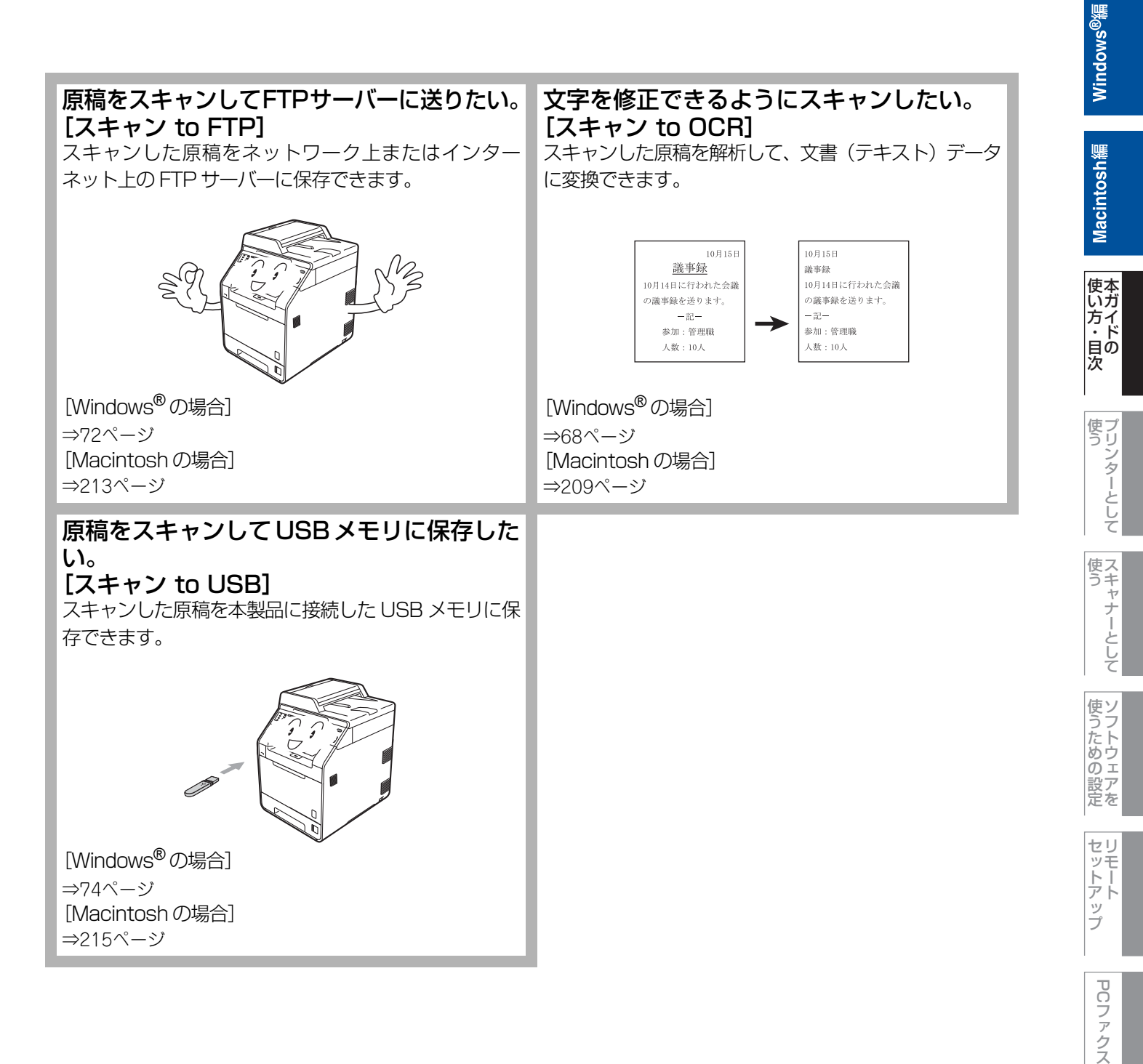

使い方

# PCファクス

# コンピューターからファクスを送りたい。 [PC ファクス送信]

コンピューターで作成した書類や画像などを、アプリ ケーションから直接ファクスできます。印刷してから ファクスする必要はありません。

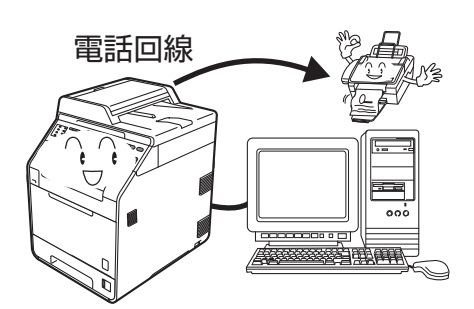

[Windows<sup>®</sup>の場合] ⇒116ページ [Macintoshの場合] ⇒256ページ

受信したファクスをコンピューターで確認したい。 [PC ファクス受信](Windows<sup>®</sup>のみ) 受信したファクスを本製品と接続しているコンピュー

ターに送ります。コンピューター上で内容を確認してか ら印刷できます。

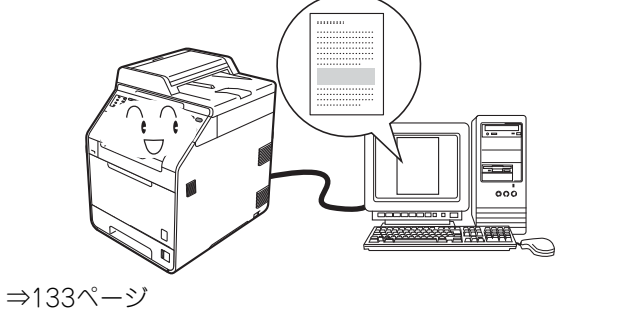

# アドレス帳を利用したい。 [PC ファクスアドレス帳](Windows<sup>®</sup> のみ)

PC ファクスを送るときに利用するアドレス帳を作成できます。Windows<sup>®</sup> メールや Outlook<sup>®</sup>、

Outlook<sup>®</sup> Express のアドレス帳データを使用すること もできます。

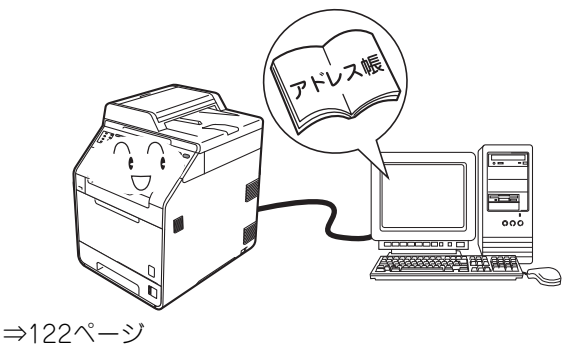

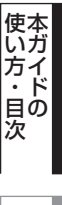

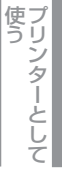

PCファクス

使い方の他の便利な

# その他

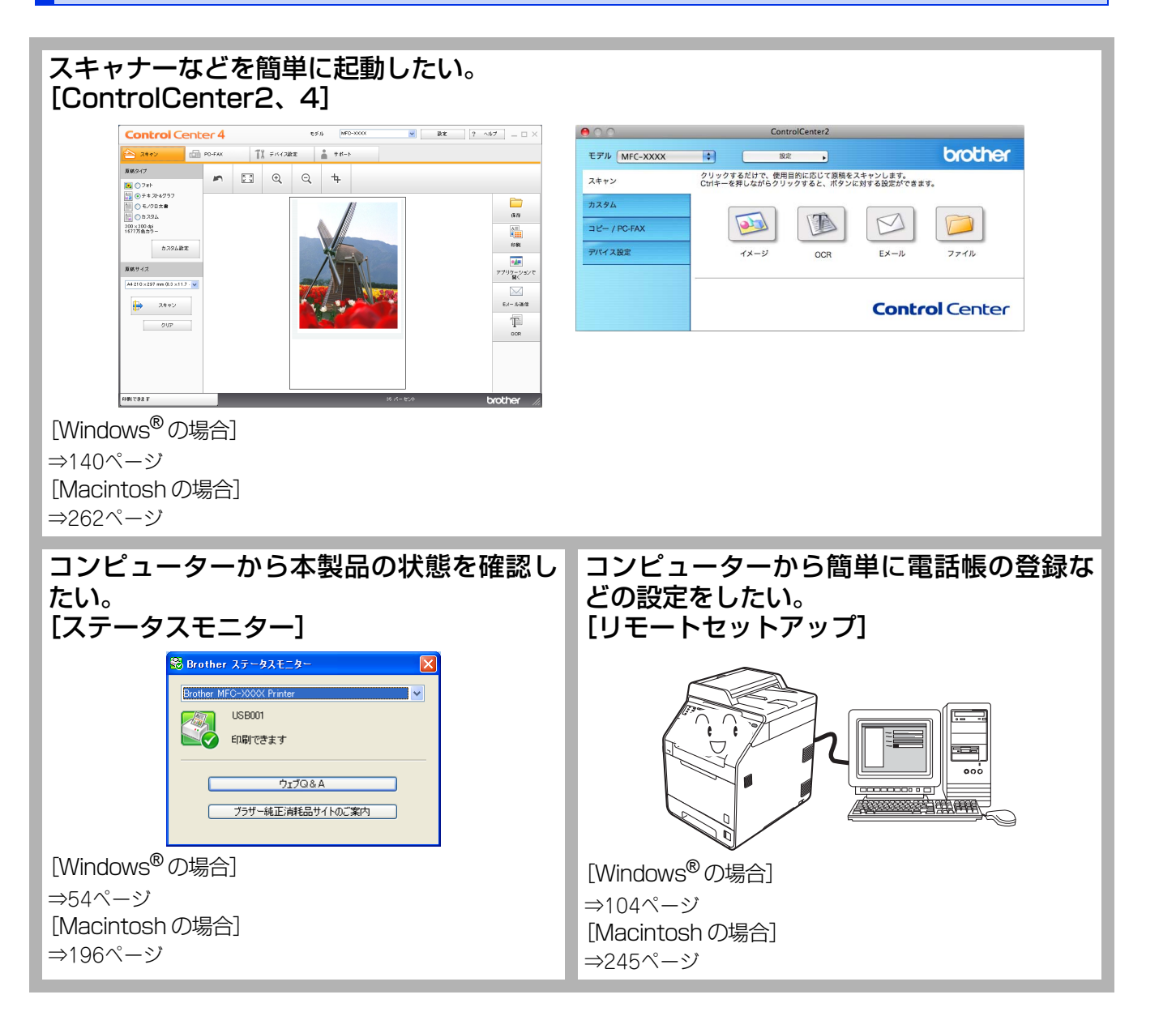

ップ

PCファクス

使い方で利な

# Macintosh緬

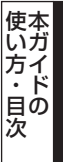

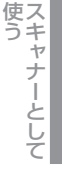

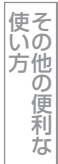

付 録

# 本ガイドの表記

本ガイドでは、本製品のイラストおよびインストール手順の説明画面に例としてMFC-9460CDNを使用しています。 また、本文中およびインストール手順の説明画面のモデル名は例として「MFC-XXXX」という表記を使用しています。 本文中では、マークおよび商標について、以下のように表記しています。

# マークについて

| <b>莊</b> 悥       | 本製品をお使いになるにあたって、守っていただきたいことを説明しています。                         |
|------------------|--------------------------------------------------------------|
| (補-足)            | 本製品の操作手順に関する補足情報を説明しています。                                    |
| ⇒XXXページ<br>「XXX」 | 参照先を記載しています。(XXXはページ、参照先)                                    |
| 🔊 [XXX]          | ユーザーズガイド基本編の参照先を記載しています。(XXXはタイトル)                           |
| 🔊 [XXX]          | かんたん設置ガイドの参照先を記載しています。(XXXはタイトル)                             |
| 🖉 [XXX]          | ユーザーズガイド 応用編の参照先を記載しています。(XXXはタイトル)                          |
| 🖉 [XXX]          | ユーザーズガイド ネットワーク操作編の参照先を記載しています。(XXXはタイトル)                    |
| <xxx></xxx>      | 操作パネル上のボタンを表しています。(XXXはボタン名)                                 |
| [XXX]            | コンピューターの画面や液晶ディスプレイに表示される項目や入力文字などを表しています。<br>(XXXは項目名や入力文字) |
| [XXX]            | タッチパネル上の表示項目を表しています。(XXXはボタン名)                               |

本ガイドに掲載されている画面は、Windows®の場合はWindows® XP、Macintoshの場合はMac OS X 10.5の画面を 代表で使用しています。お使いのOSや環境またはモデルによって、実際の画面と異なることがあります。

# 必要なソフトウェア

本製品をプリンターやスキャナーとして使うには、付属のドライバー&ソフトウェアCD-ROMに収録されているドライバー とソフトウェアをインストールする必要があります。

# ||(御-旦)||

コンピューターとの接続やドライバーのインストール方法については、

# 編集ならびに出版における通告

本マニュアルならびに本製品の仕様は予告なく変更されることがあります。 ブラザー工業株式会社は、本マニュアルに掲載された仕様ならびに資料を予告なしに変更する権利を有します。また提示さ れている資料に依拠したため生じた損害(間接的損害を含む)に対しては、出版物に含まれる誤植その他の誤りを含め、-切の責任を負いません。

# Macintosh緬

使い方・目次

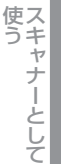

使うための設定

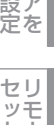

セットアップ

PCファクス

使い方の他の便利な

付録

本ガイドの読みかた

本ガイドでは、次のようなレイアウトで説明しています。

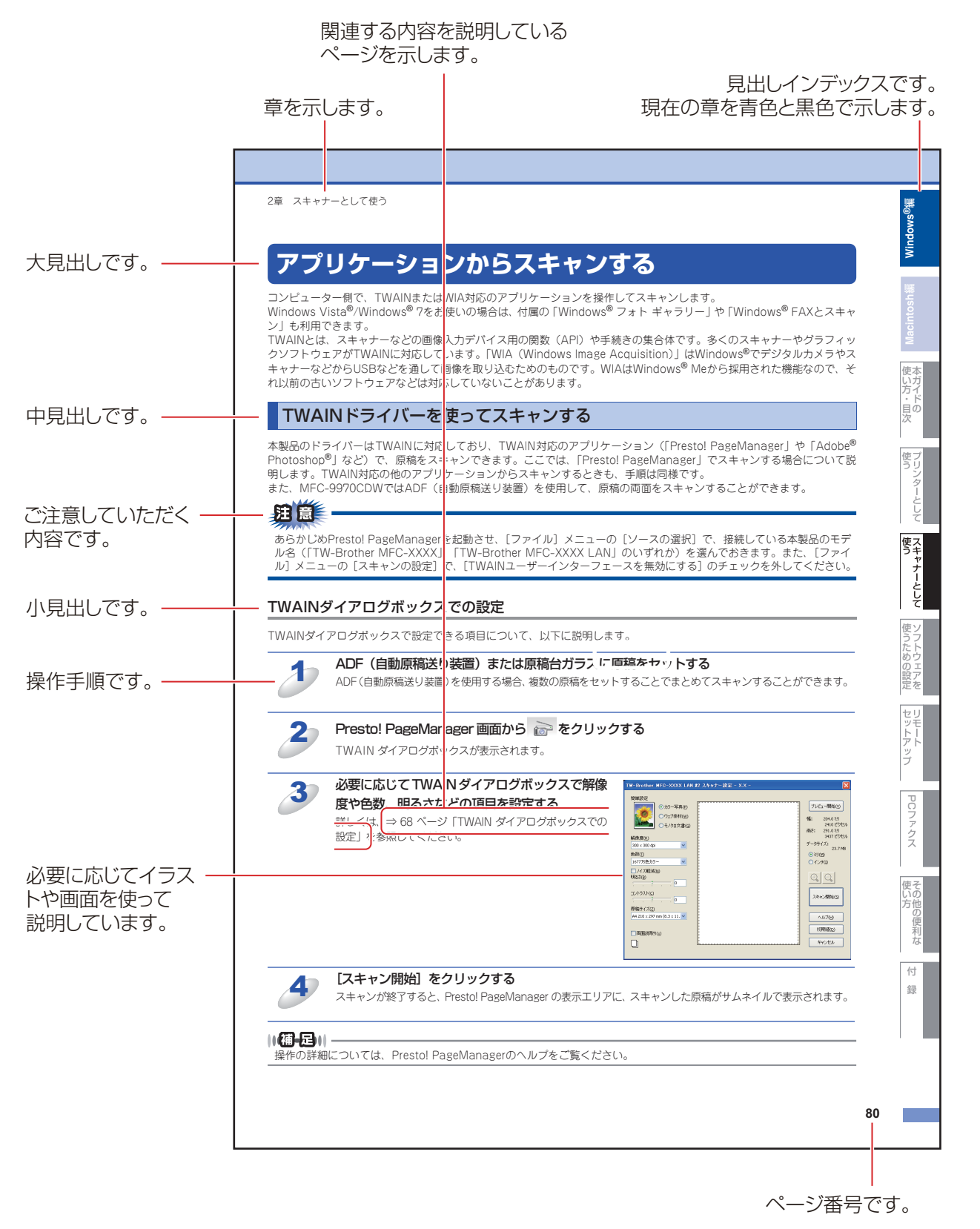

このページは説明のために作成したもので、実際のページとは異なります。

# Windows<sup>®</sup>編

# <u> プリンターとして使う</u>

|   | プリンターとして使用する前に1            | 4          |
|---|----------------------------|------------|
|   | ドライバーをインストールする             | 14         |
|   | プリンターとしての特長                | 14         |
|   | 印刷する                       | 6          |
| _ | 片面に印刷する                    | 16         |
|   | 両面印刷(自動両面印刷)する             | 16         |
|   | 多目的トレイ(MPトレイ)を使用して印刷する     | 17         |
|   | 操作パネルからのプリント操作1            | 19         |
|   | 印刷をキャンセルする                 | 19         |
|   | フォントリストの出力                 | 19         |
|   | プリンター設定内容リストの出力            | 19         |
|   |                            | 20         |
|   |                            | 20         |
|   | 11刷刀フー設定                   | 21         |
| _ |                            | 21         |
|   | ノリノダートライハーの設定方法            | 22         |
|   | プリンタードライバーの設定内容2           | 24         |
|   | [基本設定] タブでの設定項目            | 24         |
|   | し拡張機能」タフでの設定項目             | 32         |
| _ | 【オノション】タフでの設定項目            | 42         |
|   | BR-Script3フリンタードライバーについて4  | 14         |
|   | BR-Script3ブリンタードライバーを設定する  | 44         |
|   | ボートを選択する                   | 45         |
| _ | ノオントオノションを指定する             | 46         |
|   | BR-Script3フリンタードライハーの設定内容4 | <b>+</b> / |
|   | [レイアウト] タブでの設定項目           | 47         |
| _ |                            | 63         |
|   | 印刷状況を確認する(ステータスモニター)       | 54         |
|   | ステータスモニターを起動する             | 54         |
|   | 太製品の状態を確認する                | 55         |

セットアップ

PCファクス

使い方の便利な

# プリンターとして使用する前に

# ドライバーをインストールする

本製品をプリンターとして使用するには、付属のドライバー&ソフトウェアCD-ROMの中にあるプリンタードライバーを インストールする必要があります。プリンタードライバーは、Windows<sup>®</sup>に簡単にインストールでき、印刷方向や用紙のカ スタムサイズの設定などができます。

コンピューターとの接続やドライバーのインストール方法については、 《》「かんたん設置ガイド」を参照してください。

## ||御-日||-

Windows<sup>®</sup> XP Service Pack 2以降/Windows Vista<sup>®</sup>/Windows<sup>®</sup> 7で「インターネット接続ファイアウォール」を有効にしていて印刷できないときは、ポート137を開けて通信可能にする必要があります。詳しくは、 「ユーザーズガイドネットワーク操作編」を参照してください。

# プリンターとしての特長

本製品は、高品質のレーザープリンターとしての特長を備えており、ファクスの送受信中やスキャン中でもコンピューター からのデータを印刷することができます。 ネットワーク環境では、ネットワークプリンターとして使用できます。 以下に、プリンターとしての特長を説明します。

# ● 高速 28 枚 / 分<sup>※</sup>の印刷速度

ハイスピードなプリンティングを実現する28枚/分<sup>※</sup>(A4サイズ)エンジンと、スムーズなデータ処理を実現する高速RISCチッ プを搭載しています。(印刷スピードは複雑なデータの場合など、印刷する内容によって異なります。) 部数の多いドキュメント出力の場合や、複数の人が使用する状況、効率化が求められる現場でも、快適なプリントアウトを実 現できます。

※ MFC-9970CDWは、28枚/分(A4サイズ)、MFC-9460CDNは、24枚/分(A4サイズ)の印刷速度です。

## ● 自動両面印刷

1分間に最高14ページ<sup>\*\*</sup>の両面印刷ができます。(印刷スピードは複雑なデータなど、印刷する内容によって異なります。) 省資源、経費削減に有効です。

※両面印刷時の片面分の速度です。両面分の印刷速度は、7枚/分です。

# ● 高品質なカラードキュメント作成

高解像度2400dpi×600dpiにより、細かい文字もくっきりと、写真やイラストも美しくプリントアウトできます。

# ● 大容量 250 枚のトレイ給紙

250枚の普通紙がセット可能な記録紙トレイを標準装備しています。 さらにオプションの増設記録紙トレイ(LT-300CL)(500枚)をセカンドカセットとして装着することができます。 多目的トレイ(MPトレイ)(50枚)と合わせて、最大800枚の給紙が可能です。

# ● Hi-Speed USB 2.0 標準装備

データの高速通信が可能なHi-Speed USB 2.0に対応しています。コンピューターの電源が入ったままでもUSBケーブルの抜き 差しが可能なため、簡単かつ便利にコンピューターと接続できます。さらにインターフェイス自動切替により、複数のコン ピューターでの共有も容易です。

# ● 多様なネットワーク環境に対応

IEEE802.11b/gに準拠した無線LANに対応しています。(MFC-9970CDWのみ) また高速大容量転送を実現する10BASE-T/100BASE-TX有線ネットワークをサポートし、Windows®やMacintoshなどさま ざまなネットワーク環境に対応しています。

さらにWindows<sup>®</sup>ではピアツーピア印刷にも対応しており、簡単にネットワーク印刷が実現できます。

# ||個-日||

## 自動インターフェイス選択機能

本製品には自動インターフェイス選択機能が搭載されています。受信したデータのインターフェイスに応じて、USBインターフェイス、10BASE-T/100BASE-TXのネットワークが自動的に変更されます。

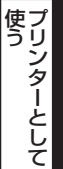

ップ

ta

# ● ランニングコストを節約する分離型カラーカートリッジを採用

経済的な設計のトナーとドラムの分離型カートリッジを採用しています。トナーのみの交換ができるため無駄がなく、標準ト ナーと大容量トナーによって、低ランニングコストを実現します。<sup>※1</sup>

また、両面印刷機能やトナー節約機能で、さらに印刷コストを削減することができます。

| + <del>،</del>        | +—                                        | 印刷可能枚数※1 | 色                           |
|-----------------------|-------------------------------------------|----------|-----------------------------|
| 標準トナー <sup>※2</sup>   | TN-390BK                                  | 約2,500枚  | ブラック                        |
|                       | TN-390C<br>TN-390M<br>TN-390Y             | 約1,500枚  | シアン<br>マゼンタ<br>イエロー         |
| 大容量トナー                | TN-395BK                                  | 約4,000枚  | ブラック                        |
|                       | TN-395C<br>TN-395M<br>TN-395Y             | 約3,500枚  | シアン<br>マゼンタ<br>イエロー         |
| 超大容量トナー <sup>※3</sup> | TN-398BK<br>TN-398C<br>TN-398M<br>TN-398Y | 約6,000枚  | ブラック<br>シアン<br>マゼンタ<br>イエロー |

※1: 印刷可能枚数はJIS X 6932 (ISO/IEC 19798) 規格に基づく公表値を満たしています。 (JIS X 6932 (ISO/IEC 19798) とはカラー電子写真方式プリンター用トナーカートリッジの印刷枚数を測定するための試験方法を定めた規格です。)

※ 2: 製品同梱のトナーです。

※ 3: MFC-9970CDW のみ

## ● セキュリティ印刷

データ印刷時、設定したパスワードを本製品の操作パネルで入力しないと印刷できないようにします。書類の機密保持に役立ちます。詳しくは⇒35ページを参照してください。

## ● ID 印刷

ログインユーザー名など印刷者のIDを記録紙に印刷することができます。印刷者を容易に特定でき、機密情報の漏洩や印刷の 無駄を防止するのに役立ちます。詳しくは⇒35ページを参照してください。

#### ● 印刷枚数の制限

ユーザーごとにパスワードを割り当てて、印刷枚数を制限することで不要な出力を防止し、経費削減につながります。 詳しくは、 🥢 「ユーザーズガイド ネットワーク操作編」を参照してください。

#### ||御-曰||-

- ●解像度などの設定については、⇒26ページを参照してください。
- ●印刷された記録紙は前面の排紙トレイに出てきます。

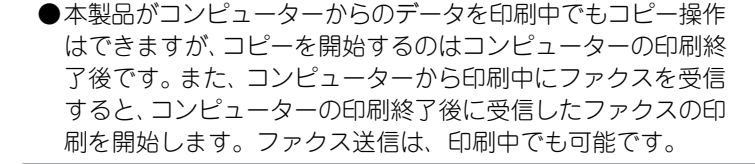

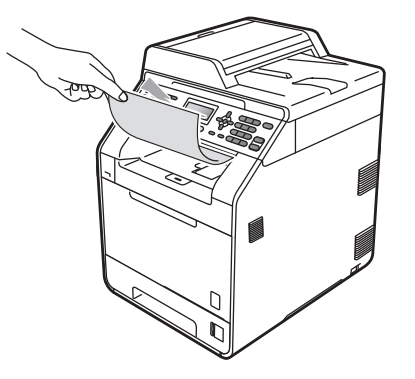

Windows<sup>®</sup>編

使本

使そ

田園

ご使用のソフトウェアの種類やコンピューターの環境によっては、本製品で印刷できない場合もあります。

# 印刷する

片面に印刷する

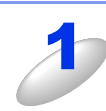

アプリケーションソフトの [ファイル] メニューから [印刷] を選択する

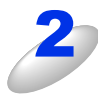

[印刷] ダイアログボックスの中で本製品のプリ ンター名を選択し、[プロパティ] をクリックする

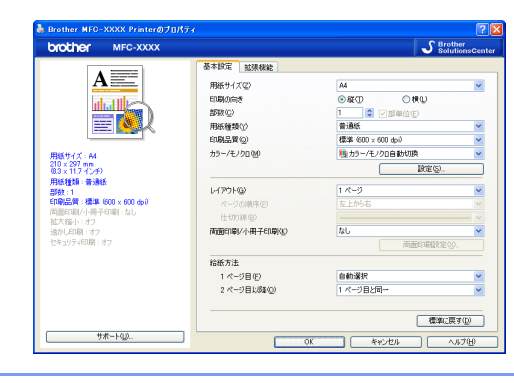

3

用紙サイズや向きなどの印刷設定を行い、[OK]をクリックする

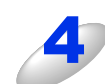

[印刷] ダイアログボックスで [OK] をクリックする 本製品のプリントデータランプが点滅して印刷を開始します。

# 両面印刷(自動両面印刷)する

両面印刷できる記録紙は、A4サイズ ( $60g/m^2 \sim 105g/m^2$ )のみです。

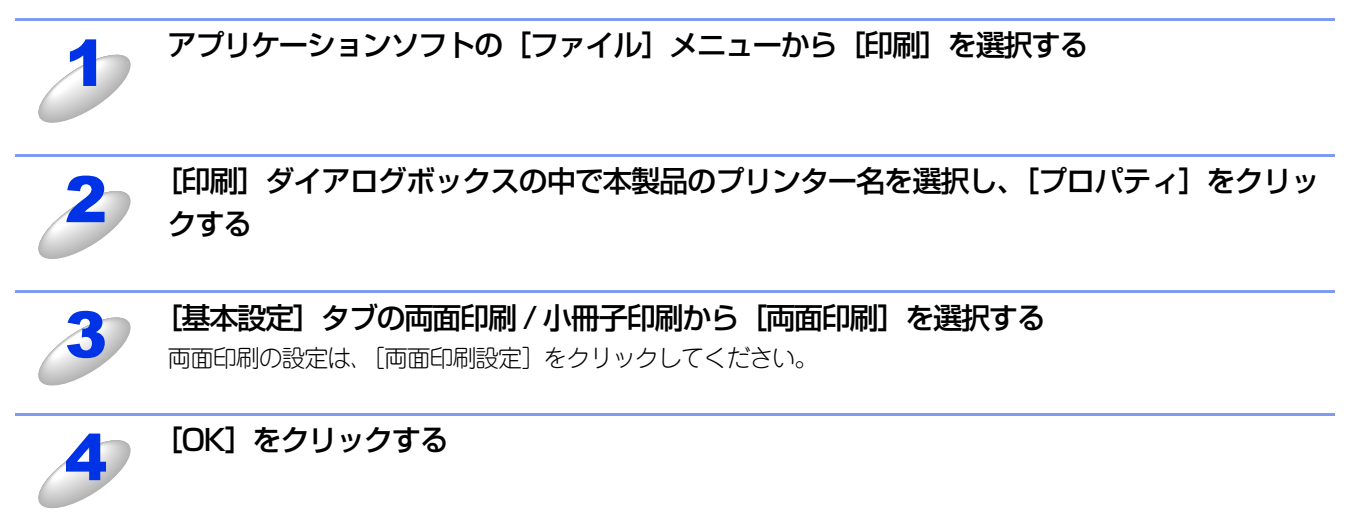

本製品のプリントデータランプが点滅して印刷を開始します。

5

印刷品質は、本製品の設置環境によって異なる場合があります。

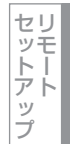

# 多目的トレイ(MPトレイ)を使用して印刷する

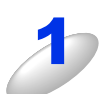

多目的トレイを開く

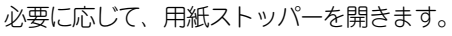

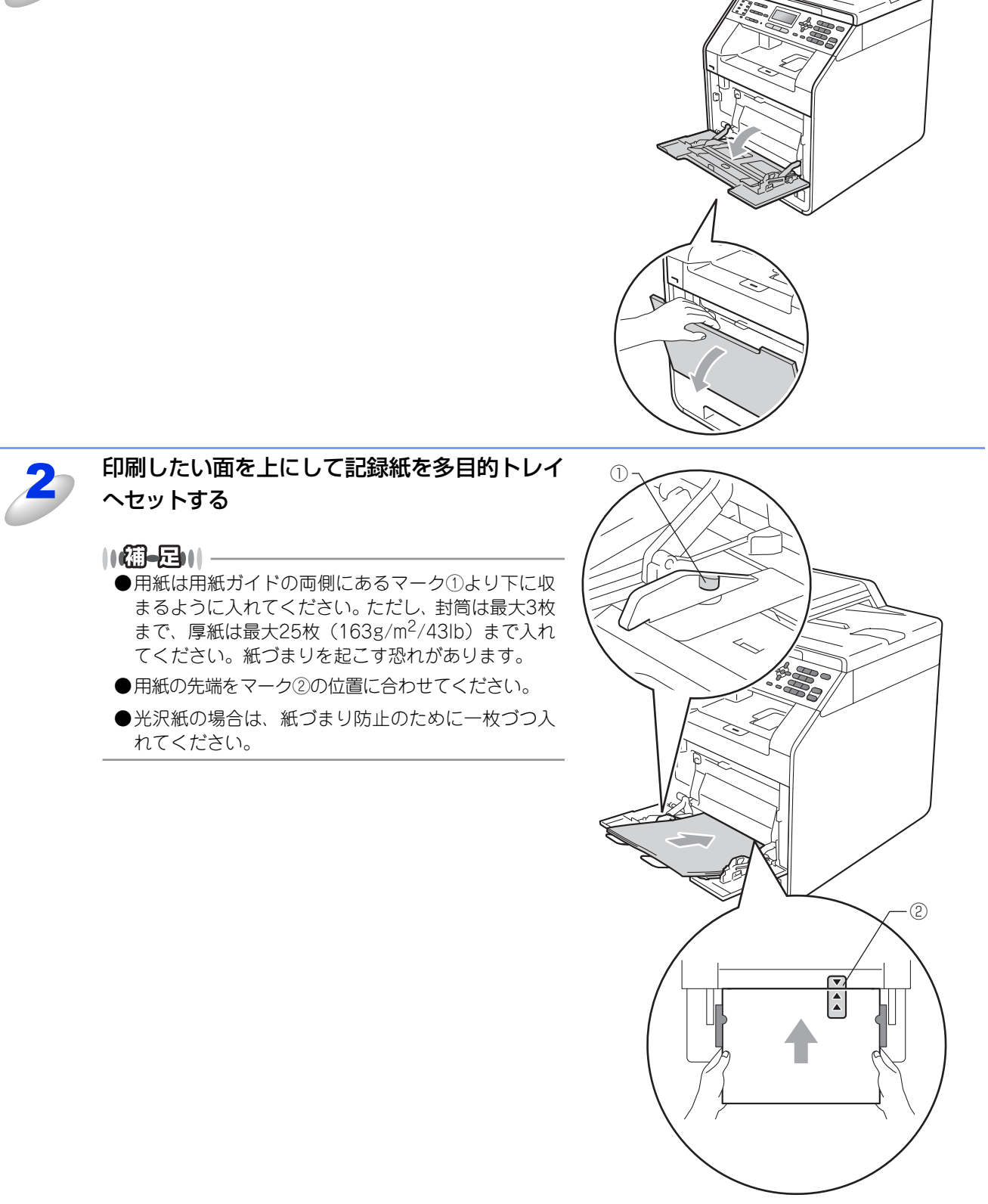

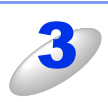

記録紙ガイドをつまみながら、記録紙の幅に合わせる

使い方 ・ 目次

使う プリンターとして

(使う) して

して 使ソフ

使うための設定

セットアップ

使い方の他の便利な

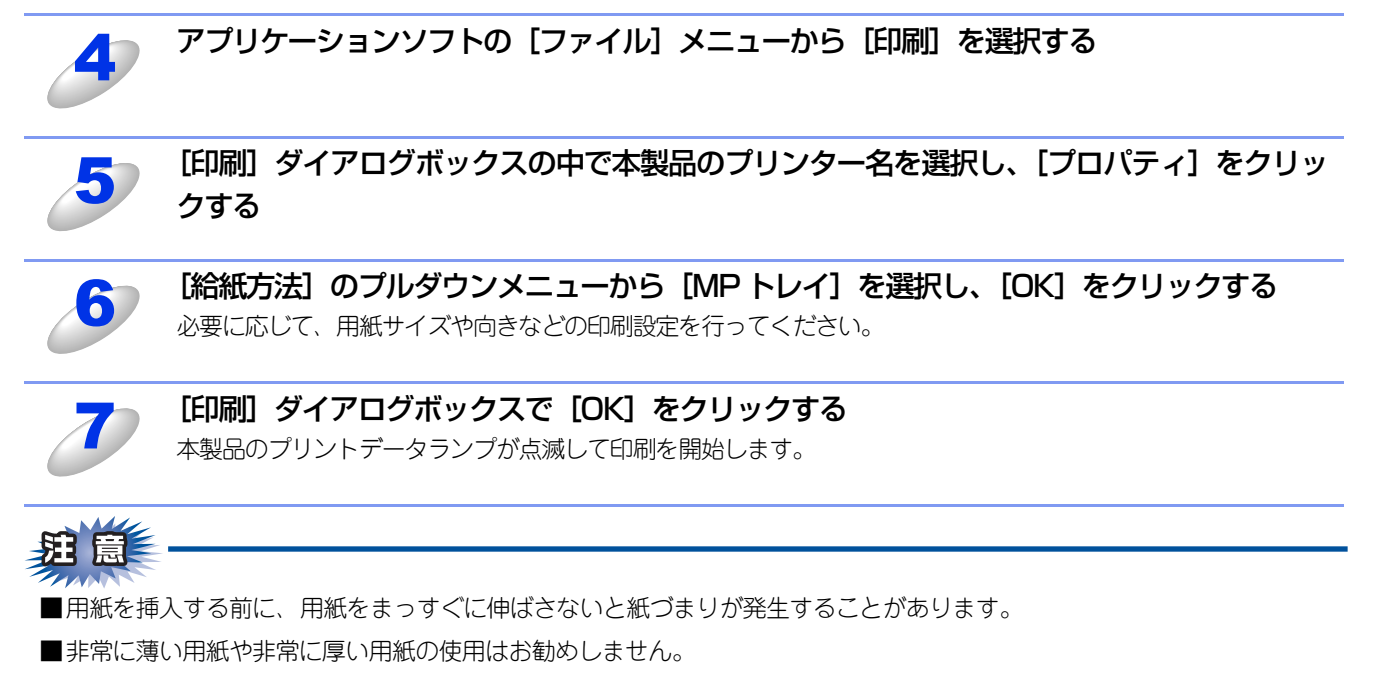

■多目的トレイ(MPトレイ)から用紙が一度に2枚給紙される場合は、給紙中に最上面の用紙以外を押さえてください。

使い方 の他の便利な

# 操作パネルからのプリント操作

# 印刷をキャンセルする

本製品内のメモリに蓄積されている印刷用データの消去および印刷中のジョブをキャンセルします。

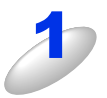

# <キャンセル>を押す

メモリ内のデータが消去されます。

## ||御-日||

すべての印刷用データやジョブを消去したい場合は、液晶ディスプレイに「ジョブキャンセル(全て)」と 表示されるまで<キャンセル>を押します。

# フォントリストの出力

#### 本製品の内蔵フォントリストを印刷できます。

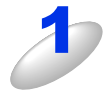

MFC-9460CDN は < メニュー > → <4> → <2> → <1> を押す

< ▲ > または < ▼ > で選択して <OK> で決定することも可能です。

MFC-9970CDW は【メニュー】→【プリンター】→【▲】または【▼】で【プリンター オ プション】を選択し、【フォント リスト】を押す

# MFC-9460CDNは<1>または<2>を押す

<▲>または<▼>で選択して <OK> で決定することも可能です。

MFC-9970CDW は【HP LaserJet】または【BR-Script 3】を選択する

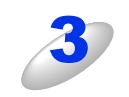

# <スタート>を押す

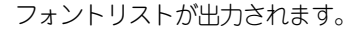

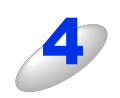

<停止 / 終了>を押す

# プリンター設定内容リストの出力

現在のプリンターの設定内容を印刷できます。

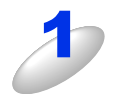

MFC-9460CDN は < メニュー > → <4> → <2> → <2> を押す < ▲ > または < ▼ > で選択して <0K> で決定することも可能です。

MFC-9970CDW は  $[ メニュー ] \rightarrow [ プリンター ] \rightarrow [ \blacktriangle ]$  または  $[ \lor ]$  で [ プリンター オ ] プション ] を選択し、 [ プリンター設定 ] を押す

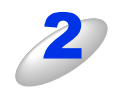

< スタート > を押す

プリント設定内容が出力されます。

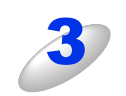

<停止 / 終了>を押す

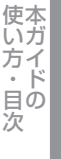

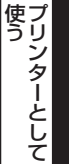

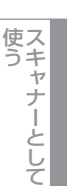

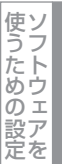

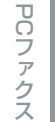

# テスト印刷

印刷の品質をテスト印刷して確認します。

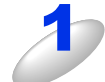

MFC-9970CDW は【メニュー】→【プリンター】→【▲】または【▼】で【プリンター オ プション】を選択し、【テスト プリント】を押す

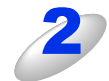

<スタート>を押す テスト印刷が出力されます。

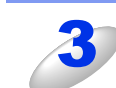

<停止 / 終了 > を押す

両面印刷

プリンターの印刷設定を両面にすることができます。 両面印刷できる記録紙は、A4サイズ ( $60g/m^2 \sim 105g/m^2$ )のみです。

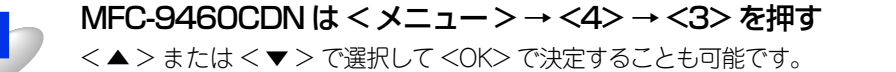

MFC-9970CDW は 【メニュー】 → 【プリンター】 → 【▲】 または 【▼】 で 【両面印刷】 を選択する

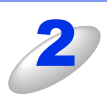

MFC-9460CDN は < ▲ > または < ▼ > を押して設定を選択する [オフ] [オン (長辺とじ)] [オン (短辺とじ)] を選択します。

MFC-9970CDWは【オフ】、【長辺綴じ】、【短辺綴じ】から選択する 手順4へ進んでください。

3

# <OK> を押す

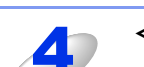

<停止/終了>を押す

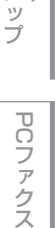

ス

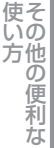

# 印刷カラー設定

プリンター出力色の設定ができます。

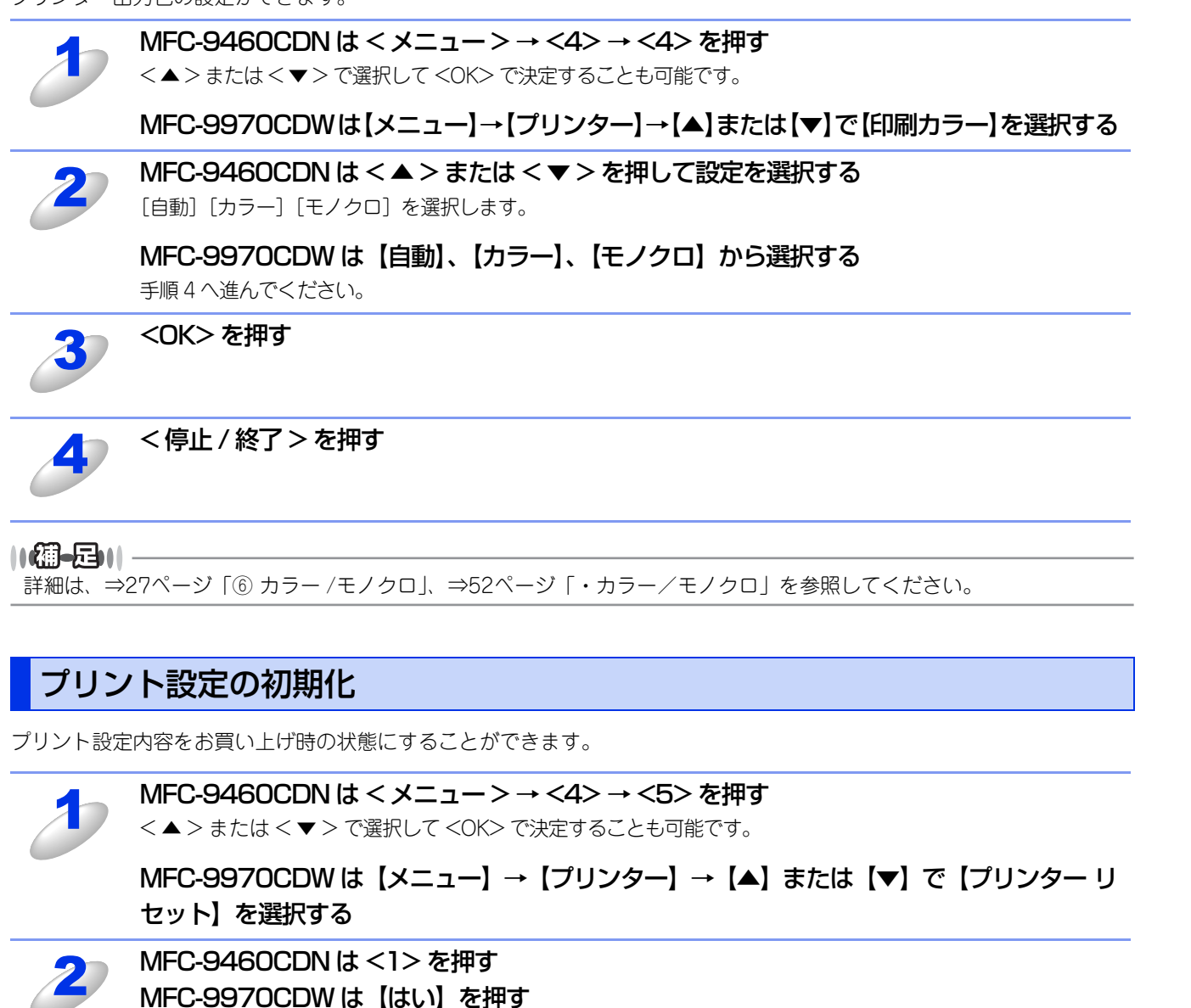

プリント設定内容が初期化されます。

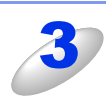

<停止/終了>を押す

付 緑

使本いガ

方イドの

使う プリンターとして

使う

使うための設定

セリモート

ップ

PCファクス

次

# プリンタードライバーの設定方法

プリンタードライバーは、本製品をプリンターとして使用するときに必要なソフトウェアです。プリンタードライバーは、 付属のドライバー&ソフトウェアCD-ROMに収録されています。最新のプリンタードライバーは、以下のサイトからダウン ロードすることもできます。

サポートサイト (ブラザーソリューションセンター (http://solutions.brother.co.jp/)) ここでは、プリンタードライバーの機能について説明します。プリンタードライバーの機能の詳細は、プリンタードライバー のオンラインヘルプを参照してください。 本製品でコンピューターから印刷する際にプリンタードライバーで各種の設定をすることができます。

## ||(禰-足)||·

このセクションの画面は、Windows<sup>®</sup> XPの画面です。コンピューター画面は、ご使用のオペレーティングシステム(OS) によって異なります。

# アプリケーションソフトの「ファイル」メニューから「印刷」を選択する

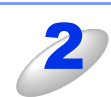

# [印刷] ダイアログボックスのプリンター名から [Brother MFC-XXXX Printer]を選択し、[プロ パティ] をクリックする

- ・プリンタードライバーの設定画面「Brother MFC-XXXX Printerのプロパティ」ダイアログボックスが表 示されます。 • Windows<sup>®</sup> 7の場合は、[詳細設定] をクリックします。
- アプリケーションソフトによって画面は異なります。

| <b>印刷</b>                                         | ? 🛛                                                                                                    |
|---------------------------------------------------|----------------------------------------------------------------------------------------------------|
| プリンタ<br>名前 ()                                     | プロパティ(B)<br>プリンタの検出(D)                                                                                                    |
| 60局解囲<br>④ すべて(A)<br>○ ページ指定(Q) 開始(E): ◆ 終了(D): ◆ | 印刷部数<br>部数(©): 1 (*)                                                                                                    |
| 日期対象<br>○ 選択した部分(W)<br>○ 選択したジート(W)<br>○ リストΦ     | Cometa Cometa C |
| 「印刷プレビューへ」                                        | OK キャンセル                                                                                                    |

# ||(御-四)||-

プリンタードライバーの設定画面は[スタート]メニューから表示することもできます。

①Windows<sup>®</sup> XPの場合は、[スタート] メニューから [プリンタと FAX] をクリックします。 Windows<sup>®</sup> 2000の場合は、[スタート] メニューから [設定] - [プリンタ] の順にクリックします。 Windows Vista<sup>®</sup> の場合は、
のから
[コントロール パネル] をクリックし、
[ハードウェアとサウン ド]の[プリンタ]をクリックします。

- ②「Brother MFC-XXXX Printer」のアイコンを右クリックし、[プロパティ]をクリックします。 Windows<sup>®</sup>7の場合は、[印刷設定]をクリックします。
- ③「Brother MFC-XXXX Printer のプロパティ」ダイアログボックスの〔全般〕タブにある〔印刷設定〕 をクリックします。

「Brother MFC-XXXX Printer 印刷設定」ダイアログボックスが表示されます。

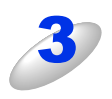

# 各項目を設定する

設定内容の詳細は⇒24ページ「プリンタードライバーの設 定内容」を参照してください。

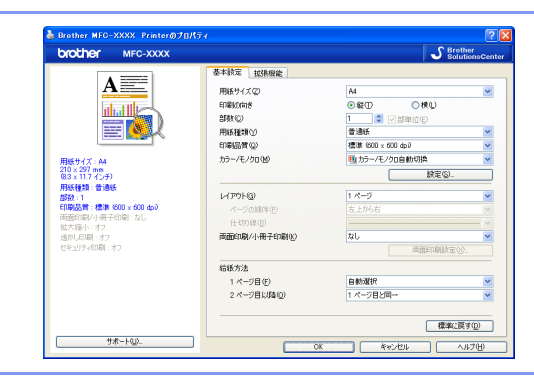

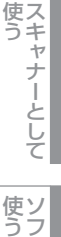

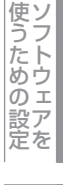

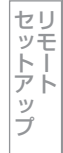

ິເຈັ 方他の

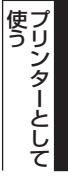

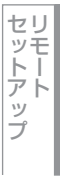

PCファクス

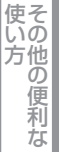

付録

# [OK] をクリックする

各タブで変更した設定が確定されます。[OK]をクリックすると、[印刷]ダイアログボックスに戻ります。

# ||御-足||-

4

●[キャンセル]をクリックすると、各タブで変更した設定がキャンセルされ[印刷]ダイアログボックスに戻ります。

●お買い上げ時の設定に戻す場合は、手順3で[標準に戻す]をクリックしてから[OK]をクリックします。

# プリンタードライバーの設定内容

プリンタードライバーで設定・変更できる項目について説明します。

プリンタードライバーで設定できる項目は、ご使用のオペレーティングシステム(OS)によっては利用できない項目があります。また、ご使用のアプリケーションソフトに類似した機能がある場合は、アプリケーションソフト側の設定が優先されます。

# [基本設定] タブでの設定項目

| orother MFC-XXXX                |                            | S Bro              | ither<br>utionsCen |
|---------------------------------|----------------------------|--------------------|--------------------|
|                                 | 基本設定加張機能                   |                    |                    |
|                                 | 1 用紙サイズ(2)                 | A4                 | *                  |
|                                 | 2 印刷の向き                    | ⊙縦① ○横(L)          |                    |
|                                 | 3 部数 (2)                   | 1 🗘 🗇 部単位(E)       |                    |
|                                 | 4 用紙種類 🖤                   | 普通紙                | *                  |
|                                 | 5 印刷品質 @                   | 標準 (600 × 600 dpi) | *                  |
| <b>用紙サイズ:A4</b>                 | 6 カラー/モノクロ(M)              | 🌉 カラー/モノクロ自動切換     | *                  |
| 210 × 297 mm<br>8.3 × 11.7 インチ) |                            | [                  |                    |
| 用紙種類:普通紙<br>18数:1               | (7) LAPON(0)               | 1 ページ              | *                  |
| 印刷品質:標準 (600 x 600 dpi)         | ページの順序(P)                  | 左上から右              | ~                  |
| 両面印刷/小冊子印刷 : なし<br>泣大線小 : オフ    | 仕切り線(B)                    |                    |                    |
| あかしEP刷:オフ                       | 8 両面印刷/小冊子印刷(1)            | なし                 | *                  |
| セキュリティ印刷:オフ                     |                            |                    |                    |
|                                 | <ul> <li>9 給紙方法</li> </ul> |                    |                    |
|                                 | 1 ページ目(E)                  | 自動選択               | *                  |
|                                 | 2 ページ目以降( <u>O</u> )       | 1 ページ目と同→          | *                  |
|                                 |                            |                    |                    |
| (10)                            |                            | 標準に                | 戻す( <u>D</u> )     |

次の項目を設定できます。

(下記の⇒XXページをクリックすると、各項目の詳細を説明しているページが表示されます。)

| ①用紙サイズ:      | ⇒25ペーシ |
|--------------|--------|
| ②印刷の向き:      | ⇒25ペーシ |
| ③部数:         | ⇒26ページ |
| ④用紙種類:       | ⇒26ページ |
| ⑤印刷品質:       | ⇒26ページ |
| ⑥カラー /モノクロ:  | ⇒27ページ |
| ⑦レイアウト:      | ⇒29ページ |
| ⑧両面印刷/小冊子印刷: | ⇒30ページ |
| ⑨給紙方法:       | ⇒31ページ |
| ⑩サポート:       | ⇒32ページ |
|              |        |

[OK] をクリックして、変更した設定を確定します。 標準(初期)設定に戻すときは、[標準に戻す] をクリックします。

# 

プリンタードライバーの設定画面左側のイラスト下に現在の設定が表示されます。また、レイアウトの設定は、イラストをクリックして変更することもできます。

# ① 用紙サイズ

- プルダウンメニューから、使用する [用紙サイズ] を選択します。
- A4
- ハガキ
   洋形4号封筒
- レター
- リーガル
- A5
- A5 (横)
- ユーザー定義...
- A6B5
- B6

## <ユーザー定義サイズ>

本製品は下記の範囲内で、任意の用紙サイズを印刷することができます。 最小 69.9×116ミリメートル(2.75×4.57インチ)

• A3

• B4

- 最大 215.9×406.4ミリメートル(8.5×16インチ)
- このオプションでは特定の大きさの用紙を次の方法で登録できます。
- 1 使いたい用紙のサイズを計ります。
  - 2 [用紙サイズ] から [ユーザー定義 …] を選択すると、右のダイアログボックスが 表示されます。

• 洋形定形最大封筒

- 3 [カスタム用紙サイズ名] に用紙名称を入力します。
- 4 単位は [mm] か [インチ] を選択します。
- 5 [幅] と [高さ] を指定します。
- 6 [保存] をクリックして用紙サイズを登録します。必要に応じて [削除] をクリッ クすることで、あらかじめ登録してある用紙サイズを削除することができます。
- 7 [OK] をクリックすると、設定した値をユーザー定義サイズとして使用すること ができます。

## <印刷用紙サイズに合わせます>

[用紙サイズ] から [A3] または [B4] を選択すると、右のダイアログ ボックスが表示されます。 本製品で対応していない用紙サイズ(A3、B4)を仮想の用紙サイズとし

て選択可能にしています。これらの用紙サイズは、ダイアログボックスの [印刷用紙サイズ]で選択した印刷可能サイズに変換して印刷します。

| 1刷用紙サイズに合わせます                    |                          | ×     |
|----------------------------------|--------------------------|-------|
| この用紙サイズはサポート範囲<br>サイズ"に合った大きさに合わ | ]外のため、選択すると自動的に、<br>せます。 | "印刷用紙 |
| 印刷用紙サイズ(型)                       | A4                       | ~     |
| ОК                               |                          |       |
|                                  |                          |       |

# 

- ●アプリケーションソフトによっては、用紙サイズの設定が無効になる場合があります。ご使用のアプリケーションソフトに、適切な用紙サイズが設定されていることを確認してください。
- ●最小の用紙サイズを設定した場合は、用紙の余白設定を確認してください。何も印刷されないことがあります。

# ②印刷の向き

文書を印刷する向き(縦または横)を選択します。

印刷の向き

○横①

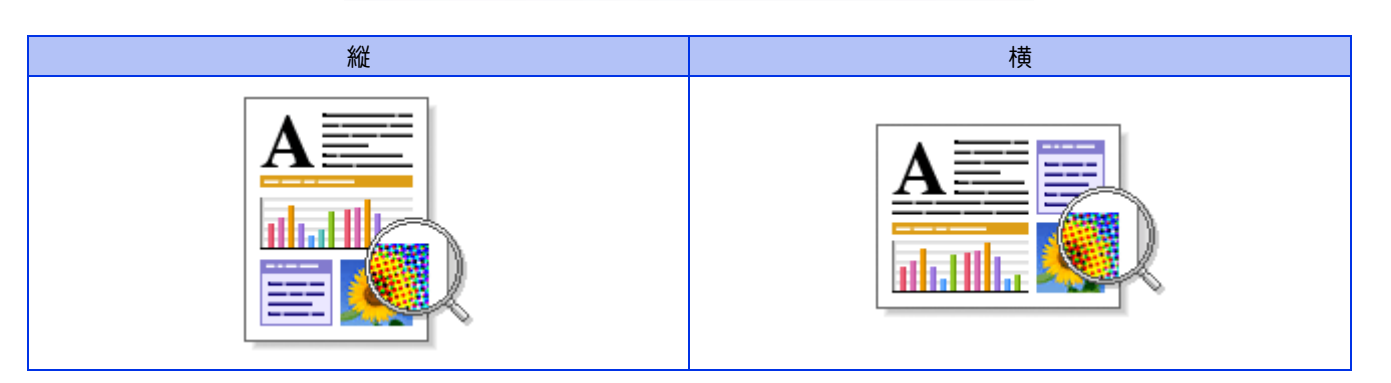

●縦(T)

| サー定義サイズ        |                   |                  |
|----------------|-------------------|------------------|
| コスタム用紙サイズキ     | 圣( <u>N</u> )     |                  |
|                |                   | ~                |
| 单位             | ⊙ mm( <u>M</u> )  | ○インチ( <u>I</u> ) |
| <u>∎(₩</u> )   | [69.9-215.9]      | 69.9             |
| 寄さ( <u>E</u> ) | [ 116.0 - 406.4 ] | 116.0            |
|                | 保存( <u>S</u> )    | <u> </u>         |
| ОК             | キャンセル             | ~117(H)          |

| 1000   |
|--------|
|        |
| ¥)     |
| 5      |
| 2      |
| 5      |
| 0      |
| σ      |
|        |
|        |
| $\sim$ |
| >      |
|        |

次

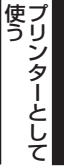

| うフ |   |
|----|---|
| たト |   |
| めウ |   |
| のI |   |
| 設ア | 1 |
| 定を |   |

使ソ

使そ

# ③部数

印刷する部数(1~999)を入力します。

部数(C)

1 🔹 🗌 部単位(E)

#### 部単位

「部単位」チェックボックスをチェックすると、文書一式が1部印刷されてから、選択した部数だけ印刷が繰り返されます。 「部単位」チェックボックスをチェックしていないときは、各ページが選択された部数だけ印刷されてから、次のページが印 刷されます。

例えば、3ページの文書を3部印刷したときは次のようになります。

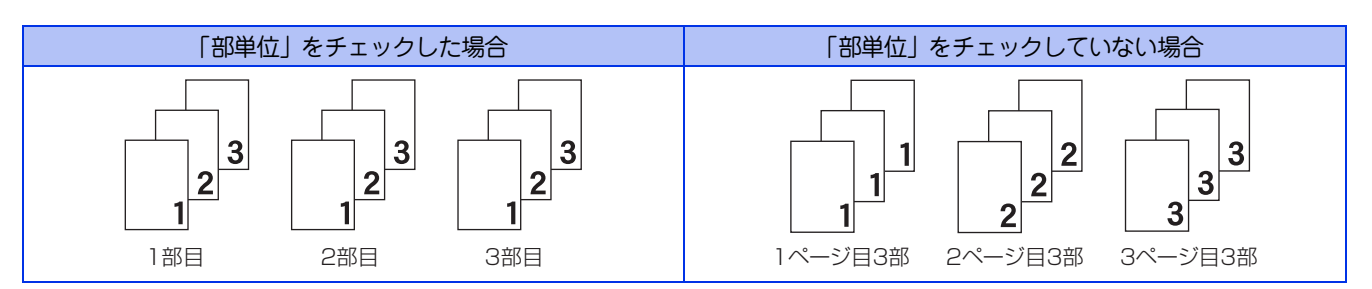

# ④用紙種類

| 次の種類の用紙に印刷できます | 。最良の印刷品質を得るために、ご使用の用紙に応じて用紙種類を設定してください。                    |
|----------------|------------------------------------------------------------|
| 「普通紙」:         | 普通紙やコピー用紙に印刷する場合                                           |
| 「普通紙(厚め)」:     | 厚めの普通紙やコピー用紙に印刷する場合                                        |
| 「厚紙」:          | 厚めの用紙に印刷する場合                                               |
| 「超厚紙」:         | 「厚紙」「ハガキ」を選択して印刷したときにトナーの付きが悪い場合                           |
| 「封筒」:          | 封筒に印刷する場合                                                  |
| 「封筒(厚め)」:      | 「封筒」を選択して印刷したときにトナーの付きが悪い場合                                |
| 「封筒(薄め)」:      | 「封筒」を選択して印刷したときに印刷された封筒がしわになる場合                            |
| 「再生紙」:         | 再生紙に印刷する場合                                                 |
| 「ハガキ」:         | はがきに印刷する場合                                                 |
| 「ラベル紙」:        | ラベル紙に印刷する場合                                                |
| 「光沢紙」          | 光沢紙に印刷する場合(給紙方法は、多目的トレイ(MPトレイ)を選択して、紙づまり防止のために一枚づつ入れてください) |

# ⑤印刷品質

| 印刷品質を次の2種類から選択    | します。                                                                                                    |
|-------------------|----------------------------------------------------------------------------------------------------|
| 「標準(600×600dpi)」: | 通常の印刷にお勧めします。                                                                                                    |
|                   | 比較的速い時間で、品質の良い印刷ができます。                                                                                                    |
| 「きれい(2400dpi相当)」: | より品質の良い印刷をしたい場合、このモードを選択します。<br>このモードは、各ピクセルの階調性が向上するため、写真などの印刷に適しています。<br>ただし、印刷データが大きくなるため、印刷処理やデータ転送に時間がかかり、「標準(600<br>×600dpi)」よりも印刷にかかる時間が長くなります。 |

# ||個-日||

選択する「印刷品質」によって印刷時間が異なります。より品質のよい印刷をするためには、時間がかかりますが、印刷 品質を下げると、印刷時間が早くなります。 「きれい(2400dpi 相当)」を選択して印刷したときに「メモリがいっぱいです」と表示されたときは、本製品のメモリを 増やしてください。詳細は、⇒ユーザーズガイド応用編「メモリを増設する」を参照してください。

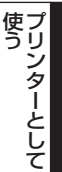

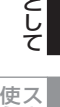

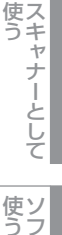

PCファクス

# ⑥ カラー /モノクロ

印刷設定を使って最適なオプション設定を選択します。

| カフー/七ノクロ目動切換]: | ドキュメント内を検索して、カラーデータのあるページはカラー設定に、カラーデータのな  |
|----------------|--------------------------------------------|
|                | いページはモノクロ設定に、ページ単位で自動に切り換えて印刷します。ただし、ご使用の  |
|                | データが見た目はモノクロ文書であっても、ファイルとしてカラー情報を含んでいる場合に  |
|                | は、カラーで印刷します。また、グレーの部分の印刷は、カラー設定で印刷することがあり  |
|                | ます。この設定を選択した場合は、印刷が若干遅くなります。               |
| 「カラー」:         | カラーで印刷する場合に選択します。                          |
| 「モノクロ」:        | モノクロ(黒とグレースケールのテキストやオブジェクトのみで作成されたもの)で印刷す  |
|                | る場合に選択します。カラーで作成した文書をモノクロで印刷すると、256階調のグレーで |
|                | 印刷されます。                                    |
| [設定]:          | より詳細に設定する場合はこのボタンをクリックし、表示される「設定」ダイアログボック  |
|                | スで設定を変更します。                                |
|                |                                            |

||(御-足)|| -

カラートナーが交換時期になっている、またはカラーのトナーカートリッジが装着されていない状態では、カラー印刷を 実行できません。このときプリンタードライバーの設定で[モノクロ]を選択し再度印刷し直すと、ブラックのトナーが 交換時期に到達するまでモノクロ印刷できます。

また、カラートナーを消費したくない場合(モノクロ印刷の際)にも「モノクロ」を選択することによりブラックトナー だけで印刷することができます。

#### 設定の詳細

| 設定                                                                 |                                                                                        |
|--------------------------------------------------------------------|----------------------------------------------------------------------------------------|
| ① カラー設定                                                            | <ul> <li>● 標準(M)</li> <li>● 鮮やかな色合い(M)</li> <li>● 自動切換え(T)</li> <li>● なし(M)</li> </ul> |
|                                                                    | … 書き出し(ビ)…                                                                             |
| <ul> <li>2 ♥ グレーの印刷を改善する(G)</li> <li>3 □ 黒色を強調して印刷する(B)</li> </ul> |                                                                                        |
| <ul> <li>④ ☑ 細線の印刷を改善する(L)</li> <li>⑤ □ パターン印刷を改善する(E)</li> </ul>  |                                                                                        |
| OK キャンセル                                                           | 標準(こ戻す(D) ヘルプ(H)                                                                       |

- ①カラー設定: 次のカラー設定が選択できます。
  - 標準 ······ 標準的な色合いで印刷します。
  - ・ 鮮やかな色合い・・・ 鮮やかな色合いで印刷します。
  - ・自動切換え ・・・・・ プリンタードライバーが、自動で上記2つのモードを切り替えて印刷します。
  - ・なし・・・・・・・・・・色合いの変更無しで印刷します。

[設定]

「標準」または「鮮やかな色合い」を選択したときに、明るさ、コントラストなど、さらに色合いを調節したい場合はこのボタンをクリックし、表示される「カスタム設定」ダイアログボックスで設定を変更します。 「カスタム設定」ダイアログボックスによって調節した明るさ、コントラストなどの設定値、およびプレビュー画面として選択した画像は、「パラメータセットファイル」として保存することができます。このファイルを使って、例えば別のコンピューターにインストールした「MFC-XXXX Printer」プリンタードライバーに対し、同一設定にすることができます。

[読み込み]

「パラメータセットファイル」を読み込んで、上記各設定値、およびプレビュー画面用画像を、ファイルに 格納されたデータに変更します。

[書き出し]

上記各設定値、およびプレビュー画面用画像データを、指定したファイル名で、「パラメータセットファイル」として保存します。

ップ

使そ

方他の

便利

な

付

録

赤

• 緑

書

③「黒色を強調して印刷する」:

④ 細線の印刷を改善する」:

カスタム設定

| セリ |  |
|----|--|
| ッモ |  |
| ΡÌ |  |
| アト |  |
| 9  |  |

|     | _   | _   | _  |
|-----|-----|-----|----|
|     |     |     |    |
| -   | _   | _   |    |
| 17  |     | 1   | _  |
| 19  |     | 7   |    |
| 125 |     | ~   | -  |
| Ξ.  |     | ~   | ς. |
|     | \ / |     | ٦  |
|     | 11  | э.  | J  |
| ۰.  |     |     |    |
| _   | - 1 | / 1 |    |
| _   | . 4 |     |    |

ta

録

28

| カスタム設定 く 標準 - 標準:                                                                                                    | >                                     |                      |      |     |
|----------------------------------------------------------------------------------------------------|---------------------------------------|----------------------|------|-----|
|                                                                                                    | ~調節項目                                 |                      |      |     |
| よの時代である。   くの時代のは、   くの時代のは、    くの時代のは、   くの時代のは、 <th>明るさ(<u>B</u>)<br/>コントラスト(<u>N</u>)</th> <th>-20<br/>0 <b>&lt;</b></th> <th>0</th> <th>+20</th> | 明るさ( <u>B</u> )<br>コントラスト( <u>N</u> ) | -20<br>0 <b>&lt;</b> | 0    | +20 |
|                                                                                                    | 赤(B)<br>緑(G)                          | 0 <                  |      | >   |
|                                                                                                    | -<br>書⟨E⟩                             | 0 <                  |      | >   |
|                                                                                                    | 彩度( <u>S</u> )                        | 0 <                  |      | >   |
| ОК                                                                                                    | キャンセル 標準                              | に戻す(D) (             | ヘルプ( | H)  |

・明るさ ・・・・・・・ スクロールバーを右へ移動させ数字を増やすと、より明るくなった印刷結果が得られ

ます。数字を減らすと、より暗くなった印刷結果が得られます。 コントラスト ・・・・ スクロールバーを右へ移動させ数字を増やすと、コントラストが強くなり、暗い部分

• 彩度 ・・・・・・・スクロールバーを右へ移動させ数字を増やすと、より際立った色の印刷結果が得られ

数字を減らすと、より鮮やかさのなくなった印刷結果が得られます。 • [参照] ・・・・・・ プレビュー画面の画像を変更することができます。ただし、表示できるのはビットマッ

数字を減らすとコントラストが弱くなり、暗い部分と明るい部分の差が少なくなった

赤の色要素を増減させた印刷結果が得られます。赤が弱くなると、シアンが強くなり

緑の色要素を増減させた印刷結果が得られます。緑が弱くなると、マゼンタが強くな

・・・・・・青の色要素を増減させた印刷結果が得られます。青が弱くなると、イエローが強くな

黒部分に十分な濃度の印刷結果が得られない場合に、チェックボックスをチェックします。

印刷された細線が細い場合は、このチェックボックスをチェックすることで改善される場合

があります。アプリケーションソフトによっては、チェックしても改善されない場合があり

画面上に表示されたものよりも細かい場合はこのチェックボックスをチェックすることで改

アプリケーションソフトによっては、チェックしても改善されない場合があります。

はより暗く、明るい部分はより明るく印刷されます。

印刷結果が得られます。

プファイルのみです。

ボックスをチェックします。

善される場合があります。

・[印刷] ・・・・・・・ プレビュー画面に表示されている画像が印刷できます。

黒部分を全トナーを用いて印刷します。

(2)「グレーの印刷を改善する): グレーの部分の印刷に他の色要素が加わり、満足な印刷結果が得られない場合に、チェック

グラフなどの図形において、描画される線を太くします。

⑤「パターン印刷を改善する」: グラフのようにパターンが含まれる図形において、印刷されたパターンがコンピューターの

ます。

ります。

ります。

ます。

ます。

# ⑦レイアウト

レイアウトの選択によって、1ページの画像サイズを縮小して、複数のページを1枚の用紙に印刷したり、画像サイズを拡大 して1ページを複数の用紙に印刷することができます。

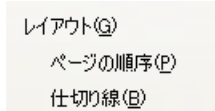

| 2 ページ | ¥ |
|-------|---|
| 左から右  | × |
|       | v |

#### ページの順序

レイアウト機能を使って、複数のページ(最大25ページ)を1枚の用紙に印刷するときは、ページの並び順を選ぶことができます。 レイアウト/ページの順序を使用したときの例

| レイアウト                 | ページの順序 | 印刷結果                                                       |
|-----------------------|--------|------------------------------------------------------------|
| 2ページ                  | 左から右   | 2ページを縮小して1枚の用紙に印刷します。 $12 \rightarrow 12$                  |
|                       | 左上から右  | 4ページを縮小して1枚の用紙に印刷します。<br>1234 $4$ $4$ $4$                  |
| <i>1ペ</i> −≈ <i>i</i> | 左上から下  | 4ページを縮小して1枚の用紙に印刷します。<br>$1234 \rightarrow 13$<br>24       |
| 4 ( )                 | 右上から左  | $4^{n-2}$ を縮小して1枚の用紙に印刷します。<br>$1234 \rightarrow 21$<br>43 |
|                       | 右上から下  | $4^{n-2}$ を縮小して1枚の用紙に印刷します。<br>$1234 \rightarrow 31$<br>42 |

#### 仕切り線

レイアウト機能を使って、複数のページ(最大25ページ)を1枚の用紙に印刷するときは、各ページの境界に実線または点線の境界線を入れることができます。

#### 切り取り線を印刷

レイアウト機能を使って、1枚の用紙を複数のページ(最大縦5×横5倍)に印刷するときは、印刷部分と余白の境界に切り 取り線を印刷できます。 ップ

# ⑧ 両面印刷/小冊子印刷

両面印刷や小冊子のような印刷物を作ることができます。

|                  | 両面印刷/小冊子印刷(K)                        | なし                 | ~           |                       |
|------------------|--------------------------------------|--------------------|-------------|-----------------------|
|                  |                                      |                    | 両面印刷設定⊗…    | Ĵ                     |
| 「なし」:<br>「西西印刷」: | 用紙の片面に印刷します。両面印刷                     | や小冊子印刷を            | 行いません。      |                       |
| 「両面印刷(手動)」:      | 手動両面印刷するときに選択します。                    | ッ。<br>す。印刷を開始      | するとコンピュータ-  | -の画面に用紙のセット方法         |
| 「小冊子印刷」:         | 画面の指示に従って印刷してくださ<br>自動両面印刷機能とレイアウト機能 | い。<br>の「2ページ」      | (2ページ分を1枚のF | <b>刊紙で印刷)を組み合わせて、</b> |
| 「小冊子印刷(手動) :     | 小冊子のような印刷物を作るときに<br>手動両面印刷機能とレイアウト機能 | ご選択します。<br>の「2ページ」 | (2ページ分を1枚のF | 用紙で印刷)を組み合わせて、        |
|                  | 小冊子のような印刷物を作るときに<br>セット方法などが表示されます。  | こ選択します。            | 印刷を開始するとコン  | ンピューターの画面に用紙の         |
| [両面印刷設定]         | していた<br>より詳細に設定する場合はこのボックスで設定を変更します。 | 、.。<br>タンをクリック     | し、表示される「両面  | 面印刷設定」ダイアログボッ         |

#### 両面印刷設定の詳細

両面印刷や小冊子印刷、または用紙の向きを選択すると、12種類の綴じ方や綴じしろの設定ができます。 <両面印刷>

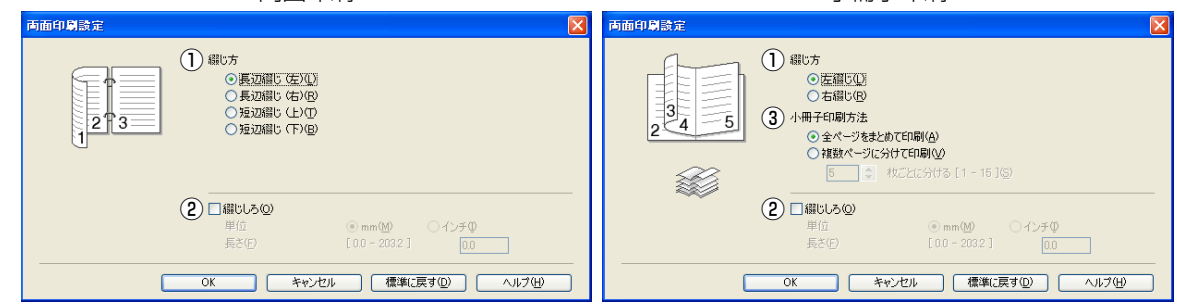

## ① 綴じ方(両面印刷)

印刷の向き、縦または横など8種類の綴じ方があります。 小冊子印刷の場合は、縦または横など4種類の綴じ方があります。

#### 縦

| 長辺綴じ(左) | 長辺綴じ(右) | 短辺綴じ(上) | 短辺綴じ(下) |
|---------|---------|---------|---------|
|         | 3 2 1   |         |         |

横

| 長辺綴じ(上) | 長辺綴じ(下) | 短辺綴じ(右) | 短辺綴じ(左) |
|---------|---------|---------|---------|
|         |         | 3 2     | 2 3     |

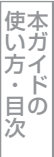

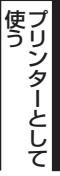

使う

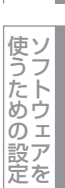

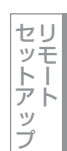

## ① 綴じ方 (小冊子印刷)

#### 縦 横 左綴じ 右綴じ 上綴じ 下綴じ 5 **3**/ 4 \_4 3€ 3 3 5 5 4 4 2 5

#### ② 綴じしろ

「綴じしろ」を選択すると、綴じしろの量をミリメートルまたはインチで設定できます。

#### ③ 小冊子印刷方法(小冊子印刷)

「全ページをまとめて印刷」: すべてのページをまとめて小冊子印刷をします。印刷されたすべての用紙を真中で折り曲げると 小冊子になります。

「複数ページに分けて印刷」: 指定したページ数ごとに小冊子印刷をします。印刷された複数の束を重ね合わせることで一つの 小冊子が作成できます。ページ数が多く、一度に綴じるのが難しい場合にご使用をお勧めします。

# ⑨ 給紙方法

給紙するトレイを選択します。

給紙方法 1 ページ目(E) 2 ページ目以降(Q)

| 自動選択      | ~ |
|-----------|---|
| 1 ページ目と同一 | * |

- 「自動選択」: 印刷データと同じ用紙サイズの紙が入っている記録紙トレイを自動的に選択し、印刷します。
- 「トレイ1」: 記録紙トレイから普通紙を印刷する場合に選択します。
- 「トレイ 2」(オプション):
  - 増設記録紙トレイから普通紙を印刷する場合に選択します。
- 「MP トレイ」(多目的トレイ):
- 多目的トレイ(MPトレイ)から普通紙、封筒または厚い用紙に印刷する場合に選択します。
- 「手差し」: 多目的トレイ(MPトレイ)から普通紙、封筒または厚い用紙に印刷する場合に選択します。

また、1ページ目と2ページ目以降で給紙方法を切り替えることができます。

- 「1ページ目」: 1ページ目を印刷するときの給紙方法を設定します。
- 「2ページ目以降」: 2ページ目以降を印刷するときの給紙方法を設定します。

# ||御-曰||-

- ●記録紙トレイの用紙サイズの初期設定は、フリーです。どのサイズの印刷データを受信してもトレイの優先順位に従っ た記録紙トレイから給紙し、印刷します。
- ●トレイごとに用紙を設定したい場合(例:多目的トレイ(MPトレイ)はA5の用紙、トレイ1はA4の用紙など)は、操作パネルから各トレイの用紙サイズを設定してください。⇒ユーザーズガイド基本編「基本設定機能」を参照してください。 操作パネルで設定が終わったら、プリンタードライバーの自動検知機能を使用して、各トレイの用紙サイズ設定を検知 する必要があります。⇒42ページ「[オプション]タブでの設定項目」を参照してください。

# ⑩ サポート

ドライバーのバージョンと設定情報が表示されます。また、サポートサイト(ブラザーソリューションセンター)へのリンクもあります。

[サポート]をクリックすると、次の画面が表示されます。

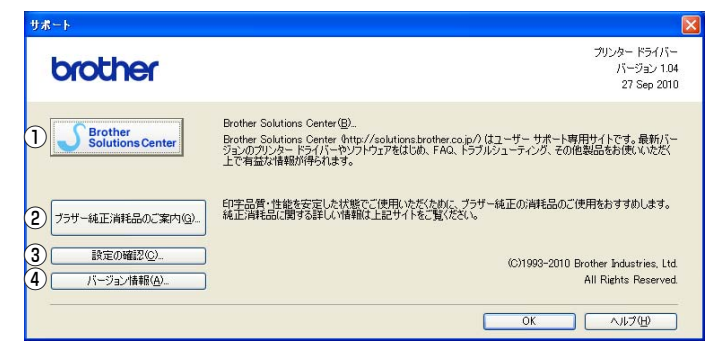

## ① Brother Solutions Center (ブラザーソリューションセンター)

よくあるご質問(Q&A)、ユーザーズガイド、最新のドライバーやソフトウェアのダウンロードなど、ブラザー製品に関する情報を提供しているサポートサイトです。

#### ② ブラザー純正消耗品のご案内

ブラザー純正の消耗品についての情報を提供しているホームページが表示されます。

#### ③ 設定の確認

クリックすると、現在の基本的なドライバー設定の一覧が表示されます。

# ④ バージョン情報

プリンタードライバーについての情報を表示します。

# [拡張機能] タブでの設定項目

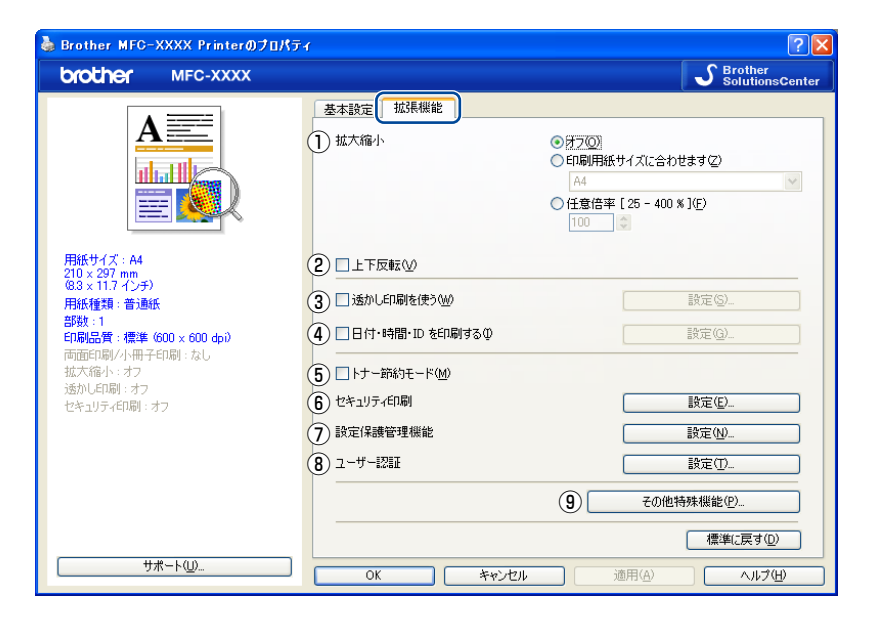

次の項目を設定できます。

(下記の⇒XXページをクリックすると、各項目の詳細を説明しているページが表示されます。)

| ①拡大縮小:          | ⇒33ページ | ⑥セキュリティ印刷: | ⇒35ページ |
|-----------------|--------|------------|--------|
| ②上下反転:          | ⇒33ページ | ⑦設定保護管理機能: | ⇒38ページ |
| ③透かし印刷を使う:      | ⇒33ページ | ⑧ユーザー認証:   | ⇒39ページ |
| ④日付・時刻・IDを印刷する: | ⇒35ページ | ⑨その他特殊機能:  | ⇒40ページ |
| ⑤トナー節約モード:      | ⇒35ページ |            |        |

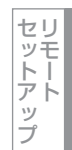

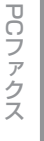

[OK] をクリックして、変更した設定を確定します。 標準(初期)設定に戻すときは、[標準に戻す]をクリックします。

# ||(御-足)||-

プリンタードライバーの設定画面左側に現在の設定が表示されます。

# 1 拡大縮小

アプリケーションソフトで作成した文書や画像のデータを変更せずに、ページイメージをそのまま拡大縮小して用紙サイズ を変更し、印刷できます。

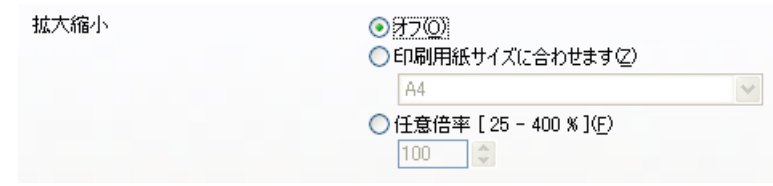

「オフ |:

画面に表示されたとおりに文書を印刷します。

「印刷用紙サイズに合わせます」: 文書が非定形サイズの場合や標準サイズの用紙しかない場合は、「印刷用紙サイズに合わ せます」を選択し、「印刷用紙サイズ」で選択した用紙サイズに拡大縮小して印刷します。 「任意倍率」: 「任意倍率 [25-400%]」で設定した倍率で印刷します。

# ②上下反転

チェックボックスをチェックすると、上下を逆にして印刷します。

# ③透かし印刷を使う

ロゴやテキストを透かしとして文書に入れることができます。あらかじめいくつか透かしが登録されていますが、ビットマッ プファイルを作成して使うことができます。

チェックボックスをチェックすると、「透かし設定」から選択した透かしを文書に入れて印刷できるようになります。また、 選択した透かしは編集することもできます。

チェックボックスをチェックし、[設定]をクリックすると、透かし印刷設定ダイアログボックスが表示されます。

#### 透かし印刷設定の詳細

|                                                               | <ol> <li>(1) 透かし設定(W)</li> <li>(注5) 24</li> <li>(2) (注5) 24</li> <li>(2) (注5) 24</li> <li>(3) (設文字で印刷する(D)</li> <li>(3) (設文字で印刷する(Q)</li> </ol> | ▶<br><u>這加(A)</u><br><u> 設定(S)</u> |
|---------------------------------------------------------------|----------------------------------------------------------------------------------------------------|------------------------------------|
| ● Dカスタム設定©<br>1 ページ目④<br>社外板<br>CONFIDENTIAL<br>COPY<br>DRAFT | 2 ページ目以降(t)<br>(ALC)<br>(ALC)<br>(CONFIDENTIAL<br>COPY<br>DRAFT                                                                                 |                                    |

#### ① 透かし設定

使用する透かしを選択します。

[設定] をクリックすると、⇒34ページ「透かし印刷編集」画面 が表示され、透かしのサイズやページ上の位置を変更するこ とができます。新しい透かしを追加したい場合は、「追加」をクリックし、「スタイル」の「文字を使う」または「ビットマッ プを使う]を選択します。

[削除]をクリックして表示される確認メッセージの [はい]をクリックすると、選択した透かしを削除できます。

使そ

## 2 透過印刷する

「透過印刷する」チェックボックスをチェックすると、文書に対して透過して透かしが印刷されます。これをチェックしていないときは、文書の一番上に透かしが印刷されます。

| 「透過印刷する」をチェックした場合 | 「透過印刷する」をチェックしていない場合 |
|-------------------|----------------------|
| あいうえお             | あいうえお                |
| ABCDE             | ABCDE                |
| 12345             | 12345                |
| あいうえお             | あいうえお                |
| ABCDE             | ABCDE                |
| 12345             | ィと345                |
| あいうえお             | あいうえお                |
| ABCDE             | ABCDE                |

#### ③ 袋文字で印刷する

透かしの輪郭のみを印刷したいときは、「袋文字で印刷する」チェックボックスをチェックします。

| 「袋文字で印刷する」をチェックした場合                                                                                                    | 「袋文字で印刷する」をチェックしていない場合 |
|----------------------------------------------------------------------------------------------------|------------------------|
| THE REAL PROPERTY OF THE REAL PROPERTY OF THE REAL | +t H til               |

#### ④ カスタム設定

「カスタム設定」には、次の選択項目があります。

「1ページ目」: 1ページ目に印刷する透かしを選択します。

「2ページ目以降」: 2ページ目以降に印刷する透かしを選択します。

| ☑カスタム設定(○)                                   |                                              |
|----------------------------------------------|----------------------------------------------|
| 1 ページ目(E)                                    | 2 ページ目以降(P)                                  |
| 〈なし〉<br>社外秘<br>CONFIDENTIAL<br>COPY<br>DRAFT | 〈なし〉<br>社外秘<br>CONFIDENTIAL<br>COPY<br>DRAFT |

#### 透かし印刷編集の詳細

| ĺ | 透かし印刷編集                                                                         |             |                                                                                                    |                                                               | × |
|---|---------------------------------------------------------------------------------|-------------|----------------------------------------------------------------------------------------------------|---------------------------------------------------------------|---|
| G | 位置<br>中央合わせW<br>× [-100 - 100 ]公 0<br>y [-100 - 100 ]公 0<br>傾き [0 - 359 * ]④ 45 | 2<br>3<br>4 | 28イル<br>② 医学を使う①<br>タイトル(2)<br>)文字<br>表示内容(2)<br>フォント(2)<br>スタイル(3)<br>サイズ(2)<br>色の順定(3)-<br>29トマ9フ<br>ファイル(0)<br>拡大・縮小[25-( | ○ ピットマップを使う(型) 社外秘 MS ゴシック 標準単 ● 72 ● 72 ● 999 % J(公) 100 ● ※ |   |
|   |                                                                                 |             | OK                                                                                                    | キャンセル ヘルプ(日)                                                  |   |

#### ① 位置

ページ上の透かしを配置する位置や角度を設定します。

② スタイル

新しく追加する透かしが、文字かビットマップかを選択します。

#### ③ タイトル

設定した透かしの名前を設定します。ここで設定した名前は、「透かし選択」に表示されます。

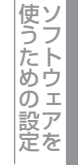

#### ④文字

透かしの文字を「表示内容」に入力して、「フォント」、「スタイル」を選択し、「サイズ」(8~255)、「色の設定」を設定します。

⑤ ビットマップ

「ファイル」ボックスにビットマップイメージのファイル名を入力するか、[参照] をクリックして、ビットマップファイルを 指定します。

「拡大・縮小」でイメージのサイズ(25%~999%)を設定します。

### ④日付・時間・IDを印刷する

日付、時間およびIDを自動で文書に入れて印刷することができます。

拡張機能タブのウインドーで「日付・時間・IDを印刷する」をチェックし[設定]をクリックすると、「日付・時間・IDを印 刷する」ダイアログボックスが表示されます。日付、時間およびIDの書式や印刷位置、印刷モードの各項目を設定してください。

| 日付・時間・ID を印刷する                                        |                      |               | X        |
|-------------------------------------------------------|----------------------|---------------|----------|
|                                                       | 書式<br>日付( <u>A</u> ) | 平成22年4月12日    | <b>~</b> |
|                                                       | 時間( <u>M</u> )       | 19時49分43秒     | ~        |
|                                                       | ID 印刷(①              | なし            | ~        |
|                                                       | カスタム( <u>S</u> )     |               |          |
| [Date] [Time]                                         | 位置                   |               |          |
| 印刷モード                                                 | ○左心                  | ○中央©  ○右B     |          |
| <ul> <li>● 透過印刷する(P)</li> <li>○ 上書き印刷する(Q)</li> </ul> | ○上団                  | ●下(B)         |          |
| 背景色()                                                 | フォント                 | <u>フォント(Ŋ</u> |          |
| OK         キャンセル         標準に戻す(D)         ヘルブ(H)      |                      |               |          |

# ⑤ トナー節約モード

「トナー節約モード」で印刷することにより、消費するトナーを節約することができます。

#### ||御-曰||-

写真やモノクロ画像を印刷する場合は、「トナー節約モード」をおすすめしません。

# ⑥ セキュリティ印刷

コンピューターから本製品に機密書類の印刷データが送られてきた場合、受信してただちに印刷すると、プリンターの近辺 にいる人に見られてしまう可能性があります。そのような場合は、セキュリティ印刷が役に立ちます。セキュリティ印刷の 流れは以下のとおりです。

コンピューター側でセキュリティ印刷機能をオンにして、パスワードを設定する

- コンピューターで印刷を実行する
- 印刷データが本製品に届き、本製品のメモリ内に保持される

本製品の操作パネルでパスワードを入力すると、データが印刷される

パスワードが設定されていると、本製品は印刷データを受信しても、プリンターの操作パネル上でパスワードが入力される まで印刷を行いません。データは本製品の電源をオフにすると消去されます。 パスワードを入力して印刷後、データは本製品のメモリから消去されます。

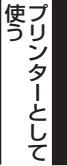
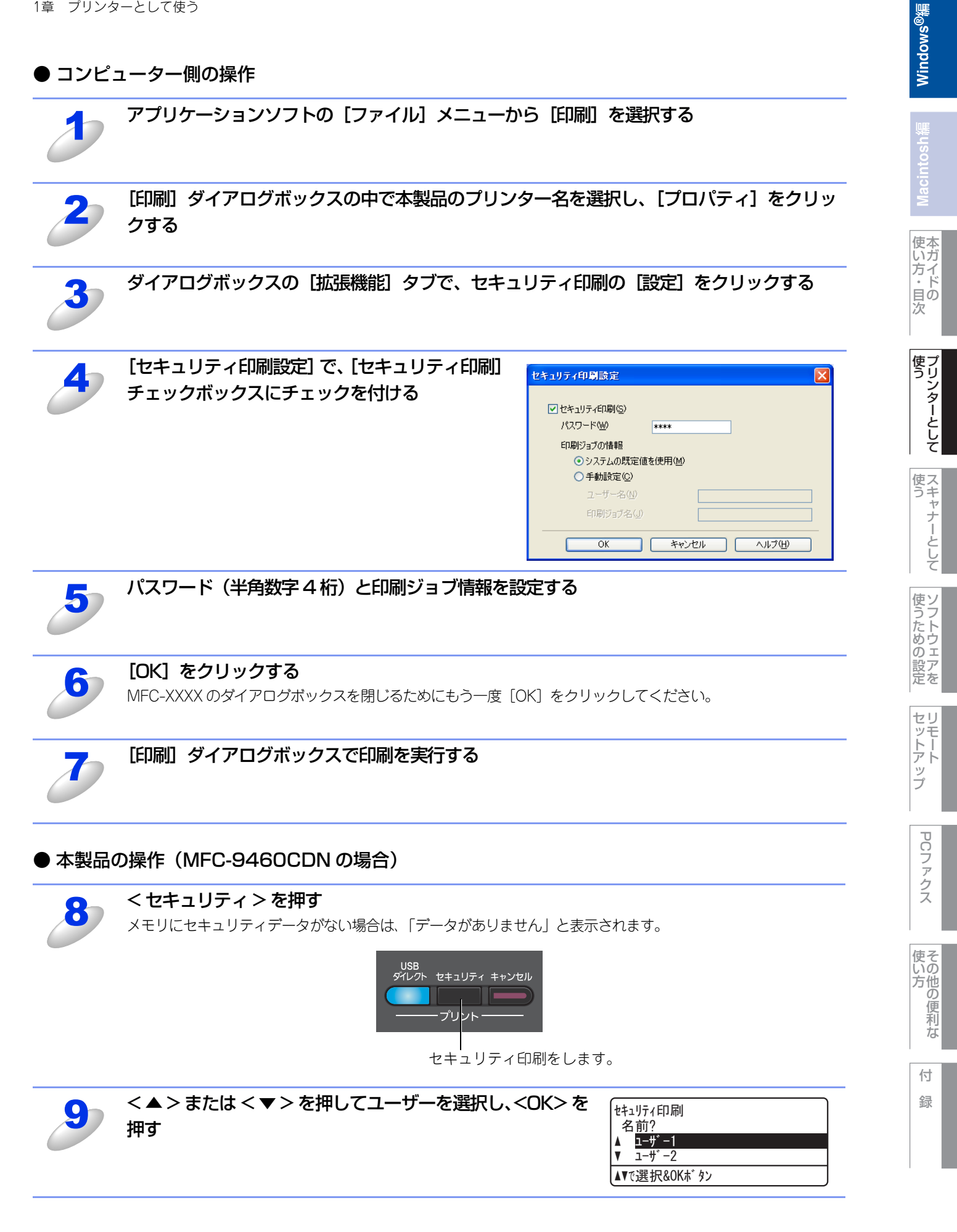

| 10    | < ▲ > または < ▼ > を押して印刷したいデータを選択し、<br><ok> を押す</ok>                                                                                         | セキュリティ印刷<br>文書名?<br>▲ <mark>1. TEST1<br/>▼ 2. TEST2<br/>▲▼で選択&amp;OKボタン</mark>                                 |
|-------|----------------------------------------------------------------------------------------------------|----------------------------------------------------------------------------------------------------|
| 11    | 4桁のパスワードを入力し、 <ok> を押す</ok>                                                                                                    | セキュリティ印刷<br>TEST1<br>パ <sup>°</sup> スワート <sup>*</sup> :XXXX<br>入力&OKホ <sup>*</sup> タン                          |
| 12    | < ▲ > または < ▼ > を押して「プリント」を選択し、 <ok><br/>を押す<br/>印刷をしないでデータを削除する場合は、 &lt; ▲ &gt; または &lt; ▼ &gt; を押して<br/>「消去」を選択し、<ok>を押してください。</ok></ok> | セキュリティ印刷<br>TEST1<br>▲ プ・リント<br>▼ 消去<br>▲▼で選択&OKボタン                                                            |
| 13    | <b>プリントしたい部数(1 ~ 999)をダイヤルボタンで入力<br/>し、<ok> を押す</ok></b><br>印刷を開始します。                                                                      | セキュリティ印刷<br>TEST1<br>部数 = 1<br>入力&OKボタン                                                                        |
| ● 本製品 | の操作(MFC-9970CDW の場合)                                                                                                    |                                                                                                    |
| 8     | 【セキュリティ印刷】を押す<br>メモリにセキュリティデータがない場合は、「データがありません」と表<br>示されます。                                                                               | 2011.8.21     15:25     下AX       電話帳     メニュー     セキュリティ印刷     US8ダイレクト<br>プリント                               |
| 9     | 【▲】または【▼】を押してユーザーを選択する                                                                                                    | 計売印刷     う       ユーザ 「温泉     う       ユーザ 「-1     ▲       ユーザ 「-2     ▲       ユーザ 「-3     ▲       ユーザ 「-4     ▼ |
| 10    | 【▲】または【▼】を押して印刷したいデータを選択する                                                                                                    | Bruff(印刷)     ジョン(選択)     TEST1     TEST3     TEST4     TEST4     TEST4                                        |
| 11    | 4桁のパスワードを入力し、【OK】を押す                                                                                                    | ハ*20-ト*     1     2     3       エンスXXX     4     5     6       クリア     0     OK                                |
| 12    | 【印刷】を押す                                                                                                    | thauf7r4ED周) う 1 TEST ED周) 削除                                                                                  |
| 13    | プリントしたい部数(001 ~ 999)を液晶ディスプレイの<br>テンキー、またはダイヤルボタンで入力し、【OK】を押す                                                                              | 部款入力<br>1 2 3<br>4 5 6<br>001<br>クリア 0 OK                                                                      |

Macintosh鑰

使い方・目次

使う プリンターとして

使う スキャナーとして

使うための設定

セットアップ

PCファクス

その他の便利な

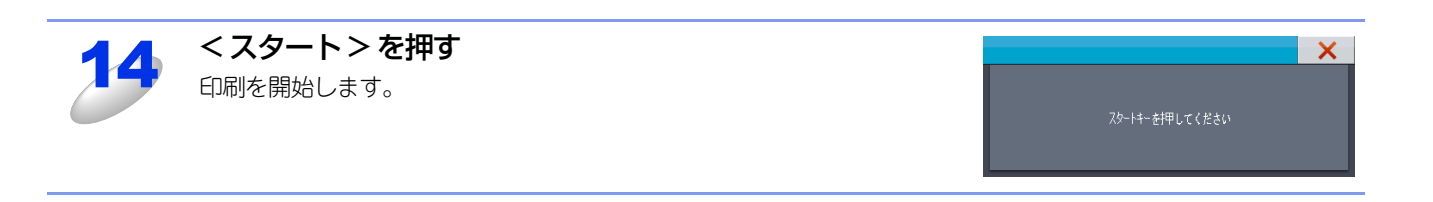

## ⑦ 設定保護管理機能

「設定保護管理機能」の[設定]をクリックすると、部数印刷、レイアウト・拡大縮小、カラー / モノクロ、透かし、日付・時間・ID印刷のロックをすることができます。

#### ||御-曰||-

アプリケーションソフトの[ファイル]メニューの[印刷]から表示したプリンタードライバーの設定画面では、設定保 護管理機能の項目が表示されません。プリンタードライバーの設定画面は、次の手順で[スタート]メニューから表示し てください。

 Windows<sup>®</sup> XPの場合は、[スタート] メニューから [プリンタと FAX] をクリックします。 Windows<sup>®</sup> 2000の場合は、[スタート] メニューから [設定] - [プリンタ] の順にクリックします。 Windows Vista<sup>®</sup> の場合は、 から [コントロール パネル] をクリックし、[ハードウェアとサウンド] の [プリンタ] をクリックします。 Windows<sup>®</sup> 7の場合は、 から [デバイスとプリンター] を選択します。

- ②「Brother MFC-XXXX Printer」のアイコンを右クリックし、[プロパティ]をクリックします。
   Windows<sup>®</sup> 7の場合は、[プリンターのプロパティ]をクリックします。
- ③「Brother MFC-XXXX Printerのプロパティ」ダイアログボックスの〔全般〕タブにある〔印刷設定〕をクリックします。 「Brother MFC-XXXX Printer 印刷設定」ダイアログボックスが表示されます。 Windows<sup>®</sup> 7の場合は、〔基本設定〕をクリックします。

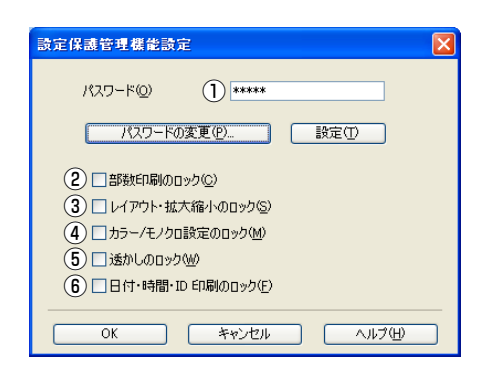

#### ① パスワード

保護したい機能を変更する場合は、登録したパスワードを入力し、[設定]をクリックすると、各保護対象機能のチェックボックスがグレー表示から解除されます。 パスワードを変更したいとき、またははじめてこの機能を設定する場合に、[パスワードの変更]をクリックし、パスワードを

パスノードを友美したいとさ、またははしめてこの機能を設定する場合に、「ハスノードの友美」をクラックし、ハスノードを 設定します。

パスワードは、半角英数字で25文字以内で入力してください。

#### ② 部数印刷のロック

部数印刷をロックして複数部印刷をできないようにします。

#### ③ レイアウト・拡大縮小のロック

現在設定されているレイアウト・拡大縮小設定をロックします。もし、レイアウト設定が「2ページ」以外に設定されている場合、小冊子印刷ができなくなります。

### ④ カラー /モノクロ設定のロック

- モノクロ印刷にロックされます。
- ⑤ 透かしのロック

現在設定されている透かし設定をロックします。

#### ⑥ 日付・時間・ID印刷のロック

現在設定されている日付・時間・ID印刷の設定をロックします。

使本

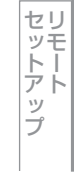

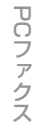

付

録

### ⑧ ユーザー認証

セキュリティ機能ロックによってコンピューターからの印刷を制限されている場合は、「ユーザー認証設定」ダイアログボックスにIDとパスワードを入力する必要があります。

[設定]をクリックし、表示された「ユーザー認証設定」ダイアログボックスでIDとパスワードを入力してください。

セキュリティ機能ロックに、コンピューターにログインするために使用しているユーザー名が登録されている場合は、「ログインユーザー名を使う」を選択すると、IDとパスワードの入力が不要になります。

| ューザー認証設定                                                                                                    | K |
|----------------------------------------------------------------------------------------------------|---|
| 認証方法<br>① ● <u>ログイン ユーザー名を使う(12)</u><br>② ● ID 名とパスワードを使う(10)<br>● 印刷時に ID / パスワードを入力する(E)<br>● ID 名とパスワードを記憶する(R)<br>ID (0) |   |
| バスワード(P)<br>③                                                                                                    |   |
| OK         キャンセル         標準に戻す(型)         ヘルプ(型)                                                                             |   |

#### ① ログインユーザー名を使う

「②D名とパスワードを使う」の代わりに、コンピューターにログインするために使用しているユーザー名で認証します。

#### ID名とパスワードを使う

- パスワードは半角4桁数字、ID名は14文字以内で入力してください。
- 印刷時にID/パスワードを入力する
   毎回印刷開始前に、IDとパスワードの入力画面を表示します。
   ID名とパスワードを記憶する
  - セキュリティ機能ロックで設定されているIDとパスワードを入力します。

#### ③ 認証内容の確認

本製品と通信し、現在のコンピューターからの印刷の制限状況を取得して表示します。

#### ④印刷時に認証内容を表示する

毎回印刷開始前に、現在のコンピューターからの印刷の制限状況を表示します。

#### ||御-曰||-

ユーザー認証を行うには、本製品でセキュリティ機能ロックを「On」に設定し、認証を行うログインユーザー名やID・パ スワードをあらかじめ設定しておく必要があります。 詳細は、 ▲ 「ユーザーズガイド ネットワーク操作編」を参照してください。

使い方の他の便利な

付録

39

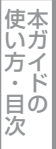

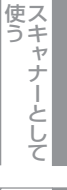

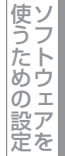

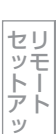

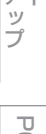

## 9 その他特殊機能

[その他特殊機能]をクリックすると、[その他特殊機能]ダイアログボックスが表示されます。

| その他特殊機能    | X                   |
|------------|---------------------|
| その他特殊機能(2) | 6.14T               |
| 色補正        |                     |
| ED刷結果の改善   |                     |
| 白紙ページの節約   | マンノの測定情報を目動がした状体するし |
|            |                     |
|            |                     |
|            |                     |
|            |                     |
|            |                     |
|            | 種族に巨さ(1)            |
|            |                     |
|            | OK キャンセル ヘルプ(H)     |

次の印刷機能を設定できます。

(下記の⇒XXページをクリックすると、各機能の詳細を説明しているページが表示されます。)

- 色補正: ⇒40ページ
- 印刷結果の改善: ⇒41ページ
- 白紙ページの節約: ⇒41ページ

[OK] をクリックして、変更した設定を確定します。 標準(初期)設定に戻すときは[標準に戻す]をクリックします。

#### 色補正

各カラーの印刷密度は、本製品の設置場所の温度や湿度といった環境により変化します。

本製品に格納されているカラー測定情報を利用してカラー印刷密度を改善し、色補正することができます。 • 取得した情報で補正する

- 取得したカラー測定情報を使用しない場合は、チェックを外してください。
- マシンの測定情報を自動的に取得する 最新の測定情報を自動的に取得します。

[色補正を開始する] をクリックすると、本製品に色補正を 実行させ、その後測定情報を取得します。

| その他特殊装能  |                                          |
|----------|------------------------------------------|
| その他特殊機能化 | ~ 色補正                                    |
| 色補正      | ▶ 取(得) た味胡花な事正オス(())                     |
| 印刷結果の改善  |                                          |
| 白紙ページの節約 | ● インノの(制定)指伸縮を目動通りに取りするの(型) ● 補正を開始する(S) |
|          |                                          |
|          |                                          |
|          |                                          |
|          |                                          |
|          |                                          |
|          | 標準に戻す(①)                                 |
|          | OK *#*/#211. A 11-2(H)                   |
|          |                                          |

#### 印刷結果の改善

印刷時の品質を改善することができます。

用紙のカールを軽減する
 印刷された用紙のカールが大きい場合、「用紙のカールを軽減する」を選択することでカールが軽減される場合があります。
 改善されない場合は、⇒24ページ [基本設定] タブの用紙種類をより薄いものに変更してください。
 トナーの定着を改善する

印刷された用紙からトナーが剥がれてしまう場合、「トナーの定着を改善する」を選択することで改善される場合があります。 改善されない場合は、⇒24ページ [基本設定] タブの用紙種類をより厚いものに変更してください。

| その他特殊機能                                 | ×                                                                                                    |
|-----------------------------------------|----------------------------------------------------------------------------------------------------|
| その他特殊機能 その他特殊機能(2) ●補正 印刷結果の改善 自紙ページの節約 | <ul> <li>印刷結果の改善         <ul> <li>① オフ(E)</li> <li>① 用紙のカールを軽減する(E)</li> <li>○ トナーの定着を改善する(T)</li> </ul> </li> </ul> |
| <u>v</u>                                |                                                                                                    |

#### 白紙ページの節約

「白紙ページの節約」のチェックボックスをチェックすると、自動的に白紙ページを印刷しないようにすることができます。 ただし、以下の場合は設定が無効になります。

- 透かし印刷
- 日付・時間・IDを印刷
- レイアウト印刷
- 両面/小冊子印刷※

※ 両面印刷は綴じしろを指定した場合のみ

| その他特殊機能    |                 |
|------------|-----------------|
| その他特殊機能(P) |                 |
| 色補正        |                 |
| 印刷結果の改善    | ▶ 白紙ページの節約(2)   |
| 白紙ページの節約   |                 |
|            |                 |
|            |                 |
|            |                 |
|            |                 |
|            |                 |
| ×          | 標準に戻す(D)        |
|            | OK キャンセル ヘルプ(出) |

# [オプション] タブでの設定項目

オプションの「増設記録紙トレイ」(LT-300CL)を装着し、使用可能にするには、ドライバーにオプションをインストール する必要があります。オプションタブでは、本製品に装着されたオプションやそれぞれの給紙先に入れられた用紙サイズの 情報を設定します。これらの設定情報は、プリンタードライバーの機能に反映されます。

## [オプション] タブを表示する

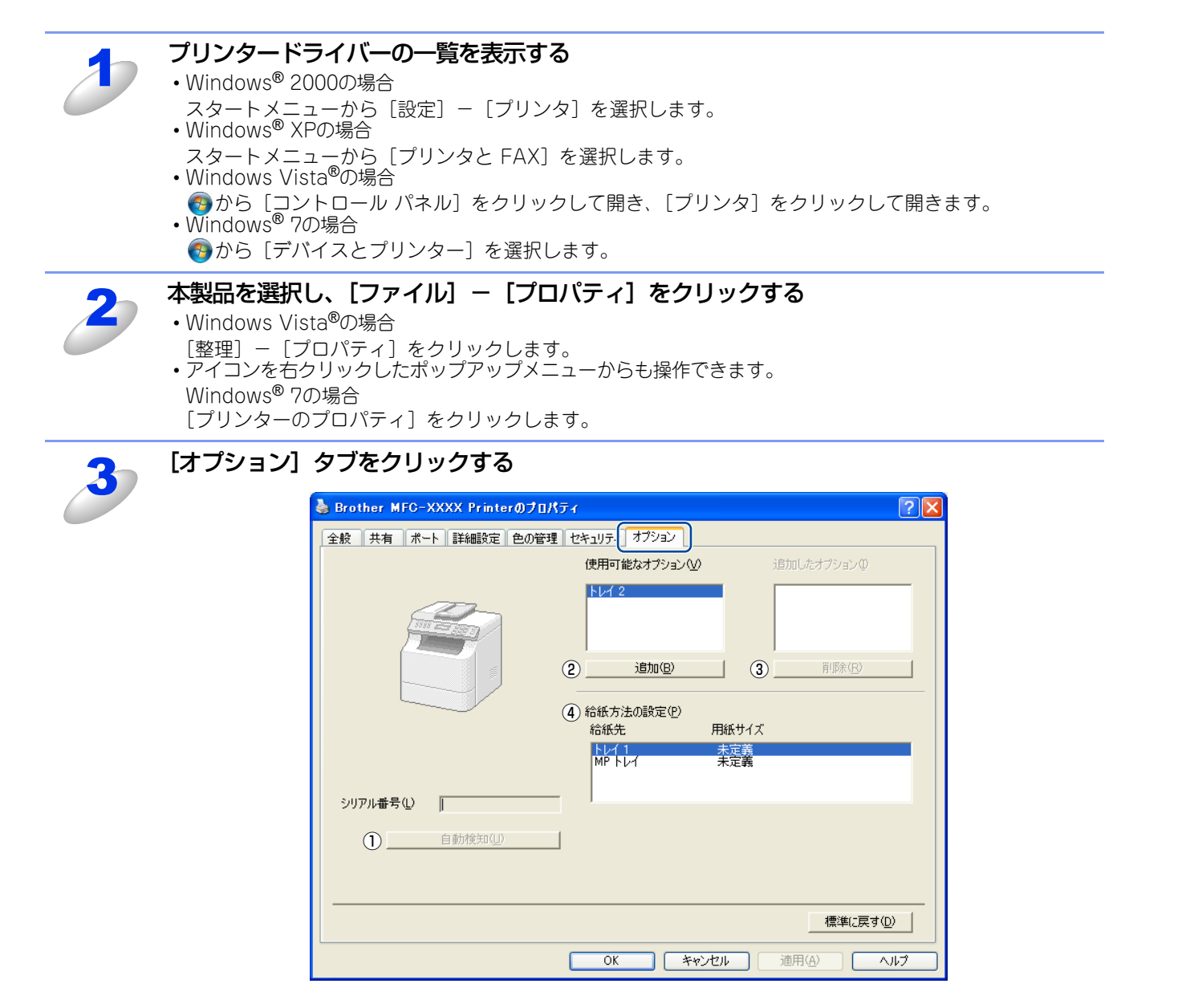

使本いガ

方・日の

次

#### ① 自動検知

本製品に装着されているオプションや給紙先の用紙サイ ス設定情報を取得して、オプション設定を自動的に行い ます。同時に、画面には[増設記録紙トレイ]が設置さ れた本製品のイラストと認識されたシリアル番号が表示 されます。

#### ||御-足||-

自動検知による設定情報の取得は、プリンタードライ バーが選択している印刷先のポートに本製品が接続さ れ、かつ双方向通信が働く状態であることが必要です。

| 全紋 | 共有   | ポート | 詳細設定   | 色の管理 | セキュリティ オブ             | עפע  |            |                            |                |
|----|------|-----|--------|------|-----------------------|------|------------|----------------------------|----------------|
|    |      |     |        |      | 使用可能なオ                |      |            | 追加したオプション                  | φ              |
|    |      | F   | 27     |      | 這打                    | 0(8) |            | トレイ 2<br>「一一」前国家( <u>R</u> | ,              |
|    |      |     | 3/     |      | 給紙方法の課<br>給紙先<br>トレイ1 | 定(P) | 用紙サイズ      |                            |                |
| シリ | アル番号 | E I |        |      | ትሁና 2<br>MP ትሁና       |      | 未定義<br>未定義 |                            |                |
|    | E    |     | 自動検知(U |      |                       |      |            |                            |                |
|    |      |     |        |      |                       |      |            | 標準に                        | 戻す( <u>D</u> ) |

#### 2 追加

使用可能なオプションのリストから追加するオプションを選択して、追加ボタンをクリックします。

#### ③ 削除

追加したオプションのリストから削除するオプションを選択して、削除ボタンをクリックします。

### ④ 給紙方法の設定

各給紙先に対して設定されている用紙サイズの情報を表示します。

トレイの用紙サイズは、操作パネルから設定できます。⇒ユーザーズガイド基本編「基本設定機能」を参照してください。操作パネルで設定が終わったら、①の自動検知機能を使用して、各トレイの用紙サイズ設定を検知する必要があります。

PCファクス

使い方

# BR-Script3プリンタードライバーについて

BR-Script3プリンタードライバーはWindows<sup>®</sup> 2000/XP/Windows Vista<sup>®</sup>/Windows<sup>®</sup> 7をサポートしています。プリン タードライバーは、付属のドライバー&ソフトウェア CD-ROM に収録されています。 🌮 「かんたん設置ガイド」 に従って インストールしてください。詳しくは、 🌮 「かんたん設置ガイド」を参照してください。

# BR-Script3プリンタードライバーを設定する

## アプリケーションソフトの [ファイル] メニューから [印刷] を選択する

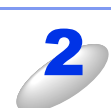

[印刷] ダイアログボックスの中で本製品のプリ ンター名を選択し、[プロパティ] をクリックする アプリケーションソフトによって画面は異なります。

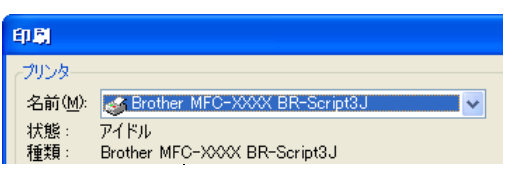

## ||御-足||-

- プリンタードライバーの設定画面は、「スタート」メニューから表示することもできます。
  - Windows<sup>®</sup> 2000の場合は、[スタート] メニューから [設定] [プリンタ] の順にクリックします。 Windows<sup>®</sup> XPの場合は、[スタート] メニューから [プリンタと FAX] をクリックします。 Windows Vista<sup>®</sup> の場合は、 から [コントロール パネル] をクリックし、[ハードウェアとサウ ンド] の [プリンタ] をクリックします。 Windows<sup>®</sup> 7の場合は、 から [デバイスとプリンター] を選択します。
  - ②「Brother MFC-XXXX BR-Script3J」のアイコンを右クリックし、[プロパティ]をクリックします。
     Windows<sup>®</sup> 7の場合は、[印刷設定]をクリックします。
  - ③「Brother MFC-XXXX BR-Script3Jのプロパティ」ダイアログボックスの〔全般〕タブにある〔印 刷設定〕をクリックします。

「Brother MFC-XXXX BR-Script3J 印刷設定」ダイアログボックスが表示されます。

# 3

## 各項目を設定する

設定内容の詳細は⇒47ページを参照してください。

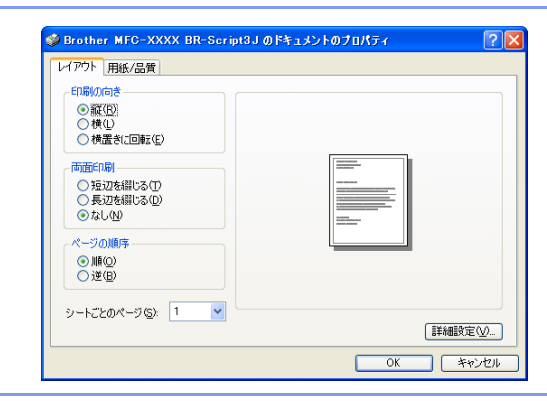

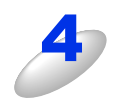

[OK] をクリックする 「印刷] ダイアログボックスに戻ります。 <u>Windows<sup>®</sup>編</u>

セットアップ

## ポートを選択する

[Brother MFC-XXXX BR-Script 3J] のポートが選択されていることを確認します。

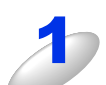

## 本製品のプリンタードライバーのアイコンを表示する

- •Windows<sup>®</sup> 2000の場合
- スタートメニューから [設定] [プリンタ] を選択します。 Windows<sup>®</sup> XPの場合
- スタートメニューから [プリンタと FAX] を選択します。 Windows Vista<sup>®</sup>の場合
- ●から[コントロールパネル]をクリックして開き、[プリンタ]をクリックして開きます。
   Windows<sup>®</sup> 7の場合
- - 🚳から [デバイスとプリンター] を選択します。

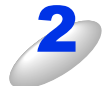

[Brother MFC-XXXX BR-Script 3J] を右クリックし、[プロパティ] をクリックする Windows®7の場合は、[プリンターのプロパティ]をクリックします。

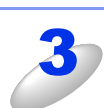

## [ポート] タブをクリックする

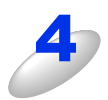

## [Brother MFC-XXXX BR-Script 3J] のポート がチェックされていることを確認する

選択されていないときは、 [Brother MFC-XXXX BR-Script 3J] と表示されているチェックボックスをチェックします。

| 💩 Brother MFC-XXXX BR-Script3J のプロパティ 🛛 🛛 🛛                                 |  |  |  |  |  |  |
|-----------------------------------------------------------------------------|--|--|--|--|--|--|
| 全般 共有 ボート 詳細設定 色の管理 セキュリティ デバイスの設定                                          |  |  |  |  |  |  |
| Brother MFO-XXXX BR-Script3J                                                |  |  |  |  |  |  |
| ーー<br>印刷するボート(P)<br>ドキュメントは、チェック ボックスがオンになっているボートのうち、最初に利用可能なもので<br>印刷だれます。 |  |  |  |  |  |  |
| #~k IIIII ///////                                                           |  |  |  |  |  |  |
| ■ USB003 Virtual printer port for Brother MFC-XXXX Printer,                 |  |  |  |  |  |  |
| USD002 Virtual printer port for Drother DO FAV v20 Brother MEC              |  |  |  |  |  |  |
| 19216 Standard TCP/IP Port DocuPrint 505                                    |  |  |  |  |  |  |
| □ 192.16 Standard TCP/IP Port DocuCentre 650 I                              |  |  |  |  |  |  |
|                                                                             |  |  |  |  |  |  |
| ポートの追加(T) ポートの削除(D) ポートの構成(C)                                               |  |  |  |  |  |  |
| <ul> <li>□ 双方向サポートを有効にする(£)</li> <li>□ ブリンタ ブールを有効にする(Δ)</li> </ul>         |  |  |  |  |  |  |
| OK         キャンセル         連用(A)                                              |  |  |  |  |  |  |

使本いガ

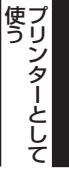

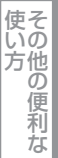

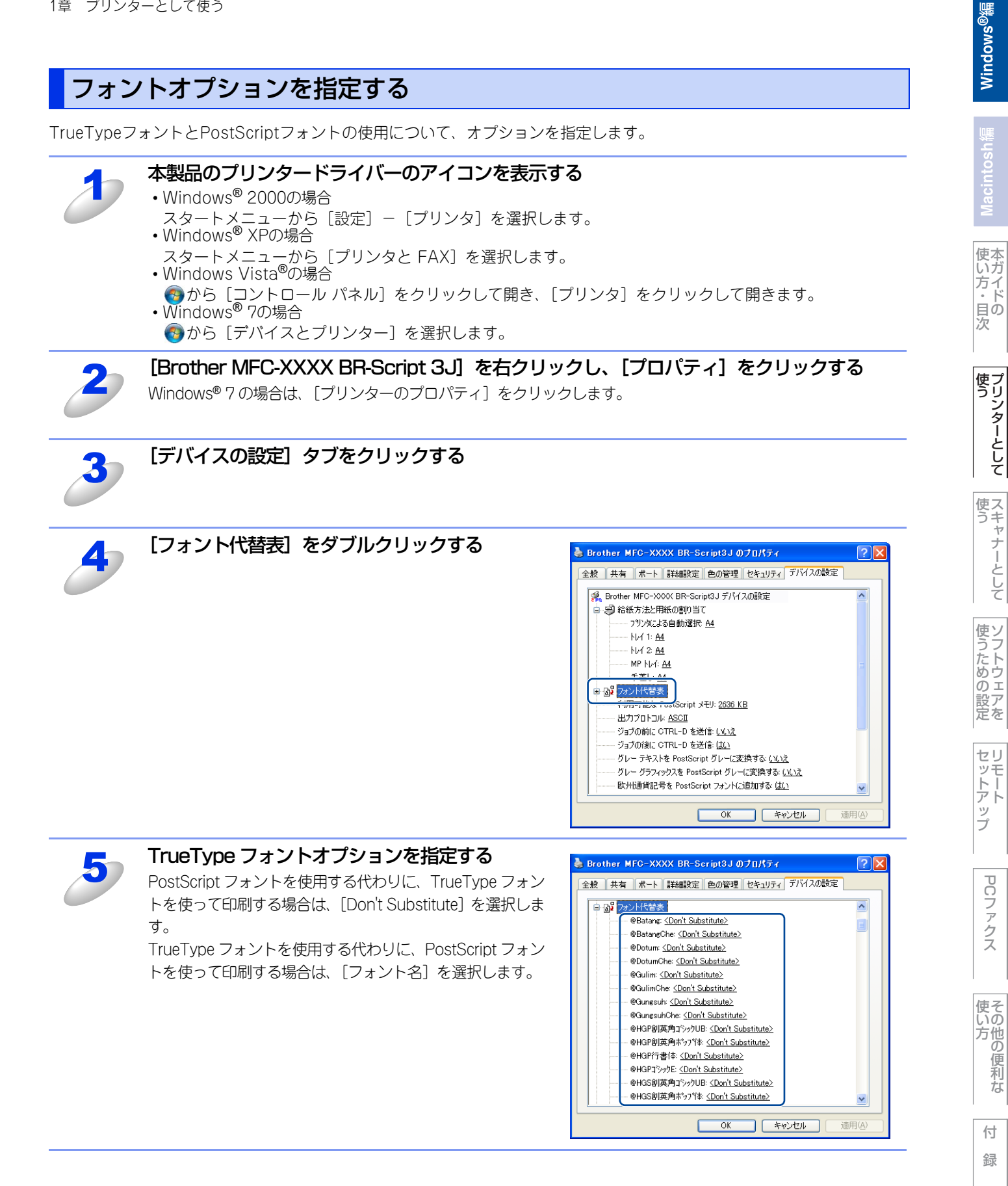

46

# BR-Script3プリンタードライバーの設定内容

プリンタードライバーで変更できる設定項目について説明します。

設定できる項目は、OSが異なっていても基本的に同じです。ただし、お使いのOSによっては利用できない項目があります。 お使いのアプリケーションソフトに類似した機能がある場合は、両方の設定が有効となりますので、同時に使用しないでください。

# [レイアウト] タブでの設定項目

| 🌢 Brother MFC-XXXX BR-Script3                                                          | 」印刷設定 ? 🔀      |
|----------------------------------------------------------------------------------------|----------------|
| レイアウト   再紙/品質                                                                          |                |
| <ol> <li>① 印刷の向き</li> <li>● 縦(Q)</li> <li>● 横(U)</li> <li>● 横置きに回転(E)</li> </ol>       |                |
| <ul> <li>② 一両面印刷</li> <li>① 短辺を綴じる(T)</li> <li>○ 長辺を綴じる(D)</li> <li>③ なし(N)</li> </ul> |                |
| <ul> <li>③ ページの順序</li> <li>④ 順(○)</li> <li>○ 逆(B)</li> </ul>                           |                |
| (4)シートごとのページ(5): 1                                                                     | ⑤ [詳細設定\]]     |
|                                                                                        | OK キャンセル 適用(A) |

設定後 [OK] をクリックして、選択した設定を確定します。

次の項目を設定できます。

(下記の⇒XXページをクリックすると、各項目の詳細を説明しているページが表示されます。)

| ①印刷の向き:  | ⇒47ページ | ④シートごとのページ: | ⇒49ページ |
|----------|--------|-------------|--------|
| ②両面印刷:   | ⇒48ページ | ⑤詳細設定:      | ⇒50ページ |
| ③ページの順序: | ⇒48ページ |             |        |

[OK] をクリックして、変更した設定を確定します。

||(御-足)||-

設定項目は、プリンタードライバーの設定画面右側のイラストに現在の設定が表示されます。

## ①印刷の向き

文書を印刷する向き(縦、横または横置きに回転)を選択します。

● 開助の向き ● 預心 ● 横公 ● 横置きに回転(E)

「横置きに回転」: レイアウトには一切影響を与えず、印刷面を反時計回りに90度回転して印刷します。

Windows®編

Macintosh

## 2 両面印刷

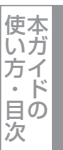

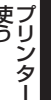

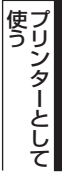

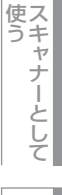

使うための設定

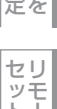

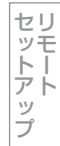

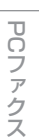

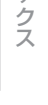

使い方

付 録

自動両面印刷の設定ができます。

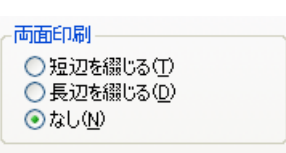

縦

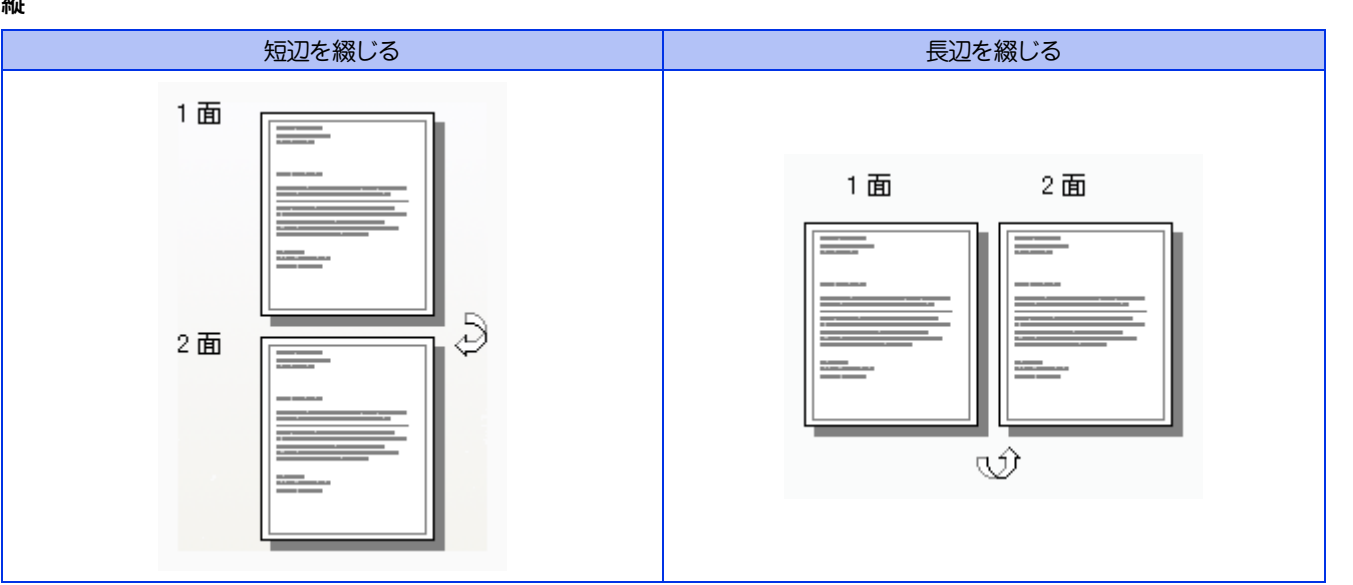

横

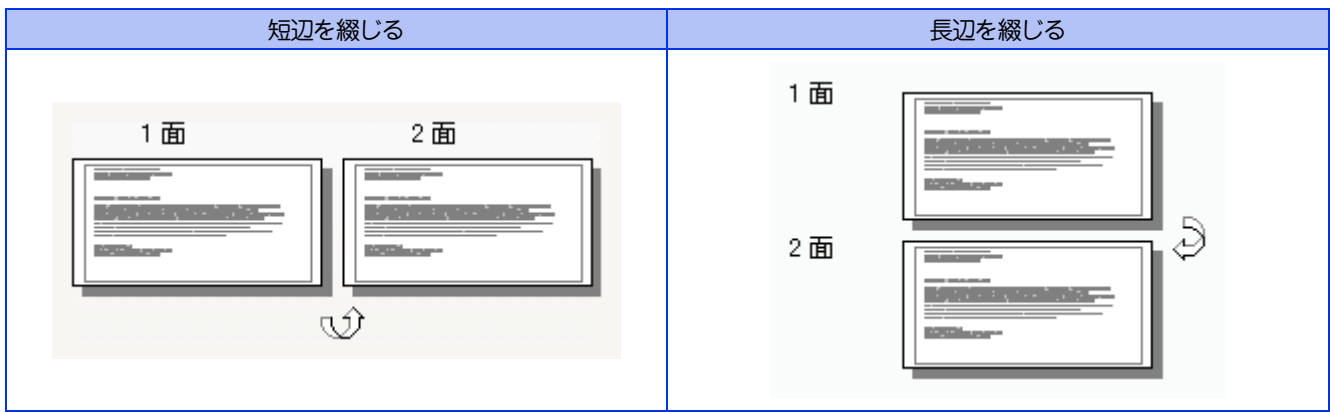

## ③ページの順序

ページの順序 ⊙順(○) ○逆(B)

- 「順」: 1ページ目が1番上になるように印刷されます。
- 「逆」: 最後のページが1番上になるように印刷されます。

使い方・目次

使う プリンターとして

使う

使うための設定

セリモート

ップ

PCファクス

使い方

付録

## ④シートごとのページ

1ページの画像サイズを縮小して、複数のページを1枚の用紙に印刷します。

シートごとのページ(<u>S</u>): 1 🔽

## シートごとのページを使用したときの例

#### 縦

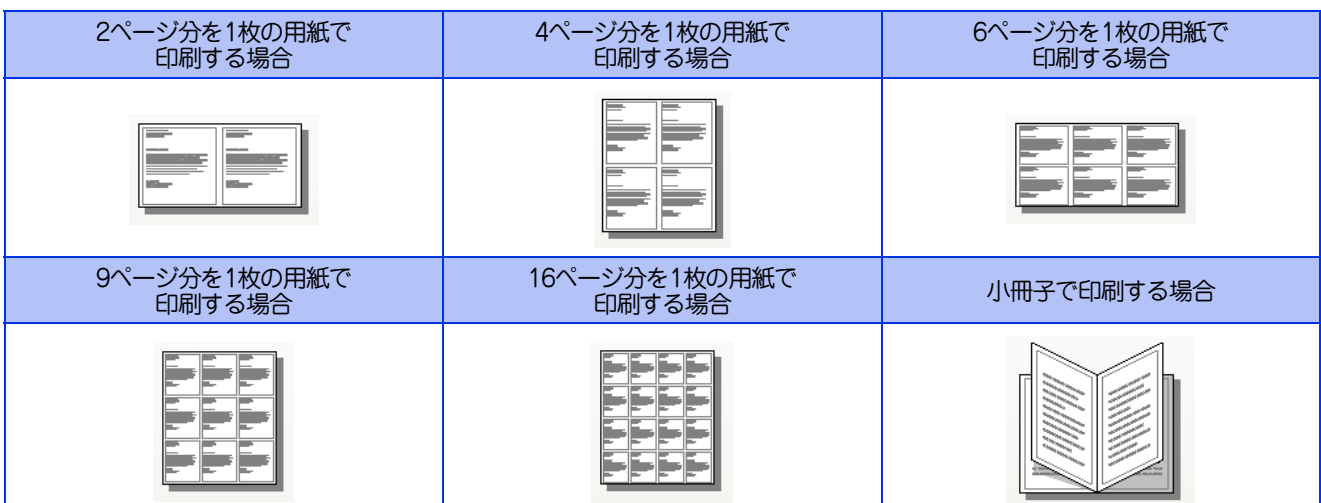

横

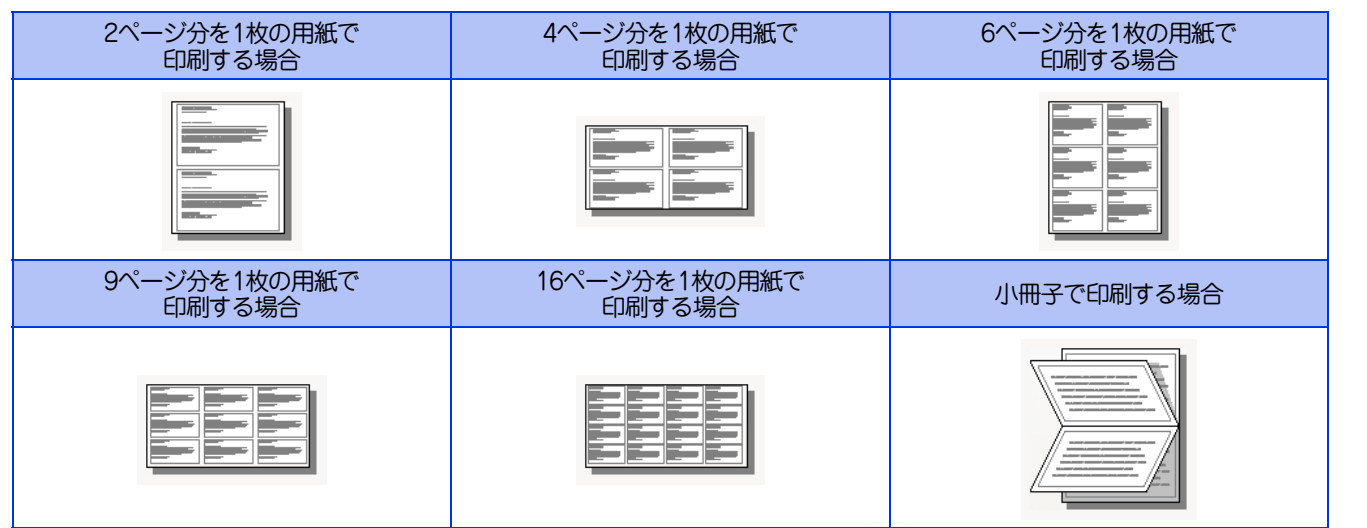

## ⑤ 詳細設定

[詳細設定] をクリックすると、[Brother MFC-XXXX BR-Script3J 詳細オプション] ダイアログボックスが表示されます。

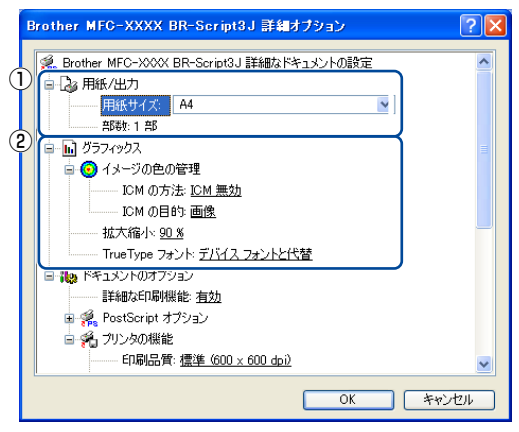

詳細オプションでは、次の項目を設定できます。

#### ① 用紙/出力

用紙サイズと部数を選択します。

- 用紙サイズ
  - 使用する用紙サイズを選択します。
- 部数
- 印刷部数を設定します。

#### ② グラフィックス

- イメージの色の管理、拡大縮小、TrueTypeフォントを設定します。
- イメージの色の管理
  - ICMによるカラー画像の色補正に関する設定をします。
  - ICMの方法
    - 色補正の計算をホストコンピューターまたは本製品で行うなどの設定をします。
- ICMの目的
- 印刷する対象物や目的に適したカラー画像の作成方法を設定します。
- 拡大縮小
- 文書の拡大、縮小倍率を%で指定します。
- TrueTypeフォント

TrueTypeフォントのオプションを指定します。「デバイスフォントと代替」(初期設定)を選択すると、TrueTypeフォント を含む文書の印刷用に、同等のプリンターフォントを使用します。この設定を使用すると印刷速度は速くなりますが、プリ ンターフォントでサポートされていない文字の場合は、欠落する恐れがあります。

プリンターフォントの代わりにTrueTypeフォントをダウンロードして使用する場合は、「ソフトフォントとしてダウンロード」を選択してください。

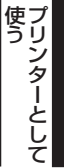

として

使そ

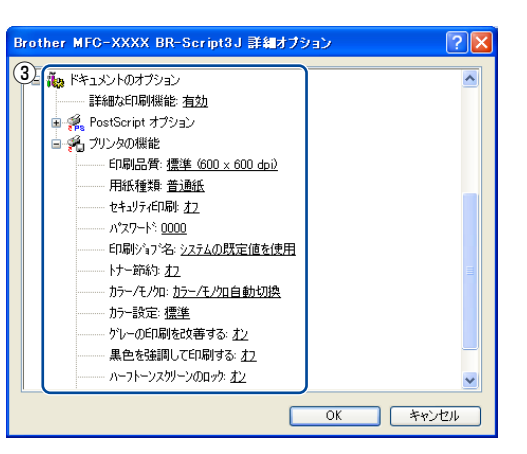

#### ③ ドキュメントのオプション

「プリンタの機能」の一覧から設定内容の変更ができます。

- 印刷品質
  - 印刷品質を次の2種類から選択します。
  - ・標準(600×600dpi) 通常の印刷にお勧めします。比較的速い時間で、品質の良い印刷ができます。
  - きれい(2400dpi相当) より品質の良い印刷をしたい場合、このモードを選択します。
     このモードは、各ピクセルの階調性が向上するため、写真などの印刷に適しています。
     ただし、印刷データが大きくなるため、印刷処理やデータ転送に時間がかかり、「標準(600×600dpi)」よりも印刷にかかる時間が長くなります。

#### ||御-曰||-

選択する「印刷品質」によって印刷時間が異なります。より品質のよい印刷をするためには、時間がかかりますが、印刷 品質を下げると、印刷時間が早くなります。

「きれい(2400dpi 相当)」を選択して印刷したときに「メモリがいっぱいです」と表示されたときは、本製品のメモリを 増やしてください。詳細は、⇒ユーザーズガイド応用編「メモリを増設する」を参照してください。

#### • 用紙種類

次の種類の用紙に印刷できます。最良の印刷品質を得るために、ご使用の用紙に応じて用紙種類を設定してください。

- ・ 普通紙: 普通紙やコピー用紙に印刷する場合
- ・普通紙(厚め): 厚めの普通紙やコピー用紙に印刷する場合
- ・厚紙:厚めの用紙に印刷する場合
- ・超厚紙: 「厚紙」「ハガキ」を選択して印刷したときにトナーの付きが悪い場合
- ・封筒:
   封筒に印刷する場合
- ・封筒(厚め): 「封筒」を選択して印刷したときにトナーの付きが悪い場合
- ・封筒(薄め): 「封筒」を選択して印刷したときに印刷された封筒がしわになる場合
- ・再生紙: 再生紙に印刷する場合
- ・ラベル紙: ラベル紙に印刷する場合
- ・ハガキ: はがきに印刷する場合
- ・光沢紙: 光沢紙に印刷する場合(給紙方法は、多目的トレイ(MPトレイ)を選択して、紙づまり防止のため に一枚づつ入れてください)
- セキュリティ印刷

「セキュリティ印刷」を選択すると、本製品に文書を送信するときに、パスワードで文書にセキュリティをかけ、パスワードを知る人だけがその文書を印刷することができます。

文書は本製品側で保護されているため、本製品の操作パネルからパスワードを入力して印刷します。また、文書にはパス ワードと印刷ジョブ名を設定する必要があります。セキュリティ印刷についての詳細は、⇒35ページ「⑥ セキュリティ印 刷」を参照してください。

- パスワード
- 送信したセキュリティ文書のパスワードを選択します。
- 印刷ジョブ名
- セキュリティ文書の印刷ジョブ名を選択します。
- トナー節約
   「オン」を選択することにより、消費するトナーを節約することができます。
   ただし、印刷が薄くなります。初期設定は「オフ」です。

使本

PCフ

51

## ||(禰-足)||-

写真やモノクロ画像を印刷する場合は、「オン」に設定しないでください。

• カラー/モノクロ

#### 印刷設定を使って最適なオプション設定を選択します。

- カラー /モノクロ自動切換: ドキュメント内を検索して、カラーデータのあるページはカラー設定に、カラーデータのな いページはモノクロ設定に、ページ単位で自動に切り換えて印刷します。ただし、ご使用の データが見た目はモノクロ文書であっても、ファイルとしてカラー情報を含んでいる場合に は、カラーで印刷します。また、グレーの部分の印刷は、カラー設定で印刷することがあり ます。この設定を選択した場合は、印刷が若干遅くなります。 カラー: カラーで印刷する場合に選択します。 モノクロ: モノクロ(黒とグレースケールのテキストやオブジェクトのみで作成されたもの)で印刷す
- る場合に選択します。カラーで作成した文書をモノクロで印刷すると、256階調のグレーで 印刷されます。

||御-足||-

カラートナーが交換時期になっている、またはカラーのトナーカートリッジが装着されていない状態では、カラー印刷を 実行できません。このときプリンタードライバーの設定で「モノクロ」を選択し再度印刷し直すと、ブラックのトナーが 交換時期に到達するまでモノクロ印刷できます。 また、カラートナーを消費したくない場合(モノクロ印刷の際)にも「モノクロ」を選択することによりブラックトナー

だけで印刷することができます。

- カラー設定
  - 次のカラー設定が選択できます。
  - 標準: 標準的な色合いで印刷します。
  - ・
     鮮やかな色合い
     :
     鮮やかな色合い
     で
     印刷します
     。
  - 色合いの変更無しで印刷します。 • なし:
- グレーの印刷を改善する
- グレーの部分の印刷に他の色要素が加わり、満足な印刷結果が得られない場合はこの機能を選択します。 • 黒色を強調して印刷する
- 黒部分に十分な濃度の印刷結果が得られない場合は、この機能を設定します。
- 黒部分を全トナーを用いて印刷します。 ハーフトーンスクリーンのロック

他のアプリケーションでハーフトーンの設定を適用しないようにします。初期設定は「オン」です。

• 高精度画像印刷

高精度の画像や写真を印刷するときに「オン」を選択します。高画質にはなりますが、印刷時間が長くなります。

- 印刷結果の改善
  - オフ
  - 用紙のカールを軽減する: 印刷された用紙のカールが大きい場合、「用紙のカールを軽減する」を選択することでカール が軽減される場合があります。 改善されない場合は、⇒24ページ [基本設定] タブの用紙種類をより薄いものに変更してくだ さい。
  - トナーの定着を改善する:印刷された用紙からトナーが剥がれてしまう場合、「トナーの定着を改善する」を選択するこ とで改善される場合があります。

改善されない場合は、⇒24ページ [基本設定] タブの用紙種類をより厚いものに変更してくだ さい。

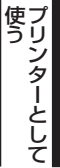

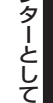

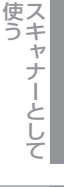

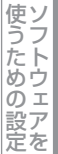

使そ

[用紙/品質] タブでの設定項目

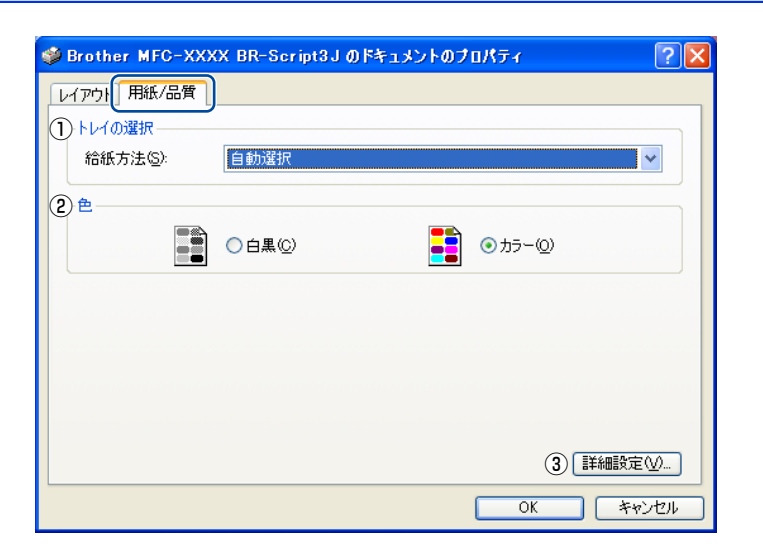

## ① トレイの選択

| 「自動選択」:           | [デバイス設定] タブにある「給紙方法と用紙の割り当て」の設定に従って、印刷する用紙<br>サイズが割り当てられたトレイ(給紙方法)を自動的に選択します。<br>[デバイス設定] タブの開き方は、⇒46ページ「フォントオプションを指定する」の手順1<br>~3を参照してください。 |
|-------------------|----------------------------------------------------------------------------------------------------|
| 「プリンタによる自動選択」:    | 本製品が自動的にトレイを選択します。                                                                                                    |
| 「トレイ 1」:          | 記録紙トレイから普通紙を印刷する場合に選択します。                                                                                                    |
| 「トレイ 2」(オプション):   | 増設記録紙トレイから普通紙を印刷する場合に選択します。                                                                                                    |
| 「MP トレイ」(多目的トレイ): | 多目的トレイ(MPトレイ)から封筒または厚い用紙に印刷する場合に選択します。                                                                                                    |
| 「手差し」:            | 多目的トレイ(MPトレイ)から封筒または厚い用紙に印刷する場合に選択します。                                                                                                    |

## 2色

カラーの画像を白黒で印刷するかカラーで印刷するか選択します。

## ③詳細設定

⇒50ページを参照してください。

使い方・目次

PCファクス

使い方

# 印刷状況を確認する(ステータスモニター)

ご使用のコンピューターからステータスモニターで本製品の印刷状況などを確認できます。

## ステータスモニターを起動する

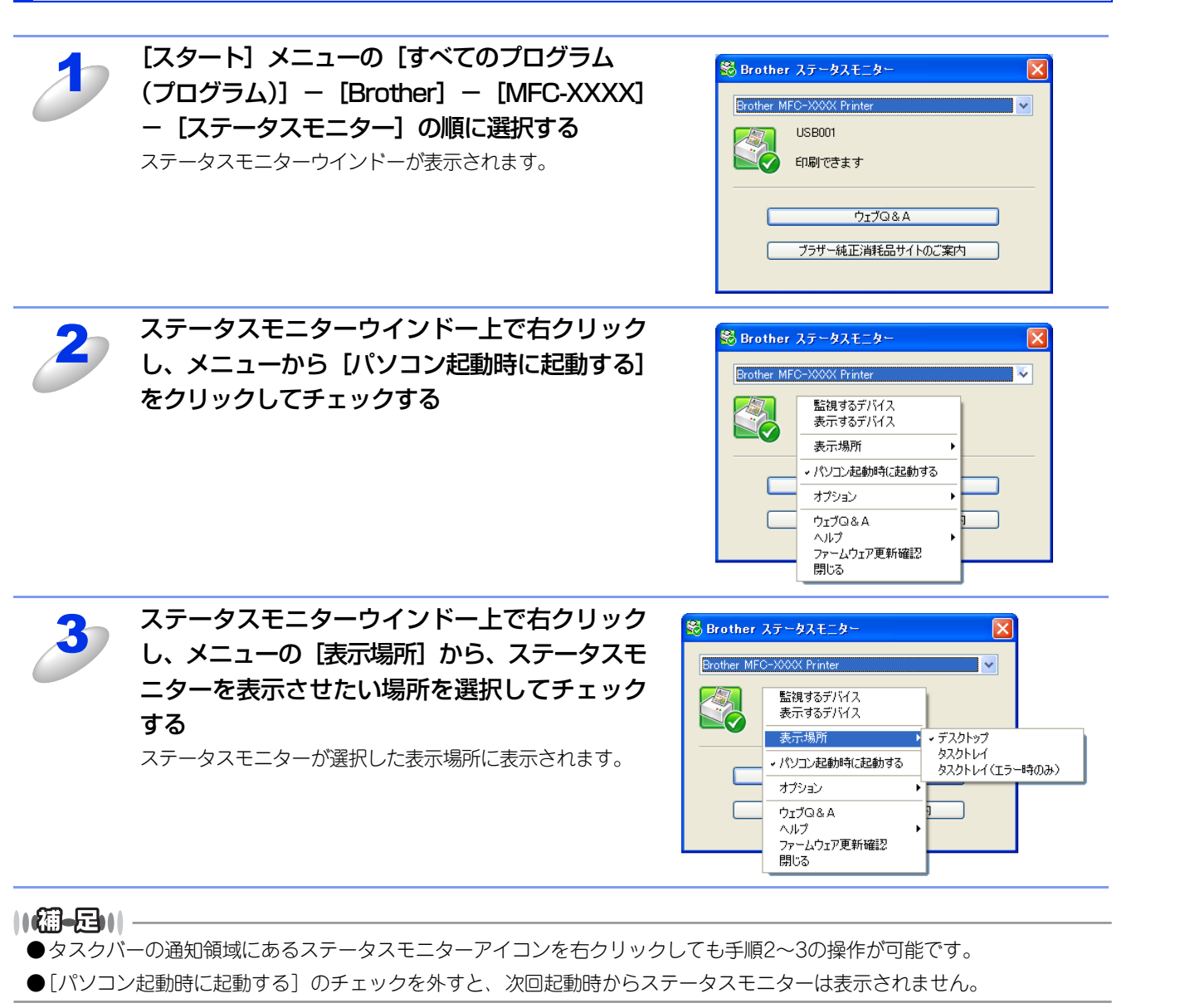

使本いガ

方イドの

次

その他の便利な

## Windows<sup>®</sup>7の場合

インストール中に[ステータスモニターを有効にする]を選択すると、「</>
しくは
ジがタスクバーに表示されます。
ジタスクバーに表示するには、以下の手順を行ってください。

をクリックする 小さいウインドーにステータスモニターアイコンが表示されます。 
 第二
 第二
 第二
 A 般 S S P Const
 E Const
 E Const
 E Const
 E Const
 E Const
 E Const
 E Const
 E Const
 E Const
 E Const
 E Const
 E Const
 E Const
 E Const
 E Const
 E Const
 E Const
 E Const
 E Const
 E Const
 E Const
 E Const
 E Const
 E Const
 E Const
 E Const
 E Const
 E Const
 E Const
 E Const
 E Const
 E Const
 E Const
 E Const
 E Const
 E Const
 E Const
 E Const
 E Const
 E Const
 E Const
 E Const
 E Const
 E Const
 E Const
 E Const
 E Const
 E Const
 E Const
 E Const
 E Const
 E Const
 E Const
 E Const
 E Const
 E Const
 E Const
 E Const
 E Const
 E Const
 E Const
 E Const
 E Const
 E Const
 E Const
 E Const
 E Const
 E Const
 E Const
 E Const
 E Const
 E Const
 E Const
 E Const
 E Const
 E Const
 E Const
 E Const
 E Const
 E Const
 E Const
 E Const
 E Const
 E Const
 E

2

## 

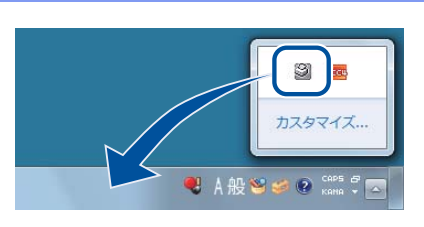

## 本製品の状態を確認する

ステータスモニターアイコンの色で本製品の状態を見分けることができます。

- 緑色のアイコン 縁色のアイコン 縁日は正常に動作しています。
- **黄色のアイコン** 
  <br/>

  <br/>
  黄色のアイコン 
  <br/>

  <br/>
  本製品は警告状態です。
- 赤色のアイコン 🞇

本製品に何らかのエラーが発生しています。エラーが発生しているときは、本製品の状態を確認してください。問題の解決方法は、

## ● 灰色のアイコン 😂

本製品の電源が入っていないか、接続が遮断されています。オフライン状態です。

使い方

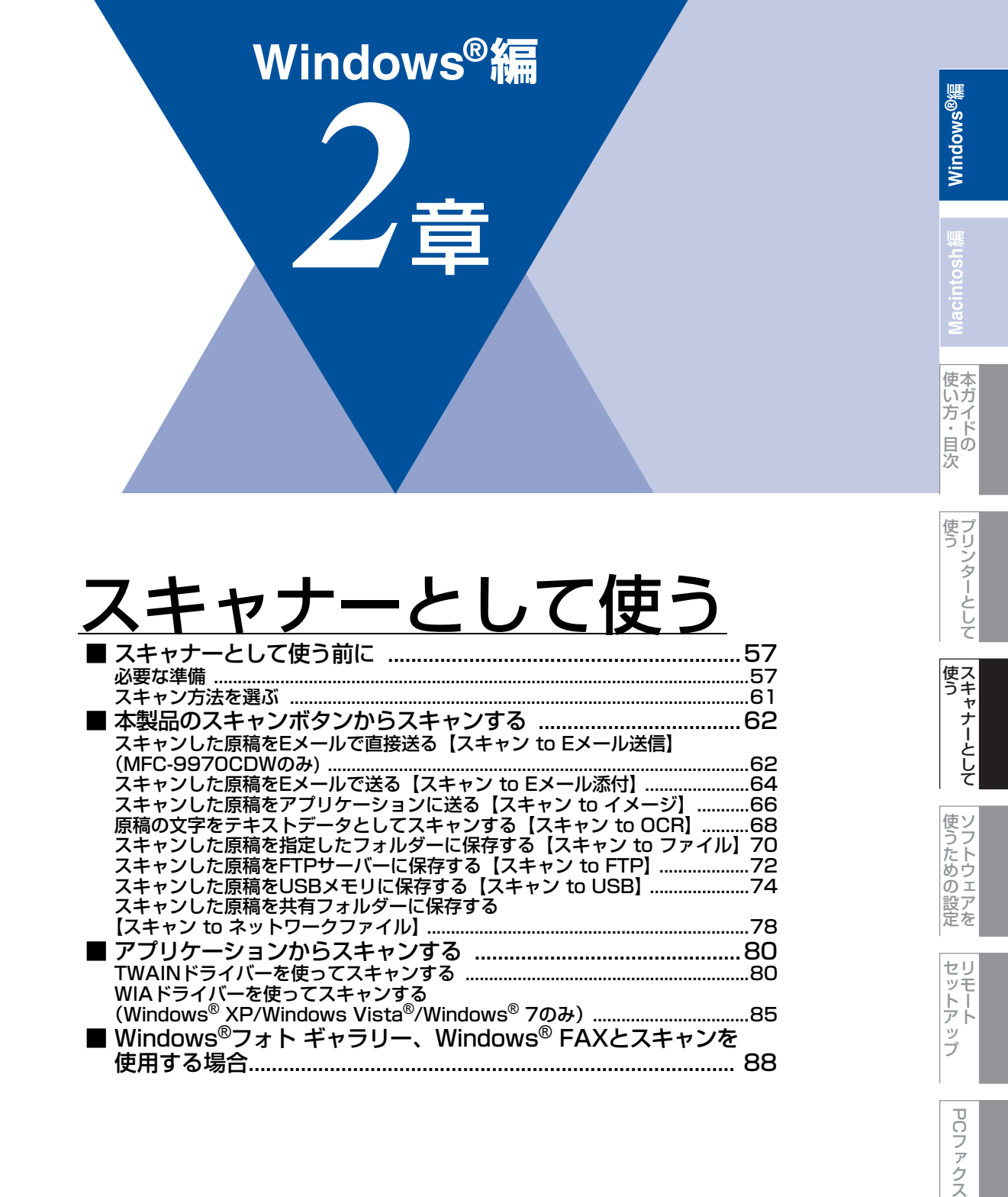

使い方の!

の便利な

# スキャナーとして使う前に

## 必要な準備

本製品をスキャナーとして使用する場合は、以下の準備が必要です。

## スキャナードライバーをインストールする

付属のドライバー&ソフトウェアCD-ROMに収録されているドライバーをインストールする必要があります。 また、スキャナーを便利に使いこなすためにPresto! PageManagerの使用をお勧めします。Presto! PageManagerを使用す ると、スキャンした文書や画像を管理したり、加工することができます。

#### ||個-日||

- ●スキャン to OCRを利用するにはPresto! PageManagerのインストールが必要です。
- ●Presto! PageManager は、スキャンした画像ファイルをテキストファイルに変換できます。漢字、ひらがな、カタカ ナ、アルファベット、アラビア数字および図表の入った原稿を認識できます。変換したファイルはTXT形式、RTF形式、 HTML形式、PDF形式で保存できるので、Microsoft® WordやAdobe® Acrobat®で編集できます。
- ●「Presto! PageManager」に関する詳細は、ソフトウェアに付属のヘルプを参照してください。なお、テクニカルサ ポートに関する情報は次のとおりです。

ニューソフトジャパン株式会社 東京都港区新橋6-21-3 ニューソフトカスタマーサポートセンター Tel: 03-5472-7008, Fax: 03-5472-7009 受付時間:10:00~12:00、13:00~17:00(土曜、日曜、祝祭日を除く) 電子メール: support@newsoft.co.ip ホームページ:http://www.newsoft.co.jp/

- ●TWAIN とは、スキャナーなどの画像入力デバイス用の関数(API)や手続きの集合体です。多くのスキャナーやグラ フィックソフトウェアがTWAINに対応しています。「WIA(Windows<sup>®</sup> Imaging Acquisition)」はWindows<sup>®</sup>でデジ タルカメラやスキャナーなどからUSBなどを通して画像を取り込むためのものです。
- ●本製品をネットワーク接続でご利用の場合、本製品のスキャンボタンからネットワークスキャン機能を使うには、ス キャンしたデータを受信するコンピューターでスキャンボタンの登録が必要です。初期設定では、スキャンしたデータ は 🛷 「かんたん設置ガイド」に記載されているインストール手順を行ったコンピューターに保存されます。 このまま 使用する場合は設定の必要はありません。登録したコンピューターの名前を変更する場合は、⇒58ページ「ネットワー ク設定の変更(ドライバーがインストール済みの場合)」を参照してください。

## ネットワークを設定する

ネットワーク経由で本製品のスキャン機能を使用するには、本製品にTCP/IPの設定が必要です。 トワーク操作編」を参照してください。

≪≫「かんたん設置ガイド」に従ってスキャナードライバーをインストールしている場合は設定済みですので、ここでの設 定は不要です。

#### 

Windows<sup>®</sup> XP/Windows Vista<sup>®</sup>/Windows<sup>®</sup> 7で「インターネット接続ファイアウォール」を有効にしていて、ネット ワーク経由でスキャンできないときは、ポート54925と137を開けて通信可能にする必要があります。詳しくは、 ザーズガイド ネットワーク操作編」を参照してください。

## ネットワーク設定の変更(ドライバーがインストール済みの場合)

ネットワーク接続でドライバーがすでにインストールされている場合、以下の手順に従って設定を変更することができます。

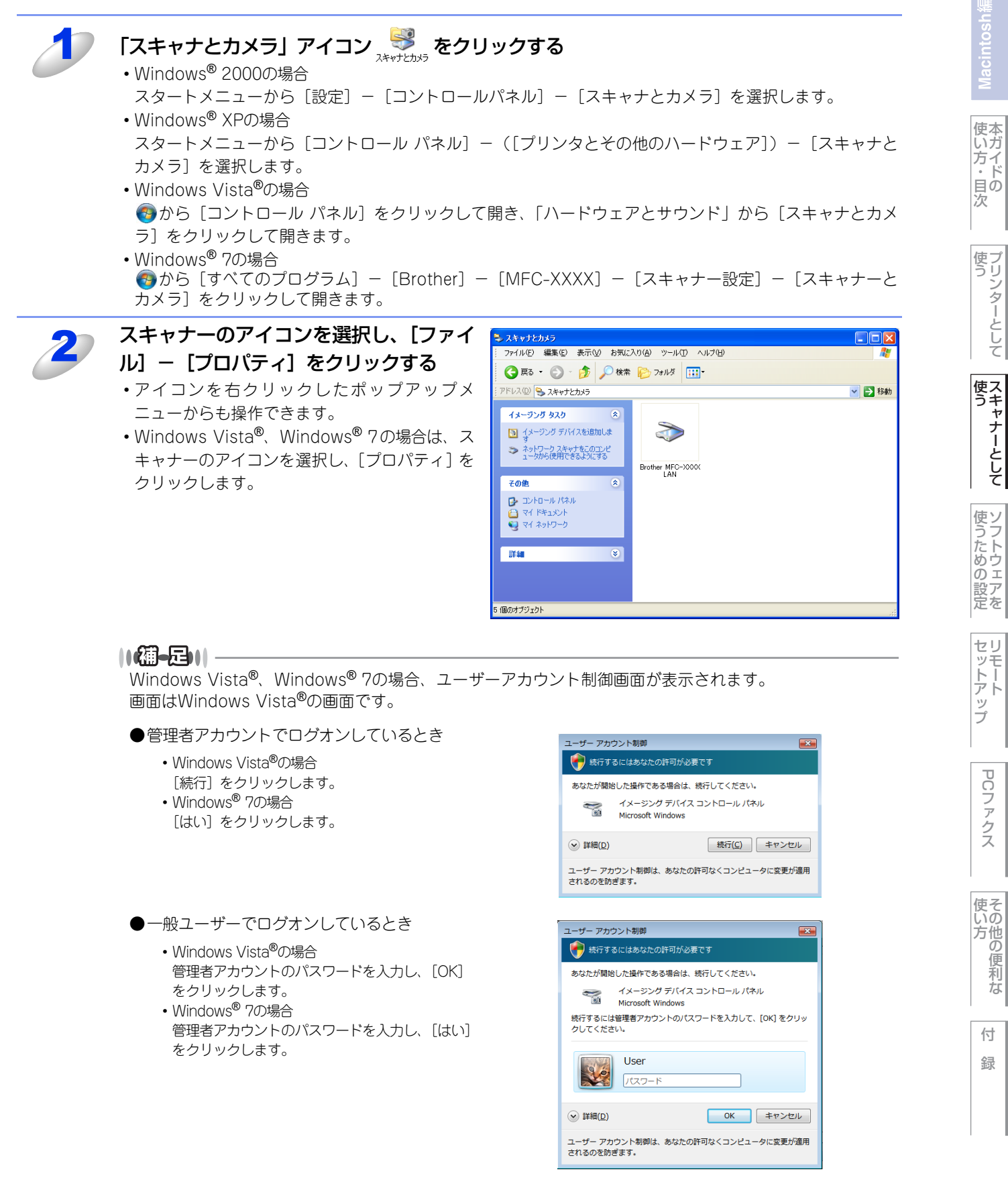

PCフ

~ アクス

便利

な

付

録

Windows®編

acintosh貓

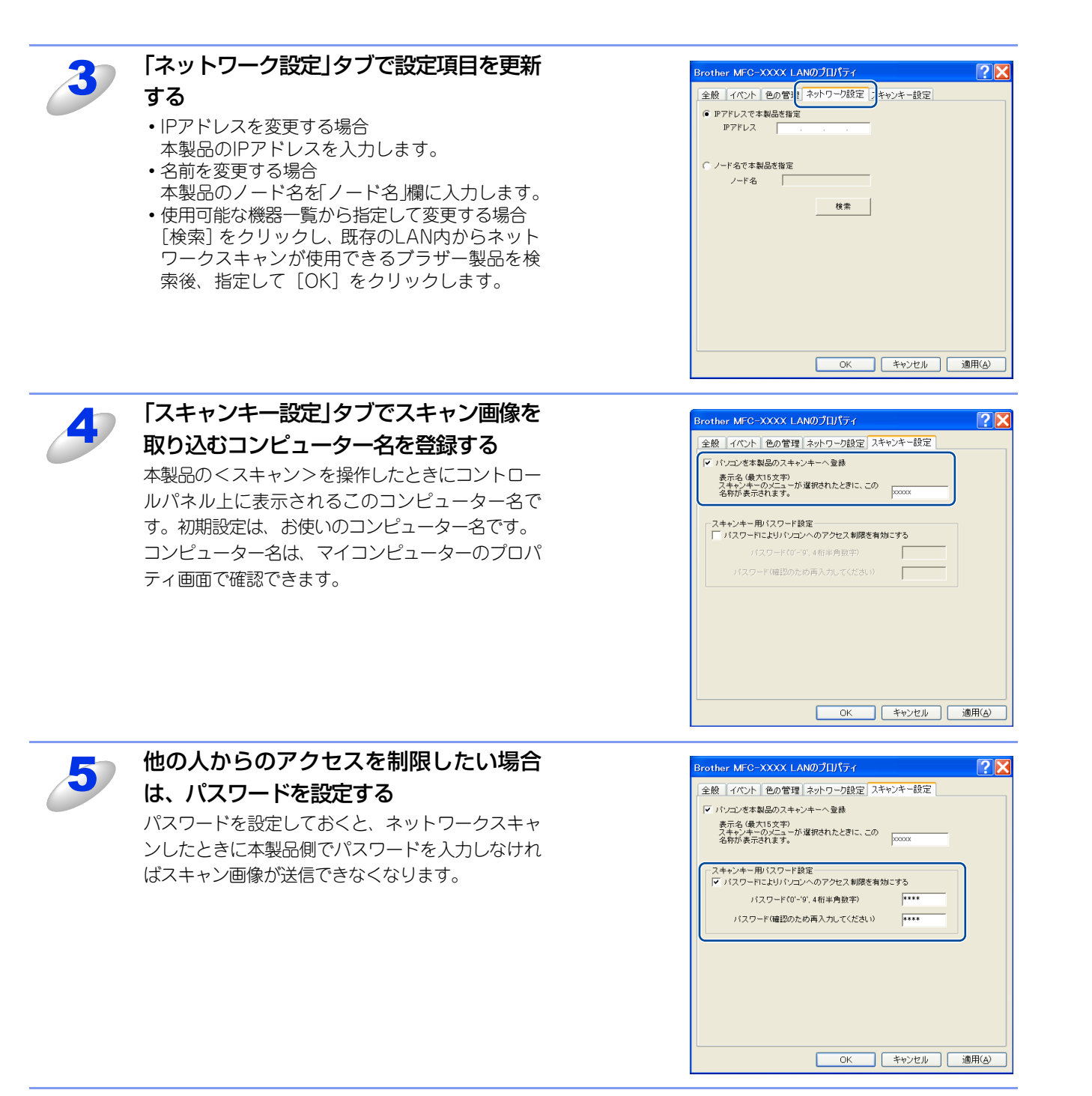

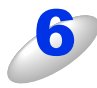

[OK] をクリックする 設定が変更されます。

付録

Windows®編

使本いガ

方・目次

使う プリンターとして

使う

使うための設定

セリモート

ップ

PCファクス

## 自動両面スキャンについて(MFC-9970CDWのみ)

ADF(自動原稿送り装置)に原稿をセットして、「両面スキャン:長辺綴じ原稿」または「両面スキャン:短辺綴じ原稿」を 選択することで自動両面スキャンをすることができます。

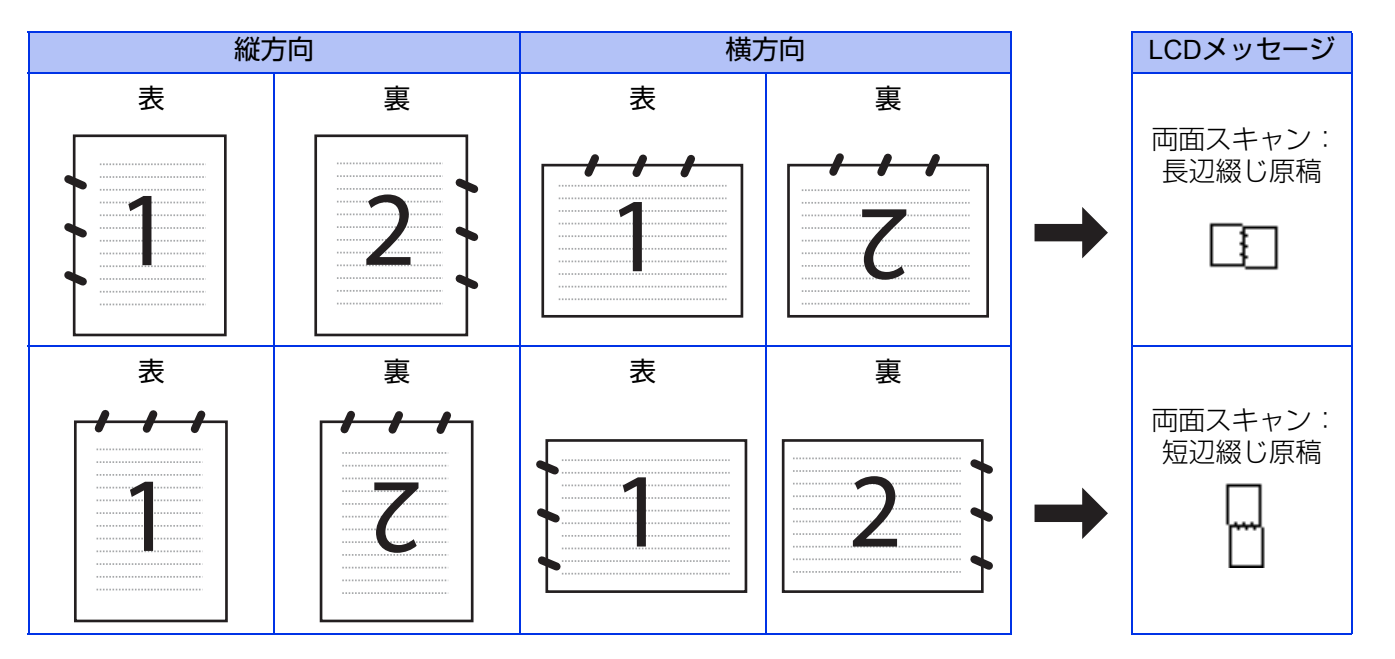

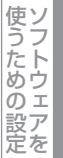

PCファクス

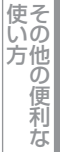

# スキャン方法を選ぶ

スキャンの目的や操作方法などによって、最適なスキャン方法を選んでください。

| やりたいこと            | 使用する機能またはアプリケーション                 | 詳細                                                                                                    | 参照先    |
|-------------------|-----------------------------------|----------------------------------------------------------------------------------------------------|--------|
| スキャンデータ<br>を送りたい  | スキャン to Eメール送信<br>(MFC-9970CDWのみ) | スキャンしたデータを添付メールとして直接本製品<br>から送信します。<br>(本製品から直接送るので、メールのタイトルや本文<br>の編集はできませんが、コンピューター上の操作は<br>必要ありません。) | ⇒62ページ |
|                   | スキャン to Eメール添付                    | スキャンしたデータをコンピューターに送信し、E<br>メールの添付としてメールソフトが起動します。<br>(複数のユーザーに送ることができ、メールのタイト<br>ルや本文を編集できます。)          | ⇒64ページ |
|                   | スキャン to イメージ                      | スキャンしたデータを指定したアプリケーションで<br>自動的に取り込み、編集できます。                                                             | ⇒66ページ |
| スキャンデータ<br>を編集したい | TWAIN/WIAドライバー対応の<br>アプリケーション     | 解像度や色数、明るさ、スキャンの範囲など、詳細<br>な条件を指定してスキャンできます。                                                            | ⇒80ページ |
|                   | スキャン to OCR                       | スキャンしたデータをテキストデータとして取り込<br>み、Wordなどで編集できます。                                                             | ⇒68ページ |
| スキャンデータ<br>を保存したい | スキャン to ファイル                      | スキャンしたデータをコンピューター上のハード<br>ディスクに保存します。                                                                   | ⇒70ページ |
|                   | スキャン to FTP                       | スキャンしたデータを指定したFTPサーバーに保存<br>します。                                                                        | ⇒72ページ |
|                   | スキャン to ネットワークファイル                | スキャンしたデータを指定したネットワーク上の共<br>有フォルダーに保存します。                                                                | ⇒78ページ |
|                   | スキャン to USB                       | スキャンしたデータを本製品に差し込んだUSBメモ<br>リに保存します。                                                                    | ⇒74ページ |

Windows<sup>®</sup>編

セットアップ

# 本製品のスキャンボタンからスキャンする

操作パネルの<スキャン>を押してスキャンした原稿データを、コンピューターに送ってさまざまな形で利用します。 <スキャン>ボタンを使ってスキャンするときの設定は、ControlCenter4から変更できます。詳しくは、⇒154ページを参 照してください。

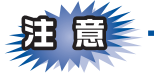

液晶ディスプレイに[次の原稿をセットしてください OKボタンを押してください]と表示された後、<停止/終了>を 押したり、しばらく操作をしない場合は、それまでに読み取っていたスキャンデータは保存されません。

## スキャンした原稿をEメールで直接送る【スキャン to Eメール送信】 (MFC-9970CDWのみ)

## 準備~本製品とメールサーバーの設定

スキャンした原稿をメールで直接送るには、本製品(送信側)のメール設定が必要です。メール設定とは、ISP(Internet Service Provider)などで登録されているメールアカウント、パスワード、メールサーバー名(受信・送信)などの設定のことです。詳しくは、 COF「ユーザーズガイド ネットワーク操作編」を参照してください。

## スキャンした原稿をEメールで送る

本製品でスキャンした原稿を、直接宛名を指定して送信します。スキャンした原稿は E メールの添付ファイルとして送信されます。

||(御-旦)|-

- ●Eメールの宛先は、あらかじめ登録したワンタッチダイヤルまたは短縮ダイヤルで指定することができます。
- ●画質やファイル形式は、ワンタッチダイヤルまたは短縮ダイヤルに登録されている設定が使われます。
- ●使用できるワンタッチダイヤルまたは短縮ダイヤルは、Eメールアドレスが登録されているものに限ります。ワンタッ チダイヤルまたは短縮ダイヤルの詳細については、 *፪* 「ユーザーズガイド 応用編」を参照してください。

ADF(自動原稿送り装置)または原稿台ガラスに原稿をセットする

#### ||(潮-足)|| -

自動両面スキャンをするときはADF(自動原稿送り装置)に原稿をセットしてください。原稿台ガラスから、自動両面スキャンをすることはできません。

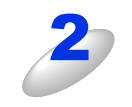

### < スキャン > を押す

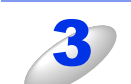

【スキャン to E メール】を押す

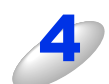

## 宛先の入力方法を選ぶ

- •Eメールアドレスを直接入力するときは、【直接入力】を選択して、手順5へ進んでください。
- 本製品内にEメールアドレスを登録しているときは、【電話帳】を選択して、手順6へ進んでください。
   を選択すると、【LDAPサーバー電話帳】と【本体電話帳】からEメールアドレスを検索できます。
   LDAPサーバーから検索したいときは、【LDAPサーバー電話帳】を選択して、手順7へ進んでください。
   本製品内の電話帳から検索したいときは、【本体電話帳】を選択して、手順8へ進んでください。
   LDAPの設定については、 (ア)「ユーザーズガイド ネットワーク操作編」を参照してください。

使本

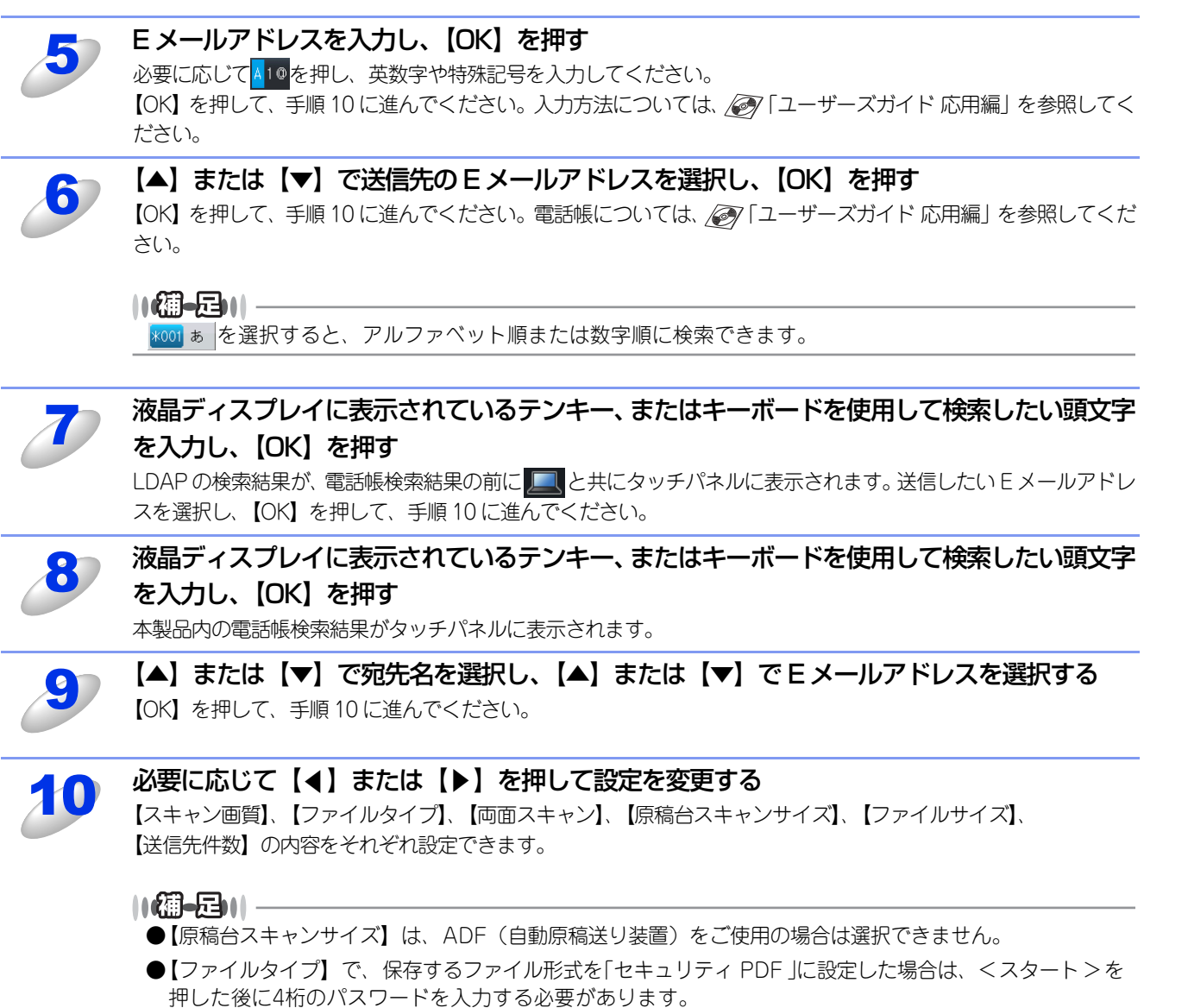

また、「電子署名付PDF」を選択するときは、標準のウェブブラウザーを使用して、事前に証明書を本製 品にインストールしておく必要があります。証明書のインストールについては、 Com「ユーザーズガイド ネットワーク操作編」を参照してください。

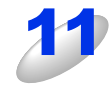

#### < スタート > を押す

原稿がスキャンされます。 スキャンが終了すると、本製品から設定したEメールアドレスへメールが送信されます。 原稿台ガラスをご使用の場合は、液晶ディスプレイに「次の原稿はありますか?」と表示されます。【はい】また は【いいえ】を選択してください。 Windows®編

使本いガ

方イド目の

使う プリンターとして

使う スキャナーとして

使うための設定

セリモート

ップ

PCファクス

次

# スキャンした原稿をEメールで送る【スキャン to Eメール添付】

スキャンした原稿を E メールの添付データとして取り込むことができます。スキャンした原稿データがコンピューターに届くと、メールソフトが起動しメール作成画面が表示されます。

## MFC-9460CDNの場合

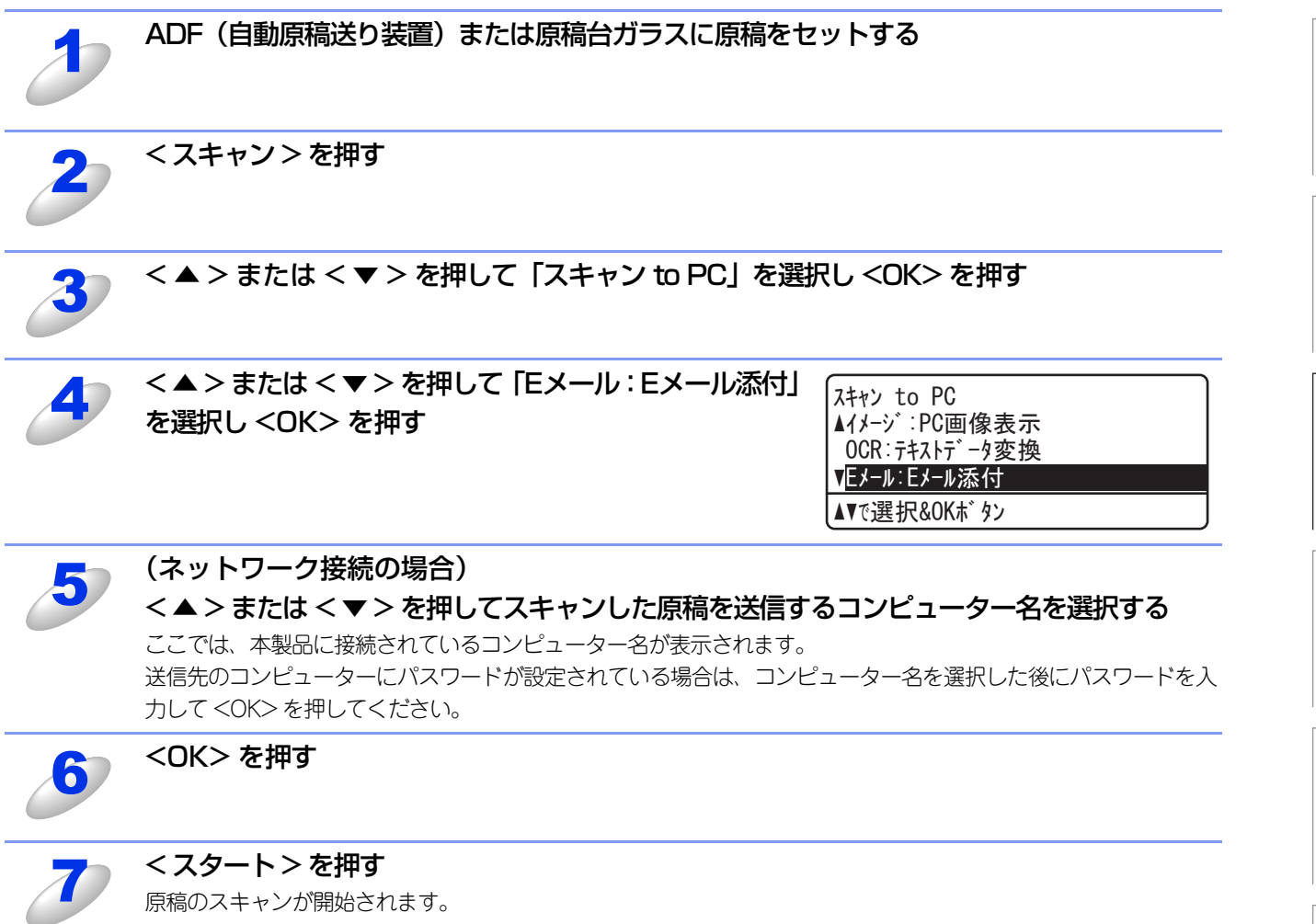

をの他の便利な なの他の便利な

## MFC-9970CDWの場合

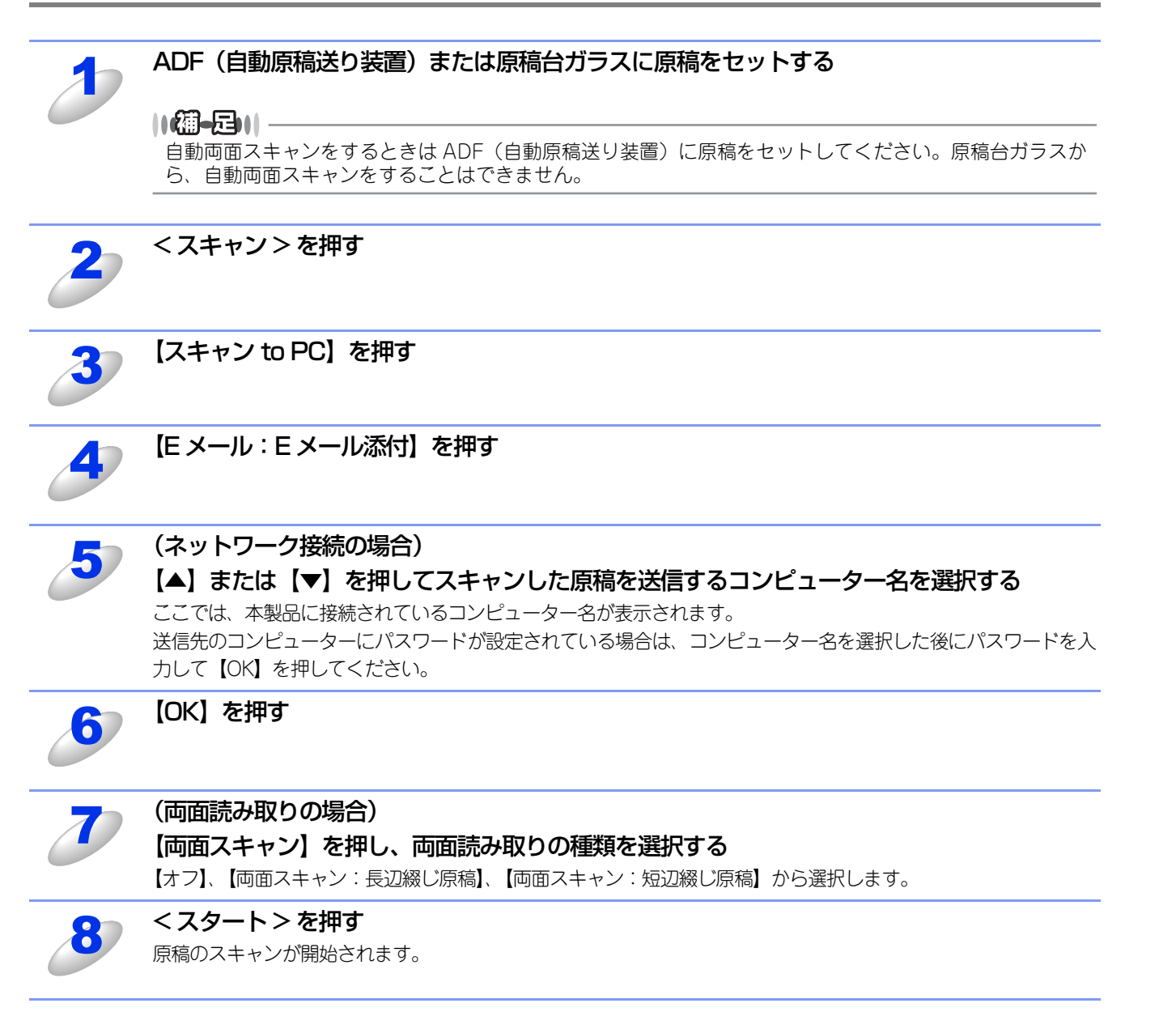

使い が が の の の

ら方 ・ 目次

使う プリンターとして

使う スキャナーとして

使うための設定

セリ ット アト

ップ

その他の便利な ない方

## スキャンした原稿をアプリケーションに送る【スキャン to イメージ】

スキャンした原稿をコンピューターのアプリケーションに直接送ることができます。スキャンした原稿のデータがコンピューターに届くと、お使いのグラフィックソフトやワープロソフトが自動的に起動して、コンピューターの画面に表示されます。

## MFC-9460CDNの場合

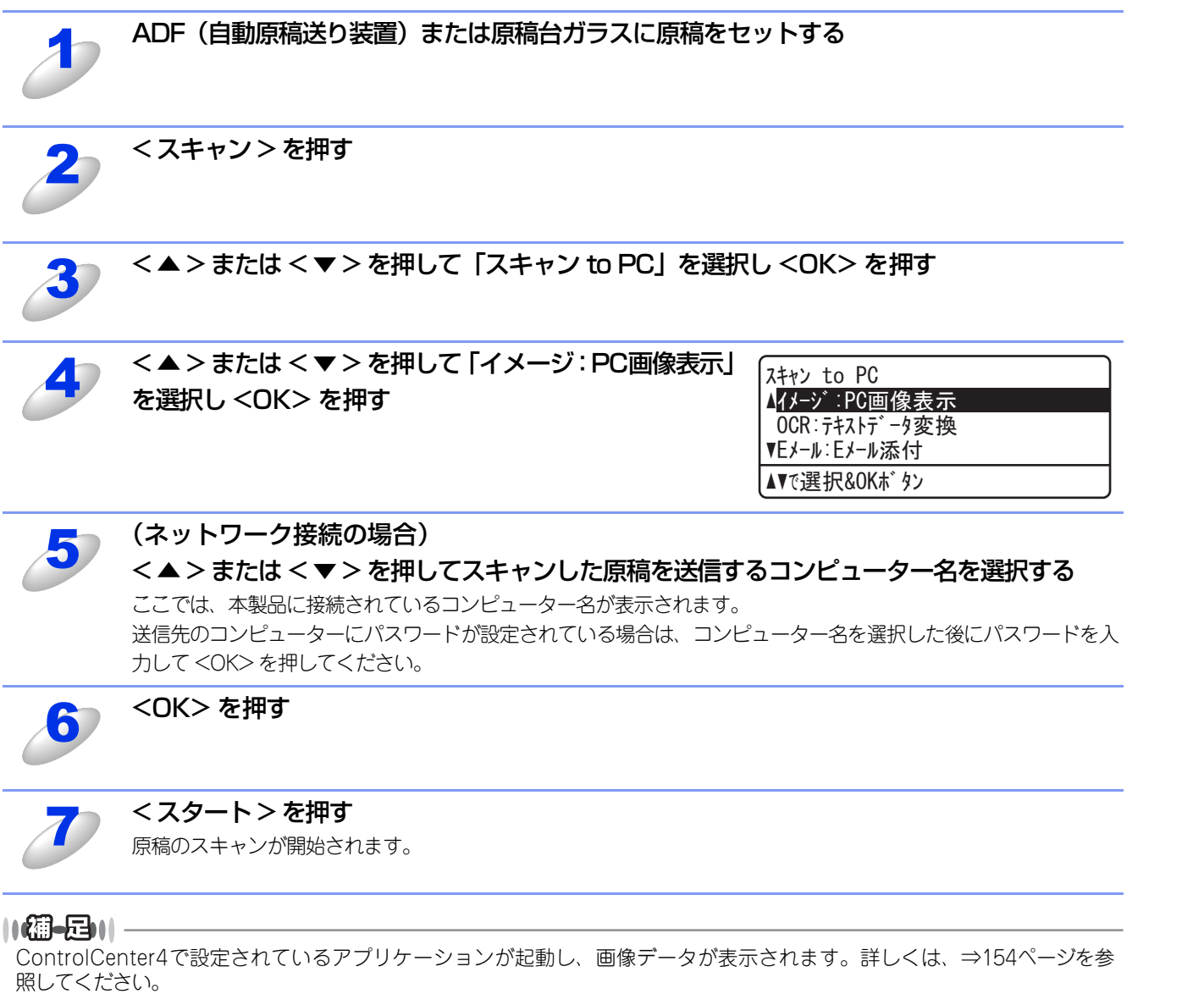

次

使い方の他の便利な

## MFC-9970CDWの場合

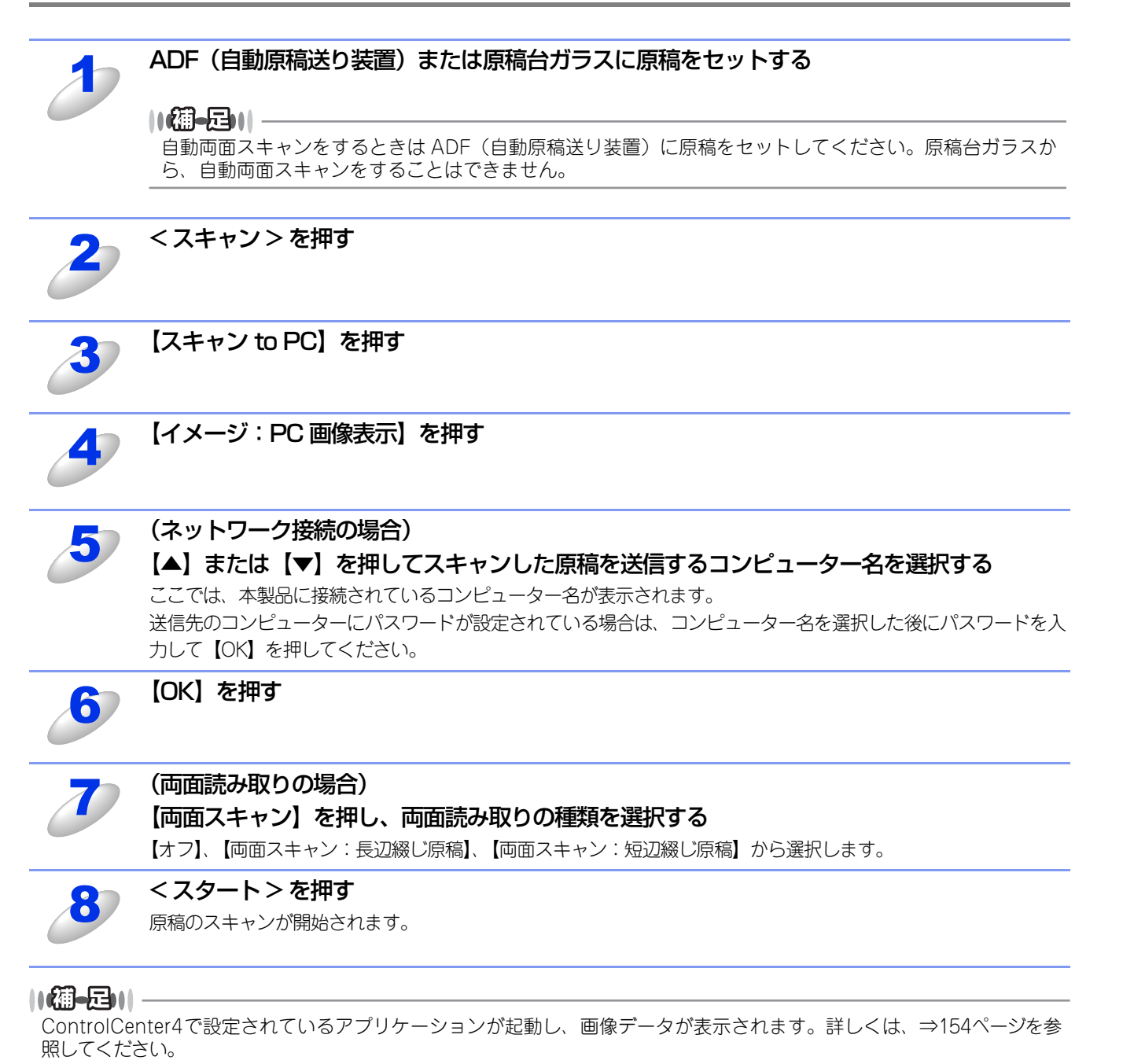

使本いガ

方イドの

使う プリンターとして

使う
スキャナーとして

使うための設定

セリモート

ップ

PCファクス

使い方その他の便利な

付録

次

67

## 原稿の文字をテキストデータとしてスキャンする【スキャン to OCR】

原稿が文字テキストであれば、Presto! PageManager を使って自動的に編集可能なテキストファイルに変換することができます。

## MFC-9460CDNの場合

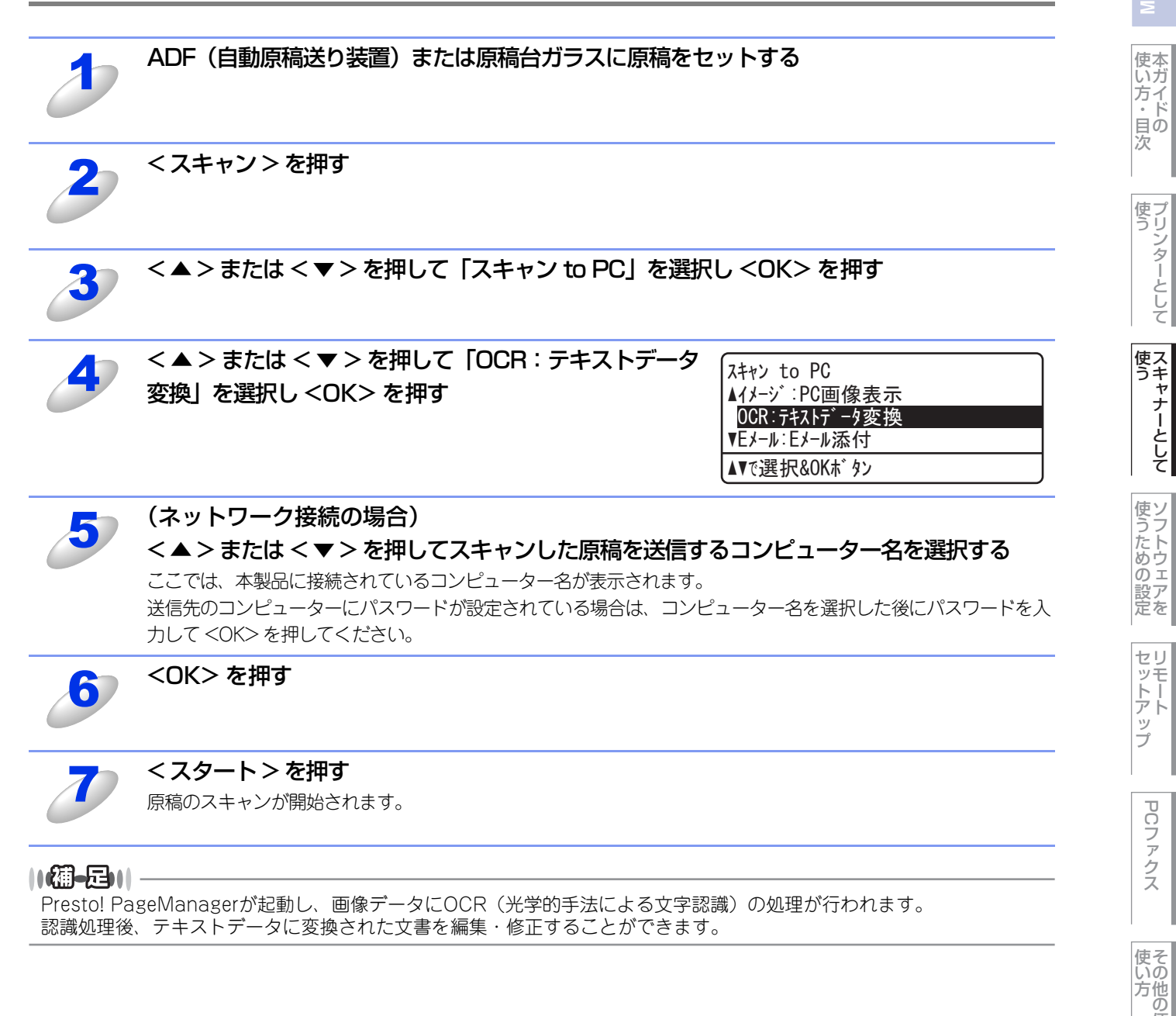

の便利な

## MFC-9970CDWの場合

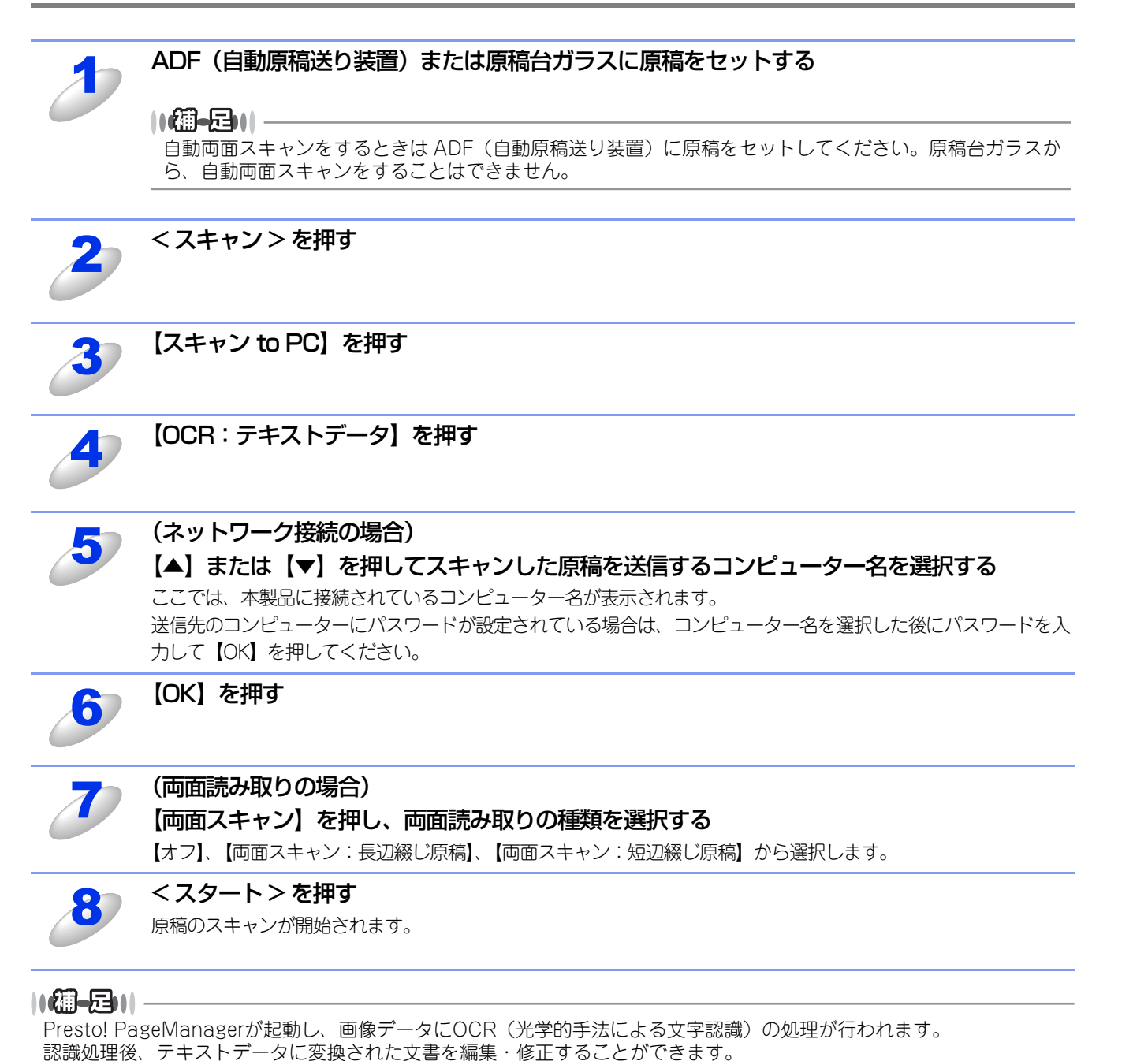

使本いガ

方イドの

使う プリンターとして

使う
スキャナーとして

使うための設定

セリモート

ップ

PCファクス

使い方の

の便利な

付録

次

# スキャンした原稿を指定したフォルダーに保存する【スキャン to ファイル】

スキャンした原稿を、コンピューターの指定したフォルダーに保存します。保存の際のファイル形式および保存先フォルダーの設定は、ControlCenter4で行います。詳しくは、⇒154ページを参照してください。

## MFC-9460CDNの場合

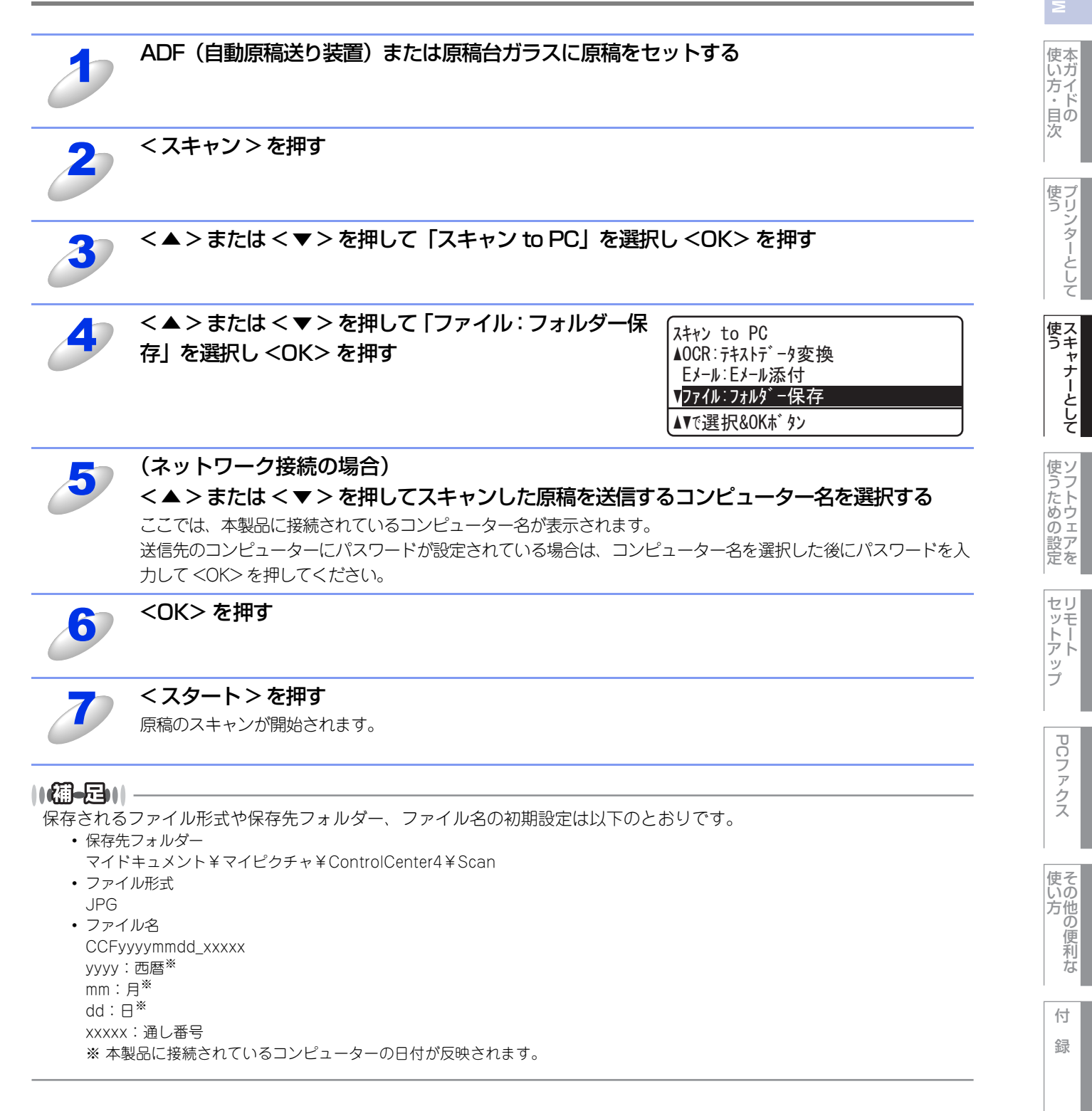

Windows®編

## MFC-9970CDWの場合

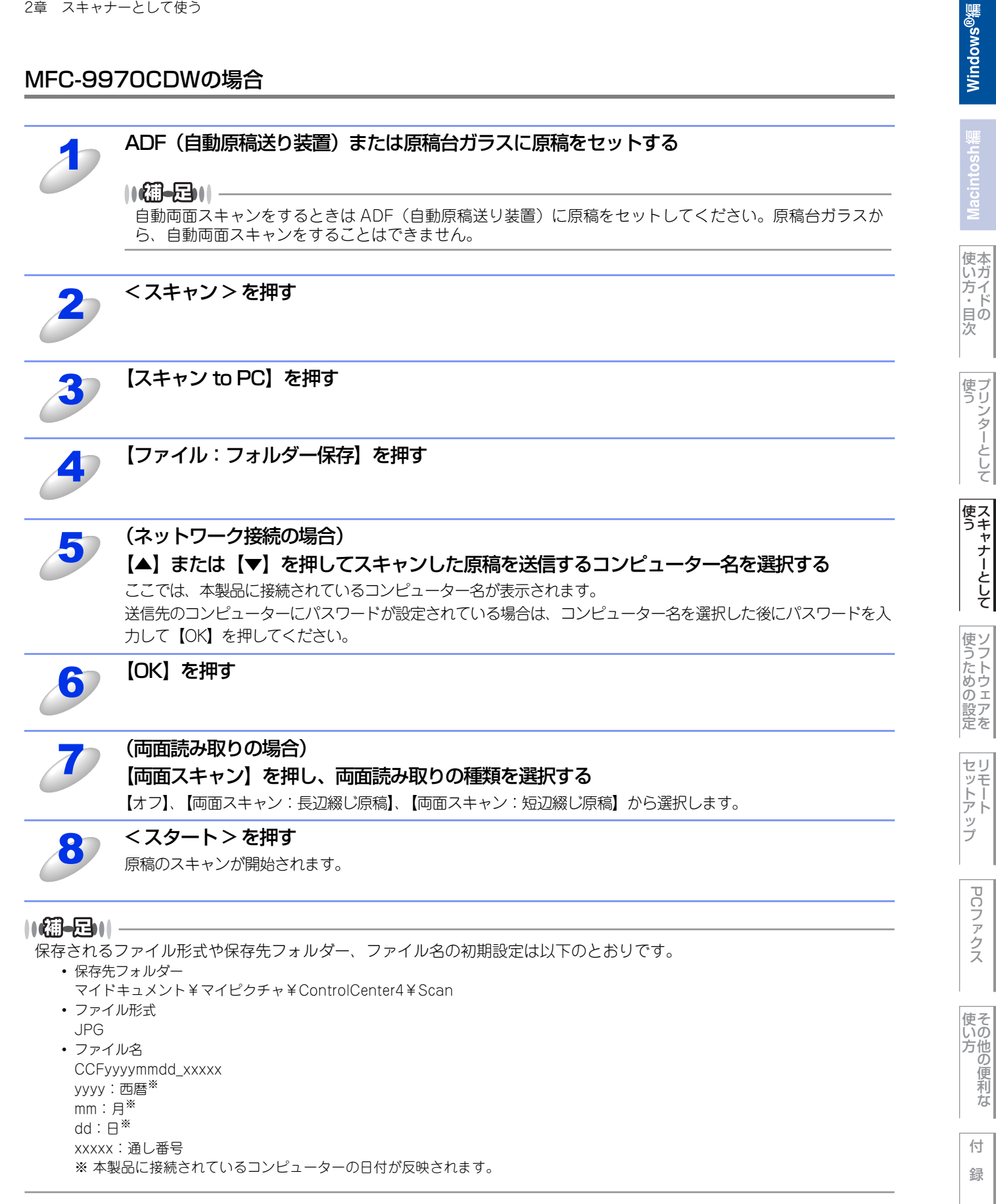

の便利な
## スキャンした原稿をFTPサーバーに保存する【スキャン to FTP】

操作パネルの<スキャン>を押してスキャンした原稿データを、FTPサーバーに保存します。

ドライバーのインストールは不要です。

この機能は、スキャンした原稿を直接インターネットやローカルネットワークに設置されたFTPサーバー上に保存する機能 です。

スキャン to FTP を使用するには、ウェブブラウザーであらかじめプロファイルを登録する必要があります。プロファイル を登録する方法は、⇒99ページを参照してください。

### スキャンした原稿を登録したFTPサーバーに送る(MFC-9460CDNの場合)

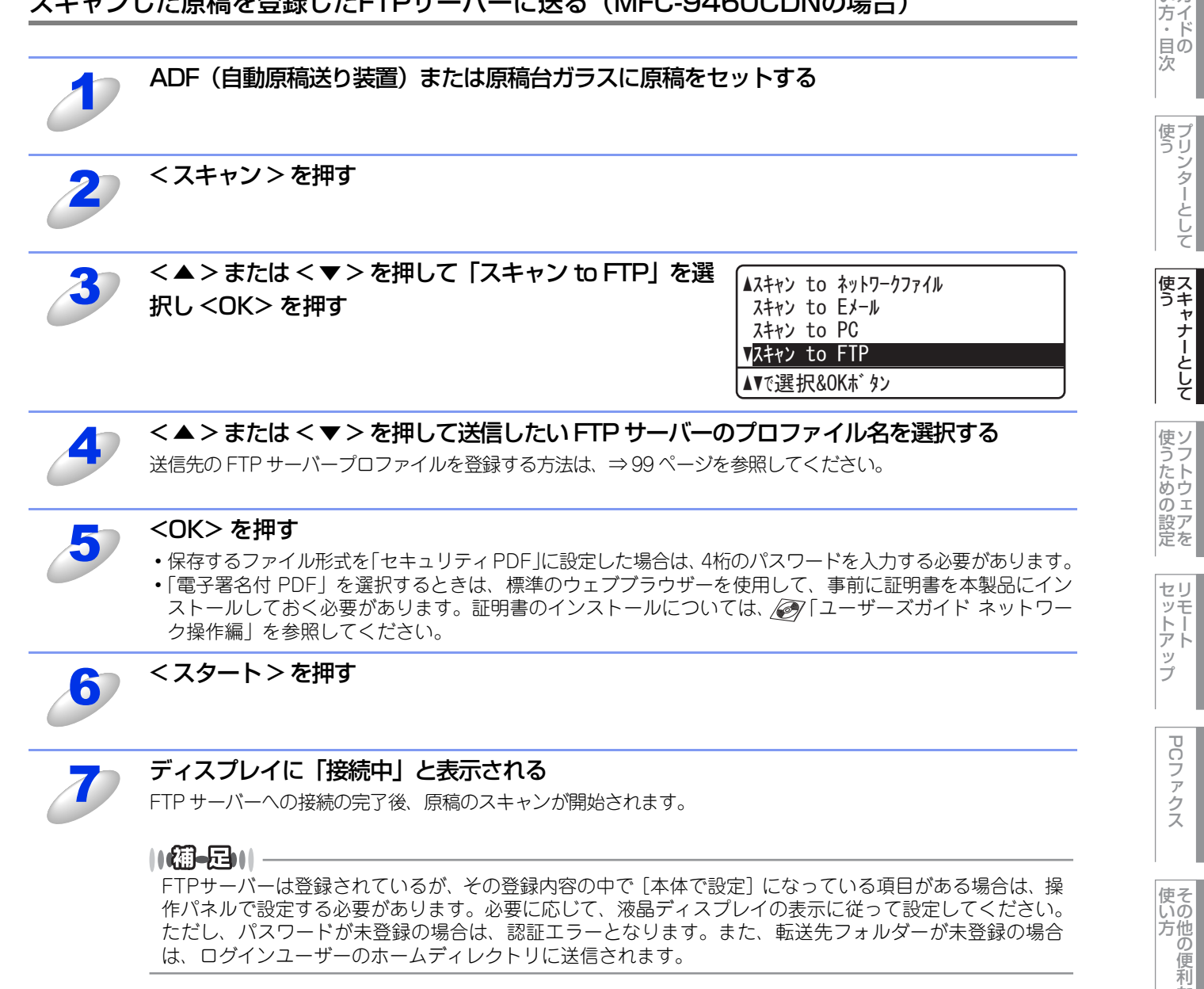

使本いガ

な

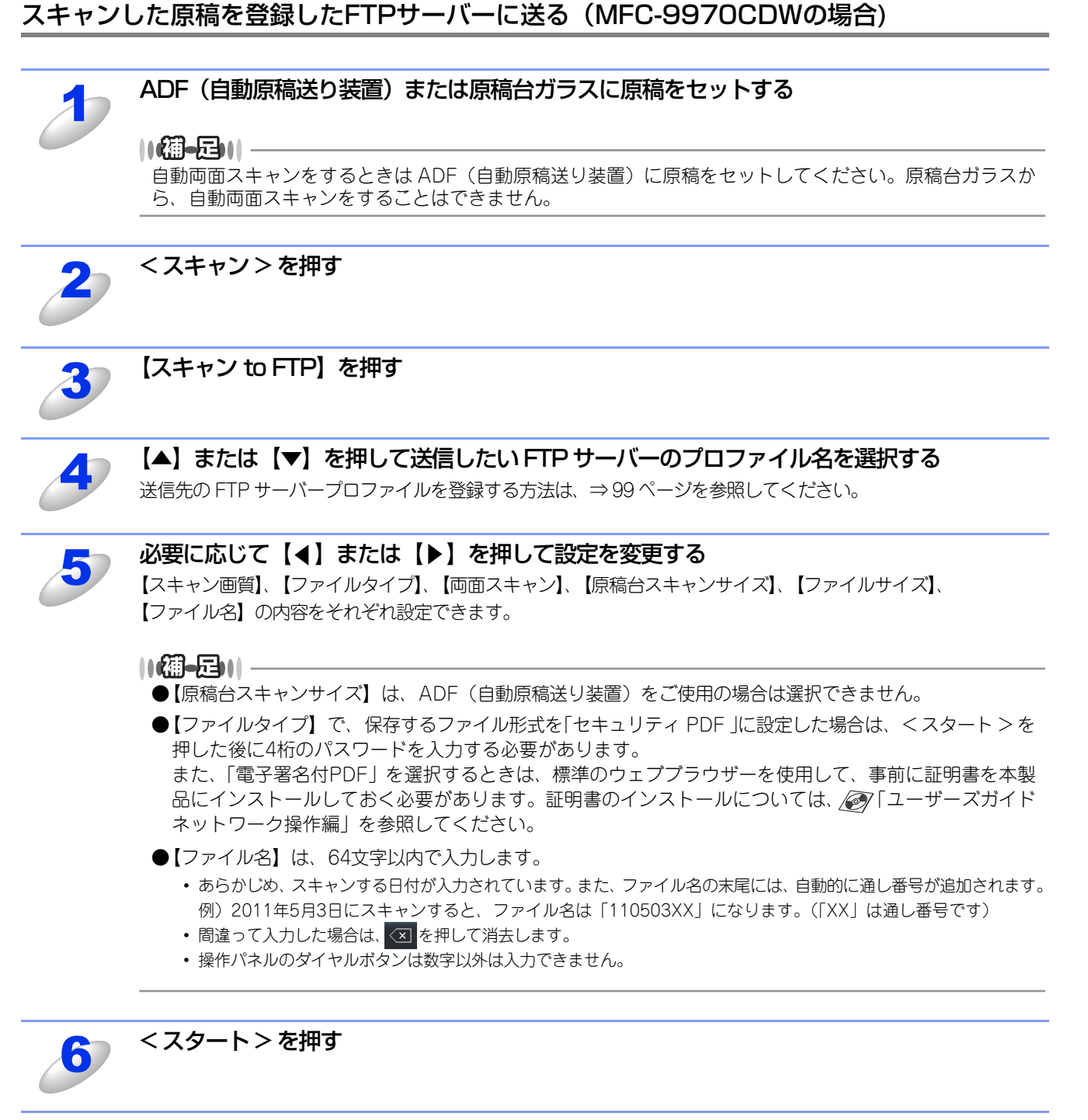

ディスプレイに「接続中」と表示される

FTP サーバーへの接続の完了後、原稿のスキャンが開始されます。

### ||御-足||-

FTPサーバーは登録されているが、その登録内容の中で [本体で設定] になっている項目がある場合は、操作パネルで設定する必要があります。必要に応じて、液晶ディスプレイの表示に従って設定してください。 ただし、パスワードが未登録の場合は、パスワードなしのユーザーとしてそのまま送信されます。また、転送先フォルダーが未登録の場合は、ログインユーザーのホームディレクトリに送信されます。 使い方・

目の次

使う プリンターとして

使う

使うための設定

セリモート

ップ

PCファクス

いの方他の

の便利な

付

録

# スキャンした原稿をUSBメモリに保存する【スキャン to USB】

操作パネルの<スキャン>を押してスキャンした原稿を、本製品のUSBコネクタに接続したUSBメモリに保存します。 ドライバーのインストールは不要です。

# 泪意

液晶ディスプレイに「原稿読み取り中。デバイスを抜かないでください。」と、表示されているときは、本製品から電源プ ラグを抜いたり、USBメモリの抜き差しをしないでください。データやUSBメモリを壊す恐れがあります。

### ||(御-足)|| -

電子署名付PDFを選択するときは、標準のウェブブラウザーを使用して、事前に証明書を本製品にインストールしておく 必要があります。証明書のインストールについては、 🔊 「ユーザーズガイド ネットワーク操作編」を参照してください。 インストールをすると、以下の手順で証明書の設定ができます。

- 1. ウェブブラウザーのアドレス入力欄にhttp://XXXXX/を入力する XXXXXはご使用になるプリンターのIPアドレスです。
  - 例) 本製品のIPアドレスが192.168.1.2の場合 ブラウザーにhttp://192.168.1.2/を入力します。
- 2. [管理者設定] をクリックする
- 3. [ユーザー名] と [パスワード] を入力する お買い上げ時のユーザー名は"admin"で、パスワードは、"access"に設定されています。
- 4. [電子署名付PDFファイル設定] を選択する

### MFC-9460CDNの場合

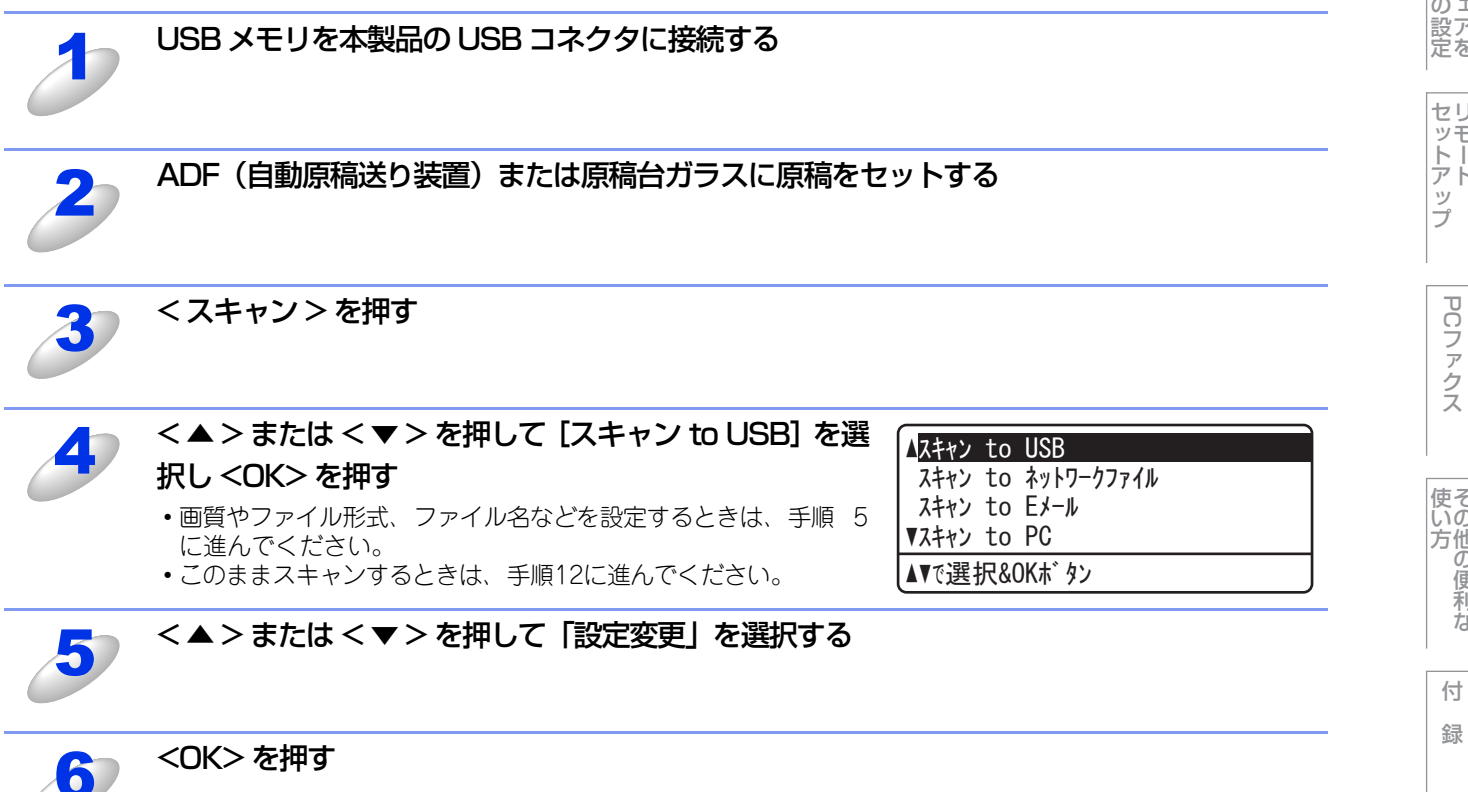

な

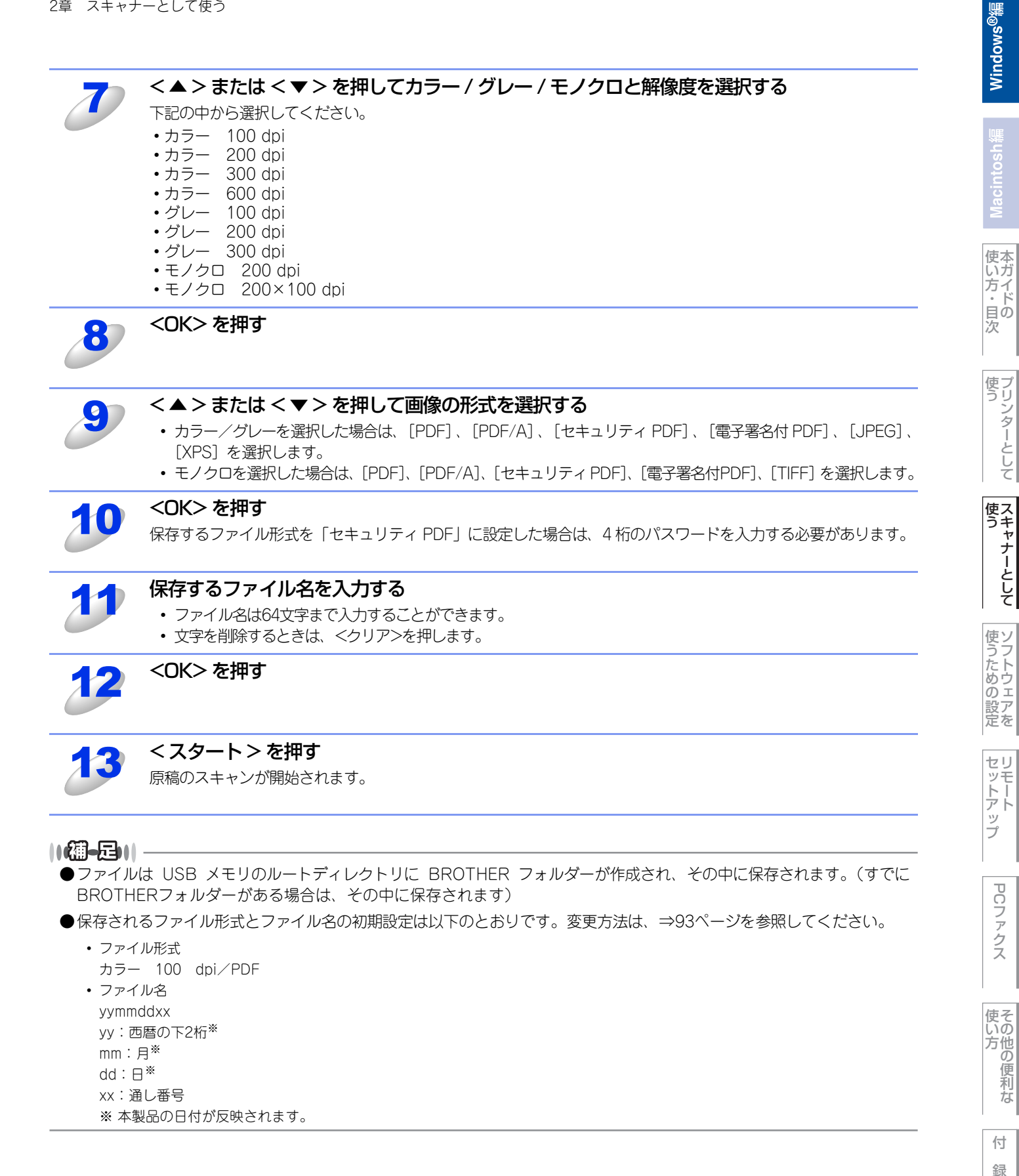

### MFC-9970CDWの場合

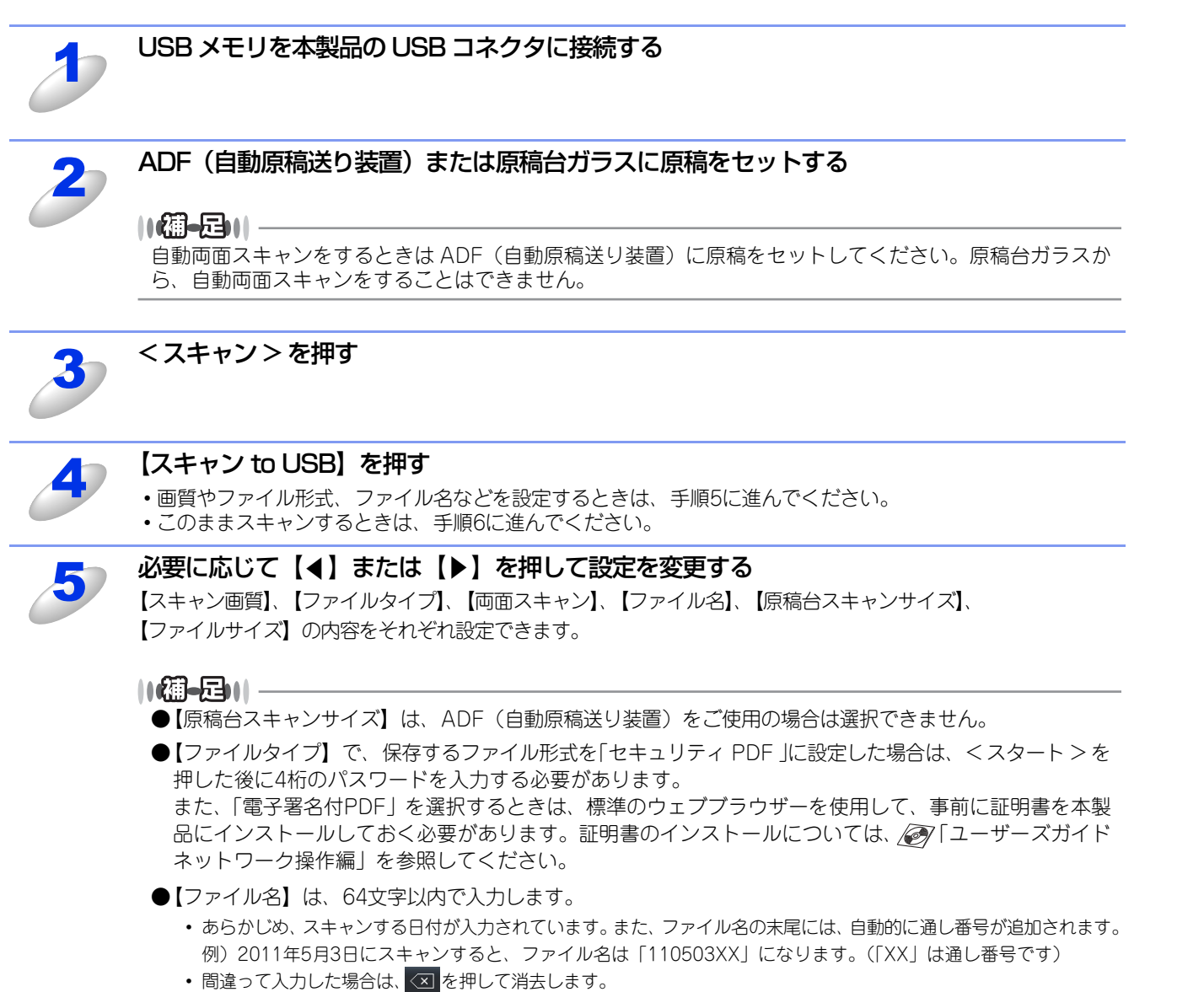

• 操作パネルのダイヤルボタンは数字以外は入力できません。

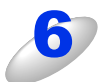

### < スタート > を押す

原稿がスキャンされます。

原稿台ガラスをお使いの場合は、液晶ディスプレイに「メディアを抜かないで下さい 次の原稿はありますか?」 と表示されます。スキャンを終了後、本製品から USB メモリを取り外す前に必ず【いいえ】を選択してください。 使本いガ

方イド目の

使う プリンターとして

使う

使うための設定

セリモート

ップ

PCファクス

使そいの

方の便利な

付録

次

|  | 囚 |  |
|--|---|--|
|  |   |  |

●ファイルは USB メモリのルートディレクトリに BROTHER フォルダーが作成され、その中に保存されます。(すでに BROTHERフォルダーがある場合は、その中に保存されます)

●保存されるファイル形式とファイル名の初期設定は以下のとおりです。変更方法は、⇒95ページを参照してください。

 ファイル形式 カラー 100 dpi/PDF
 ファイル名 yymmddxx yy: 西暦の下2桁<sup>※</sup> mm:月<sup>※</sup> dd:日<sup>※</sup> xx:通し番号 ※ 本製品の日付が反映されます。

## スキャンした原稿を共有フォルダーに保存する【スキャン to ネットワークファイル】

操作パネルの<スキャン>を押してスキャンした原稿データを、ネットワーク上の共有フォルダーに保存します。 ドライバーのインストールは不要です。

この機能は、スキャンした原稿を直接インターネットやローカルネットワークに設置されたCIFSサーバー上に保存する機能 です。

スキャン to ネットワークファイルを使用するには、ウェブブラウザーであらかじめプロファイルを登録する必要がありま す。プロファイルを登録する方法は、⇒99ページを参照してください。

### スキャンした原稿を登録した共有フォルダーに送る(MFC-9460CDNの場合)

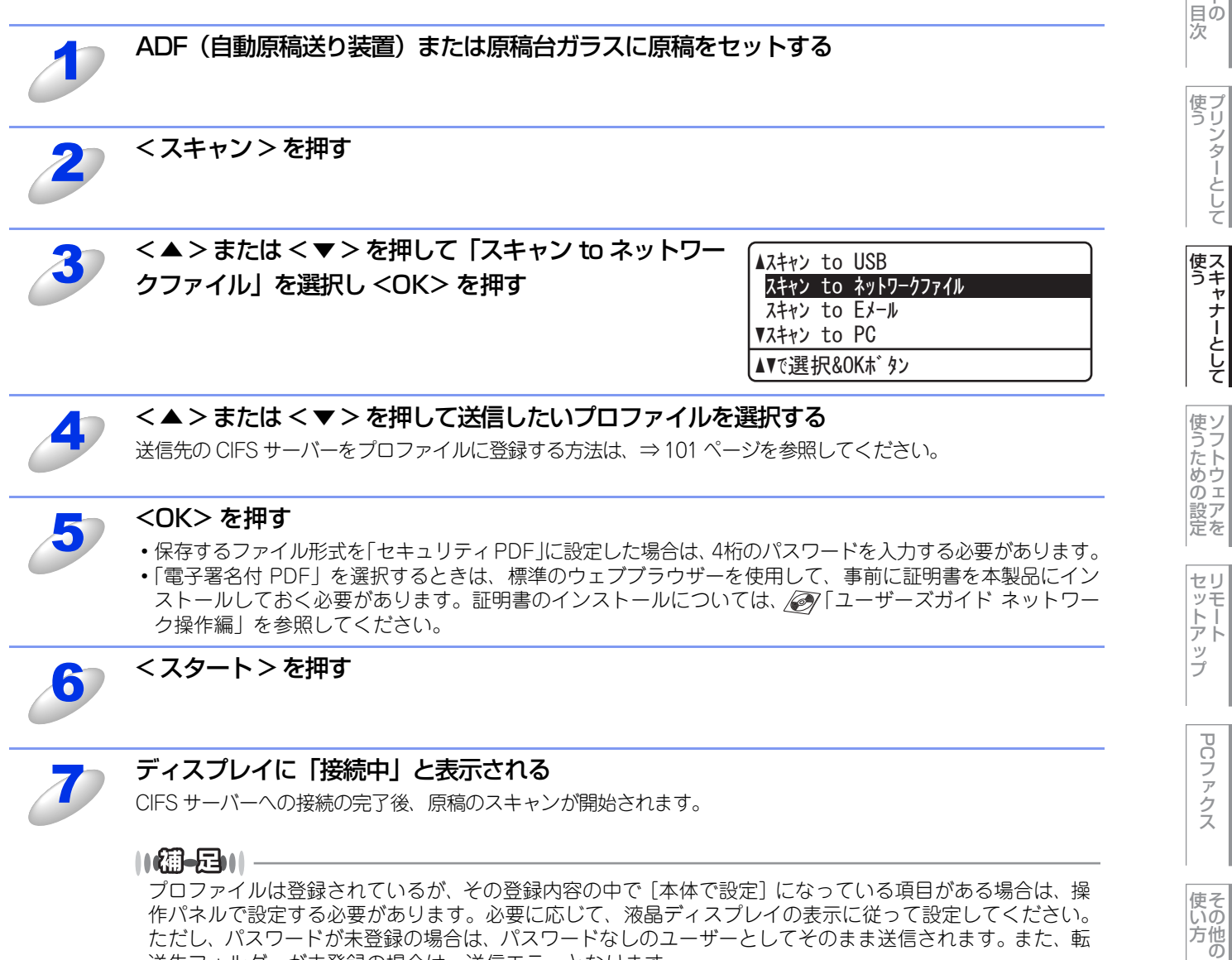

送先フォルダーが未登録の場合は、送信エラーとなります。

方イ ・ド

便利 な

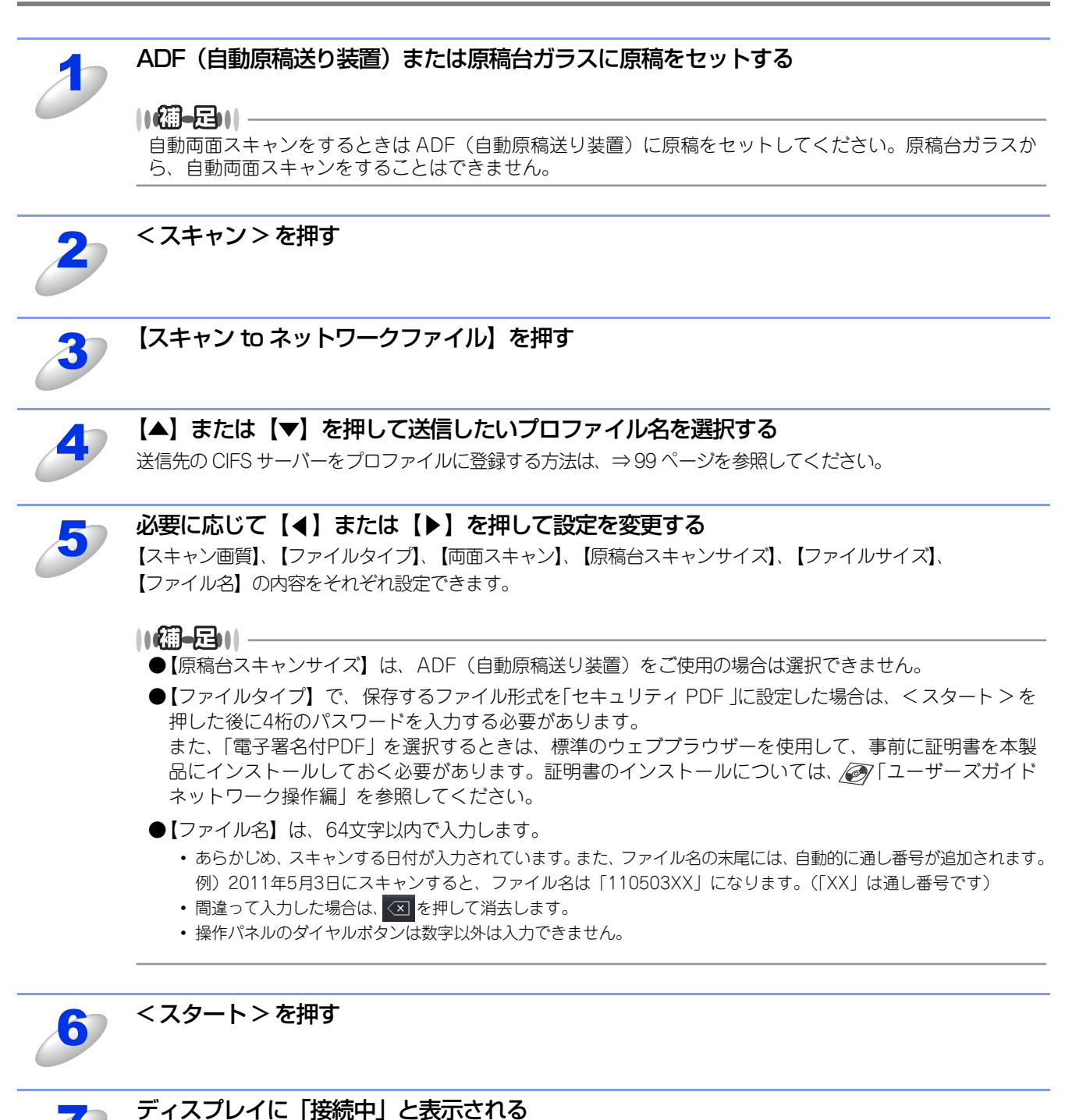

# スキャンした原稿を登録した共有フォルダーに送る(MFC-9970CDWの場合)

CIFS サーバーへの接続の完了後、原稿のスキャンが開始されます。

### ||御-曰||-

プロファイルは登録されているが、その登録内容の中で[本体で設定]になっている項目がある場合は、操作パネルで設定する必要があります。必要に応じて、液晶ディスプレイの表示に従って設定してください。 ただし、パスワードが未登録の場合は、パスワードなしのユーザーとしてそのまま送信されます。また、転送先フォルダーが未登録の場合は、ログインユーザーのホームディレクトリに送信されます。 Windows®編

使い方・

目の次

使う プリンターとして

使う スキャナーとして

使うための設定

セリモート

ップ

PCファクス

いの方他の

の便利な

付

録

# アプリケーションからスキャンする

コンピューター側で、TWAINまたはWIA対応のアプリケーションを操作してスキャンします。

Windows Vista<sup>®</sup>をお使いの場合は、付属の「Windows<sup>®</sup> フォト ギャラリー」や「Windows<sup>®</sup> FAXとスキャン」も利用できます。Windows<sup>®</sup> 7をお使いの場合は、付属の「Windows<sup>®</sup> FAXとスキャン」から利用できます。

TWAINとは、スキャナーなどの画像入力デバイス用の関数(API)や手続きの集合体です。多くのスキャナーやグラフィックソフトウェアがTWAINに対応しています。「WIA(Windows Image Acquisition)」はWindows®でデジタルカメラやスキャナーなどからUSBなどを通して画像を取り込むためのものです。WIAはWindows® Meから採用された機能なので、それ以前の古いソフトウェアなどは対応していないことがあります。

# TWAINドライバーを使ってスキャンする

本製品のドライバーはTWAINに対応しており、TWAIN対応のアプリケーション(「Presto! PageManager」や「Adobe<sup>®</sup> Photoshop<sup>®</sup>」など)で、原稿をスキャンできます。ここでは、「Presto! PageManager」でスキャンする場合について説 明します。TWAIN対応の他のアプリケーションからスキャンするときも、手順は同様です。

また、MFC-9970CDWではADF(自動原稿送り装置)を使用して、原稿の両面をスキャンすることができます。

# 田園

あらかじめPresto! PageManagerを起動させ、[ファイル] メニューの [ソースの選択] で、接続している本製品のモデ ル名(「TW-Brother MFC-XXXX」、「TW-Brother MFC-XXXX LAN」のいずれか)を選んでおきます。また、[ファイ ル] メニューの [スキャンの設定] で、[TWAINユーザーインターフェースを無効にする] のチェックを外してください。

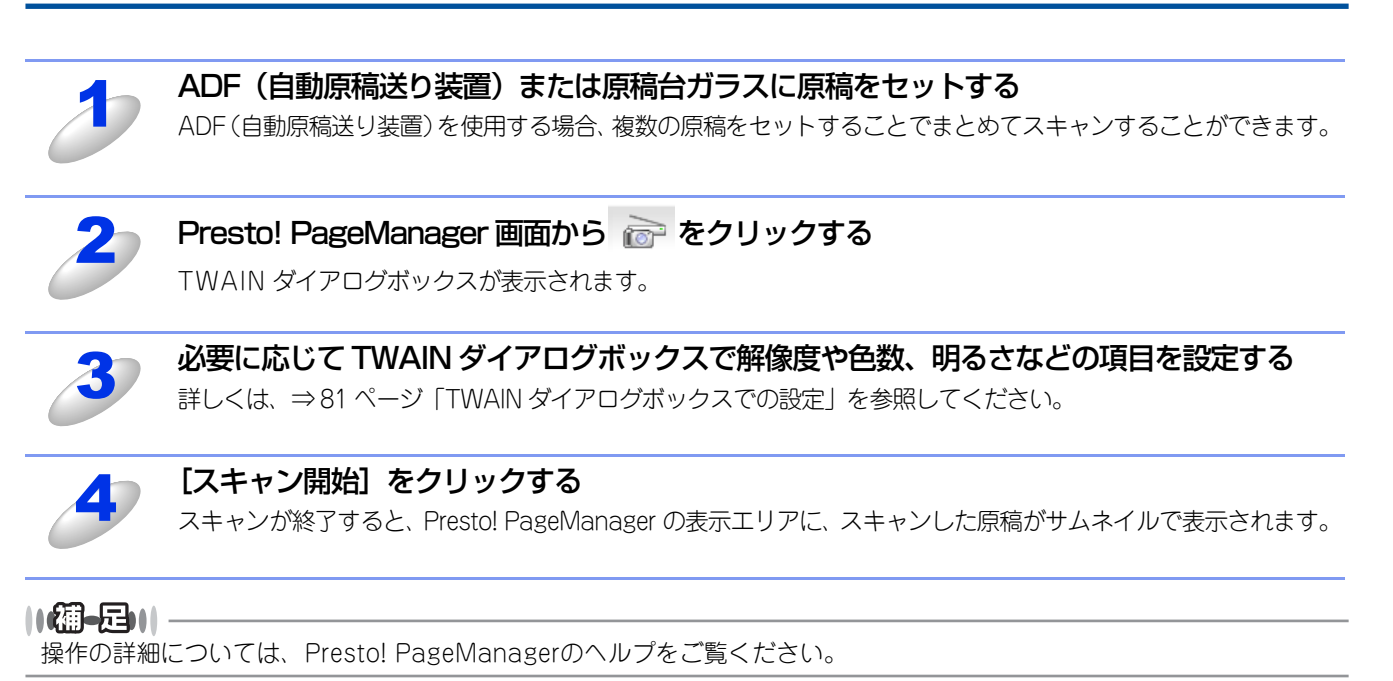

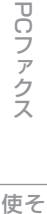

TWAINダイアログボックスで設定できる項目について、以下に説明します。

| TW-Brother MFC-XXXX LAN #2 スキャナー設定 - X.X -                                                                                                    |                                                                                 |
|----------------------------------------------------------------------------------------------------|---------------------------------------------------------------------------------|
| <ul> <li>簡単設定</li> <li>① カラー写真(P)</li> <li>○ カラー写真(P)</li> <li>○ ウェブ未材(W)</li> <li>○ モノクロ文書(G)</li> </ul>                                                                                                    | プレビュー開始(Y)<br>幅: 204.0 ミリ<br>2410 ビクセル<br>高さ: 291.0 ミリ                          |
| 解像度(k)     300 × 300 dpi     ●数(T)     ③     1677万色カラー     ✓     ノイズ軽減(k)     ④     ⑤     □     □     □     □     □     □     □     □     □     □     □     □     □     □     □     □     □     □     □     □     □     □     □     □     □     □     □     □     □     □     □     □     □     □     □     □     □     □     □     □     □     □     □     □     □     □     □     □     □     □     □     □     □     □     □     □     □     □     □     □     □     □     □     □     □     □     □     □     □     □     □     □     □     □     □     □     □     □     □     □     □     □     □     □     □     □     □     □     □     □     □     □     □     □     □     □     □     □     □     □     □     □     □     □     □     □     □     □     □     □     □     □     □     □     □     □     □     □     □     □     □     □     □     □     □     □     □     □     □     □     □     □     □     □     □     □     □     □     □     □     □     □     □     □     □     □     □     □     □     □     □     □     □     □     □     □     □     □     □     □     □     □     □     □     □     □     □     □     □     □     □     □     □     □     □     □     □     □     □     □     □     □     □     □     □     □     □     □     □     □     □     □     □     □     □     □     □     □     □     □     □     □     □     □     □     □     □     □     □     □     □     □     □     □     □     □     □     □     □     □     □     □     □     □     □     □     □     □     □     □     □     □     □     □     □     □     □     □     □     □     □     □     □     □     □     □     □     □     □     □     □     □     □     □     □     □     □     □     □     □     □     □     □     □     □     □     □     □     □     □     □     □     □     □     □     □     □     □     □     □     □     □     □     □     □     □     □     □     □     □     □     □     □     □     □     □     □     □     □     □     □     □     □     □     □     □     □     □     □     □     □     □     □     □     □     □     □     □     □     □     □     □     □     □     □ | 3437 ピクセル<br>データサイズ:<br>23.7 MB<br>● ミリ(M)<br>● インチ(J)<br>① インチ(J)<br>スキャン開始(5) |
| ⑦<br>原稿サイズ(Z)<br>A4 210 × 297 mm (8.3 × 11. ▼<br>8<br>□ 両面読取り(x)<br>↓                                                                                                    | ヘルプ(H)<br>初期(値(D)<br>キャンセル                                                      |

### ① 簡単設定 (イメージタイプ)

カラー写真:写真の場合に選択します。(解像度:300×300dpi 色数:1677万色カラー) ウェブ素材:ホームページに使用する場合に選択します。(解像度:100×100dpi 色数:1677万色カラー) モノクロ文書:文書の場合に選択します。(解像度:200×200dpi 色数:白黒)

2 解像度

プルダウンメニューからスキャンする解像度を選択します。解像度を高くすると必要なメモリや読み取り時間が増えますが、ス キャンした原稿の質は向上します。

選択できる解像度と指定可能な色数の対応は以下のとおりです。

| 解像度            | 白黒/グレー/<br>256階調グレー | 256色カラー | 1677万色カラー |
|----------------|---------------------|---------|-----------|
| 100×100dpi     | 0                   | 0       | 0         |
| 150×150dpi     | 0                   | 0       | 0         |
| 200×200dpi     | 0                   | 0       | 0         |
| 300×300dpi     | 0                   | 0       | 0         |
| 400×400dpi     | 0                   | 0       | 0         |
| 600×600dpi     | 0                   | 0       | 0         |
| 1200×1200dpi   | 0                   | ×       | 0         |
| 2400×2400dpi   | 0                   | ×       | 0         |
| 4800×4800dpi   | 0                   | ×       | 0         |
| 9600×9600dpi   | 0                   | ×       | 0         |
| 19200×19200dpi | 0                   | ×       | 0         |

ップ

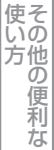

セリモート

ップ

PCファクス

使そ

່ເົາດັ

方他の

便利

な

付録

### ③ 色数

### 白黒

文字原稿や線画原稿のスキャンに適しています。

### グレー

写真やグラフィックが含まれる原稿のスキャンに適しています。このモードでは、黒い点を原稿の濃淡に応じ一定の規則で配置することで、原稿の濃淡を擬似的に表現する方式でスキャンします。

### 256 階調グレー

写真やグラフィックが含まれる原稿のスキャンに適しています。

### 256 色カラー

カラーイラストが含まれる原稿のスキャンに適しています。

### 1677 万色カラー

カラー原稿のスキャンに適しています。このモードでは、ブラザーカラーマッチング技術を利用するため、最良のスキャン結果を得ることができます。

④ ノイズ軽減(1677 万色カラーで解像度 300 × 300dpi、400 × 400dpi、600 × 600dpi
 のときのみ)

スキャンしたイメージのノイズを軽減します。スキャンしたイメージにノイズがある場合や、印字の際、縞状のパターンが発 生する場合に使用してください。

### ⑤ 明るさ(白黒/グレー/256 階調グレー/1677 万色カラーのみ)

必要に応じてマウスでつまみを左右にドラッグして、明るさを調節してください。

### ⑥ コントラスト(グレー/256 階調グレー/1677 万色カラーのみ)

必要に応じてマウスでつまみを左右にドラッグして、コントラストを調節してください。

### ⑦ 原稿サイズ

以下のいずれかのサイズを設定します。

- ・A4 210×297mm (8.3×11.7インチ)
- JIS B5
   182×257mm (7.2×10.1 インチ)
- レター
   215.9×279.4mm (8 1/2×11 インチ)
- ・リーガル 215.9×355.6mm (8 1/2×14インチ)
- ・A5 148×210mm (5.8×8.3インチ)
- エグゼクティブ 184.1×266.7mm (7 1/4×10 1/2 インチ)
- ・名刺
   90×60mm (3.5×2.4インチ)
- ポストカード 101.6×152.4mm (4×6インチ)
- インデックスカード 127×203.2mm (5×8インチ)
- L判 89×127mm (3.5×5インチ)
- 2L判 127×178mm (5×7インチ)
   ハボナ 100×148mm (20×50×10)
- ハガキ 100×148mm (3.9×5.8 インチ)
   ・ 往復ハガキ 148×200mm (5.8×7.9 インチ)
- ユーザー定義サイズ

[ユーザー定義サイズ]を選択した場合は、右の画面が表示されます。 [幅] と [高さ] を入力します。

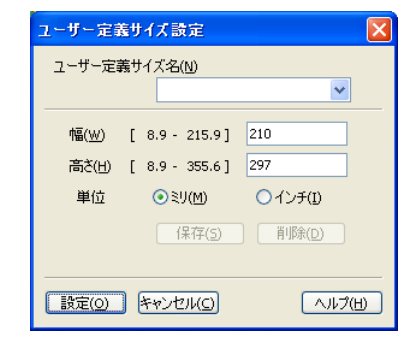

### ⑧ 両面読取り(MFC-9970CDW のみ)

両面に印刷された原稿を自動的に読み取ることができます。綴じしろの位置を指定することで、読み取った偶数ページのデータを自動的に回転し、すべてのページのイメージが同じ向きで表示されます。

- 長辺を綴じる
- 短辺を綴じる

使う プリンターとして

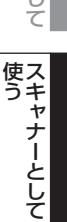

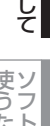

使うための設定

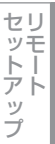

PCファクス

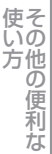

付録

||個-日||-

- ●1677万色カラーは最適な色で画像を作成できますが、作成した画像ファイルのデータ容量は、256色カラーを使用した場合の3倍ほどになります。
- ●ユーザー定義サイズを選択した後でも、スキャンの範囲をさらに調整できます。マウスの左ボタンを使って、スキャン 範囲の点線をドラッグします。この作業はスキャンするときに画像を切り取るために必要です。
- ●名刺をスキャンするには、名刺サイズ(60×90mm)の設定を選択し、原稿台ガラスにセットしてください。
- ●ワープロアプリケーション、グラフィックアプリケーション上で使用される写真や、その他の原稿をスキャンする場合 は、濃度・モード・画質の設定を調整して、どの設定が最適か判断してください。
- ●必要以上に解像度を高く設定すると、データ容量も取り込み時間も増大します。適切な解像度を選択してください。
- ●ユーザー定義サイズは、8.9×8.9mmから215.9×355.6mmまで調整できます。

### 自動両面スキャンする (MFC-9970CDWのみ)

両面に印刷された原稿を自動的にスキャンすることができます。

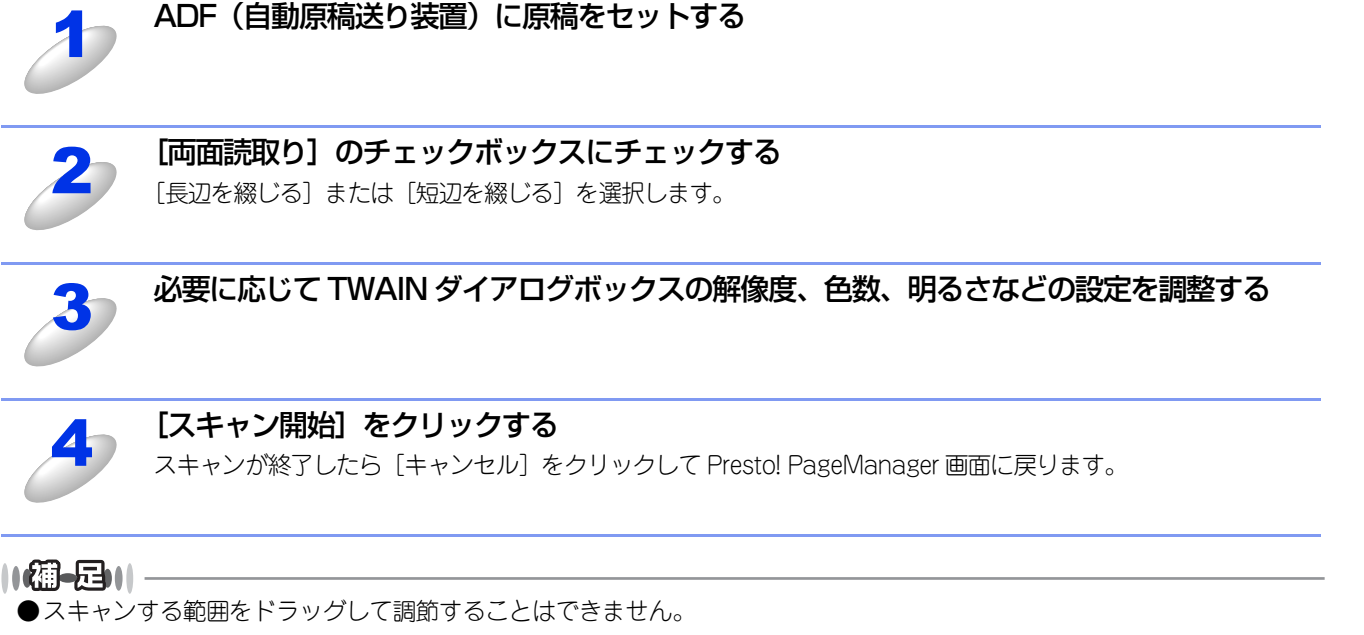

●[プレビュー開始]は、使用することができません。

プレビューは、低い画質ですばやく原稿をスキャンし、スキャンエリアに表示された原稿データのサムネイルを確認しなが ら、原稿データのサイズや解像度、色数、明るさなどを調整できる機能です。

### ||御-日||-

TWAINダイアログボックスの設定で [両面読取り] を設定したときは、プレビュー機能は使用できません。 (MFC-9970CDWのみ)

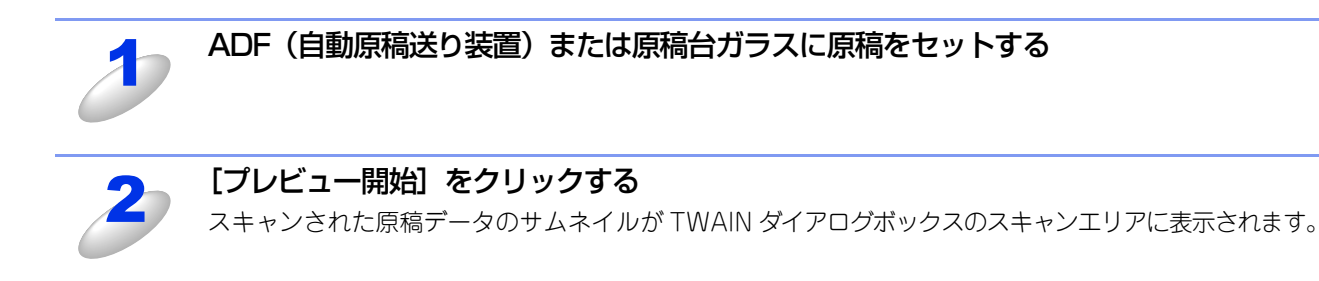

ADF(自動原稿送り装置)をお使いの場合は、[プレビュー開始]をクリックした時点で原稿を排出して しまうため、再度セットしてから[スキャン開始]をクリックする必要があります。

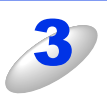

スキャンした原稿の一部分を切り取るに は、マウスの左ボタンを使ってスキャンエ リアの点線や角をドラッグする 点線を調整してスキャンしたい部分を囲みます。 プレビューのとおりでよければ、次へ進みます。

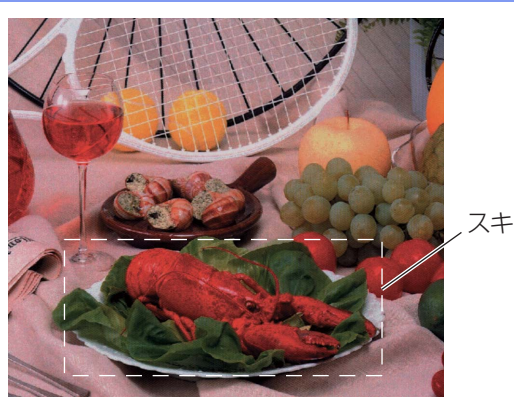

スキャン範囲

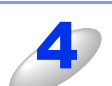

必要に応じて TWAIN ダイアログボックスの解像度、色数、明るさなどの設定を調整する

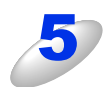

### [スキャン開始] をクリックする

選択された範囲だけが Presto! PageManager 画面に表示されます。

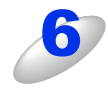

Presto! PageManager 画面上で画像を調整する

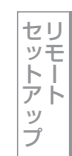

PCファクス

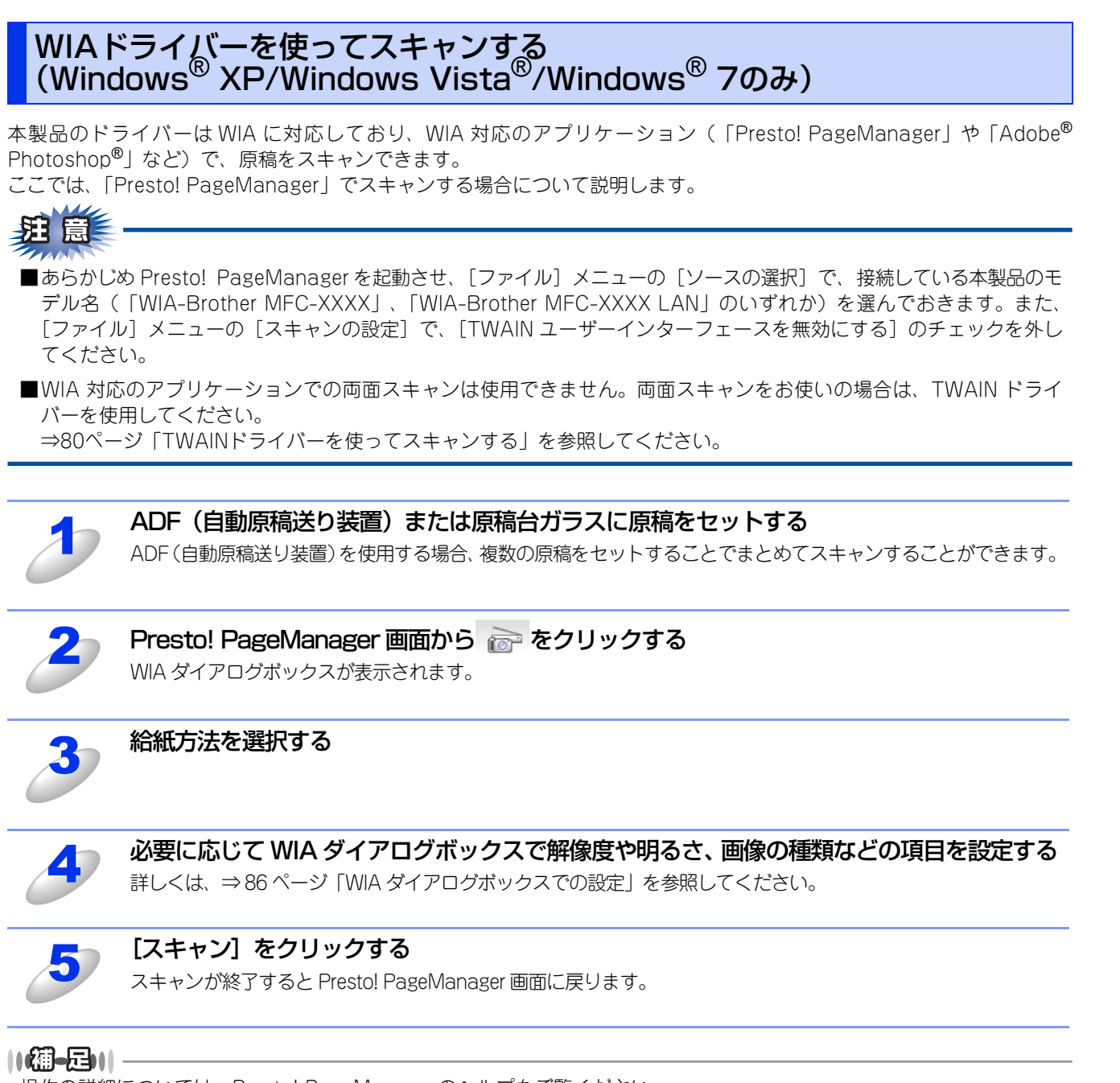

操作の詳細については、Presto! PageManagerのヘルプをご覧ください。

Windows®編

使本いガ

方イドの

使う プリンターとして

使う スキャナーとして

使うための設定

セリモート

ップ

PCファクス

次

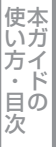

付

録

●Windows<sup>®</sup> XP/Windows Vista<sup>®</sup>/Windows<sup>®</sup> 7 で、2400/4800/9600/19200dpi の解像度を有効にするときは、 「Scanner Utility」を使って設定を変更します。(元に戻すこともできます。)「Scanner Utility」は以下の方法で起動します。

① [スタート] メニューから [すべてのプログラム (プログラム) ] - [Brother] - [MFC-XXXX] - [スキャナー 設定] - [Scanner Utility] の順に選択します。 「Scanner Utility」が起動します。

※アプリケーションによっては、1200dpi以上の解像度でのスキャンに対応していないことがあります。

# WIAダイアログボックスでの設定

|     | ≫ Brother MFC-XXXX LAN を使ったスキャン                                                               | <u>? 🗙</u>             |
|-----|-----------------------------------------------------------------------------------------------|------------------------|
| 1   | スキャンする対象を選択します。<br>給紙方法(A)<br>「ドュメントフィーダ<br>スキャンする画像の種類を選択してください。                             |                        |
| 2   | <ul> <li>● カラー画像@</li> <li>● グレースケール画像@</li> <li>● 白黒画像またはテキスト®</li> <li>● カスタム設定@</li> </ul> |                        |
| 3   | また次のことも実行できます:<br>スキャンした画像の品質の調整                                                              |                        |
| (4) | ページ サイズ(Z): A4 210 x 297 mm (8.3 x 11.7 イ 💌                                                   | ブレビュー(P) スキャン(S) キャンセル |

### 1) 給紙方法

[フラットベット] は原稿台ガラスからスキャンするとき、[ドキュメントフィーダ] は ADF(自動原稿送り装置) からスキャ ンするときに選択します。

### (2) 画像の種類

スキャンする画像の種類を選択します。

### ③スキャンした原稿の品質の調整

ここをクリックすると、〔詳細プロパティ〕ウインドーが表示されます。

### ④ ページサイズ

(①) 給紙方法で「ドキュメントフィーダ」を選択した場合にページサイズを指定します。

| 詳細プロパティ                                |                     | ? 🛛              |
|----------------------------------------|---------------------|------------------|
| 詳細プロパティ                                | 6                   |                  |
| 今朝———————————————————————————————————— |                     |                  |
|                                        | иясь(В):            |                  |
|                                        | コントラスト( <u>N</u> ): | <b>^</b>         |
|                                        |                     |                  |
| 解像度 (dpi)( <u>R</u> ):                 | 画像の種類(工):           |                  |
| 200                                    | カラー画像               | <b>*</b>         |
| 6                                      | $\bigcirc$          | リセット( <u>E</u> ) |
|                                        |                     | OK キャンセル         |

### ⑤ 明るさ / コントラスト

必要に応じてマウスでつまみを左右にドラッグして、明るさやコントラストを調節してください。

### ⑥ 解像度

解像度を選択します。解像度を高くすると必要なメモリや読み取り時間は増えますが、画質は向上します。 [100] [150] [200] [300] [400] [600] [1200] の中から選択します。

### (7) 画像の種類

||禰-足||-

[カラー画像] [グレースケール画像] [白黒画像またはテキスト] の中から選択します。

プレビューで画像を調整する

| 1 | 7 | IJ |
|---|---|----|
|   | ッ | Ē  |
|   | 2 | Ļ  |
| 2 | P | ト  |
| 2 | ど |    |
|   | ) |    |

### [スキャン] (⑥) をクリックする

選択された部分だけが取り込まれ、Presto! PageManager 画面(あるいはアプリケーションソフトの画面)に 表示されます。

(④)のウインドーでマウスの左ボタンを使ってスキャンエリアの点線や角をドラッグする

詳細プロパティ画面が表示され、「明るさ」「コントラスト」「解像度」「画像の種類」が選択できます。設定が終

了したら [OK] をクリックします。詳細プロパティ画面については、⇒86 ページの③を参照してください。

詳細設定が必要な場合は、「スキャンした画像品質の調整」(⑤)をクリックする

プレビューは、低い画質ですばやく原稿をスキャンし、スキャンエリアに表示された原稿データのサムネイルを確認しなが

(4)

プレビュー(P) スキャン(S) キャンセル

(6)

(3)

[給紙方法] のプルダウンメニューから [フラットベット] (①) を選択する

**?**×

ら、原稿データのサイズや解像度、明るさ、画像の種類などを調整できる機能です。

スキャンする対象を選択します。

スキャンする画像の種類を選択してください。

○グレースケール画像(G)

○カスタム設定(C)

また次のことも実行できます

スキャンした画像の品質の調整

○ 白黒画像またはテキスト(B)

ージ サイズ(空): 🛛 A4 210 × 297 mm (8.3 × 11.7 イ 💌 🗌

原稿の読み取る側を下にして、原稿台ガラスに置く

原稿全体がスキャンされ、スキャンエリア(④)に表示されます。

カラー画像(Q)

給紙方法(A) フラットベット

-

الشطع

图

-----

画像の種類を選択する(②)

5

6

[プレビュー] (③) をクリックする

点線を調整してスキャンしたい部分を囲みます。

(2

(5

➢ Brother MFC-XXXX LAN を使ったスキャン

# Windows<sup>®</sup>フォト ギャラリー、Windows<sup>®</sup> FAXと スキャンを使用する場合

Windows Vista<sup>®</sup>、Windows<sup>®</sup> 7をお使いの場合、付属の「Windows<sup>®</sup>フォト ギャラリー」や「Windows<sup>®</sup> FAXとスキャン」で、画像を直接スキャンできます。

また、MFC-9970CDWではADF(自動原稿送り装置)を使用して、原稿の両面をスキャンすることができます。

### ||御-足||-

Windows<sup>®</sup>7は「Windows<sup>®</sup> FAXとスキャン」のみ対応しています。

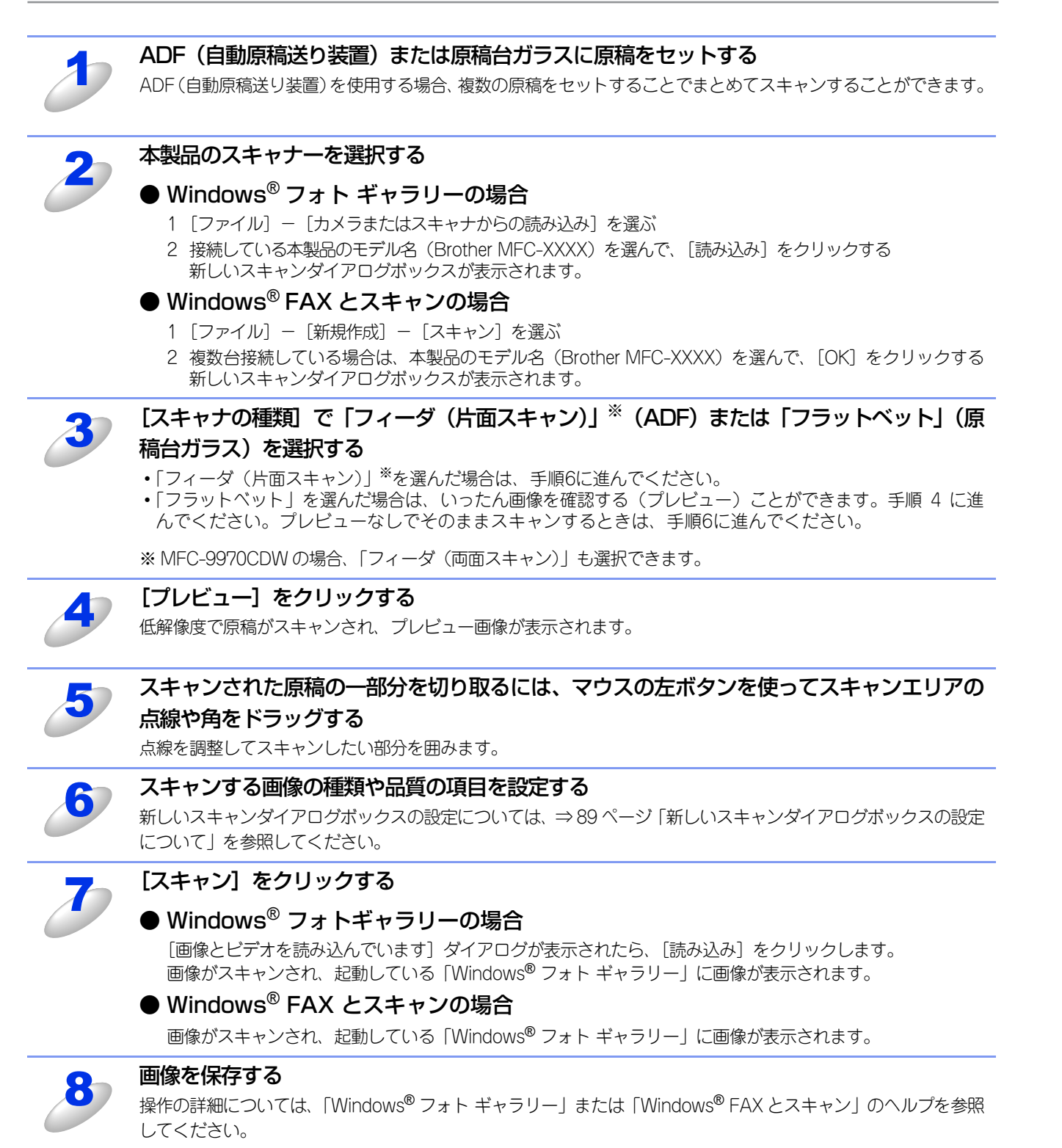

使本

いの方他の

の便利な

付

録

### 新しいスキャンダイアログボックスの設定について

新しいスキャンダイアログボックスでは、次の項目が設定できます。

|    | 新しいスキャン                                                      |
|----|--------------------------------------------------------------|
|    | スキャナ: Brother MFC-XXXX 変更(N)                                 |
| 1  | プロファイル( <u>I</u> ): 写真 (既定)                                  |
| (2 | スキャナの種類(U): フラットペット                                          |
| 3  | 用紙サイズ(E): <ul> <li></li> <li></li> <li></li> <li></li> </ul> |
| 4  | 色の形式(0): カラー・                                                |
| (5 | ファイルの種類(E): JPG (JPEG イメージ) ▼                                |
| 6  | 解錄度 (DPI)( <u>R</u> ): 200 ▲                                 |
| 6  | 明るさ( <u>B</u> ): 0                                           |
| V  | □>トラスト( <u>C</u> ): 0                                        |
|    | <ul> <li>イメージを複数のファイルとしてプレビューまたは<br/>スキャンする(I)</li> </ul>    |
|    | 画像のスキャン方法を参照する<br>プレビュー(P) スキャン(S) キャンセル                     |

### ① プロファイル

スキャンする原稿の種類や用途に応じて設定を選びます。選んだ項目に応じて、他の項目が自動的に最適なものに設定されます。

### ② スキャナの種類

原稿のセット方法を「フィーダ(片面スキャン)」<sup>※</sup>か「フラットベット」から選びます。「フィーダ(片面スキャン)」<sup>※</sup>を選んだ場合は、用紙サイズを指定します。画像のプレビューやスキャンする範囲の調整はできなくなります。 ※MFC-9970CDWの場合、「フィーダ(両面スキャン)」も選択できます。

### ③ 用紙サイズ

②スキャナの種類で「フィーダ(片面スキャン)」<sup>※</sup>を選択した場合に用紙サイズを指定できます。 ※MFC-9970CDWの場合、「フィーダ(両面スキャン)」も選択できます。

#### ④ 色の形式

スキャンする色の形式を設定します。

### ⑤ ファイルの種類

スキャンして作成するファイルの種類を設定します。

#### ⑥ 解像度

スキャンする解像度を選びます。解像度を高くするとデータの容量が大きくなりますが、より細かくスキャンされるので画像の質は向上します。解像度は、100、150、200、300、400、600、1200dpiから選べます。

#### ||(御-旦)|

- ●Windows Vista<sup>®</sup>/Windows<sup>®</sup> 7 で、2400/4800/9600/19200dpiの解像度を有効にするときは、「Scanner Utility」 を使って設定を変更します。(元に戻すこともできます。)「Scanner Utility」は以下の方法で起動します。
  - [スタート] メニューから [すべてのプログラム (プログラム)] [Brother] [MFC-XXXX] [スキャナー 設定] - [Scanner Utility] の順に選択します。
     [Scanner Utility」が起動します。

※アプリケーションによっては、1200dpi以上の解像度でのスキャンに対応していないことがあります。

### ⑦ 明るさ / コントラスト

必要に応じてつまみを左右にドラッグし、明るさやコントラストを調節します。濃い原稿のときは明るめに、薄い原稿のとき はコントラストを強くします。

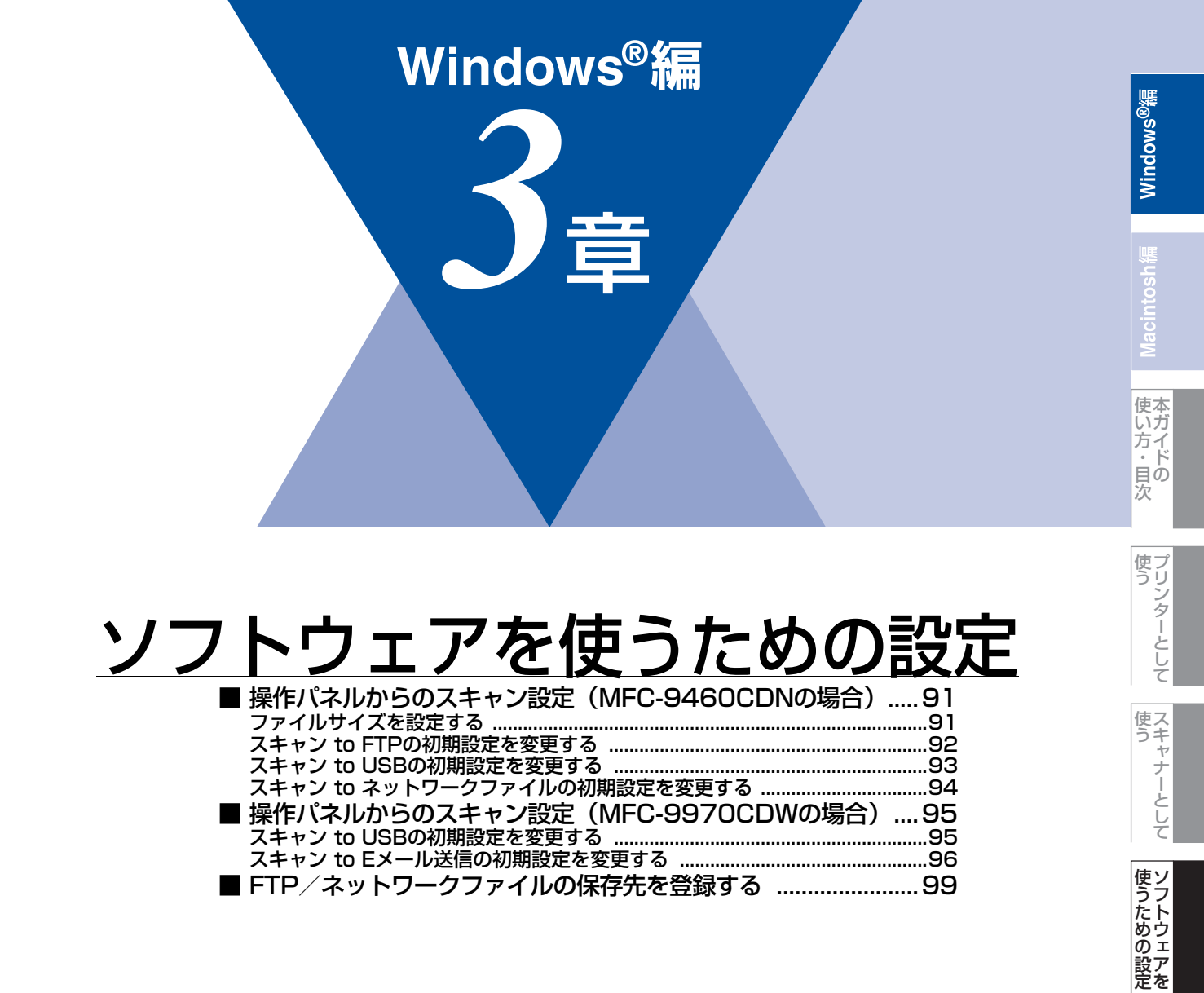

| _  |
|----|
| U. |
| () |
| フ  |
| ア  |
| ク  |
| ス  |
|    |

セリモート

ップ

# 操作パネルからのスキャン設定(MFC-9460CDNの場合)

解像度を変えることなく、ファイルサイズを変更して原稿をスキャンすることができます。また、スキャン to FTP、スキャン to USB、スキャン to ネットワークファイルでは、解像度とファイル形式の初期設定を変更できます。

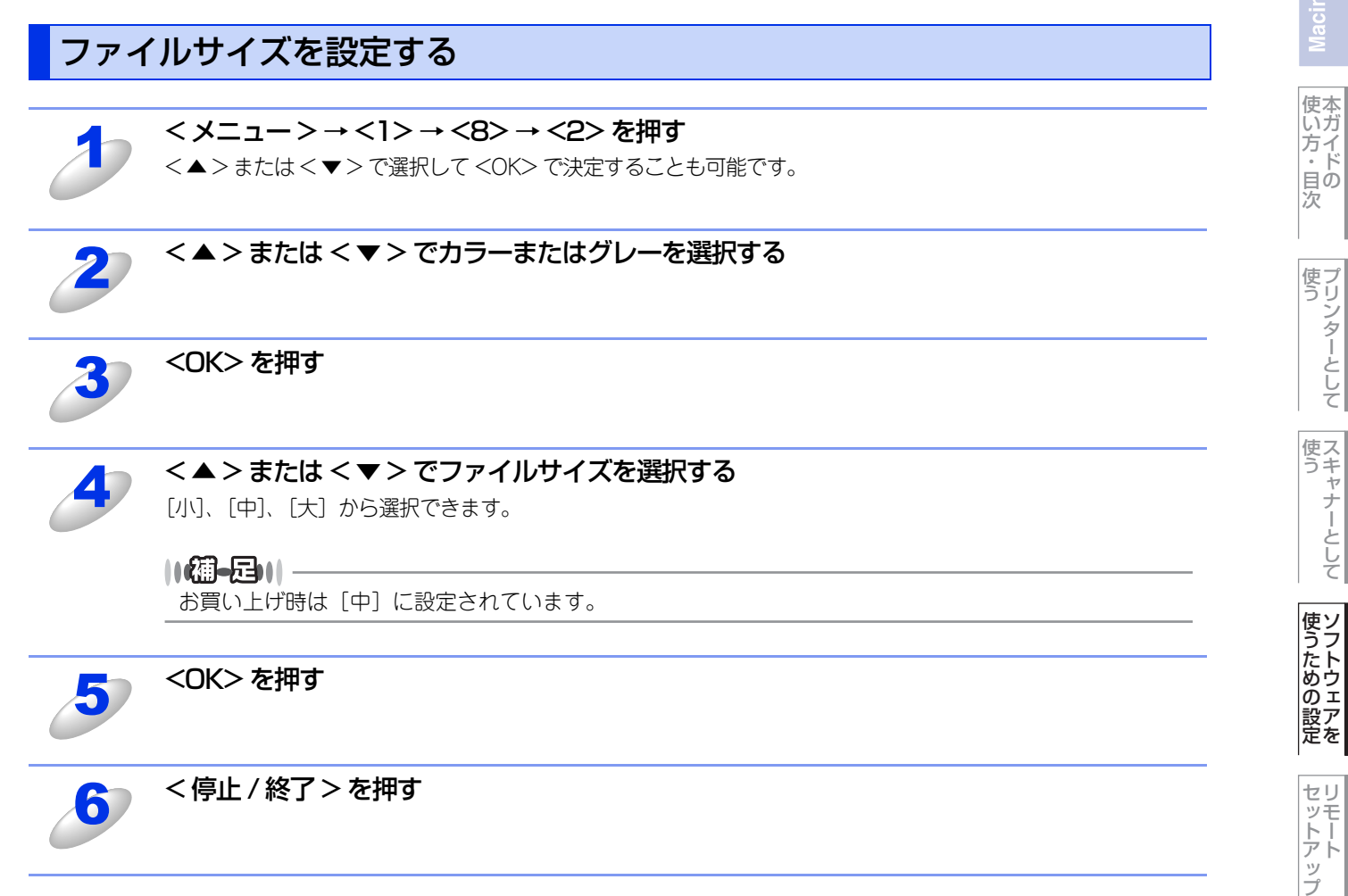

PCファクス

使い方の

の便利な

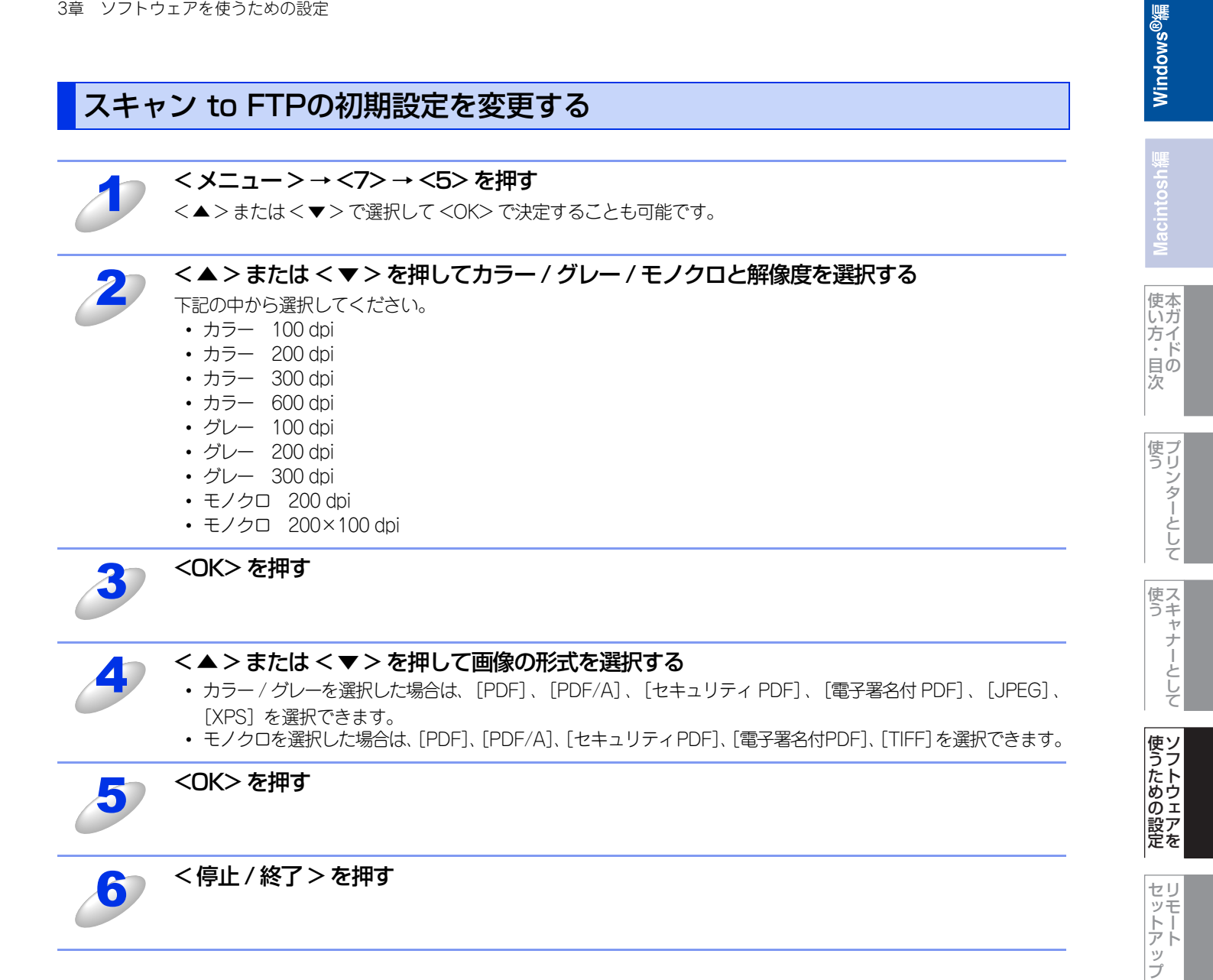

PCファクス

使い方の!

の便利な

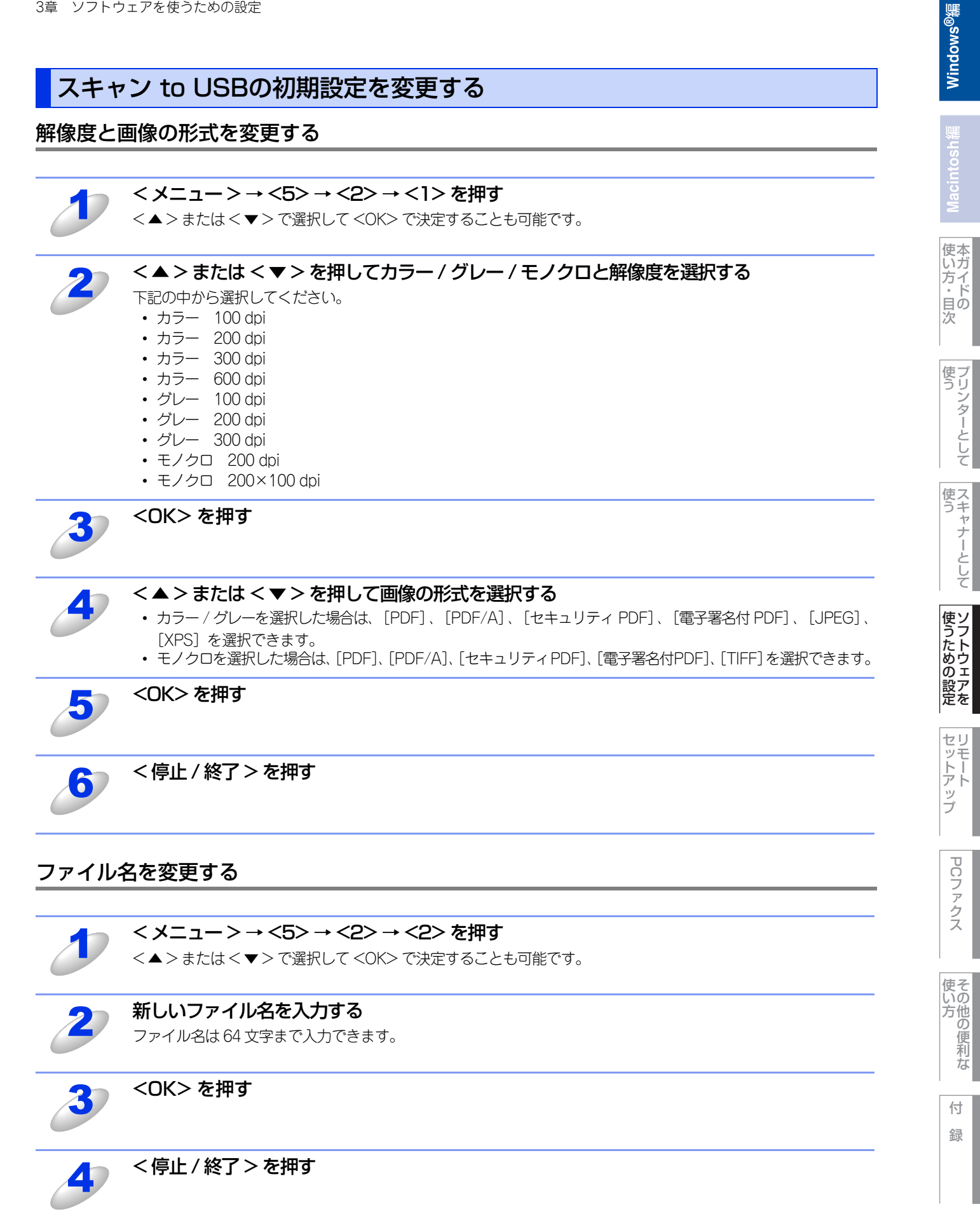

スキャン to ネットワークファイルの初期設定を変更する

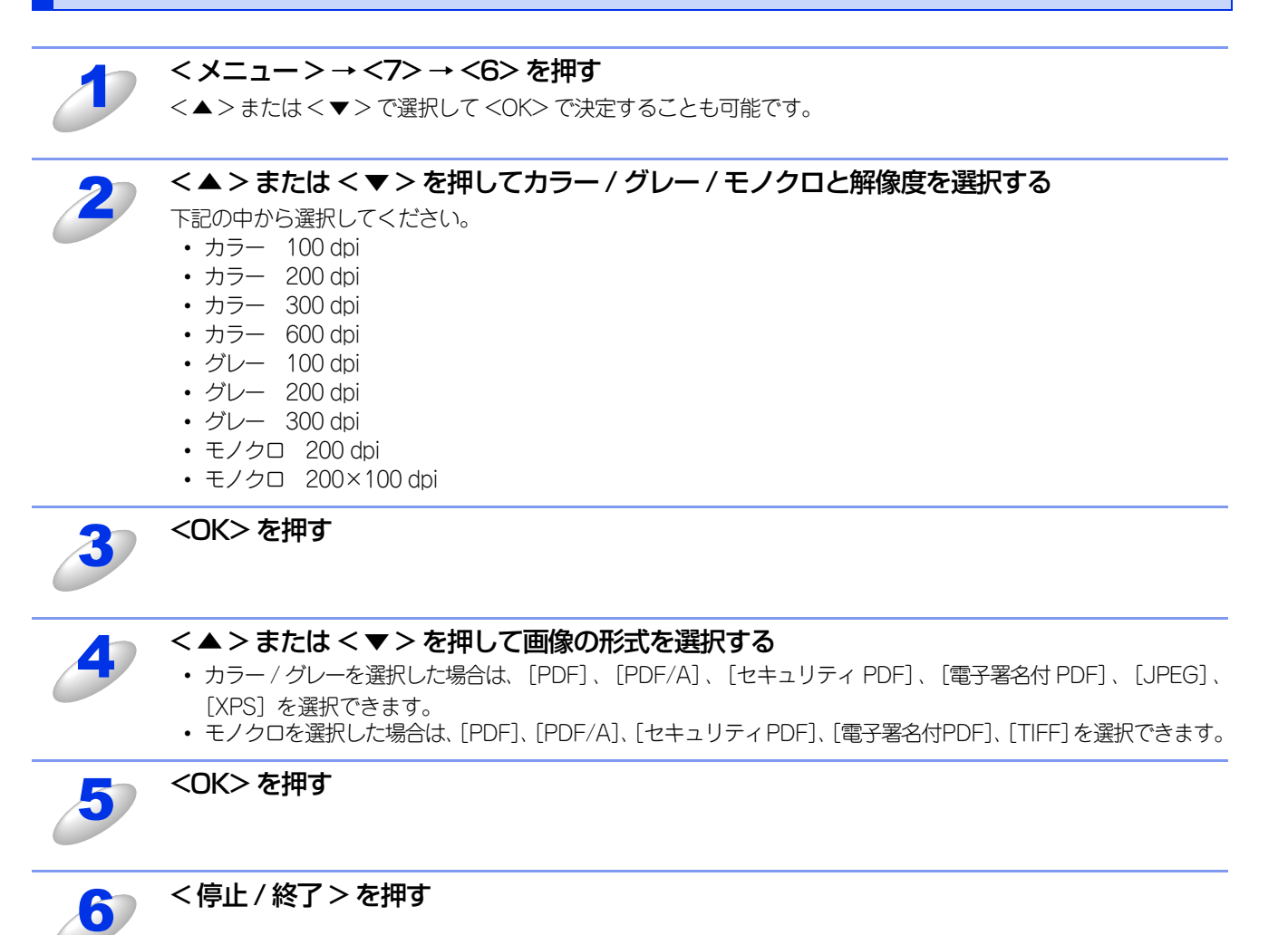

Windows<sup>®</sup>編

その他の便利な な

# 操作パネルからのスキャン設定(MFC-9970CDWの場合)

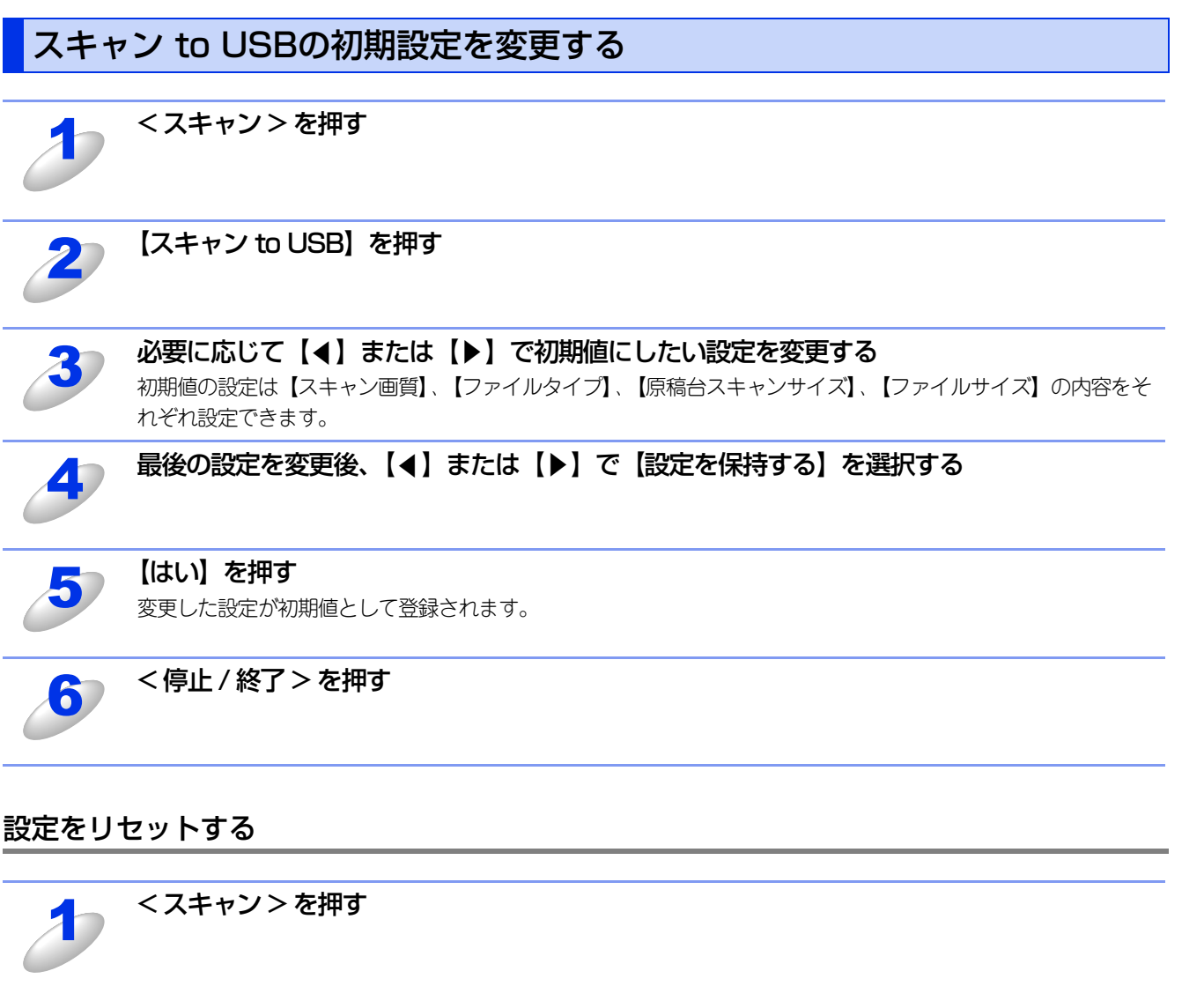

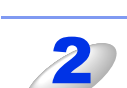

【スキャン to USB】を押す

3

4

5

【◀】または【▶】で【設定をリセットする】を選択する

【はい】を押す

<停止 / 終了>を押す

使本

い方・目次

使う プリンターとして

使う

使うための設定

セリモート

ップ

PCファクス

使い方その他の便利な

付

録

# スキャン to Eメール送信の初期設定を変更する

### ||御-日||-

Eメールの宛先は、あらかじめ登録したワンタッチダイヤルまたは短縮ダイヤルで指定することができます。 画質やファイル形式は、ワンタッチダイヤルまたは短縮ダイヤルに登録されている設定が使われます。 使用できるワンタッチダイヤルまたは短縮ダイヤルは、Eメールアドレスが登録されているものに限ります。 ワンタッチダイヤルの詳細については、 (ア)「ユーザーズガイド 応用編」を参照してください。

| 1 | <スキャン>を押す                                                                                                    | 使い方・目次   |
|---|----------------------------------------------------------------------------------------------------|----------|
| 2 | 【スキャン to E メール送信】を押す                                                                                                    | 使う       |
| 3 | <ul> <li>送信先を選択する</li> <li>【直接入力】、【電話帳】、「、から選択できます。以下のいずれかから選択してください。</li> <li>・Eメールアドレスを直接入力するときは、【直接入力】を選択して、手順4へ進んでください。</li> <li>・本製品内にEメールアドレスを登録しているときは、【電話帳】を選択して、手順5へ進んでください。</li> <li>・「、、を選択すると、【LDAPサーバー電話帳】と【本体電話帳】からEメールアドレスを検索できます。</li> <li>LDAPサーバーから検索したいときは、【LDAPサーバー電話帳】を選択して、手順6へ進んでください。</li> <li>本製品内の電話帳から検索したいときは、【本体電話帳】を選択して、手順7へ進んでください。</li> <li>LDAPの設定については、「(ユーザーズガイドネットワーク操作編」を参照してください。</li> </ul> | 使う       |
| 4 | <b>E メールアドレスを入力し、【OK】を押す</b><br>必要に応じて▲1 <sup>10</sup> を押し、英数字や特殊記号を入力してください。<br>【OK】を押して、手順9に進んでください。テキストの入力方法については、 ② 「ユーザーズガイド 応用編」を<br>参照してください。                                                                                                    | 使うための設定  |
| 5 | <ul> <li>【▲】または【▼】で送信先のEメールアドレスを選択し、【OK】を押す</li> <li>【OK】を押して、手順9に進んでください。電話帳については、 ②「ユーザーズガイド 応用編」を参照してください。</li> <li>(1)(①-C)))</li> <li>★ を選択すると、アルファベット順または数字順に検索できます。</li> </ul>                                                                                                    | セットアップ   |
| 6 | 液晶ディスプレイに表示されているテンキー、またはキーボードを使用して検索したい頭文<br>字を入力し、【OK】を押す<br>LDAPの検索結果が、電話帳検索結果の前に と共にタッチパネルに表示されます。送信したい E メールアド<br>レスを選択し、【OK】を押して、手順9 に進んでください。                                                                                                    |          |
| J | 液晶ディスプレイに表示されているテンキー、またはキーボードを使用して検索したい頭文<br>字を入力し、【OK】を押す<br>本製品内の電話帳検索結果がタッチパネルに表示されます。                                                                                                    | 使い方      |
| 8 | 【▲】または【▼】で宛先名を選択し、【▲】または【▼】でEメールアドレスを選択する<br>【OK】を押して、手順9に進んでください。                                                                                                    | 1:       |
| 9 | <b>必要に応じて【</b> ◀】または【▶】で初期値にしたい設定を変更する<br>初期値の設定は【スキャン画質】、【ファイルタイプ】、【原稿台スキャンサイズ】、【ファイルサイズ】の内容をそ<br>れぞれ設定できます。                                                                                                    | ملل<br>ا |

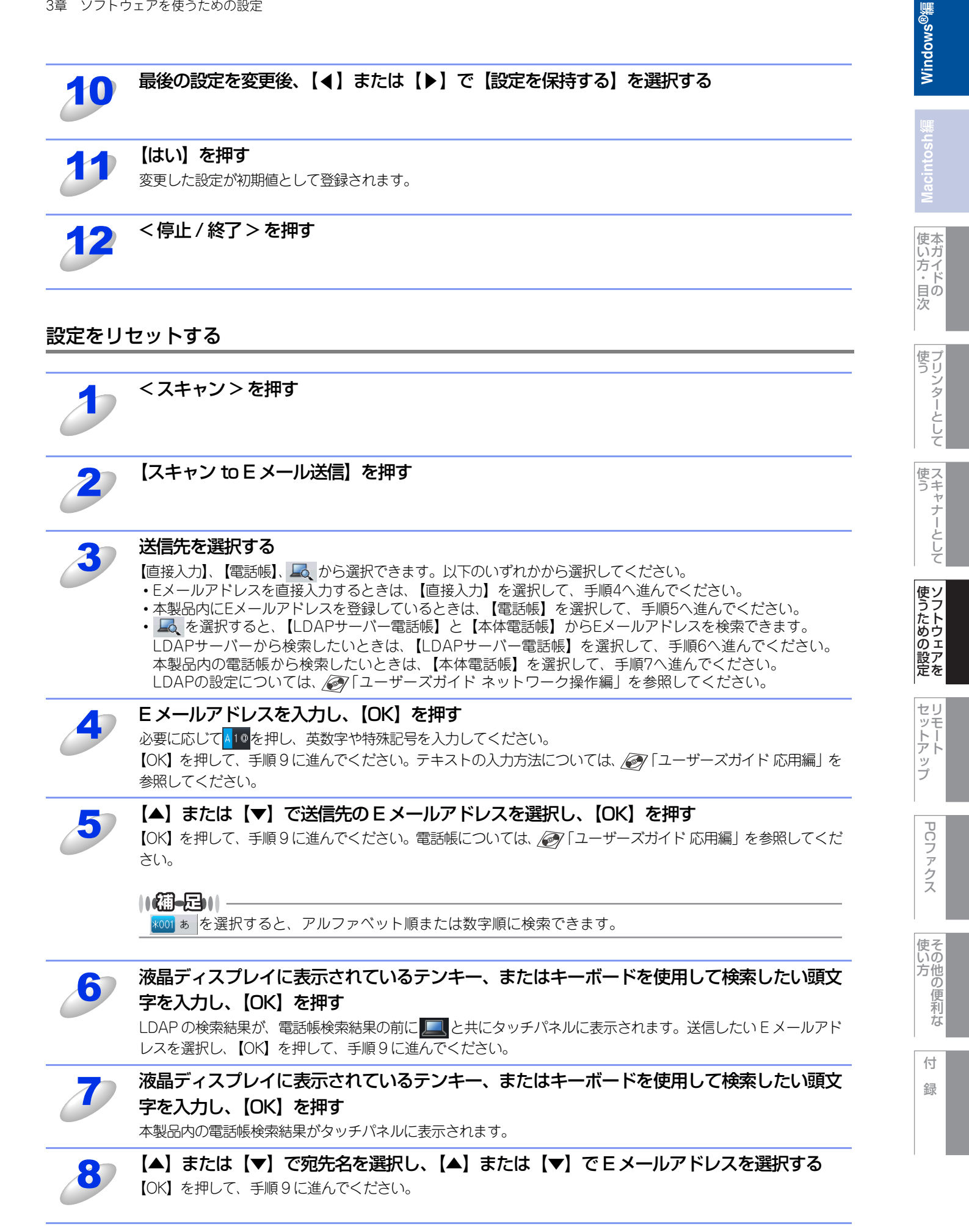

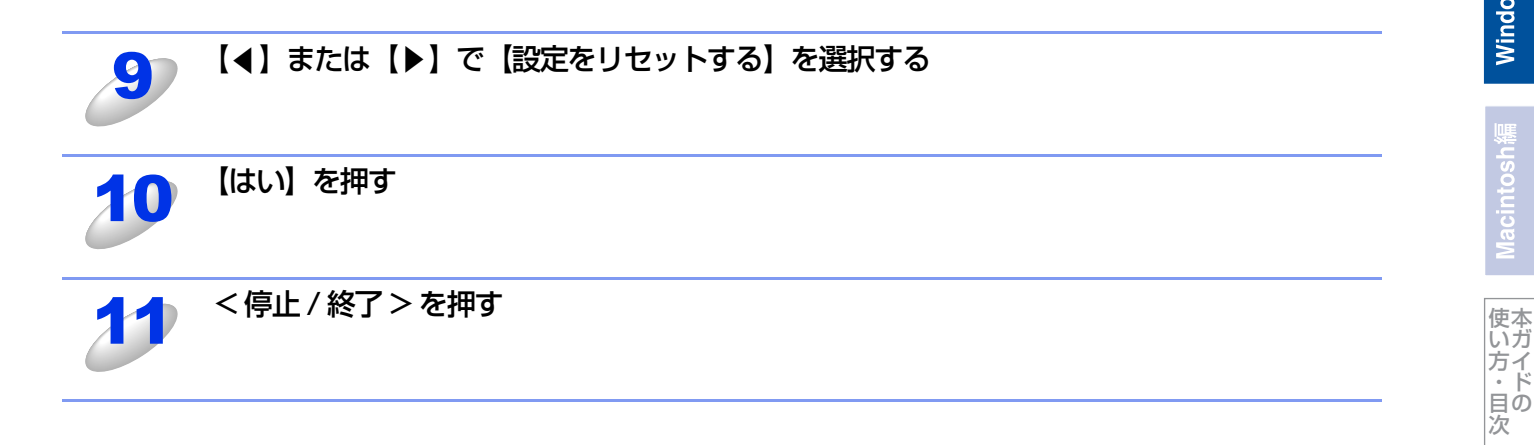

使う

使う

使うための設定

セットアップ

PCファクス

使い方

# FTP/ネットワークファイルの保存先を登録する

本製品でスキャンした原稿をFTPサーバーやネットワーク上の共有フォルダーに保存する際の送信先を、プロファイルとして10件まで登録することができます。

### 

- 各項目には、以下の文字数が入力できます。
- ・プロファイル名.....14字以内
- ・ホストアドレス(ドメイン名)……………64字以内

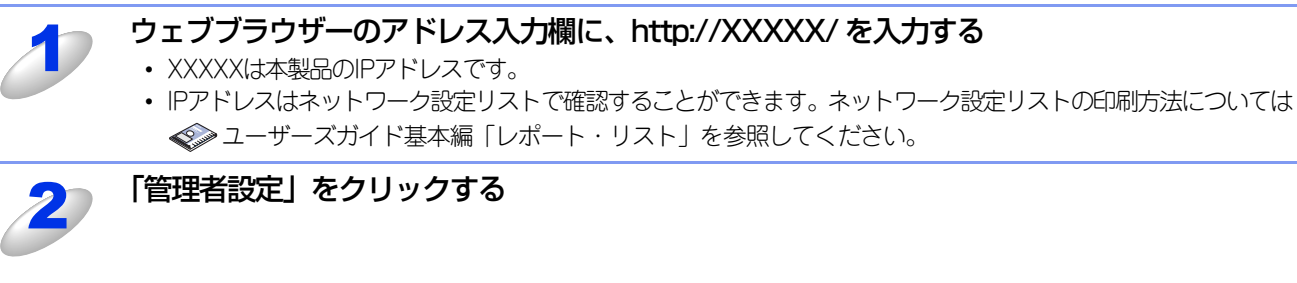

### [ユーザー名] と [パスワード] を入力し、[OK] をクリックする

お買い上げ時のユーザー名は"admin"で、パスワードは"access"に設定されています。

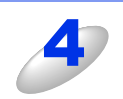

必要に応じて設定を変更する

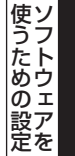

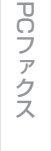

使い方

### 設定を変更する

本製品のウェブページから[管理者設定]-[FTP/ネットワークファイル スキャン設定]をクリックすると以下の画面が 表示され、「スキャン to FTP」または「スキャン to ネットワークファイル」の設定を変更することができます。 また、15文字以内で2種類のオリジナルファイル名を登録することができます。 (画面はMFC-9970CDWの場合です。)

| 理者設定                 | w.et =                                                                                                    | 雨7要々けわたっ」ノルジャ                      |             |
|----------------------|----------------------------------------------------------------------------------------------------|------------------------------------|-------------|
| FTP/ネットワークファイル スキャンコ | いでしまっ、<br>加ファイル FIPネットワークファイル                                                                                                | 电子者名内ェレアンドイル設.<br>レスキャン設定 印刷ログ機能設定 | セキュリティ機能ロック |
|                      |                                                                                                    |                                    |             |
| FTP/ネットワーク           | ファイル スキャン                                                                                                    | 設定                                 |             |
|                      | ブロファイル名1 ⊙FTP                                                                                                    | <ul> <li>○ネットワーク</li> </ul>        |             |
|                      | ブロファイル名 2 ③FTP                                                                                                    | ○ へネットワーク                          |             |
|                      | ブロファイル名 3 ③FTP                                                                                                    | ● ○ネットワーク                          |             |
|                      | ブロファイル名4 ⊙FTP                                                                                                    | ○ネットワーク                            |             |
|                      | ブロファイル名 5 ③FTP                                                                                                    | ○ ネットワーク                           |             |
|                      | ブロファイル名 6 OFTP                                                                                                    | ● ●ネットワーク                          |             |
|                      | ブロファイル名7 OFTP                                                                                                    | ● ●ネットワーク                          |             |
|                      | ブロファイル名 8 OFTP                                                                                                    | ● ●ネットワーク                          |             |
|                      | ブロファイル名9 OFTP                                                                                                    | ● ●ネットワーク                          |             |
|                      | ブロファイル名 10 OFTP                                                                                                    | ● ●ネットワーク                          |             |
| オリジナルファイ             | U名登録<br>1. BRNxxxxx<br>2. Mitsumori<br>3. Report<br>4. Cyumon-syc<br>5. Keiyaku-syc<br>6. Denpyo<br>7. Jucyu-syo<br>8.<br>9. | 2<br>2                             |             |
|                      | キャンセル                                                                                                    | OK                                 |             |
|                      |                                                                                                    |                                    |             |

泪意

Windowsでファイル名での使用が禁止されている文字(¥ /:\*?">< |) は入力しないでください。 送信エラーの原因になります。

### ||御-日||-

お買い上げ時のプロファイルは、すべて「FTP」に設定されています。「スキャン to ネットワークファイル」のプロファ イルを設定する場合は、上記画面の [ネットワーク] にチェックをしてから該当のプロファイルを設定してください。

### プロファイルを設定する

本製品のウェブページから[管理者設定] - [FTP/ ネットワークファイル スキャンプロファイル] をクリックすると以下 の画面が表示され、「スキャン to FTP」または「スキャン to ネットワークファイル」のプロファイルを設定することができます。 (画面はMFC-9970CDWの場合です。)

### ||個-日||-

お買い上げ時のプロファイルは、すべて「FTP」に設定されています。「スキャン to ネットワークファイル」のプロファ イルを設定する場合は、事前に [FTP/ネットワークファイル スキャン設定] 画面で [ネットワーク] にチェックをする 必要があります。詳しくは、⇒100ページを参照してください。

| FIPネットワークファイル スキ・ | ッンブロファイル FTPネットワークファイル | 電子著名内PDF<br>スキャン設定<br>印刷ログ機能設 | ファイル設定 スキャン to Eメール<br>定 セキュリティ機能ロッ |
|-------------------|------------------------|-------------------------------|-------------------------------------|
| FTP/ネットワー         | クファイル スキャンフ            | ゚ロファイル                        |                                     |
|                   | ブロファイル名 1              | FTP                           |                                     |
|                   |                        | FTP                           |                                     |
|                   |                        | FTP                           |                                     |
|                   | <u>ブロファイル名 4</u>       | FTP                           |                                     |
|                   | <u>ブロファイル名 5</u>       | FTP                           |                                     |
|                   | <u>ブロファイル名 6</u>       | ネットワーク                        |                                     |
|                   | <u>ブロファイル名 1</u>       | <u>ネットワーク</u>                 |                                     |
|                   | <u>ブロファイル名 8</u>       | <u>ネットワーク</u>                 |                                     |
|                   | <u>ブロファイル名 9</u>       | <u>ネットワーク</u>                 |                                     |
|                   | <u>ブロファイル名 10</u>      | <u>ネットワーク</u>                 |                                     |
|                   |                        |                               |                                     |

[プロファイル名]をクリックすると以下の画面が表示されます。必要に応じて設定してください。

| 「スキャン | to | FTPI    | の場合 |
|-------|----|---------|-----|
| 「ハナドノ | ιυ | I I I J |     |

「スキャン to ネットワークファイル」の場合

| 7ードの設定                       | Web表示                     | 電子署名付PDFファイル設定 スキャン to Eメール | バスワードの設定         | Web表示                                    | 電子署名付PDFファイル設定 スキャン to Eメー     |
|------------------------------|---------------------------|-----------------------------|------------------|------------------------------------------|--------------------------------|
| ットワークファイル ス                  | キャンプロファイル FTP:ネットワークファイル  | スキャン設定「印刷ログ機能設定」セキュリティ機能ロック | FTPネットワークファイル スキ | ャンプロファイル FTP ネットワークファイ                   | ルスキャン設定 印刷ログ機能設定 セキュリティ機能      |
| ロンアイル名 · フロ.<br>ロファイル名 6 ブロ: | ファイル名 7 プロファイル名 8 プロファイル名 | 9 プロファイル名 10                | プロファイル名 1 プロファ   | イル名 7 プロファイル名 8 プロファイル                   | ペロックロンパール名 3<br>名 9 ブロファイル名 10 |
|                              |                           |                             |                  |                                          |                                |
| リファイル名                       | <b>3</b> 1(FTP)           |                             | プロファイル名          | 6 (ネットワーク)                               |                                |
|                              | ブロファイル名                   |                             |                  | ブロファイル名                                  |                                |
|                              | サーバー アドレス                 |                             |                  | サーバー アドレス                                |                                |
|                              | ユーザー名                     |                             |                  | 転送先フォルダー                                 |                                |
|                              | パスワード                     |                             |                  | ファイル名                                    | BRNXXXXXXXXXXXX                |
|                              | バスワードの確認                  |                             |                  | 画質                                       | カラー 100dpi 💌                   |
|                              | 転送先フォルダー                  |                             |                  | ファイル形式                                   | PDF 💌                          |
|                              | ファイル名 BR                  | Noocoooooo 👻                |                  | 読み取り原稿サイズ                                | A4 💌                           |
|                              | 画質 カラ                     | - 100dpi -                  |                  | ファイルサイズ                                  | ф v                            |
|                              | ファイル形式 PD                 | F                           |                  | Materia de la companya de la companya de |                                |
|                              | 読み取り原稿サイズ A4              | ×                           |                  | 接続時にハスワート認証を行                            | r <b>つ</b> ⊙オフ ○オン             |
|                              | ファイルサイズ 中                 | ×                           |                  | 接続ハスリート                                  | 0000                           |
|                              | バッシブモード のつ                | t7 ot'/                     | 認証設定             |                                          |                                |
|                              | ボート番号 21                  |                             | 認証方法             | ●自動                                      | OKerberos ONTLMv2              |
|                              |                           |                             | ユーザー             | 名                                        |                                |
|                              | ( 1 X 1 1 )               |                             | ドメイン名            | を指定するには、ユーザー名                            | 欄に下記形式で入力してください。               |
|                              | キャンセル                     | OK                          | エーリードメイン名        | 名(@トメイン名<br>  ユーザー名                      |                                |
|                              |                           |                             | パスワー             | ۰۶ T                                     |                                |
|                              |                           |                             | パスワー             | ドの確認                                     |                                |
|                              |                           |                             | Kerberos         | サーバーアドレス                                 |                                |
|                              |                           |                             |                  | (±+5)+716                                |                                |
|                              |                           |                             |                  | ++>2N                                    |                                |
|                              |                           |                             |                  |                                          |                                |

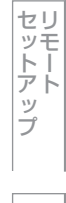

プロファイル名を入力する 入力したプロファイル名が本製品の液晶ディスプレイに表示されます。 「サーバーアドレス」にサーバーのドメイン名を入力する ドメイン名、(例:ftp.example.com) またはIPアドレス(例:192.23.56.189)で入力します。 (「スキャン to FTP」の場合のみ) サーバーにログインするためのユーザー名を入力する (「スキャン to FTP」の場合のみ) サーバーにログインするためのパスワードを入力する スキャンした原稿の転送先フォルダーを入力する 転送先フォルダーのパスを入力します。(例:brother/abc/) 必要に応じて [ファイル名] から、画像を保存するファイル名を選択する 6 ファイル名は、あらかじめ用意されている7種類か、オリジナル2種類から選びます。オリジナルファイル名の登 録方法は、⇒100ページ「設定を変更する」を参照してください。 スキャンした原稿のファイル名には、選択したファイル名+スキャナーのカウンター(6 文字)+拡張子が付きま す (例: Mitsumori 098765.pdf)。 必要に応じて [画質] から解像度とカラー / グレー / モノクロを選択する 下記の中から選択してください。 カラー 100 dpi カラー 200 dpi カラー 300 dpi カラー 600 dpi グレー 100 dpi グレー 200 dpi グレー 300 dpi モノクロ 200 dpi • モノクロ 200×100 dpi 必要に応じて [ファイル形式] から画像の形式を選択する 8 カラー / グレーを選択した場合は、[PDF]、[PDF/A]、[セキュリティ PDF]、[電子署名付 PDF]、[JPEG]、 [XPS] を選択できます。 モノクロを選択した場合は、[PDF]、[PDF/A]、[セキュリティPDF]、[電子署名付PDF]、[TIFF]を選択できます。 必要に応じて [読み取り原稿サイズ] から読み取り原稿サイズを選択する 9 (MFC-9970CDW のみ) 下記の中から選択してください。 • A4 USレター ・ リーガル/フォリオ (「スキャン to FTP」の場合) ľU 必要に応じて、パッシブモードとポート番号を設定する ほとんどの場合は、設定の変更は必要ありませんが、FTP サーバーの設定をご確認ください。 (「スキャン to ネットワークファイル」の場合) 必要に応じて、パスワード認証を設定する

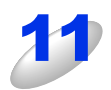

[OK] をクリックする

設定した内容で、プロファイルが登録されます。

Windows<sup>®</sup>緬

使本

方イド目の

使う プリンターとして

使う

使うための設定

セリモート

ップ

PCファクス

いの方他の

の便利な

付

録

次

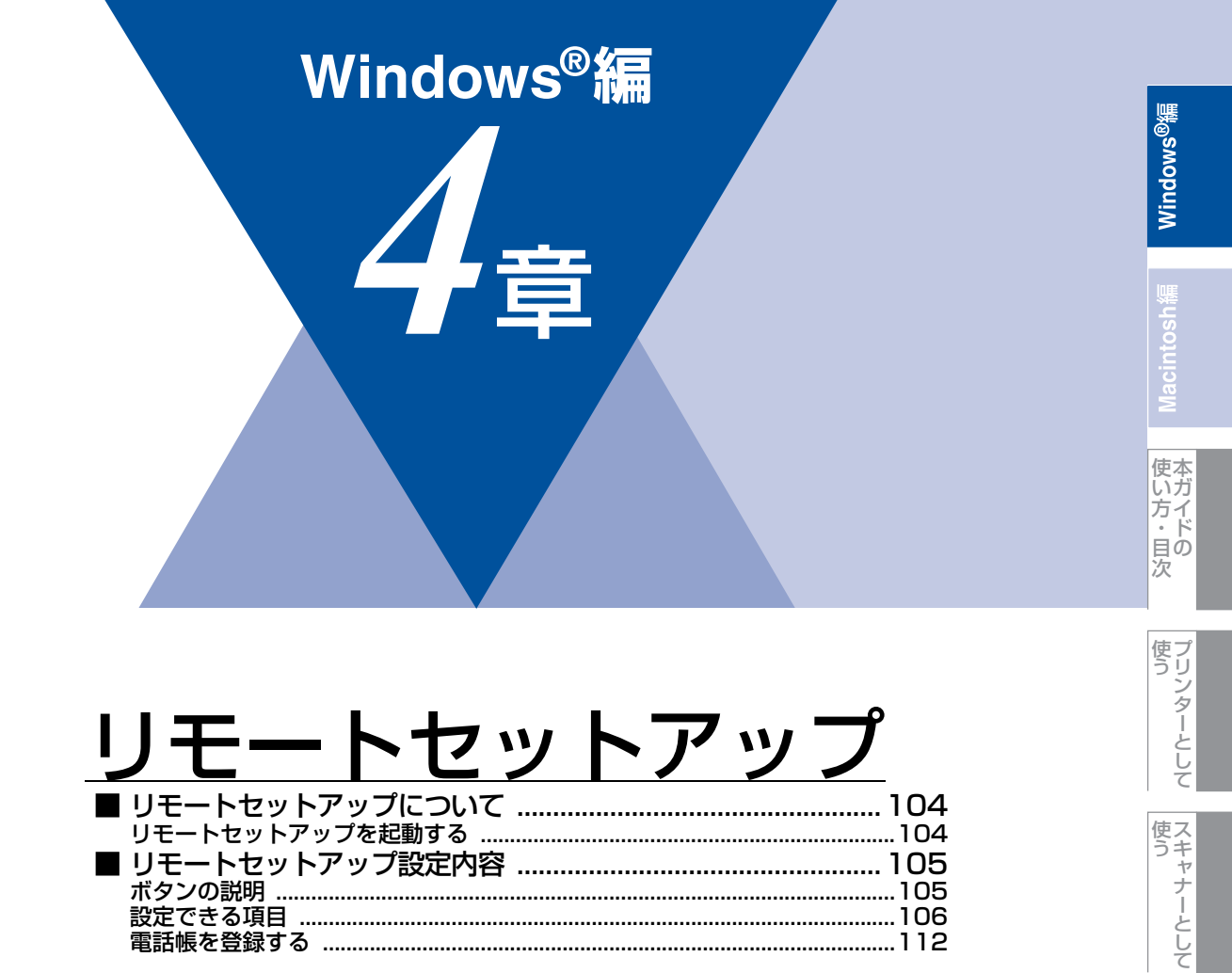

セットアップ

使うための設定

PCファクス

使い方の他の便利な

# リモートセットアップについて

通常、本製品に対する機能設定は操作パネル上のナビゲーションボタンとダイヤルボタンで行いますが、リモートセットアップを使用すると、本製品に対する機能設定をコンピューターで簡単に行うことができます。

### ||御-日||

Windows<sup>®</sup> XP Service Pack2以降/Windows Vista<sup>®</sup>/Windows<sup>®</sup> 7で「インターネット接続ファイアウォール」を有効 にしていて、リモートセットアップが使用できないときは、ポート54922を開けて通信可能にする必要があります。詳し くは、 Com 「ユーザーズガイド ネットワーク操作編」を参照してください。

### リモートセットアップを起動する

リモートセットアップを起動するには、[スタート] メニューから、[すべてのプログラム(プログラム)] – [Brother] – [MFC-XXXX] – [リモートセットアップ] の順に選択します。 ネットワーク接続時は、パスワードを入力する必要があります(初期設定は "access"です)。 表示される画面は、モデルによって異なります。

| ┛りモートセットアッフ* − MFC-XXXX L | AN             |                 |  |
|---------------------------|----------------|-----------------|--|
| B-MFC-XXXX                | 初期設定           |                 |  |
| 基本設定                      | 受信モート          | FAX=ファクス専用      |  |
| ● / / / / / ● 受信設定        | 時計セット          | □ PCの時刻で設定      |  |
| 送信設定                      | タイム ゾー         | 2 € UTC+ ⊂ UTC− |  |
| 電話帳登録                     |                | 09:00           |  |
| 応用機能                      | 西唐二茂种          | 03.00           |  |
| タギイヤル制限機能                 | 光信儿豆酥          |                 |  |
| その他                       | ファクス           | K:              |  |
| -7")2%-                   | 電話             | £:              |  |
| ■ USB ダイレクト               | 名育             | ή: Γ            |  |
| ダイレクト フリント                | 回線種別設定         | フ*ッシュ回線 ▼       |  |
| - xyhu u uso              | ダイヤルトーン設定      | 検知する 🔹          |  |
| TCP/IP設定                  | ナンハニー フプレフィックス |                 |  |
|                           |                |                 |  |
| - スキャン to ネットワークファイ/      |                |                 |  |
| 初期設定                      |                |                 |  |
|                           |                |                 |  |
|                           |                |                 |  |
|                           |                |                 |  |
|                           |                |                 |  |
|                           |                |                 |  |
|                           |                |                 |  |
|                           |                |                 |  |
|                           |                |                 |  |
| < >                       |                |                 |  |
| ,<br>Tクスホート インホート         | ED BUL         | OK ちゃンセル 適田     |  |
|                           | 1.083          |                 |  |

リモートセットアップを起動すると、画面の左側に、機能の分類が表示されます。この分類は、機能一覧のメインメニュー に対応しています。詳しくは、 ◆ ユーザーズガイド基本編「付録 機能一覧」を参照してください。 機能の分類をクリックすると、画面の右側に設定可能な項目が表示されますので、必要に応じて、データを入力したりプル ダウンメニューから選択することができます。

起動した直後は、本製品に設定されている内容が自動的にコンピューターにダウンロードされ、画面上に表示されます。

#### ||御-曰||-

- ●本製品に設定されている内容のダウンロードには、数分間かかることがあります。
- ●リモートセットアップを使用するには、お使いのコンピューターに Brother ドライバー & ソフトウェアをインストール する必要があります。インストールのしかたについては、 �� 「かんたん設置ガイド」を参照してください。
- ●リモートセットアップで設定した内容は、次に変更するまで有効です。
- ●PCファクス受信ソフトウェアが起動しているとリモートセットアップは使用できません。
- ●ウイルスバスター™などのセキュリティ保護機能を持つソフトウェアが起動している場合、リモートセットアップ機能が使用できないことがあります。リアルタイム検索機能を「OFF」にするかセキュリティ保護機能を一時的に停止すると使用できるようになることがあります。操作のしかたはお使いのセキュリティ保護ソフトウェアの説明書をご覧ください。

Windows®編

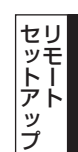

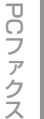

# リモートセットアップ設定内容

# ボタンの説明

リモートセットアップの画面のボタンについて説明します。

| 副リモートセットアッフ <sup>*</sup> ー MFGーXXXX Li | AN                                              |                                         |
|----------------------------------------|-------------------------------------------------|-----------------------------------------|
| E-MFC-XXXX                             | 基本設定                                            |                                         |
| 基本設定                                   | モート*タイマー                                        | 2分 -                                    |
| 受信設定                                   | 記録紙タイブ                                          |                                         |
| 送信設定                                   | 記録紙トレイ #1                                       | 普通紙 _                                   |
| しポート設定                                 | 多目的トレイ                                          | 善通紙                                     |
| 応用機能                                   | 記録紙サイス                                          |                                         |
| - ゲイヤル市胆氏機能<br>- その他                   | 記録紙トレイ #1                                       | A4 -                                    |
| - 32*-                                 | 多目的トレイ                                          | A4 v                                    |
| - フリンター                                | 音量                                              |                                         |
| -9'7レクト フリント                           | き 二 着信音量                                        | 中 ▼ お汐2確認音量 中 ▼                         |
| ースキャン to USB                           | 2とものである。 ない ない ない ない ない ない ない ない ない ない ない ない ない |                                         |
| -TCP/IP設定                              | トー筋約モード                                         |                                         |
|                                        | 7// xP+3C r                                     |                                         |
| - スキャン to FTP<br>- スキャン to ネットワークファイノ  | A77 Ur                                          | 3 -                                     |
| 初期設定                                   | 1/1进伏                                           |                                         |
|                                        | _1E ~~                                          | 多目的トレイ > トレイ#1 ▼ ファクス トレイ#1 > 多目的トレイ ▼  |
|                                        | 77)/9-                                          | 多目的トレイ>トレイ#1 ▼                          |
|                                        | 原稿台スキャンサイズ                                      | A4 _                                    |
|                                        | ファイルサイス゛                                        |                                         |
|                                        | カラー                                             | ф <b>▼</b> у <sup>*</sup> и~ ф <b>▼</b> |
|                                        |                                                 |                                         |
|                                        |                                                 |                                         |
| $\square \bigcirc$                     | (3)                                             |                                         |
|                                        |                                                 |                                         |
| エクスホペート インホペート                         | ED届月                                            | OK キャンセル 適用                             |

### ① エクスポート

現在の設定内容をファイルに保存します。

② インポート

ファイルに保存されている設定内容を読み込みます。

### ③印刷

### **④ OK**

設定した内容を本製品に送信するとともに、リモートセットアップを終了します。送信の際に、エラーメッセージが表示された場合は、正しいデータを再度入力して、[OK]をクリックします。

### ⑤ キャンセル

設定した内容を本製品に送信しないで、リモートセットアップを終了します。

### ⑥適用

設定した内容を本製品に送信しますが、リモートセットアップは終了しません。

# 設定できる項目

リモートセットアップで設定できる項目の一覧を以下に示します。

### MFC-9460CDNの場合

| 分類   | 中分類       | 項目           | 設定の可否 |
|------|-----------|--------------|-------|
| 基本設定 | モードタイマー   | —            | 0     |
|      | 記録紙設定     | 記録紙タイプ       | 0     |
|      |           | 記録紙サイズ       | 0     |
|      | 音量        | 着信音量         | 0     |
|      |           | ボタン確認音量      | 0     |
|      |           | スピーカー音量      | 0     |
|      | 省エネモード    | トナー節約モード     | 0     |
|      |           | スリープモード      | 0     |
|      | トレイ選択     | שר-          | 0     |
|      |           | ファクス         | 0     |
|      |           | プリンター        | 0     |
|      | 画面のコントラスト | -            | ×     |
|      | セキュリティ    | セキュリティ 機能ロック | ×     |
|      |           | セキュリティ 設定ロック | ×     |
|      | 原稿読み取り設定  | 原稿台スキャンサイズ   | 0     |
|      |           | ファイルサイズ      | 0     |
| ファクス | 受信設定      | ファクス無鳴動受信    | ×     |
|      |           | 呼出回数         | 0     |
|      |           | 再呼出回数        | 0     |
|      |           | 親切受信         | 0     |
|      |           | リモート受信       | 0     |
|      |           | 自動縮小         | 0     |
|      |           | 印刷濃度         | 0     |
|      |           | ポーリング受信      | ×     |
|      |           | 受信スタンプ       | 0     |
|      |           | 両面印刷         | 0     |
|      | 送信設定      | 原稿濃度         | ×     |
|      |           | ファクス画質       | 0     |
|      |           | タイマー送信       | ×     |
|      |           | とりまとめ送信      | 0     |
|      |           | リアルタイム送信     | 0     |
|      |           | ポーリング送信      | ×     |
|      |           | 送付書          | 0     |
|      |           | 送付書コメント      | 0     |
|      |           | 海外送信モード      | ×     |
|      | 電話帳登録     | 電話帳/ワンタッチ    | 0     |
|      |           | 電話帳/短縮       | 0     |
|      |           | 電話帳/グループ     | 0     |

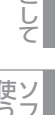

使うための設定

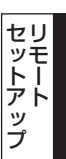

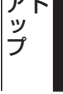

PCファクス

使い方

| 分類       | 中分類         | 項目                     | 設定の可否 |
|----------|-------------|------------------------|-------|
| ファクス     | レポート設定      | 送信結果レポート               | 0     |
|          |             |                        | 0     |
|          | 応用機能        | 転送/Xモリ受信 <sup>※1</sup> | 0     |
|          |             |                        | 0     |
|          |             | ファクス出力                 | ×     |
|          | ダイヤル制限機能    | 直接入力                   | 0     |
|          |             | ワンタッチダイヤル              | 0     |
|          |             | 短縮ダイヤル                 | 0     |
|          | 通信待5確認      | _                      | ×     |
|          | その他         | 安心通信モード                | 0     |
|          |             | ナンバーディスプレイ             | ×     |
| ⊐Ľ–      | コピー画質       | -                      | 0     |
|          | 明るさ         | -                      | 0     |
|          | コントラスト      | _                      | 0     |
|          | カラー調整       | レッド                    | 0     |
|          |             | グリーン                   | 0     |
|          |             | ブルー                    | 0     |
| プリンター    | エミュレーション    | _                      | ×     |
|          | プリンター オプション | フォント リスト               | ×     |
|          |             | プリンター設定                | ×     |
|          |             | テスト プリント               | ×     |
|          | 両面印刷        | -                      | 0     |
|          | 印刷カラー       | _                      | 0     |
|          | プリンター リセット  | —                      | ×     |
|          | 色補正         | —                      | ×     |
|          | 自動色ずれ補正     | 色ずれ補正実施                | ×     |
|          | 手動色ずれ補正     | 色ずれチャート印刷              | ×     |
|          |             | 補正値入力                  | ×     |
|          | 補正頻度        | —                      | 0     |
| USBダイレクト | ダイレクト プリント  | 記録紙サイズ                 | 0     |
|          |             | 記録紙タイプ                 | 0     |
|          |             | レイアウト                  | 0     |
|          |             | 印刷の向き                  | 0     |
|          |             | 部単位                    | 0     |
|          |             | プリント画質                 | 0     |
|          |             | PDFオプション               | 0     |
|          |             | インデックス プリント            | 0     |
|          | スキャン to USB | 解像度                    | 0     |
|          |             | ファイル名                  | 0     |
| レポート印刷   | 送信結果レポート    | 表示                     | ×     |
|          |             | 印刷                     | ×     |
|          | 機能案内        | —                      | ×     |
|          | 電話帳リスト      | XEJ番号順                 | ×     |
|          |             | 名前順                    | ×     |

セットアップ

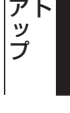

PCファクス

使い方

付 録
| 分類     | 中分類                   | I                      | 頁目    | 設定の可否 |
|--------|-----------------------|------------------------|-------|-------|
| レポート印刷 | 通信管理レポート              | —                      |       | ×     |
|        | 設定内容リスト               | _                      |       | ×     |
|        | 着信履歴リスト               | _                      |       | ×     |
|        | ネットワーク設定リスト           | _                      |       | ×     |
|        | ドラム汚れ印刷               | _                      |       | ×     |
| ネットワーク | TCP/IP設定              | IP取得方法                 |       | 0     |
|        |                       | IP アドレス                |       | 0     |
|        |                       | サブネット マスク              |       | 0     |
|        |                       | ゲートウェイ                 |       | 0     |
|        |                       | ノード名                   |       | 0     |
|        |                       | WINS設定                 |       | 0     |
|        |                       | WINS サーバー              | プライマリ | 0     |
|        |                       |                        | セカンダリ | 0     |
|        |                       | DNS サーバー               | プライマリ | 0     |
|        |                       |                        | セカンダリ | 0     |
|        |                       | APIPA                  |       | 0     |
|        |                       | IPv6                   |       | 0     |
|        | イーサネット                | —                      |       | 0     |
|        | 接続状態                  | _                      |       | ×     |
|        | MACPFUZ               | —                      |       | ×     |
|        | スキャン to FTP           | —                      |       | 0     |
|        | スキャン to ネットワークファイル    | -                      |       | 0     |
|        | ネットワーク設定リセット          | -                      |       | ×     |
| 製品情報   | シリアル No.              | —                      |       | ×     |
|        | 印刷枚数表示                | —                      |       | ×     |
|        | 消耗品寿命                 | ドラム寿命                  |       | ×     |
|        |                       | ベルトユニット寿命              |       | ×     |
|        |                       | ヒーター寿命                 |       | ×     |
|        |                       | レーザー寿命                 |       | ×     |
|        |                       | PFキット MP 寿命            |       | ×     |
|        |                       | PFキット 1 寿命             |       | ×     |
|        |                       | PFキット2寿命 <sup>※3</sup> |       | ×     |
|        | 消耗品リセット <sup>※2</sup> | _                      |       | ×     |
| 初期設定   | 受信モード                 | _                      |       | 0     |
|        | 時計セット                 | 時計セット                  |       | 0     |
|        |                       | タイムゾーン                 |       | 0     |
|        | 発信元登録                 | _                      |       | 0     |
|        | 回線種別設定                | _                      |       | 0     |
|        | ダイヤルトーン設定             | —                      |       | 0     |
|        | 特別回線対応                | —                      |       | 0     |
|        | ナンバー プレフィックス          | —                      |       | 0     |

PCファクス

使い方の他の便利な

| 分類   | 中分類  | 項目       | 設定の可否 |
|------|------|----------|-------|
| 初期設定 | リセット | 機能設定     | ×     |
|      |      | ネットワーク   | ×     |
|      |      | 電話帳&ファクス | ×     |
|      |      | 全設定      | ×     |
|      | 表示言語 | _        | ×     |

※1:ファクス転送またはPCファクス受信が選択されている場合。

※2: 消耗品が寿命になったときのみ表示されます。

※3: 増設記録紙トレイ(オプション)装着時。

# ||御-曰||-

各項目の内容と選択項目については、 💎 ユーザーズガイド基本編「付録 機能一覧」を参照してください。

# MFC-9970CDWの場合

| 分類   | 中分類      | 項目                       | 設定の可否      |
|------|----------|--------------------------|------------|
| 基本設定 | モードタイマー  | —                        | $\bigcirc$ |
|      | 記録紙トレイ設定 | 多目的トレイ                   | 0          |
|      |          | 記録紙トレイ#1                 | 0          |
|      |          | 記録紙トレイ#2 <sup>※1</sup>   | 0          |
|      |          | トレイ選択:コピー*1              | 0          |
|      |          | トレイ選択:ファクス <sup>※1</sup> | 0          |
|      |          | トレイ選択:プリンター*1            | 0          |
|      | 音量       | 着信音量                     | 0          |
|      |          | ボタン確認音量                  | 0          |
|      |          | スピーカー音量                  | 0          |
|      | 省エネモード   | トナー節約モード                 | 0          |
|      |          | スリープ モード                 | 0          |
|      | 画面の設定    | 画面の明るさ                   | 0          |
|      |          | 照明ダウンタイマー                | 0          |
|      | セキュリティ   | セキュリティ 機能ロック             | ×          |
|      |          | セキュリティ 設定ロック             | ×          |
| ファクス | 受信設定     | ファクス無鳴動受信                | ×          |
|      |          | 呼出回数                     | 0          |
|      |          | 再呼出回数                    | 0          |
|      |          | 親切受信                     | 0          |
|      |          | リモート受信                   | 0          |
|      |          | 自動縮小                     | 0          |
|      |          | 転送/メモリ受信 <sup>※2</sup>   | 0          |
|      |          | 印刷濃度                     | 0          |
|      |          | 受信スタンプ                   | 0          |
|      |          | 両面印刷                     | 0          |
|      | 送信設定     | とりまとめ送信                  | 0          |
|      |          | 送付書(印刷サンプル)              | ×          |
|      |          | 送付書コメント                  | 0          |

Windows<sup>®</sup>編

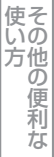

| 分類     | 中分類         | 項目         | 設定の可否 |
|--------|-------------|------------|-------|
| ファクス   | レポート設定      | 送信結果レポート   | 0     |
|        |             | 通信管理間隔     | 0     |
|        | ファクス出力      | _          | ×     |
|        | 暗証番号        | —          | 0     |
|        | ダイヤル制限機能    | 直接入力       | 0     |
|        |             | ワンタッチダイヤル  | 0     |
|        |             | 短縮ダイヤル     | 0     |
|        |             | LDAPサーバー   | 0     |
|        | 通信待ち一覧      | —          | ×     |
|        | その他         | 安心通信モード    | 0     |
|        |             | ナンバーディスプレイ | ×     |
| プリンター  | エミュレーション    | —          | ×     |
|        | プリンター オプション | フォントリスト    | ×     |
|        |             | プリンター設定    | ×     |
|        |             | テスト プリント   | ×     |
|        | 両面印刷        | —          | 0     |
|        | 印刷カラー       | -          | 0     |
|        | プリンター リセット  | _          | ×     |
|        | 色補正         | 色補正実施      | ×     |
|        |             | リセット       | ×     |
|        | 自動色ずれ補正     | —          | ×     |
|        | 手動色ずれ補正     | 色ずれチャート印刷  | ×     |
|        |             | 補正値入力      | ×     |
|        | 補正頻度        | -          | 0     |
| レポート印刷 | 送信結果レポート    | 表示         | ×     |
|        |             | 印刷         | ×     |
|        | 機能案内        | -          | ×     |
|        | 電話帳リスト      | メモリ番号順     | ×     |
|        |             | 名前順        | ×     |
|        | 通信管理レポート    | —          | ×     |
|        | 設定内容リスト     | -          | ×     |
|        | 着信履歴リスト     | -          | ×     |
|        | ネットワーク設定リスト | -          | ×     |
|        | ドラム汚れ印刷     | -          | ×     |
|        | 無線レポート印刷    | -          | ×     |
| ネットワーク | 有線LAN       | TCP/IP設定   | 0     |
|        |             | イーサネット     | 0     |
|        |             | 有線LAN状態    | ×     |
|        |             | MACアドレス    | ×     |
|        |             | 初期設定に戻す    | ×     |
|        |             | 有線LAN有効    | ×     |

使う 、 キャナーとして

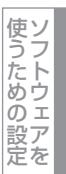

セット アップ プ

PCファクス

使い方の他の便利な

| 分類     | 中分類                   | 項目                     | 設定の可否 |
|--------|-----------------------|------------------------|-------|
| ネットワーク | 無線LAN                 | TCP/IP設定               | 0     |
|        |                       | 無線接続ウィザード              | ×     |
|        |                       | WPS/AOSS               | ×     |
|        |                       | WPS (PIN方式)            | ×     |
|        |                       | 無線状態                   | ×     |
|        |                       | MACアドレス                | ×     |
|        |                       | 初期設定に戻す                | ×     |
|        |                       | 無線LAN有効                | ×     |
|        | Eメール/IFAX             | メールアドレス                | 0     |
|        |                       | サーバー設定                 | 0     |
|        |                       | メール 受信設定               | 0     |
|        |                       | メール 送信設定               | 0     |
|        |                       | リレー 設定                 | 0     |
|        | ネットワーク設定リセット          | -                      | ×     |
| 製品情報   | シリアル No.              | -                      | ×     |
|        | 印刷枚数表示                | -                      | ×     |
|        | 消耗品寿命                 | ドラム 寿命                 | ×     |
|        |                       | ベルトユニット 寿命             | ×     |
|        |                       | ヒーター寿命                 | ×     |
|        |                       | レーザー寿命                 | ×     |
|        |                       | PFキット MP 寿命            | ×     |
|        |                       | PFキット1寿命               | ×     |
|        |                       | PFキット2寿命 <sup>※1</sup> | ×     |
|        | 消耗品リセット <sup>※3</sup> | -                      | ×     |
| 初期設定   | 受信モード                 | —                      | 0     |
|        | 時計セット                 | 時計セット                  | 0     |
|        |                       | タイムゾーン                 | 0     |
|        | 発信元登録                 | -                      | 0     |
|        | 回線種別設定                | -                      | 0     |
|        | ダイヤルトーン設定             | -                      | 0     |
|        | ナンバー プレフィックス          | -                      | 0     |
|        | 特別回線対応                | -                      | 0     |
|        | リセット                  | 機能設定                   | ×     |
|        |                       | ネットワーク                 | ×     |
|        |                       | 電話帳&ファクス               | ×     |
|        |                       | 全設定                    | ×     |
|        | 表示言語                  | -                      | ×     |

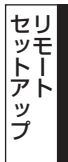

付

録

※1: 増設記録紙トレイ(オプション)装着時。
※2: ファクス転送またはPCファクス受信が選択されている場合。
※3: 消耗品が寿命になったときのみ表示されます。

||個-四||-

各項目の内容と選択項目については、 💎 ユーザーズガイド基本編「付録 機能一覧」を参照してください。

111

# 電話帳を登録する

| - MFC-XXXX          | 電話帳登録 |        |             |            |         |        |          |         |          |        |          |             |
|---------------------|-------|--------|-------------|------------|---------|--------|----------|---------|----------|--------|----------|-------------|
| 基本設定                | 相手先名称 | ヨミカプナ: | 種別          | ファクス/電話 番号 | 設定      | G1     | G2       | G3      | G4       | G5     | Gô       | G           |
| 7=47                | #01   |        | ファウス/電話     |            | 標準      |        |          |         |          |        |          | I E         |
|                     | #02   |        | ファウス/電話     |            | 標準      |        |          |         |          |        | Г        | Г           |
| 文门自改正               | #03   |        | ファウス/電話     |            | 標準      |        |          |         |          |        |          | Т           |
| 一运18股定              | #04   |        | ファウス/電話     |            | 標準      |        |          |         |          |        | Г        | Г           |
| 電話帳登録               | #05   |        | ファウス/電話     |            | 標準      |        |          |         |          |        |          | I E         |
| しお。一ト設定             | #06   |        | ファウス/電話     |            | 標準      |        |          |         |          |        |          | II.         |
| 広田構修                | #07   |        | ファウス/電話     |            | 標準      |        |          |         |          |        |          | ΠĒ          |
| MATTING HE          | #08   |        | ファウス/電話     |            | 標準      | Г      | Г        |         | Г        |        | Г        | ίĒ.         |
| ーグイヤル 制用於(成用)       | #09   |        | ファウス/電話     |            | 標準      |        | Г        |         | Г        |        |          | ΠĒ.         |
| ーその他                | #10   |        | 779ス/電話     |            | 標準      | Г      |          |         |          | Г      | Г        | i E         |
| - 3t*-              | #11   |        | 779ス/電話     |            | 標準      |        |          |         |          |        | Π        | ΠĒ.         |
| 71/2-               | #12   |        | 799ス/電話     |            | 標準      | Г      | Г        | Г       | Г        |        | Г        | ίĒ.         |
|                     | #13   |        | ファウス/電話     |            | 標準      |        | Π        |         |          |        | Π        | ſŤ          |
| E-OSD 7107          | #14   |        | ファウス/電話     |            | 標準      | Г      |          |         |          |        | Г        | ΠĽ          |
| -97021              | #15   |        | ファウス/電話     |            | 標準      |        |          |         |          |        |          | ΠĒ          |
| - スキャン to USB       | #16   |        | 779ス/電話     |            | 標準      | F      | Ē        | F       | Ē        | F      | Ē        | ΩĒ.         |
| ニーネットワーク            | *001  |        | 777ス/電話     |            | 標準      | i T    | ĺΠ.      | I T     | i T      | E I    | ĺΠ.      | ſŤ          |
|                     | *002  |        | 777ス/電話     |            | 標準      | in the | ÎΠ.      | I F     | ίĒ.      | i E    | ÎΠ.      | ſŕ          |
| 1 UF I BOLE         | *003  |        | ファウス/雷話     |            | 標準      | in 1   | ÎΠ       | in the  | Π.       | in l   | ÍΠ.      | ΠÌ          |
| -1-7421             | *004  |        | 7977/雷新     |            | 標準      | in 1   | í.       | i -     | í.       | Ē      | È.       | ΠÌ          |
| - スキャン to FTP       | *005  |        | 7777/電話     |            | 標準      | in the | í T      | in the  | in the   | E.     | ίΠ.      | ΠÌ          |
| ニスキャン to ネットワークファイノ | *006  |        | ファウス/電話     |            | 標準      | in .   | ίĒ.      | Ē       | ίĒ.      | Ē      | ÎΠ.      | ΠÌ          |
| 初期設定                | *007  |        | 7777/雷新     |            | 標準      | in the | ÎΠ.      | i i i   | Í.       | in l   | ÍΠ.      | ΠÌ          |
| 17777102.045        | *008  |        | 777ス/雷託     |            | 標准      | in the | í.       | ir.     | in the   | Ē      | i        | ΠÌ          |
|                     | *009  |        | 7772/雷跃     |            | 種准      | in t   | ΠĒ.      | in the  | in the   | in I   | ίπ.      | ΠÌ          |
|                     | *010  |        | 7777/雷跃     |            | 標准      | in 1   | ίΞ.      | in the  | ίΞ.      | in l   | È.       | ΠÌ          |
|                     | *011  |        | 7977/雷跃     |            | 標准      | in the | in the   | in the  | in .     | in the | È la     | ΠÈ          |
|                     | *012  |        | 7777/雷廷     |            | 精准      | in the | in the   | in the  | 1        |        | in a     | ιŕ          |
|                     | *013  |        | 77777/雷跃    |            | 積進      | in t   | in the   | ir.     | in t     | in I   | 'n.      | Ľŕ          |
|                     | *014  |        | 7772/雷跃     |            | 標准      | in the | ίΞ.      | in the  | ίΞ.      | in l   | È.       | ΠÈ          |
|                     | *015  |        | 79/7/電話     |            | 液油      | 1      | 1        | 1       | 1        | -      | 1        | fiir        |
|                     | *016  |        | ファウマ/雷託     |            | (書)住    |        | i i i i  | i i i i | in the   |        | ÷.       | h           |
|                     | *017  |        | 7257/雷旺     |            | 語道      | in the | i i i i  |         | in the   |        | in the   | fř.         |
|                     | *018  |        | 7977/雷轩     |            | 精准      | i i i  | in the   | -       | in the   |        | ÷.       | this is the |
|                     | *010  |        | 7+17/愛好     |            | 標准      | 1      | 1        | 1       | 1        |        | 1        | fir         |
|                     | *020  |        | 7-57/電話     |            | 1 ALLER | 1      |          |         | -        |        | 1        | hè.         |
|                     | +020  |        | 7777/電話     |            | (m)#    |        |          |         |          | -      | 1        | fie         |
|                     | 1021  |        | 77777 48.00 |            | 100.000 |        | <u> </u> |         | <u> </u> |        | <u> </u> | 1           |

リモートセットアップの操作の例として、電話帳を登録する場合について説明します。 画面の左側の機能分類から「電話帳登録」をクリックすると、次の画面が表示されます。

この画面で、電話番号と相手先名称を登録することができます。 • ワンタッチダイヤル: MFC-9460CDNの場合は、最大16件(01~16)

MFC-9970CDWの場合は、最大40件(01~40) ・ 短縮ダイヤル:最大300件(001~300)

電話番号は20桁まで登録できます(カッコは使用できません)。 また、相手先名称は10文字(漢字入力の場合)まで入力できます。

● 電話帳に短縮ダイヤルを登録する

相手先の電話番号、ファクス番号と名称を、3桁の短縮番号(最大300件)に登録します。

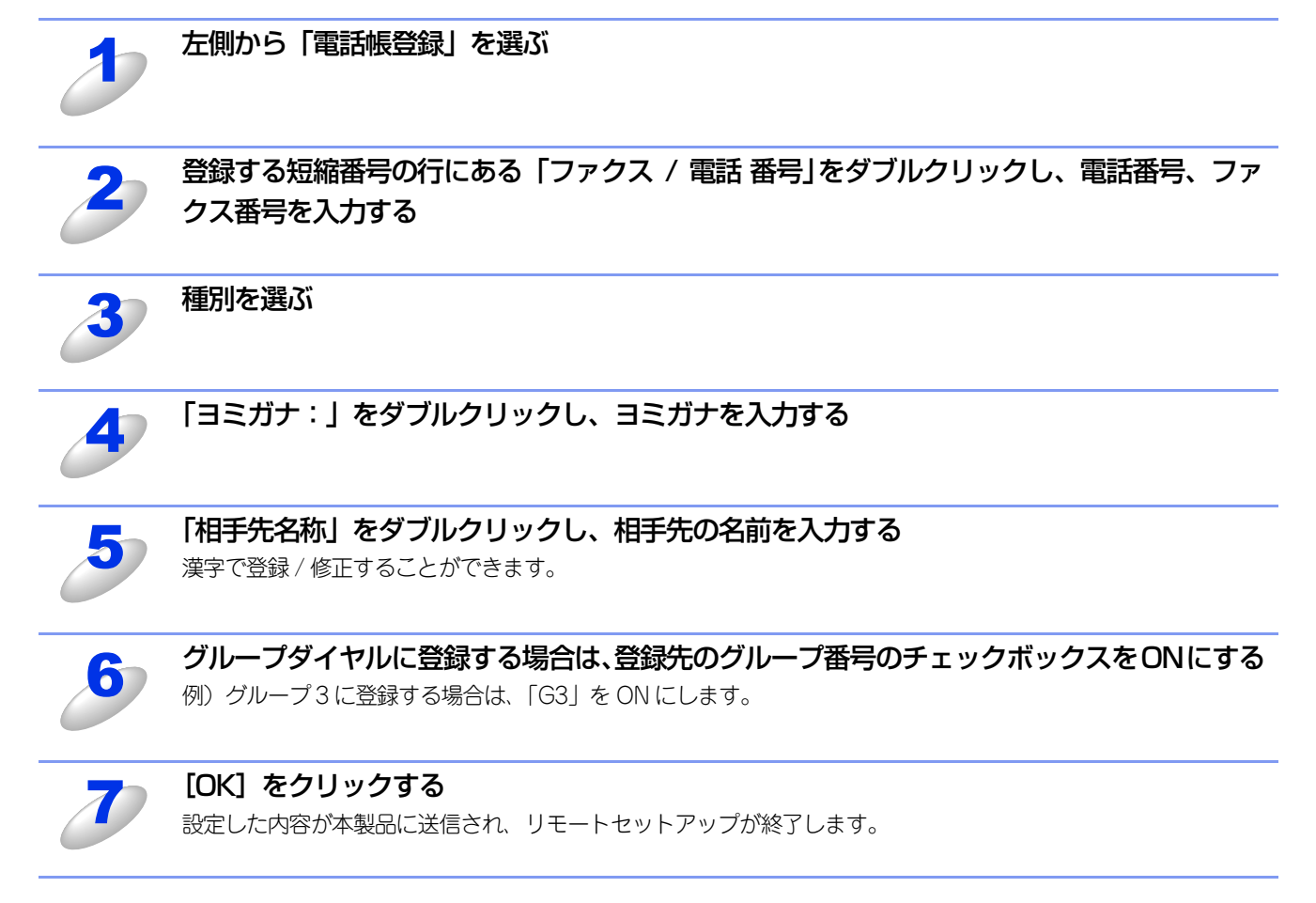

その他の便利な な

付

録

# ▶ 電話帳にグループダイヤルを登録する

複数の送信先をグループとして指定しておくと、一度の操作でグループに登録された相手先にファクスを送ることができます。 20グループまで登録できます。

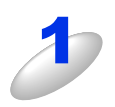

# 左側から「電話帳登録」を選ぶ

電話帳の画面が表示されます。

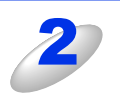

# 「相手先名称」にグループ名を入力する

# 種別でグループを選ぶ

グループ番号は「1~20」から選びます。 例) ここでは「グループ2」を選びます。

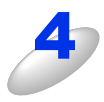

# グループに登録するメンバーのグループ番号のチェックボックスを ON にする 例) グループ2 に登録する場合は、「G2」を ON にします。

5

# [OK] をクリックする

設定した内容が本製品に送信され、リモートセットアップが終了します。

# ▶ 電話帳を複数の本製品で共有する

登録した電話帳を、複数の本製品で共有することができます。これには、電話帳のエクスポートとインポートを利用します。

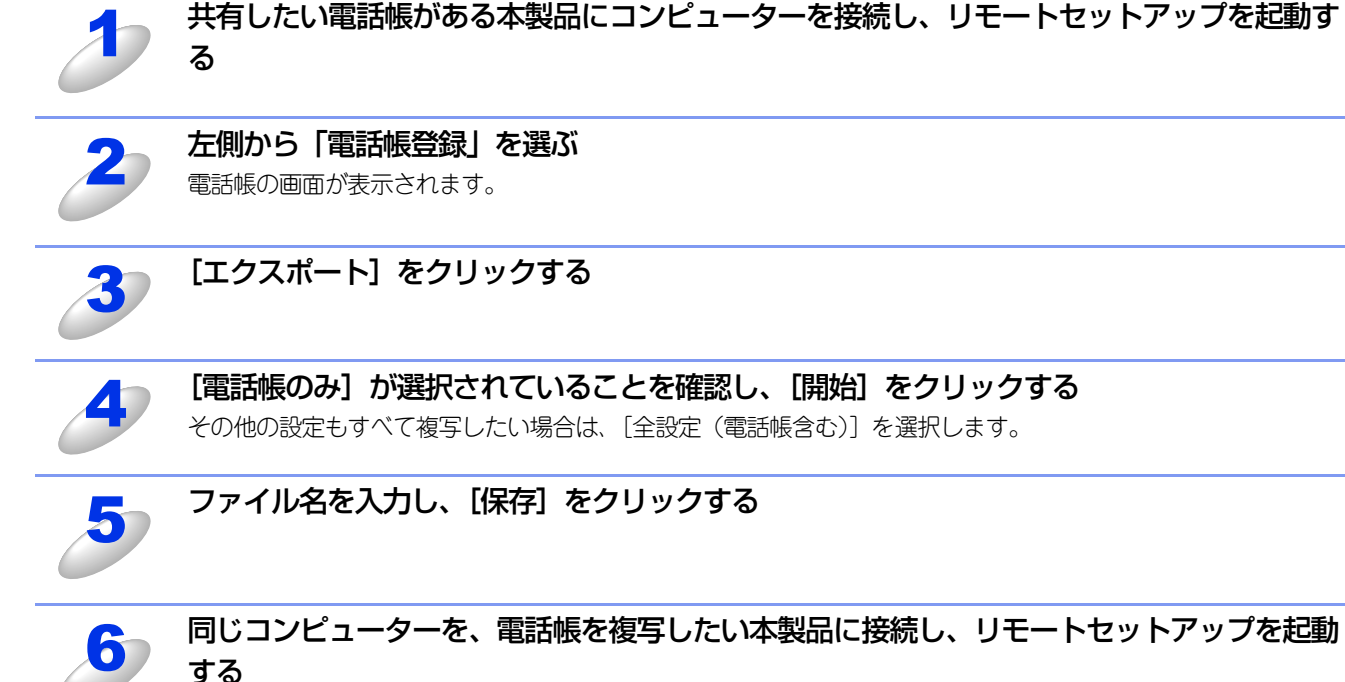

同じコンピューターを、電話帳を複写したい本製品に接続し、リモートセットアップを起動

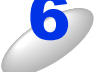

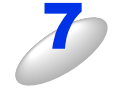

[インポート] をクリックする

Ы

[電話帳のみ]が選択されていることを確認し、[開始] をクリックする その他の設定もすべて複写したい場合は、「全設定(電話帳含む)」を選択します。

Windows®編

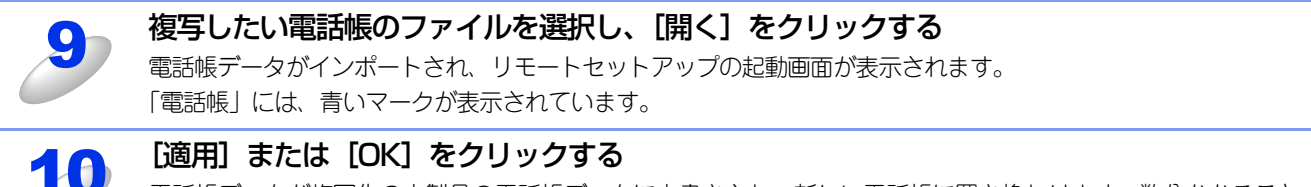

電話帳データが複写先の本製品の電話帳データに上書きされ、新しい電話帳に置き換わります。数分かかることがあります。

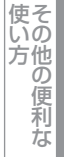

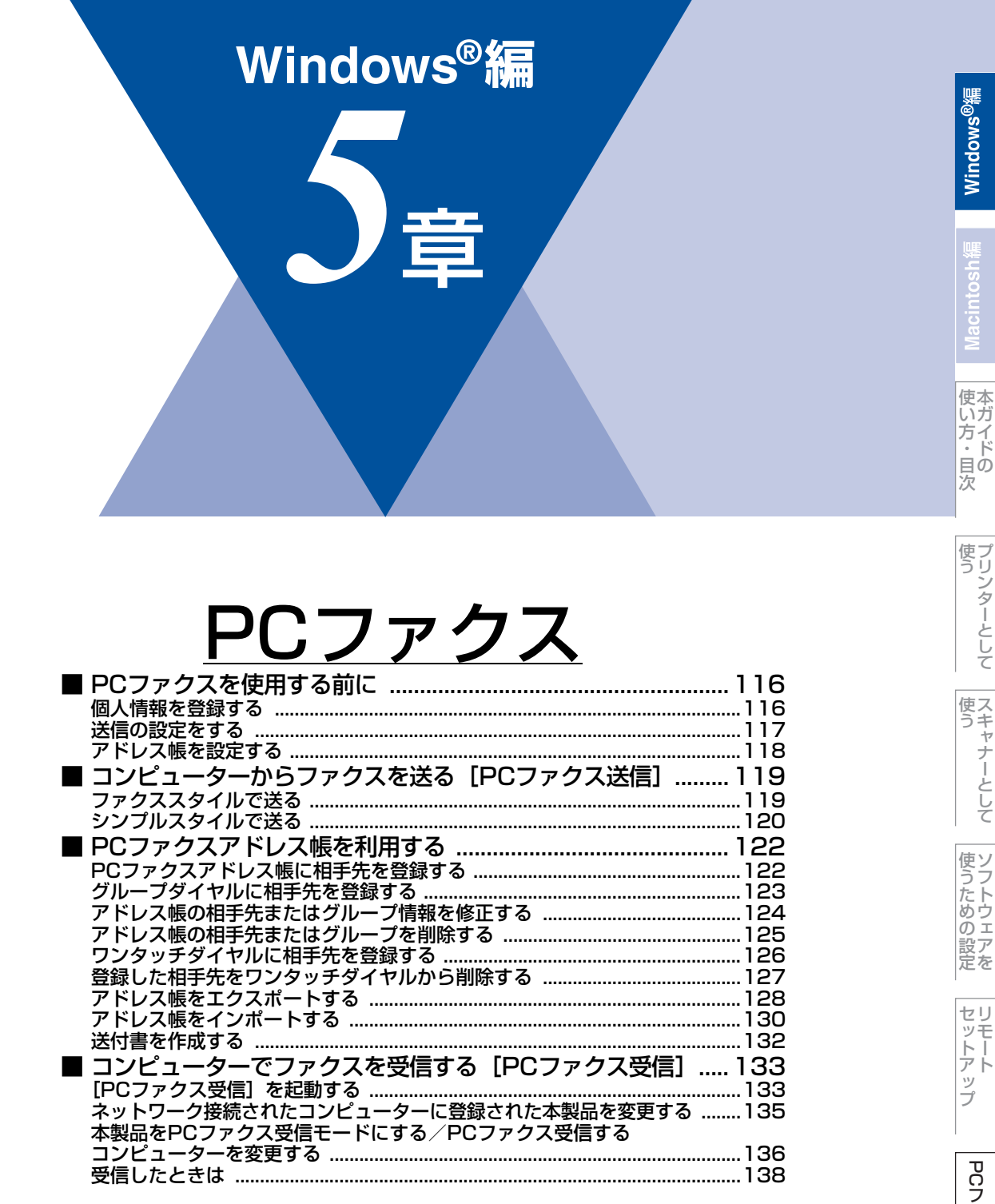

# PCファクスを使用する前に

PCファクスを利用すると、コンピューター上のアプリケーションで作成した印刷データをファクスとして送受信することができます。また、送付書を添付して送付することもできます。

あらかじめ、PCファクスのアドレス帳に相手先を登録しておくことで、ファクスの宛先として設定できます。詳しくは、⇒ 122ページを参照してください。

ファクススタイル画面とシンプルスタイル画面のどちらかを選択することができます。詳しくは、⇒117ページを参照して ください。

## ||(御-旦)||-

- ●送信を行う前に個人情報、アドレス帳を設定しておくと便利です。
- ●PCファクスは、モノクロのみ対応しています。
- ●Windows<sup>®</sup> XP/Windows Vista<sup>®</sup>/Windows<sup>®</sup> 7 で「インターネット接続ファイアウォール」を有効にしていて、PC ファクスが使用できないときは、ポート 54926と 137 を開けて通信可能にする必要があります。詳しくは、 *優*「ユー ザーズガイド ネットワーク操作編」を参照してください。

# 個人情報を登録する

ファクスのヘッダーと送付書に使用される個人情報を登録します。 登録は、[Brother PC-FAX設定]ダイアログボックスの[個人情報]タブで行います。 ファクスのヘッダーには、個人情報の[名前]に入力した名称が表示されます。

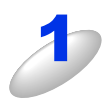

[スタート] メニューから、[すべてのプログラム(プログラム)] ー [Brother] ー [MFC-XXXX] ー [PC-FAX 送信] ー [PC-FAX 設定] の順に選択する

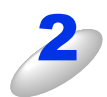

個人情報を入力し [OK] をクリックする 個人情報が保存されます。

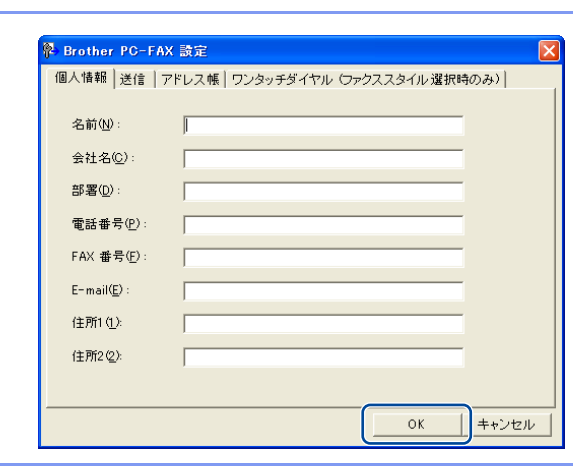

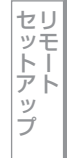

PCファクス

い方の便利

な

送信の設定をする

ファクス送信に関する設定を行います。

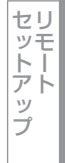

付録

|           | 🖗 Brother PC-FAX 設定 🛛 🔀                 |
|-----------|-----------------------------------------|
|           | 個人情報 送信 アドレス帳 ワンタッチダイヤル (ファクススタイル選択時のみ) |
|           | D<br>ダイヤル設定<br>外線番号( <u>Q</u> ):        |
| $\langle$ | 2) ヘッダー<br>▼ ヘッダー 情報追加(出)               |
| <         | 3 送信操作画面<br>© シンプルスタイル (S)              |
|           | • ファクススタイル(E)                           |
|           |                                         |
|           | <br>OK キャンセル                            |

# ① ダイヤル設定

外線への接続に必要な番号を入力します。この番号は、PBXなどの内線接続で必要になる場合があります。 電話機を単独で使用している回線へ接続する場合、入力する必要はありません。

② ヘッダー

送信するファクスの先頭にヘッダー情報を追加する場合は、このボックスをチェックします。

# ③ 送信操作画面

[シンプルスタイル]か[ファクススタイル]のどちらかを選択できます。

| Brother PC-FAX |          |
|----------------|----------|
|                | <b>₽</b> |
| ■送付書使用(P)      | ?        |
| 送信先①:          |          |
|                |          |
|                |          |
|                |          |
| <シンプルスタイル      | >        |

| 123 <sup>75/47/17/4</sup>            |
|--------------------------------------|
| 4 5 6 6 7 8 9 10                     |
| 【789】<br>満去(L) ■再ダイヤル(R)<br>アドレス帳(T) |
|                                      |
|                                      |

💙 送付書使用 (P)

D (7)

brother

<ファクススタイル>

# ④ ネットワーク PC-FAX (MFC-9970CDW のみ)

PCファクス機能を使ってメールアドレスにファクス送信するときは、[使用する] をチェックしておく必要があります。 (送信先がファクス番号の場合、チェックは必要ありません)

# アドレス帳を設定する

相手先のファクス番号をPCファクスアドレス帳に登録しておくと、送信先を簡単に指定できます。ここでは、使用するアドレス帳を設定します。

||御-旦||-

「Brother PC-FAX アドレス帳」をご利用の場合は、あらかじめアドレス帳を作成しておく必要があります。詳しくは、 ⇒122ページを参照してください。

設定は、[Brother PC-FAX 設定] ダイアログボックスの [アドレス帳] タブで行います。

[スタート] メニューから、[すべてのプログラム(プログラム)] ー [Brother] ー [MFC-XXXX] ー [PC-FAX 送信] ー [PC-FAX 設定] の順に選択する [PC-FAX 設定」の画面が表示されます。

A Brother PC-<u>FAX 設定</u>

使用するアドレス帳(U)

アドレス 帳ファイル(A)

Brother PC-FAX アドレス帳

▼ Windowsのダイアル規則を適用する(U

1

(2)

個人情報 送信 アドレス帳 ワッタッチダイヤル (ファクススタイル選択時のみ)

-

ОK

参照(<u>B</u>)...

キャンセル

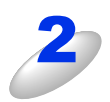

[アドレス帳] タブをクリックし、アドレス帳に 関する設定をする ①使用するアドレス帳

送信先を設定したり、ワンタッチダイヤルの設定をすると きに使用するアドレス帳を選びます。

通常は「Brother PC-FAX アドレス帳」を選びますが、 Windows<sup>®</sup> メールや Outlook<sup>®</sup>、Outlook<sup>®</sup> Express のア ドレス帳を利用する場合は、「Windows メールアドレス 帳」、「Windows アドレス帳」、「Outlook Express アドレ ス帳」、または「Microsoft Outlook アドレス帳」を選び ます。

## ②アドレス帳ファイル ファイルのパスと名前を入力するか、「参照」をクリック してファイルを選びます。

||(禰-足)|| -

● Microsoft<sup>®</sup> Outlook<sup>®</sup> 2000/2002/2003/2007に対応しています。

●Outlook<sup>®</sup>のアドレス帳を使用するには、Outlook<sup>®</sup>が通常使用するメールソフトに設定されている必要 があります。

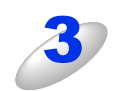

# [OK] をクリックする

PC ファクスで使用するアドレス帳が設定されます。

い方の他の便利な

# コンピューターからファクスを送る [PCファクス送信]

コンピューター上のアプリケーションで作成したファイルをファクスとして送信します。あらかじめ送信の設定⇒117ペー ジで選んだ「ファクススタイル」または「シンプルスタイル」のどちらかの画面で送信します。

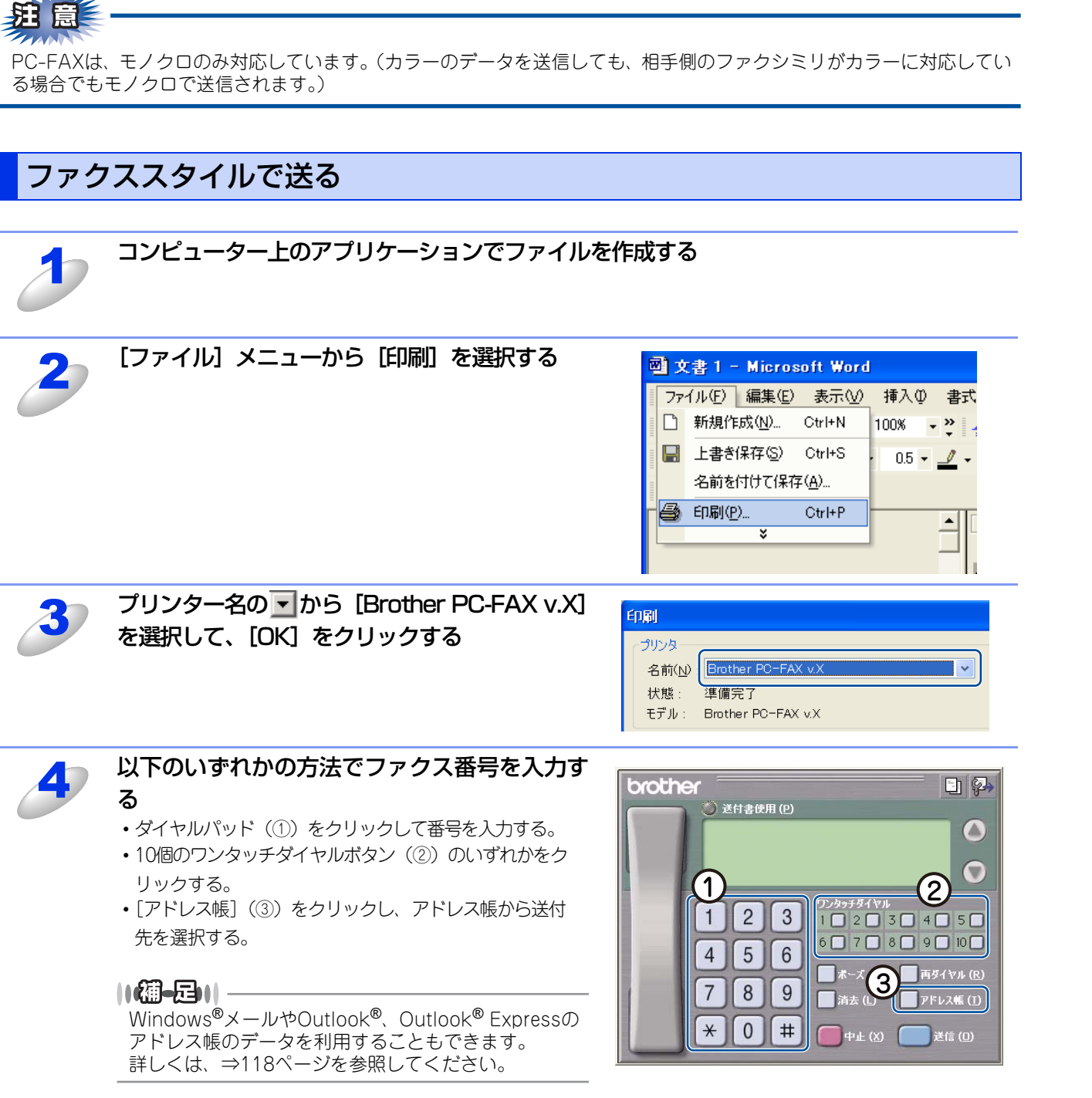

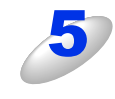

# [送信] をクリックする ファクス送信が開始されます。

送るのをやめるには、「中止」をクリックします。

ップ

||(禰-旦)||-

- ●ファクススタイル画面を使用してファクス送信する場合は、 [Brother PC-FAX 設定] ダイアログボックスの [送信] タ ブで「ファクススタイル」を選択しておく必要があります。
- ●ワンタッチダイヤルボタンやアドレス帳を使うには、あらかじめPCファクスアドレス帳でファクス番号を登録してお く必要があります。詳しくは、⇒122ページを参照してください。
- ●ファクススタイル画面のボタンについて以下に説明します。

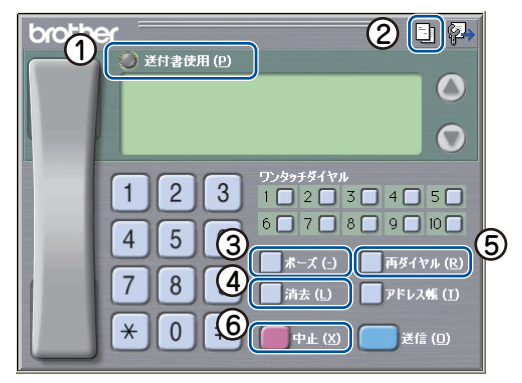

①送付書使用

ファクスに送付書とコメントを付けて送信する場合に、クリックして黄色に点灯させます。付けない場合はもう一度クリッ クして消灯させます。

②送付書の作成

送付書の内容を入力したり変更する場合にクリックします。詳しくは、⇒132ページを参照してください。

③ポーズ

ダイヤル番号の入力時に、ポーズ(待ち時間)を入れるときに押します。画面上に「-」が表示されます。

④消去

ファクス番号を間違って入力したときにクリックします。

⑤再ダイヤル

ファクスを再送する場合にクリックします。「再ダイヤル」をクリックするたびに、最新のものからさかのぼって5件表示さ れます。再送したいファクス番号が表示されたら、〔送信〕をクリックします。

⑥中止

ファクスの送信を中止する場合にクリックします。

シンプルスタイルで送る

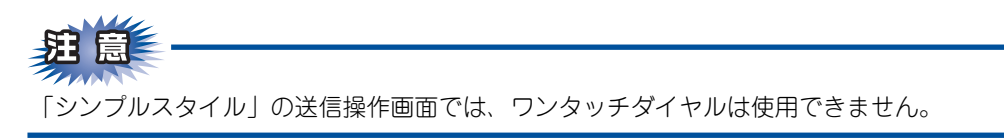

PCファクス

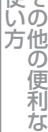

付 録

使本いガ

方・日の

使う プリンターとして

使う

使うための設定

セリモート

ップ

次

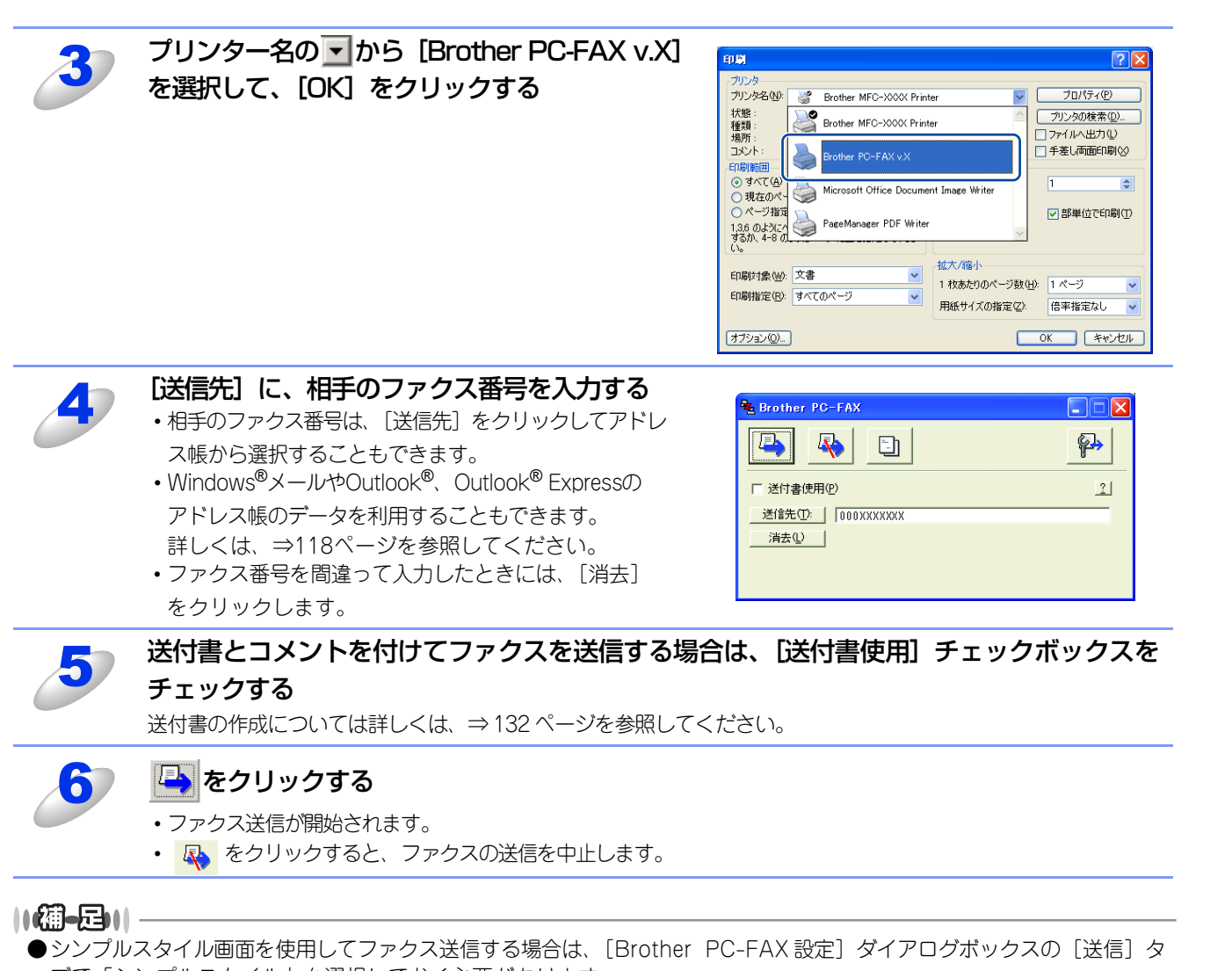

- プで「シンプルスタイル」を選択しておく必要があります。 ●アドレス帳を使うには、あらかじめ「PCファクス アドレス帳」でファクス番号を登録しておく必要があります。詳し くは、⇒122ページを参照してください。
- ●ファクス番号を間違えて入力したときは、[消去]をクリックして入力し直します。
- 🗊 をクリックすると、送付書の内容を入力したり変更することができます。詳しくは、⇒132ページを参照してください。

Windows<sup>®</sup>編

使本いガ

方イドの

使う プリンターとして

使う

使うための設定

セリモート

ップ

PCファクス

使い方の他の便利な

付録

次

# PCファクスアドレス帳を利用する

PCファクスを使うときは、PCファクスアドレス帳に相手先のファクス番号を登録しておくと送信先を簡単に指定できます。 PCファクスアドレス帳データは、CSV形式などで抽出(エクスポート)、読み込み(インポート)できるので、他のアプリ ケーションで使っているアドレス帳データも活用できます。また、ファクスを送るときは、送付書を添付することもできます。

# PCファクスアドレス帳に相手先を登録する

相手先の登録は、[PC-FAX アドレス帳]ダイアログボックスで行います。

| 3                                | [スタート] メニューから、[すべてのプログラム<br>(プログラム)] – [Brother] –<br>[MFC-XXXX] – [PC-FAX 送信] –<br>[PC-FAX アドレス帳] の順に選択する<br>右の画面が表示されます。 |                                                                                                    |         |
|----------------------------------|----------------------------------------------------------------------------------------------------|----------------------------------------------------------------------------------------------------|---------|
| 2                                | <b>愛をクリックする</b><br>右の画面が表示されます。                                                                                            | PO-FAX アドレス様 メンバー読定         名前心:       数符①:         会社名心:          部運の:       (没職心:         国/地域(印):       郵便書号心:         都道府県心:       市町村心:         書地⑤:          助務先電話書号心:       自宅電話番号心:         ファクス 印:       携帯電話(中):         決定       キャンセル                                                                                                    | 使うための設定 |
| 3                                | 相手先の情報を入力する<br>[名前]の入力は必須です。                                                                                               | PC-FAX 7/FUX集 20/F-読定         会前位:          会前位:          会社名位:          部署の:       (没服位:         部署の:          部使書号の:          部使書号の:          部使書号の:          部使書号の:          部連続:          動務先電話書号(四):          ウァクス(印):       333333333333333333333333333         携帯電話(印):          シアクス(印):          シアクス(印):          シアクス(印):          シアクス(印):          シアクス(印):          シアクス(印):          シアクス(印):          シアクス(印):          シアクス(印):          シアクス(印):          シアクス(印):          シアクス(印):          シアクス(印): | 望した     |
| 4<br>()(御-日)()<br>●登録情報<br>●アドレス | [決定]をクリックする<br>相手先の情報が保存されます。<br>を追加、編集、削除する場合も、[PC-FAX アドレス帳]ダー<br>帳には3000件までのデータを登録することが可能です。                            | イアログボックスで行います。                                                                                                    | T YEA   |

122

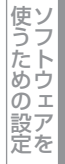

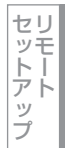

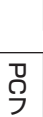

PCファクス

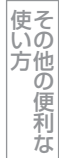

付

# 録

グループダイヤルに相手先を登録する

同一の原稿を複数の相手に繰り返し送信する場合は、複数の相手先をグループにまとめて登録しておくと便利です。 一度の操作で、グループに登録された複数の相手先にファクスを送ることができます。

| をクリックする                                                                                                    | YPC-FAX アFU-X 株     アイル(E) 編集(E) ヘルフ*(E)     愛加(E) ヘルフ*(E)     愛加(E) ヘルフ*(E)     愛加(E) ヘルフ*(E)     愛加(E) (E) (E) (E)     愛加(E) (E) (E) (E)     愛加(E) (E) (E) (E) (E) (E)     愛加(E) (E) (E) (E) (E) (E) (E) (E) (E)     愛加(E) (E) (E) (E) (E) (E) (E) (E) (E) (E)            |
|----------------------------------------------------------------------------------------------------|----------------------------------------------------------------------------------------------------|
| 2 [グループ名] にグループ名を入力する                                                                                                    | PO-FAX アドレス集 グループ 読定         グループ名(W)       22         選択可能パッパー(W)       22         「日本 御世<br>加減 靖       24         道加(A) >>                                                                                                    < |
| 3 【選択可能メンバー】ボックスで、グループに追加<br>するメンバーを選択してから、「追加」をクリッ<br>クする<br>グループに登録したいメンバーについてこの操作を繰り返<br>します。<br>追加したメンバーは、【選択済みメンバー】ボックスに一覧<br>表示されます。 | PO-FAX PFレス素 グループ 読定         グループ名(型)       (型)         選択可能メリハー(型)       (選択(演みメリハー(型))         川田 副       ()         河藤 暗       ()         珍木 康雄       ()         追加(A) >>       (         決定       キャンセル                                                                 |
| <b>4</b> メンバーの追加後、[決定] をクリックする                                                                                                    |                                                                                                    |

| /   · L | / 八岐の伯子/しる/こはノル ノ 同報で 10                          | ТЭО                                                                                                    |                                                                    |                                                                         |  |
|---------|---------------------------------------------------|----------------------------------------------------------------------------------------------------|--------------------------------------------------------------------|-------------------------------------------------------------------------|--|
| 3       | [PC-FAX アドレス帳] ダイアログボックスで、<br>編集する相手先またはグループを選択する | 77(ルC) 編集(2)<br>77(ルC) 編集(2)<br>27(ルC) 編集(2)<br>2<br>名前<br>22前<br>20加蒸 16<br>20山田 副<br>20山田 副<br>20鈴木 康雄                                                                                                    | 2.55<br>NF7®<br>Fax<br>30303030303<br>2222222222<br>111111111      | E-Mail<br>ccccc@ghico.jp<br>bbbb@def.co.jp<br>aaaaa@abc.co.jp           |  |
| 2       | をクリックする                                           | 27 PC-FAX アドレ<br>ファイル(P) 編集(P)     27<br>20<br>20<br>20<br>10<br>10<br>10<br>10<br>10<br>10<br>10<br>10<br>10<br>1                                                                                                    | 7. <b>≸</b><br>√42°(H)<br>Fax<br>Casas<br>2222222222<br>1111111111 | E-Mail<br>ccccc@shics.jp<br>bbbb0@def.co.jp<br>aaaaa@abc.co.jp          |  |
| 3       | 相手先またはグループ情報を編集する                                 | PC-FAX アドレス戦 メン/           名前(型):         2           会社名(型):         「           部署(型):         「           国/地域(型):         「           都道府県(型):         「           動務先電話番号(型):         「           ファクス(P):         [           E-Mail(E):         [ | <b>バー論定</b><br>加速 時<br>3333033333<br>5cccc@ehico.jp                | 敬称①:     ⑦<br>⑦優優号②:    □<br>市町村②:    □<br>自宅電話番号④:    □<br>揚帯電話④:    □ |  |

変更した相手先またはグループ情報が保存されます。

Macintosh鑰

使い方・目次

使うとして

使う

使うための設定

セットアップ

PCファクス

その他の便利な

付 録

124

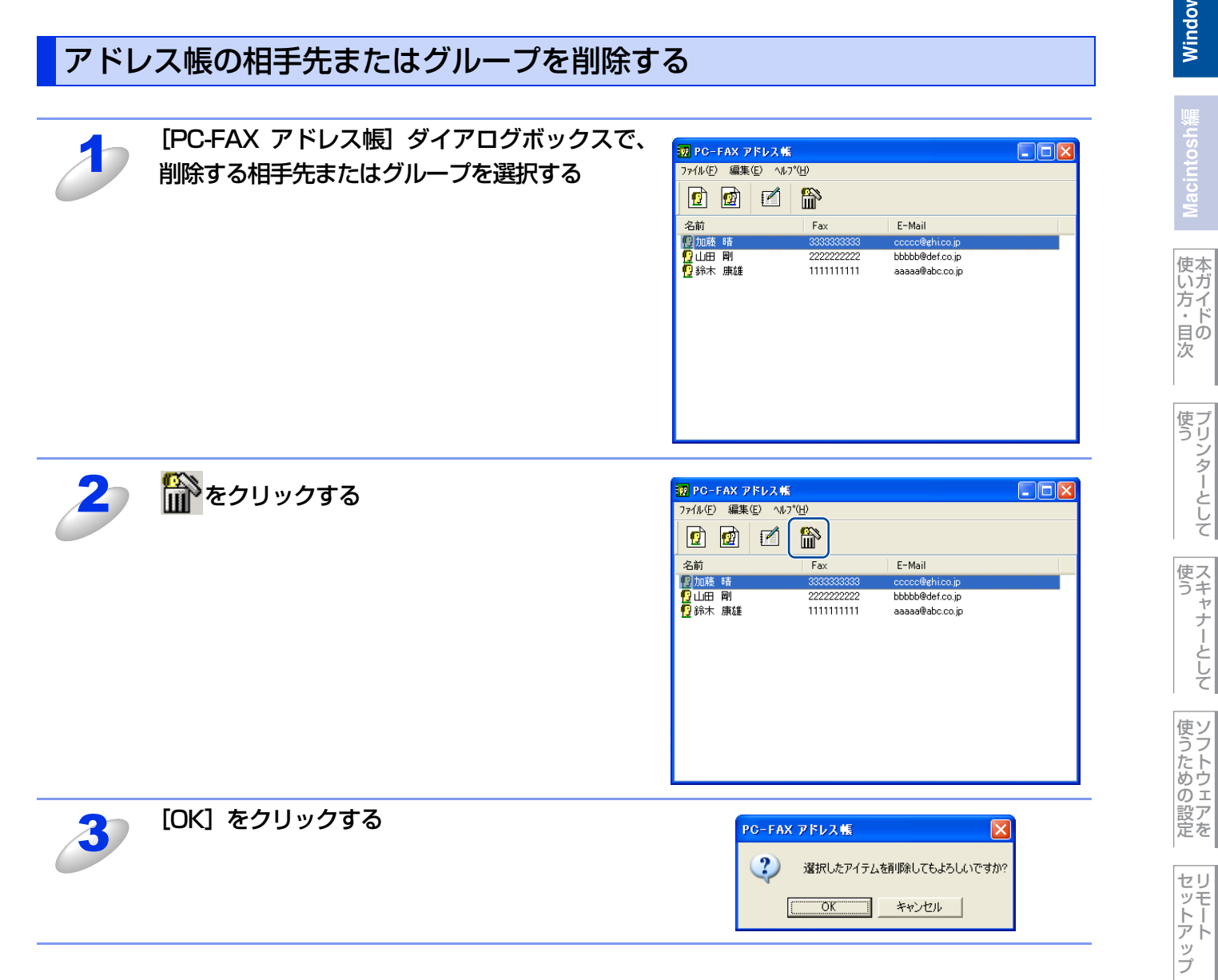

PCファクス

使い方

使本いガ 方・日の 次

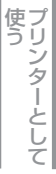

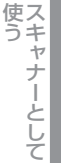

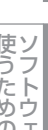

使うための設定

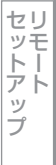

PCファクス

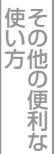

付 録

# ワンタッチダイヤルに相手先を登録する

メンバーまたはグループは、ワンタッチダイヤルボタンに10件まで登録できます。 登録しておくと、ワンタッチダイヤルボタン(1から10のいずれか)をクリックするだけで、ワンタッチで送信先を指定す ることができます。

[スタート] メニューから、[すべてのプログラム (プログラム)] - [Brother] -[MFC-XXXX] - [PC-FAX送信] - [PC-FAX設定] の順に選択する

[Brother PC-FAX 設定] ダイアログボックスの Brother PC-FAX 設定 [ワンタッチダイヤル] タブをクリックする 個人情報 送信 アドレス州 ワンタッチダイヤル (ファクススタイル 選択時のみ) アドレス 帳(<u>B</u>) ワンタッチダイヤル(S) 名前 Eau No. 名前 Eav 200 「型営業グループ り加藤 晴 り山田 剛 り鈴木 康雄 1 2 3 4 5 6 7 8 9 10 33333333333 22222222222 11111111111 » 追加(<u>A</u>)>> 削除(<u>C</u>) OK キャンセル [ワンタッチダイヤル] ボックスで、登録先のワ 3 P Brother PC-FAX 設定 個人情報 | 送信 | アドレス帳 ワンタッチダイヤル (ファクススタイル選択時のみ) | ンタッチダイヤルの番号をクリックする(①) アドレス帳(旦) ワンタッチダイヤル (5) 続けて、「アドレス帳」ボックスから、この番号 (1)名前 名前 Fax 2月営業グループ に登録するメンバーまたはグループをクリック 33333333333 12 山田 剛 222222222222 3 4 5 6 7 8 9 する (2) » OK キャンセル Δ

[追加] をクリックする

登録したいワンタッチダイヤルについて、手順3、4の操作を繰り返します。

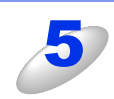

# [OK] をクリックする

ワンタッチダイヤルの設定がアドレス帳に保存されます。

# 登録した相手先をワンタッチダイヤルから削除する

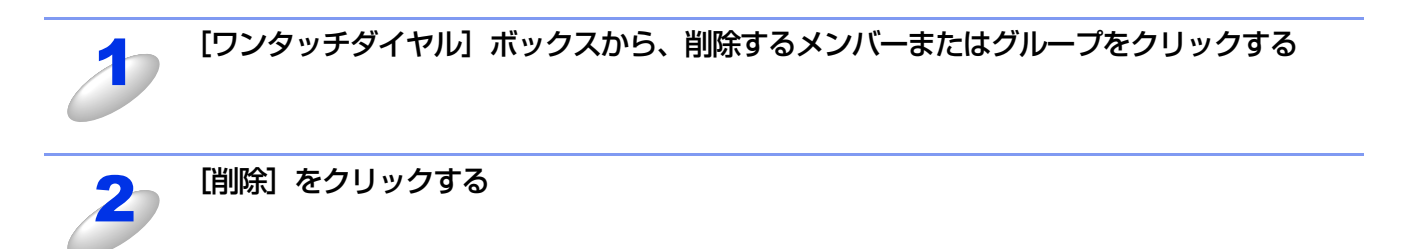

||(猫ーC)|| ワンタッチダイヤルを使用するには、[送信]タブの[送信操作画面]で「ファクススタイル」を選択する必要があります。

PCファクス

使い方の他の便利な

# Windows<sup>®</sup>編

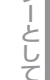

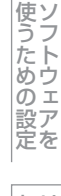

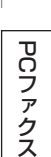

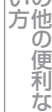

# アドレス帳をエクスポートする

アドレス帳は、CSV 形式のファイル、「vCard」またはリモートセットアップのダイヤルデータとしてエクスポートするこ とができます。

||禰-足||-

「vCard」は、異なるプログラム、異なるハードウェアの間で使用できる「電子名刺」です。「vCard」の情報は、拡張子 「.vcf」のファイルとして保存されます。Eメールで個人情報をやり取りするために規格化された情報で、Eメールの添付 ファイルの機能を拡張し、氏名、電話番号、住所、会社名などをやり取りすることができます。

# CSV形式でエクスポートする

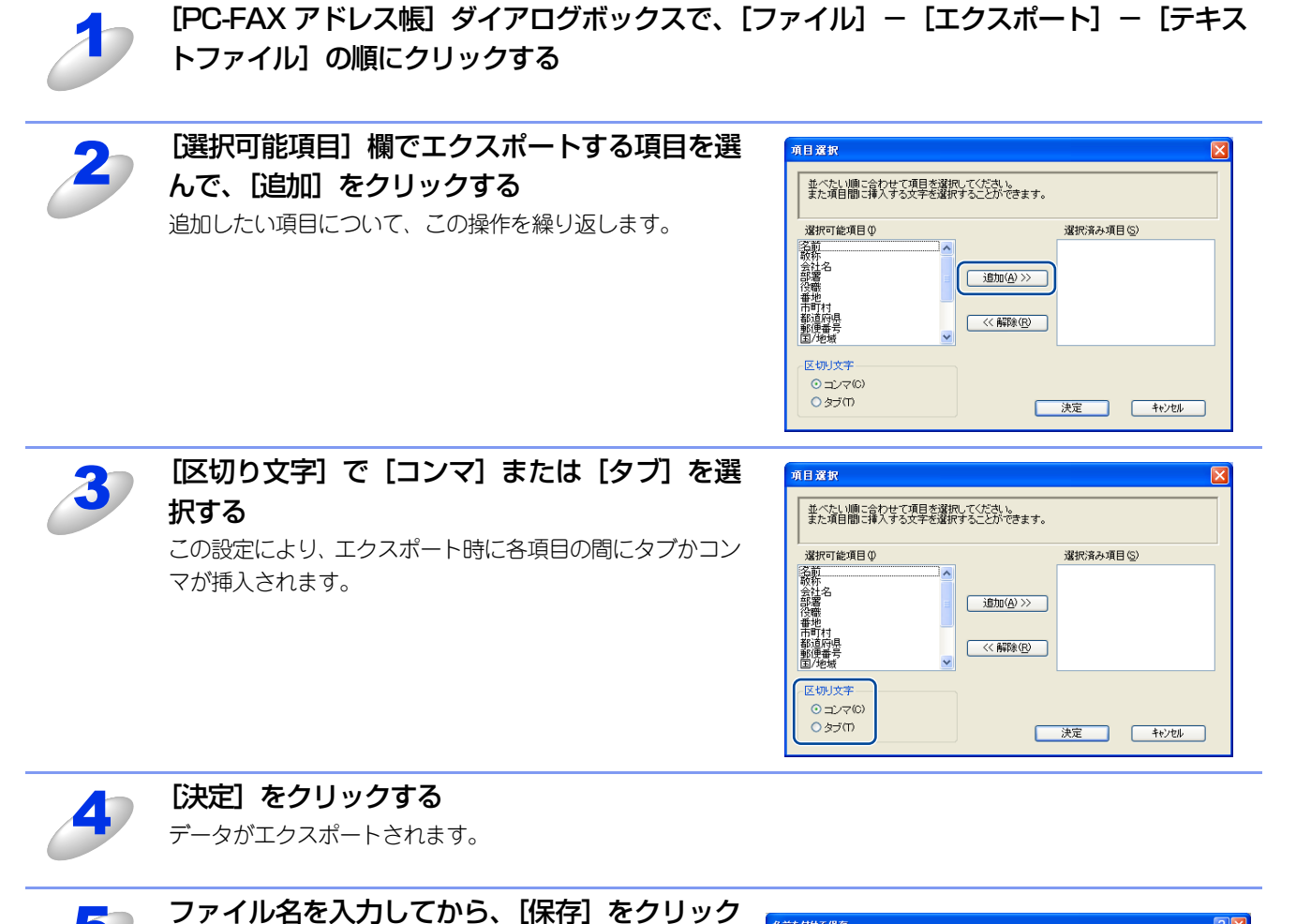

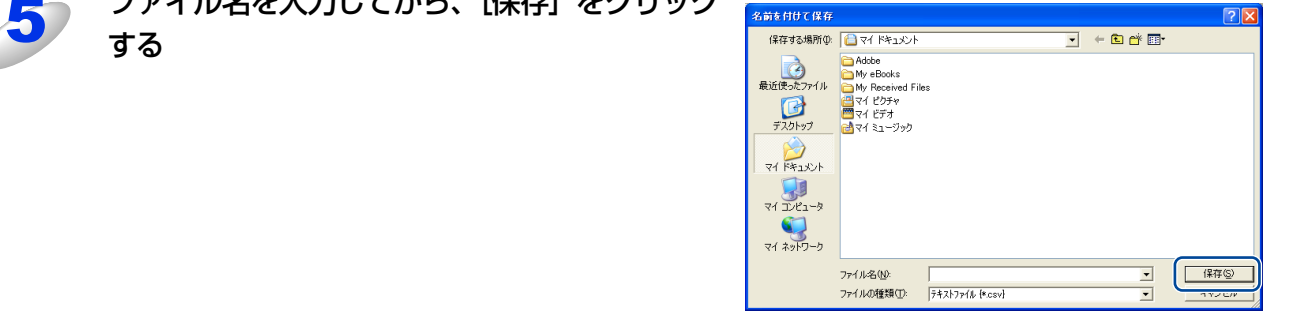

## ||(御-足)||-

●アドレス帳をエクスポートすることにより、他のアプリケーションのアドレス帳として使用することができます。

●エクスポートする項目を選択する場合は、並べたい順番に選択してください。

# vCard(vcf形式)またはリモートセットアップダイアルデータでエクスポートする

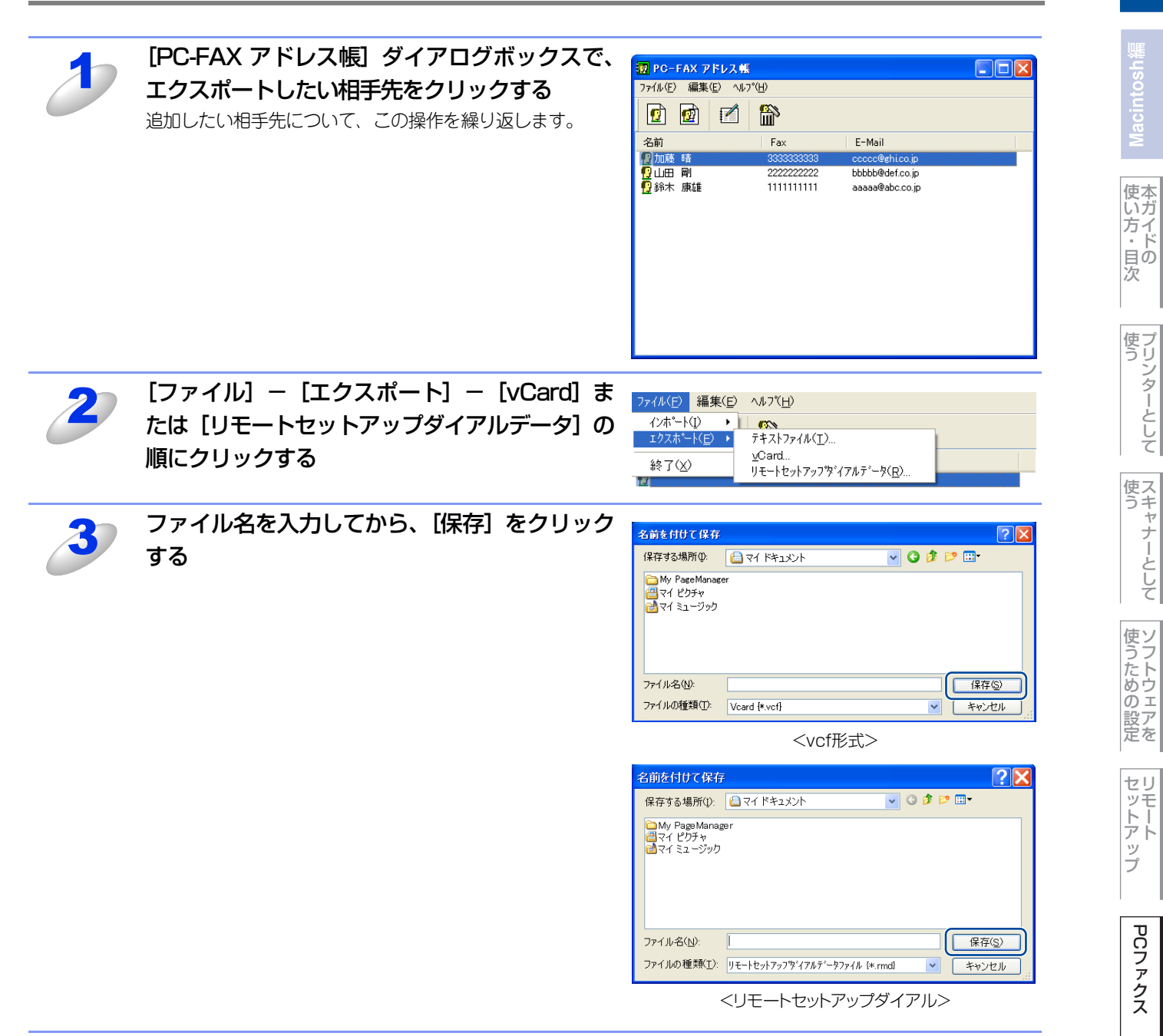

使い方の

の便利な

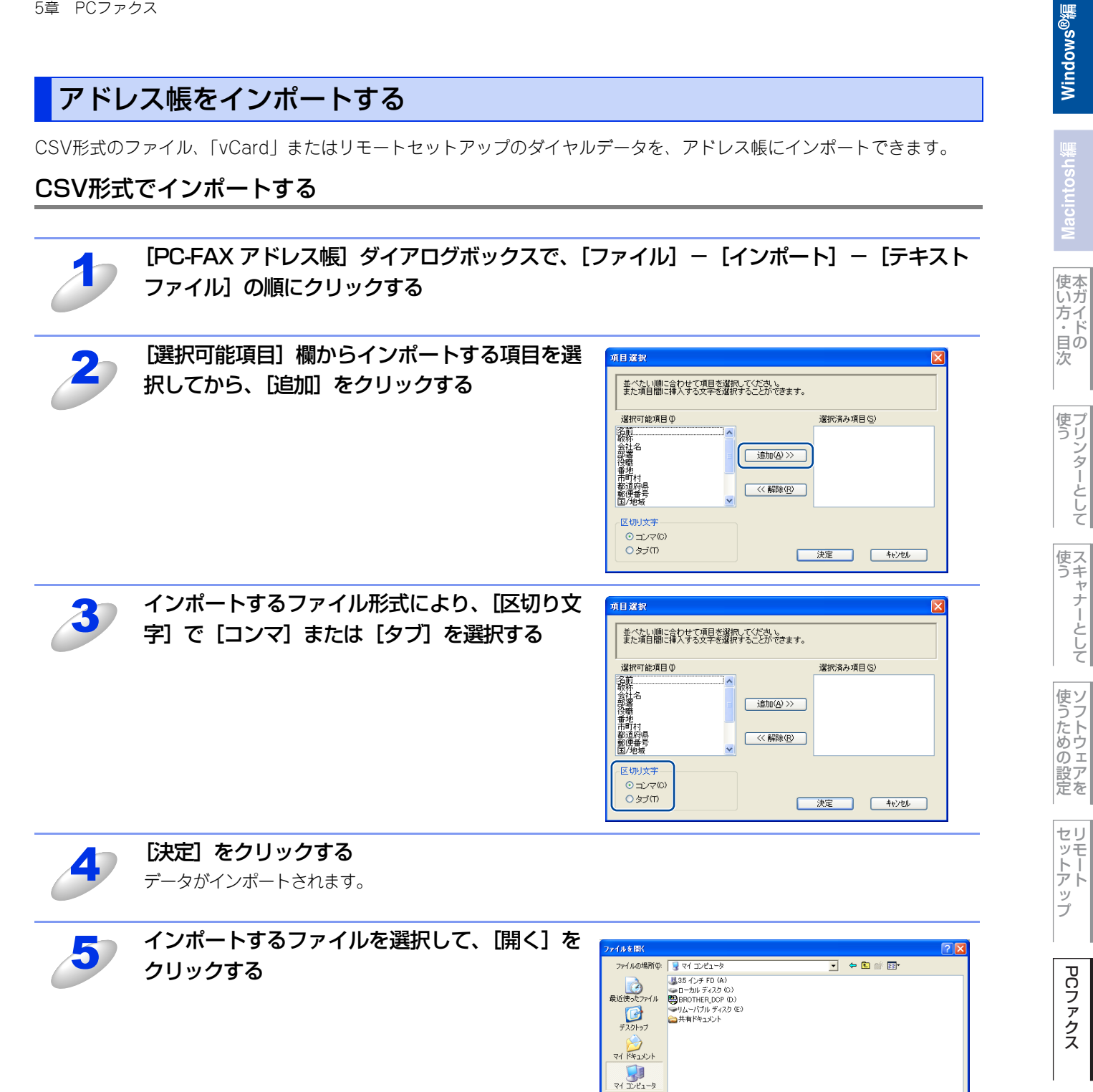

र् र1 २०१७-७

ファイル名(型)

ファイルの種類(T)

, テキストファイル そtxt\*.csv

PCファクス

使い方

付 録

<u>₩(@</u>)

•

# vCard(vcf形式)またはリモートセットアップダイアルデータでインポートする

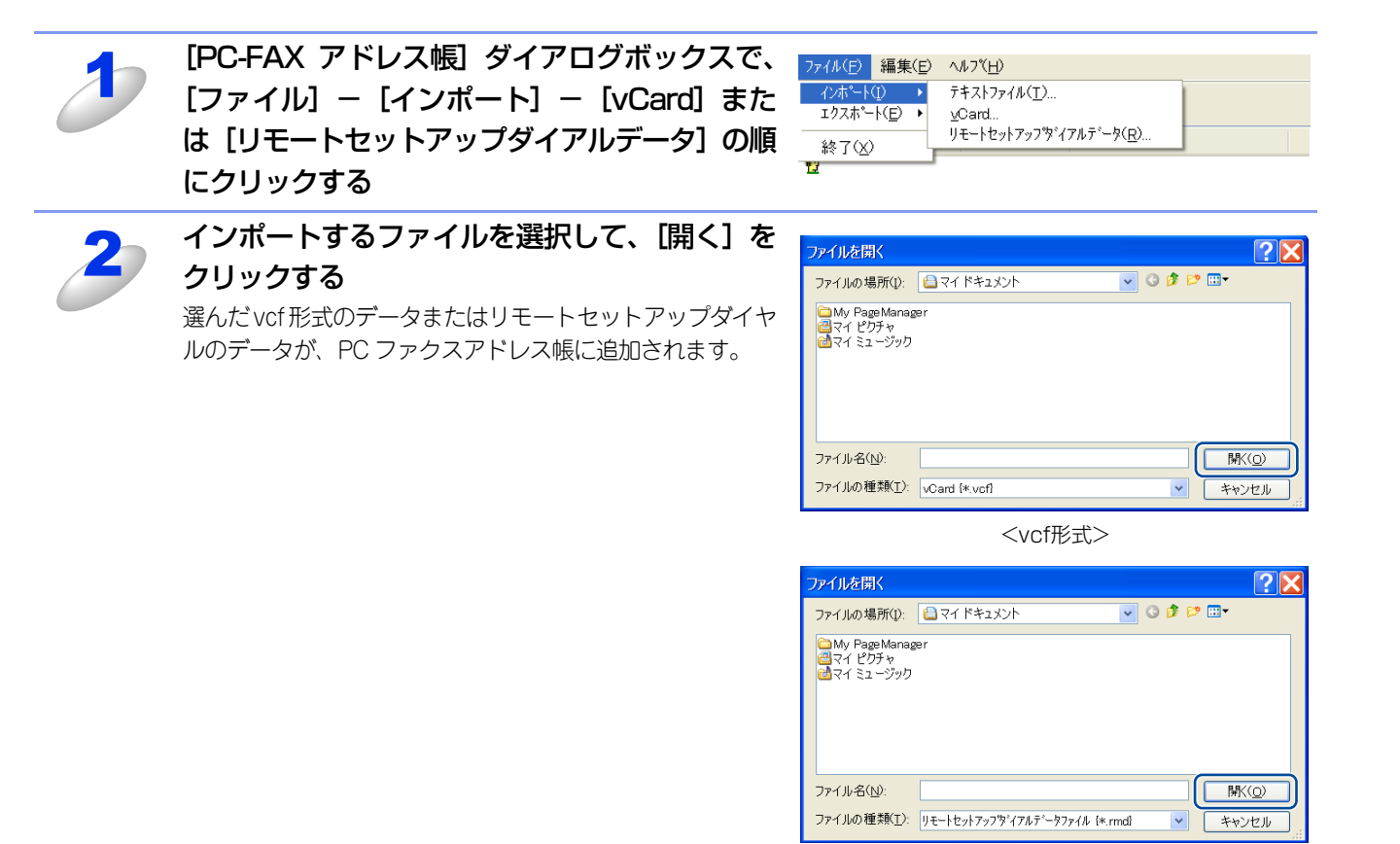

<リモートセットアップダイアル>

使い方の の便利な

# 送付書を作成する

ファクスを送信する画面(シンプルスタイルまたはファクススタイル)で 🗊 をクリックすると、以下の画面が表示されます。

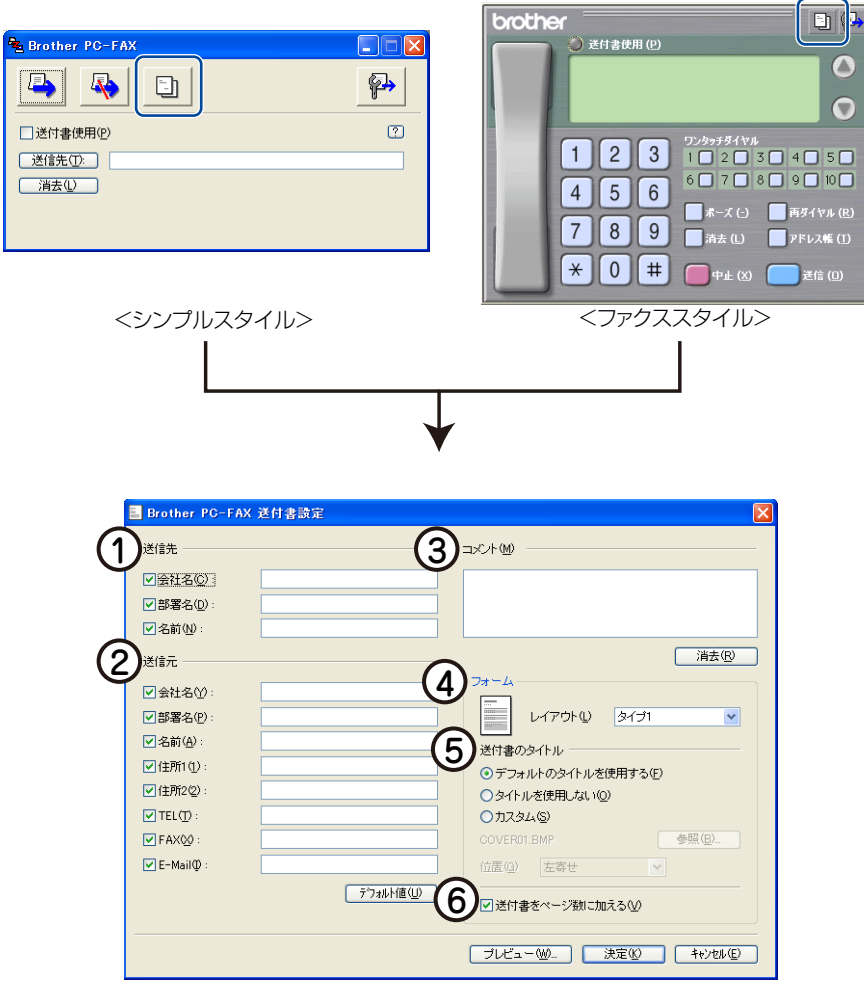

送付書に表示させたい項目のチェックボックスをチェックし、各項目を設定して、[決定]をクリックします。

# 送信先

送信先の情報を入力します。

送信元

送信元の情報を入力します。

# ③コメント

送付書に追加するコメントを入力します。

④ フォーム

送付書のスタイルを選択します。

# ⑤ 送付書のタイトル

送付書のタイトルを選択します。 [カスタム]を選択すると、会社独自のロゴなどのビットマップファイルを挿入できます。[位置] で配置を選択します。

⑥送付書をページ数に加える

このボックスをチェックすると、送付書がファクスの送付枚数に含まれます。チェックを外すと、送付書は送付枚数に含まれ ません。

||(禰-足)||

●複数の相手先にファクスを送信する場合、受信者情報は送付書に印刷されません。

●個人情報が設定されていれば、送信元の情報は自動的に引用されます。

# コンピューターでファクスを受信する [PCファクス受信]

受信したファクスをデータとしてコンピューターに保存します。

# 印に コンピューターでファクスを受信するには、コンピューターの[PCファクス受信]の起動と、本製品を[PCファクスモード]にする必要があります。 ファクスを受信したとき、コンピューターの電源が入っていなかったり、コンピューターと接続されていない場合は、本製品に受信データを保存します。 PC-FAX 受信は、モノクロのみ対応しています。(カラーファクスを受信すると、データはコンピューターに転送されず本製品で印刷されます。) Dンピューターにファイアウォールなどの機能を持つソフトウェアがインストールされている場合は、いったん停止させるか、UDPのポート137/54926を有効に設定してください。 PCファクス受信をご利用の間は、リモートセットアップの操作はできなくなります。 本製品がネットワーク接続されている場合は、コンピューター側でPCファクス受信を起動してから設定してください。 受信したファクスのデータがコンピューターへ正しく送られない場合は、

# [PCファクス受信]を起動する

1

[スタート] メニューの、[すべてのプログラム(プログラム)] – [Brother] – [MFC-XXXX] – [PC-FAX 受信] – [PC-FAX 受信を起動] の順で選択する

タスクバー上に PC ファクスのアイコン

</ ∎ 1411 が表示されます。

# 

●ネットワーク環境で Windows<sup>®</sup> XP Service Pack 2、Windows Vista<sup>®</sup> または Windows<sup>®</sup> 7 をご使用の場合は、PC ファクス受信を起動すると [Windowsセキュリティの重要な警告] が表示されることがあります。その場合は [ブロッ クを解除する] \*を選択してください。

※Windows<sup>®</sup> 7の場合は、[アクセスを許可する]を選択してください。

| 😺 Windows セキュリティの重要な警告                                                                                                    |
|----------------------------------------------------------------------------------------------------|
| コンピュータを保護するため、このブログラムの機能の一部が Windows ファイアウォ<br>ールでブロックされています。                                                                                           |
| このプログラムをブロックし続けますか?                                                                                                    |
| 名前(N): PC-FAX Receive<br>発行元(P): Brother Industries Ltd.                                                                                                |
| ブロックする( <u>k</u> ) (ブロックを解除する( <u>u</u> ) 後で確認する( <u>A</u> )                                                                                            |
| Windows ファイアウォールで、このプログラムでのインターネットやネットワークからの接続の受信をブロック<br>しました。プログラムを認識している場合、または発行元が信頼できる場合は、ブロックを解除することが<br>できます。 <u>どのプログラムに対してブロックを解除できるか表示します。</u> |

●受信したときの内容を設定する場合は、タスクトレイの PC ファクスアイコン 🔁 を右クリックして「PC-FAX受信設 定」を選びます。

|   | PC-FAX受信設定             |
|---|------------------------|
|   |                        |
| Ċ |                        |
| ( | ┃ファクス受信時にWaveファイルを鳴らす  |
|   | Waveファイル               |
| 5 | 30 □ スタートアップに登録する      |
| ( | 4 ● 記動時に本体設定の確認警告を表示する |
|   | 5 ネットワーク設定             |
|   | OK キャンセル               |

## ① 保存先

受信したファクスの保存先フォルダーを指定します。

## ファクス受信時に Wave ファイルを鳴らす

ファクス受信時に着信音を鳴らすときはチェックボックスにチェックを入れ、着信音にするWaveファイルを指定します。

③ スタートアップに登録する

このボックスをチェックすると、コンピューターを起動する際に自動的に [PC-FAX 受信] が起動されますが、データが転送 されるまで時間がかかります。

④ 起動時に本体設定の確認警告を表示する

「PC-FAX 受信」を起動したときに、本体設定の確認警告画面を表示します。表示させたくない場合は、チェックボックスの チェックを外します。

⑤ ネットワーク設定(ネットワーク接続時のみ)

ネットワーク環境で使用する場合に設定します。クリックすると、IPアドレスやノード名などの設定ができます。 詳しくは、⇒59ページを参照してください。

その他の便利な

# ネットワーク接続されたコンピューターに登録された本製品を変更する

本製品で受信したファクスをコンピューターに送るための設定は、ソフトウェアのインストール時に終了しています。 ドライバーのインストールについては、 ジ 「かんたん設置ガイド」を参照してください。 インストール時に設定した本製品を変更するときは、以下の手順に従ってください。

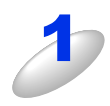

# 「PC-FAX 受信設定」ダイアログの [ネットワーク設定] をクリックする

「ネットワーク設定」ダイアログが表示されます。

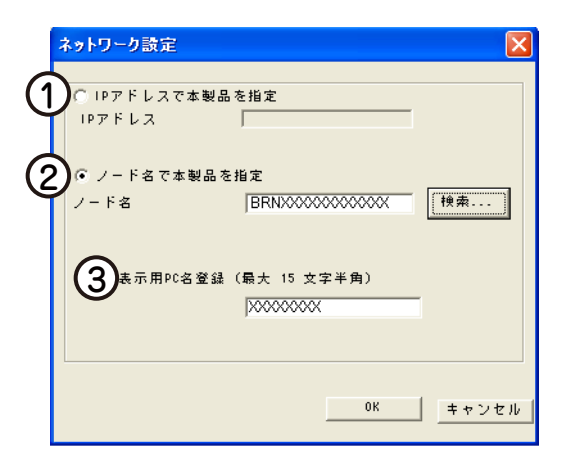

IPアドレスまたはノード名のいずれか適切な方法で本製品を指定してください。

## ① IP アドレスで本製品を指定

本製品のIPアドレスを入力してください。

IPアドレスの設定については、 🌮 「かんたん設置ガイド」を参照してください。

## ②ノード名で本製品を指定

本製品のノード名を入力するか、「検索」をクリックし、一覧から本製品を選択してください。

| ゙バイスの検索                                          |                                          |   |                                             |                                                     | Þ |
|--------------------------------------------------|------------------------------------------|---|---------------------------------------------|-----------------------------------------------------|---|
| レート%名<br>BRN000000000000000000000000000000000000 | IPアドレス<br>10.100.10.100<br>10.100.10.110 | 【 | ノート%イフ <sup>®</sup><br>NC-6600h<br>NC-6600h | イーサネットアトシス<br>0000:00:00:00:00<br>00:00:00:00:00:00 |   |
| 検索                                               |                                          |   | C OK                                        |                                                     |   |

## ③表示用 PC 名登録

本製品のディスプレイに表示されるコンピューター名を登録することができます。 半角15文字まで入力可能です。 使本いガ

135

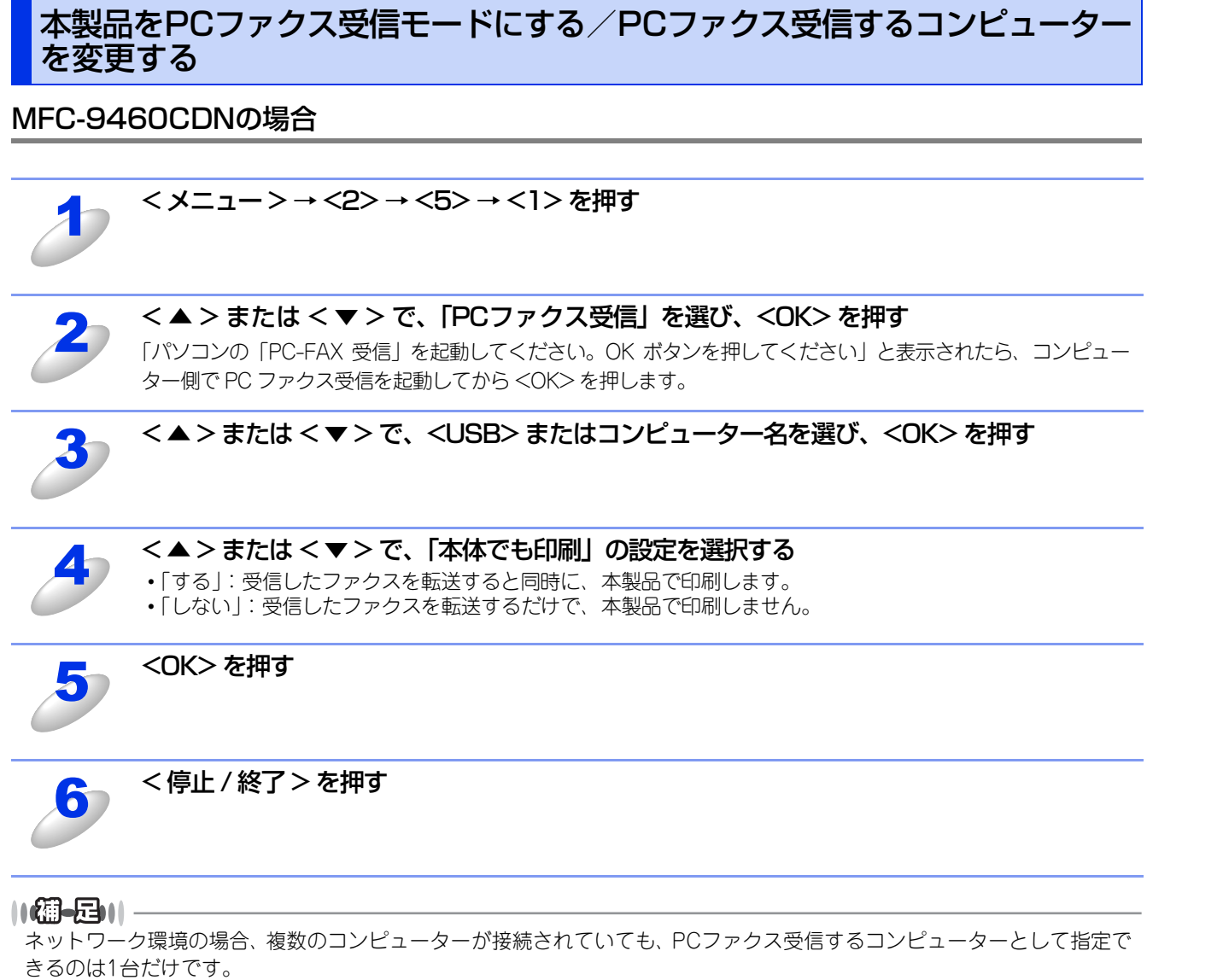

使本

い方・目に

使う プリンターとして

次

PCファクス

使い方

# MFC-9970CDWの場合

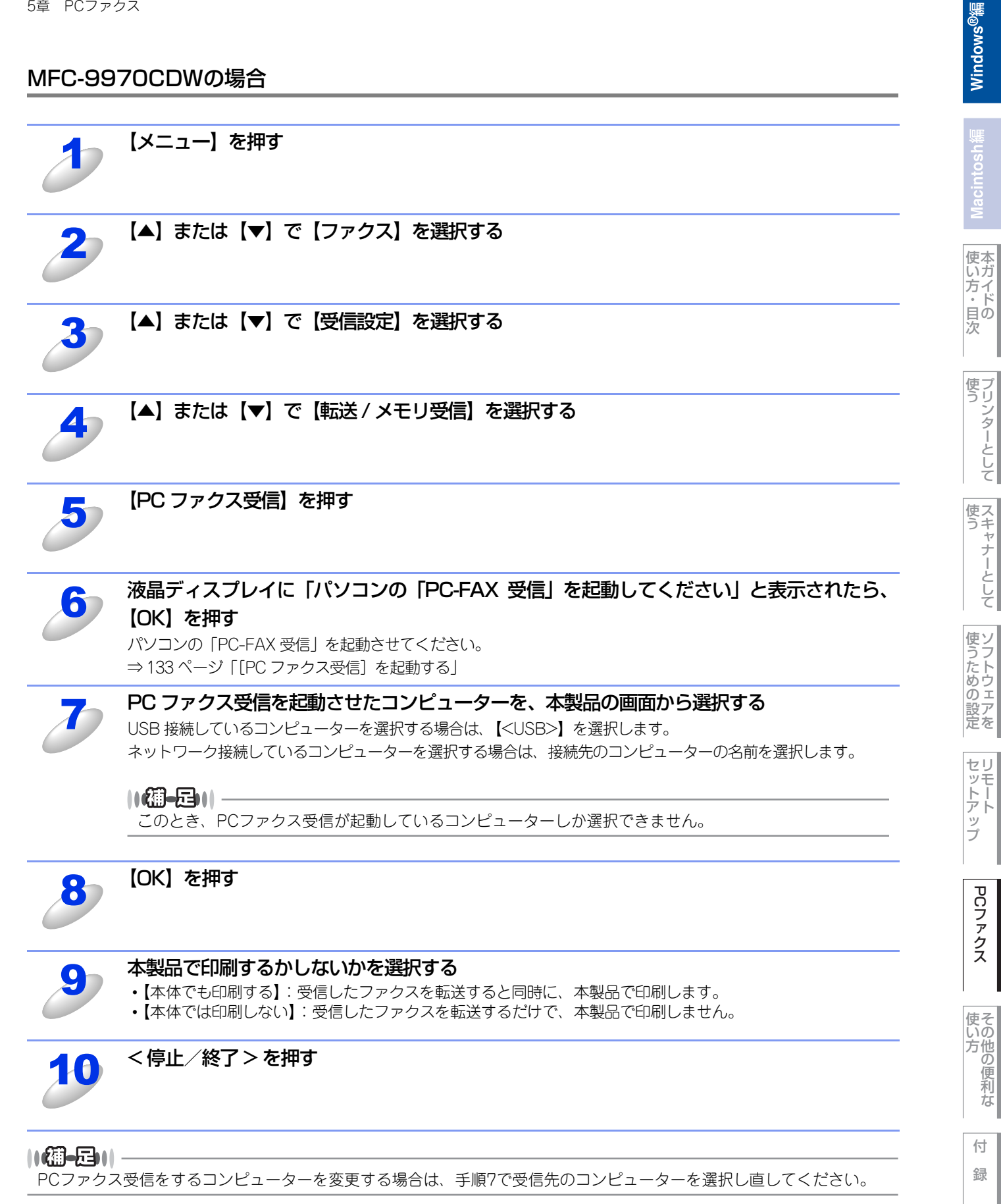

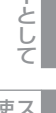

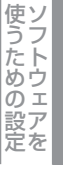

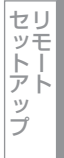

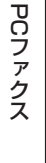

使い方

付 録

# 受信したときは

PCファクスの受信を開始すると青色のアイコン 受信が終了すると、一が表示されます。

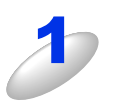

# <mark>暑</mark>をダブルクリックする

•「Presto!PageManager」が起動します。

・受信したデータが保存されている「Faxes」フォルダーが自動的に表示されます。

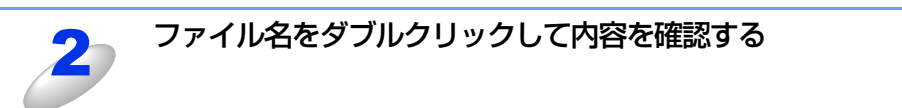

# ||御-旦||-

- ●受信したファクスを一度確認すると、アイコンが緑色 🔁 に変わります。
- ●受信したファクスには、受信した日時のファイル名が付けられています。 例) Fax 2010-5-20 16:40:21.tif

# Windows<sup>®</sup>編

# その他の便利な使い方 (ControlCenter4)

| ControlCenter4とは                                           | 140   |
|------------------------------------------------------------|-------|
| <br>ControlCenter4を起動する                                    | 140   |
| ControlCenter4のモードを変更する                                    | 140   |
| ■ Homeモード                                                  | 142   |
|                                                            | 1/13  |
| ■ ハイ ドノ                                                    |       |
| 「「「「「「「「」」」」「「「」」」「「」」「「」」「「」」「「」」「「」」                     | 1/15  |
| 「「「「「「「「」」」」「「「」」」「「「」」」「「」」「「」」」「「」」                      | - 140 |
| はる ほうしん アンクライ ションに                                         | - 146 |
| 戸稿をスキャンしてFメールで送る                                           | 147   |
| OCBを使用して原稿をスキャンする                                          | 148   |
|                                                            | 1/0   |
| ■ 1 0 ノ プ ノ ス                                              | 150   |
| 回家 フセンアノス C 広る<br>「「「「「」」、「」、「」、「」、「」、「」、「」、「」、「」、「」、「」、「」 | 150   |
| PC-FAX受信の問覧と印刷をする                                          | 152   |
| ■ デバイフシー                                                   | 162   |
| ■ ノハ1 へ設た                                                  | 150   |
| リモートビットパッノ                                                 | 153   |
| 电 加 版                                                      | 154   |
| スイャンイー設定                                                   | 155   |
|                                                            | 150   |
|                                                            | 100   |
| しontroilenterのヘルフを表示する…<br>ゴニザーンリューションセンターを                | 156   |
| ノフリーノリューショノセノターを                                           | 150   |
| 衣小りる                                                       |       |
| Advancedt-N                                                | 157   |

|   | スキャン                                       | 158 |
|---|--------------------------------------------|-----|
|   | 原稿をスキャンしてアプリケーションは                         | 2   |
|   | 送る                                         | 159 |
|   | OCRを使用して原稿をスキャンする…                         | 159 |
|   | 原稿をスキャンしてEメールで送る                           | 160 |
| _ | 原稿をスキャンして画像を保存する…                          | 160 |
|   |                                            | 161 |
| _ | 原稿をコビーする                                   | 161 |
|   | PCファクス                                     | 162 |
|   | 画像データをファクスで送る                              | 162 |
|   | 原稿をスキャンしてファクスを送る                           | 163 |
| _ | コンヒューターでノアクスを受信する                          | 163 |
|   | テハイス設定                                     | 164 |
|   | リモートセットアップ                                 | 164 |
|   | 電話帳                                        | 164 |
|   |                                            | 165 |
| _ |                                            |     |
|   |                                            | 107 |
|   | ControlCenterのヘルノを衣示する…<br>ゴーザーンリーションセンターを | 167 |
|   | フラリークリューショクセクターを                           | 167 |
| - |                                            | 107 |
|   | リスクム                                       | 108 |
|   | イリンナルのタノを作成9 る                             | 168 |
|   | 「リスシム」 ホシノを1F成 9 る                         | 109 |

# Windows<sup>®</sup>編

# ControlCenter4とは

本製品を設置したときにインストールされるソフトウェアのひとつで、本製品が持つスキャナー、PCファクスなどの機能の入り口の役割を持っています。 ContorolCenter4には2つのモード(Homeモード、Advancedモード)があり、ご自分の使用目的や用途に合った最適な

ContorolCenter4には2つのモート(Homeモート、Advancedモート)があり、こ自分の使用自的や用述に合った最適な モードを選択することができます。

## ● Home モード

Homeモードは、初心者向けのモードです。簡単な操作で機能を実行することができます。詳しくは、⇒142ページ「Homeモード」を参照してください。

## ● Advanced モード

Advanced モードは、中級者〜上級者向けのモードです。Home モードに比べて、各機能の細かな設定を行うことができます。 詳しくは、⇒157ページ「Advancedモード」を参照してください。

# ControlCenter4を起動する

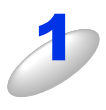

# [スタート] メニューから [すべてのプログラム (プログラム)] – [Brother] – [MFC-XXXX] – [ControlCenter4] を選択する

ControlCenter4のウインドーが開き、タスクトレイに空が表示されます。

# ControlCenter4のモードを変更する

「Homeモード」と「Advancedモード」の2種類から選択できます。

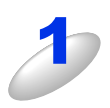

[設定] をクリックして、[モード選択] を選択する

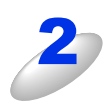

「Home モード」または「Advanced モード」を 選び、[OK] をクリックする ControlCenter4のモードが変更されます。

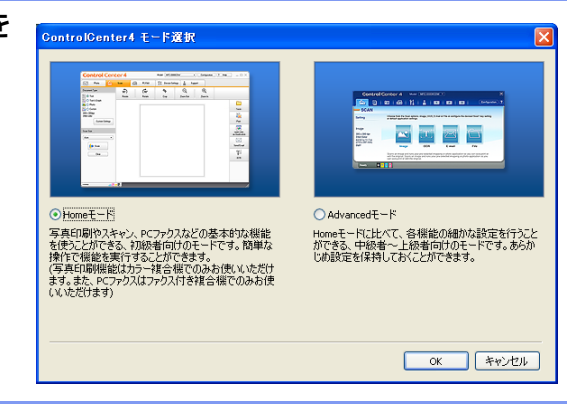

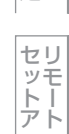

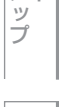

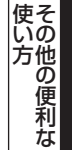

# 起動時の動作を設定する

コンピューターを起動したとき、ControlCenter4も同時に起動させることができます。

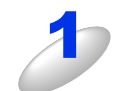

# タスクトレイの極を右クリックし、「起動状態の設定」を選択する

「起動状態の設定」ダイアログボックスが表示されます。

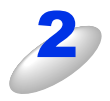

# 起動時の動作を選択する

- パソコン起動時に起動する: コンピューターが起動すると自動的にControlCenter4 が起動し、タスクトレイで待機します。
   起動時にメインウインドウを開く:
- ControlCenter4が起動すると、メインウインドーを開きます。

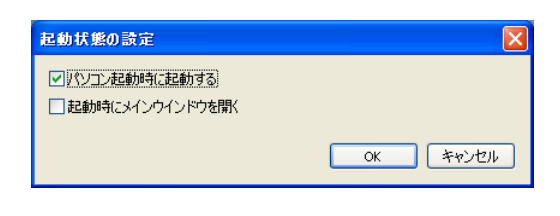

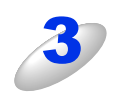

# [OK] をクリックする

Windows<sup>®</sup>編

使い方・目次

使う プリンターとして

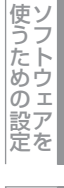

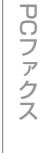

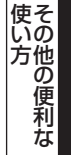

付

録

Homeモードでは本製品の基本的な機能を簡単な操作で使うことができます。 各機能の詳細は、ControlCenter4のヘルプを参照してください。

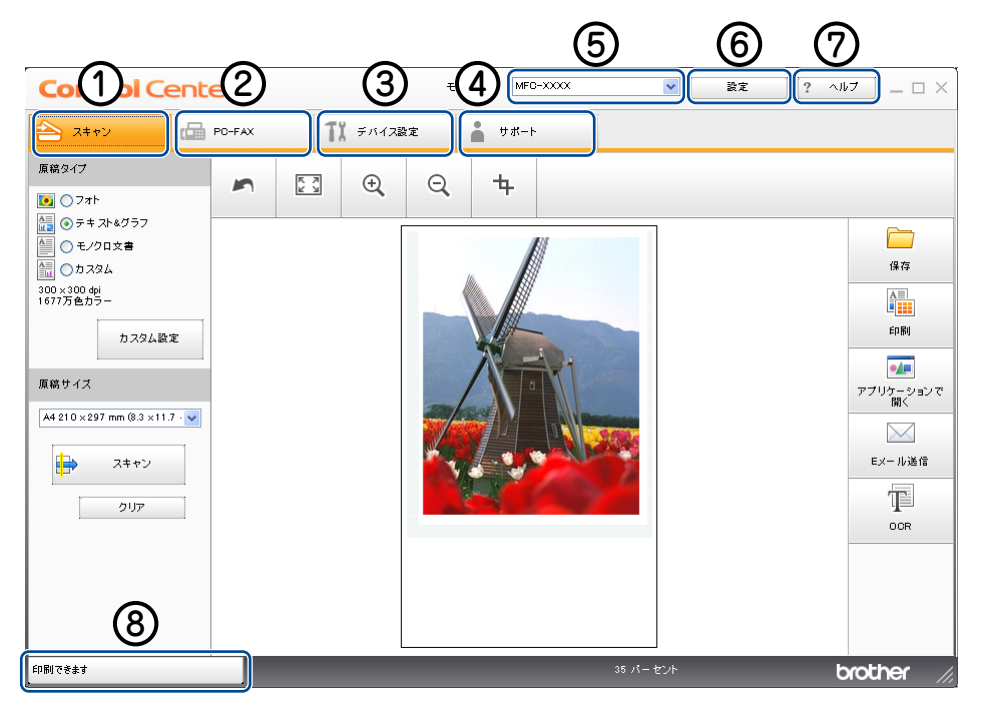

① スキャン

原稿をスキャンします。画像データとして保存したり、テキストデータを抜き出したり、Eメールにデータを添付したりすることができます。詳しくは⇒143ページを参照してください。

2 PC-FAX

スキャンした原稿を本製品を使用してファクス送信することができます。ファクスを受信して、内容を閲覧することもできま す。詳しくは⇒149ページを参照してください。

# ③ デバイス設定

操作パネルのスキャンボタンの設定や、電話帳の登録などが行えます。詳しくは⇒153ページを参照してください。

④ サポート

ControlCenterヘルプファイル、サポートサイト(ブラザーソリューションセンター)へのリンクが表示されます。詳しくは⇒ 156ページを参照してください。

⑤ モデル

お使いの製品のモデル名を選択できます。

⑥ 設定

ControlCenter4のモードの変更や、起動の設定が行えます。

⑦ヘルプ

ヘルプファイルを表示できます。

# ⑧ ステータスモニター

ステータスモニターを表示できます。

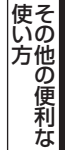

# スキャン

各種スキャン機能がまとめられています。使用する目的に応じてスキャン機能を選択してください。 各機能の詳細は、ControlCenter4のヘルプを参照してください。

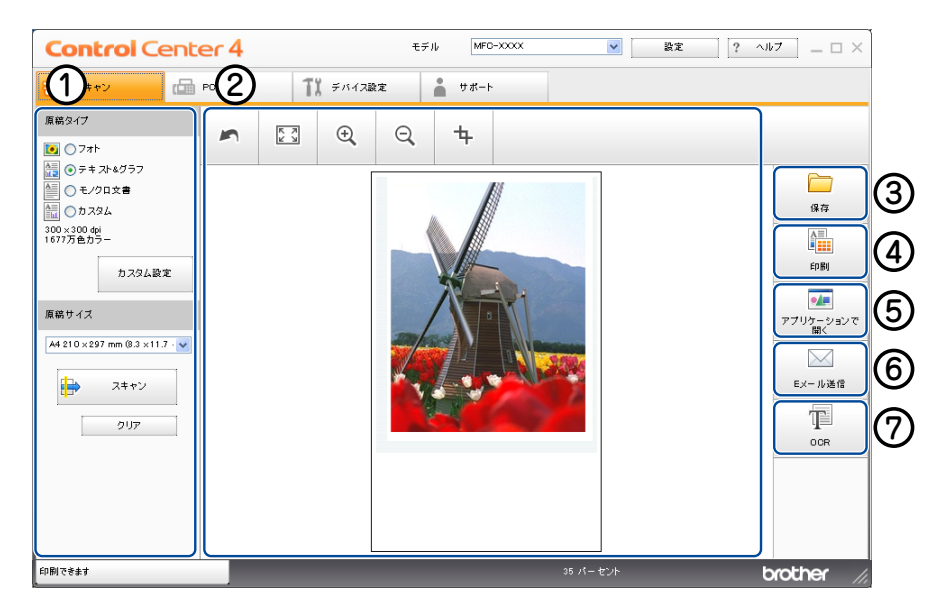

① スキャン設定エリア

- ② イメージビューワー
- ③ 保存ボタン
- ④ 印刷ボタン
- ⑤ アプリケーションで開くボタン
- ⑥ Eメール送信ボタン
- ⑦ OCR ボタン

# ファイル形式

それぞれの機能でファイル形式を選択することができます。

- Windowsビットマップ (\*.bmp)
- JPEG (\*.jpg)
- TIFF (\*.tif)
- TIFFマルチページ (\*.tif)
- Portable Network Graphics (\*.png)
- PDF (\*.pdf)
- パスワード付きPDF(\*.pdf)
- XML Paper Specification (\*.xps)

# ||御-曰||-

- ●ファイル形式の選択は、[保存]、[Eメール送信]または[OCR]をクリックした後に設定ダイアログボックスで行います。また、[OCR]の場合は、選択できるファイル形式が異なります。
- ●TIFFおよびTIFFマルチページは、設定画面で [圧縮] または [非圧縮] を選択できます。
- ●XML Paper Specification は、Windows Vista<sup>®</sup>、Windows<sup>®</sup> 7 に標準でインストールされている XML ベースの文書 フォーマットです。
- ●パスワード付きPDFは、[保存]または [Eメール送信]を選択してください。

# ドキュメントサイズ

プルダウンメニューからドキュメントサイズを選択できます。[1 to 2(A4)]を選択した場合は、スキャンした原稿は A5 サイズ2枚に分割されます。
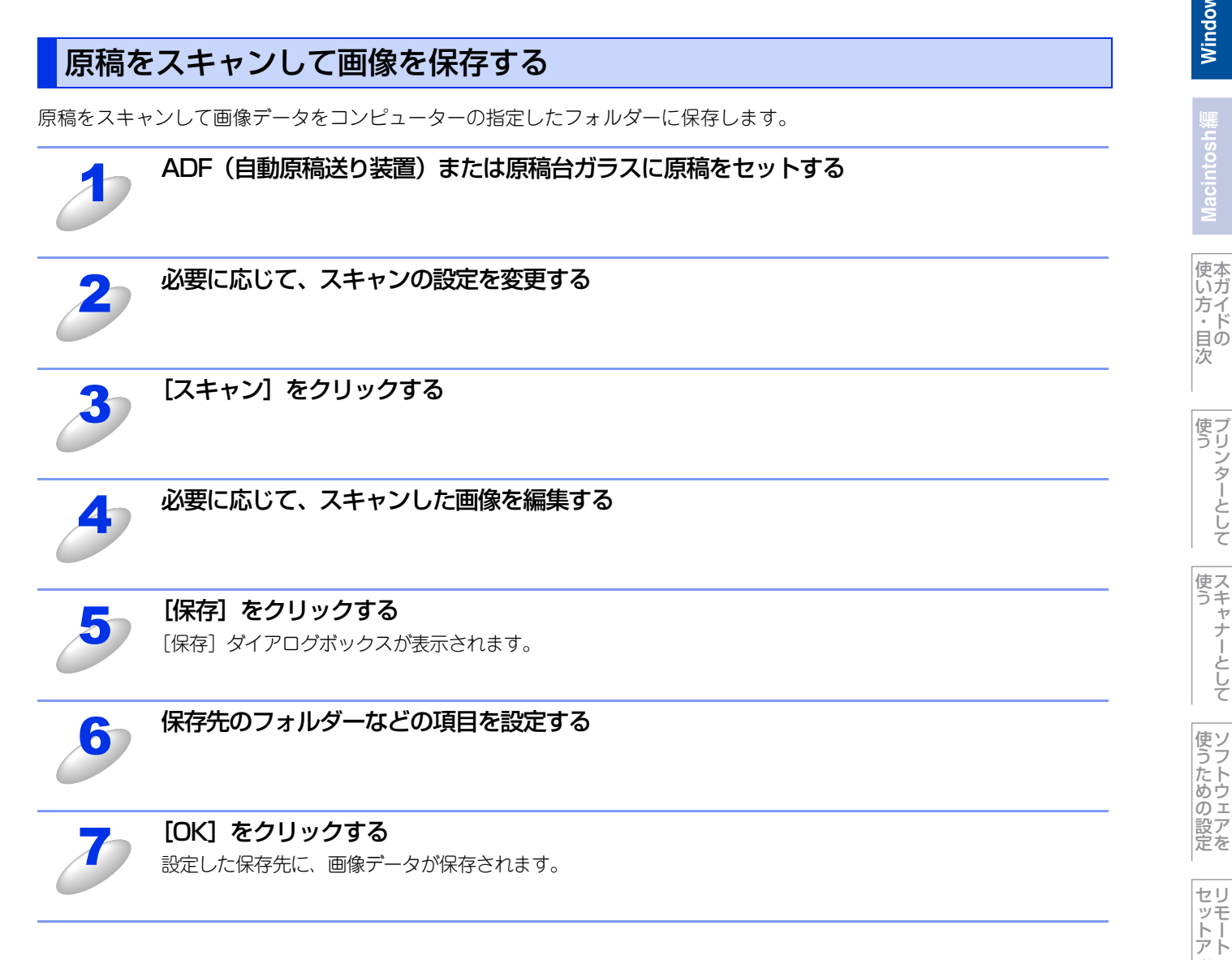

ップ

PCファクス

使い方

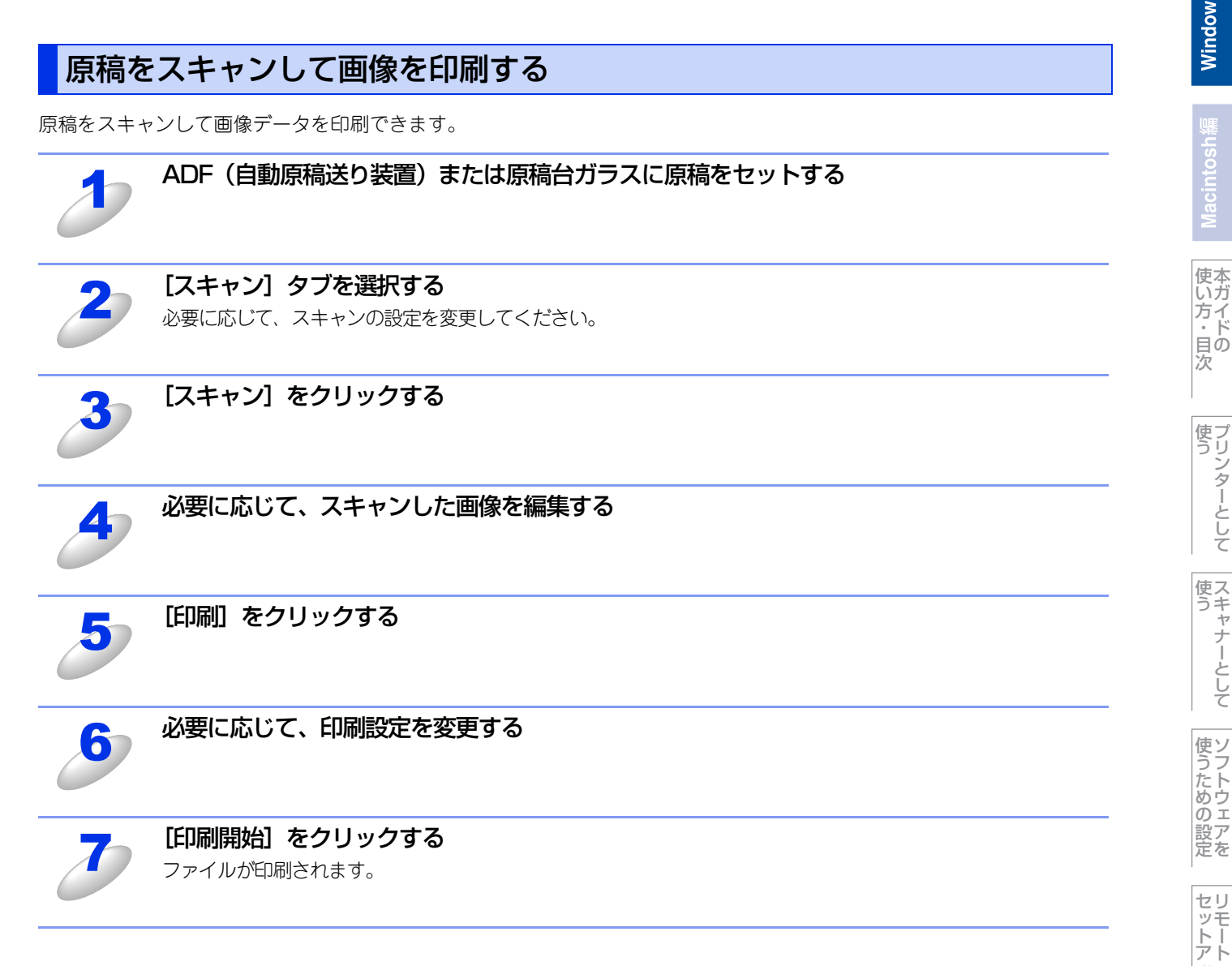

145

ップ

PCファクス

使い方

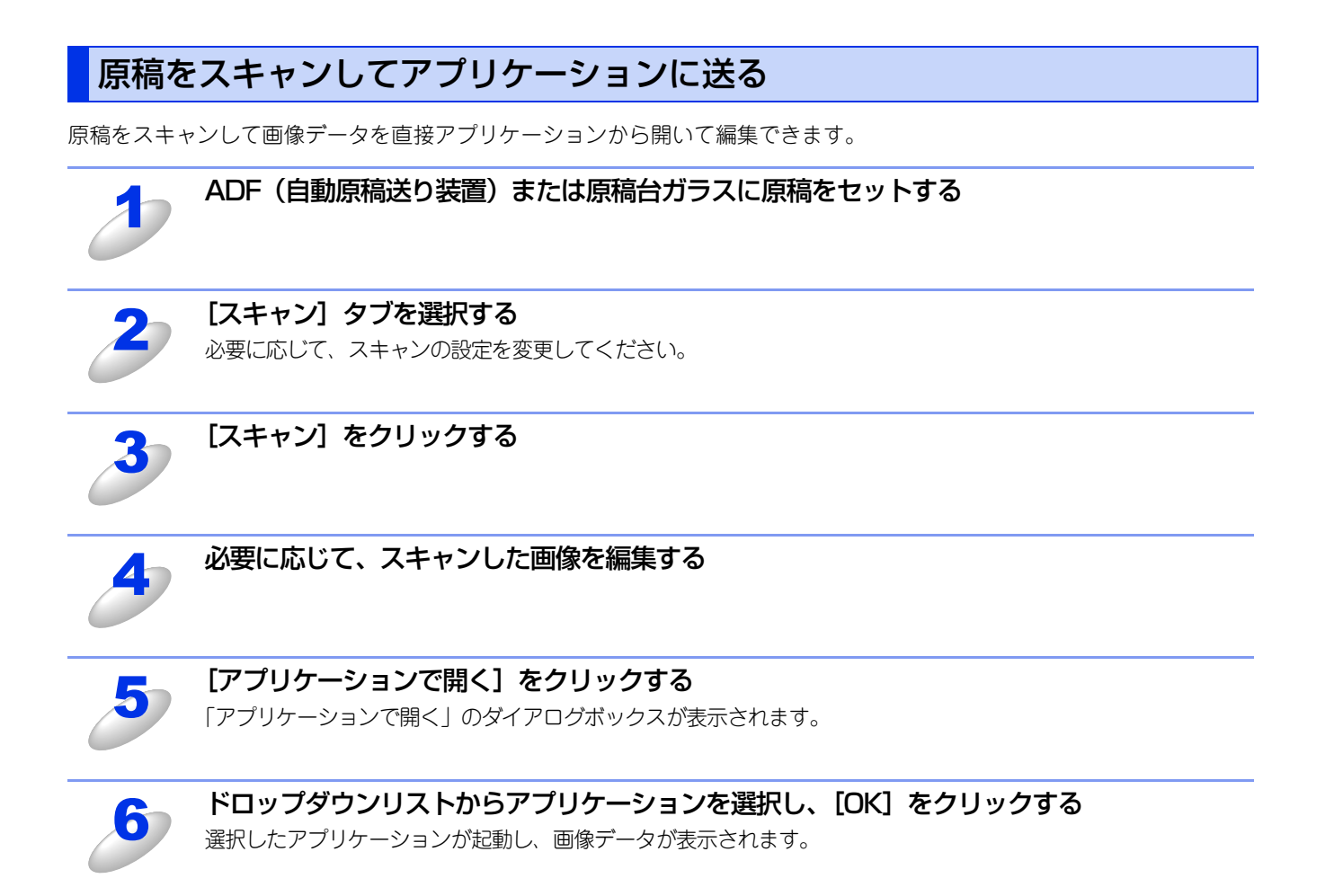

使い方・目次

使う プリンターとして

使う

使うための設定

セリモート

ップ

PCファクス

使い方

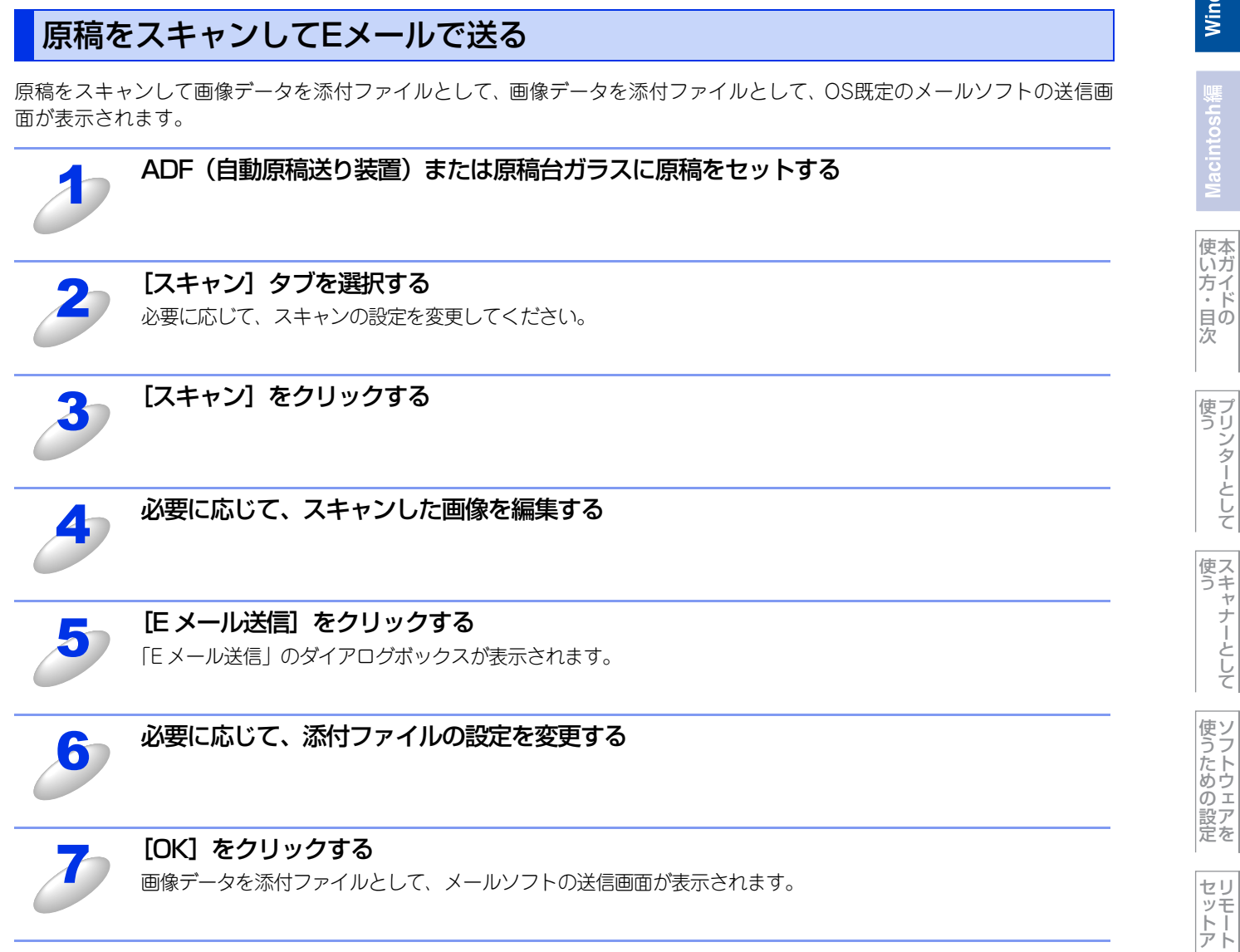

ップ

PCファクス

使い方

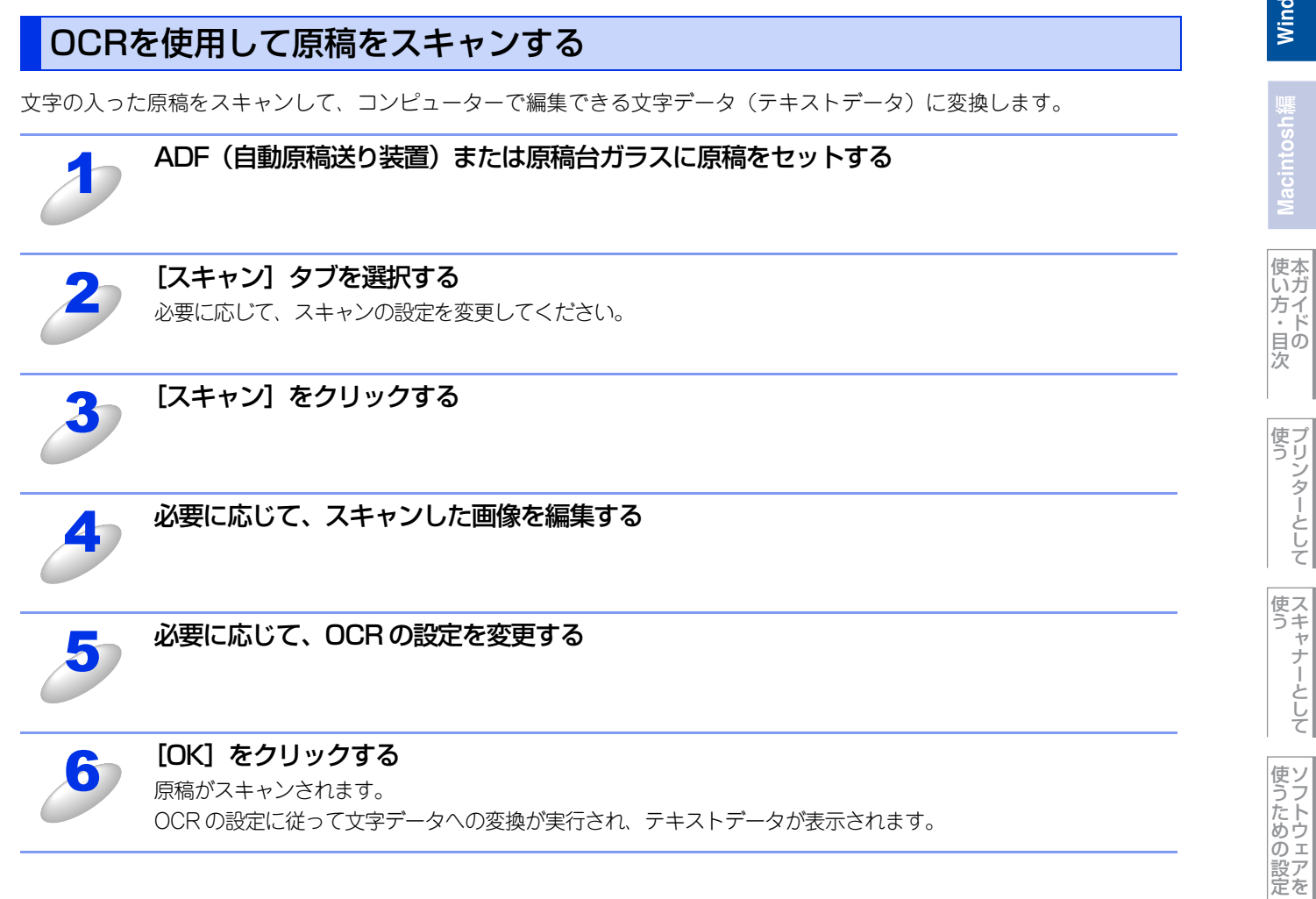

セリモート

ップ

PCファクス

使い方

### PCファクス

画像データを本製品を使用してファクス送信できます。ファクスを受信して、コンピューターで内容を確認することもできます。各機能の詳細は、ControlCenter4のヘルプを参照してください。

||御-足||-

●PC-FAX は、モノクロのみ対応しています。(カラーのデータを送信しても、相手側のファクシミリがカラーに対応している場合でもモノクロで送信されます。)

●PC-FAXは、A4サイズのみ対応しています。

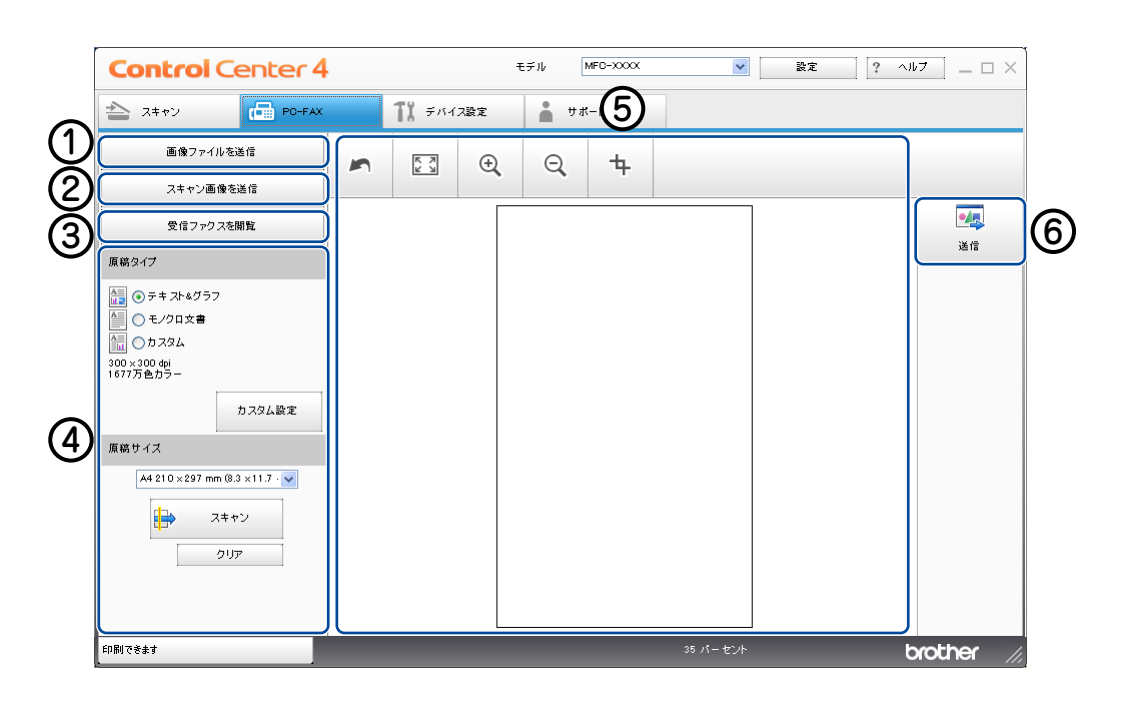

① 画像ファイルを送信ボタン

② スキャン画像を送信ボタン

③受信ファクスを閲覧ボタン

- ④ スキャン設定エリア
- ⑤ イメージビューワー

⑥ 送信ボタン

セットアップ

PCファクス

使い方の他の便利な

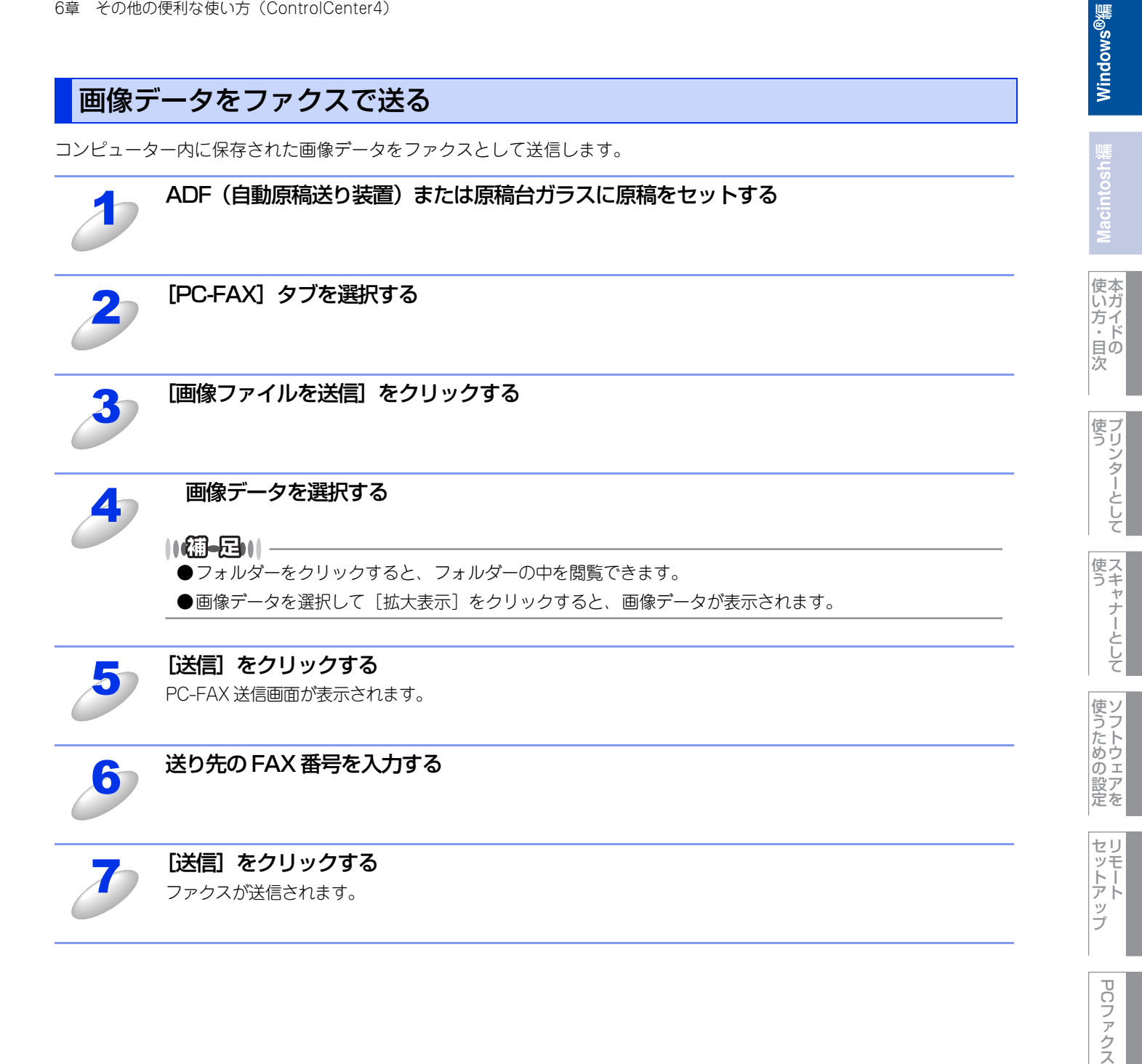

使い方

| 原稿をスキャンしてファクスを送る                  |                                            |  |  |
|-----------------------------------|--------------------------------------------|--|--|
| ー<br>原稿をスキャンして画像データをファクスとして送信します。 |                                            |  |  |
| 1                                 | ADF(自動原稿送り装置)または原稿台ガラスに原稿をセットする            |  |  |
| 2                                 | [PC-FAX] タブを選択する                           |  |  |
| 3                                 | [スキャン画像を送信] をクリックする                        |  |  |
| 4                                 | 必要に応じて、スキャンの設定を変更する                        |  |  |
| 5                                 | [スキャン] をクリックする                             |  |  |
| 6                                 | 必要に応じて、スキャンした画像を編集する                       |  |  |
| Z                                 | <b>[送信] をクリックする</b><br>PC-FAX 送信画面が表示されます。 |  |  |
| 8                                 | 送り先の FAX 番号を入力する                           |  |  |
| 9                                 | <b>[送信] をクリックする</b><br>ファクスが送信されます。        |  |  |

使い方 ・目次

使う

使う

使うための設定

セットアップ

PCファクス

使い方その他の便利な

# PC-FAX受信の閲覧と印刷をする コンピューターから受信データをPC-FAXで閲覧、または印刷をすることができます。PC-FAX受信を使用する前に、本製 Bの操作パネルメニュー CPC-FAX 受信設定を行う必要があります。詳しくは、⇒136 ページ「本製品をPC ファクス受信 + ドにする / PC ファクス受信する コンピューターを変更する」を参照してください。 グ **PC-FAX**] タブを選択する ● **DE 「ロクフスを閲覧」をクリックする** PC-FAX 受信が起動し、ファクスの受信が始まります。 ● ■ペデータを選択して [拡大表示] をクリックすると、受信したファクスが表示されます。 ③ **IPMI をクリックする** ● ● ● ● ● ● ● ● ● ● ● ● ● ● ● ● ● ● ● ● ● ● ● ● ● ● ● ● ● ● ● ● ● ● ● ● ● ● ● ● ● ● ● ● ● ● ● ● ● ● ● ● ● ● <

[印刷開始] をクリックする 受信したファクスが印刷されます。 Macinto

使い方・目次

使う プリンターとして

使う マキャナーとして

使うための設定

セリ ットー アト

ッ プ P

PCファクス

使い方その他の便利な

## Macintosh

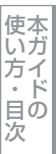

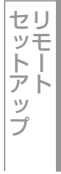

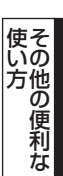

### デバイス設定

操作パネルのスキャンボタンの設定を変更したり、リモートセットアップを使って本製品の設定を変更したりできます。 各機能の詳細は、ControlCenter4のヘルプを参照してください。

| Control Center 4                 | モデル    | MFC-XXXX | ~       | 設定 ?       | × 🗆 🗕 🚺 الماري |
|----------------------------------|--------|----------|---------|------------|----------------|
| ネキャン 品 PO-FAX プレデバイス設定           | •      | サポート     |         |            |                |
|                                  |        |          |         |            |                |
| リモートセットアップ                       |        |          |         |            |                |
| リモートセットアップを使って、パソコン上で本製品に関する機能を登 | 受定できます | •        |         | リモートセットアップ |                |
|                                  |        |          |         | 電話帳        | 2              |
|                                  |        |          |         | スキャンキー設定   | 3              |
|                                  |        |          |         | BRAdmin    | 4              |
|                                  |        |          | <u></u> |            |                |
|                                  |        |          |         |            |                |
| (18)                             |        |          | _       | _          |                |
| Fliph) ("であり                     |        |          |         |            | orouner //,    |

- ① リモートセットアップ
- ② 電話帳
- ③ スキャンキー設定
- 4 BRAdmin

リモートセットアップ

コンピューター上で本製品に関する機能設定ができます。

| ð | [デバイス設定] タブを選択する     |
|---|----------------------|
| 2 | [リモートセットアップ] をクリックする |

リモートセットアップ画面が表示されます。詳しくは、⇒104ページを参照してください。

### 電話帳

コンピューター上で本製品の電話帳に関する操作ができます。

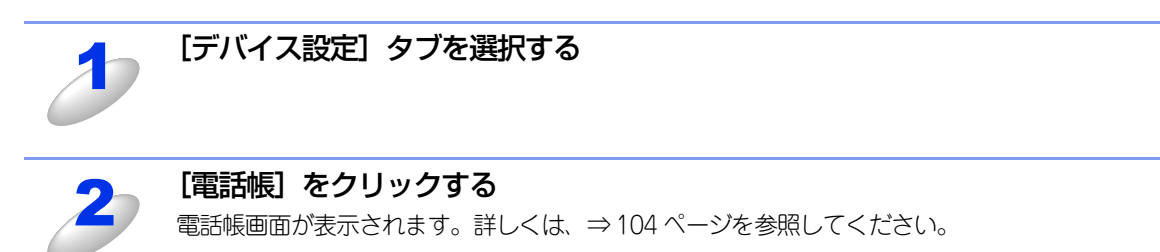

### スキャンキー設定

<スキャン>からスキャンする場合のスキャン設定を変更することができます。

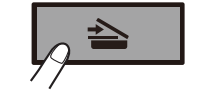

| スキャンキー設定                             |                                                                                                    |
|--------------------------------------|----------------------------------------------------------------------------------------------------|
| イメージ OCR Eメール ファイル                   |                                                                                                    |
| 77-1,ル形式                             | ファイルサイズ                                                                                                    |
| JPEG (*.;pg)  使用するアプリケーション           |                                                                                                    |
| Windows Picture and Fax Viewer       |                                                                                                    |
| 2.7% pre                             |                                                                                                    |
| 8#1%/2.<br>300 x 300 doi             | all and a second second |
|                                      |                                                                                                    |
| 1677万色力ラー                            |                                                                                                    |
| 原稿サイズ                                | 176475                                                                                                    |
| A4 210 × 297 mm (8.3 × 11.7 インチ) 🛛 🗸 |                                                                                                    |
|                                      |                                                                                                    |
| OK +v                                | ンセル 適用(A) ヘルプ                                                                                                    |

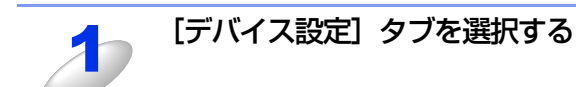

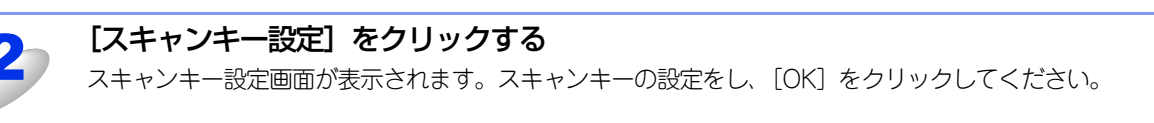

使い方 その他の便利な

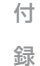

### BRAdminユーティリティ

[BRAdmin] で、BRAdmin Light、BRAdmin Professionalのユーティリティを開くことができます。

BRAdminは、ブラザーネットワークプリンターを管理するソフトウェアです。ネットワークに接続されているブラザープリンターを設定し、そのステータスを確認することができます。

BRAdmin Lightは、ネットワークに接続されているブラザー製品の初期設定用ユーティリティです。ネットワーク上のブラ ザー製品の検索やステータス表示、IPアドレスなどのネットワークの基本設定が可能です。付属のドライバー&ソフトウェ アー CD-ROMからBRAdmin Lightをインストールするには、 ア「ユーザーズガイド ネットワーク操作編」を参照してく ださい。

より高度な管理が必要な場合は、サポートサイト(ブラザーソリューションセンター)(http://solutions.brother.co.jp/) からBRAdmin Professionalの最新版をダウンロードして使用してください。

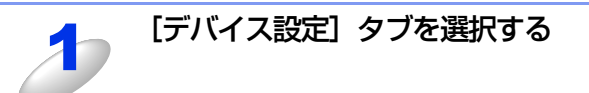

### [BRAdmin] をクリックする

BRAdmin Light、もしくは BRAdmin Professional ダイアログボックスが表示されます。

### ||個-四||

BRAdmin Light と BRAdmin Professional の両方がインストールされている場合は、BRAdmin Professional が ControlCenter4により起動されます。

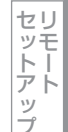

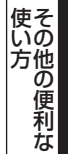

### サポート

ControlCenter4のヘルプなど、本製品をお使いいただくためのサポート情報を表示します。

### ControlCenterのヘルプを表示する

ControlCenter4の各機能の詳細に関するヘルプを表示します。

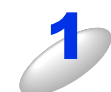

[サポート] タブを選択する

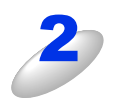

[ControlCenter のヘルプ]をクリックする

### ブラザーソリューションセンターを表示する

ウェブブラウザーを起動して、本製品のサポートサイト(ブラザーソリューションセンター)を表示します。よくあるご質問(Q&A)や、最新のソフトウェアおよび製品マニュアル(電子版)のダウンロードなど、各種サポート情報を提供しています。

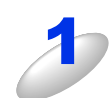

[サポート] タブを選択する

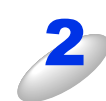

[ブラザーソリューションセンター] をクリックする

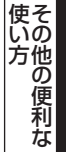

付

録

Advancedモードでは本製品のすべての機能の操作や設定を行うことができます。 各機能の詳細は、ControlCenter4のヘルプを参照してください。

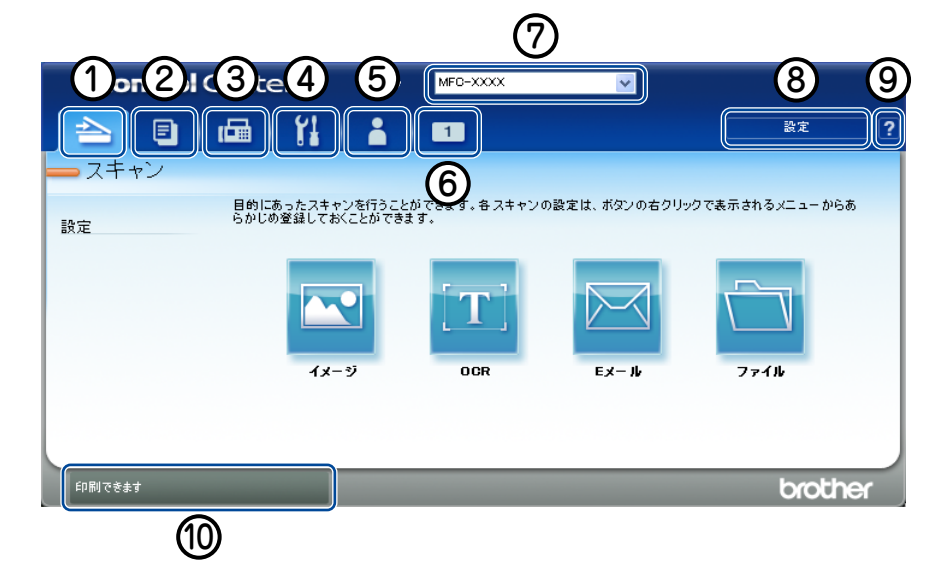

### ① スキャン

原稿をスキャンします。画像データとして保存したり、テキストデータを抜き出したり、Eメールにデータを添付することができます。詳しくは⇒158ページを参照してください。

② PC ⊐ピー

コンピューター経由で原稿をコピーします。コピー時の設定を4つまで登録できます。詳しくは⇒161ページを参照してください。

#### **③ PC-FAX**

スキャンした原稿を本製品を使用してファクス送信することができます。ファクスを受信して、内容を閲覧することもできま す。詳しくは⇒162ページを参照してください。

### ④ デバイス設定

操作パネルのスキャンボタンの設定や、電話帳の登録などが行えます。詳しくは⇒164ページを参照してください。

### ⑤ サポート

ControlCenterヘルプファイル、サポートサイト(ブラザーソリューションセンター)へのリンクが表示されます。詳しくは⇒ 167ページを参照してください。

### ⑥ カスタム

カスタマイズしたタブを作成することができます。各タブにはスキャンやコピーでよく使用する設定をボタンとして登録できます。詳しくは⇒168ページを参照してください。

### ⑦ モデル

お使いの製品のモデル名を選択できます。

⑧ 設定

ControlCenter4のモードの変更や、起動の設定が行えます。

**⑨** ヘルプ

ヘルプファイルを表示できます。

10 ステータスモニター

ステータスモニターを表示できます。

### スキャン

使用する目的に応じて、原稿をスキャンします。各機能に関するその他の詳細に関しては、ヘルプをクリックしてください。

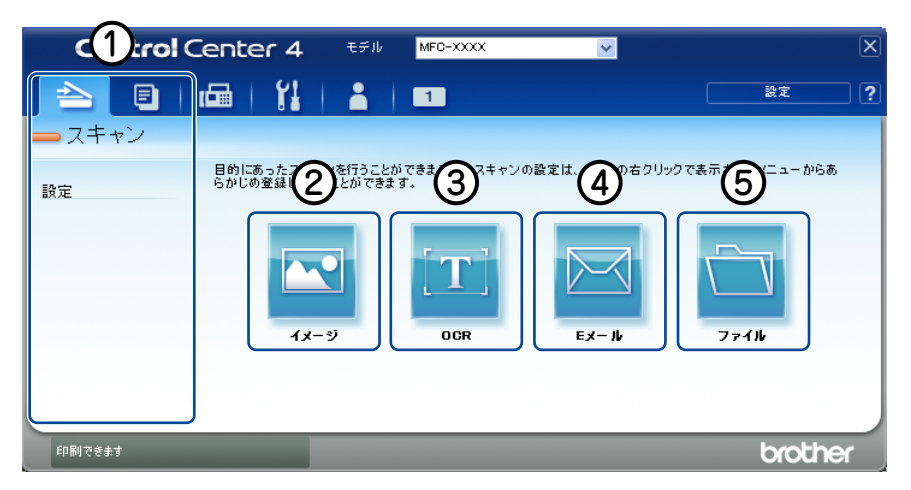

- ① スキャン設定エリア
- ② イメージボタン
- ③ OCR ボタン
- ④ E メールボタン
- ⑤ ファイルボタン
- ||個-四||
- ●各ボタンの設定は、右クリック、または [設定] をクリックすると変更することができます。ダイアログボックスが表示されたら設定を変更し、[OK] をクリックしてください。
- ●スキャンしたイメージは [プレスキャン] をクリックすると、プレビューとして見ることができます。ADF(自動原稿送り装置)をお使いの場合は、[プレスキャン]をクリックした時点で原稿が排出されるため、再度セットしてから [スキャン] をクリックしてください。

### ファイル形式

それぞれの機能でファイル形式を選択することができます。 ([イメージ]、[Eメール] または [ファイル] の場合)

- Windowsビットマップ (\*.bmp)
- JPEG (\*.jpg)
- TIFF (\*.tif)
- TIFFマルチページ (\*.tif)
- Portable Network Graphics (\*.png)
- PDF (\*.pdf)
- パスワード付きPDF(\*.pdf)
- XML Paper Specification (\*.xps)

([OCR] の場合)

- テキストファイル(\*.txt)
- リッチテキスト形式 (\*rtf)
- HTML (\*.htm)

#### ||御-日||-

- ●TIFFおよびTIFFマルチページは、設定画面で[圧縮]または[非圧縮]を選択できます。
- ●XML Paper Specification は、Windows Vista<sup>®</sup>、Windows<sup>®</sup> 7 に標準でインストールされている XML ペースの文書 フォーマットです。

として

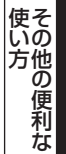

### ドキュメントサイズ

プルダウンメニューからドキュメントサイズを選択できます。[1 to 2 (A4)] を選択した場合は、スキャンした原稿は A5 サイズ2枚に分割されます。

### 原稿をスキャンしてアプリケーションに送る

原稿をスキャンして画像データを直接アプリケーションから開いて編集できます。

ADF(自動原稿送り装置)または原稿台ガラスに原稿をセットする

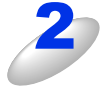

### [スキャン] タブを選択する

必要に応じて、スキャンの設定を変更してください。 スキャン設定を変更したい場合は、「イメージ」を右クリックし、「ボタン設定」をクリックして変更します。プ レビューを見たい場合は、「プレスキャン」のチェックボックスをチェックし、「OK」をクリックしてください。

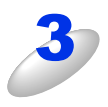

[イメージ] をクリックする

スキャンの設定で選択したアプリケーションが起動し、画像データが表示されます。

### OCRを使用して原稿をスキャンする

文字の入った原稿をスキャンして、コンピューターで編集できる文字データ(テキストデータ)に変換します。

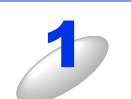

### ADF(自動原稿送り装置)または原稿台ガラスに原稿をセットする

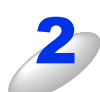

### [スキャン] タブを選択する

必要に応じて、スキャンの設定を変更してください。 スキャン設定を変更したい場合は、[OCR]を右クリックし、[ボタン設定]をクリックして変更します。プレ ビューを見たい場合は、[プレスキャン]のチェックボックスをチェックし、[OK]をクリックしてください。

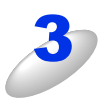

### 「OCR」をクリックする

原稿がスキャンされます。 ControlCenter の設定に従って文字データへの変換が実行され、テキストデータが表示されます。 PCファクス

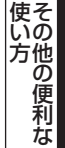

### 原稿をスキャンしてEメールで送る

原稿をスキャンして画像データを添付ファイルとして、画像データを添付ファイルとして、OS既定のメールソフトの送信画 面が表示されます。

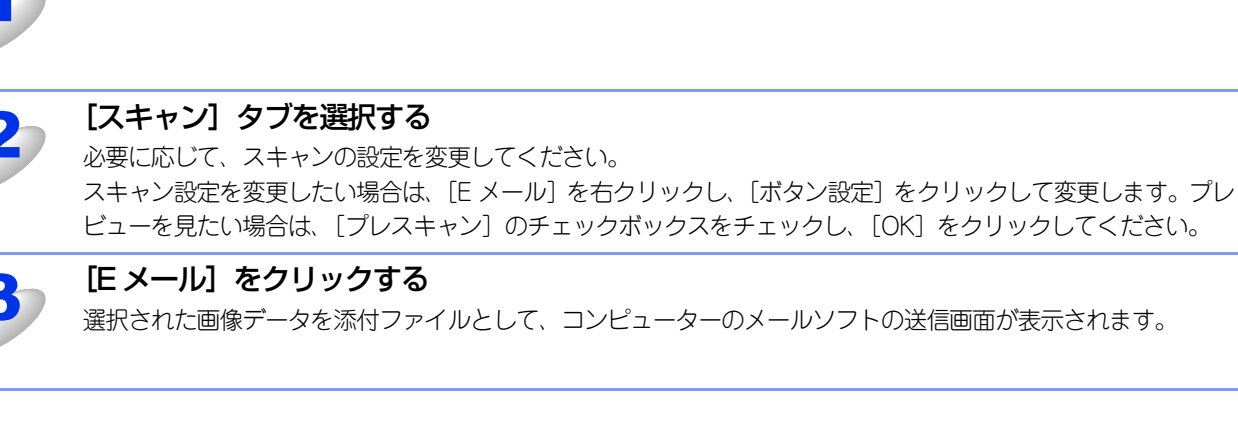

ADF(自動原稿送り装置)または原稿台ガラスに原稿をセットする

### 原稿をスキャンして画像を保存する

原稿をスキャンして画像データをコンピューターの指定したフォルダーに保存します。

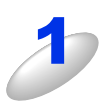

ADF(自動原稿送り装置)または原稿台ガラスに原稿をセットする

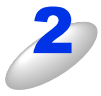

### [スキャン] タブを選択する

必要に応じて、スキャンの設定を変更してください。 スキャン設定を変更したい場合は、[ファイル]を右クリックし、[ボタン設定]をクリックして変更します。プ レビューを見たい場合は、[プレスキャン]のチェックボックスをチェックし、[OK]をクリックしてください。

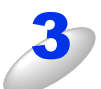

### [ファイル] をクリックする

設定した保存先に、画像データが保存されます。

PCファクス

原稿をスキャンして画像データを印刷する機能がまとめられています。本製品をコピー機として使うことができます。各機能の詳細は、ControlCenter4のヘルプを参照してください。

- ●各ボタンの設定は、右クリック、または [設定] をクリックすると変更することができます。ダイアログボックスが表示されたら設定を変更し、[OK] をクリックしてください。
- ●スキャンしたイメージは[プレスキャン]をクリックすると、プレビューとして見ることができます。ADF(自動原稿送り装置)をお使いの場合は、[プレスキャン]をクリックした時点で原稿が排出されるため、再度セットしてから[スキャン]をクリックしてください。

原稿をコピーする

原稿をスキャンして画像データを本製品から印刷できます。

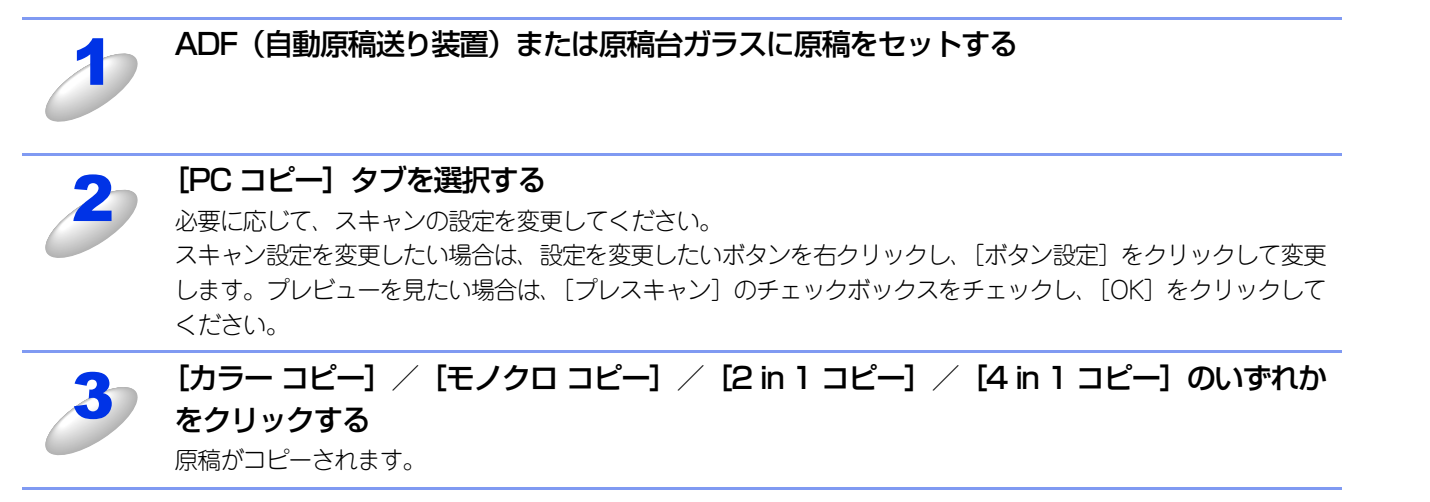

PCファクス

使い方 その他の便利な

### PCファクス

画像データを本製品を使用してファクス送信できます。ファクスを受信して、内容を確認することもできます。 各機能の詳細は、ControlCenter4のヘルプを参照してください。

### ||御-曰||-

●PC-FAX は、モノクロのみ対応しています。(カラーのデータを送信しても、相手側のファクシミリがカラーに対応し ている場合でもモノクロで送信されます。)

●PC-FAXは、A4サイズのみ対応しています。

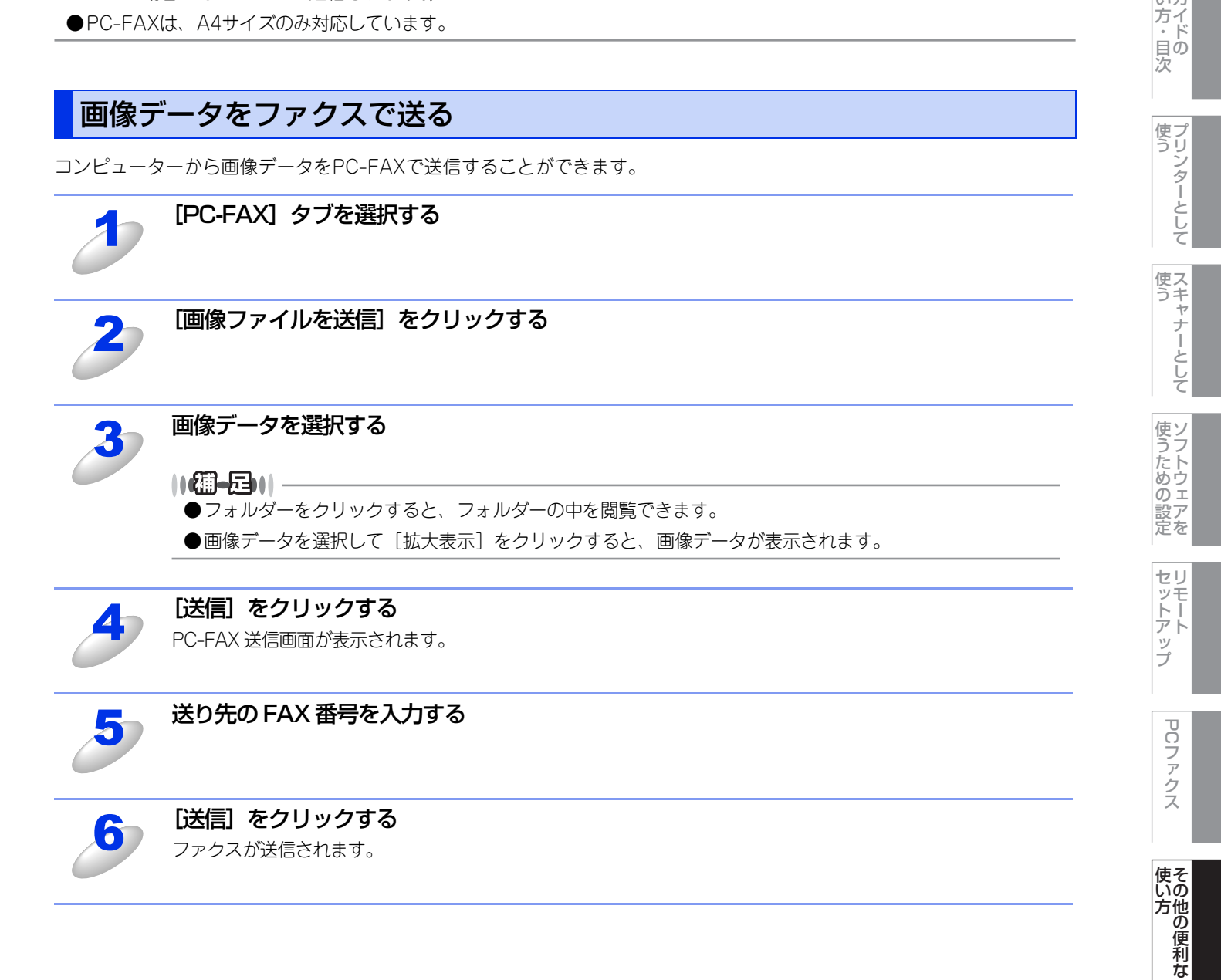

使本

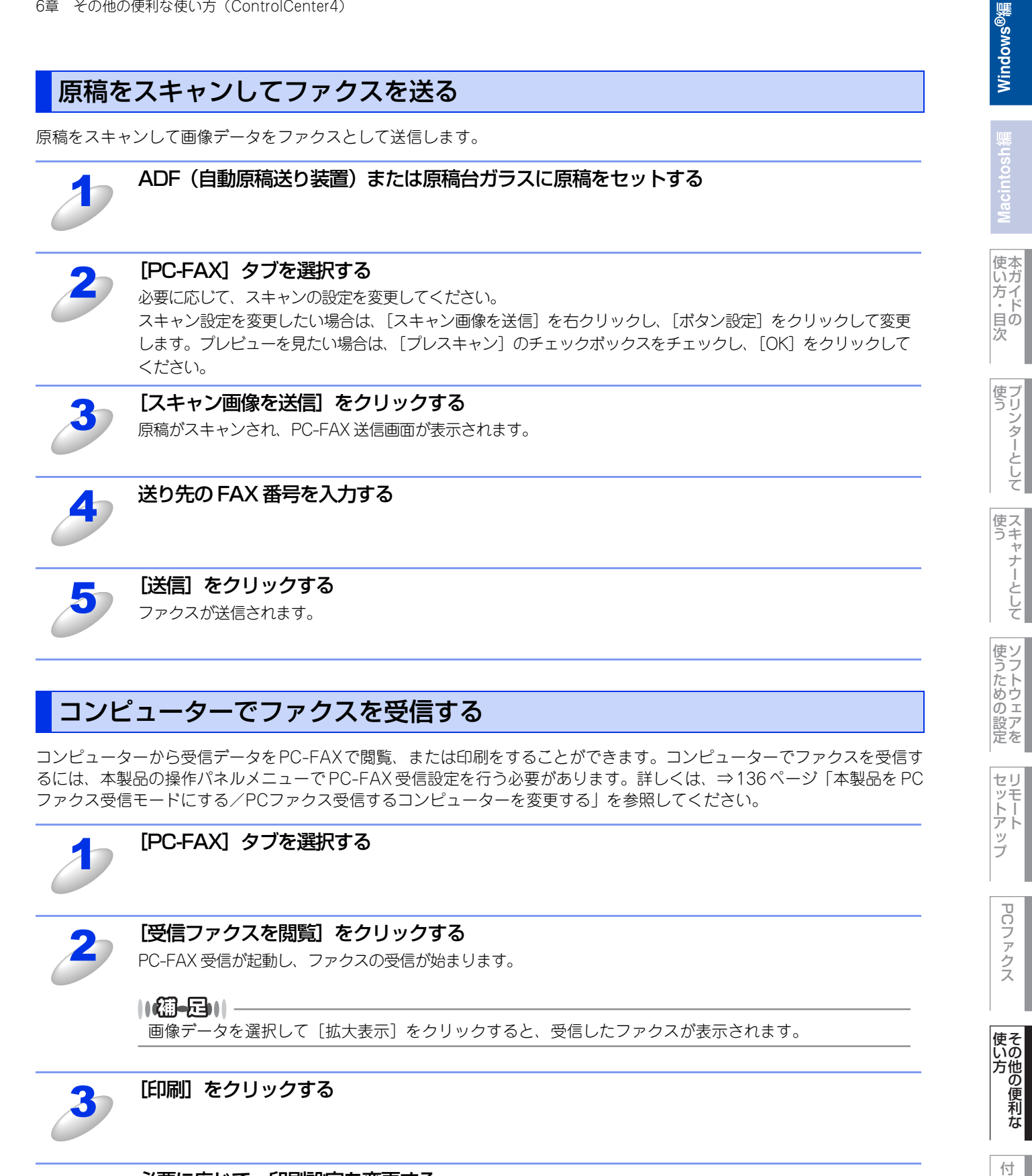

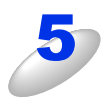

### [印刷開始] をクリックする

受信したファクスが印刷されます。

録

### デバイス設定

操作パネルのスキャンボタンの設定を変更したり、リモートセットアップを使って本製品の設定を変更したりできます。 各機能の詳細は、ControlCenter4のヘルプを参照してください。

コンピューター上で本製品に関する機能設定ができます。

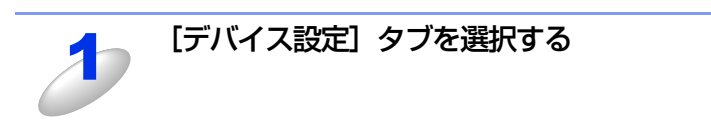

**[リモートセットアップ] をクリックする** リモートセットアップ画面が表示されます。詳しくは、⇒104 ページを参照してください。

### 電話帳

コンピューター上で本製品の電話帳に関する操作ができます。

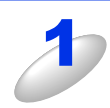

[デバイス設定] タブを選択する

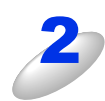

### [電話帳] をクリックする

電話帳画面が表示されます。詳しくは、⇒104ページを参照してください。

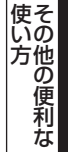

### スキャンキー設定

<スキャン>からスキャンする場合のスキャン設定を変更することができます。

| ファイルサイズ<br>小 大 |
|----------------|
| <b>v</b>       |
| 明るさ            |
|                |
|                |
|                |
|                |
|                |
|                |

\_\_\_\_

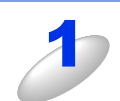

### [デバイス設定] タブを選択する

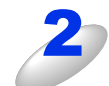

### [スキャンキー設定] をクリックする

スキャンキー設定画面が表示されます。スキャンキーの設定をし、[OK]をクリックしてください。

使い方

### BRAdminユーティリティ

[BRAdmin] で、BRAdmin Light、BRAdmin Professionalのユーティリティを開くことができます。

BRAdminは、ブラザーネットワークプリンターを管理するソフトウェアです。ネットワークに接続されているブラザープリンターを設定し、そのステータスを確認することができます。

BRAdmin Lightは、ネットワークに接続されているブラザー製品の初期設定用ユーティリティです。ネットワーク上のブラ ザー製品の検索やステータス表示、IPアドレスなどのネットワークの基本設定が可能です。付属のドライバー&ソフトウェ アー CD-ROMからBRAdmin Lightをインストールするには、 ア「ユーザーズガイド ネットワーク操作編」を参照してく ださい。

より高度な管理が必要な場合は、サポートサイト(ブラザーソリューションセンター)(http://solutions.brother.co.jp/) からBRAdmin Professionalの最新版をダウンロードして使用してください。

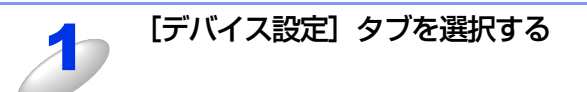

### [BRAdmin] をクリックする

BRAdmin Light、もしくは BRAdmin Professional ダイアログボックスが表示されます。

### ||(御-旦)|

BRAdmin Light と BRAdmin Professional の両方がインストールされている場合、BRAdmin Professional が ControlCenter4により起動されます。

使本

PCファクス

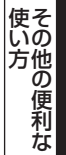

### サポート

ControlCenter4のヘルプなど、本製品をお使いいただくためのサポート情報を表示します。

### ControlCenterのヘルプを表示する

ControlCenter4の各機能の詳細に関するヘルプを表示します。

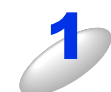

[サポート] タブを選択する

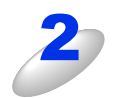

[ControlCenter のヘルプ]をクリックする

### ブラザーソリューションセンターを表示する

ウェブブラウザーを起動して、本製品のサポートサイト(ブラザーソリューションセンター)を表示します。よくあるご質問(Q&A)や、最新のソフトウェアおよび製品マニュアル(電子版)のダウンロードなど、各種サポート情報を提供しています。

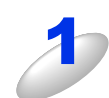

[サポート] タブを選択する

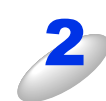

[ブラザーソリューションセンター] をクリックする

使うための設定

ップ

PCファクス

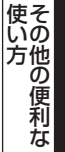

### カスタム

よく使う機能をまとめて、オリジナルのタブを3つまで作成できます。 各機能の詳細は、ControlCenter4のヘルプを参照してください。

### オリジナルのタブを作成する

最大3つのオリジナルのタブを作成することができます。各タブには最大5つの機能を登録できます。

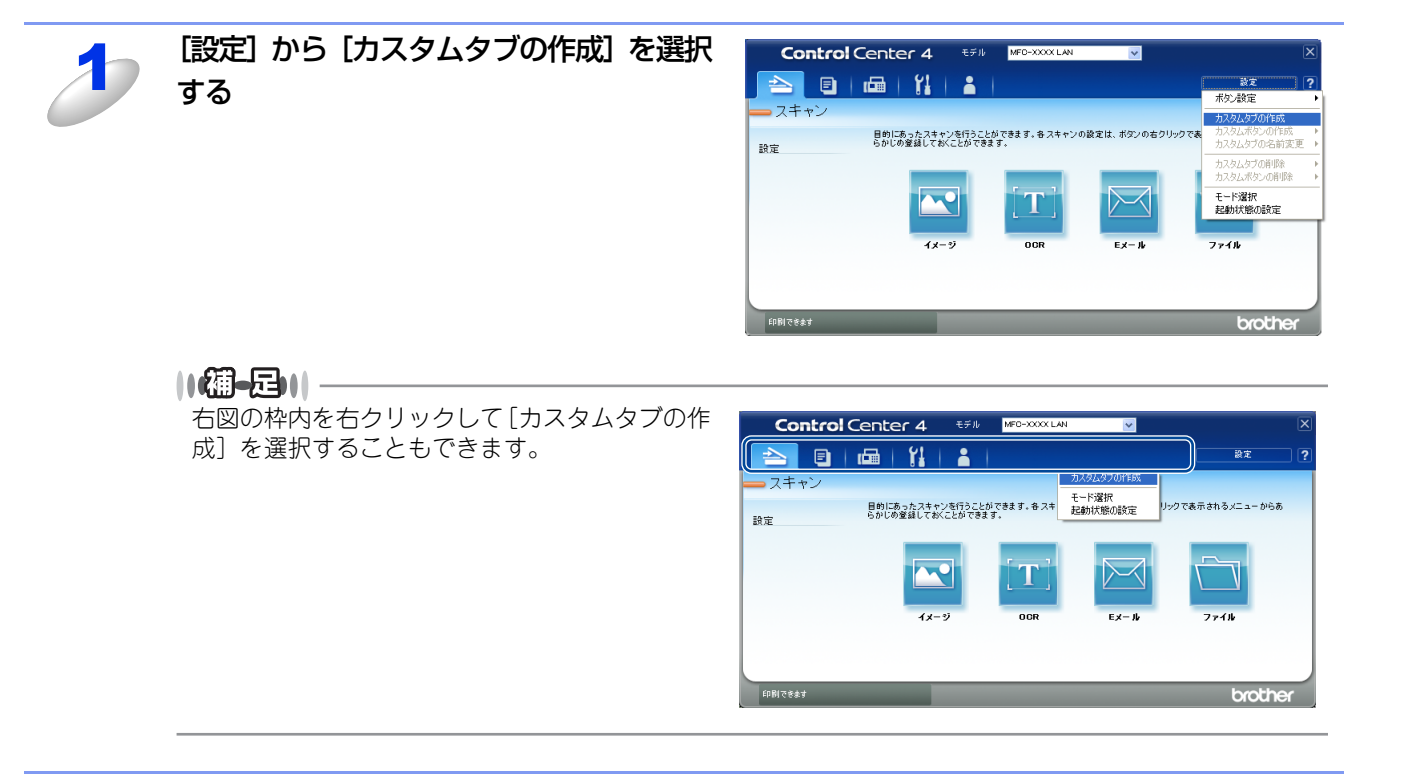

使い方 その他の便利な

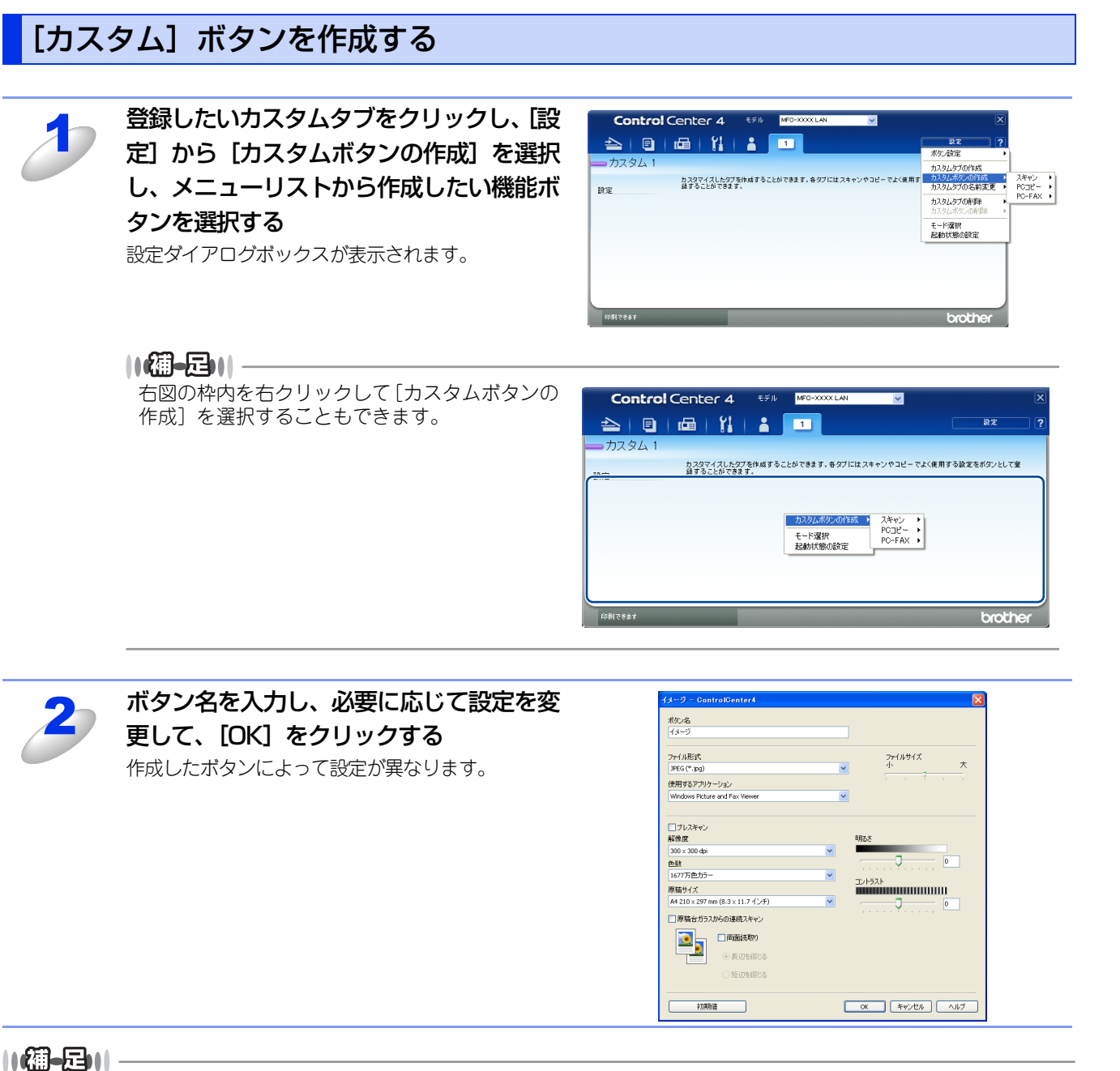

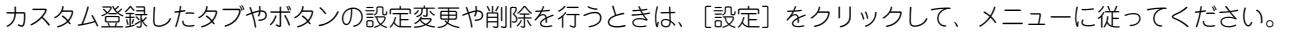

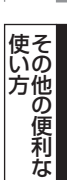

録

使い方・目次

使う プリンターとして

使う

使うための設定

セリモート

ップ

PCファクス

### Macintosh編

Ē

### <u> プリンターとして使う</u>

|   | プリンターとして使用する前に1                             | 71        |
|---|---------------------------------------------|-----------|
| _ | ドライバーをインストールする                              | 171       |
|   | プリンターとしての特長                                 | 171       |
|   | 印刷する                                        | 73        |
|   | 片面に印刷する                                     | 173       |
|   | 両面印刷(自動両面印刷)する                              | 174       |
| _ | 多目的トレイ(MPトレイ)を使用して印刷する                      | 1/5       |
|   | 操作ハネルからのフリント操作                              | <u>//</u> |
|   | 印刷をキャンセルする                                  | 1//       |
|   | フォノトリストの山力                                  | 177       |
|   | フリフラー設定的ログへのログ                              | 178       |
|   | 「<br>一面印刷                                   | 178       |
|   | 印刷カラー設定                                     | 179       |
|   | プリント設定の初期化                                  | 179       |
|   | プリンタードライバーの設定方法1                            | 80        |
|   | プリンタードライバーの設定内容1                            | 82        |
|   | [基本設定] 画面での設定項目                             | 182       |
|   | [拡張機能] 画面での設定項目                             | 184       |
|   | 【レイアワト】での設定項目                               | 185       |
| _ | [セキュリティ印刷] じの設定項日                           | 180       |
|   | ロロシロン ロン ロン ロン ロン ロン ロン ロン ロン ロン ロン ロン ロン ロ | 100       |
| _ | [ノリノブの城北」 画山 C の設定項日                        | 109       |
|   | 「川恂仏元で唯説9つ(人ナーツ人七―ツー)」<br>フニークフェークーを記動する    | 30        |
|   | ヘナーシスモーシーでに到りる                              | 190       |

使い方の他の便利な

### プリンターとして使用する前に

### ドライバーをインストールする

本製品をプリンターとして使用するには、付属のドライバー&ソフトウェアCD-ROMの中にあるプリンタードライバーをインストールする必要があります。プリンタードライバーは、Mac OSに簡単にインストールでき、印刷方向や用紙のカスタムサイズの設定などができます。Macintoshとの接続やドライバーのインストール方法については、 《》「かんたん設置ガイド」を参照してください。

### プリンターとしての特長

本製品は、高品質のレーザープリンターとしての特長を備えており、ファクスの送受信中やスキャン中でもMacintoshからのデータを印刷することができます。 ネットワーク環境では、ネットワークプリンターとして使用できます。

以下に、プリンターとしての特長を説明します。

### ● 高速 28 枚 / 分<sup>※</sup>の印刷速度

ハイスピードなプリンティングを実現する28枚/分<sup>※</sup>(A4サイズ)エンジンと、スムーズなデータ処理を実現する高速RISCチップを搭載しています。(印刷スピードは複雑なデータの場合など、印刷する内容によって異なります。) 部数の多いドキュメント出力の場合や、複数の人が使用する状況、効率化が求められる現場でも、快適なプリントアウトを実現できます。

※ MFC-9970CDWは、28枚/分(A4サイズ)、MFC-9460CDNは、24枚/分(A4サイズ)の印刷速度です。

#### ● 自動両面印刷

1分間に最高14ページ<sup>※</sup>の両面印刷ができます。(印刷スピードは複雑なデータなど、印刷する内容によって異なります。)省資源、経費削減に有効です。

※ 両面印刷時の片面分の速度です。両面分の印刷速度は、7枚/分です。

#### ● 高品質なカラードキュメント作成

高解像度2400dpi×600dpiにより、細かい文字もくっきりと、写真やイラストも美しくプリントアウトできます。

#### ● 大容量 250 枚のトレイ給紙

250枚の普通紙がセット可能な記録紙トレイを標準装備しています。 さらにオプションの増設記録紙トレイ(LT-300CL)(500枚)をセカンドカセットとして装着することができます。 多目的トレイ(MPトレイ)(50枚)と合わせて、最大800枚の給紙が可能です。

#### ● Hi-Speed USB 2.0 標準装備

データの高速通信が可能なHi-Speed USB 2.0に対応しています。コンピューターの電源が入ったままでもUSBケーブルの抜き 差しが可能なため、簡単かつ便利にコンピューターと接続できます。さらにインターフェイス自動切替により、複数のコン ピューターでの共有も容易です。

#### ● 多様なネットワーク環境に対応

IEEE802.11b/gに準拠した無線LANに対応しています。(MFC-9970CDWのみ) また高速大容量転送を実現する10BASE-T/100BASE-TX有線ネットワークをサポートし、Windows®やMacintoshなどさま ざまなネットワーク環境に対応しています。

#### ||御-日||-

#### 自動インターフェイス選択機能

本製品には自動インターフェイス選択機能が搭載されています。受信したデータのインターフェイスに応じて、USBインターフェイス、10BASE-T/100BASE-TXのネットワークが自動的に変更されます。

使本

171

### ● ランニングコストを節約する分離型カラーカートリッジを採用

経済的な設計のトナーとドラムの分離型カートリッジを採用しています。トナーのみの交換ができるため無駄がなく、標準ト ナーと大容量トナーによって、低ランニングコストを実現します。\*1

また、両面印刷機能やトナー節約機能で、さらに印刷コストを削減することができます。

| <del>ار</del> ۲:      | +—                                        | 印刷可能枚数※1 | 色                           |
|-----------------------|-------------------------------------------|----------|-----------------------------|
| 標準トナー <sup>※2</sup>   | TN-390BK                                  | 約2,500枚  | ブラック                        |
|                       | TN-390C<br>TN-390M<br>TN-390Y             | 約1,500枚  | シアン<br>マゼンタ<br>イエロー         |
| 大容量トナー                | TN-395BK                                  | 約4,000枚  | ブラック                        |
|                       | TN-395C<br>TN-395M<br>TN-395Y             | 約3,500枚  | シアン<br>マゼンタ<br>イエロー         |
| 超大容量トナー <sup>※3</sup> | TN-398BK<br>TN-398C<br>TN-398M<br>TN-398Y | 約6,000枚  | ブラック<br>シアン<br>マゼンタ<br>イエロー |

※ 2: 製品同梱のトナーです。

※ 3: MFC-9970CDW のみ

### ● セキュリティ印刷

データ印刷時、設定したパスワードを本製品の操作パネルで入力しないと印刷できないようにします。書類の機密保持に役立ちます。詳しくは⇒186ページを参照してください。

### ●印刷枚数の制限

ユーザーごとにパスワードを割り当てて、印刷枚数を制限することで不要な出力を防止し、経費削減につながります。 詳しくは、 🥢 「ユーザーズガイド ネットワーク操作編」を参照してください。

#### ||御-曰||-

- ●解像度などの設定については、⇒182ページを参照してください。
- ●印刷された記録紙は前面の排紙トレイに出てきます。

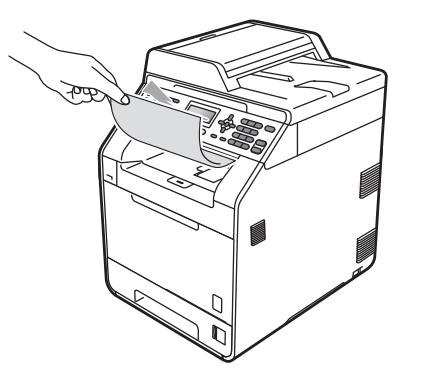

●本製品がMacintoshからのデータを印刷中でもコピー操作はできますが、コピーを開始するのはMacintoshの印刷終了 後です。また、Macintoshから印刷中にファクスを受信すると、Macintoshの印刷終了後に受信したファクスの印刷を 開始します。ファクス送信は、印刷中でも継続されます。

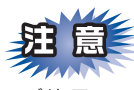

ご使用のソフトウェアの種類やMacintoshの環境によっては、本製品で印刷できない場合もあります。

使本

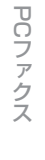

この他の便利な

使そ

172

### 印刷する

### 片面に印刷する

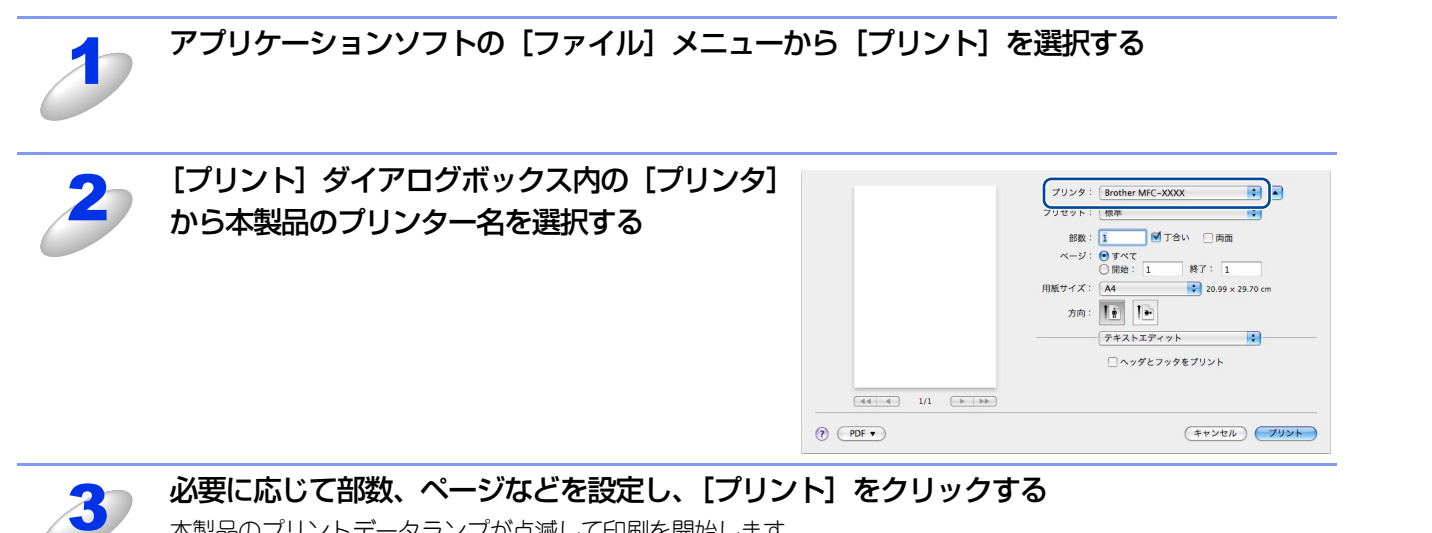

本製品のプリントデータランプが点滅して印刷を開始します。

PCファクス

使い方

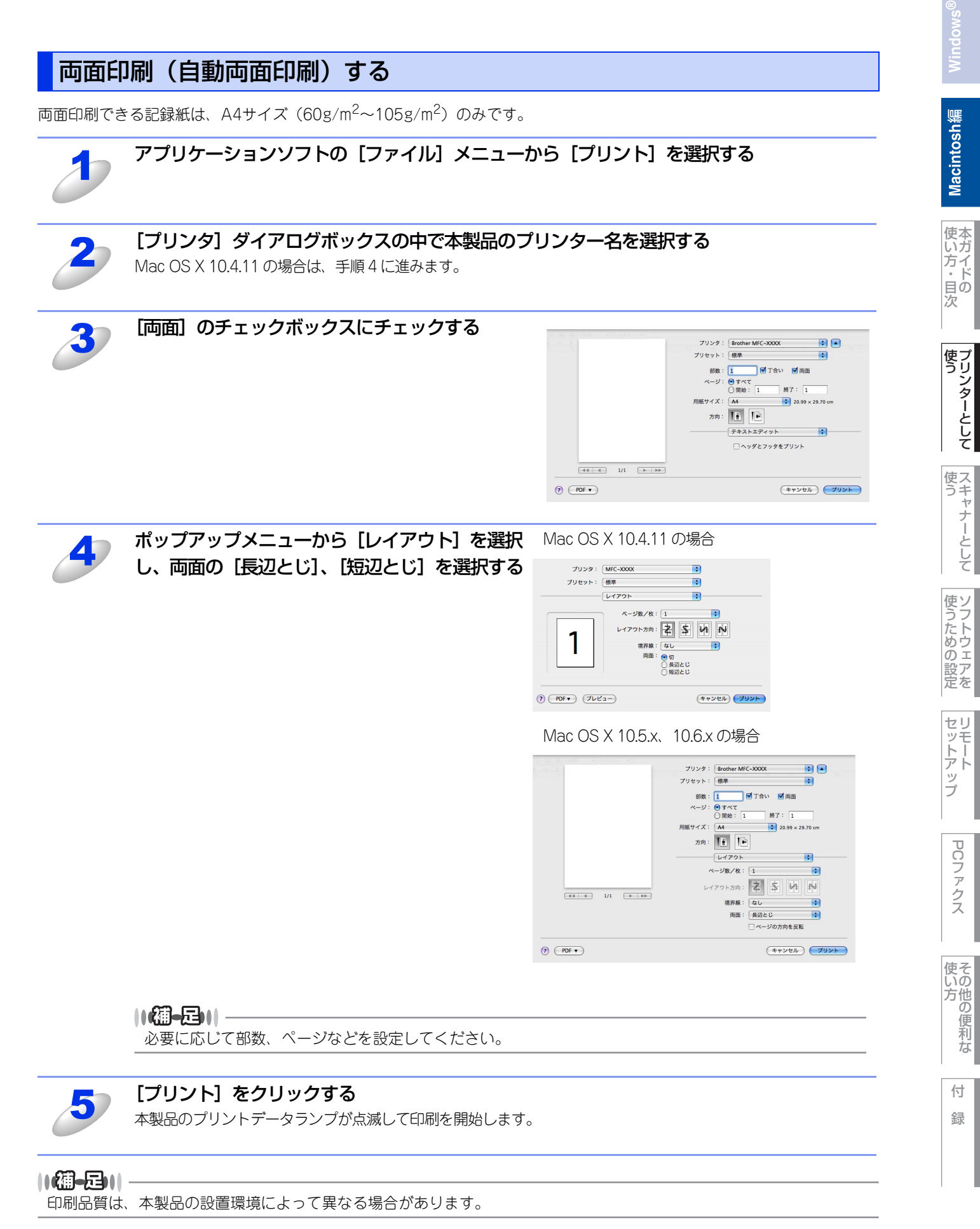

#### 174

### 多目的トレイ(MPトレイ)を使用して印刷する

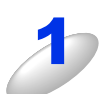

多目的トレイを開く

必要に応じて、用紙ストッパーを開きます。

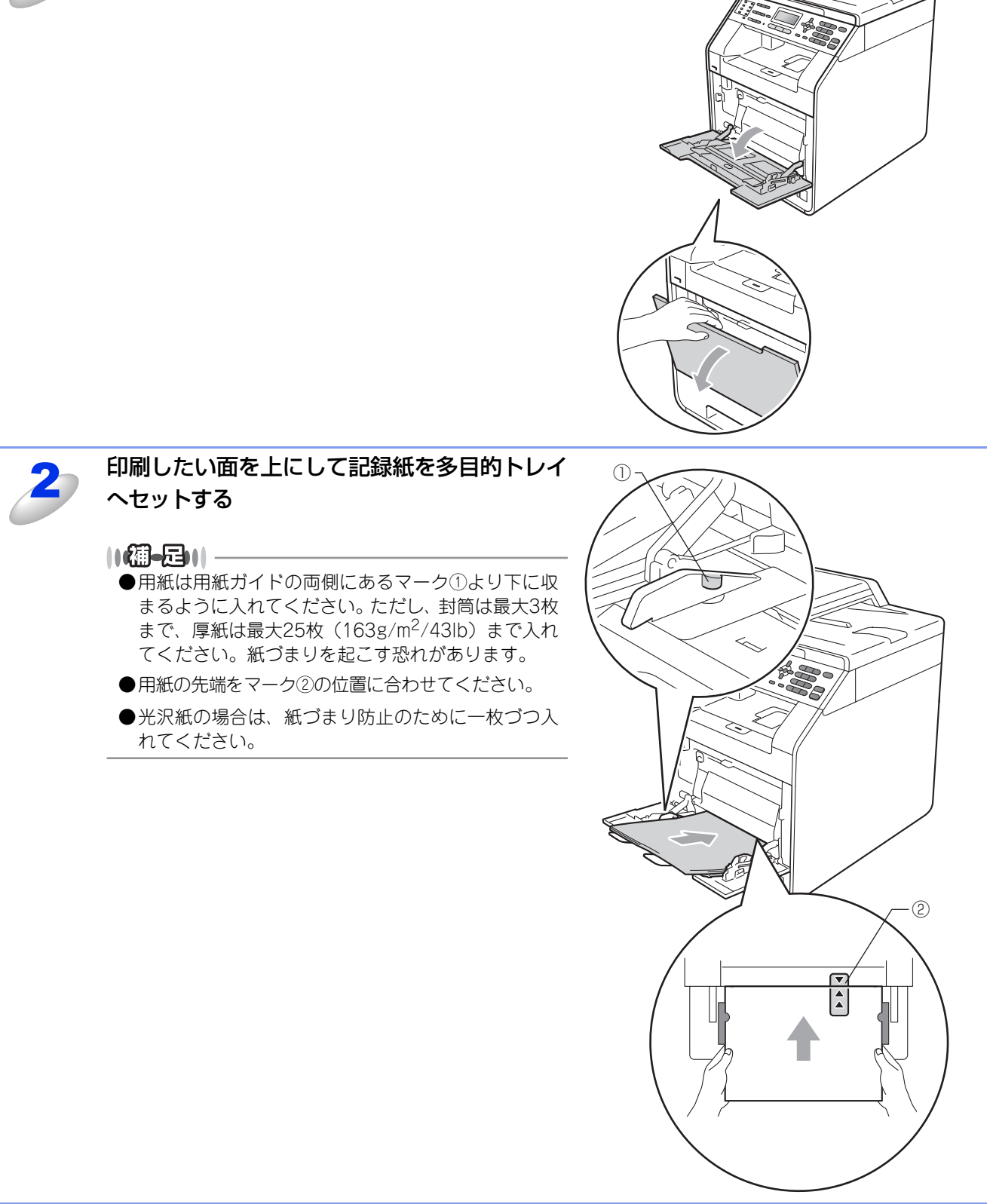

使い方

付録

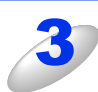

記録紙ガイドをつまみながら、記録紙の幅に合わせる

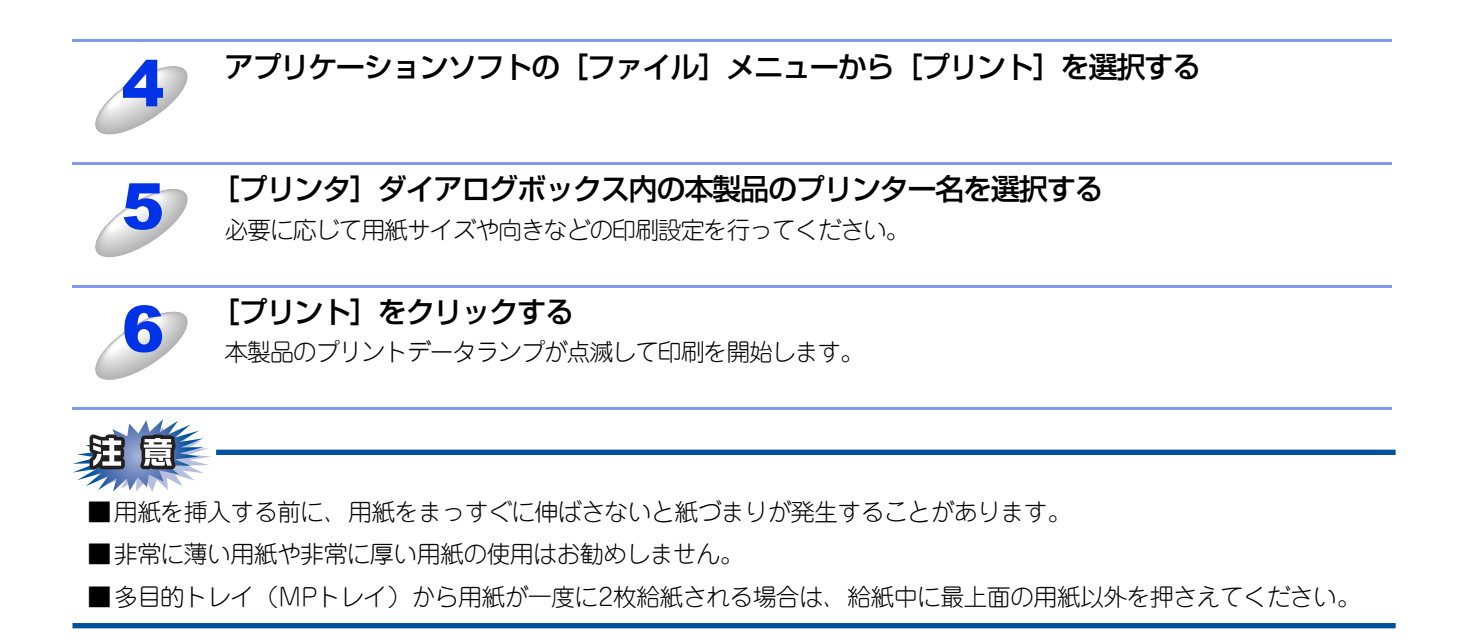

### 操作パネルからのプリント操作

### 印刷をキャンセルする

本製品内のメモリに蓄積されている印刷用データの消去および印刷中のジョブをキャンセルします。

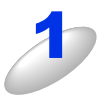

### <キャンセル>を押す

メモリ内のデータが消去されます。

### ||御-日||

すべての印刷用データやジョブを消去したい場合は、液晶ディスプレイに「ジョブキャンセル (全て)」と 表示されるまで<キャンセル>を押します。

### フォントリストの出力

本製品の内蔵フォントリストを印刷できます。

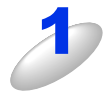

MFC-9460CDN は < メニュー > → <4> → <2> → <1> を押す

< ▲ > または < ▼ > で選択して <OK> で決定することも可能です。

MFC-9970CDW は【メニュー】→【プリンター】→【▲】または【▼】で【プリンター オ プション】を選択し、【フォント リスト】を押す

### MFC-9460CDNは <1> または <2> を押す

<▲>または<▼>で選択して <OK> で決定することも可能です。

MFC-9970CDW は【HP LaserJet】または【BR-Script 3】を選択する

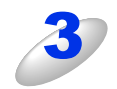

### <スタート>を押す フォントリストが出力されます。

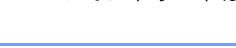

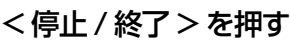

### プリンター設定内容リストの出力

現在のプリンターの設定内容を印刷できます。

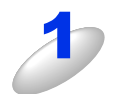

MFC-9460CDN は < メニュー > → <4> → <2> → <2> を押す < ▲ > または < ▼ > で選択して <0K> で決定することも可能です。

MFC-9970CDW は【メニュー】→【プリンター】→【▲】または【▼】で【プリンター オ プション】を選択し、【プリンター設定】を押す

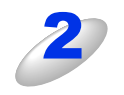

< スタート > を押す

プリント設定内容が出力されます。

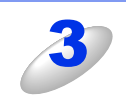

<停止 / 終了>を押す

Macintosh緬

使本

方・目の

使う プリンターとして

使う

使うための設定

セリモート

ップ

PC7

シアクス

使い方の

の便利な

付録

次

### テスト印刷

印刷の品質をテスト印刷して確認します。

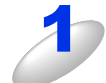

MFC-9460CDN は  $< \times = - > \rightarrow <4> \rightarrow <2> \rightarrow <3>$ を押す  $< \triangle >$ または  $< \forall >$  で選択して <OK> で決定することも可能です。

MFC-9970CDW は【メニュー】→【プリンター】→【▲】または【▼】で【プリンター オ プション】を選択し、【テスト プリント】を押す

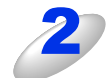

**くスタート>を押す** テスト印刷が出力されます。

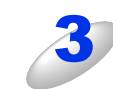

<停止 / 終了 > を押す

両面印刷

プリンターの印刷設定を両面にすることができます。 両面印刷できる記録紙は、A4サイズ (60g/m<sup>2</sup>~105g/m<sup>2</sup>)のみです。

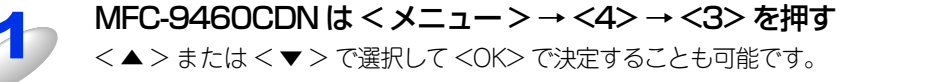

MFC-9970CDW は 【メニュー】 → 【プリンター】 → 【▲】 または 【▼】 で 【両面印刷】 を選択する

2

MFC-9460CDN は < ▲ > または < ▼ > を押して設定を選択する [オフ] [オン (長辺とじ)] [オン (短辺とじ)] を選択します。

MFC-9970CDWは【オフ】、【長辺綴じ】、【短辺綴じ】から選択する 手順4へ進んでください。

3

### <OK> を押す

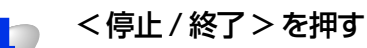

Macintosh緬

使本いガ

方イドの

使う プリンターとして

使う

使うための設定

セリモート

ップ

次

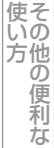

### 印刷カラー設定

プリンター出力色の設定ができます。

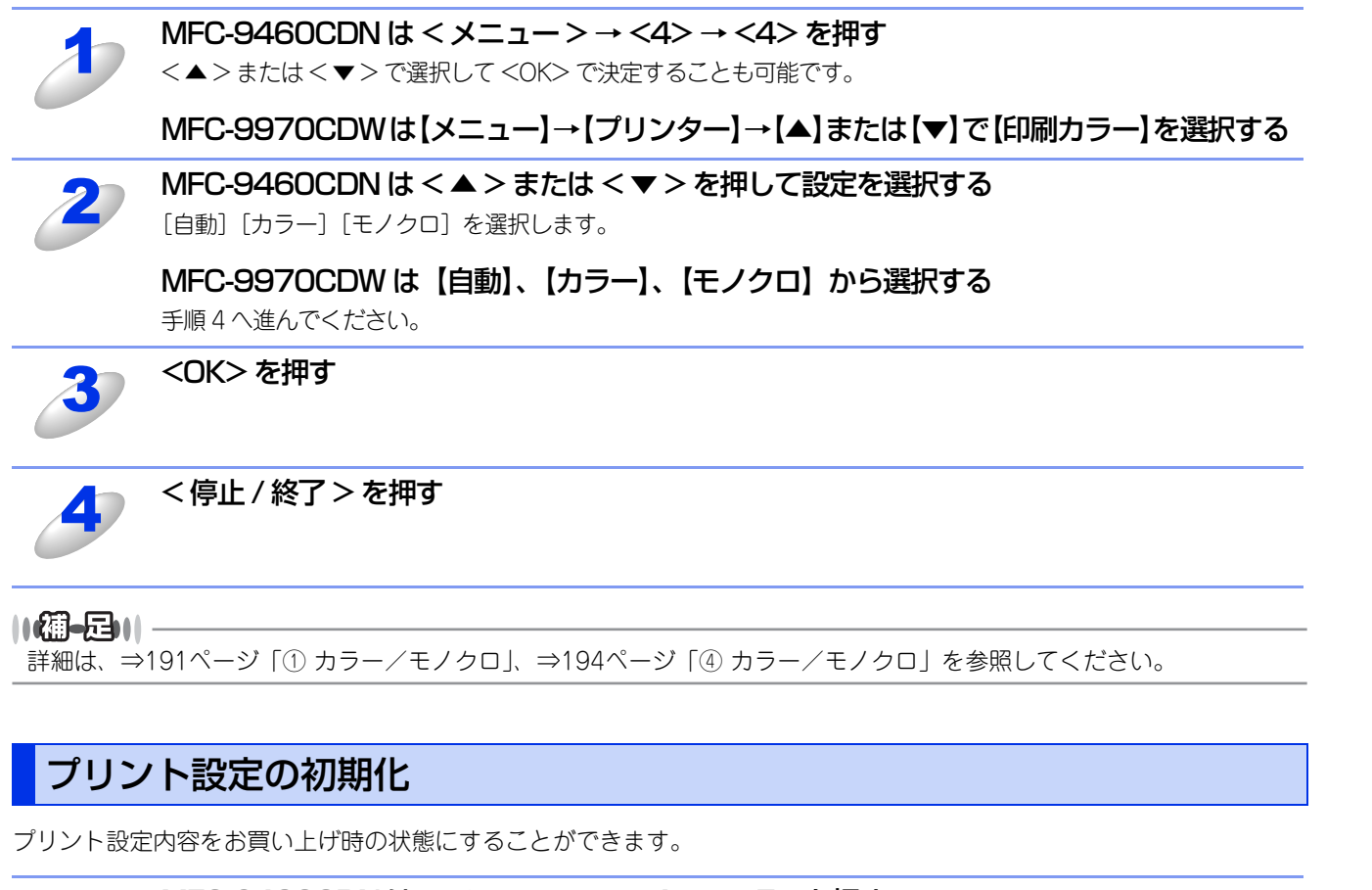

MFC-9460CDN は < メニュー > → <4> → <5> を押す < ▲ > または < ▼ > で選択して <0K> で決定することも可能です。

MFC-9970CDW は【メニュー】→【プリンター】→【▲】または【▼】で【プリンター リ セット】を選択する

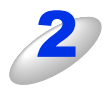

MFC-9460CDN は <1> を押す MFC-9970CDW は【はい】を押す プリント設定内容が初期化されます。

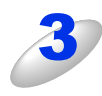

<停止 / 終了>を押す

緑

使本いガ

方イドの

使う プリンターとして

使う

使うための設定

セリモート

ップ

PCファクス

次
## プリンタードライバーの設定方法

プリンタードライバーは、本製品をプリンターとして使用するときに必要なソフトウェアです。プリンタードライバーは、 付属のドライバー&ソフトウェアCD-ROMに収録されています。最新のプリンタードライバーは、以下のサイトからダウン ロードすることもできます。

サポートサイト(ブラザーソリューションセンター)(http://solutions.brother.co.jp/)

ここでは、プリンタードライバーの機能について説明します。プリンタードライバーの機能の詳細は、プリンタードライバー のオンラインヘルプを参照してください。

本製品でコンピューターから印刷する際にプリンタードライバーで各種の設定をすることができます。

本製品は、Mac OS X 10.4.11/10.5.x/10.6.xに対応しています。

## ||御-旦||-

ここではMac OS X 10.5.xの画面をもとに説明しています。 それぞれの画面は、ご使用のオペレーティングシステム(OS)によって異なります。

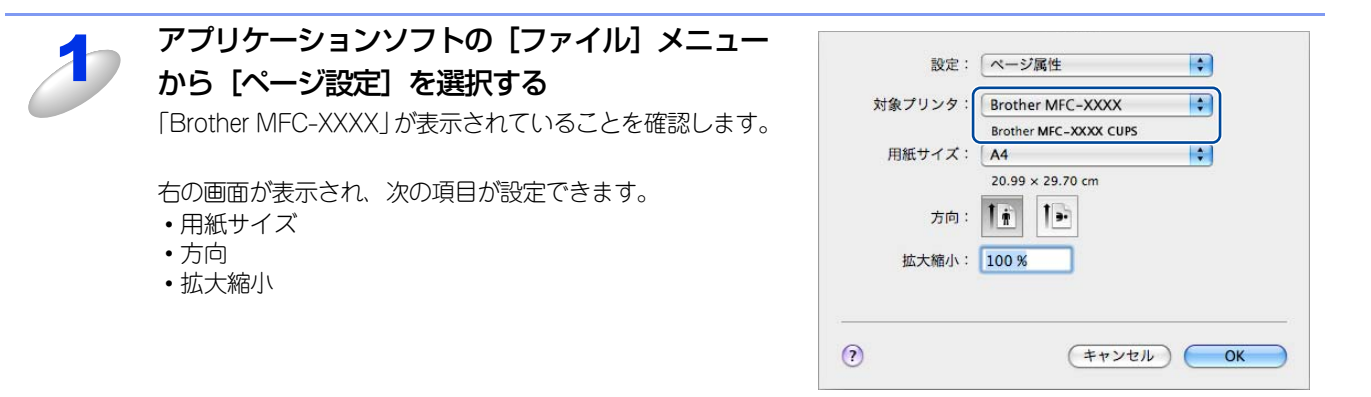

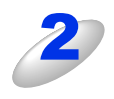

## 設定が終わったら、[OK] をクリックする

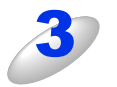

## アプリケーションソフトの [ファイル] メニュー から [プリント] を選択する

本製品のモデル名のプリンターが選択されていることを確認します。

- Mac OS X 10.4.11の場合は、手順5に進みます。
- Mac OS X 10.5.x、10.6.xの場合は、手順4に進みます。

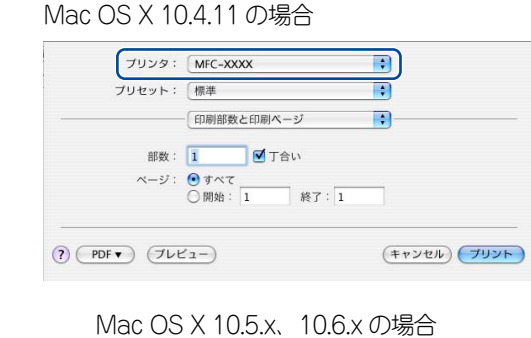

# フリンタ: Brother MFC-XXXX フリセット: 標準 ⑦ PDF ▼) フレビュー) キャンセル)

使本

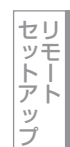

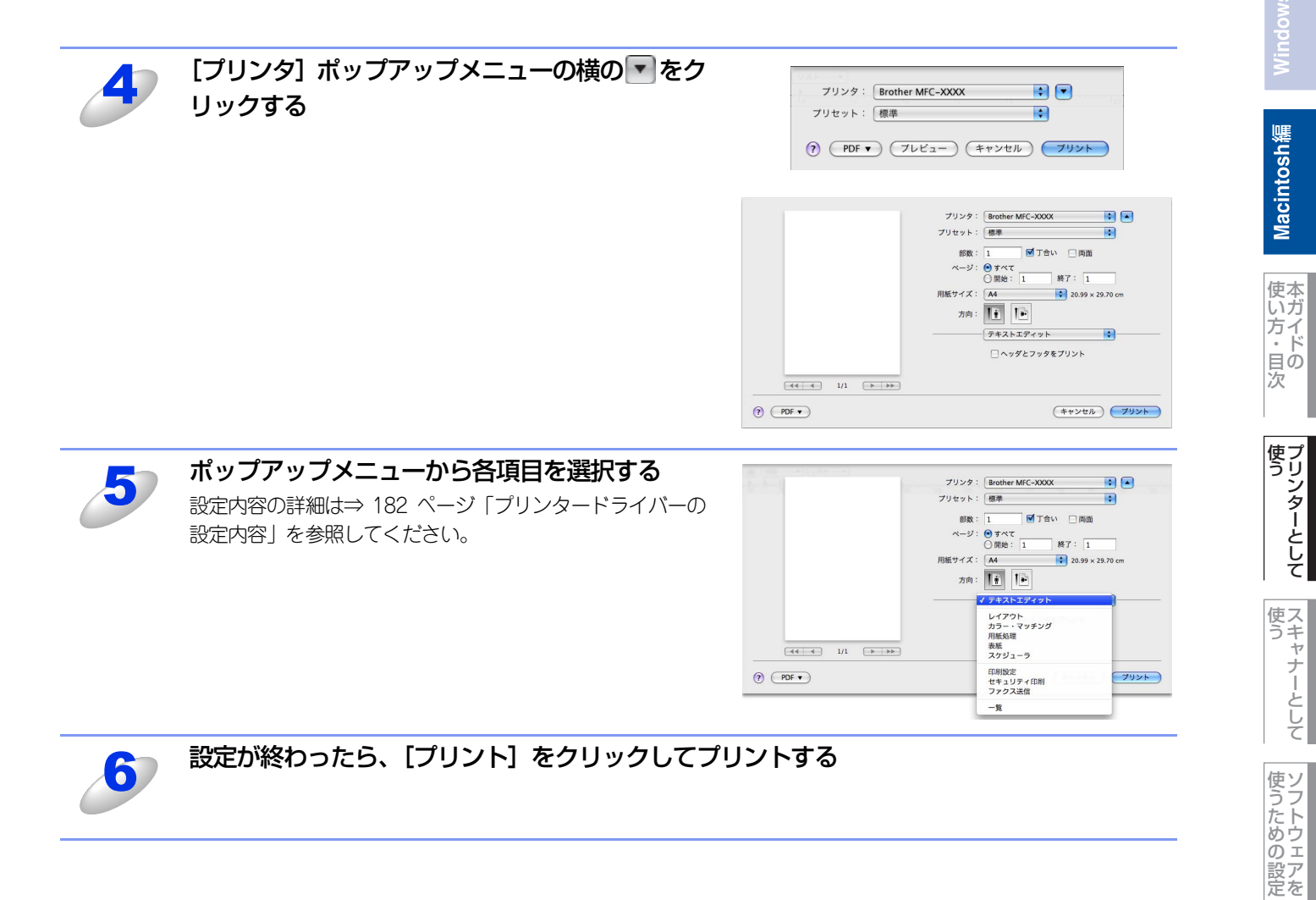

セリモート

ップ

PCファクス

使い方

## プリンタードライバーの設定内容

プリンタードライバーで設定・変更できる項目について説明します。

プリンタードライバーで設定できる項目は、ご使用のオペレーティングシステム(OS)によっては利用できない項目があります。また、ご使用のアプリケーションソフトに類似した機能がある場合は、アプリケーションソフト側の設定が優先されます。

## [基本設定] 画面での設定項目

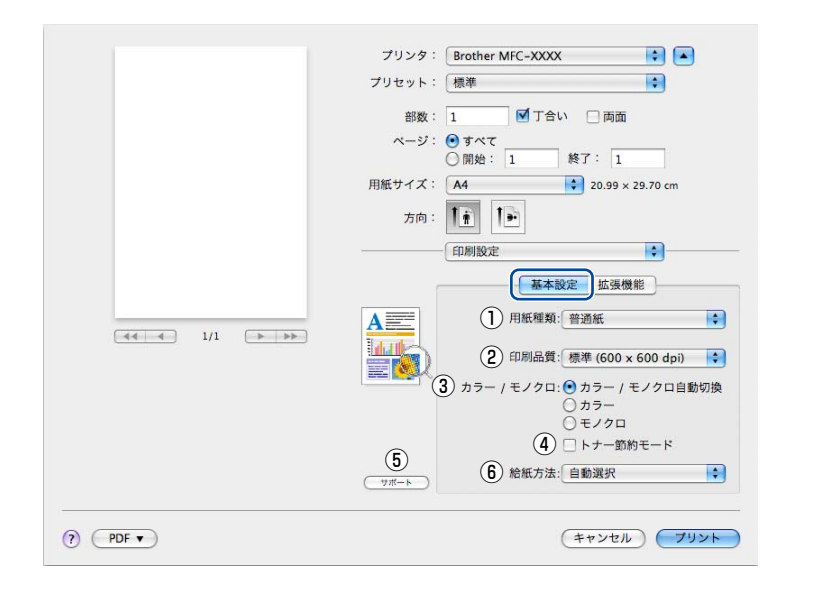

## ①用紙種類

| 次の種類の用紙に印刷できます | 。最良の印刷品質を得るために、ご使用の用紙に応じて用紙種類を設定してください。   |
|----------------|-------------------------------------------|
| 「普通紙(厚め)」:     | 厚めの普通紙やコピー用紙に印刷する場合                       |
| 「普通紙」:         | 普通紙やコピー用紙に印刷する場合                          |
| 「厚紙」:          | 厚めの用紙に印刷する場合                              |
| 「超厚紙」:         | 「厚紙」「ハガキ」を選択して印刷したときにトナーの付きが悪い場合          |
| 「封筒」:          | 封筒に印刷する場合                                 |
| 「封筒(厚め)」:      | 「封筒」を選択して印刷したときにトナーの付きが悪い場合               |
| 「封筒(薄め)」:      | 「封筒」を選択して印刷したときに印刷された封筒がしわになる場合           |
| 「再生紙」:         | 再生紙に印刷する場合                                |
| 「ラベル紙」:        | ラベル紙に印刷する場合                               |
| 「光沢紙」          | 光沢紙に印刷する場合(給紙方法は、多目的トレイ(MPトレイ)を選択して、紙づまり防 |
|                | 止のために一枚づつ入れてください)                         |
| ハガキ」:          | はがきに印刷する場合                                |

## 2 印刷品質

印刷品質を次の2種類から選択します。

| 「標準(600×600dpi)」: | 通常の印刷にお勧めします。                               |
|-------------------|---------------------------------------------|
|                   | 比較的速い時間で、品質の良い印刷ができます。                      |
| 「きれい(2400dpi相当)」: | より品質の良い印刷をしたい場合、このモードを選択します。                |
|                   | このモードは、各ピクセルの階調性が向上するため、写真などの印刷に適しています。     |
|                   | ただし、印刷データが大きくなるため、印刷処理やデータ転送に時間がかかり、「標準(600 |
|                   | ×600dpi)」よりも印刷にかかる時間が長くなります。                |

## ||御-日||-

選択する「印刷品質」によって印刷時間が異なります。より品質のよい印刷をするためには、時間がかかりますが、印刷 品質を下げると、印刷時間が早くなります。 「きれい(2400dpi 相当)」を選択して印刷したときに「メモリがいっぱいです」と表示されたときは、本製品のメモリを 増やしてください。詳細は、⇒ユーザーズガイド応用編「メモリを増設する」を参照してください。 使本

## ③カラー/モノクロ

印刷設定を使って最適なオプション設定を選択します。

| 「カラー /モノクロ自動 | 切換」: ドキュメント内を検索して、カラーデータのあるページはカラー設定に、カラーデータのな |
|--------------|------------------------------------------------|
|              | いページはモノクロ設定に、ページ単位で自動に切り換えて印刷します。ただし、ご使用の      |
|              | データが見た目はモノクロ文書であっても、ファイルとしてカラー情報を含んでいる場合に      |
|              | は、カラーで印刷します。また、グレーの部分の印刷は、カラー設定で印刷することがあり      |
|              | ます。この設定を選択した場合は、印刷が若干遅くなります。                   |
| 「カラー」:       | カラーで印刷する場合に選択します。                              |
| 「モノクロ」:      | モノクロ(黒とグレースケールのテキストやオブジェクトのみで作成されたもの)で印刷す      |
|              | る場合に選択します。カラーで作成した文書をモノクロで印刷すると、256階調のグレーで     |

||御-旦||-

カラートナーが交換時期になっている、またはカラーのトナーカートリッジが装着されていない状態では、カラー印刷を 実行できません。このときプリンタードライバーの設定で[モノクロ]を選択し再度印刷し直すと、ブラックのトナーが 交換時期に到達するまでモノクロ印刷できます。 また、カラートナーを消費したくない場合(モノクロ印刷の際)にも「モノクロ」を選択することによりブラックトナー

また、カノードノーを消費したくない場合(ビノジロロMIOD族)にも「ビノジロ」を選択することによりノブックドノー だけで印刷することができます。

## ④ トナー節約モード

トナー節約モードで印刷することにより、消費するトナーを節約することができます。

印刷されます。

||御-旦||-

写真やモノクロ画像を印刷する場合は、「トナー節約モード」をおすすめしません。

## ⑤ サポート

 Brother Solutions Center (ブラザーソリューションセンター) よくあるご質問(Q&A)、ユーザーズガイド、最新のドライバーやソフトウェアのダウンロードなど、ブラザー製品に関する情報を提供しているサポートサイトです。
 ブラザー純正消耗品のご案内

ブラザー純正の消耗品についての情報を提供しているホームページが表示されます。

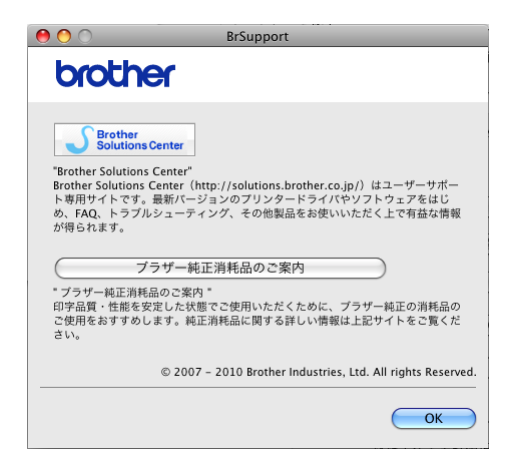

## ⑥ 給紙方法

給紙するトレイを選択します。

## 上下反転(Mac OS X 10.4.11)

上下を逆にして印刷することができます。

Mac OS X 10.5.x、10.6.xの場合は、⇒185ページ「[レイアウト]での設定項目」の「ページの方向を反転」で設定してください。

使そ

## [拡張機能] 画面での設定項目

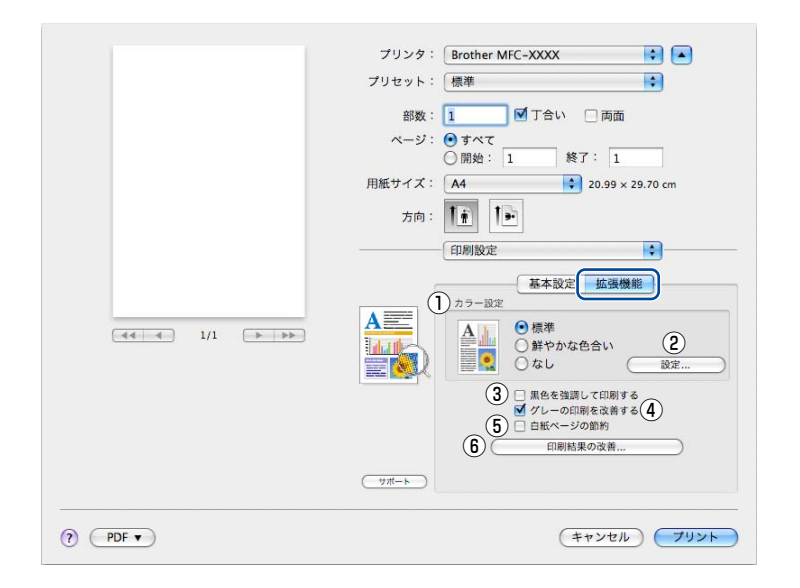

## ① カラー設定

カラー印刷の色合いを変化させることができます。 「標準」: 標準的な色合いで印刷します。 「鮮やかな色合い」: 鮮やかな色合いで印刷します。 「なし」: 色合いの変更無しで印刷します。

## 2 設定ボタン

「①カラー設定」で[標準]または[鮮やかな色合い]を選択した場合、さらに明るさや コントラスト、色合いなどを調節できます。[設定]をクリックすると、[調整項目]ダイ アログが表示されます。

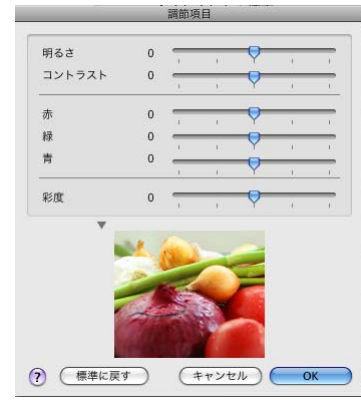

## ③黒色を強調して印刷する

黒部分に十分な濃度の印刷結果が得られない場合に、チェックボックスをチェックします。 黒部分を全トナーを用いて印刷します。

## ④グレーの印刷を改善する

グレーの部分の印刷に他の色要素が加わり、満足な印刷結果が得られない場合に、チェックボックスをチェックします。

## ⑤ 白紙ページの節約

「白紙ページの節約」のチェックボックスをチェックすると、自動的に白紙ページを印刷しないようにすることができます。

使本

セットアップ

184

## ⑥印刷結果の改善

#### 用紙のカールを軽減する

印刷された用紙のカールが大きい場合、「用紙のカールを軽減する」をチェックすることでカールが軽減される場合があります。 チェックしても改善されない場合は、⇒182ページ [基本設定] 画面の用紙種類をより薄いものに変更してください。

#### トナーの定着を改善する

印刷された用紙からトナーが剥がれてしまう場合、「トナーの定着を改善する」をチェックすることで改善される場合があります。

チェックしても改善されない場合は、⇒182ページ [基本設定] 画面の用紙種類をより厚いものに変更してください。

## [レイアウト] での設定項目

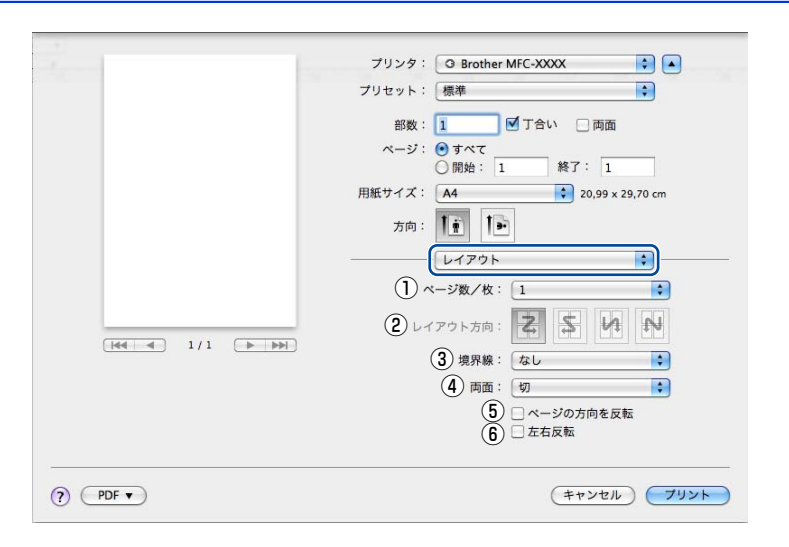

## ①ページ数/枚

イメージのサイズを縮小して複数のページを1枚の用紙に印刷することができます。 1枚の用紙に印刷するページ数を「1」、「2」、「4」、「6」、「9」、「16」から選択します。

#### ② レイアウト方向

複数ページのレイアウト方向を選択します。

#### ③境界線

複数ページを1枚の用紙に印刷する場合、各ページに仕切り線を挿入することができます。 仕切り線のタイプを「なし」、「極細線」、「細線」、「極細2本線」、「細2本線」から選択します。

## ④両面

・ 自動両面印刷の場合

 [レイアウト]を選択し、[両面]で[長辺とじ]または[短辺とじ]を選択します。
 ・ 手動両面印刷の場合
 (Mac OS X 10.4.11)
 [用紙処理]を選択し、[プリント]で[偶数ページ]を選択して印刷し、次に用紙をトレイに裏返しにセットして「奇数ページ」を選択して印刷します。
 (Mac OS X 10.5.x、10.6.x)
 [用紙処理]を選択し、[プリントするページ]で[偶数ページのみ]を選択して印刷し、次に用紙をトレイに裏返しにセット
 して「奇数ページのみ」を選択して印刷します。

## ⑤ページの方向を反転(Mac OS X 10.5.x、10.6.xのみ)

上下を反転して印刷することができます。

使本

いガ

使そ

185

## ⑥ 左右反転(Mac OS X 10.6.xのみ)

左右を反転して印刷することができます。

## [セキュリティ印刷] での設定項目

#### ● セキュリティ印刷

Macintoshから本製品に機密書類の印刷データが送られてきた場合、受信してただちに印刷すると、プリンターの近辺にいる人に見られてしまう可能性があります。そのような場合は、セキュリティ印刷が役に立ちます。セキュリティ印刷の流れは以下のとおりです。

Macintoshでセキュリティ印刷機能をオンにして、パスワードを設定する

Macintoshで印刷を実行する

印刷データが本製品に届き、本製品のメモリ内に保持される

本製品の操作パネルでパスワードを入力すると、データが印刷される

パスワードが設定されていると、本製品は印刷データを受信しても、プリンターの操作パネル上でパスワードが入力される まで印刷を行いません。データは本製品の電源をオフにすると消去されます。 パスワードを入力して印刷後、データは本製品のメモリからクリアされます。

#### ● Macintosh の操作

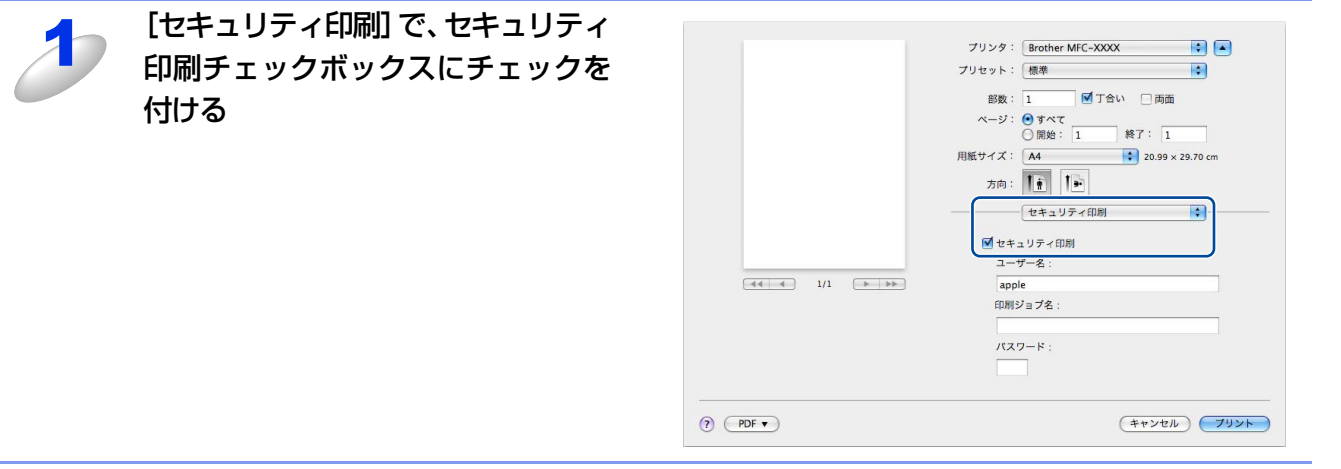

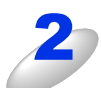

#### パスワード、ユーザー名、印刷ジョブ名を設定する

パスワードは半角4桁数字、ユーザー名と印刷ジョブ名は半角英数字で入力してください。

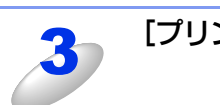

## [プリント] をクリックする

使本

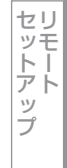

| 本製品 | の操作(MFC-9460CDN の場合)<br>                                                                                                    |                                                                              |
|-----|----------------------------------------------------------------------------------------------------|------------------------------------------------------------------------------|
| 4   | メモリにセキュリティデータがない場合は、「データがありません」と表示                                                                                                    | されます。                                                                        |
| _   | USB<br>タイレクト セキュリティ キャンセル<br>プリント<br>セキュリティ印刷をします                                                                                                    | ŧ.                                                                           |
| 5   | <▲>または<▼>を押してユーザーを選択し、 <ok>を<br/>押す</ok>                                                                                                    | セキュリティ印刷<br>名前?<br>▲ <b>USER1</b><br>▼ USER2<br>▲▼で選択&OKボタン                  |
| 6   | < ▲ > または < ▼ > を押して印刷したいデータを選択し、<br><ok> を押す</ok>                                                                                                    | セキュリティ印刷<br>文書名?<br>▲ <mark>1.TEST1<br/>▼ 2.TEST2<br/>▲▼で選択&amp;OKボタン</mark> |
| Z   | 4桁のパスワードを入力し、 <ok>を押す</ok>                                                                                                    | セキュリティ印刷<br>TEST1<br>パ スワート*:XXXX<br>入力&OKボタン                                |
| 8   | < <b>&lt; &gt;</b> または < ▼ > を押して「プリント」を選択し、 <ok><br/>を押す<br/>印刷をしないでデータを削除する場合は、&lt; <b>▲</b> &gt; または &lt; ▼ &gt; を押して<br/>「消去」を選択し、<ok>を押してください。</ok></ok> | セキュリティ印刷<br>TEST1<br>▲ プリント<br>▼ 消去<br>▲▼で選択&OKボタン                           |
| 9   | <b>プリントしたい部数(1 ~ 999)をダイヤルボタンで入力<br/>し、<ok> を押す</ok></b><br>印刷を開始します。                                                                                         | セキュリティ印刷       TEST1       部数     =       入力&OKボタン                           |

1章 プリンターとして使う

## ● 本製品の操作 (MFC-9970CDW の場合)

| 4  | 【セキュリティ印刷】を押す<br>メモリにセキュリティデータがない場合は、「データがありません」と表<br>示されます。   | 2011.8.21 15:25                                                                     |
|----|----------------------------------------------------------------|-------------------------------------------------------------------------------------|
| 5  | 【▲】または【▼】を押してユーザーを選択する                                         | tt-y5/60周<br>2-サ*-1<br>2-サ*-2<br>2-サ*-3<br>2-サ*-4                                   |
| 6  | 【▲】または【▼】を押して印刷したいデータを選択する                                     | 共力が印刷     う       1     TEST1       2     TEST2       3     TEST3       4     TEST4 |
| Z  | 4桁のパスワードを入力し、【OK】を押す                                           | ↑*スワート*<br>1 2 3<br>4 5 6<br>7 8 9<br>クリア 0 ○                                       |
| 8  | 【印刷】を押す                                                        | せキュリティモロ原目     う       1     TEST       E印原目     肖耶余                                |
| 9  | プリントしたい部数(001 ~ 999)を液晶ディスプレイの<br>テンキー、またはダイヤルボタンで入力し、【OK】 を押す | 部故入力<br>1 2 3<br>4 5 6<br>7 8 9<br>クリア 0 CK                                         |
| 10 | <b>&lt;スタート&gt;を押す</b><br>印刷を開始します。                            | ★ 75-14-を押してください                                                                    |

セットアップ

PCファクス

その他の便利な

## BR-Script3プリンタードライバーについて

BR-Script3プリンタードライバーで設定・変更できる項目について説明します。 Macintoshプリンタードライバーの基本的な操作については、⇒182ページ「プリンタードライバーの設定内容」を参照し てください。

### ||個-四||

●BR-Script3プリンタードライバーは、PCファクス機能には対応していません。

- ●USB接続している Mac OS Xは、1つのプリンタードライバーのみ登録することができます。すでに[プリンタリスト] にプラザープリンタードライバーが登録されている場合は、いったんドライバーを削除して BR-Script3 プリンタード ライバーをインストールする必要があります。
- ●BR-Script3プリンタードライバーのインストール、および設定方法は、以下のサイトからダウンロードして設定して ください。

サポートサイト(ブラザーソリューションセンター)(http://solutions.brother.co.jp/)

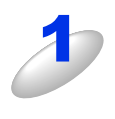

【プリンタの機能】画面を選択する アプリケーションソフトの [ファイル] メ ニューから [プリンタの機能] を選択してく ださい。

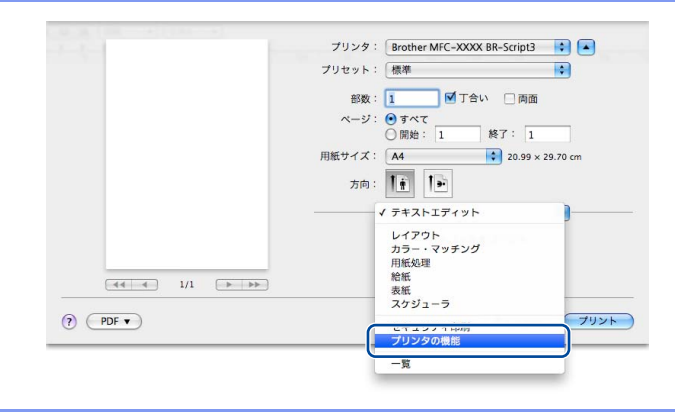

## [プリンタの機能] 画面での設定項目

● Mac OS X 10.4.11 の場合

| プリンタ: Brother MFC-XXXX BR-Script3 ;                                                                                                    |
|----------------------------------------------------------------------------------------------------|
| プリセット: 標準                                                                                                    |
| ブリンタの機能 ・・・・・・・・・・・・・・・・・・・・・・・・・・・・・・・・・・・・                                                                                                    |
| <ol> <li>① 印刷品質: 【標準 (600 x 600 dpi)</li> <li>② 用紙種類: 普適紙</li> <li>③ セキュリティ印刷: オフ</li> <li>④ パスワード: 0000</li> <li>⑤ 印刷ジョブ名: システムの既定値を使用</li> <li>⑥ □ トナー節約</li> </ol> |
| () PDF・ (ブレビュー) (キャンセル) (ブリント                                                                                                    |

[機能セット]で[設定1]/[設定2]/[設定3]を選択して、項目を切り替えます。

い方の他の便利な

使そ

| L.I. | J | ŀ |    | ÷ |  |
|------|---|---|----|---|--|
|      | 1 | ľ | ١. | J |  |
| ~    |   |   |    |   |  |
| A    |   |   |    |   |  |
|      | , | • |    | - |  |

## ● 設定 1

#### ①印刷品質

| 印刷品質を次の2種類から選択    | します。                                        |
|-------------------|---------------------------------------------|
| 「標準(600×600dpi)」: | 通常の印刷にお勧めします。                               |
|                   | 比較的速い時間で、品質の良い印刷ができます。                      |
| 「きれい(2400dpi相当)」: | より品質の良い印刷をしたい場合、このモードを選択します。                |
|                   | このモードは、各ピクセルの階調性が向上するため、写真などの印刷に適しています。     |
|                   | ただし、印刷データが大きくなるため、印刷処理やデータ転送に時間がかかり、「標準(600 |
|                   | ×600dpi)」よりも印刷にかかる時間が長くなります。                |

#### ||御-日||

選択する「印刷品質」によって印刷時間が異なります。より品質のよい印刷をするためには、時間がかかりますが、印刷 品質を下げると、印刷時間が早くなります。 「きれい(2400dpi 相当)」を選択して印刷したときに「メモリがいっぱいです」と表示されたときは、本製品のメモリを 増やしてください。詳細は、⇒ユーザーズガイド応用編「メモリを増設する」を参照してください。

## ②用紙種類

| 次の種類の用紙に印刷できます | 。最良の印刷品質を得るために、ご使用の用紙に応じて用紙種類を設定してください。   |
|----------------|-------------------------------------------|
| 「普通紙」:         | 普通紙やコピー用紙に印刷する場合                          |
| 「普通紙 (厚め)」:    | 厚めの普通紙やコピー用紙に印刷する場合                       |
| 「厚紙」:          | 厚めの用紙に印刷する場合                              |
| 「超厚紙」:         | 「厚紙」「ハガキ」を選択して印刷したときにトナーの付きが悪い場合          |
| 「封筒」:          | 封筒に印刷する場合                                 |
| 「封筒(厚め)」:      | 「封筒」を選択して印刷したときにトナーの付きが悪い場合               |
| 「封筒(薄め)」:      | 「封筒」を選択して印刷したときに印刷された封筒がしわになる場合           |
| 「再生紙」:         | 再生紙に印刷する場合                                |
| 「ハガキ」:         | はがきに印刷する場合                                |
| 「ラベル紙」:        | ラベル紙に印刷する場合                               |
| 「光沢紙」          | 光沢紙に印刷する場合(給紙方法は、多目的トレイ(MPトレイ)を選択して、紙づまり防 |
|                | 止のために一枚づつ入れてください)                         |

## ③ セキュリティ印刷

Macintoshから本製品に機密書類の印刷データが送られてきた場合、受信してただちに印刷すると、プリンターの近辺にいる人に見られてしまう可能性があります。そのような場合は、セキュリティ印刷が役に立ちます。セキュリティ印刷をする場合は、[パスワード]と[印刷ジョブ名]を入力する必要があります。

## ④パスワード

リストからパスワード(4桁数字)を選択します。

## ⑤印刷ジョブ名

リストから印刷ジョブ名を選択します。

## 6 トナー節約

トナー節約モードで印刷することにより、消費するトナーを節約することができます。

||(御-旦)|-

写真やモノクロ画像を印刷する場合は、「トナー節約」をおすすめしません。

ップ

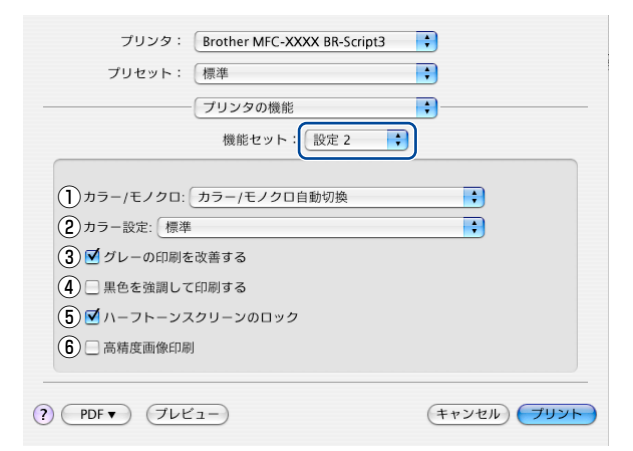

## ① カラー/モノクロ

印刷設定を使って最適なオプション設定を選択します。

「カラー /モノクロ自動切換」: ドキュメント内を検索して、カラーデータのあるページはカラー設定に、カラーデータのないページはモノクロ設定に、ページ単位で自動に切り換えて印刷します。ただし、ご使用のデータが見た目はモノクロ文書であっても、ファイルとしてカラー情報を含んでいる場合には、カラーで印刷します。また、グレーの部分の印刷は、カラー設定で印刷することがあります。この設定を選択した場合は、印刷が若干遅くなります。
 「カラー」: カラーで印刷する場合に選択します。

「モノクロ」: モノクロ (黒とグレースケールのテキストやオブジェクトのみで作成されたもの)で印刷す る場合に選択します。カラーで作成した文書をモノクロで印刷すると、256階調のグレーで 印刷されます。

## ||個-日||

カラートナーが交換時期になっている、またはカラーのトナーカートリッジが装着されていない状態では、カラー印刷を 実行できません。このときプリンタードライバーの設定で[モノクロ]を選択し再度印刷し直すと、ブラックのトナーが 交換時期に到達するまでモノクロ印刷できます。 また、カラートナーを消費したくない場合(モノクロ印刷の際)にも「モノクロ」を選択することによりブラックトナー だけで印刷することができます。

## ② カラー設定

カラー印刷の色合いを変化させることができます。 「標準」: 標準的な色合いで印刷します。 「鮮やかな色合い」: 鮮やかな色合いで印刷します。 「なし」: 色合いの変更無しで印刷します。

## ③グレーの印刷を改善する

グレーの部分の印刷に他の色要素が加わり、満足な印刷結果が得られない場合に、チェックボックスをチェックします。

## ④黒色を強調して印刷する

黒部分に十分な濃度の印刷結果が得られない場合に、チェックボックスをチェックします。 黒部分を全トナーを用いて印刷します。

## ⑤ ハーフトーンスクリーンのロック

他のアプリケーションでハーフトーンの設定を適用しないようにします。初期設定は「オン」です。

## ⑥高精度画像印刷

高精度の画像や写真を印刷するときにチェックボックスをチェックします。高画質にはなりますが、印刷時間が長くなります。

使本

## ● 設定 3

| プリンタ:       Brother MFC-XXXX BR-Script3       ・         プリセット:       標準       ・         プリンタの機能       ・       ・         機能セット:       設定 3       ・ |   |
|----------------------------------------------------------------------------------------------------|---|
| ① 印刷結果の改善: オフ                                                                                                    |   |
|                                                                                                    |   |
| (?) (アDF・) (プレビュー)         (キャンセル) (プリント)                                                                                                    | ) |

## ①印刷結果の改善

 「用紙のカールを軽減する」: 印刷された用紙のカールが大きい場合、「用紙のカールを軽減する」を選択することでカール が軽減される場合があります。
 選択しても改善されない場合は、⇒ 182 ページ [基本設定] 画面の用紙種類をより薄いものに 変更してください。
 「トナーの定着を改善する」: 印刷された用紙からトナーが剥がれてしまう場合、「トナーの定着を改善する」を選択するこ とで改善される場合があります。
 選択しても改善されない場合は、⇒ 182 ページ [基本設定] 画面の用紙種類をより厚いものに 変更してください。 ● Mac OS X 10.5.x/10.6.x の場合

## General 1

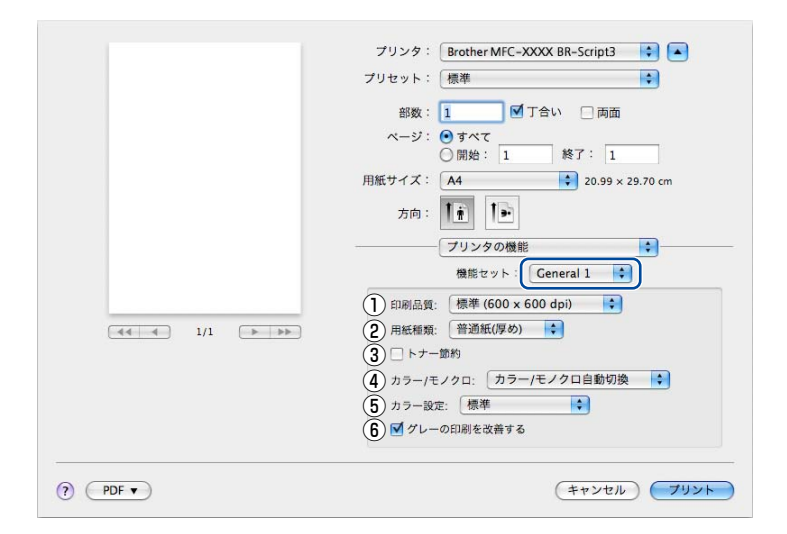

## ①印刷品質

「標準(600×600dpi)」:

印刷品質を次の2種類から選択します。

通常の印刷にお勧めします。 比較的速い時間で、品質の良い印刷ができます。 「きれい (2400dpi相当)」: より品質の良い印刷をしたい場合、このモードを選択します。

このモードは、各ピクセルの階調性が向上するため、写真などの印刷に適しています。 ただし、印刷データが大きくなるため、印刷処理やデータ転送に時間がかかり、「標準(600 ×600dpi)」よりも印刷にかかる時間が長くなります。

## ||(御-旦)||-

|選択する「印刷品質」によって印刷時間が異なります。より品質のよい印刷をするためには、時間がかかりますが、印刷 品質を下げると、印刷時間が早くなります。 「きれい(2400dpi 相当)」を選択して印刷したときに「メモリがいっぱいです」と表示されたときは、本製品のメモリを 増やしてください。詳細は、⇒ユーザーズガイド応用編「メモリを増設する」を参照してください。

## ② 用紙種類

| 次の種類の用紙に印刷できます | 。最良の印刷品質を得るために、ご使用の用紙に応じて用紙種類を設定してください。   |
|----------------|-------------------------------------------|
| 「普通紙(厚め)」:     | 厚めの普通紙やコピー用紙に印刷する場合                       |
| 「普通紙」:         | 普通紙やコピー用紙に印刷する場合                          |
| 「厚紙」:          | 厚めの用紙に印刷する場合                              |
| 「超厚紙」:         | 「厚紙」「ハガキ」を選択して印刷したときにトナーの付きが悪い場合          |
| 「封筒」:          | 封筒に印刷する場合                                 |
| 「封筒(厚め)」:      | 「封筒」を選択して印刷したときにトナーの付きが悪い場合               |
| 「封筒(薄め)」:      | 「封筒」を選択して印刷したときに印刷された封筒がしわになる場合           |
| 「再生紙」:         | 再生紙に印刷する場合                                |
| 「ラベル紙」:        | ラベル紙に印刷する場合                               |
| 「光沢紙」          | 光沢紙に印刷する場合(給紙方法は、多目的トレイ(MPトレイ)を選択して、紙づまり防 |
|                | 止のために一枚づつ入れてください)                         |
| 「ハガキ」:         | はがきに印刷する場合                                |
|                |                                           |

## ③ トナー節約

トナー節約モードで印刷することにより、消費するトナーを節約することができます。

## ||御-曰||-

写真やモノクロ画像を印刷する場合は、「トナー節約」をおすすめしません。

使本

使そ

## ④カラー/モノクロ

印刷設定を使って最適なオプション設定を選択します。

印刷されます。

| 「カラー /モノクロ自動切換」: | ドキュメント内を検索して、カラーデータのあるページはカラー設定に、カラーデータのな  |
|------------------|--------------------------------------------|
|                  | いページはモノクロ設定に、ページ単位で自動に切り換えて印刷します。ただし、ご使用の  |
|                  | データが見た目はモノクロ文書であっても、ファイルとしてカラー情報を含んでいる場合に  |
|                  | は、カラーで印刷します。また、グレーの部分の印刷は、カラー設定で印刷することがあり  |
|                  | ます。この設定を選択した場合は、印刷が若干遅くなります。               |
| 「カラー」:           | カラーで印刷する場合に選択します。                          |
| 「モノクロ」:          | モノクロ(黒とグレースケールのテキストやオブジェクトのみで作成されたもの)で印刷す  |
|                  | る場合に選択します。カラーで作成した文書をモノクロで印刷すると、256階調のグレーで |

||御-曰||-

カラートナーが交換時期になっている、またはカラーのトナーカートリッジが装着されていない状態では、カラー印刷を 実行できません。このときプリンタードライバーの設定で[モノクロ]を選択し再度印刷し直すと、ブラックのトナーが 交換時期に到達するまでモノクロ印刷できます。 また、カラートナーを消費したくない場合(モノクロ印刷の際)にも「モノクロ」を選択することによりブラックトナー だけで印刷することができます。

## 5 カラー設定

カラー印刷の色合いを変化させることができます。 「標準」: 標準的な色合いで印刷します。 「鮮やかな色合い」: 鮮やかな色合いで印刷します。 「なし」: 色合いの変更無しで印刷します。

## ⑥グレーの印刷を改善する

グレーの部分に他の色が混じってグレーに印刷できないときに、このチェックボックスをチェックします。

使い方の! の便利な

録

## General 2

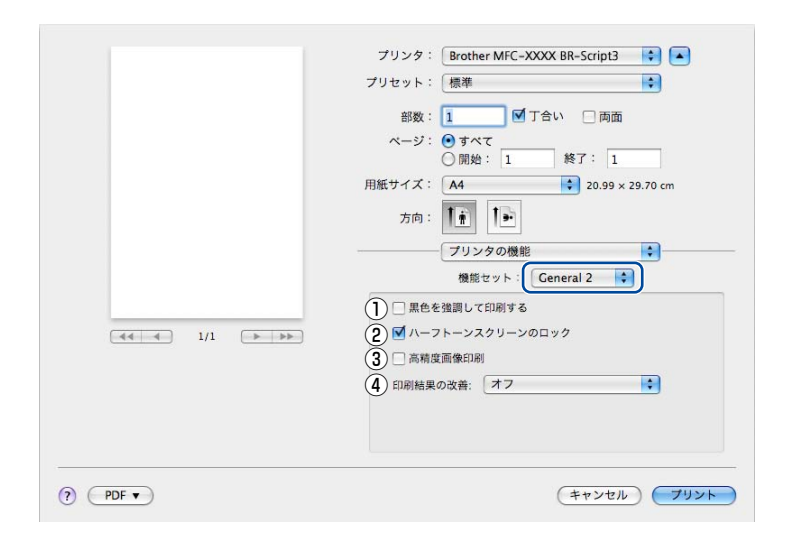

## ①黒色を強調して印刷する

黒部分に十分な濃度の印刷結果が得られない場合に、チェックボックスをチェックします。 黒部分を全トナーを用いて印刷します。

## ② ハーフトーンスクリーンのロック

他のアプリケーションでハーフトーンの設定を適用しないようにします。初期設定は「オン」です。

## ③高精度画像印刷

高精度の画像や写真を印刷するときにチェックボックスをチェックします。高画質にはなりますが、印刷時間が長くなります。

## ④印刷結果の改善

| 「用紙のカールを軽減する」: | 印刷された用紙のカールが大きい場合、「用紙のカールを軽減する」を選択することでカール<br>が軽減される場合があります。<br>選択しても改善されない場合は、⇒ 182 ページ [基本設定] 画面の用紙種類をより薄いものに<br>変更してください。 |
|----------------|----------------------------------------------------------------------------------------------------|
| 「トナーの定着を改善する」: | 印刷された用紙からトナーが剥がれてしまう場合、「トナーの定着を改善する」を選択することで改善される場合があります。<br>選択しても改善されない場合は、⇒ 182 ページ [基本設定] 画面の用紙種類をより厚いものに<br>変更してください。    |

## 印刷状況を確認する(ステータスモニター)

ご使用のMacintoshからステータスモニターで本製品の印刷状況などを確認できます。

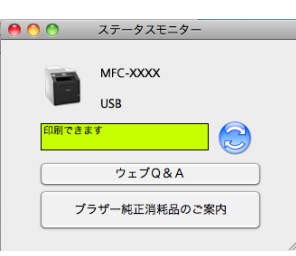

## ステータスモニターを起動する

プリントキュー画面からのステータスモニターの起動方法

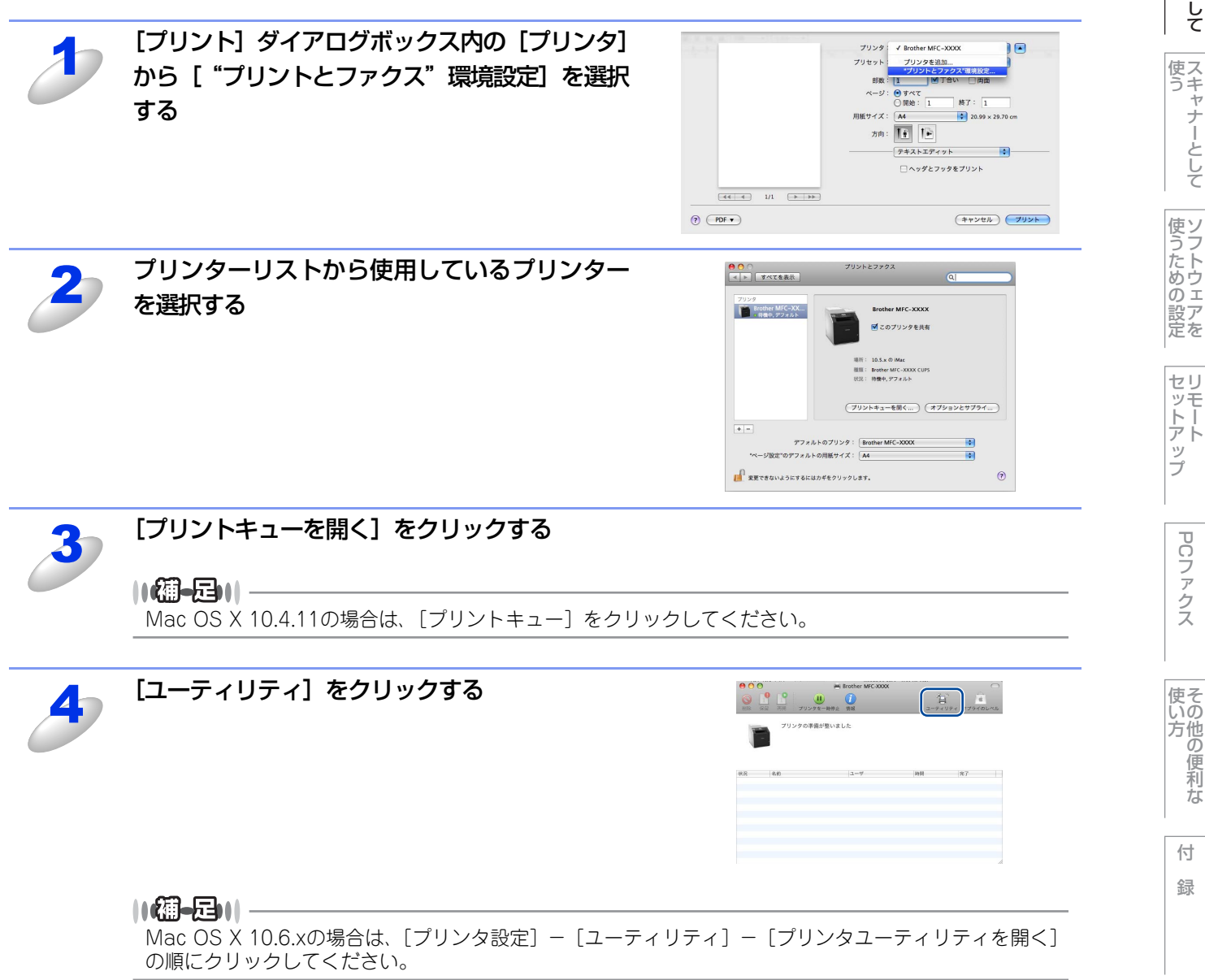

の便利な

Macintosh編 使本 いガ 方イドの

次

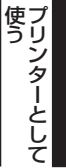

## 本製品の状態表示の更新

💮 をクリックすると、ご使用のMacintoshと本製品が通信を開始し、本製品の状態を確認できます。

#### 更新間隔の変更

本製品の状態表示の自動更新間隔を変更することができます。

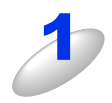

メニューバーの [ブラザーステータスモニター] から [環境設定] を選択する [環境設定] ダイアログボックスが表示されます。

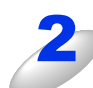

[入] にチェックが入っていることを確認して、 [リフレッシュ間隔] に数値を入力する

| 000        | 環境設定            |  |
|------------|-----------------|--|
| (          | 自動リフレッシュ サウンド設定 |  |
| <b>1</b> 2 |                 |  |
| リフレッシ      | ュ間隔 30 🗘 秒毎     |  |
|            |                 |  |
|            |                 |  |
|            | (キャンセル) OK      |  |
|            |                 |  |

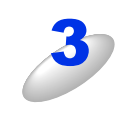

[OK] をクリックする

#### ウインドーの格納と表示

- ステータスモニター起動後、ステータスモニターウインドーを格納(非表示に)する には、メニューバーの[ブラザーステータスモニター]から[ステータスモニターを 隠す]を選択します。
- ステータスモニター格納後、再度ステータスモニターウインドーを表示するには、ドックの をクリックします。また、ControlCenter 2のデバイス設定タブからステータスモニターをクリックしてもウインドーが表示されます。

| ブラザーステータスモニター          | コント |
|------------------------|-----|
| ステータスモニターについ           | τ   |
| 環境設定                   | ж,  |
| サービス                   | •   |
| ステータスモニターを隠す           | жн  |
| <b>ほかを隠す</b><br>すべてを表示 | ₩₩  |
| ステータスモニターを終了           | жQ  |

## ステータスモニターの終了

ステータスモニターを終了するには、メニューバーの [ブラザーステータスモニター] から [ステータスモニターを終了] を選択します。

## ウェブブラウザーを使用して本製品にアクセスする

- ・ 標準のウェブブラウザーで HTTP (ハイパーテキスト転送プロトコル)を使用して、本製品を管理することができます。(詳しくは ℯ 「ユーザーズガイド ネットワーク操作編」を参照してください。)
- ステータスモニターウインドーの をクリックするとウェブブラウザーを使用して本製品にアクセスすることもできます。
   (詳しくは ) 「ユーザーズガイド ネットワーク操作編」を参照してください。)

使本

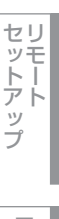

## Macintosh編

蕢

<u>スキャナーとして使う</u>

|   | スキャナーとして使う前に                        | 199 |
|---|-------------------------------------|-----|
|   |                                     |     |
|   | スキャン方法を選ぶ                           | 202 |
|   | 本製品のスキャンボタンからスキャンする                 | 203 |
|   | スキャンした原稿をEメールで直接送る【スキャン to Eメール送信】  |     |
|   | (MFC-9970CDWのみ)                     | 203 |
|   | スキャンした原稿をEメールで送る【スキャン to Eメール添付】    | 205 |
|   | スキャンした原稿をアプリケーションに送る【スキャン to イメージ】. | 207 |
|   | 原稿の文字をテキストデータとしてスキャンする【スキャン to OCR】 | 209 |
|   | スキャンした原稿を指定したフォルダーに保存する             |     |
|   | 【スキャン to ファイル】                      | 211 |
|   | スキャンした原稿をFTPサーバーに保存する【スキャン to FTP】  | 213 |
|   | スキャンした原稿をUSBメモリに保存する【スキャン to USB】   | 215 |
|   | スキャンした原稿を共有フォルダーに保存する               |     |
|   | 【スキャン to ネットワークファイル】                | 219 |
|   | アプリケーションからスキャンする                    | 221 |
|   | TWAINドライバーを使ってスキャンする                | 221 |
|   | TWAINダイアログボックスの設定項目                 | 223 |
|   | ICAドライバーを使ってスキャンする(Mac OS X 10.6.x) | 225 |
| _ | イメージキャプチャでスキャンする                    | 225 |
|   | 「プリントとファクス」でスキャンする                  | 227 |
|   | イメージキャプチャダイアログボックスの設定について           |     |
|   |                                     |     |

Windows<sup>®</sup>籥

セットアップ フ

PCファクス

使い方の他の便利な

## スキャナーとして使う前に

## 必要な準備

本製品をスキャナーとして使用する場合は、以下の準備が必要です。

## スキャナードライバーをインストールする

付属のドライバー&ソフトウェアCD-ROMに収録されているドライバーをインストールする必要があります。 また、Presto! PageManager を使用すると、スキャンした文書や画像を管理したり、加工することができます。Presto! PageManagerは、付属のドライバー&ソフトウェアCD-ROMの「サービスとサポート」からダウンロードしてください。 ダウンロードの方法については、 ≪≫「かんたん設置ガイド」を参照してください。

#### 

●ドライバーやソフトウェアのインストール方法については、
◇◇「かんたん設置ガイド」を参照してください。

- ●スキャン to OCR を利用するには、必ず Presto! PageManager のインストールが必要です。Presto! PageManager は、付属のドライバー&ソフトウェアCD-ROMの「サービスとサポート」からダウンロードしてください。ダウンロードの方法については、 ≪> 「かんたん設置ガイド」を参照してください。
- ●「Presto! PageManager」に関する詳細は、ソフトウェアに付属のヘルプを参照してください。なお、テクニカルサポートに関する情報は次のとおりです。

ニューソフトジャパン株式会社 東京都港区新橋6-21-3 ニューソフトカスタマーサポートセンター Tel:03-5472-7008、Fax:03-5472-7009 受付時間:10:00~12:00、13:00~17:00(土曜、日曜、祝祭日を除く) 電子メール:support@newsoft.co.jp ホームページ:http://www.newsoft.co.jp/

●TWAIN とは、スキャナーなどの画像入力デバイス用の関数(API)や手続きの集合体です。多くのスキャナーやグラフィックソフトウェアがTWAINに対応しています。

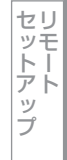

い方の他の便利な

使そ

## ネットワーク接続の場合の準備

#### ● ネットワークを設定する

ネットワーク経由で本製品のスキャン機能を使用するには、本製品にTCP/IPの設定が必要です。 🔊 「ユーザーズガイド ネッ トワーク操作編」を参照してください。

≪≫「かんたん設置ガイド」に従ってスキャナードライバーをインストールしている場合は設定済みですので、ここでの設 定は不要です。

#### ● スキャンするデバイスを選択する

ネットワーク経由で本製品のスキャン機能を使用するには、スキャンするデバイスをあらかじめ選んでおく必要があります。 スキャンするデバイスを変更する場合は、以下の手順で操作してください。

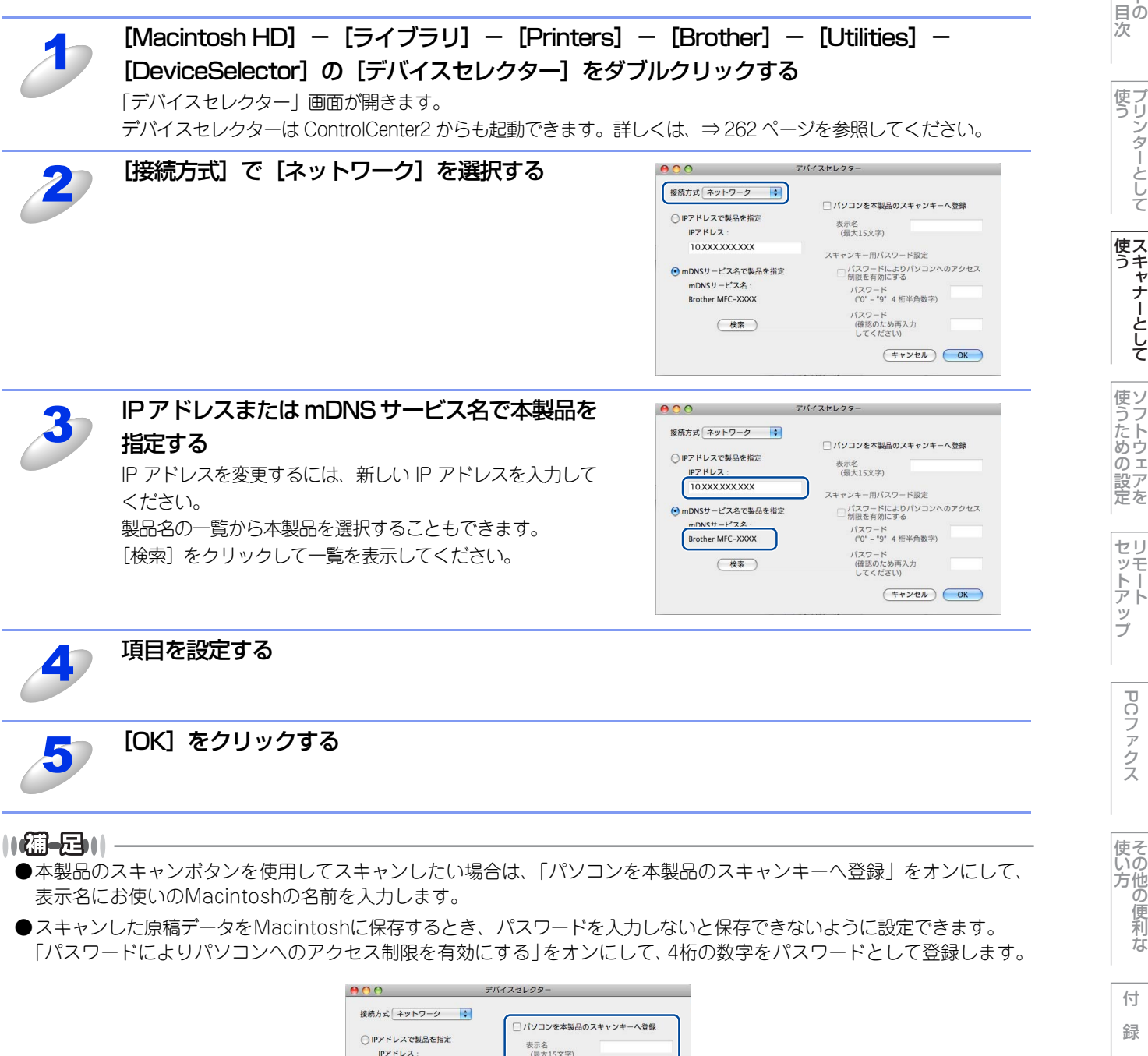

方イ ・ド

表示名 (最大15文字) 10.XXX.XXX.XXX ヤンキー用パスワード語 パスワードによりパソコンへのアクセス
 制限を有効にする mDNSサービス名で製品を指定 mDNSサービス名 ハスワート ("0" - "9" 4 桁半角数字) Brother MFC-XXXX (確認のため再入力 してください) (検索) (キャンセル) OK

## 自動両面スキャンについて(MFC-9970CDWのみ)

ADF(自動原稿送り装置)に原稿をセットして、「両面スキャン:長辺綴じ原稿」または「両面スキャン:短辺綴じ原稿」を 選択することで自動両面スキャンをすることができます。

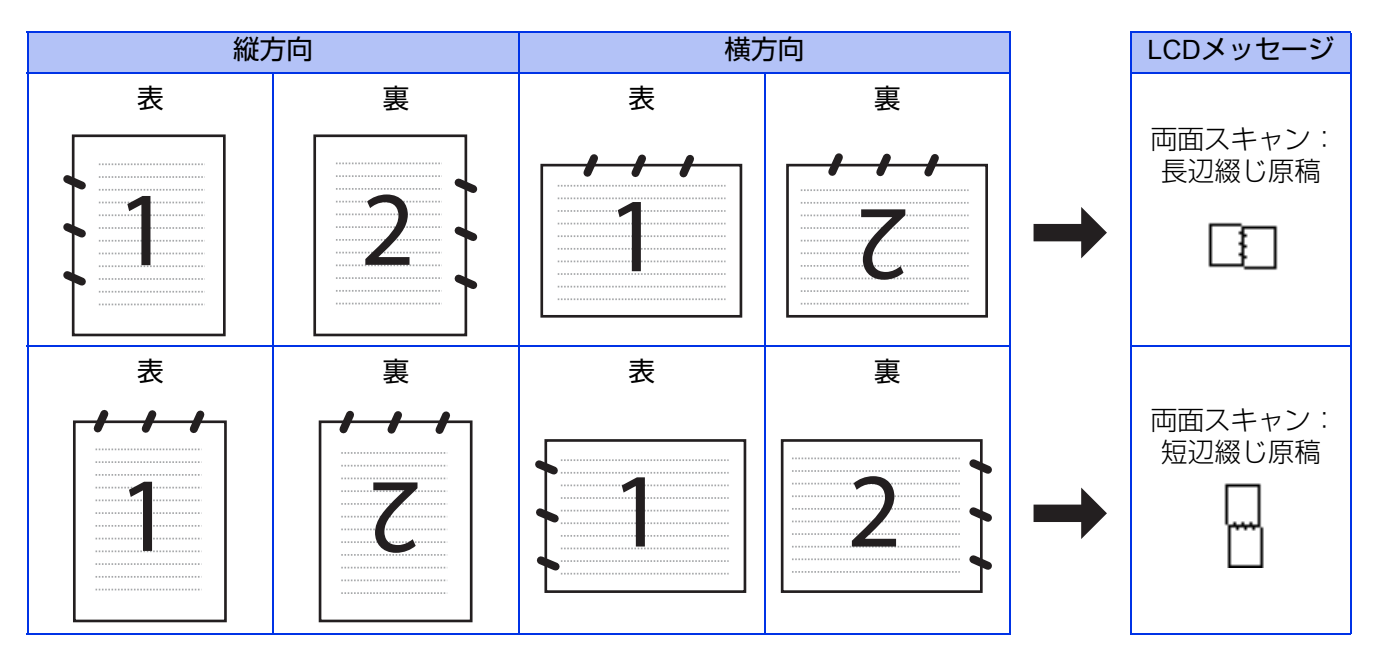

## スキャン方法を選ぶ

スキャンの目的や操作方法などによって、最適なスキャン方法を選んでください。

| やりたいこと            | 使用する機能またはアプリケーション                 | 詳細                                                                                                    | 参照先     |
|-------------------|-----------------------------------|----------------------------------------------------------------------------------------------------|---------|
| スキャンデータ<br>を送りたい  | スキャン to Eメール送信<br>(MFC-9970CDWのみ) | スキャンしたデータを添付メールとして直接本製品<br>から送信します。<br>(本製品から直接送るので、メールのタイトルや本文<br>の編集はできませんが、コンピューター上の操作は<br>必要ありません。) | ⇒203ページ |
|                   | スキャン to Eメール添付                    | スキャンしたデータをコンピューターに送信し、E<br>メールの添付としてメールソフトが起動します。<br>(複数のユーザーに送ることができ、メールのタイト<br>ルや本文を編集できます。)          | ⇒205ページ |
|                   | スキャン to イメージ                      | スキャンしたデータを指定したアプリケーションで<br>自動的に取り込み、編集できます。                                                             | ⇒207ページ |
| スキャンデータ<br>を編集したい | TWAIN/WIAドライバー対応の<br>アプリケーション     | 解像度や色数、明るさ、スキャンの範囲など、詳細<br>な条件を指定してスキャンできます。                                                            | ⇒221ページ |
|                   | スキャン to OCR                       | スキャンしたデータをテキストデータとして取り込<br>み、Wordなどで編集できます。                                                             | ⇒209ページ |
|                   | スキャン to ファイル                      | スキャンしたデータをコンピューター上のハード<br>ディスクに保存します。                                                                   | ⇒211ページ |
| スキャンデータ           | スキャン to FTP                       | スキャンしたデータを指定したFTPサーバーに保存<br>します。                                                                        | ⇒213ページ |
| を保存したい            | スキャン to ネットワークファイル                | スキャンしたデータを指定したネットワーク上の共<br>有フォルダーに保存します。                                                                | ⇒219ページ |
|                   | スキャン to USB                       | スキャンしたデータを本製品に差し込んだUSBメモ<br>リに保存します。                                                                    | ⇒215ページ |

セットアップ フ

## 本製品のスキャンボタンからスキャンする

操作パネルの<スキャン>を押してスキャンした原稿データを、Macintoshに送ってさまざまな形で利用します。 <スキャン>ボタンを使ってスキャンするときの設定は、ControlCenter2から変更できます。詳しくは、⇒264ページを参 照してください。

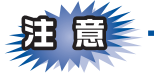

液晶ディスプレイに〔次の原稿をセットしてください OKボタンを押してください〕と表示された後、<停止/終了>を 押したり、しばらく操作をしない場合は、それまでに読み取っていたスキャンデータは保存されません。

## スキャンした原稿をEメールで直接送る【スキャン to Eメール送信】 (MFC-9970CDWのみ)

## 準備~本製品とメールサーバーの設定

スキャンした原稿をメールで直接送るには、本製品(送信側)のメール設定が必要です。メール設定とは、ISP(Internet Service Provider)などで登録されているメールアカウント、パスワード、メールサーバー名(受信・送信)などの設定の ことです。詳しくは、 🔊 「ユーザーズガイド ネットワーク操作編」を参照してください。

## スキャンした原稿をEメールで送る

本製品でスキャンした原稿を、直接宛名を指定して送信します。スキャンした原稿はEメールの添付ファイルとして送信さ れます。

||禰-足||-

- ●Eメールの宛先は、あらかじめ登録したワンタッチダイヤルまたは短縮ダイヤルで指定することができます。
- ●画質やファイル形式は、ワンタッチダイヤルまたは短縮ダイヤルに登録されている設定が使われます。
- ●使用できるワンタッチダイヤルまたは短縮ダイヤルは、Eメールアドレスが登録されているものに限ります。ワンタッ チダイヤルまたは短縮ダイヤルの詳細については、 🔊 「ユーザーズガイド 応用編」を参照してください。

ADF(自動原稿送り装置)または原稿台ガラスに原稿をセットする

#### ||(御-旦)||-

自動両面スキャンをするときは ADF(自動原稿送り装置) に原稿をセットしてください。 原稿台ガラスか ら、自動両面スキャンをすることはできません。

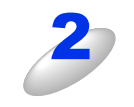

<スキャン>を押す

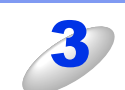

【スキャン to E メール】を押す

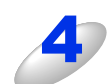

#### 宛先の入力方法を選ぶ

- •Eメールアドレスを直接入力するときは、【直接入力】を選択して、手順5へ進んでください。
- 本製品内にEメールアドレスを登録しているときは、【電話帳】を選択して、手順6へ進んでください。 ■ を選択すると、【LDAPサーバー電話帳】と【本体電話帳】からEメールアドレスを検索できます。
- LDAPサーバーから検索したいときは、【LDAPサーバー電話帳】を選択して、手順7へ進んでください。 本製品内の電話帳から検索したいときは、【本体電話帳】を選択して、手順8へ進んでください。 LDAPの設定については、 🔊 「ユーザーズガイド ネットワーク操作編」を参照してください。

使本

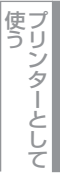

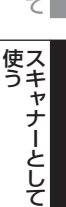

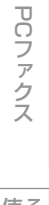

203

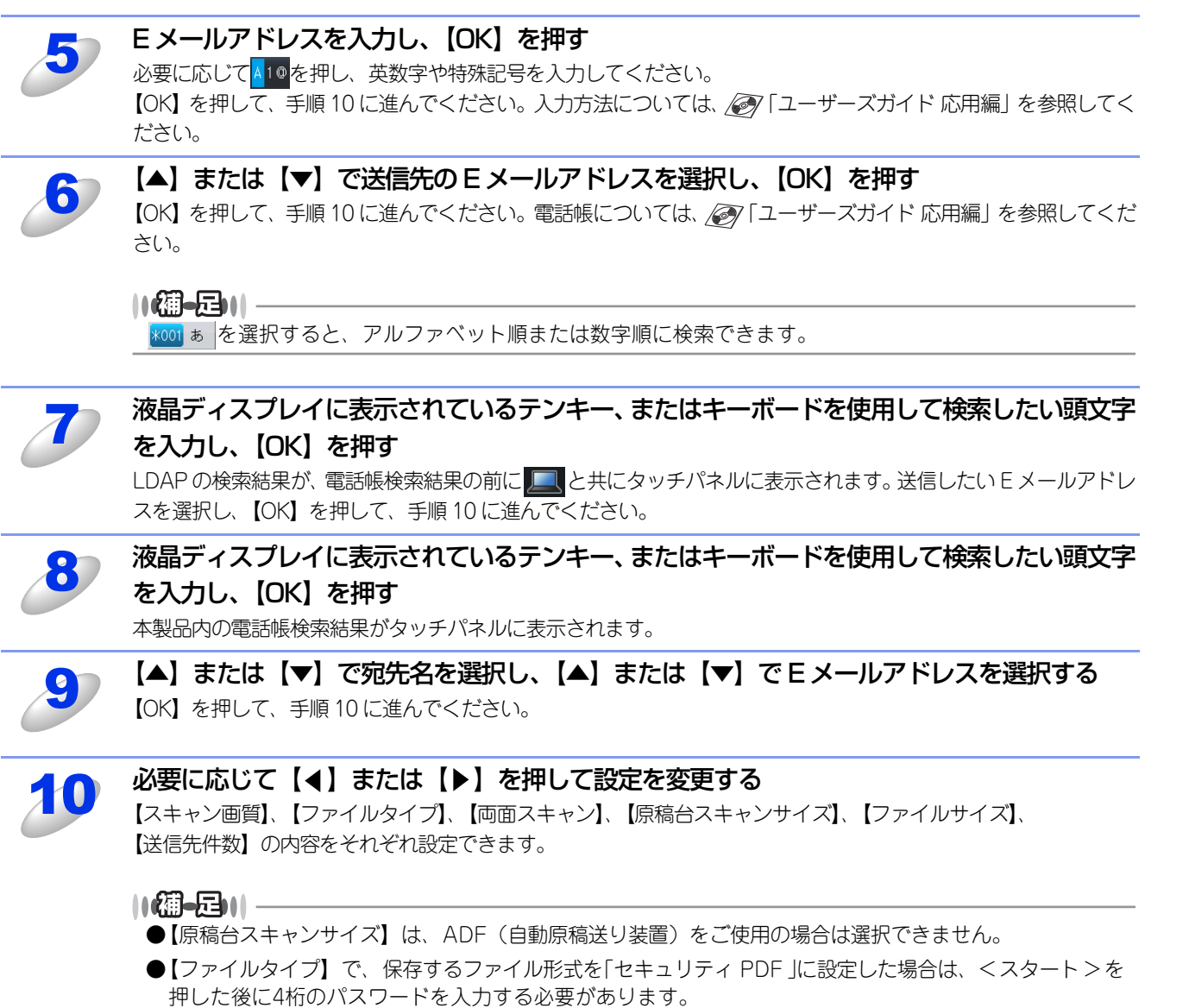

また、「電子署名付PDF」を選択するときは、標準のウェブブラウザーを使用して、事前に証明書を本製 品にインストールしておく必要があります。証明書のインストールについては、 Com「ユーザーズガイド ネットワーク操作編」を参照してください。

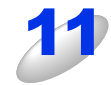

#### < スタート > を押す

原稿がスキャンされます。 スキャンが終了すると、本製品から設定したEメールアドレスへメールが送信されます。 原稿台ガラスをご使用の場合は、液晶ディスプレイに「次の原稿はありますか?」と表示されます。【はい】また は【いいえ】を選択してください。

緑

使そいの

Macintosh編

使い方・

ー 日の 次

使う プリンターとして

使う スキャナーとして

使うための設定

セリモート

ップ

PCファクス

## スキャンした原稿をEメールで送る【スキャン to Eメール添付】

スキャンした原稿をEメールの添付データとして取り込むことができます。スキャンした原稿データがMacintoshに届くと、 メールソフトが起動しメール作成画面が表示されます。

## MFC-9460CDNの場合

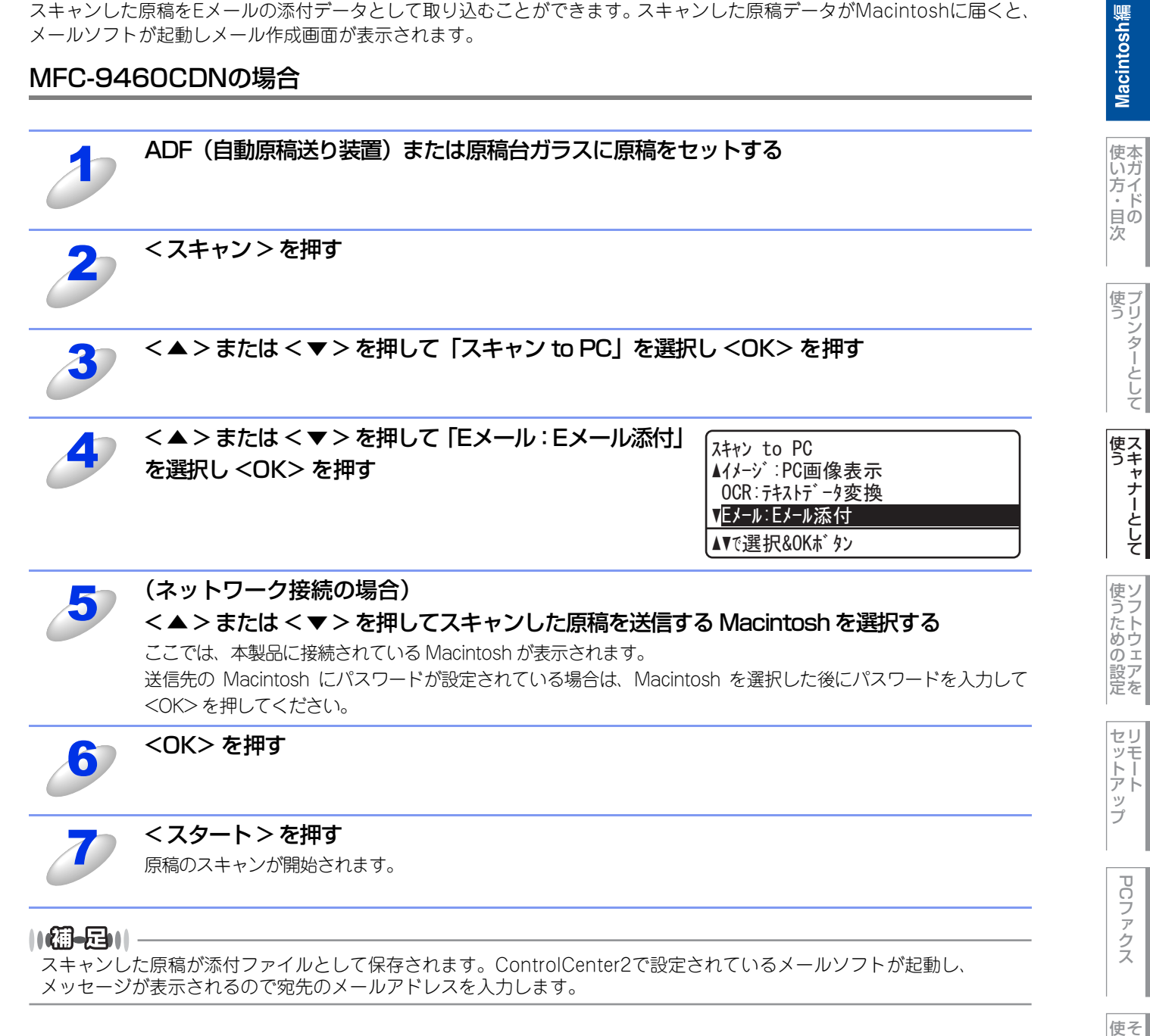

## MFC-9970CDWの場合

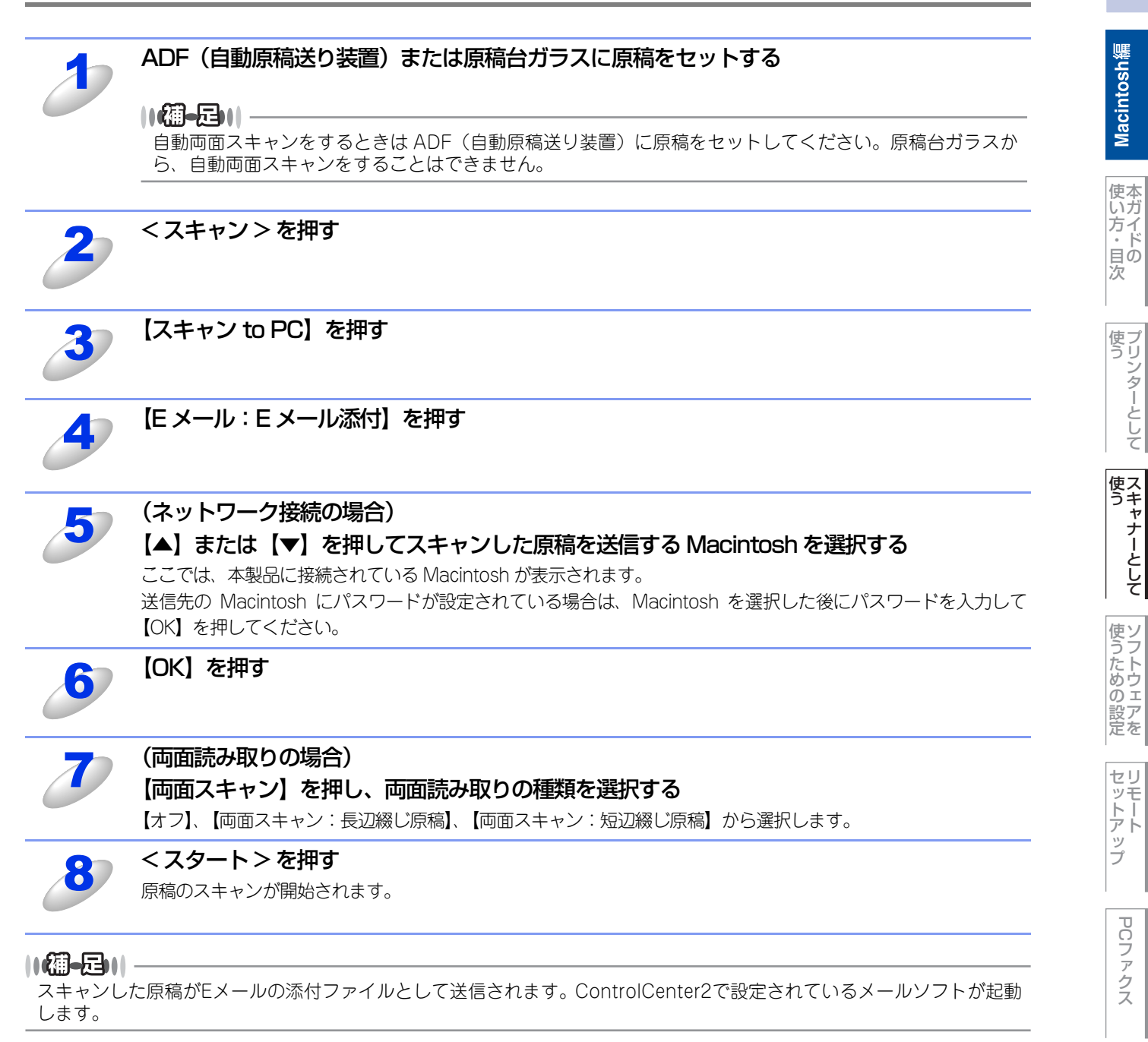

Macintosh緬

PCファクス

使い方その他の便利な

## スキャンした原稿をアプリケーションに送る【スキャン to イメージ】

スキャンした原稿をMacintoshのアプリケーションに直接送ることができます。スキャンした原稿のデータがMacintoshに 届くと、お使いのグラフィックソフトやワープロソフトが自動的に起動して、Macintoshの画面に表示されます。

## MFC-9460CDNの場合

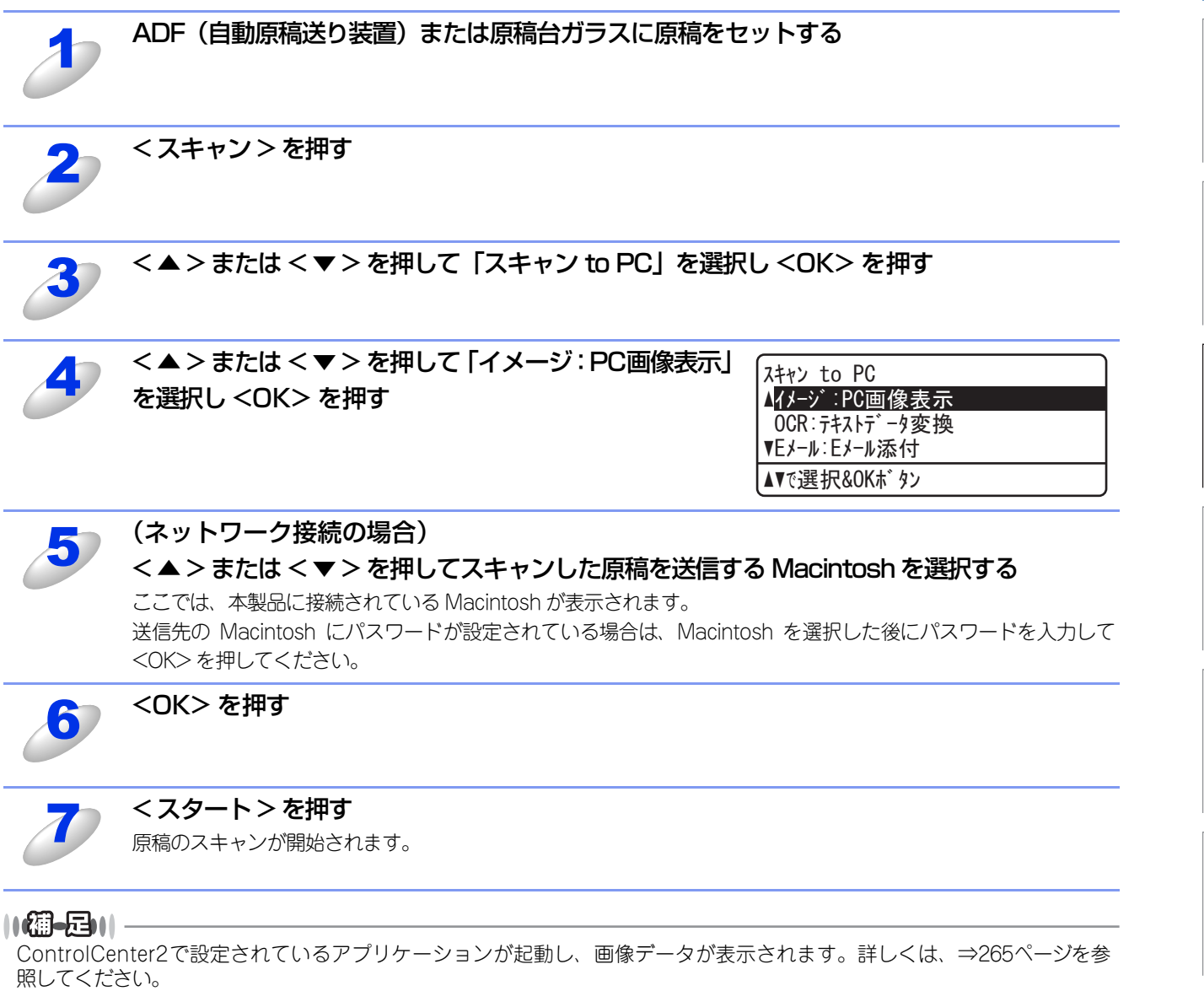

## MFC-9970CDWの場合

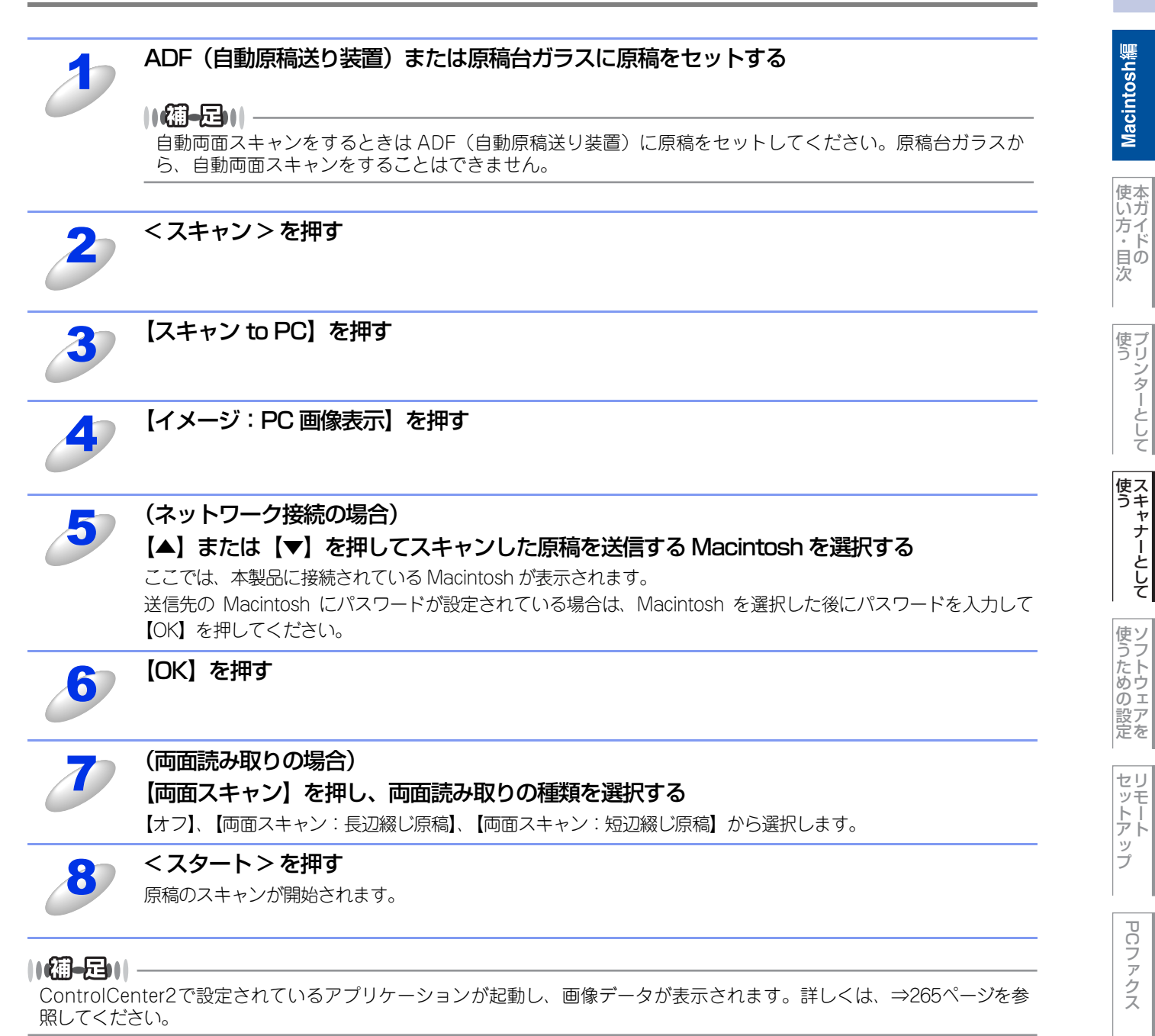

Macintosh緬

PCファクス

使そ

**使い方** その他の便利な

## 原稿の文字をテキストデータとしてスキャンする【スキャン to OCR】

原稿が文字テキストであれば、Presto! PageManager を使って自動的に編集可能なテキストファイルに変換することができます。

## MFC-9460CDNの場合

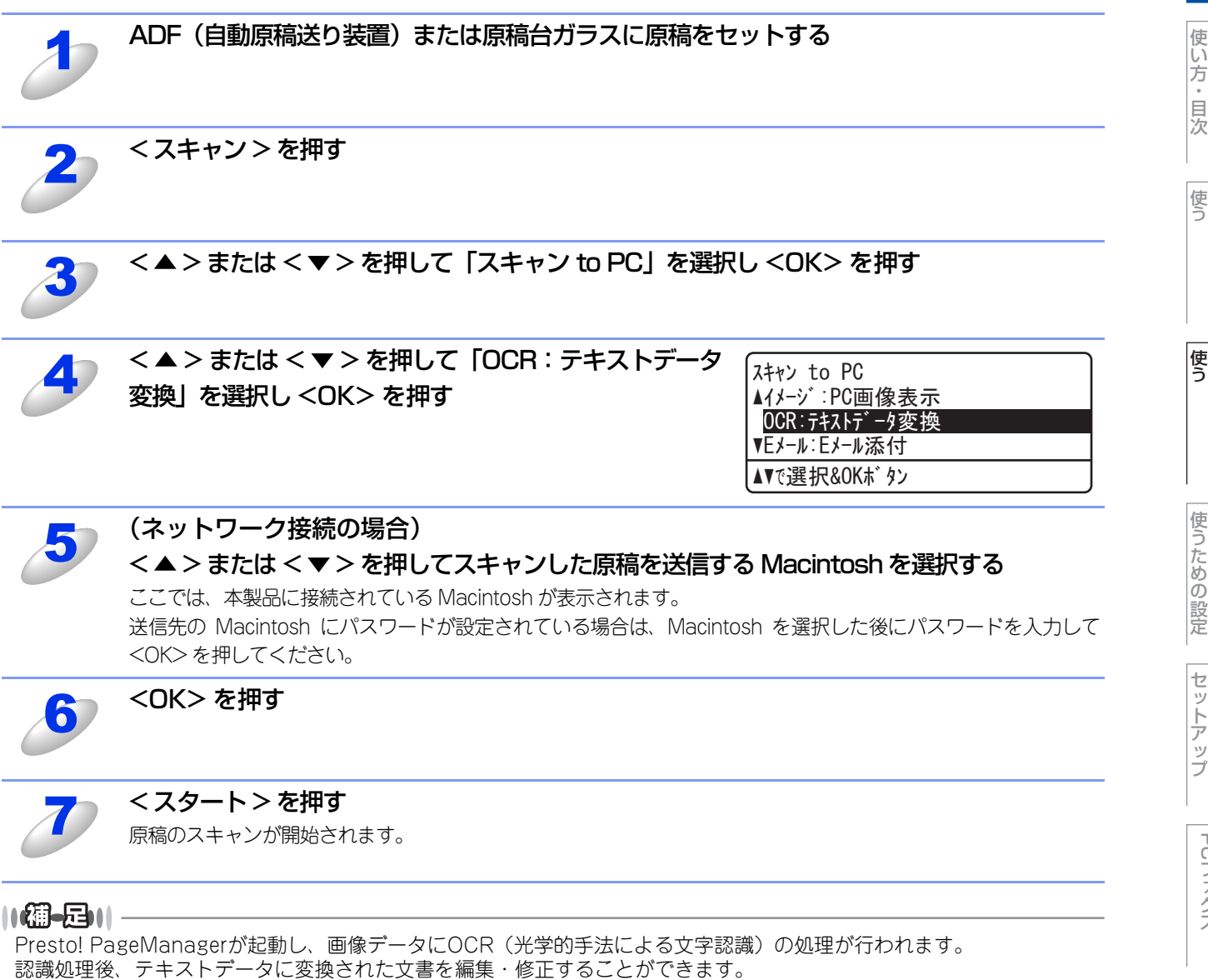

この他の便利な

## MFC-9970CDWの場合

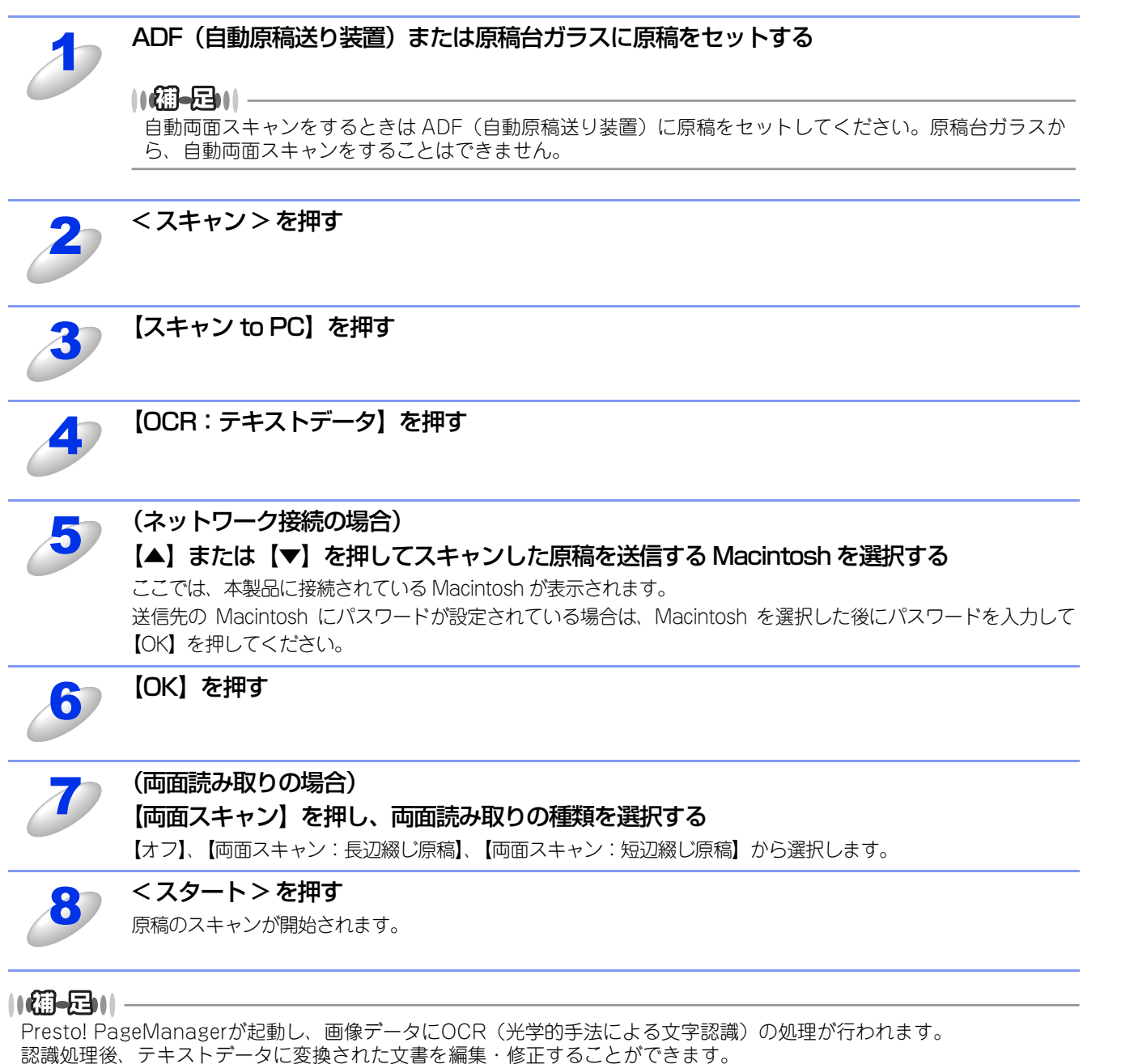

Macintosh編

使本いガ

い方・目に

使う プリンターとして

次

その他の便利な

## スキャンした原稿を指定したフォルダーに保存する【スキャン to ファイル】

スキャンした原稿を、Macintoshの指定したフォルダーに保存します。保存の際のファイル形式および保存先フォルダーの 設定は、ControlCenter2で行います。詳しくは、⇒266ページを参照してください。

## MFC-9460CDNの場合

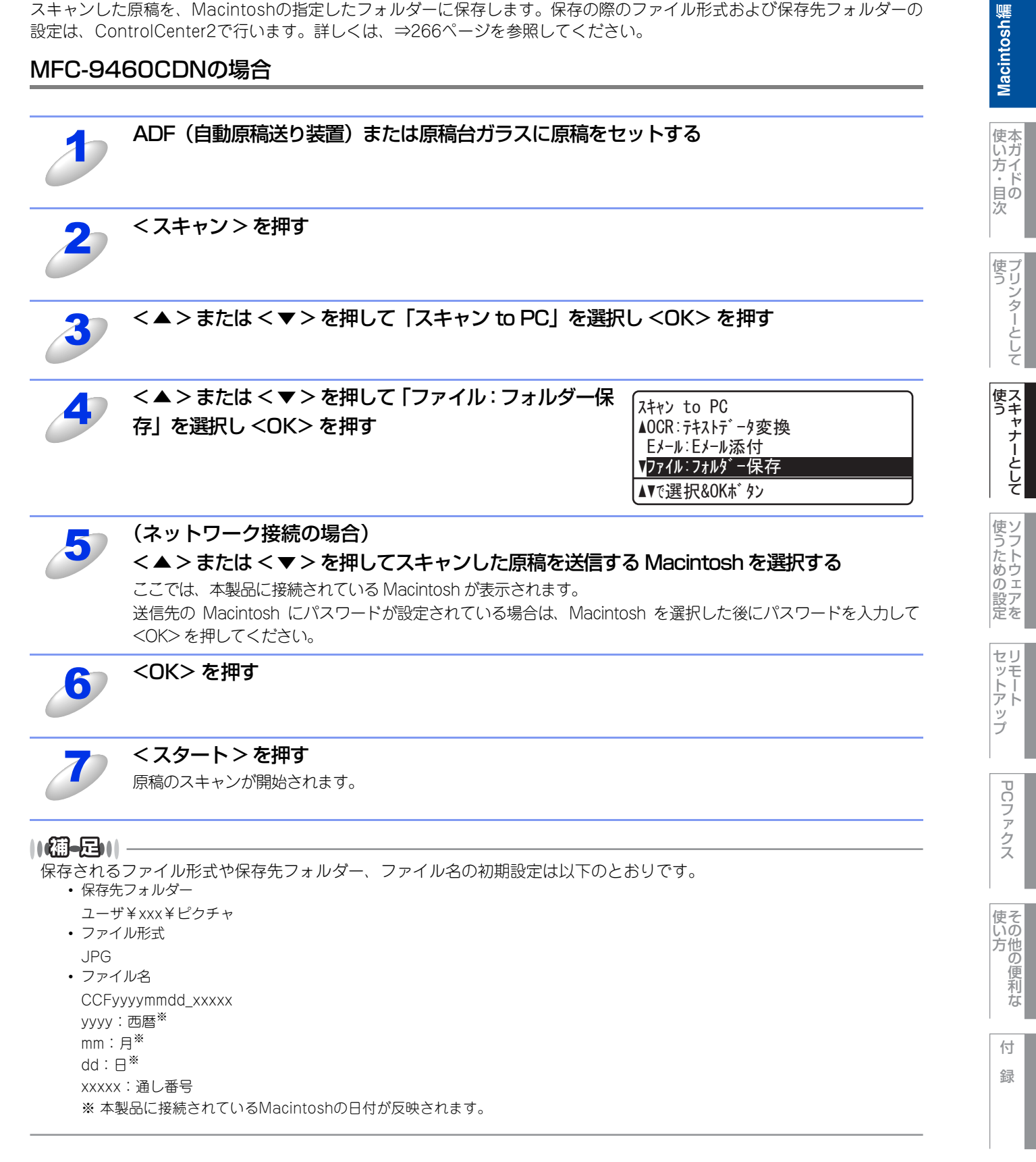

## MFC-9970CDWの場合

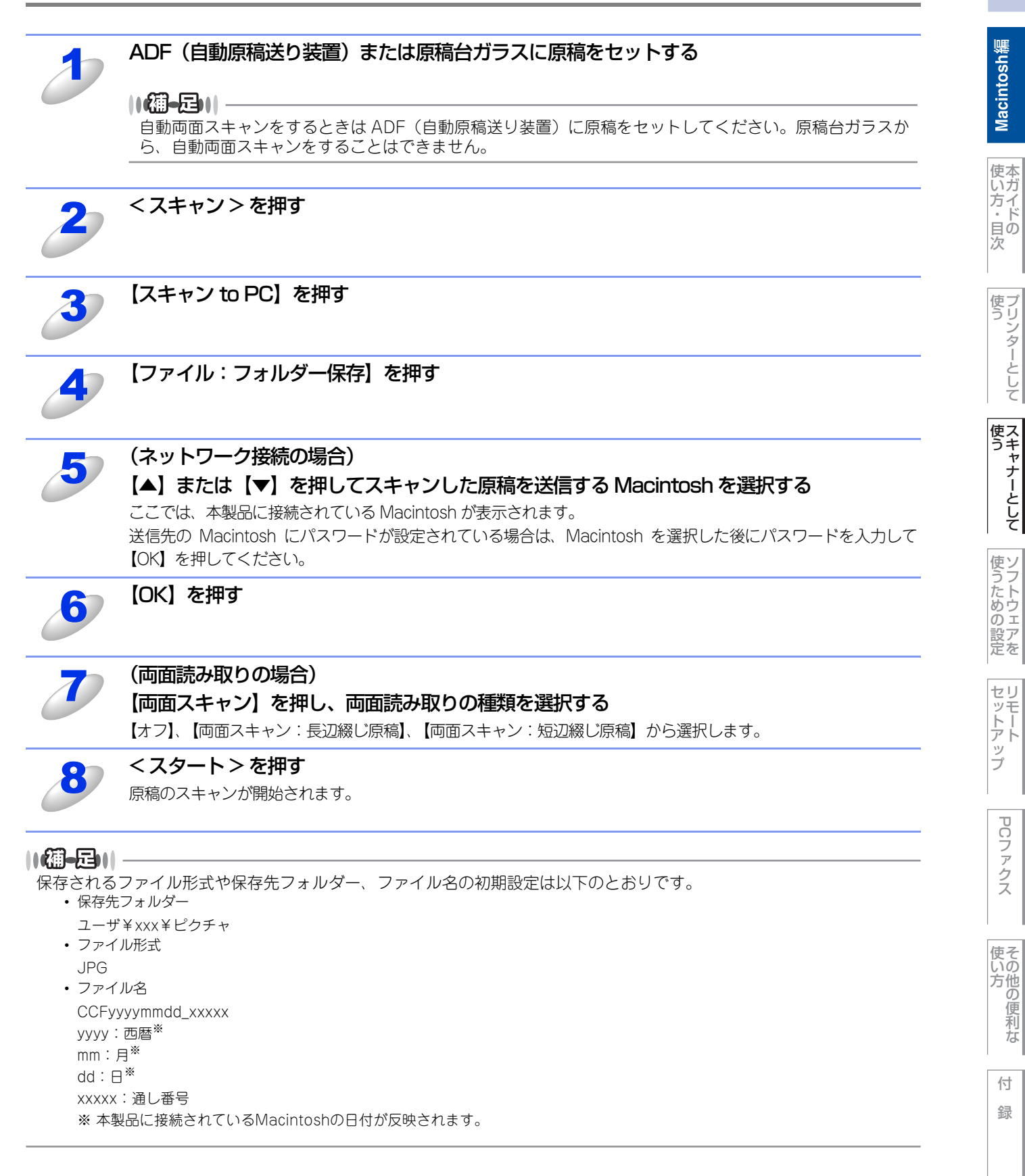

## スキャンした原稿をFTPサーバーに保存する【スキャン to FTP】

操作パネルの<スキャン>を押してスキャンした原稿データを、FTPサーバーに保存します。

ドライバーのインストールは不要です。

この機能は、スキャンした原稿を直接インターネットやローカルネットワークに設置されたFTPサーバー上に保存する機能です。

スキャン to FTP を使用するには、ウェブブラウザーであらかじめプロファイルを登録する必要があります。プロファイル を登録する方法は、⇒240ページを参照してください。

## スキャンした原稿を登録したFTPサーバーに送る(MFC-9460CDNの場合)

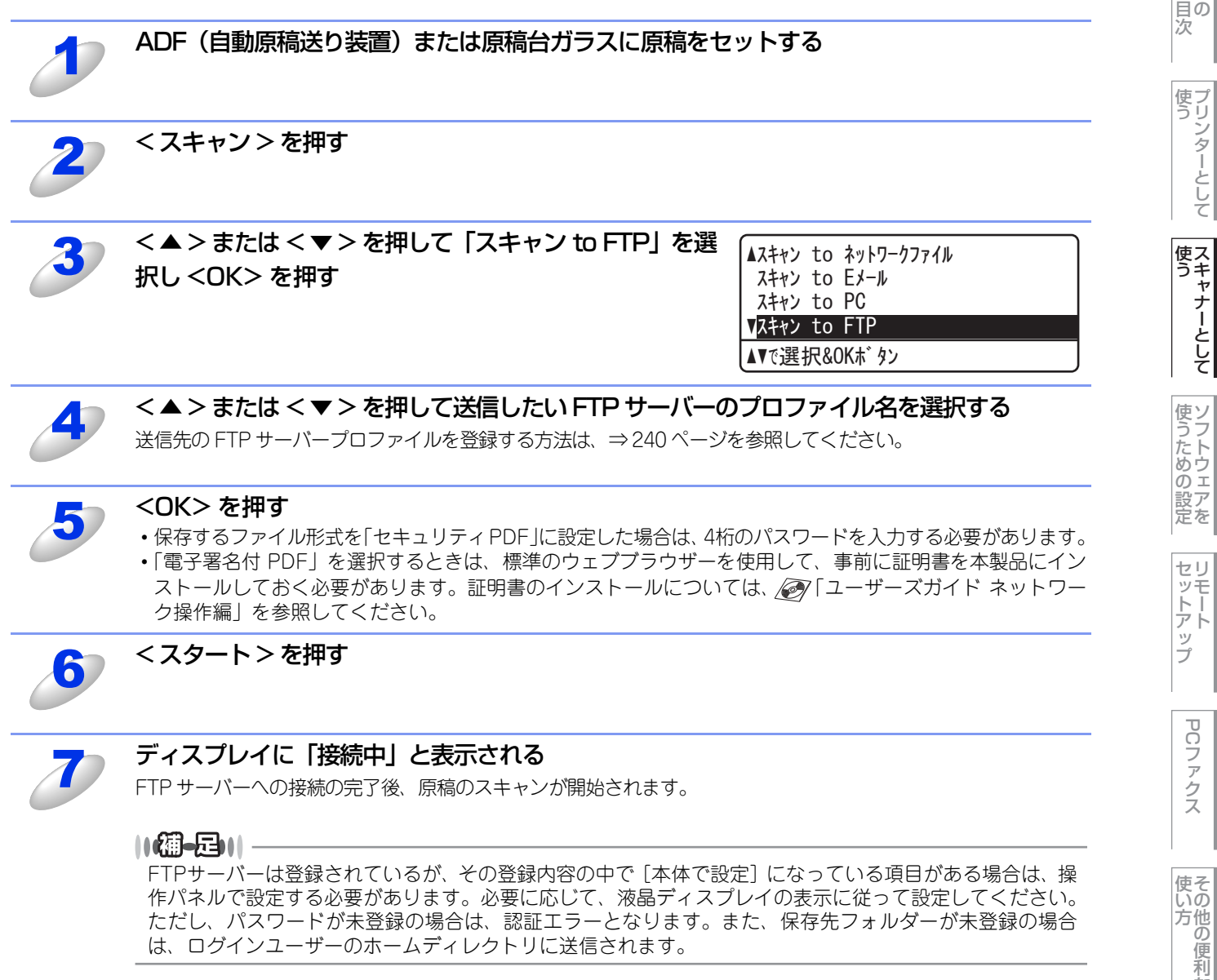

Macintosh編

な

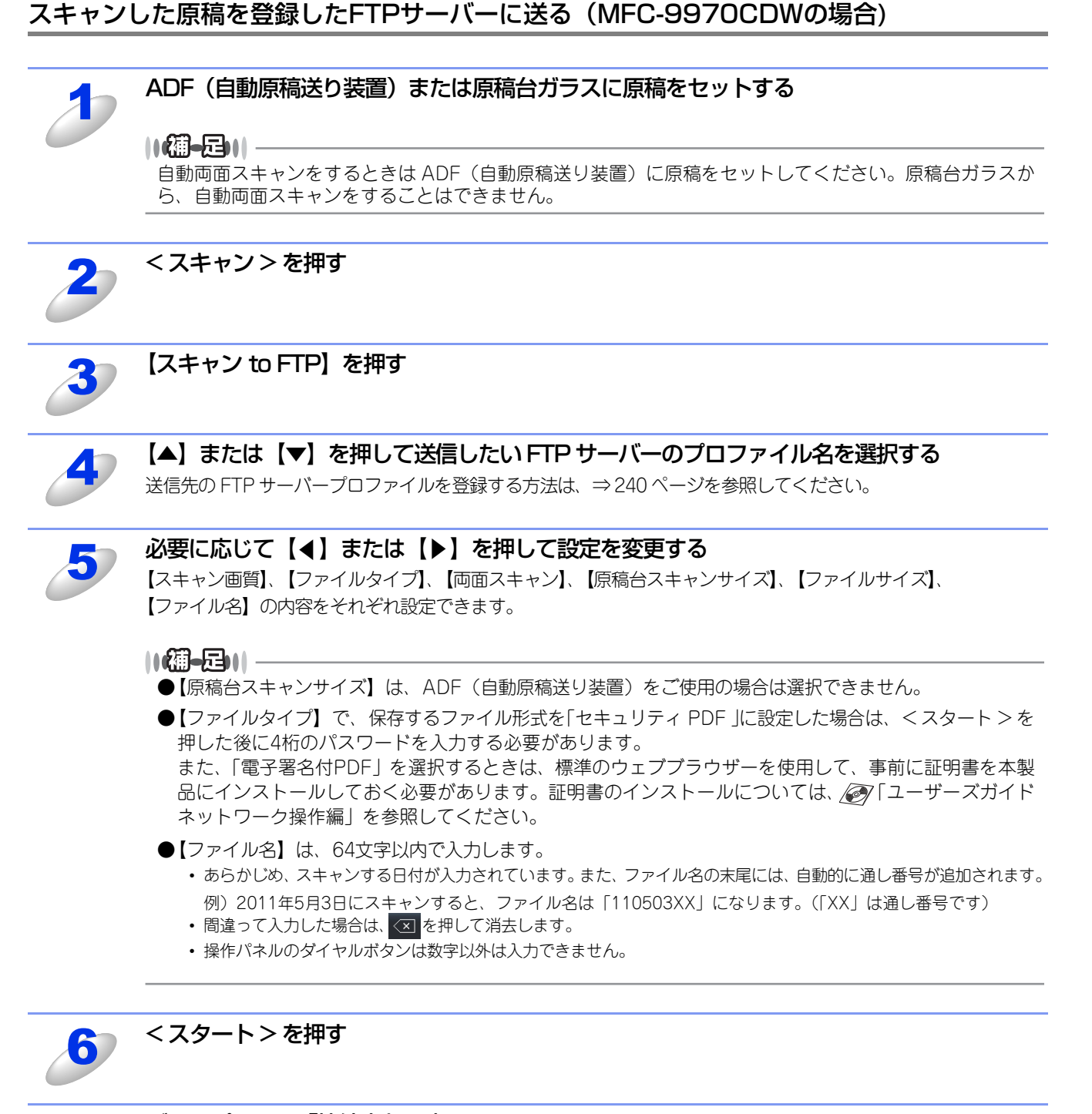

## ディスプレイに「接続中」と表示される

FTP サーバーへの接続の完了後、原稿のスキャンが開始されます。

#### ||御-足||-

FTPサーバーは登録されているが、その登録内容の中で [本体で設定] になっている項目がある場合は、操作パネルで設定する必要があります。必要に応じて、液晶ディスプレイの表示に従って設定してください。 ただし、パスワードが未登録の場合は、パスワードなしのユーザーとしてそのまま送信されます。また、転送先フォルダーが未登録の場合は、ログインユーザーのホームディレクトリに送信されます。

214

Macintosh編

使本

方イ

-一 次

使う プリンターとして

使う

使うための設定

セリモート

ップ

PCファクス

いの方他の

の便利な

付

録

## スキャンした原稿をUSBメモリに保存する【スキャン to USB】

操作パネルの<スキャン>を押してスキャンした原稿を、本製品のUSBコネクタに接続したUSBメモリに保存します。 ドライバーのインストールは不要です。

## 泪圓

液晶ディスプレイに「原稿読み取り中。デバイスを抜かないでください。」と、表示されているときは、本製品から電源プ ラグを抜いたり、USBメモリの抜き差しをしないでください。データやUSBメモリを壊す恐れがあります。

#### ||(御-足)|| -

電子署名付PDFを選択するときは、標準のウェブブラウザーを使用して、事前に証明書を本製品にインストールしておく 必要があります。証明書のインストールについては、 🔊 「ユーザーズガイド ネットワーク操作編」を参照してください。 インストールをすると、以下の手順で証明書の設定ができます。

- 1. ウェブブラウザーのアドレス入力欄にhttp://XXXXX/を入力する XXXXXはご使用になるプリンターのIPアドレスです。
  - 例) 本製品のIPアドレスが192.168.1.2の場合 ブラウザーにhttp://192.168.1.2/を入力します。
- 2. [管理者設定] をクリックする
- 3. [ユーザー名] と [パスワード] を入力する お買い上げ時のユーザー名は"admin"で、パスワードは、"access"に設定されています。
- 4. [電子署名付PDFファイル設定] を選択する

## MFC-9460CDNの場合

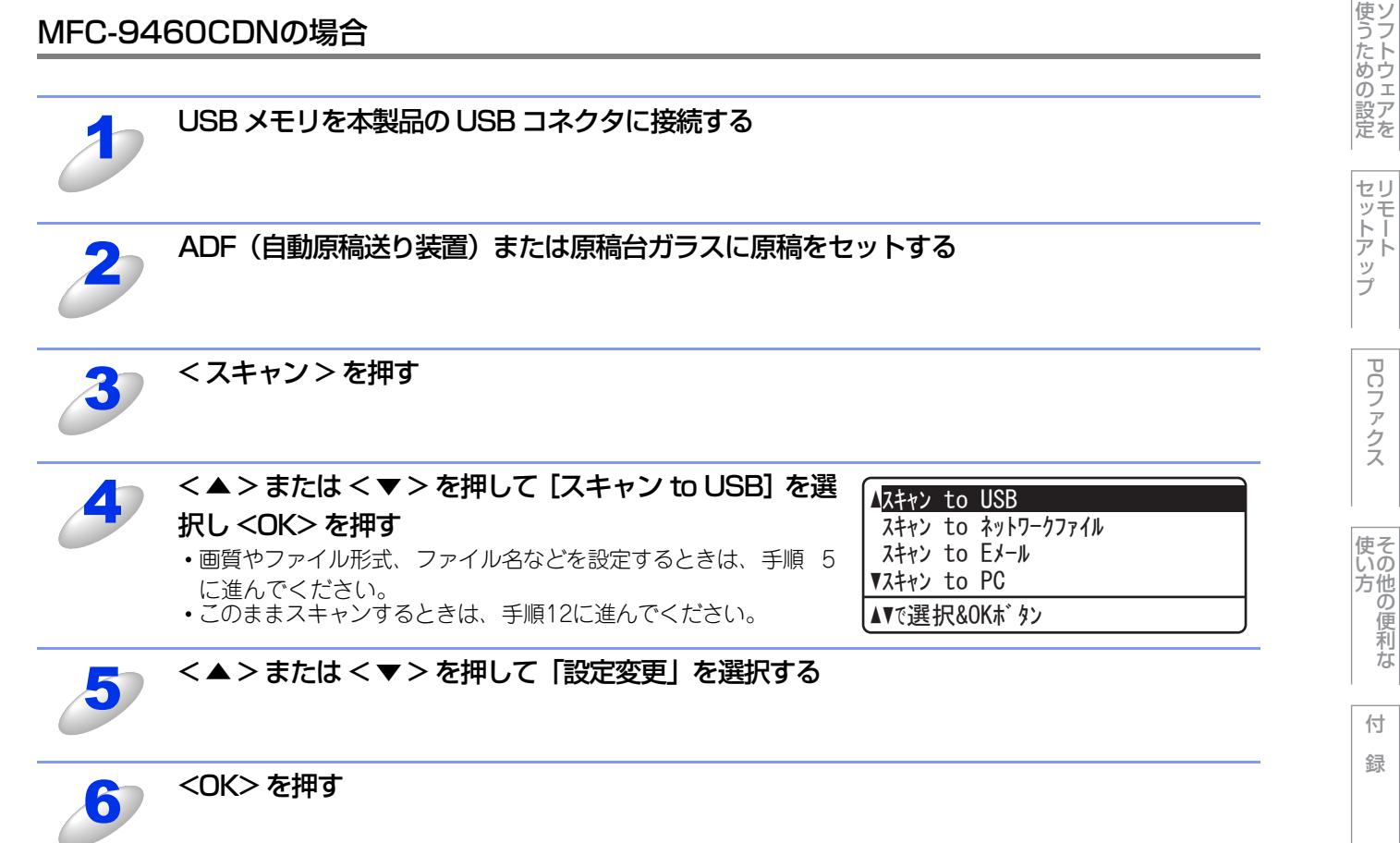

使本 いガ 方イ 目の

次

使う プリンターとして

使ス うキャ

ナーとして
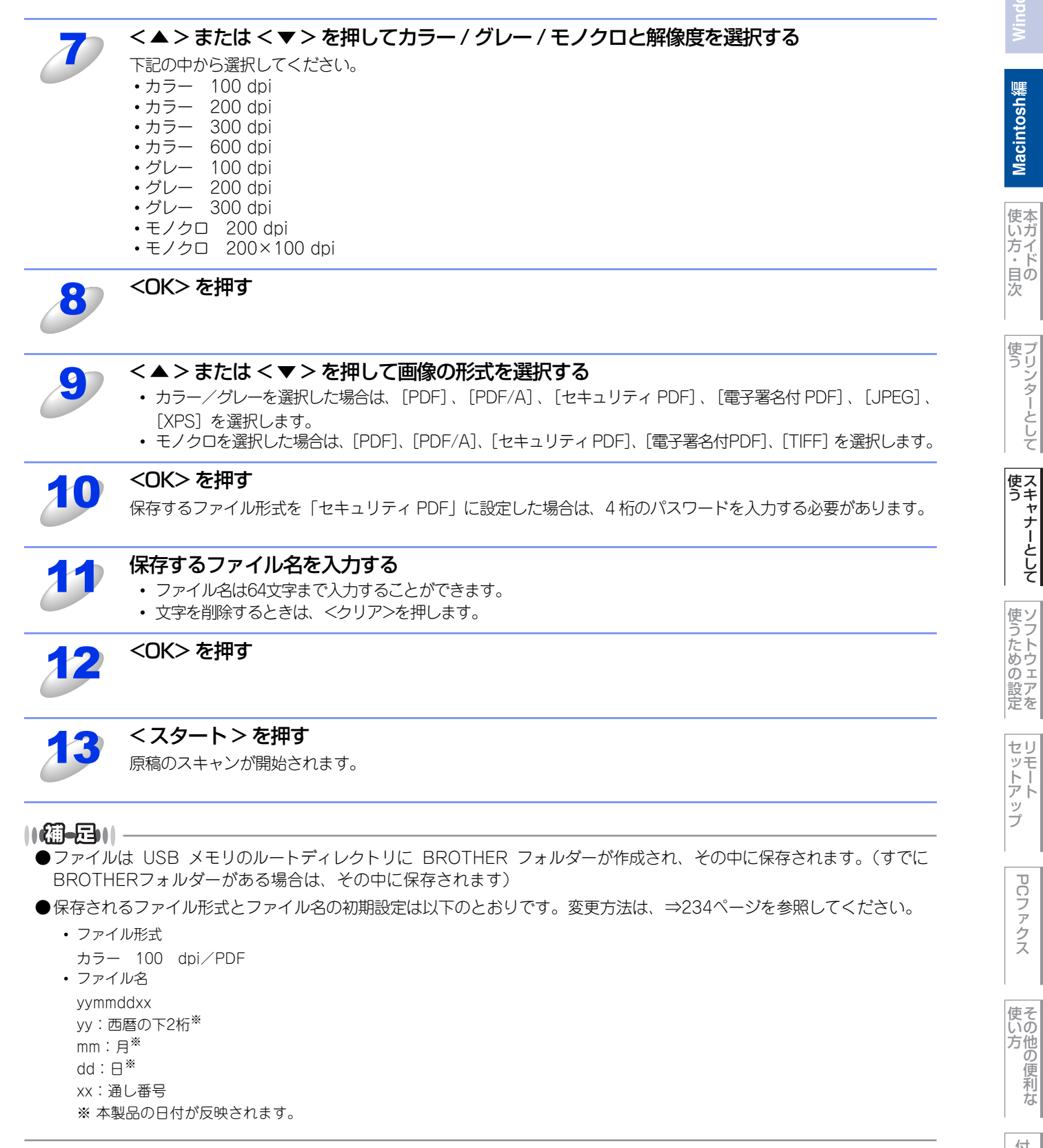

PCファクス

の便利な

#### MFC-9970CDWの場合

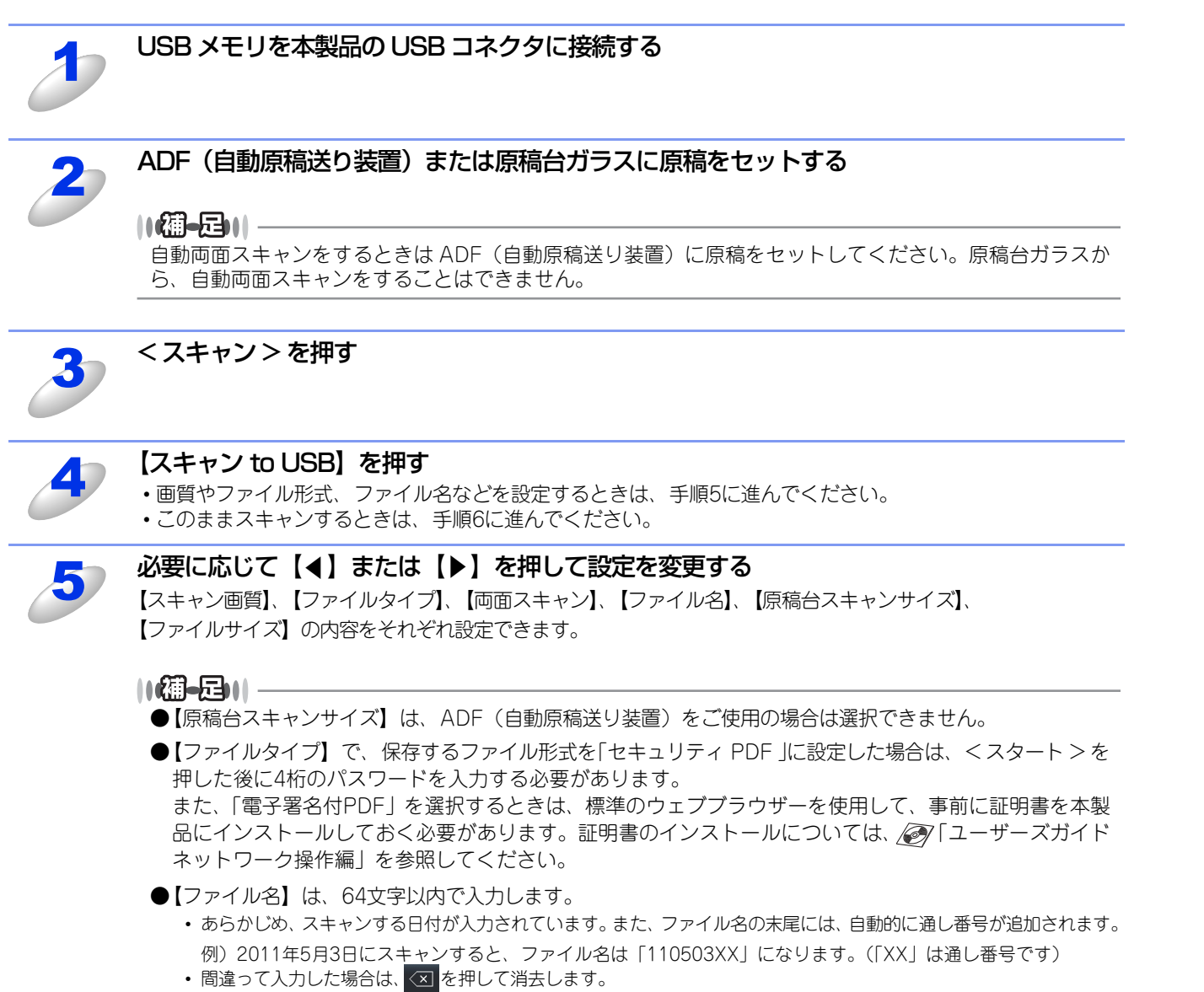

• 操作パネルのダイヤルボタンは数字以外は入力できません。

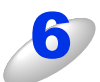

#### <スタート>を押す

原稿がスキャンされます。

原稿台ガラスをお使いの場合は、液晶ディスプレイに「メディアを抜かないで下さい 次の原稿はありますか?」 と表示されます。スキャンを終了後、本製品から USB メモリを取り外す前に必ず【いいえ】を選択してください。 <u>Macintosh 編</u>

使本

方イド目の

使う プリンターとして

使う

次

- ●ファイルは USB メモリのルートディレクトリに BROTHER フォルダーが作成され、その中に保存されます。(すでに BROTHERフォルダーがある場合は、その中に保存されます)
- ●保存されるファイル形式とファイル名の初期設定は以下のとおりです。変更方法は、⇒236ページを参照してください。

 ファイル形式 カラー 100 dpi/PDF • ファイル名 yymmddxx yy:西暦の下2桁<sup>※</sup> mm:月\* dd∶⊟\* xx:通し番号 ※本製品の日付が反映されます。

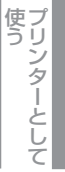

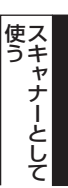

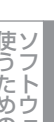

使うための設定

セットアップ

PCファクス

使い方

## スキャンした原稿を共有フォルダーに保存する【スキャン to ネットワークファイル】

操作パネルの<スキャン>を押してスキャンした原稿データを、ネットワーク上の共有フォルダーに保存します。 ドライバーのインストールは不要です。

この機能は、スキャンした原稿を直接インターネットやローカルネットワークに設置されたCIFSサーバー上に保存する機能 です。

スキャン to ネットワークファイルを使用するには、ウェブブラウザーであらかじめプロファイルを登録する必要がありま す。プロファイルを登録する方法は、⇒240ページを参照してください。

#### スキャンした原稿を登録した共有フォルダーに送る(MFC-9460CDNの場合)

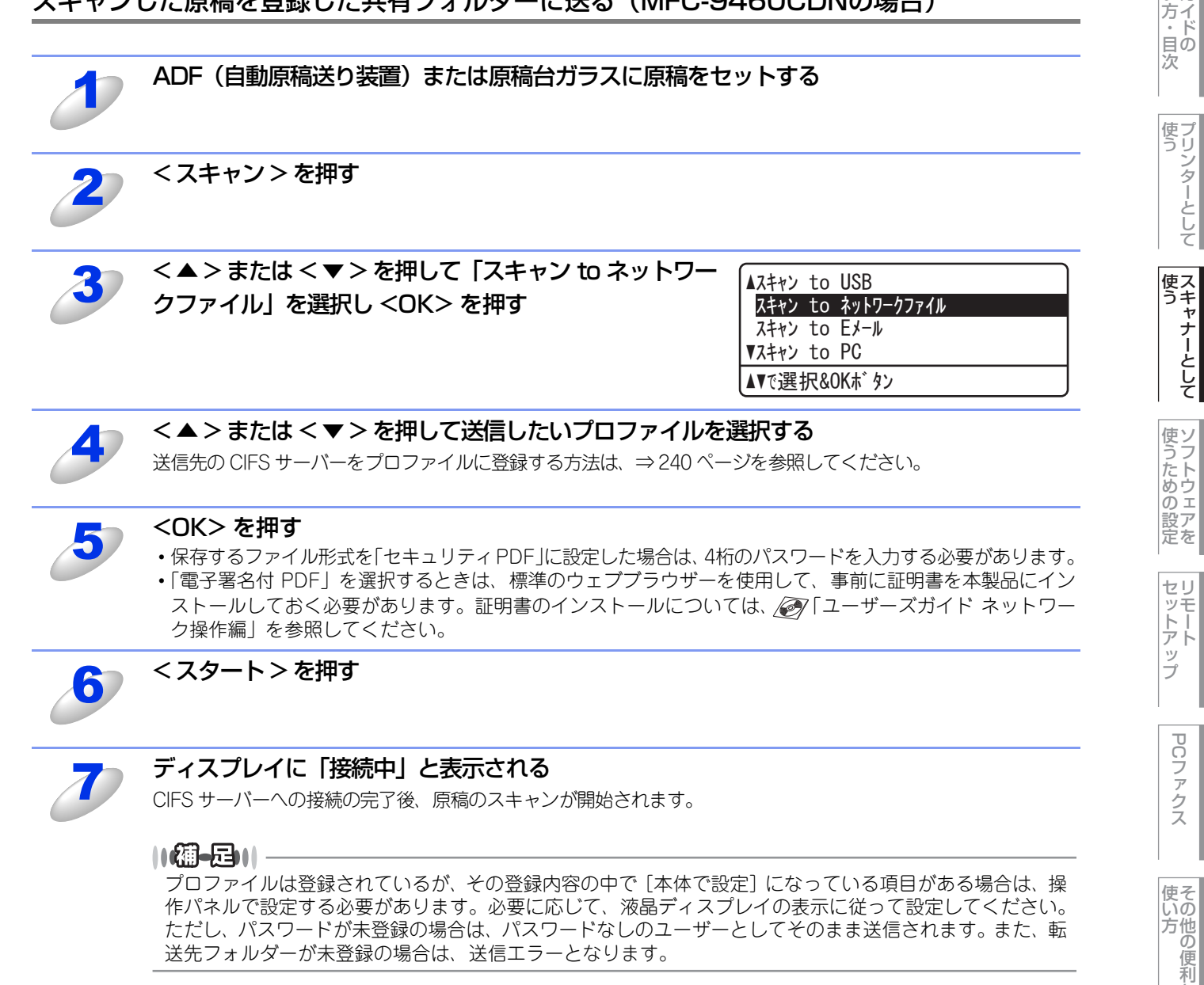

な

付 録

Macintosh編

使本

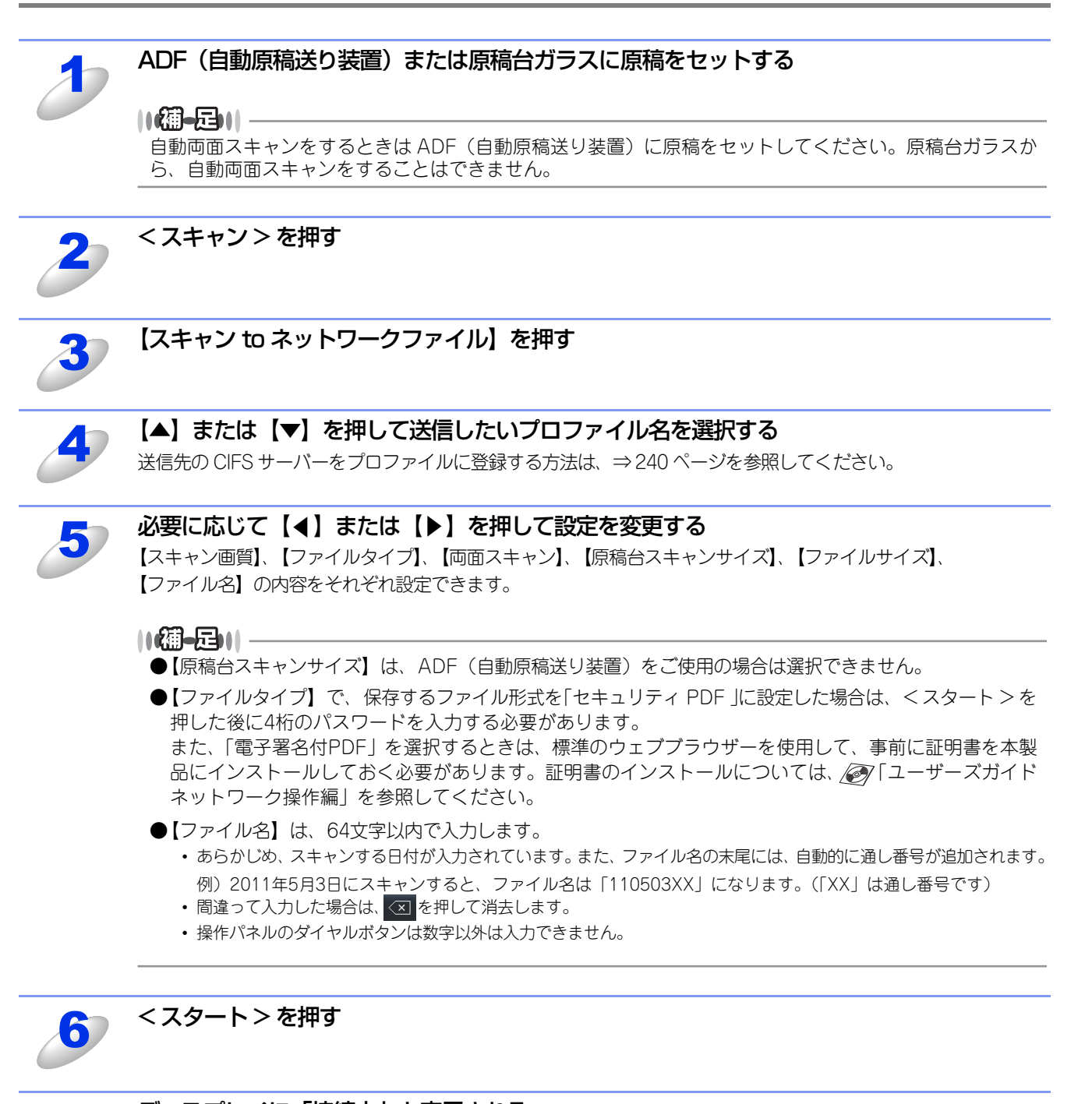

### スキャンした原稿を登録した共有フォルダーに送る(MFC-9970CDWの場合)

ディスプレイに「接続中」と表示される

CIFS サーバーへの接続の完了後、原稿のスキャンが開始されます。

#### ||個-日||

プロファイルは登録されているが、その登録内容の中で[本体で設定]になっている項目がある場合は、操作パネルで設定する必要があります。必要に応じて、液晶ディスプレイの表示に従って設定してください。 ただし、パスワードが未登録の場合は、パスワードなしのユーザーとしてそのまま送信されます。また、転送先フォルダーが未登録の場合は、ログインユーザーのホームディレクトリに送信されます。 Macintosh編

使本

方イ

-一 次

使う プリンターとして

使う

使うための設定

セリモート

ップ

PCファクス

いの方他の

の便利な

付

録

使本

# アプリケーションからスキャンする

Macintosh側で、TWAIN対応のアプリケーションを操作してスキャンします。

## TWAINドライバーを使ってスキャンする

Macintosh からスキャンする場合は、TWAIN ドライバーを使用し、TWAIN 対応のアプリケーション (Presto! PageManager、Adobe<sup>®</sup> Photoshop<sup>®</sup>など) から実行します。本製品がDevice Selectorで選択されていることを確認してく ださい。

TWAINとは、スキャナーなどの画像入力デバイス用の関数(API)や手続きの集合体です。多くのスキャナーやグラフィックソフトウェアがTWAINに対応しています。

また、MFC-9970CDWではADF(自動原稿送り装置)を使用して、原稿の両面をスキャンすることができます。

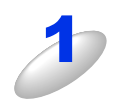

Macintosh を起動してアプリケーションソフトを起動する

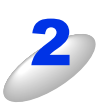

## ADF(自動原稿送り装置)か原稿台ガラスに原稿をセットする

- ADF(自動原稿送り装置)を使用する場合、複数の原稿をセットすることでまとめてスキャンすることができます。
   MFC-9970CDWの場合
  - 両面スキャンを使用する場合は、ADFに原稿をセットしてください。両面スキャンで読み取りできる原稿 は最大A4サイズまでです。

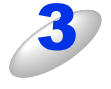

## Brother TWAIN のスキャナーウインドーを表示 させる

お使いのアプリケーションソフトウェアによってメニューの名称などは異なります。

Presto! PageManagerの場合
 [ファイル] メニューから [イメージデータを取り込む]
 の順に選択します。

 MFC-9970CDWの場合
 原稿の両面をスキャンする場合は、[両面読取り] に チェックを入れてください。

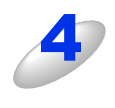

#### [プレビュー開始]をクリックする 低解像度で原稿がスキャンされ、プレビュー画像が表示され ます。

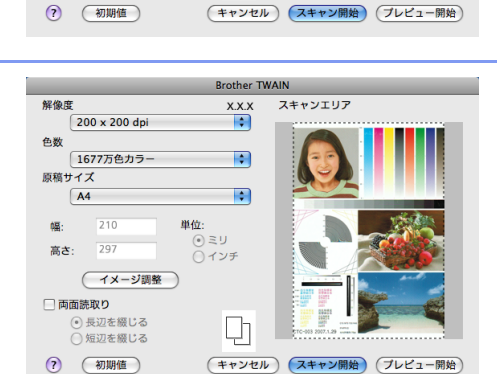

Brother TWAIN

X.X.X

\$

¢

Γļ

単位

● ミリ● インチ

200 x 200 dp

1677万色カラー

(イメージ調整)

● 長辺を綴じる
 ○ 短辺を綴じる

色数

原稿サイズ

高さ:

A4

🗌 両面読取り

スキャンエリア

**沮** 圁

■ADF(自動原稿送り装置)をお使いの場合:

- プレビューのため原稿が一度排出されます。複数枚の原稿をセットしている場合は、すべての原稿 が読み込まれて排出されますが、プレビュー画面には一番最後に読み取った画像のみが表示されます。
- スキャンするときは、原稿をセットし直してから [スキャン開始] をクリックします。

■MFC-9970CDWの場合:

両面スキャンをお使いの場合は、プレビュー機能は使用できません。

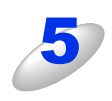

### 点線をドラッグして、実際にスキャンする範囲を調節する

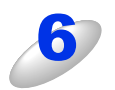

#### 必要に応じてスキャナーウインドー内の項目を設定する 設定項目の詳細については、⇒223ページを参照してください。

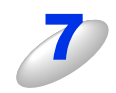

#### [スキャン開始] をクリックする

スキャンが終了するとアプリケーション上にイメージが表示されます。

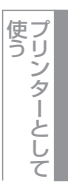

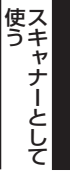

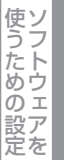

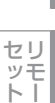

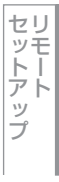

PCファクス

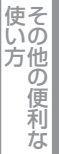

## TWAINダイアログボックスの設定項目

TWAINダイアログボックスでは、以下の項目が設定できます。

#### ● 解像度

スキャンの解像度は、解像度ポップアップメニューから選択します。より高い解像度を選択すると時間はかかりますが、精密 なイメージを取り込むことができます。

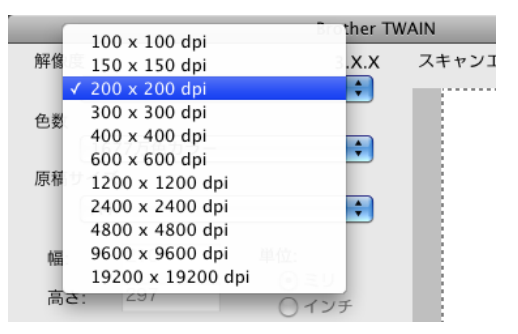

#### ●色数

取り込む色数を設定します。

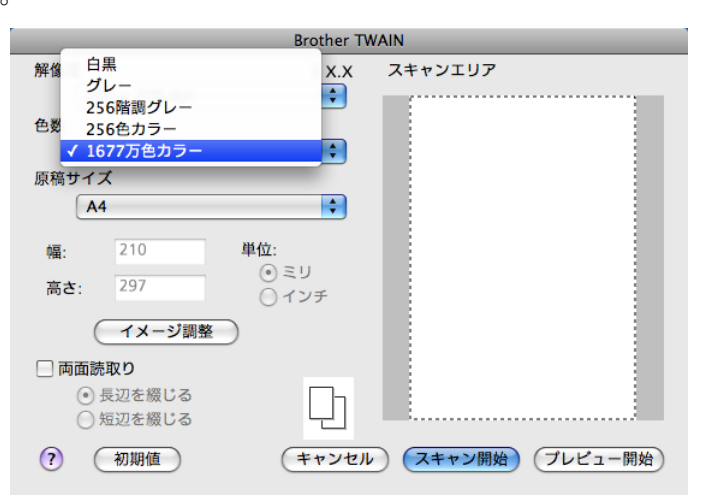

#### 白黒

文字原稿や線画原稿のスキャンに適しています。

#### グレー

写真やグラフィックが含まれる原稿のスキャンに適しています。このモードでは、黒い点を原稿の濃淡に応じ一定の規則で配置することで、原稿の濃淡を擬似的に表現する方式でスキャンします。

#### 256 階調グレー

写真やグラフィックが含まれる原稿のスキャンに適しています。

#### 256 色カラー※

カラーイラストが含まれる原稿のスキャンに適しています。

※ PageManager9では表示されません。

#### 1677 万色カラー

カラー原稿のスキャンに適しています。このモードでは、ブラザーカラーマッチング技術を利用するため、最良のスキャン結果を得ることができます。

#### ||個-旦||

- ●1677 万色カラーは最適な色で画像を作成できますが、作成した画像ファイルのデータ容量は、256 色カラーを使用した場合の約3倍になります。
- ●必要以上に解像度を高く設定すると、必要なハードディスクの容量もスキャンにかかる時間も増大します。 適切な解像度を選んでください。
- ●高い解像度でのスキャンは一般的に600dpi程度で十分ですが、上限は2400dpiにすることをお勧めします。
- ●4800dpiよりも高い解像度でスキャンするときは、スキャンする範囲を指定してください。

( す Macintosh 調 本 ガ

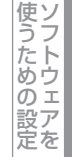

セリモート

ップ

PCフ

シアクス

使そいの

方他の

便利

な

付

録

#### ● 原稿サイズ

読み込む範囲を設定します。ポップアップメニューから選択することができます。また、任意の寸法を入力したり任意の範囲 を指定することもできます。

|    |               | Brother TW | AIN                |
|----|---------------|------------|--------------------|
| 解像 | <b></b>       | X.X.X      | スキャンエリア            |
|    | 200 x 200 dpi | ÷          |                    |
| 色数 |               |            |                    |
|    | 1677万色カラー     | ÷          |                    |
| 原稿 | サイズ           |            |                    |
|    | V A4          | ÷          |                    |
|    | JIS B5        |            |                    |
| 幅  | レター           |            |                    |
| 高  | 45            |            |                    |
|    | エグゼクティブ       |            |                    |
|    | 名刺            |            |                    |
|    | ポストカード        |            |                    |
|    | インデックスカード     |            |                    |
|    | L刊<br>21 判    |            |                    |
|    | ハガキ           |            |                    |
| ?  | 往復ハガキ         | ・ンセル       | (スキャン開始) (プレビュー開始) |
|    | ユーザー定義サイズ     |            |                    |

#### ● イメージ調整

[イメージ調整]をクリックして、「明るさ」「コントラスト」「ColorSync」「ノイズ軽減」を調整します。 濃い原稿のときは明るめに、薄い原稿のときはコントラストを強くします。 「ColorSync」は、ColorSyncを使って色補正を行う場合の基準を設定します。

- マッチングスタイル
   知覚的(画像)…写真のようなイメージのとき選びます。
   彩度(グラフィックス)…はっきりしたイメージで彩度を要求されるとき選びます。
   相対的な色域を維持…色と色の関係(対比)が重要なとき選びます。
   絶対的な色域を維持…シンボルカラーのような色そのものが持つイメージが重要なとき選びます。
   スキャナ用プロファイル
- Brother sRGB Scannerを選びます。
- ノイズ軽減(1677万色カラーで解像度300×300dpi、400×400dpi、600×600dpiのときのみ)
   スキャンしたイメージのノイズを軽減します。スキャンしたイメージにノイズがある場合や、印字の際、縞状のパターンが 発生する場合に使用してください。

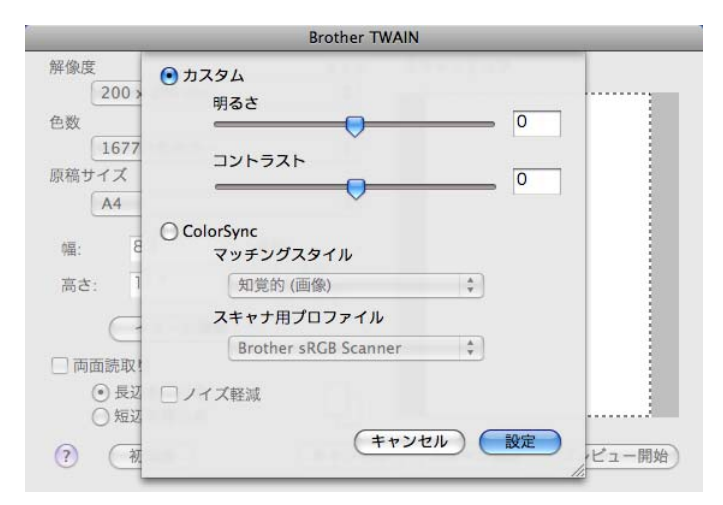

#### ●両面読取り(MFC-9970CDWのみ)

両面スキャンを使用する場合にチェックします。 [長辺を綴じる] または [短辺を綴じる] から選択します。 使そ

224

## ICAドライバーを使ってスキャンする(Mac OS X 10.6.x)

Mac OS X 10.6.xをお使いの場合、標準装備されているイメージキャプチャまたは「プリントとファクス」を利用して原稿 をスキャンできます。

## イメージキャプチャでスキャンする

イメージキャプチャを使用するためには、最新のICAスキャナードライバーのインストールが必要です。ICAスキャナードラ イバーは、付属のドライバー&ソフトウェアCD-ROMには同梱されていません。サポートサイト(ブラザーソリューション センター)(http://solutions.brother.co.jp/)から最新のICAスキャナードライバーを含むプリンタードライバーをダウン ロードして、インストールしてください。自動的にICAスキャナードライバーもインストールされます。 イメージキャプチャを使用して原稿をスキャンするときは、次の手順で操作します。

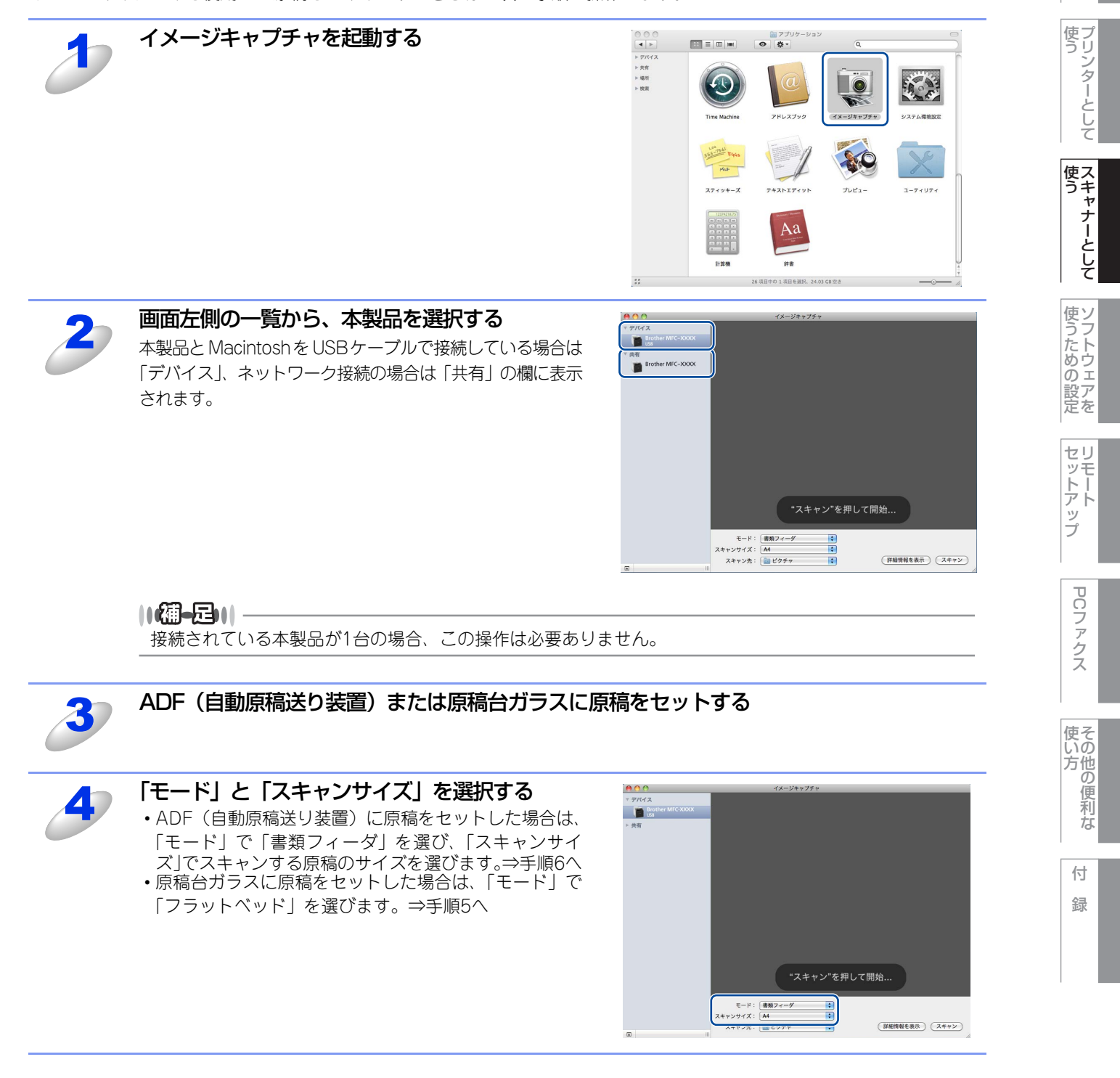

Macintosh緬

使本

いガ

方イド目の

次

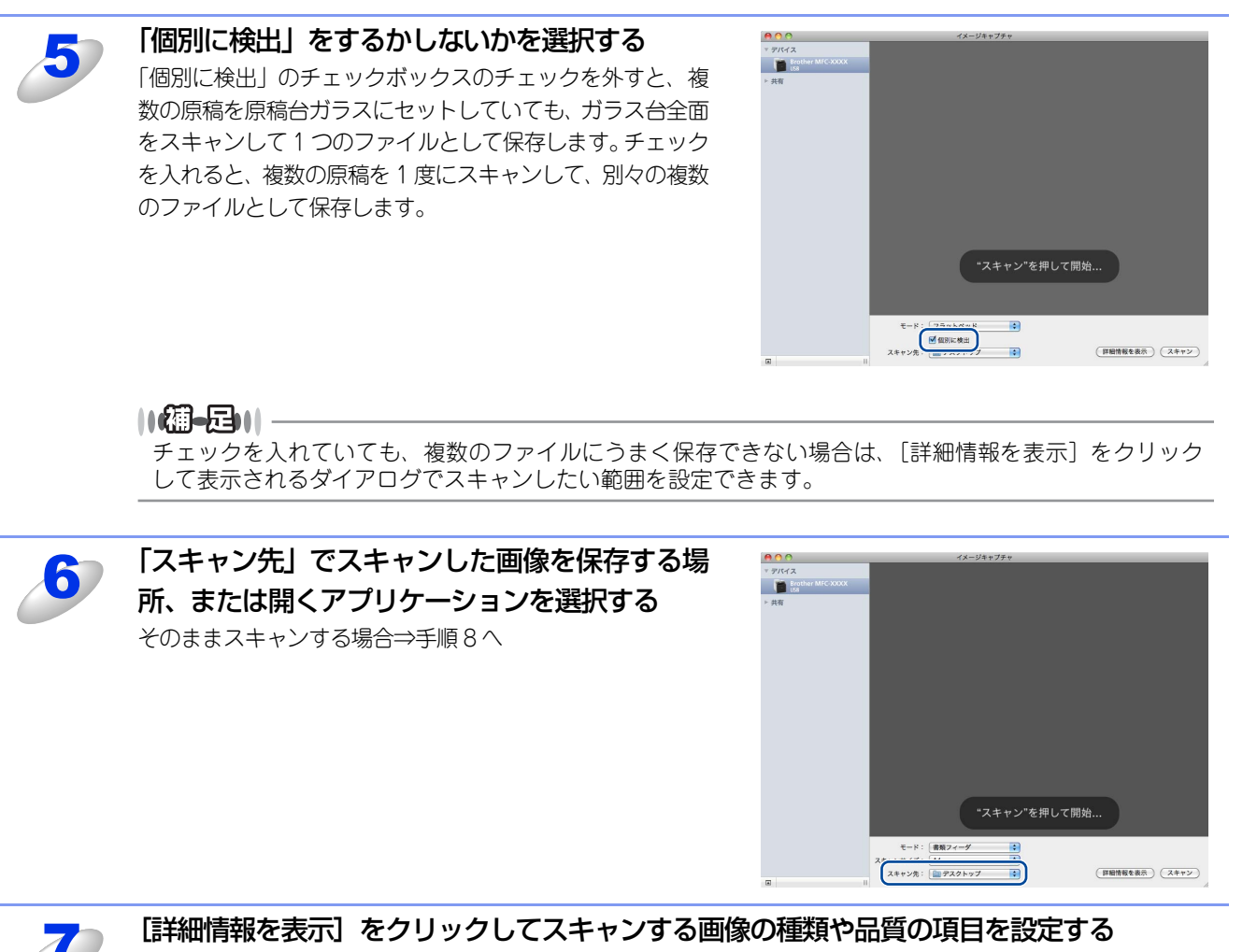

⇒229ページ「イメージキャプチャダイアログボックスの設定について」

## **疳** 圁

詳細設定を行う場合は、手順6で設定した「スキャン先」の内容が保持されないことがあります。もう一度、⇒229ページ「イメージキャプチャダイアログボックスの設定について」の⑦「スキャン先」を設定 しなおしてください。

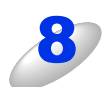

[スキャン] をクリックする

付録

PCファクス

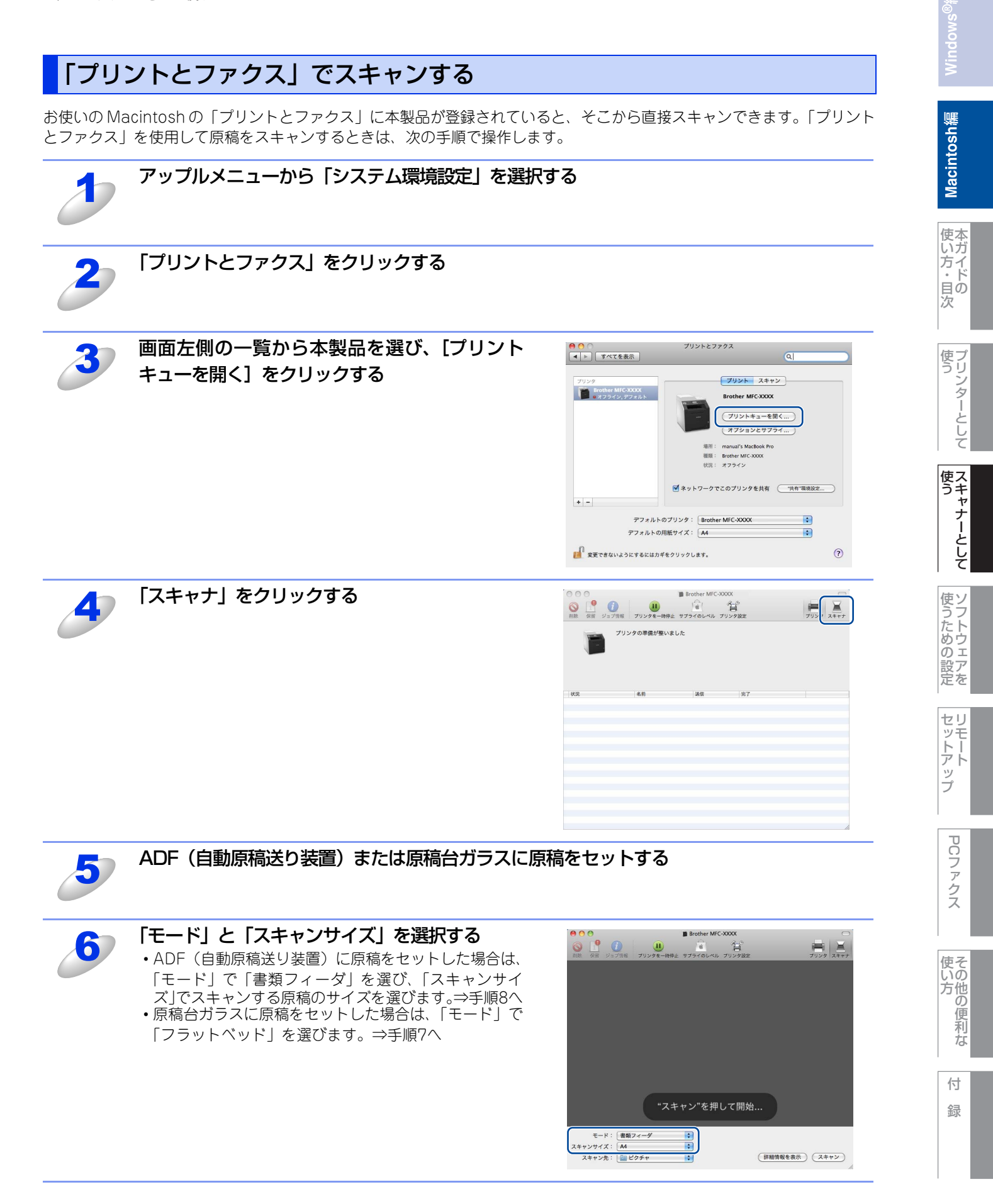

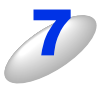

#### 「個別に検出」をするかしないかを選択する

「個別に検出」のチェックボックスのチェックを外すと、複数の原稿を原稿台ガラスにセットしていても、ガラス 台全面をスキャンして1つのファイルとして保存します。チェックを入れると、複数の原稿を1度にスキャンし て、別々の複数のファイルとして保存します。

#### ||御-旦||-

チェックを入れていても、複数のファイルにうまく保存できない場合は、[詳細情報を表示]をクリック して表示されるダイアログでスキャンしたい範囲を設定できます。

#### 

## 田園

⇒225ページ「イメージキャプチャでスキャンする」の手順6で「スキャン先」を設定していても、内容 が保持されないことがあります。もう一度、「スキャン先」を設定しなおしてください。

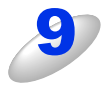

[詳細情報を表示]をクリックしてスキャンする画像の種類や品質の項目を設定する ⇒ 229 ページ「イメージキャプチャダイアログボックスの設定について」

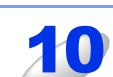

[スキャン] をクリックする

アトップ

PCファクス

使い方

## イメージキャプチャダイアログボックスの設定について

[詳細情報を表示]をクリックして表示されるイメージキャプチャダイアログボックスでは、次の項目を設定できます。 お使いのモデルによっては、表示される項目が異なる場合があります。

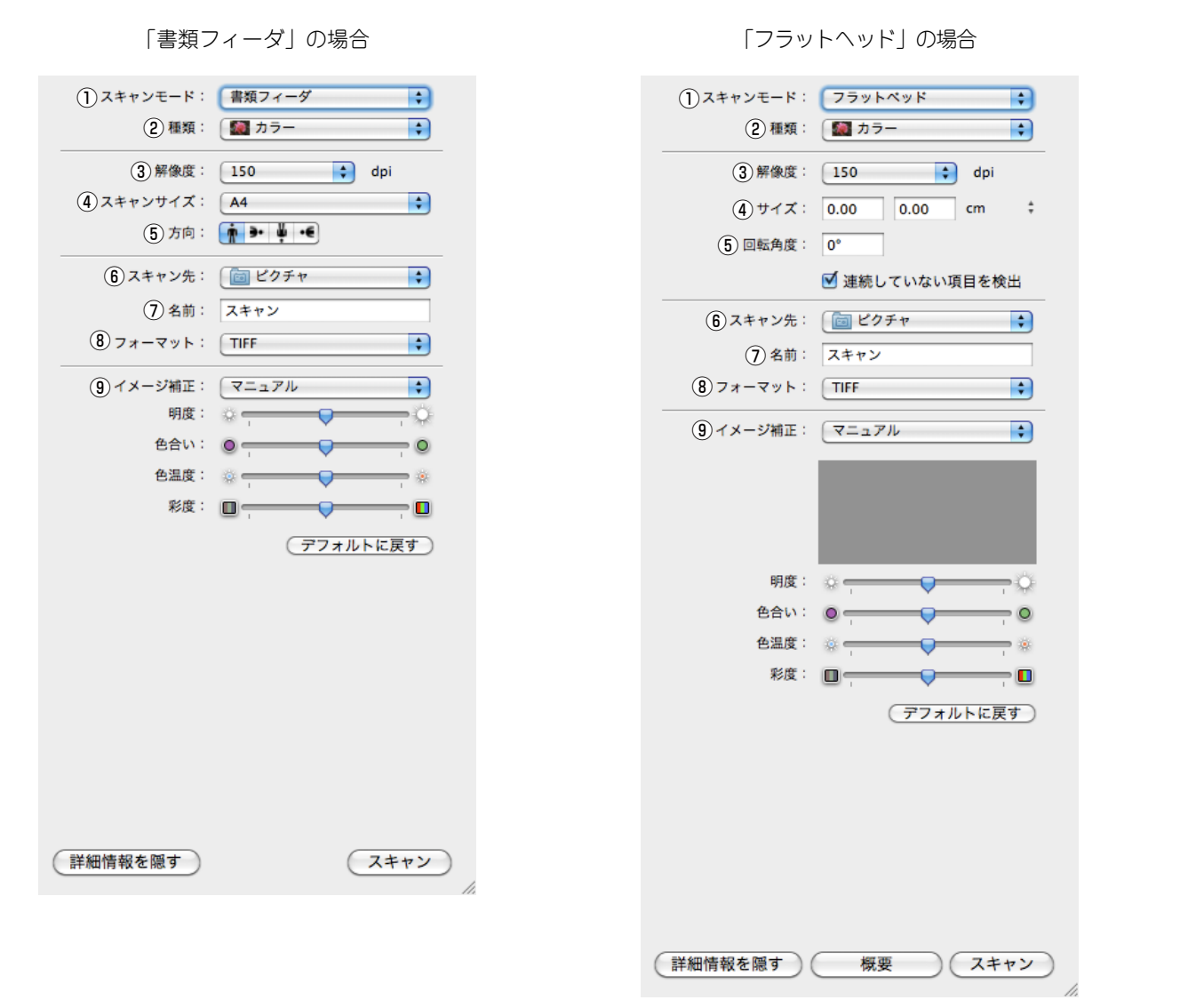

#### ① スキャンモード

ADF(自動原稿送り装置)からスキャンする場合は「書類フィーダ」、原稿台ガラスからスキャンする場合は「フラットベッド」 を選びます。

2 種類

「カラー」、「白黒」または「テキスト」を選びます。

③ 解像度

スキャンする解像度を選びます。

④ スキャンサイズ / サイズ

ADF(自動原稿送り装置)からスキャンする場合は原稿のサイズを選びます。原稿台ガラスからスキャンする場合は、読み取 り範囲を設定します。

⑤ 方向/回転角度

ADF(自動原稿送り装置)からスキャンする場合は原稿の向きを選びます。原稿台ガラスからスキャンする場合は、読み取り 角度を設定します。

Macintosh編

使本

いガ 方イド目の

次

使う

Ż

使う

使うための設定

セリモート

ップ

PCファクス

使そ ິເກັດ

方他の

の便利な

付

録

#### ⑥ スキャン先

スキャンした画像を保存する場所、または開くアプリケーションを選びます。

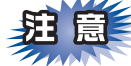

⇒225ページ「イメージキャプチャでスキャンする」の手順6で「スキャン先」を設定していても、内容が保持されない ことがあります。もう一度、「スキャン先」を設定しなおしてください。

#### ⑦ 名前

スキャンした原稿ファイル名につける文字を入力します。

⑧フォーマット

スキャンするデータ形式を選びます。

⑨ イメージ補正

「マニュアル」を選ぶと、明度、色合い、色温度、彩度を調整できます。

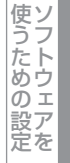

PCファクス

使い方の他の便利な

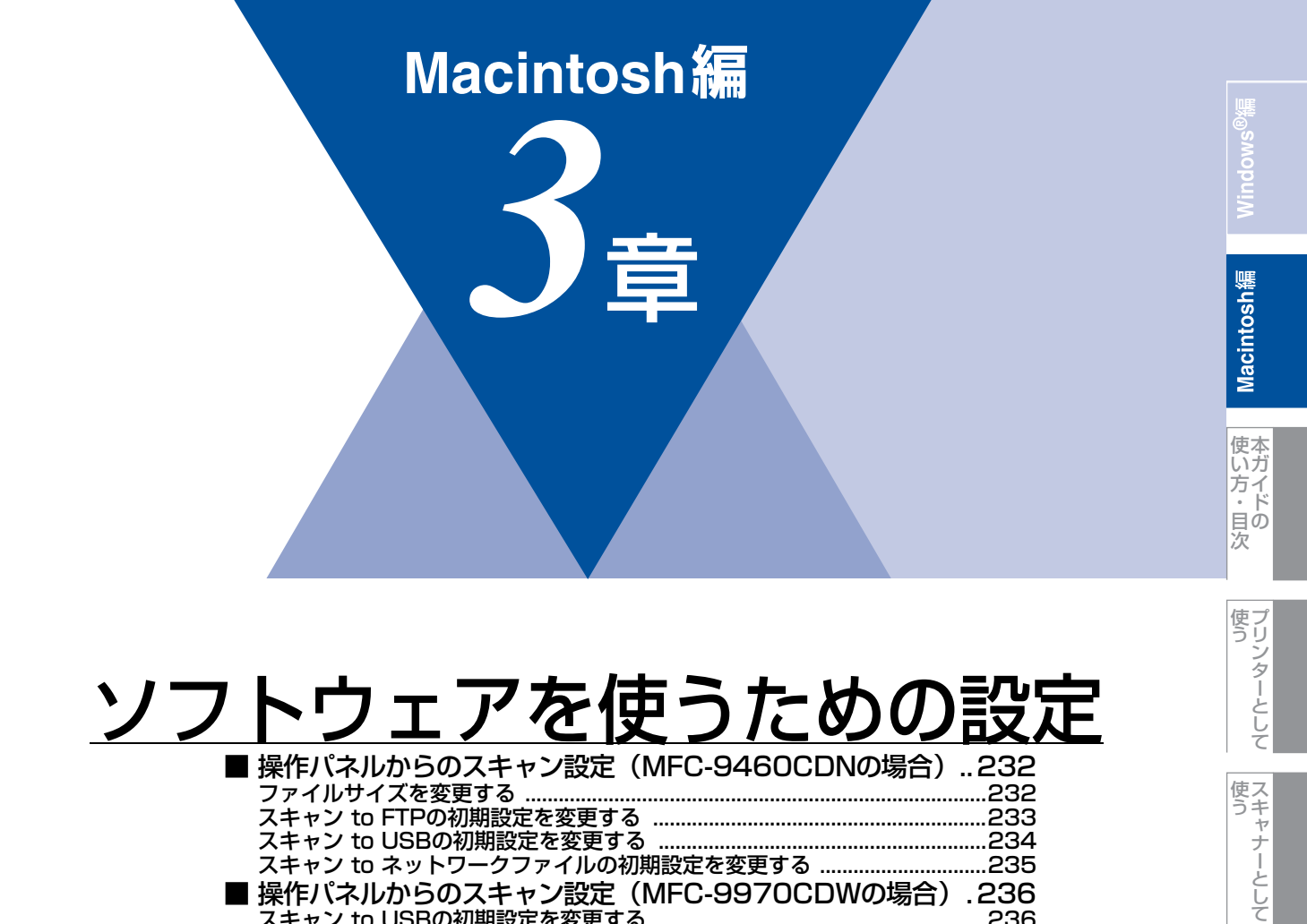

使うための設定

セリモート

ップ

PCファクス

使い方

# 操作パネルからのスキャン設定(MFC-9460CDNの場合)

解像度を変えることなく、ファイルサイズを変更して原稿をスキャンすることができます。また、スキャン to FTP、スキャ ン to USB、スキャン to ネットワークファイルでは、解像度とファイル形式の初期設定を変更できます。

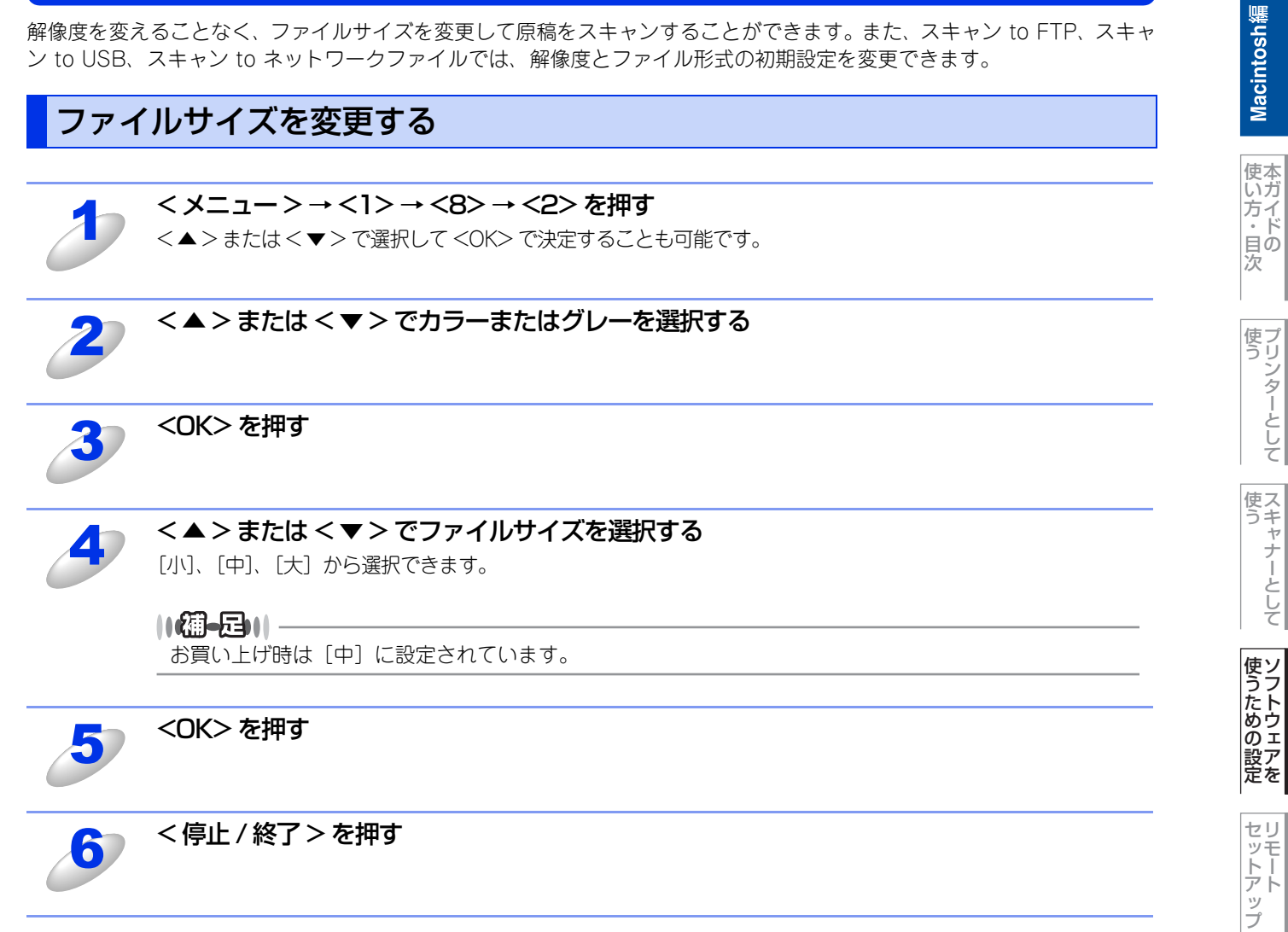

PCファクス

使い方の

の便利な

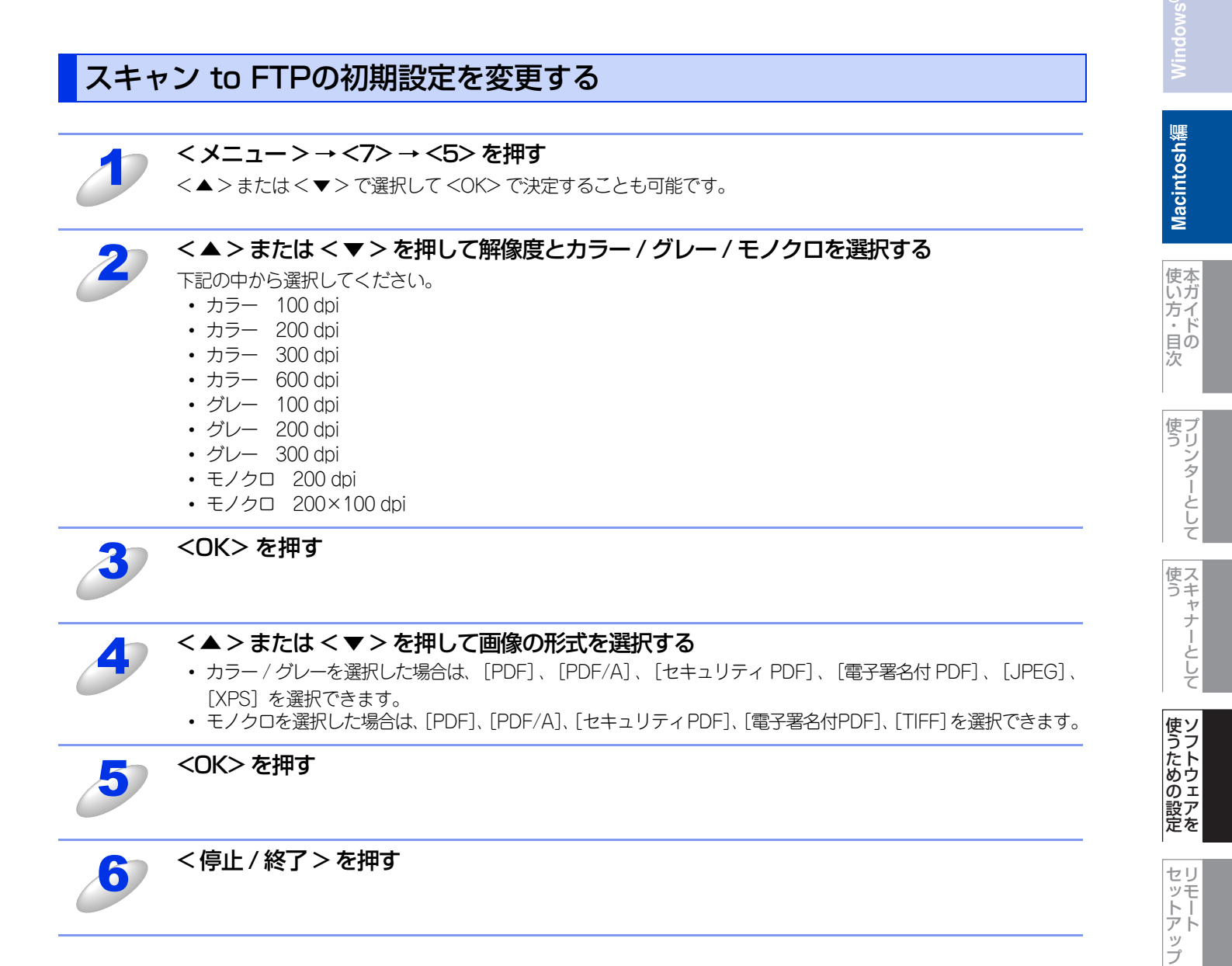

PCファクス

使い方の!

の便利な

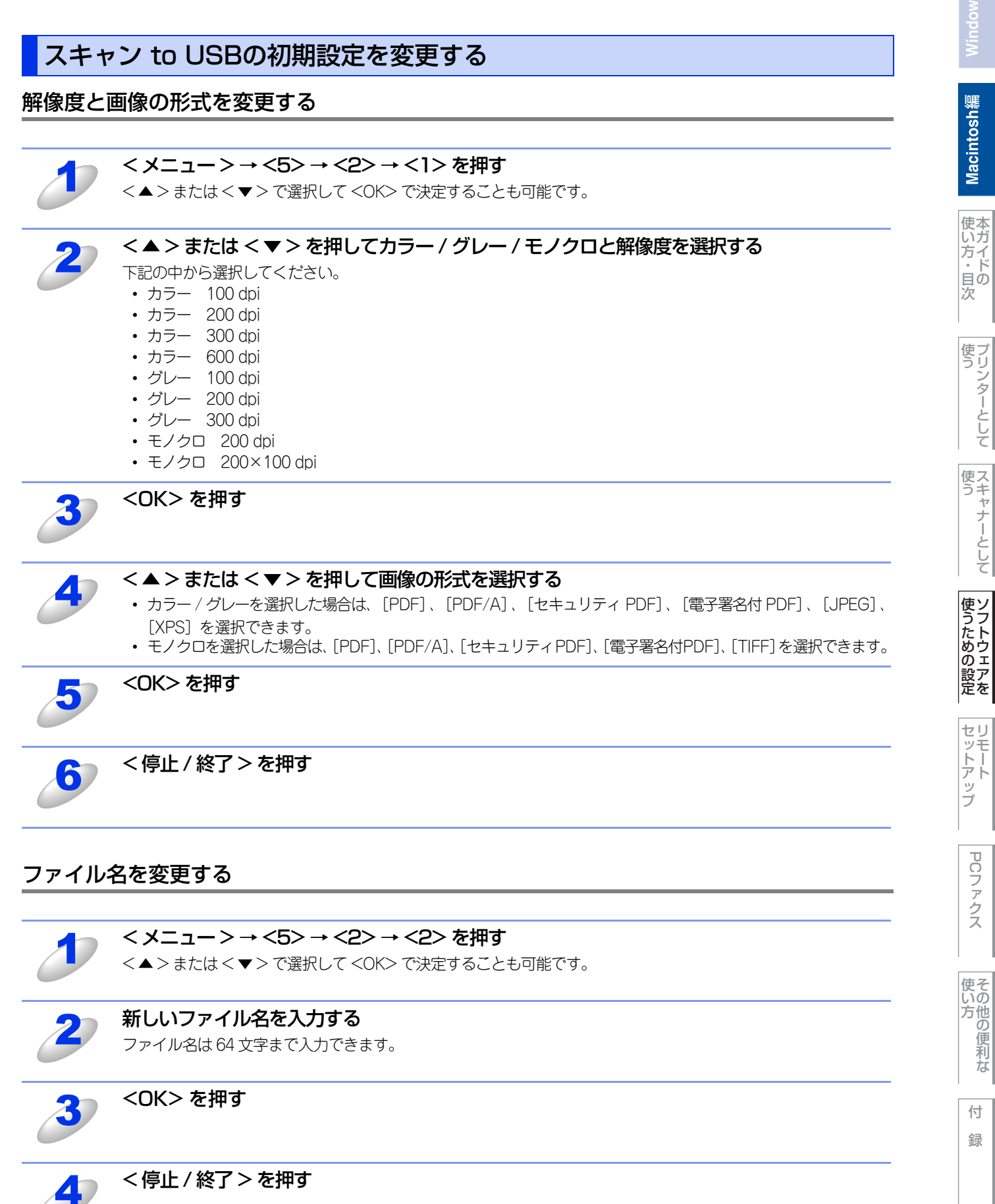

の便利な

スキャン to ネットワークファイルの初期設定を変更する

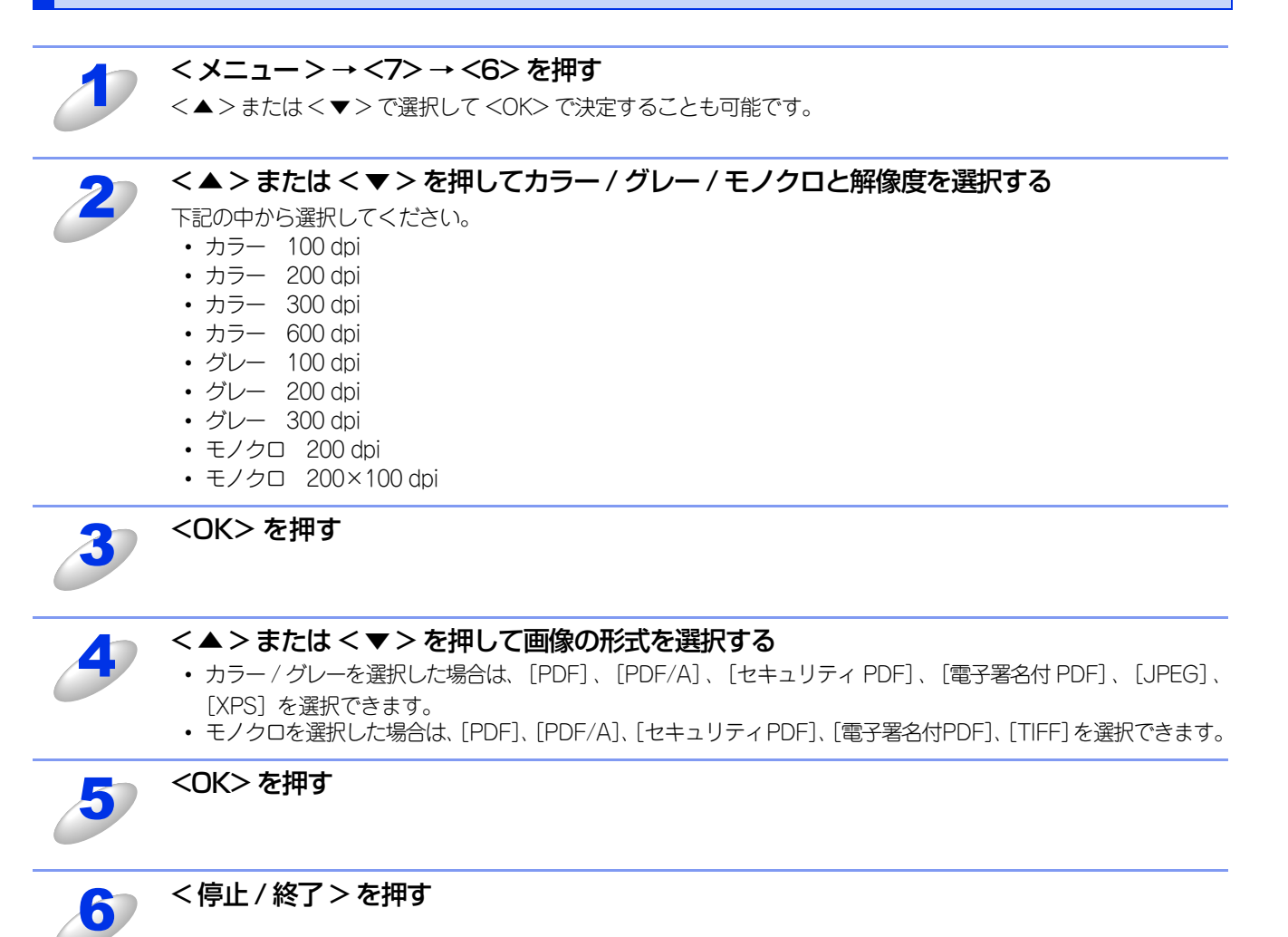

Windows

Macintosh緬

その他の便利な ての他の便利な

# 操作パネルからのスキャン設定(MFC-9970CDWの場合)

# スキャン to USBの初期設定を変更する <スキャン>を押す 【スキャン to USB】を押す 必要に応じて【◀】または【▶】で初期値にしたい設定を変更する 初期値の設定は【スキャン画質】、【ファイルタイプ】、【原稿台スキャンサイズ】、【ファイルサイズ】の内容をそ れぞれ設定できます。 最後の設定を変更後、【◀】または【▶】で【設定を保持する】を選択する 【はい】を押す -5 変更した設定が初期値として登録されます。 <停止/終了>を押す 6 設定をリセットする < スキャン > を押す 【スキャン to USB】を押す 【◀】または【▶】で【設定をリセットする】を選択する

4 【はい】を押す
 5 <停止/終了>を押す

Macintosh鑰

使い方・目次

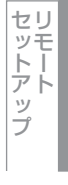

PCファクス

使い方で利な

## スキャン to Eメール送信の初期設定を変更する

#### ||御-日||-

Eメールの宛先は、あらかじめ登録したワンタッチダイヤルまたは短縮ダイヤルで指定することができます。 画質やファイル形式は、ワンタッチダイヤルまたは短縮ダイヤルに登録されている設定が使われます。 使用できるワンタッチダイヤルまたは短縮ダイヤルは、Eメールアドレスが登録されているものに限ります。 ワンタッチダイヤルの詳細については、 (ア)「ユーザーズガイド 応用編」を参照してください。

| 1 | <スキャン>を押す                                                                                                    | 使<br>す<br>が<br>イ<br>ト<br>日<br>次 |
|---|----------------------------------------------------------------------------------------------------|---------------------------------|
| 2 | 【スキャン to E メール送信】を押す                                                                                                    | 使しう                             |
| 3 | <ul> <li>送信先を選択する</li> <li>【直接入力】、【電話帳】、「▲、から選択できます。以下のいずれかから選択してください。</li> <li>・Eメールアドレスを直接入力するときは、【直接入力】を選択して、手順4へ進んでください。</li> <li>・本製品内にEメールアドレスを登録しているときは、【電話帳】を選択して、手順5へ進んでください。</li> <li>・ ▲、を選択すると、【LDAPサーバー電話帳】と【本体電話帳】からEメールアドレスを検索できます。</li> <li>LDAPサーバーから検索したいときは、【LDAPサーバー電話帳】を選択して、手順6へ進んでください。</li> <li>本製品内の電話帳から検索したいときは、【本体電話帳】を選択して、手順7へ進んでください。</li> <li>LDAPの設定については、▲「ユーザーズガイド ネットワーク操作編」を参照してください。</li> </ul> | してでして                           |
| 4 | <b>E メールアドレスを入力し、【OK】を押す</b><br>必要に応じて▲1 <sup>0</sup> を押し、英数字や特殊記号を入力してください。<br>【OK】を押して、手順9に進んでください。テキストの入力方法については、 <i>€</i> 7 「ユーザーズガイド 応用編」を<br>参照してください。                                                                                                    | 使うための設定                         |
| 5 | <ul> <li>【▲】または【▼】で送信先のEメールアドレスを選択し、【OK】を押す</li> <li>【OK】を押して、手順9に進んでください。電話帳については、 「「ユーザーズガイド応用編」を参照してください。</li> <li>(個-足))</li> <li>************************************</li></ul>                                                                                                    | セリマー                            |
| 6 | 液晶ディスプレイに表示されているテンキー、またはキーボードを使用して検索したい頭文<br>字を入力し、【OK】を押す<br>LDAPの検索結果が、電話帳検索結果の前に 2000 と共にタッチパネルに表示されます。送信したい E メールアド<br>レスを選択し、【OK】を押して、手順9 に進んでください。                                                                                                    | PCフ <i>ァ</i> クス                 |
| J | 液晶ディスプレイに表示されているテンキー、またはキーボードを使用して検索したい頭文<br>字を入力し、【OK】を押す<br>本製品内の電話帳検索結果がタッチパネルに表示されます。                                                                                                    | 使そのため、「使い」の作                    |
| 8 | 【▲】または【▼】で宛先名を選択し、【▲】または【▼】でEメールアドレスを選択する<br>【OK】を押して、手順9に進んでください。                                                                                                    | 付録                              |
| 9 | <b>必要に応じて【 ◀】または【 ▶】で初期値にしたい設定を変更する</b><br>初期値の設定は【スキャン画質】、【ファイルタイプ】、【原稿台スキャンサイズ】、【ファイルサイズ】の内容をそ<br>れぞれ設定できます。                                                                                                    | 9 Bintar                        |

Macintosh緬

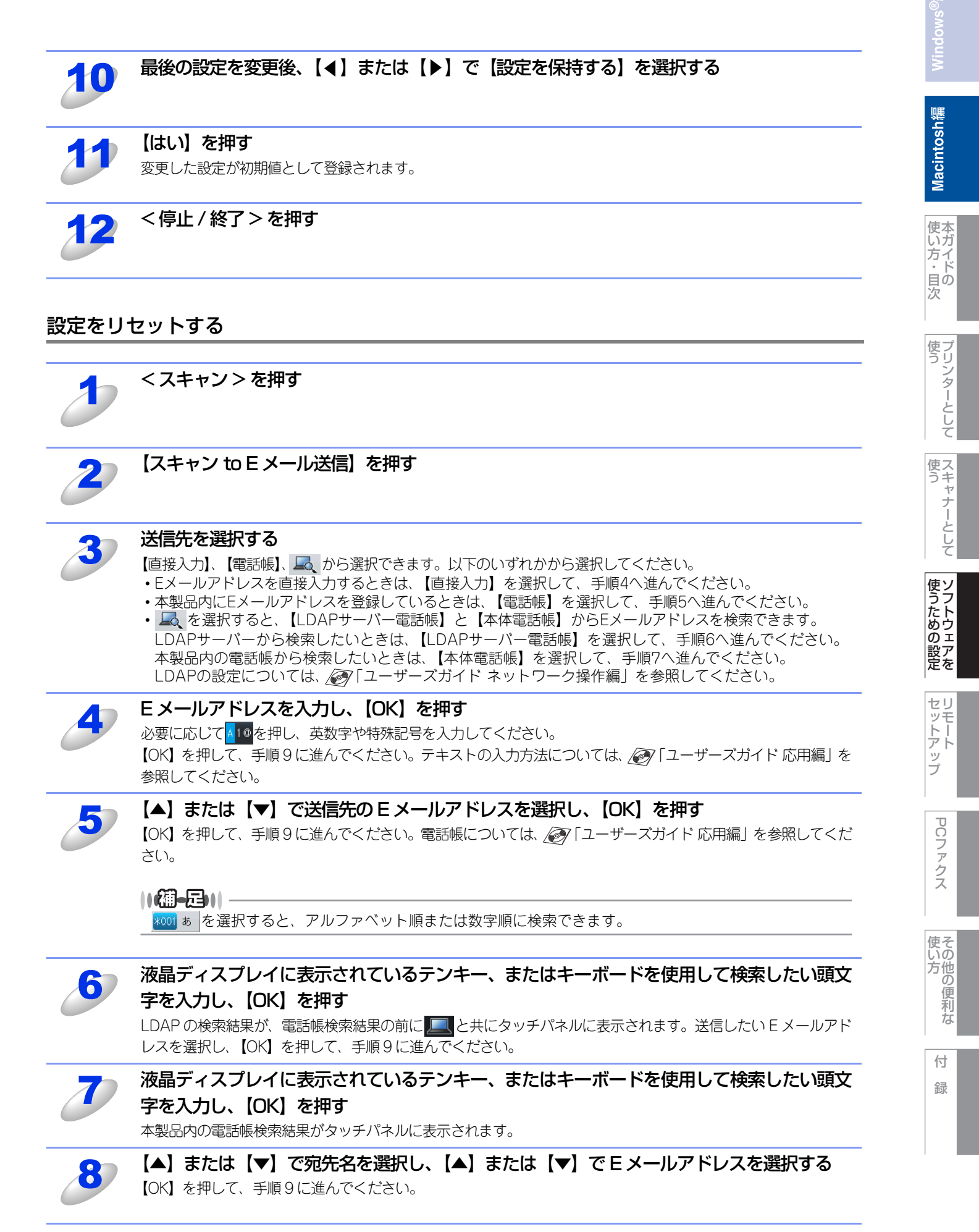

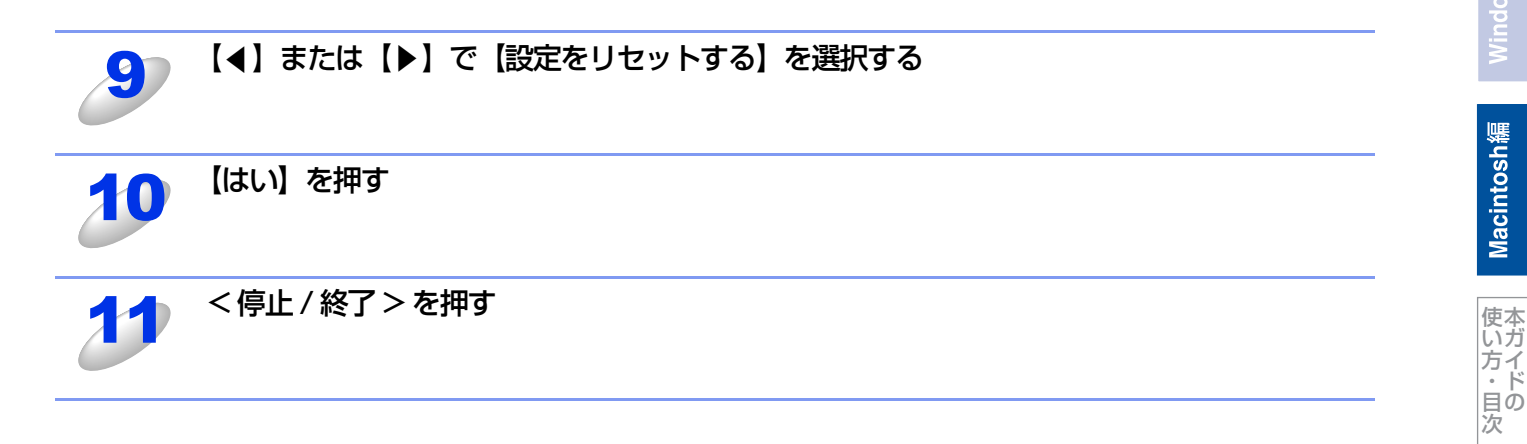

使う

使う

使うための設定

セットアップ

PCファクス

使い方

## FTP/ネットワークファイルの保存先を登録する

本製品でスキャンした原稿をFTPサーバーやネットワーク上の共有フォルダーに保存する際の送信先を、プロファイルとして10件まで登録することができます。

#### 

各項目には、以下の文字数が入力できます。

- プロファイル名.....14字以内

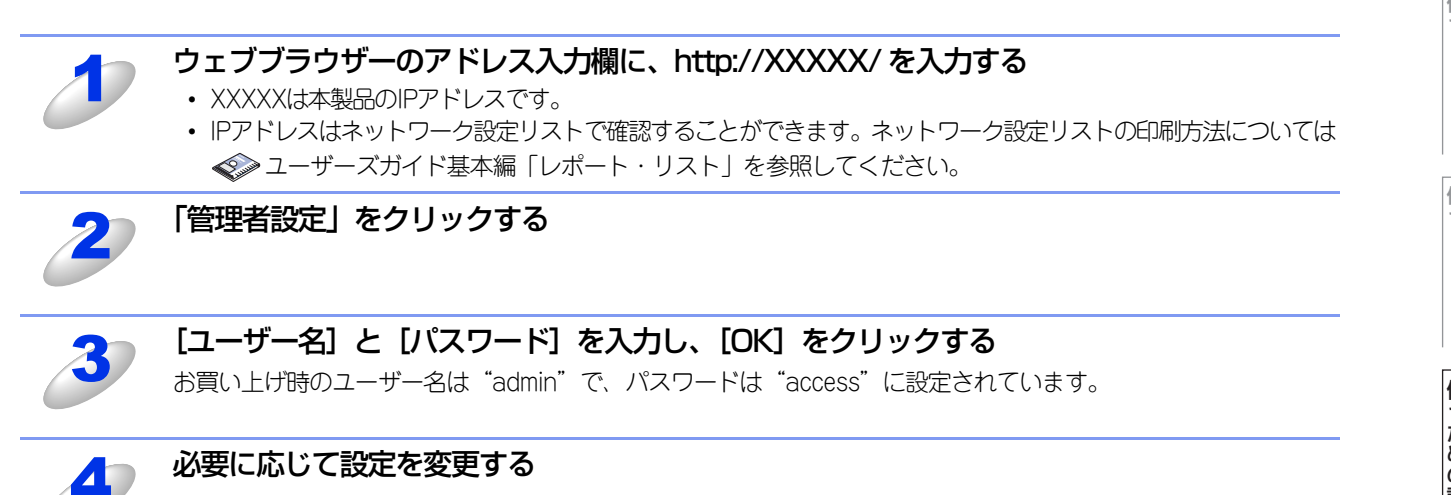

方・日の

次

#### 設定を変更する

本製品のウェブページから[管理者設定]-[FTP/ネットワークファイル スキャン設定]をクリックすると以下の画面が 表示され、「スキャン to FTP」または「スキャン to ネットワークファイル」の設定を変更することができます。 また、15文字以内で2種類のオリジナルファイル名を登録することができます。 (画面はMFC-9970CDWの場合です。)

| パスワードの設定         | Web表示               |                   |           | 電子署名付PDFファイル設定 | スキャン to Eメール |
|------------------|---------------------|-------------------|-----------|----------------|--------------|
| FTP/ネットワークファイル ス | スキャンプロファイル FTP/ネットワ | ークファイ             | イル スキャン設定 | 印刷ログ機能設定       | セキュリティ機能ロ    |
| 22               |                     |                   |           |                |              |
| FTP/ネットワーク       | クファイル スキャン語         | 没定                |           |                |              |
|                  | プロファイル名1            | ⊙FTP              | ○ネットワー    | <i>7</i>       |              |
|                  | プロファイル名2            | ⊙FTP              | ○ネットワー    | 7              |              |
|                  | プロファイル名3            | ⊙FTP              | ○ネットワー    | 7              |              |
|                  | プロファイル名4            | ● FTP             | ○ネットワー    | <i>7</i>       |              |
|                  | プロファイル名5            | ⊙ FTP             | ○ネットワー    | ク              |              |
|                  | プロファイル名6            | OFTP              | ●ネットワー    | ク              |              |
|                  | プロファイル名7            | OFTP              | ●ネットワー    | 7              |              |
|                  | プロファイル名8            | ○FTP              | ●ネットワー    | 7              |              |
|                  | プロファイル名9            | OFTP              | ●ネットワー    | 7              |              |
|                  | プロファイル名 10          | OFTP              | ●ネットワー    | 7              |              |
|                  | > > 4 \$665         |                   |           |                |              |
| オリジナルファイ         | イル名登録               | NT                |           |                |              |
|                  | 1. BR.<br>2. Mit    | NXXXXXX<br>sumori | CXXXXX    |                |              |
|                  | 3. Rer              | ort               |           |                |              |
|                  | 4. Cyu              | imon-syo          |           |                |              |
|                  | 5. Kei              | yaku-syo          |           |                |              |
|                  | 6. Der              | пруо              |           |                |              |
|                  | 7. Juc              | yu-syo            |           |                |              |
|                  | 8.                  |                   |           |                |              |
|                  |                     |                   |           |                |              |
|                  | 9.                  |                   |           |                |              |
|                  | 9.                  |                   |           |                |              |
|                  | 9.                  |                   |           |                |              |

||個-日||

お買い上げ時のプロファイルは、すべて「FTP」に設定されています。「スキャン to ネットワークファイル」のプロファ イルを設定する場合は、上記画面の [ネットワーク] にチェックをしてから該当のプロファイルを設定してください。

## プロファイルを設定する

本製品のウェブページから[管理者設定] - [FTP/ ネットワークファイル スキャンプロファイル] をクリックすると以下 の画面が表示され、「スキャン to FTP」または「スキャン to ネットワークファイル」のプロファイルを設定することができます。 (画面はMFC-9970CDWの場合です。)

#### ||個-日||-

お買い上げ時のプロファイルは、すべて「FTP」に設定されています。「スキャン to ネットワークファイル」のプロファ イルを設定する場合は、事前に[FTP/ネットワークファイル スキャン設定]画面で[ネットワーク]にチェックをする 必要があります。詳しくは、⇒241ページを参照してください。

| パスワードの設定            | Web表示               |           | 電子署名付PDFファイル設定 | スキャン to Eメール |
|---------------------|---------------------|-----------|----------------|--------------|
| FTP/ネットワークファイル スキャン | プロファイル FTP/ネットワークファ | イル スキャン設定 | 印刷ログ機能設定       | セキュリティ機能ロ    |
|                     |                     |           |                |              |
| FTP/ネットワークフ         | アイル スキャンプロフ         | ファイル      |                |              |
|                     |                     |           |                |              |
|                     | <u>プロファイル名1</u>     | FTP       |                |              |
|                     | <u>プロファイル名2</u>     | FTP       |                |              |
|                     | <u>プロファイル名3</u>     | FTP       |                |              |
|                     | <u>プロファイル名4</u>     | FTP       |                |              |
|                     | <u>プロファイル名5</u>     | FTP       |                |              |
|                     | <u>プロファイル名6</u>     | ネットワーク    |                |              |
|                     | <u>プロファイル名7</u>     | ネットワーク    |                |              |
|                     | プロファイル名8            | ネットワーク    |                |              |
|                     | プロファイル名9            | ネットワーク    |                |              |
|                     | プロファイル名10           | ネットワーク    |                |              |
|                     |                     |           |                |              |

プロファイル名をクリックすると以下の画面が表示されます。必要に応じて設定してください。

「スキャン to FTP」の場合

| 管理者設定                               |                         |                 | 管理者設定          |                                             |                                         |                |              |
|-------------------------------------|-------------------------|-----------------|----------------|---------------------------------------------|-----------------------------------------|----------------|--------------|
| パスワードの設定 Web表示                      | 電子署名付PDFファイル            | 設定 スキャン to Eメール | バスワードの設定       | Web表示                                       |                                         | 電子署名付PDFファイル設定 | スキャン to Eメール |
| FTP/ネットワークファイル スキャンプロファイル FTP/ネットワー | - クファイル スキャン設定 印刷ログ機能設定 | セキュリティ機能ロック     | FTP/ネットワークファイル | ィスキャンプロファイル <mark>FTP/ネッ</mark>             | トワークファイル スキャン設?                         | 2 印刷ログ機能設定     | セキュリティ機能ロック  |
| ブロファイル名1 ブロファイル名2 ブロファイル名3 ブロフ      | アイル名4 プロファイル名5          |                 | ブロファイル名1 ブロ    | ファイル名2 ブロファイル名3フ                            | ロファイル名4 ブロファイル                          | 名 5            |              |
| ブロファイル名6 ブロファイル名7 ブロファイル名8 ブロフ      | アイル名9 プロファイル名 10        |                 | ブロファイル名6 ブロ    | ファイル名7 ブロファイル名8 フ                           | 「ロファイル名9」プロファイル                         | 名 10           |              |
| プロファイル名 1 (FTP)                     |                         |                 | プロファイル名        | 6(ネットワーク)                                   |                                         |                |              |
| プロファイル名                             | comcenter               |                 |                | プロファイル名                                     |                                         |                |              |
| サーバー アドレス                           | 192.23.56.189           |                 |                | サーバー アドレス                                   |                                         |                |              |
| ユーザー名                               | brother                 |                 |                | 転送先フォルダー                                    |                                         |                |              |
| パスワード                               | •••••                   |                 |                | ファイル名                                       | BRNXXXXXXXXXXXXXXXXXXXXXXXXXXXXXXXXXXXX | •              |              |
| パスワードの確認                            | •••••                   |                 |                | 画質                                          | カラー 100dpi                              | •              |              |
| 転送先フォルダー                            | brother/abc             |                 |                | ファイル形式                                      | PDF                                     | 9              |              |
| ファイル名                               | BRNXXXXXXXXXXX          |                 |                | 読み取り原稿サイズ                                   | A4                                      | •              |              |
| 画質                                  | カラー 100dpi              |                 |                | ファイルサイズ                                     | ф <b>і</b>                              |                |              |
| ファイル形式                              | PDF                     |                 |                | 接続時にパスワード                                   | 認証を行う のオフ のオ                            | ~              |              |
| 読み取り原稿サイス                           | K A4 🗘                  |                 |                | 接続パスワード                                     | 0000                                    |                |              |
| ファイルサイズ                             | ф <b>•</b>              |                 |                |                                             |                                         |                |              |
| バッシブモード                             | ●オフ ●オン                 |                 | 認証設定           |                                             |                                         |                |              |
| ポート番号                               | 21                      |                 |                | 認証方法                                        | ● 自動 ○Kerberos                          | ONTLMv2        |              |
|                                     |                         |                 |                | ユーザー名                                       |                                         |                |              |
| (***                                | OK OK                   |                 |                | ドメイン名を指定するには、<br>ユーザー名@ドメイン名<br>ドメイン名\ユーザー名 | ユーザー名欄に下記形式で                            | 入力してください。      |              |
|                                     |                         |                 |                | パスワード                                       |                                         |                |              |
|                                     |                         |                 |                | バスワードの確認                                    |                                         |                |              |
|                                     |                         |                 |                | Kerberosサーバーアドレス                            |                                         |                |              |
|                                     |                         |                 |                | (                                           | キャンセル) OK                               |                |              |

「スキャン to ネットワークファイル」の場合

セリモート

ップ

PCファクス

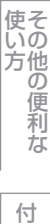

| 1  | プロファイル名を入力する                                                                                   |
|----|------------------------------------------------------------------------------------------------|
| 0  | 入力したプロファイル名が本製品の液晶ディスプレイに表示されます。                                                               |
|    | 「サーバーアドレス」にサーバーのドメイン名を入力する                                                                     |
| 2  | ドメイン名、(例: <u>ftp.example.com</u> )または IP アドレス(例:192.23.56.189)で入力します。                          |
| 2  | (「スキャン to FTP」の場合のみ)                                                                           |
| 0  | サーバーにログインするためのユーザー名を入力する                                                                       |
| 4  | (「スキャン to FTP」の場合のみ)                                                                           |
| 0  | サーバーにログインするためのパスワードを入力する                                                                       |
| 5  | スキャンした原稿の転送先フォルダーを入力する                                                                         |
|    | 転送先フォルダーのパスを入力します。(例:brother/abc/)                                                             |
| 6  | 必要に応じて[ファイル名]から、画像を保存するファイル名を選択する                                                              |
|    | ファイル名は、あらかじめ用意されている7種類か、オリジナル2種類から選びます。オリジナルファイル名の登                                            |
|    | 録方法は、⇒241 ハーン「設定を変更する」を参照してくたさい。<br>スキャンした原稿のファイル名には、選択したファイル名+スキャナーのカウンター(6 文字)+拡張子が付きま       |
|    | す。(例:Mitsumori_098765.pdf)                                                                     |
| 70 | 必要に応じて [画質] から解像度とカラー / グレー / モノクロを選択する                                                        |
|    | 下記の中から選択してください。                                                                                |
|    | <ul> <li>カラー 100 dpi</li> <li>カラー 200 dpi</li> <li>カラー 300 dpi</li> <li>カラー 600 dpi</li> </ul> |
|    | <ul> <li>グレー 100 dpi</li> <li>グレー 200 dpi</li> </ul>                                           |
|    | ・ グレー 300 dpi ・ モノクロ 200 dpi<br>・ モノクロ 200×100 dpi                                             |
|    |                                                                                                |
| 8  | ・カラー / グレーを選択した場合は、「PDF」、「PDF/A」、「セキュリティ PDF」、「電子署名付 PDF」、「JPEG」、                              |
|    | [XPS] を選択できます。                                                                                 |
|    | ・ モノクロを選択した場合は、 [PDF]、 [PDF/A]、 [セキュリティ PDF]、 [電子署名付PDF]、 [TIFF] を選択できます。                      |
| 9  | 必要に応じて【読み取り原稿サイズ】から読み取り原稿サイズを選択する                                                              |
|    |                                                                                                |
|    | ト記の中から選択してくたさい。<br>• A4                                                                        |
|    |                                                                                                |
|    | <ul> <li>リーカル/フォリオ</li> <li></li></ul>                                                         |
| 10 | (Iスキャン to FTP」の場合)                                                                             |
| 0  | 必要に応じて、ハッシフモードとホート番号を設定する<br>ほとんどの場合は、認定の変更は必要ないませんが、ETPサーバーの認定なご変勢イださい                        |
|    |                                                                                                |
|    | (「ヘイャン ロ ネットフーンファイル」の場合)<br>必要に応じて、パスワード認証を設定する                                                |
|    |                                                                                                |
| 11 | LUN」 $\mathcal{C}$ ノリッン 9 る<br>設定した内容で、プロファイルが登録されます。                                          |
|    |                                                                                                |

Macintosh編

使い方・目次

使うとして

使う

使うための設定

セットアップ

PCファクス

その他の便利な

# Macintosh編

| リモー              | トセッ | トア | ッ | プ |  |  |  |
|------------------|-----|----|---|---|--|--|--|
| ■ リモートセットアップについて |     |    |   |   |  |  |  |

| ■ リモートセットアップについて                             |  |
|----------------------------------------------|--|
| リモートセットアップを起動する                              |  |
| ■ リモートセットアップ設定内容                             |  |
| バークロー ニュー ニュー ニュー ニュー ニュー ニュー ニュー ニュー ニュー ニュ |  |
| 設定できる項目                                      |  |
| 電話帳を登録する                                     |  |

Macintosh編

使い方・目次

使う

その他の便利な

## リモートセットアップについて

通常、本製品に対する機能設定は操作パネル上のナビゲーションボタンとダイヤルボタンで行いますが、リモートセットアップを使用すると、本製品に対する機能設定をMacintoshで簡単に行うことができます。

## リモートセットアップを起動する

リモートセットアップを起動するには、[Macintosh HD] - [ライブラリ] - [Printers] - [Brother] - [Utilities] か ら [RemoteSetup] アイコンをダブルクリックします。 ネットワーク接続時は、パスワードを入力する必要があります。(初期設定は "access"です。) リモートセットアップはControlCenter2からも起動できます。詳しくは、⇒273ページを参照してください。 表示される画面は、モデルによって異なります。

|                                                                                                    | リモートセットアップ                                                                                                    |
|----------------------------------------------------------------------------------------------------|----------------------------------------------------------------------------------------------------|
| <ul> <li>MFC-XXXX<br/>基本設定</li> <li>ファクス<br/>受信設定<br/>送信設定<br/>電話感登録<br/>しばート設定<br/>応用機能<br/>ダイル制限機能<br/>その他<br/>エビー<br/>ブリッチー</li> <li>USB ダイルト<br/>ダイルトブリット<br/>スキャンto USB</li> <li>ネットワーク</li> <li>TCP/IP設定<br/>イージネット<br/>スキャン to FTP<br/>スキャン to FTP<br/>スキャン to FTP<br/>スキャン to FTP<br/>スキャン to FTP</li> <li>ブオャットワークファ・<br/>初期設定</li> </ul> | 初期設定         受信モト・       FAX=770X専用         時計セット       PCの時刻で設定         54ム ゾーン       UTC+         09:00           発信元登録       7702:         電話:          名前:          回線種別設定       ブッショ回線         ヴィヤルトーン設定       検知する          ナンパ・- ブ レフィックス |
| 1924 -> (124 ->                                                                                                    | 印刷         OK         1+2%         適用                                                                                                    |

リモートセットアップを起動すると、画面の左側に、機能の分類が表示されます。この分類は、機能一覧のメインメニュー に対応しています。詳しくは、 ◆ ユーザーズガイド基本編「付録 機能一覧」を参照してください。 機能の分類をクリックすると、画面の右側に設定可能な項目が表示されますので、必要に応じて、データを入力したりプル ダウンメニューから選択することができます。

起動した直後は、本製品に設定されている内容が自動的にMacintoshにダウンロードされ、画面上に表示されます。

#### ||御-日||・

- ●本製品に設定されている内容のダウンロードには、数分間かかることがあります。
- ●リモートセットアップを使用するには、お使いの Macintosh に Brother ドライバー & ソフトウェアをインストールする 必要があります。インストールのしかたについては、 ≪>「かんたん設置ガイド」を参照してください。
- ●リモートセットアップで設定した内容は、次に変更するまで有効です。
- ●ウィルスバスター™などのセキュリティ保護機能を持つソフトウェアが起動している場合、リモートセットアップ機能が使用できないことがあります。リアルタイム検索機能を「OFF」にするかセキュリティ保護機能を一時的に停止すると使用できるようになることがあります。操作のしかたはお使いのセキュリティ保護ソフトウェアの説明書をご覧ください。

# リモートセットアップ設定内容

## ボタンの説明

リモートセットアップの画面のボタンについて説明します。

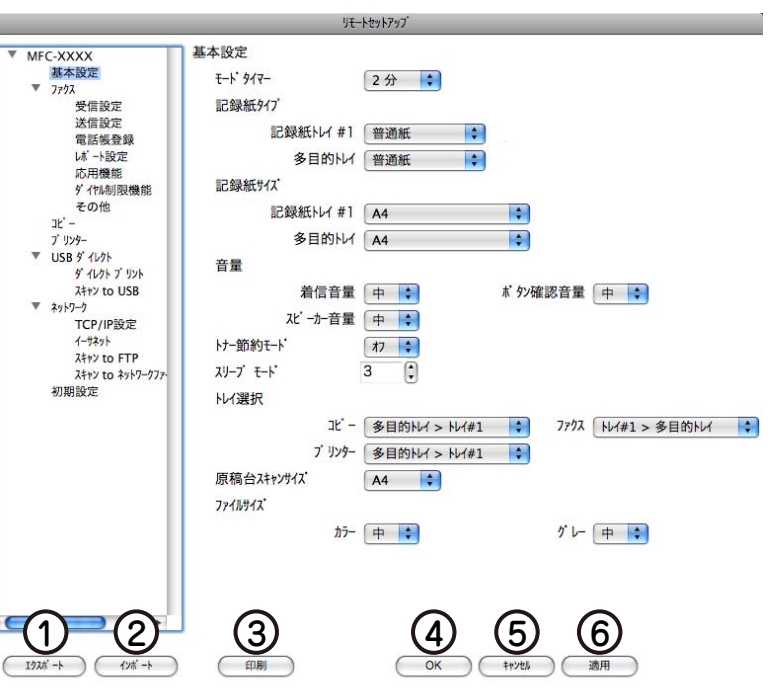

#### ① エクスポート

現在の設定内容をファイルに保存します。

② インポート

ファイルに保存されている設定内容を読み込みます。

#### ③印刷

1

#### **④ OK**

設定した内容を本製品に送信するとともに、リモートセットアップを終了します。送信の際に、エラーメッセージが表示された場合は、正しいデータを再度入力して、[OK]をクリックします。

#### ⑤ キャンセル

設定した内容を本製品に送信しないで、リモートセットアップを終了します。

#### ⑥ 適用

設定した内容を本製品に送信しますが、リモートセットアップは終了しません。

使本

いガ

使そ

## 設定できる項目

リモートセットアップで設定できる項目の一覧を以下に示します。

#### MFC-9460CDNの場合

| 分類   | 中分類       | 項目           | 設定の可否 |
|------|-----------|--------------|-------|
| 基本設定 | モードタイマー   | —            | 0     |
|      | 記録紙設定     | 記録紙タイプ       | 0     |
|      |           | 記録紙サイズ       | 0     |
|      | 音量        | 着信音量         | 0     |
|      |           | ボタン確認音量      | 0     |
|      |           | スピーカー音量      | 0     |
|      | 省エネモード    | トナー節約モード     | 0     |
|      |           | スリープモード      | 0     |
|      | トレイ選択     | של-          | 0     |
|      |           | ファクス         | 0     |
|      |           | プリンター        | 0     |
|      | 画面のコントラスト | _            | ×     |
|      | セキュリティ    | セキュリティ 機能ロック | ×     |
|      |           | セキュリティ 設定ロック | ×     |
|      | 原稿読み取り設定  | 原稿台スキャンサイズ   | 0     |
|      |           | ファイルサイズ      | 0     |
| ファクス | 受信設定      | ファクス無鳴動受信    | ×     |
|      |           | 呼出回数         | 0     |
|      |           | 再呼出回数        | 0     |
|      |           | 親切受信         | 0     |
|      |           | リモート受信       | 0     |
|      |           | 自動縮小         | 0     |
|      |           | 印刷濃度         | 0     |
|      |           | ポーリング受信      | ×     |
|      |           | 受信スタンプ       | 0     |
|      |           | 両面印刷         | 0     |
|      | 送信設定      | 原稿濃度         | ×     |
|      |           | ファクス画質       | 0     |
|      |           | タイマー送信       | ×     |
|      |           | とりまとめ送信      | 0     |
|      |           | リアルタイム送信     | 0     |
|      |           | ポーリング送信      | ×     |
|      |           | 送付書          | 0     |
|      |           | 送付書コメント      | 0     |
|      |           | 海外送信モード      | ×     |
|      | 電話帳登録     | 電話帳/ワンタッチ    | 0     |
|      |           | 電話帳/短縮       | 0     |
|      |           | 電話帳/グループ     | 0     |

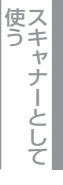

使うための設定

セットアップ

PCファクス

使い方

| 分類       | 中分類         | 項目                     | 設定の可否 |
|----------|-------------|------------------------|-------|
| ファクス     | レポート設定      | 送信結果レポート               | 0     |
|          |             |                        | 0     |
|          | 応用機能        | 転送/Xモリ受信 <sup>※1</sup> | 0     |
|          |             |                        | 0     |
|          |             | ファクス出力                 | ×     |
|          | ダイヤル制限機能    | 直接入力                   | 0     |
|          |             | ワンタッチダイヤル              | 0     |
|          |             | 短縮ダイヤル                 | 0     |
|          | 通信待5確認      | _                      | ×     |
|          | その他         | 安心通信モード                | 0     |
|          |             | ナンバーディスプレイ             | ×     |
| ⊐Ľ–      | コピー画質       | _                      | 0     |
|          | 明るさ         | -                      | 0     |
|          | コントラスト      | -                      | 0     |
|          | カラー調整       | レッド                    | 0     |
|          |             | グリーン                   | 0     |
|          |             | ブルー                    | 0     |
| プリンター    | エミュレーション    | _                      | ×     |
|          | プリンター オプション | フォント リスト               | ×     |
|          |             | プリンター設定                | ×     |
|          |             | テスト プリント               | ×     |
|          | 両面印刷        | -                      | 0     |
|          | 印刷カラー       | -                      | 0     |
|          | プリンター リセット  | —                      | ×     |
|          | 色補正         | —                      | ×     |
|          | 自動色ずれ補正     | 色弥補正実施                 | ×     |
|          | 手動色ずれ補正     | 色ずれチャート印刷              | ×     |
|          |             | 補正値入力                  | ×     |
|          | 補正頻度        | -                      | 0     |
| USBダイレクト | ダイレクト プリント  | 記録紙サイズ                 | 0     |
|          |             | 記録紙タイプ                 | 0     |
|          |             | レイアウト                  | 0     |
|          |             | 印刷の向き                  | 0     |
|          |             | 部単位                    | 0     |
|          |             | プリント画質                 | 0     |
|          |             | PDFオプション               | 0     |
|          |             | インデックス プリント            | 0     |
|          | スキャン to USB | 解像度                    | 0     |
|          |             | ファイル名                  | 0     |
| レポート印刷   | 送信結果レポート    | 表示                     | ×     |
|          |             | 印刷                     | ×     |
|          | 機能案内        | -                      | ×     |
|          | 電話帳リスト      | Xモリ番号順                 | ×     |
|          |             | 名前順                    | ×     |

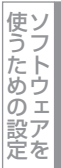

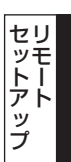

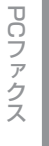

使い方の他の便利な

| 分類     | 中分類                   | 項目                     | 3     | 設定の可否 |
|--------|-----------------------|------------------------|-------|-------|
| レポート印刷 | 通信管理レポート              | -                      |       | ×     |
|        | 設定内容リスト               | _                      |       | ×     |
|        | 着信履歴リスト               | _                      |       | ×     |
|        | ネットワーク設定リスト           | _                      |       | ×     |
|        | ドラム汚れ印刷               | _                      | _     |       |
| ネットワーク | TCP/IP設定              | <br>IP取得方法             |       |       |
|        |                       |                        |       | 0     |
|        |                       | サブネット マスク              |       | 0     |
|        |                       | ゲートウェイ                 |       | 0     |
|        |                       | ノード名                   |       | 0     |
|        |                       | WINS設定                 |       | 0     |
|        |                       | WINS サーバー              | プライマリ | 0     |
|        |                       |                        | セカンダリ | 0     |
|        |                       | DNS サーバー               | プライマリ | 0     |
|        |                       |                        | セカンダリ | 0     |
|        |                       | APIPA                  |       | 0     |
|        |                       | IPv6                   | IPv6  |       |
|        | イーサネット                | -                      |       | 0     |
|        | 接続状態                  | -                      |       | ×     |
|        | MACアドレス               | —                      |       | ×     |
|        | スキャン to FTP           | —                      | -     |       |
|        | スキャン to ネットワークファイル    | —                      |       | 0     |
|        | ネットワーク設定リセット          | —                      | -     |       |
| 製品情報   | シリアル No.              | —                      | -     |       |
|        | 印刷枚数表示                | -                      |       | ×     |
|        | 消耗品寿命                 | ドラム寿命                  |       | ×     |
|        |                       | ベルトユニット寿命              |       | ×     |
|        |                       | ヒーター寿命                 |       | ×     |
|        |                       | レーザー寿命                 |       | ×     |
|        |                       | PFキット MP 寿命            |       | ×     |
|        |                       | PFキット 1 寿命             |       | ×     |
|        |                       | PFキット2寿命 <sup>※3</sup> |       | ×     |
|        | 消耗品リセット <sup>※2</sup> | -                      |       | ×     |
| 初期設定   | 受信モード                 | -                      |       | 0     |
|        | 時計セット                 | 時計セット                  |       | 0     |
|        |                       | タイムゾーン                 |       | 0     |
|        | 発信元登録                 | —                      |       | 0     |
|        | 回線種別設定                | —                      |       | 0     |
|        | ダイヤルトーン設定             | -                      |       | 0     |
|        | 特別回線対応                | —                      |       | 0     |
|        | ナンバー プレフィックス          | -                      | -     |       |

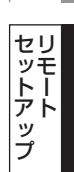

PCファクス

をの他の便利な な

| 分類   | 中分類  | 項目       | 設定の可否 |
|------|------|----------|-------|
| 初期設定 | リセット | 機能設定     | ×     |
|      |      | ネットワーク   | ×     |
|      |      | 電話帳&ファクス | ×     |
|      |      | 全設定      | ×     |
|      | 表示言語 | _        | ×     |

※1:ファクス転送またはPCファクス受信が選択されている場合。

※2: 消耗品が寿命になったときのみ表示されます。

※3: 増設記録紙トレイ(オプション)装着時。

#### ||御-曰||-

各項目の内容と選択項目については、 💎 ユーザーズガイド基本編「付録 機能一覧」を参照してください。

## MFC-9970CDWの場合

| 分類   | 中分類      | 項目                       | 設定の可否 |
|------|----------|--------------------------|-------|
| 基本設定 | モードタイマー  | —                        | 0     |
|      | 記録紙トレイ設定 | 多目的トレイ                   | 0     |
|      |          | 記録紙トレイ#1                 | 0     |
|      |          | 記録紙トレイ#2 <sup>※1</sup>   | 0     |
|      |          | トレイ選択:コピー*1              | 0     |
|      |          | トレイ選択:ファクス <sup>※1</sup> | 0     |
|      |          | トレイ選択:プリンター*1            | 0     |
|      | 音量       | 着信音量                     | 0     |
|      |          | ボタン確認音量                  | 0     |
|      |          | スピーカー音量                  | 0     |
|      | 省エネモード   | トナー節約モード                 | 0     |
|      |          | スリープ モード                 | 0     |
|      | 画面の設定    | 画面の明るさ                   | 0     |
|      |          | 照明ダウンタイマー                | 0     |
|      | セキュリティ   | セキュリティ 機能ロック             | ×     |
|      |          | セキュリティ 設定ロック             | ×     |
| ファクス | 受信設定     | ファクス無鳴動受信                | ×     |
|      |          | 呼出回数                     | 0     |
|      |          | 再呼出回数                    | 0     |
|      |          | 親切受信                     | 0     |
|      |          | リモート受信                   | 0     |
|      |          | 自動縮小                     | 0     |
|      |          | 転送/メモリ受信 <sup>※2</sup>   | 0     |
|      |          | 印刷濃度                     | 0     |
|      |          | 受信スタンプ                   | 0     |
|      |          | 両面印刷                     | 0     |
|      | 送信設定     | とりまとめ送信                  | 0     |
|      |          | 送付書(印刷サンプル)              | ×     |
|      |          | 送付書コメント                  | 0     |

/indows@紫

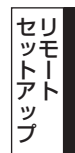

PCファクス

使い方の他の便利な

| 分類     | 中分類         | 項目         | 設定の可否 |
|--------|-------------|------------|-------|
| ファクス   | レポート設定      | 送信結果レポート   | 0     |
|        |             | 通信管理間隔     | 0     |
|        | ファクス出力      | —          | ×     |
|        | 暗証番号        | -          | 0     |
|        | ダイヤル制限機能    | 直接入力       | 0     |
|        |             | ワンタッチダイヤル  | 0     |
|        |             | 短縮ダイヤル     | 0     |
|        |             | LDAPサーバー   | 0     |
|        | 通信待ち一覧      | —          | ×     |
|        | その他         | 安心通信モード    | 0     |
|        |             | ナンバーディスプレイ | ×     |
| プリンター  | エミュレーション    | —          | ×     |
|        | プリンター オプション | フォントリスト    | ×     |
|        |             | プリンター設定    | ×     |
|        |             | テスト プリント   | ×     |
|        | 両面印刷        | -          | 0     |
|        | 印刷カラー       | -          | 0     |
|        | プリンター リセット  | -          | ×     |
|        | 色補正         | 色補正実施      | ×     |
|        |             | リセット       | ×     |
|        | 自動色ずれ補正     | —          | ×     |
|        | 手動色ずれ補正     | 色ずれチャート印刷  | ×     |
|        |             | 補正値入力      | ×     |
|        | 補正頻度        | —          | 0     |
| レポート印刷 | 送信結果レポート    | 表示         | ×     |
|        |             | 印刷         | ×     |
|        | 機能案内        | —          | ×     |
|        | 電話帳リスト      | メモリ番号順     | ×     |
|        |             | 名前順        | ×     |
|        | 通信管理レポート    | —          | ×     |
|        | 設定内容リスト     | —          | ×     |
|        | 着信履歴リスト     | —          | ×     |
|        | ネットワーク設定リスト | —          | ×     |
|        | ドラム汚れ印刷     | —          | ×     |
|        | 無線レポート印刷    | _          | ×     |
| ネットワーク | 有線LAN       | TCP/IP設定   | 0     |
|        |             | イーサネット     | 0     |
|        |             | 有線LAN状態    | ×     |
|        |             | MACアドレス    | ×     |
|        |             | 初期設定に戻す    | ×     |
|        |             | 有線LAN有効    | ×     |

スキャナーとして

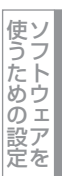

セットアップ

PCファクス

その他の便利な
| 分類     | 中分類                   | 項目                     | 設定の可否 |
|--------|-----------------------|------------------------|-------|
| ネットワーク | 無線LAN                 | TCP/IP設定               | 0     |
|        |                       | 無線接続ウィザード              | ×     |
|        |                       | WPS/AOSS               | ×     |
|        |                       | WPS(PIN方式)             | ×     |
|        |                       | 無線状態                   | ×     |
|        |                       | MACアドレス                | ×     |
|        |                       | 初期設定に戻す                | ×     |
|        |                       | 無線LAN有効                | ×     |
|        | Eメール/IFAX             | メールアドレス                | 0     |
|        |                       | サーバー設定                 | 0     |
|        |                       | メール 受信設定               | 0     |
|        |                       | メール 送信設定               | 0     |
|        |                       | リレー 設定                 | 0     |
|        | ネットワーク設定リセット          | -                      | ×     |
| 製品情報   | シリアル No.              | -                      | ×     |
|        | 印刷枚数表示                | -                      | ×     |
|        | 消耗品寿命                 | ドラム 寿命                 | ×     |
|        |                       | ベルトユニット寿命              | ×     |
|        |                       | ヒーター寿命                 | ×     |
|        |                       | レーザー寿命                 | ×     |
|        |                       | PFキット MP 寿命            | ×     |
|        |                       | PFキット1寿命               | ×     |
|        |                       | PFキット2寿命 <sup>※1</sup> | ×     |
|        | 消耗品リセット <sup>※3</sup> | -                      | ×     |
| 初期設定   | 受信モード                 | —                      | 0     |
|        | 時計セット                 | 時計セット                  | 0     |
|        |                       | タイムゾーン                 | 0     |
|        | 発信元登録                 | -                      | 0     |
|        | 回線種別設定                | —                      | 0     |
|        | ダイヤルトーン設定             | —                      | 0     |
|        | ナンバー プレフィックス          | -                      | 0     |
|        | 特別回線対応                | -                      | 0     |
|        | リセット                  | 機能設定                   | ×     |
|        |                       | ネットワーク                 | ×     |
|        |                       | 電話帳 & ファクス             | ×     |
|        |                       | 全設定                    | ×     |
|        | 表示言語                  | -                      | ×     |

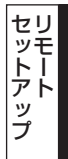

付

録

※1: 増設記録紙トレイ(オプション)装着時。
※2: ファクス転送またはPCファクス受信が選択されている場合。
※3: 消耗品が寿命になったときのみ表示されます。

||個-四||-

各項目の内容と選択項目については、 💎 ユーザーズガイド基本編「付録 機能一覧」を参照してください。

252

#### 電話帳を登録する

リモートセットアップの操作の例として、電話帳登録をする場合について説明します。 画面の左側の機能分類から「電話帳登録」をクリックすると、次の画面が表示されます。

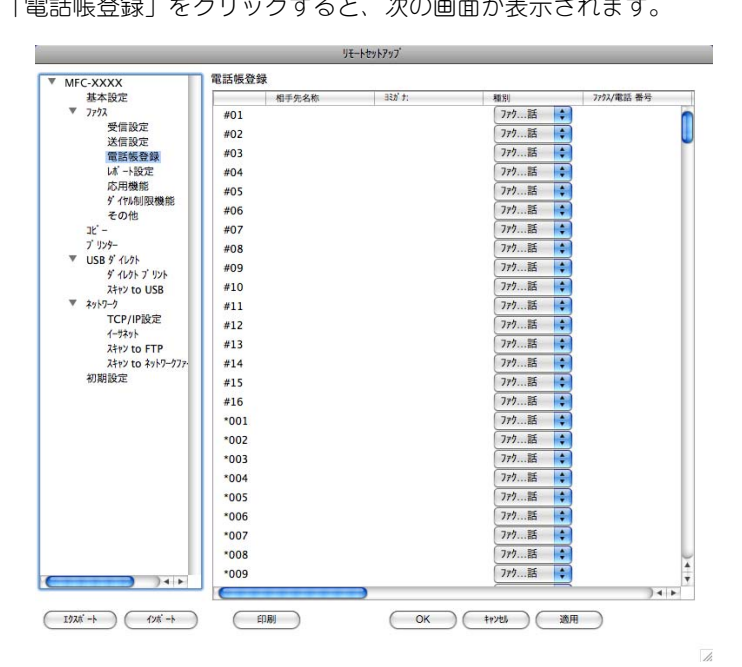

この画面で、電話番号と相手先名称を登録することができます。

• ワンタッチダイヤル: MFC-9460CDNの場合は、最大16件(01~16) MFC-9970CDWの場合は、最大40件(01~40) • 短縮ダイヤル:最大300件(001~300) 電話番号は20桁まで登録できます。(カッコは使用できません)

また、相手先名称は10文字(漢字入力の場合)まで入力できます。

#### ● 電話帳に短縮ダイヤルを登録する

相手先の電話番号、ファクス番号と名称を、3桁の短縮番号(最大300件)に登録します。

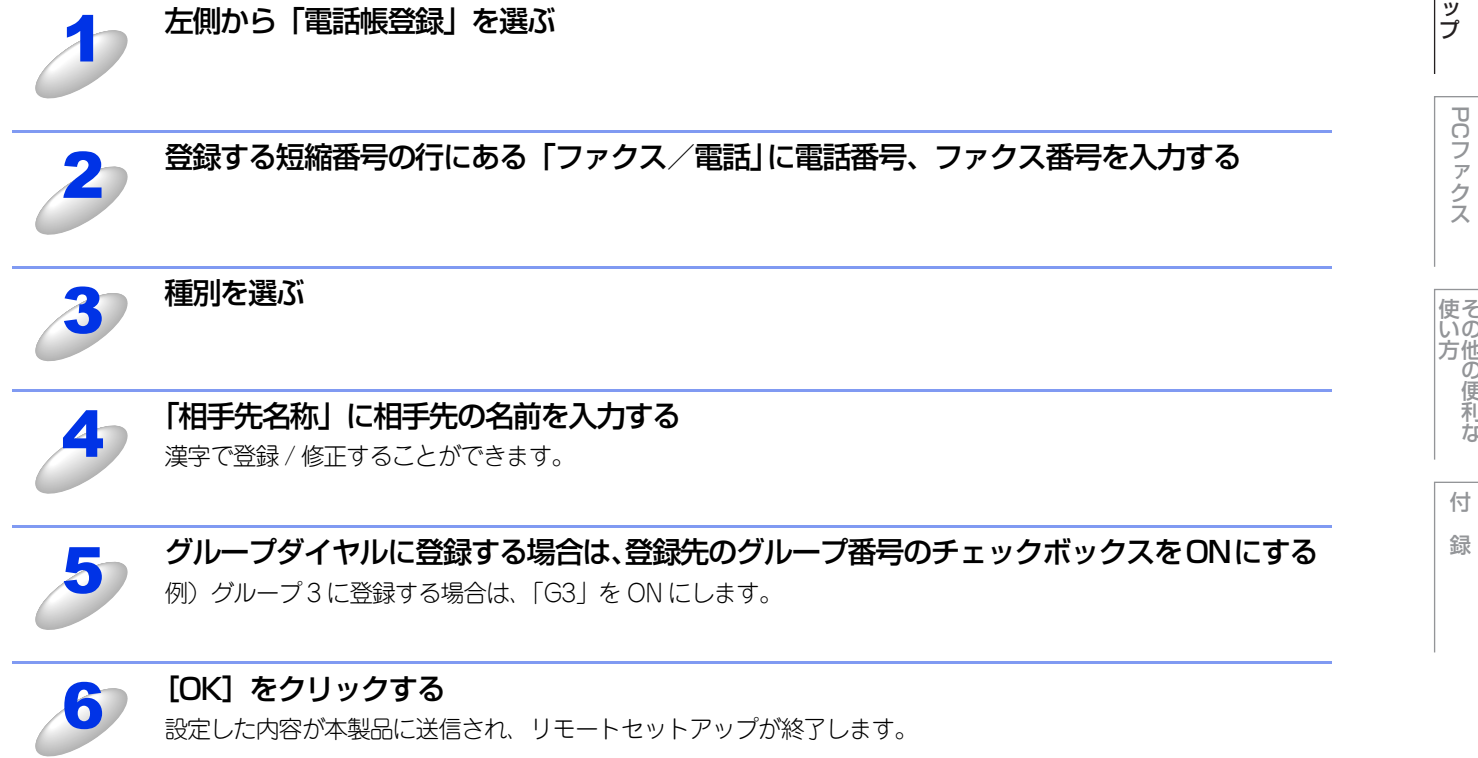

使本

#### ● 電話帳にグループダイヤルを登録する

複数の送信先をグループとして指定しておくと、一度の操作でグループに登録された相手先にファクスを送ることができます。20グループまで登録できます。

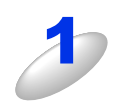

#### 左側から「電話帳登録」を選ぶ

電話帳の画面が表示されます。

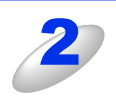

#### 「相手先名称」にグループ名を入力する

3

#### 種別でグループを選ぶ

グループ番号は「1~20」から選びます。 例)ここでは「グループ2」を選びます。

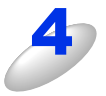

#### グループに登録するメンバーのグループ番号のチェックボックスを ON にする

例) グループ2 に登録する場合は、「G2」を ON にします。

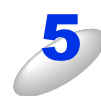

#### [OK] をクリックする

設定した内容が本製品に送信され、リモートセットアップが終了します。

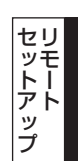

使い方の他の便利な

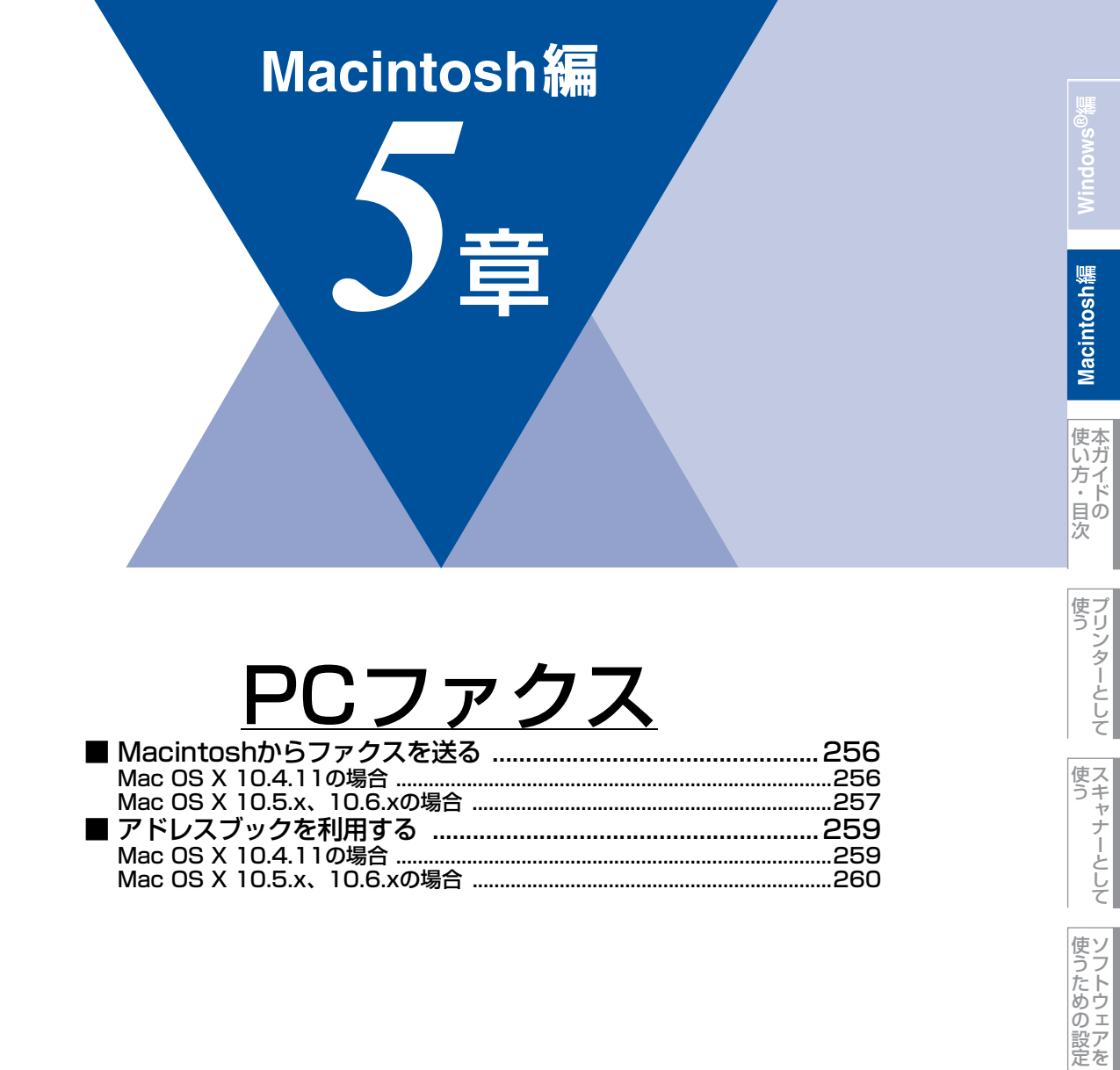

録

## Macintoshからファクスを送る

PCファクスを利用すると、Macintosh上のアプリケーションで作成した印刷データをファクスとして送信することができます。 あらかじめ、Macintosh上のアドレスブックに相手先を登録しておくことで、アドレスブックを呼び出して、ファクスの宛 先として設定できます。

#### ||個-豆||-

●Macintoshでは、PC-FAXの受信機能は使用できません。

- ●PC-FAX は、モノクロのみ対応しています。(カラーのデータを送信しても、相手側のファクシミリがカラーに対応している場合でもモノクロで送信されます。)
- ●Mac OS Xの最新バージョンへの対応状況は、弊社ホームページで最新情報を公開しています。以下のサイトを参照してください。

サポートサイト (ブラザーソリューションセンター) (http://solutions.brother.co.jp/)

#### Mac OS X 10.4.11の場合

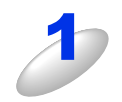

Macintosh のアプリケーションでファイルを作成する

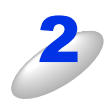

[ファイル] メニューから [プリント] を選択する プリントダイアログが表示されます。 本製品のモデル名が表示されているか確認してください。

| プリンタ:  | MFC-XXXX                                                  |   |
|--------|-----------------------------------------------------------|---|
| プリセット: | 標準                                                        | • |
|        | 印刷部数と印刷ページ                                                | ; |
| 部数:    | 1 「丁合い                                                    |   |
| ページ:   | <ul> <li>● すべて</li> <li>○ 開始: 1</li> <li>終了: 1</li> </ul> | _ |

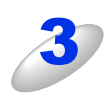

プルダウンメニューから [ファクス送信] を選択 する

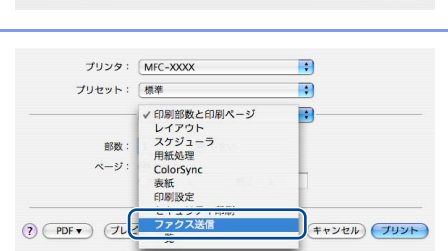

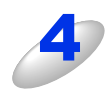

[出力先] プルダウンメニューから [ファクシミ リ] を選択する

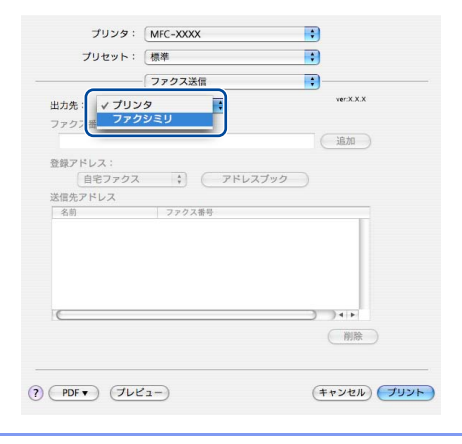

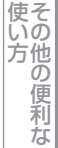

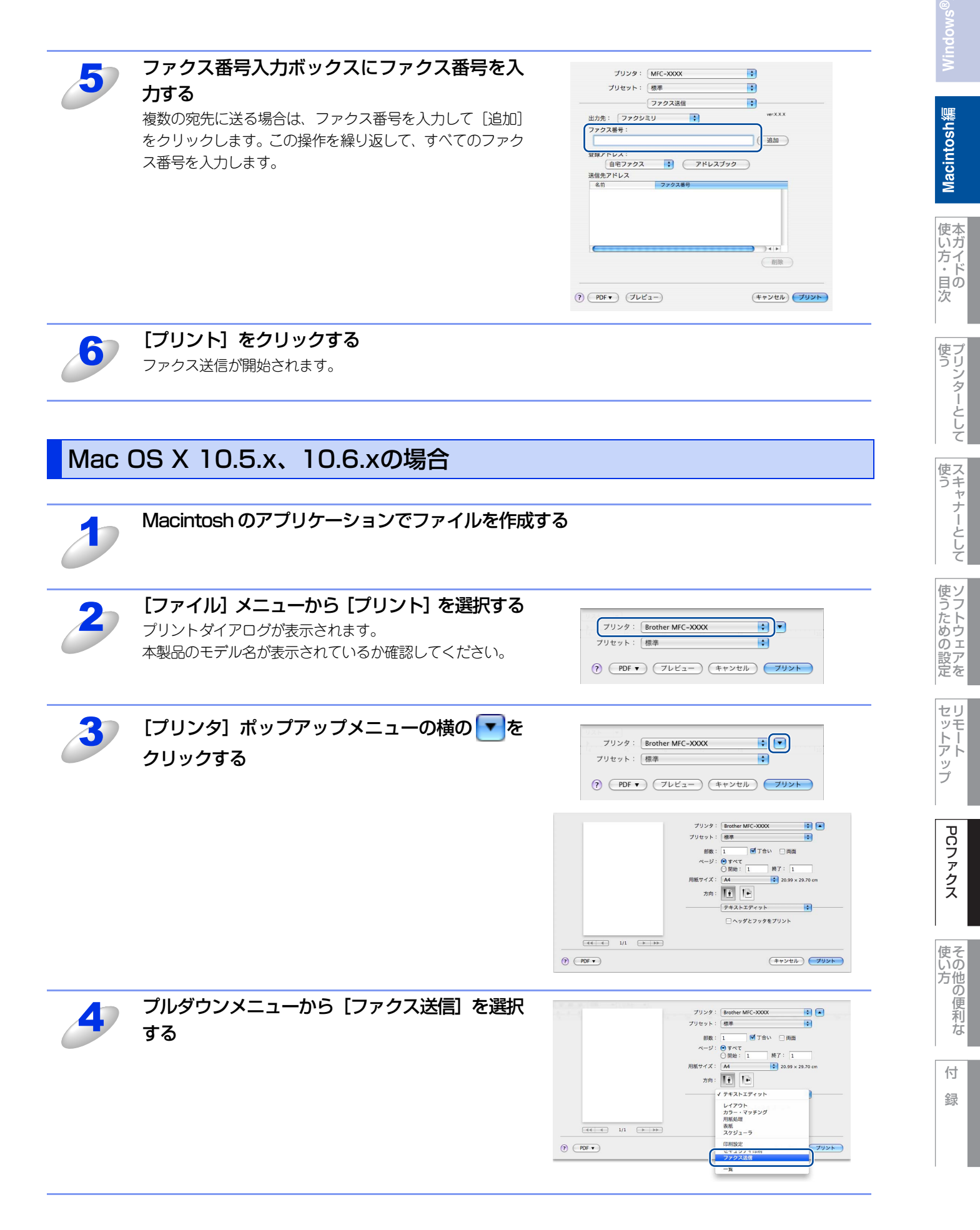

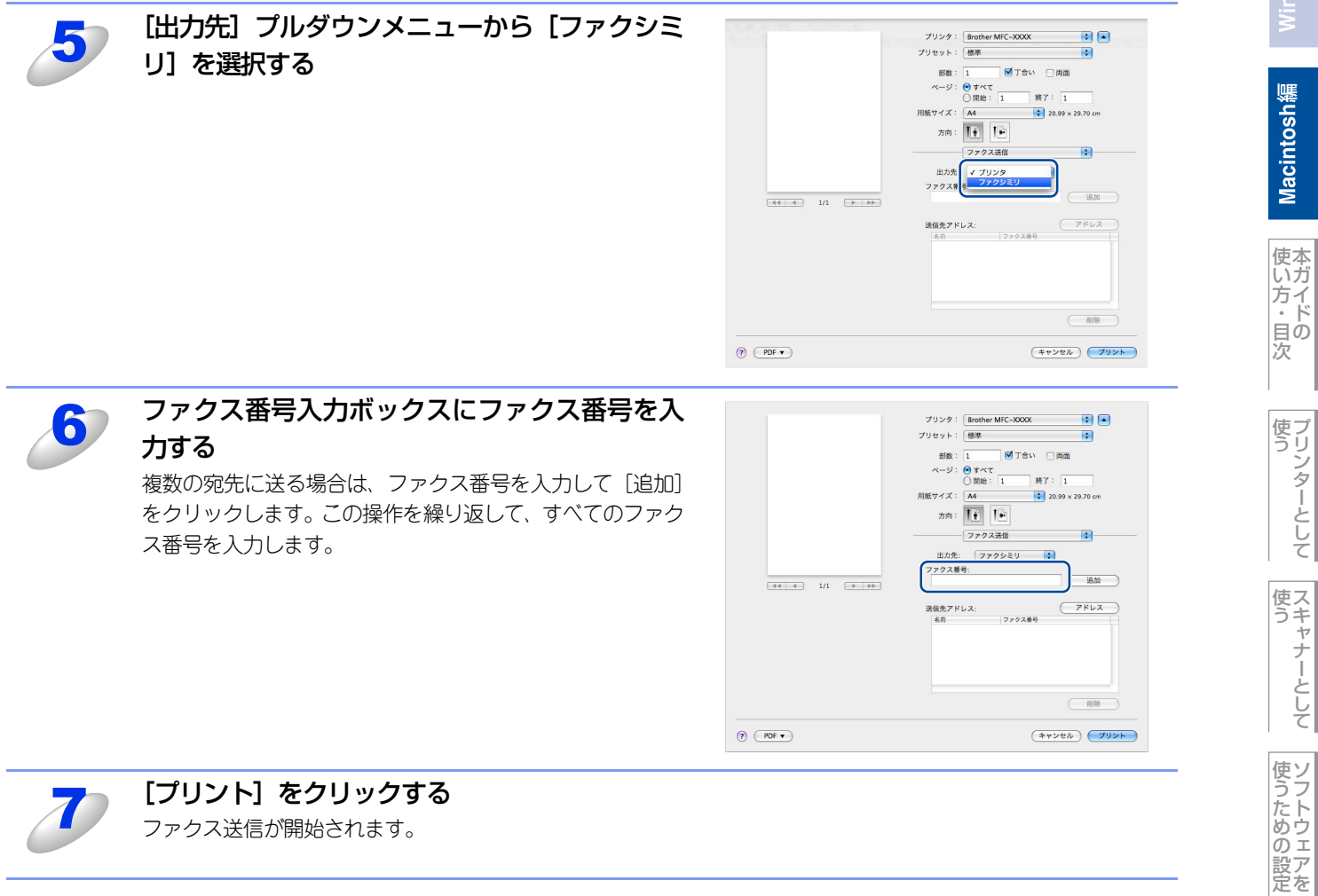

ファクス送信が開始されます。

セットアップ

PCファクス

使い方

# Macintosh編

使本いガ 方・日の 次

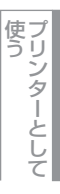

使う

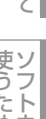

使うための設定

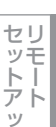

ップ

付 録

## アドレスブックを利用する

#### Mac OS X 10.4.11の場合

アドレスブックからvCardをドラッグすることで送信先を設定することができます。

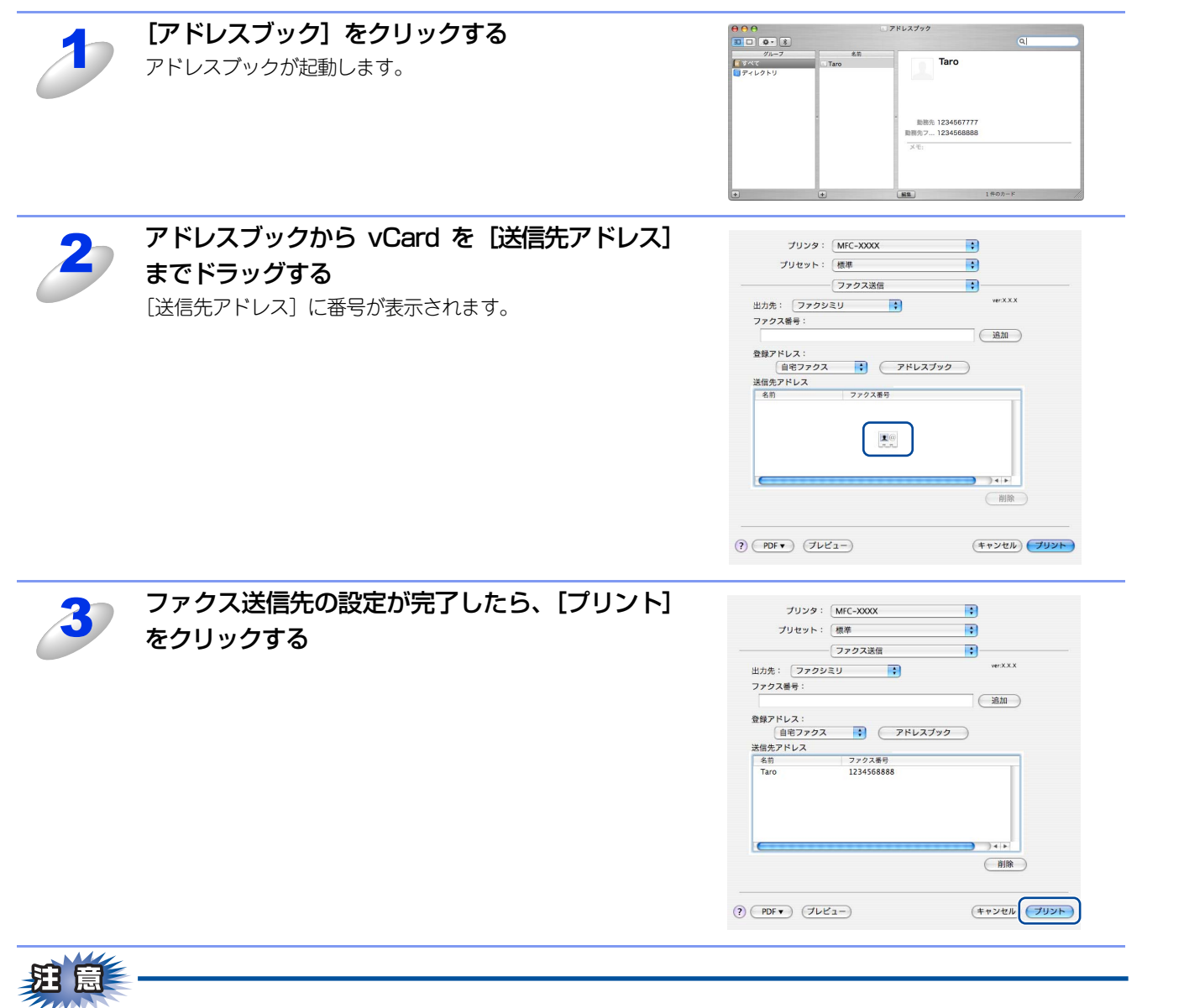

■vCardは自宅ファクス番号または勤務先ファクス番号が登録されたものを使用してください。

■登録アドレスプルダウンリストから自宅ファクスまたは勤務先ファクスを選択することで vCard 内のどのカテゴリの ファクス番号を使うかが決定されます。vCard内に登録されているファクス番号がひとつのみの場合、選択されたカテ ゴリ(自宅または勤務先)に関係なく、そのファクス番号が送信先として設定されます。

| Mac | OS X 10.5.x、10.6.xの場合                                           |                                                                                                    |
|-----|-----------------------------------------------------------------|----------------------------------------------------------------------------------------------------|
| 1   | <b>[アドレス] をクリックする</b><br>アドレスブックが起動します。                         | 7/2/2 : @other MIC-300X • • •         7/2/2 : @other MIC-300X • • •         7/2/2 : @other MIC-300X • • •         7/2/2 : @other MIC-300X • • •         7/2/2 : @other MIC-300X • • •         7/2/2 : @other MIC-300X • • •         9. POF                                                                                                    |
| 2   | ファクスの送り先をアドレスブックから選択して<br>[宛先] をクリックする<br>[送信先アドレス] に番号が表示されます。 | アドレス     アドレス     アループ     名前     名前     名前     名前     名前     名前     名前     名前     名前     名前     名前     名前     名前     名前     名前     名話     名話     名     名話     名話 |
| 3   | ファクス送信先の設定が完了したら、[プリント]<br>をクリックする                              | 7029:       @nter MC-XXX       *       *         7029:       @nter MC-XXX       *       *         7029:       @nter MC-XXX       *       *         7029:       @nter MC-XXX       *       *         101111222       @nter MC-XXX       *       *         101111222:       @nter MC-XXX       *       *         101111222:       @nter MC-XXX       *       *         101111222:       @nter MC-XXX       *       *         101111222:       @nter MC-XXX       *       *         101111222:       @nter MC-XXX       *       *         101111222:       @nter MC-XXX       *       *         101111222:       @nter MC-XXX       *       *         101111222:       @nter MC-XXX       *       *         10111122:       @nter MC-XXX       *       *         10111122:       @nter MC-XXX       *       *         10111122:       @nter MC-XXXX       *       *         10111122:       @nter MC-XXXX       *       *         1011122:       @nter MC-XXXXX       *       *         1011122:       @nter MC-XXXXXXXXXXXXXXXXXXXXXXXXXXXXXXXXXXXX                                                                                                    |

使う プリンターとして

スキャナーとして

使うための設定

セットアップ

PCファクス

使い方

付 録

260

## Macintosh編

# <u>その他の便利な使い方</u> (ControlCenter2)

| 262 |
|-----|
| 263 |
| 264 |
| 264 |
| 265 |
| 267 |
| 267 |
| 268 |
| 269 |
| 273 |
|     |

PCファクス

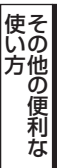

Macintosh編

使い方・目次

使う

使う

使うための設定

セットアップ

付

録

### ControlCenter2とは

本製品を設置したときにインストールされるソフトウェアのひとつで、本製品が持つスキャナー、PCファクスなどの機能の入り口の役割を持っています。

#### ControlCenter2の画面

ControlCenter2では、本製品で利用できるさまざまな機能をボタンをクリックするだけで呼び出すことができます。 ControlCenter2の画面が表示されたら、以下の手順で機能を選択します。

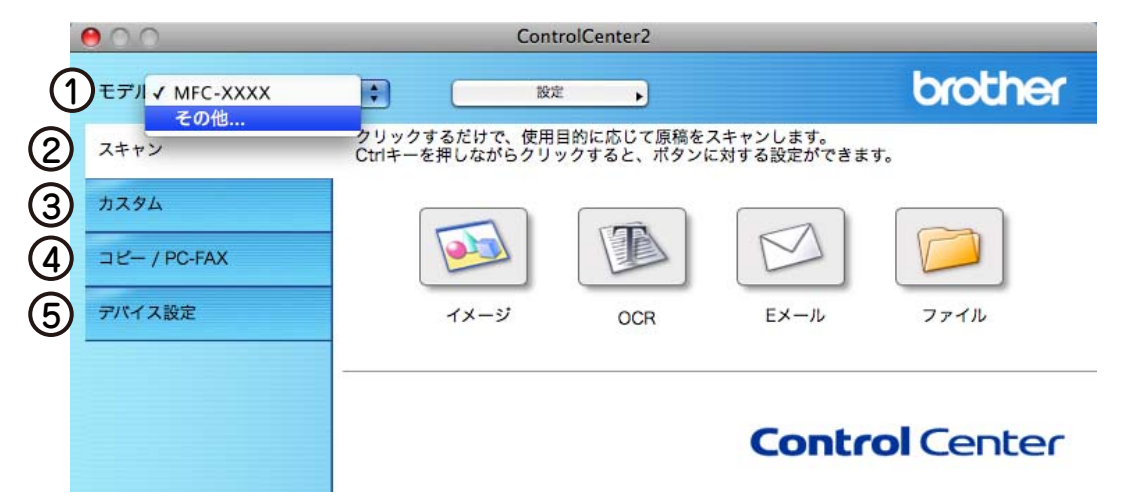

#### ① モデル

使用中のモデルが表示されます。[その他]を選択すると、デバイスセレクターが表示されます。詳しくは、⇒200ページを参照してください。

#### ② スキャン

使用する目的に応じて原稿をスキャンします。画像データとして保存したり、テキストデータを抜き出したり、Eメールにデー タを添付することができます。詳しくは、⇒264ページを参照してください。

#### ③ カスタム

よく使用する設定やソフトウェアを登録して、クリックするだけでスキャンできます。よく使う設定を4つまで登録できます。 詳しくは、⇒267ページを参照してください。

#### ④ コピー /PC-FAX

原稿をコピーします。コピー時の設定を4つまで登録できます。詳しくは、⇒269ページを参照してください。また、スキャン した原稿を本製品を使用してファクス送信できます。詳しくは、⇒271ページを参照してください。

#### ⑤ デバイス設定

リモートセットアップを使って本製品の設定を確認したり、ステータスモニターを起動することができます。詳しくは、⇒273 ページを参照してください。

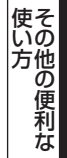

#### ControlCenter2を起動する

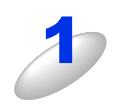

[Macintosh HD] - [ライブラリ] - [Printers] - [Brother] - [Utilities] - [ControlCenter] から [ControlCenter] アイコンをダブルクリックする

メニューバーに 🌌 が表示されます。

#### 起動時の動作を設定する

Macintoshを起動したとき、ControlCenter2も同時に起動させることができます。

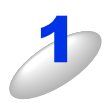

メニューバーの 🖾 をクリックして、 [起動状態の設定]を選択する 「起動状態の設定」 ダイアログボックスが表示されます。

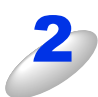

#### 起動時の動作を選択する

- ・パソコン起動時に起動する: ControlCenter2が起動し、メニューバーで待機します。
- ・起動時にメインウインドウを開く: ControlCenter2が起動し、ウインドーを開きます。
   ・起動時にスプラッシュを表示する:
- 起動する画面を表示します。

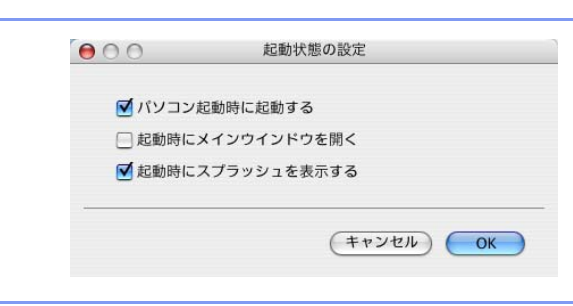

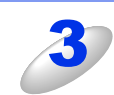

#### [OK] をクリックする

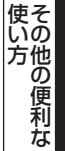

## スキャン

使用する目的に応じて、データをスキャンします。本製品のスキャンボタンの動作も設定できます。

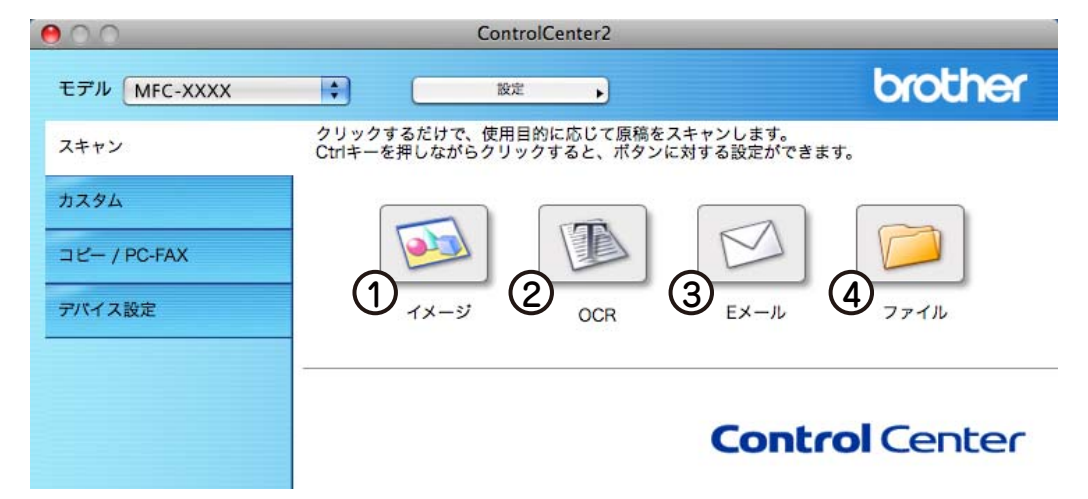

#### イメージ

原稿をスキャンして、任意のアプリケーションで開きます。

2 OCR

文字の入った原稿をスキャンして、Macintoshで編集できる文字データ(テキストデータ)に変換します。

③Eメール

スキャンした原稿を添付ファイルにして、メールの送信画面を起動します。

④ファイル

原稿をスキャンして、すぐにMacintoshの指定したフォルダーに保存します。

#### スキャンを実行する

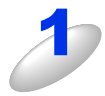

#### 原稿をセットして設定したボタンをクリックする

設定に従ってスキャンが実行されます。 それぞれの機能でファイル形式を選択することができます。 ([イメージ]、[E メール] または [ファイル] の場合)

- Windowsビットマップ(\*.bmp)
- JPEG (\*jpg)
- TIFF (\*.tif)
- TIFFマルチページ (\*.tif)
- Portable Network Graphics (\*.png)
- PDF (\*.pdf)
- ・パスワード付きPDF(\*.pdf)

([OCR] の場合)

- テキストファイル(\*.txt)
- リッチテキスト形式(\*.rtf)
- HTMLドキュメント (\*.htm)
- Excel 97 (\*.xls)

||御-曰||-

TIFFおよびTIFFマルチページは、設定画面で[圧縮]または[非圧縮]を選択できます。

Macintosh緬

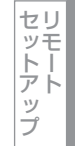

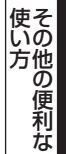

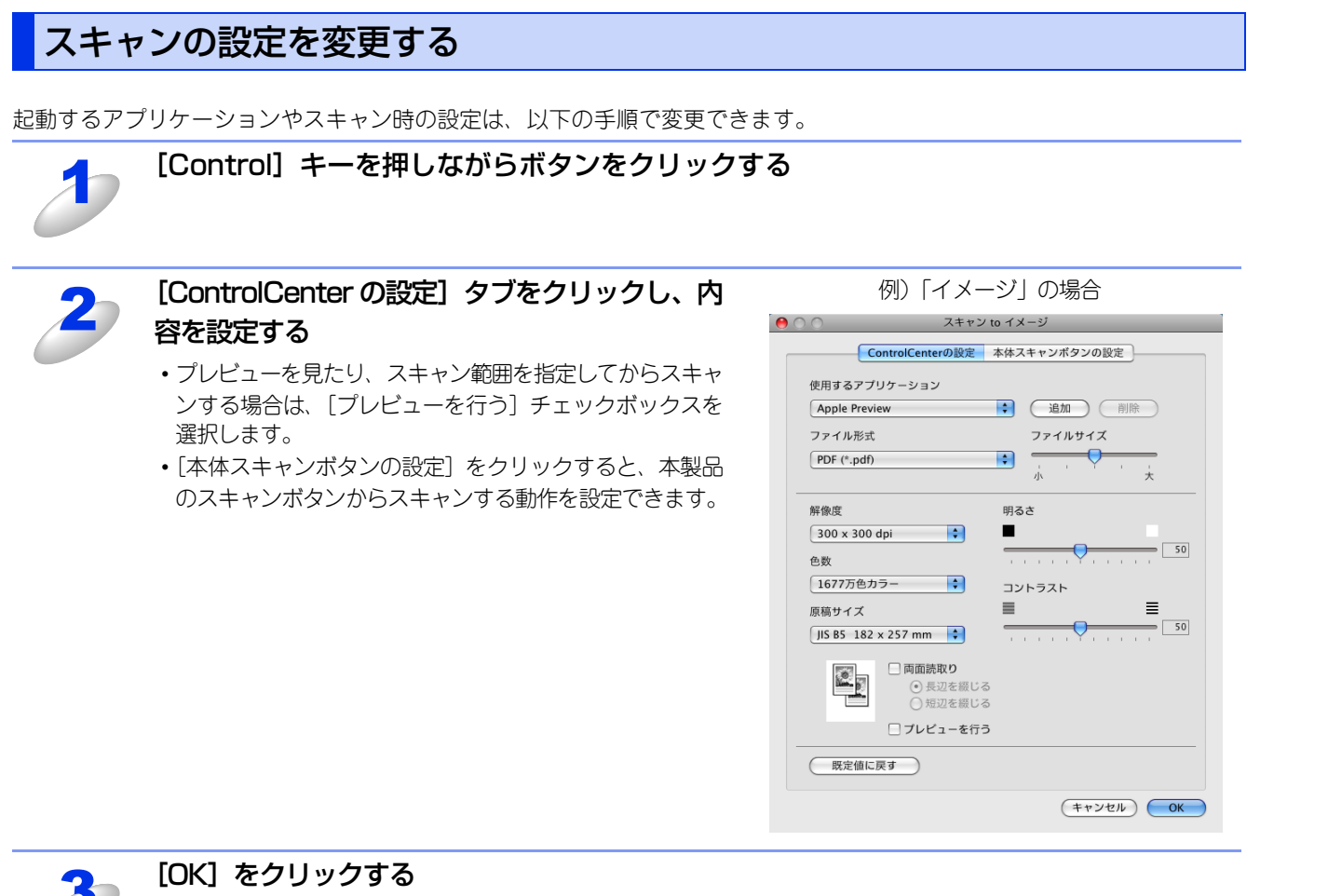

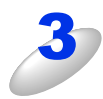

トーアップ

PCファクス

使い方

#### スキャンの設定

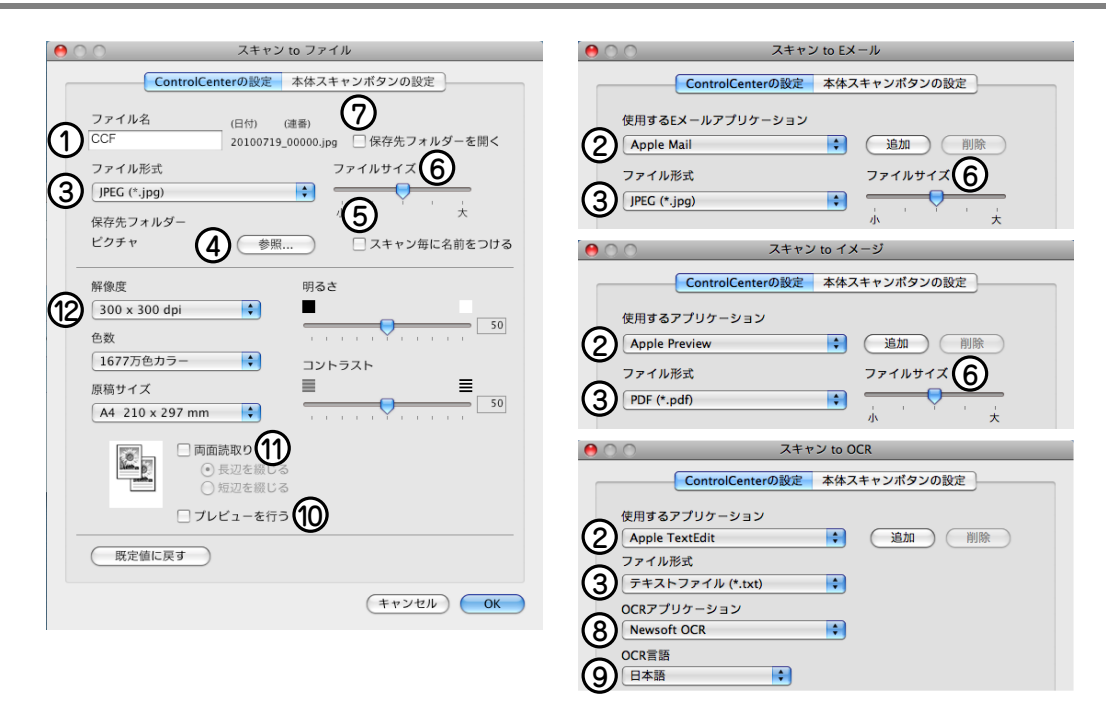

#### ① ファイル名 (「スキャン to ファイル」のみ)

ファイル名先頭の文字(プレフィックス)を変更できます。日付部分は変更できません。

② 使用する E メールアプリケーション (「スキャン to E メール」のみ) / 使用するアプリケーション 

スキャンした原稿を添付するEメールアプリケーション、またはスキャンした原稿を開くアプリケーションを選択します。 [追加]をクリックして、新しいアプリケーションを追加することもできます。

③ ファイル形式

データのファイル形式を選択します。「パスワード付きPDF(\*.pdf)」を選択すると、ファイルを開くときのパスワードを設定 することができます。

④ 保存先フォルダー(「スキャン to ファイル」のみ)

スキャンしたデータを保存するフォルダーを設定します。

#### ⑤ スキャン毎に名前をつける(「スキャン to ファイル」のみ)

チェックすると、スキャンするたびに保存先のフォルダーとデータの名前を設定することができます。

- (6)  $\nabla r + 1$  解像度を変えることなく、ファイルサイズを変更して原稿をスキャンすることができます。
  - ファイル形式で「TIFF」または「TIFFマルチページ」を選択した場合は、[圧縮] または [非圧縮] を選択することができます。

#### ⑦ 保存先フォルダーを開く(「スキャン to ファイル」のみ)

チェックすると、スキャンした後に保存先のフォルダーを開きます。

⑧ OCR アプリケーション(「スキャン to OCR」のみ)

文字データ(テキストデータ)に変換するためのアプリケーション(OCRソフトウェア)を選択します。

 OCR 言語(「スキャン to OCR」のみ) 変換する言語を選択します。

#### 10 プレビューを行う

チェックすると、実際のスキャンを行う前に、スキャンイメージを確認したり、範囲を指定することができます。

両面読取り(MFC-9970CDWのみ)

チェックすると、原稿の両面をスキャンすることができます。

(12) 解像度 / 色数 / 原稿サイズ / 明るさ / コントラスト

必要に応じて設定します。

方イ 目の 次

使本

使う

使スキャ

ナ

Ż

として 使うための設定

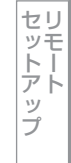

PCフ

ノアクス

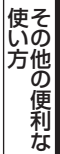

## カスタム

よく使用する設定やソフトウェアを登録して、クリックするだけでスキャンできます。よく使う設定を4つまで登録できます。

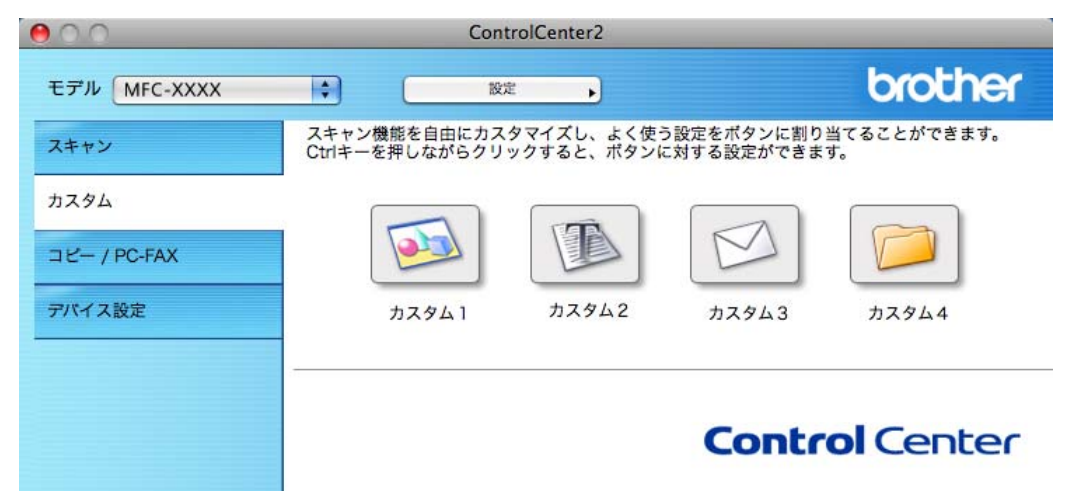

### よく使う設定を登録する

| 1 | [Control] キーを押しながらボタンをクリック | <b>Ө</b> О О д <i>Х</i> 941 |           |
|---|----------------------------|-----------------------------|-----------|
|   | する                         | 全般設定                        |           |
|   | 「カスタム」ダイアログボックスが表示されます。    | カスタム1の名前                    |           |
|   |                            | לאקען                       |           |
|   |                            | スキャンの種類                     |           |
|   |                            | ● スキャン to イメージ              |           |
|   |                            | ○ スキャン to OCR               |           |
|   |                            | ○ スキャン to Eメール              |           |
|   |                            | ○ スキャン to ファイル              |           |
|   |                            |                             |           |
|   |                            |                             |           |
|   |                            |                             |           |
|   |                            |                             |           |
|   |                            |                             |           |
|   |                            |                             |           |
|   |                            |                             |           |
|   |                            |                             |           |
|   |                            | (+                          | +>+21 OK  |
|   |                            |                             |           |
|   | 「カスタム1の夕前」に夕前を入力すろ         |                             |           |
| 2 |                            |                             |           |
|   | [カスタム 1]を使用する場合です。         |                             |           |
|   |                            |                             |           |
|   | フキャンの種類を選択する               |                             |           |
| 3 |                            |                             | 、 .       |
|   |                            |                             | \ / + o / |

スキャンの種類は「スキャン to イメージ」「スキャン to OCR」「スキャン to E メール」「スキャン to ファイル」から選びます。

Macintosh編

使い方・目次

使う フリンターとして

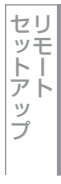

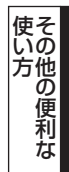

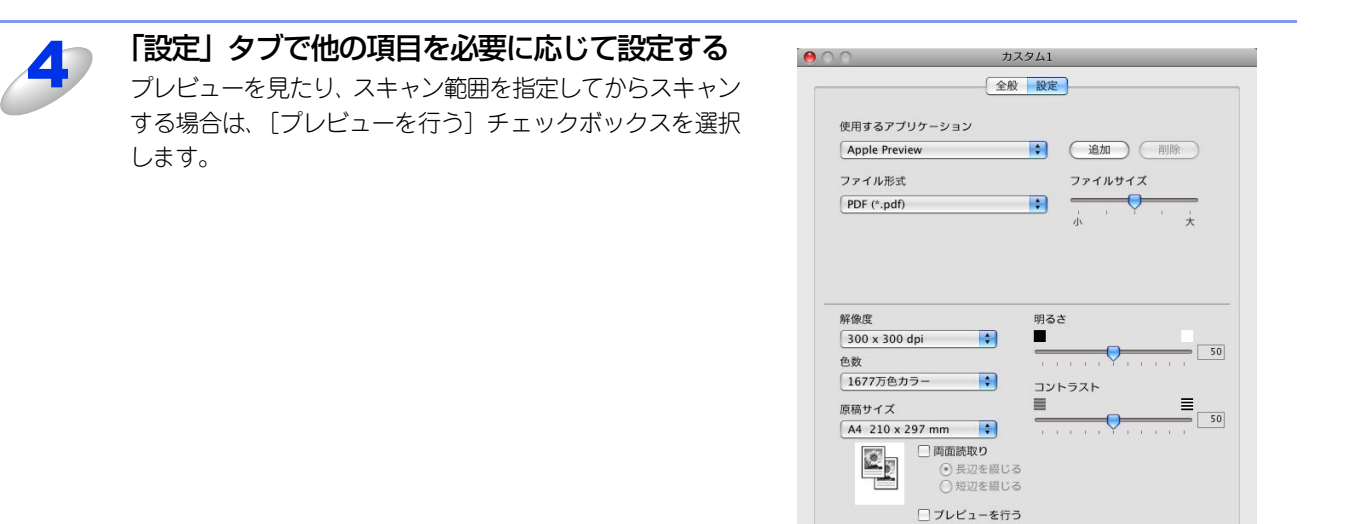

既定値に戻す

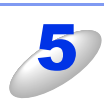

### [OK] をクリックする

設定した内容で登録されます。

#### スキャンを実行する

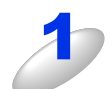

#### 原稿をセットして設定したボタンをクリックする

設定に従ってスキャンが実行されます。

(キャンセル) OK

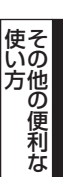

# Macintosh編

使い方・目次

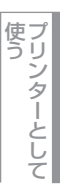

使う

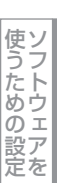

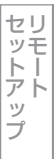

PCファクス

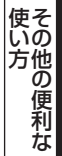

付 録

## コピー /PCファクス

原稿をコピーしたり、Macintoshからファクスをします。コピーとファクス送信の設定を4つまで登録できます。

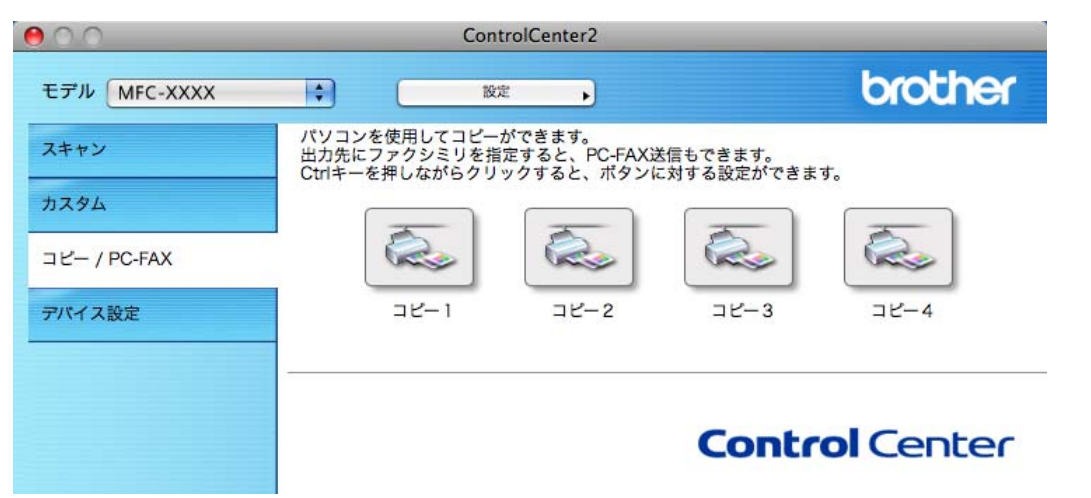

#### コピーの設定を登録する

| 1 | <b>[Control] キーを押しながらボタンをクリック<br/>する</b><br>「コピー」ダイアログボックスが表示されます。 | <ul> <li>□ビー1</li> <li>□ビー1</li> <li>□ビー1</li> <li>□ビー2</li> <li>□ジー設定</li> <li>□00%</li> <li>(*)</li> <li>(*)</li> <li>(*)</li> <li>(*)</li> <li>(*)</li> <li>(*)</li> <li>(*)</li> <li>(*)</li> <li>(*)</li> <li>(*)</li> <li>(*)</li> <li>(*)</li> <li>(*)</li> <li>(*)</li> <li>(*)</li> <li>(*)</li> <li>(*)</li> <li>(*)</li> <li>(*)</li> </ul> |
|---|--------------------------------------------------------------------|----------------------------------------------------------------------------------------------------|
| 2 | <b>「コピー 1 の名前」に名前を入力する</b><br>[コピー 1] を使用する場合です。                   |                                                                                                    |
| 3 | 「コピー設定」を選択する<br>「コピー設定」は、「100%」または「用紙サイズにあわせる」;                    | から選びます。                                                                                                    |
| 4 | 他の項目を必要に応じて設定する<br>プレビューを見たり、スキャン範囲を指定してからスキャンす<br>を選択します。         | る場合は、[プレビューを行う]チェックボックス                                                                                                    |
| 5 | <b>[OK] をクリックする</b><br>設定した内容で登録されます。                              |                                                                                                    |

#### コピーを実行する

| 1 | 原稿をセットする                                     |                                                                                                    |
|---|----------------------------------------------|----------------------------------------------------------------------------------------------------|
| 2 | ControlCenter2の「コピー/PC-FAX」をクリッ<br>クする       | Control Center?           Control Center?           Control Center?           Control Center                                                                                                    |
| 3 | <b>実行するコピーのボタンをクリックする</b><br>ページ設定画面が表示されます。 |                                                                                                    |
| 4 | 「対象プリンタ」で本製品のモデル名を選び、<br>[OK] をクリックする        | ページ設定         設定:       ページ属性         対象ブリンタ:       Brother MEC-XXXX         Brother MEC-XXXX       *         Brother MEC-XXXX       *         日紙サイズ:       A4         20.99 x 29.70 cm         方向:       1         述大縮小:       100 %                                                                                                    |
| 5 | <b>[プリント] をクリックする</b><br>コピーが実行されます。         | ブリンタ:     Brother MFC-XXXX     ・       ブリセット:     振車     ・       アリセット:     振車     ・       一部数:     1     ● T 本       ●     ● T 本     ●       ●     ● T 本     ●       ●     ● T 本     ●       ●     ● T 本     ●       ●     ● T 本     ●       ●     ●     ●       ●     ●     ●       ●     ●     ●       ●     ●     ●       ●     ●     ●       ●     ●     ●       ●     ●     ●       ●     ●     ●       ●     ●     ●       ●     ●     ●       ●     ●     ●       ●     ●     ●       ●     ●     ●       ●     ●     ●       ●     ●     ●       ●     ●     ●       ●     ●     ●       ●     ●     ●       ●     ●     ●       ●     ●     ●       ●     ●     ●       ●     ●     ●       ●     ●     ●       ●     ●     ● <t< td=""></t<> |

Macintosh編

使い方 ・目次

セットアップ

PCファクス

使い方

#### ファクスを送信する

スキャンしたデータをファクスとして送信します。

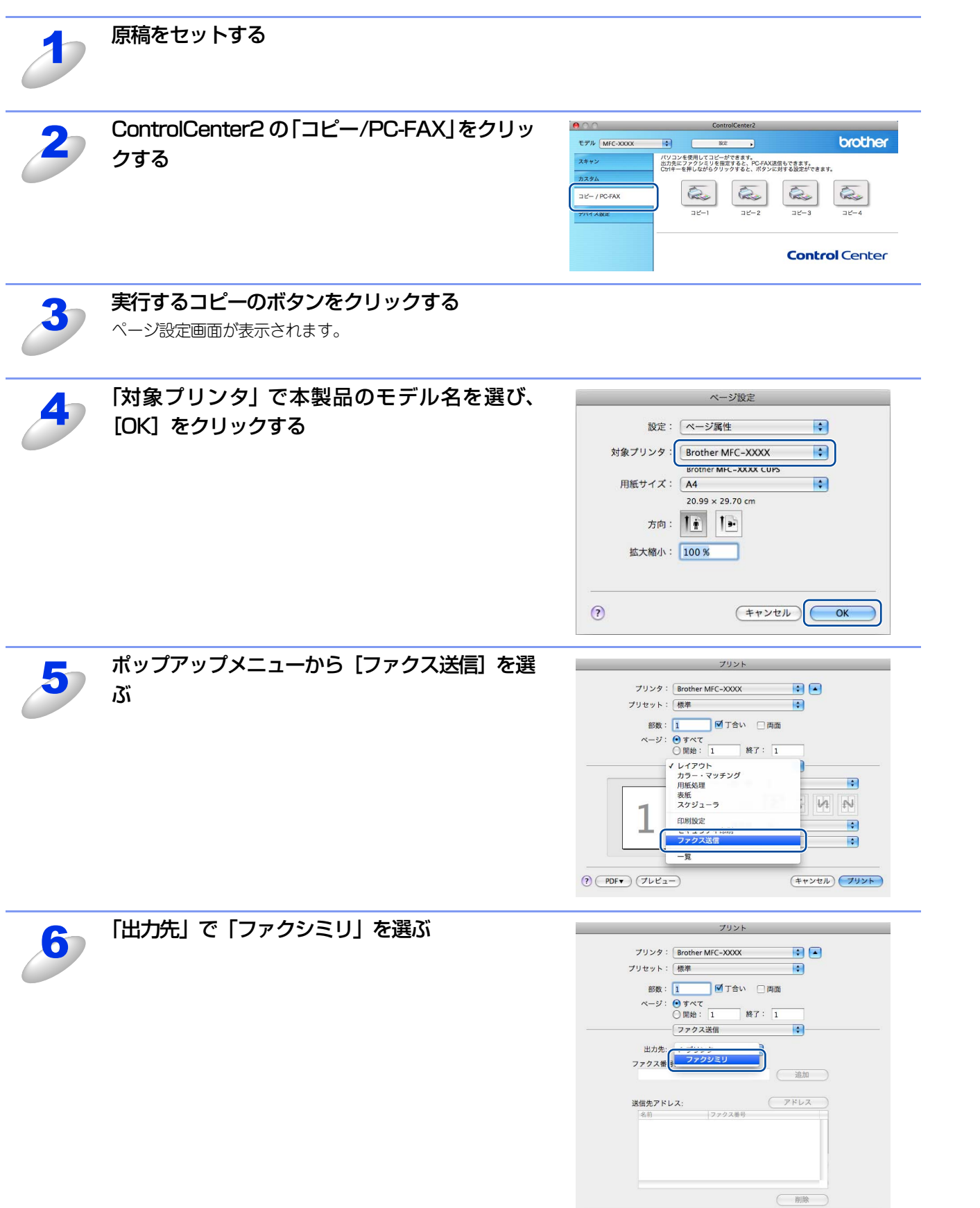

? PDF 722-

キャンセル フリント

Macintosh編

使本いガ

方イドの

使う プリンターとして

使う

使うための設定

セリモート

ップ

PCファクス

使い方

付録

次

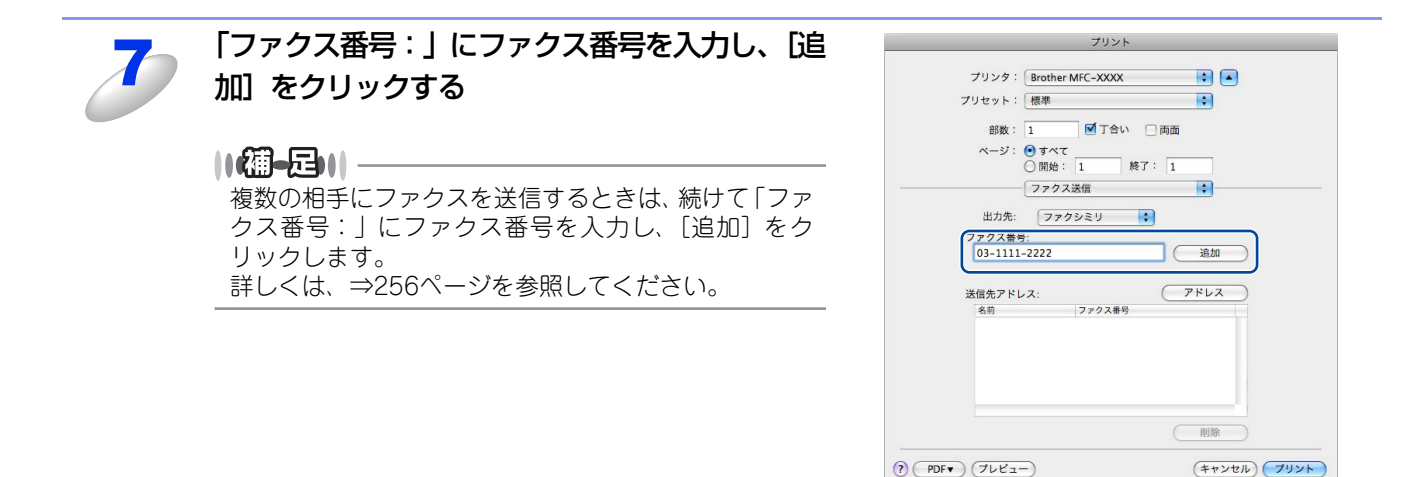

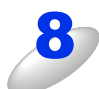

#### [プリント] をクリックする

ファクスが送信されます。

||御-曰||-

送るのをやめるときは、[キャンセル]をクリックします。

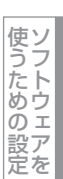

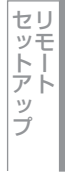

PCファクス

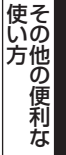

## デバイス設定

リモートセットアップを使って本製品の設定を確認できます。

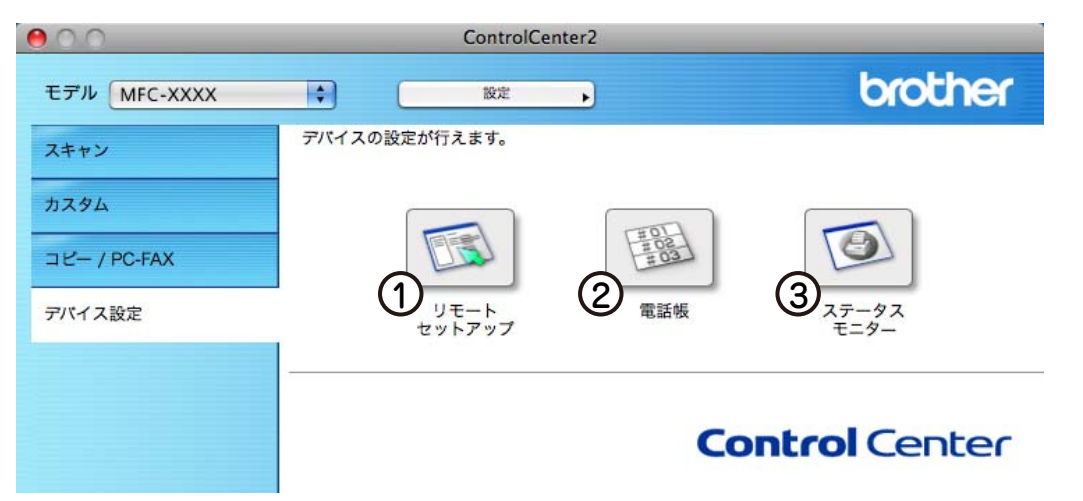

#### ① リモートセットアップ

Macintosh上で本製品に関する機能設定ができます。 リモートセットアップについては、⇒245ページを参照してください。

2 電話帳

Macintosh上で本製品の電話帳に関する操作ができます。 詳しくは、⇒253ページを参照してください。

③ ステータスモニター

Macintosh上で本製品のステータスモニターが確認できます。 詳しくは、⇒196ページを参照してください。

使い方

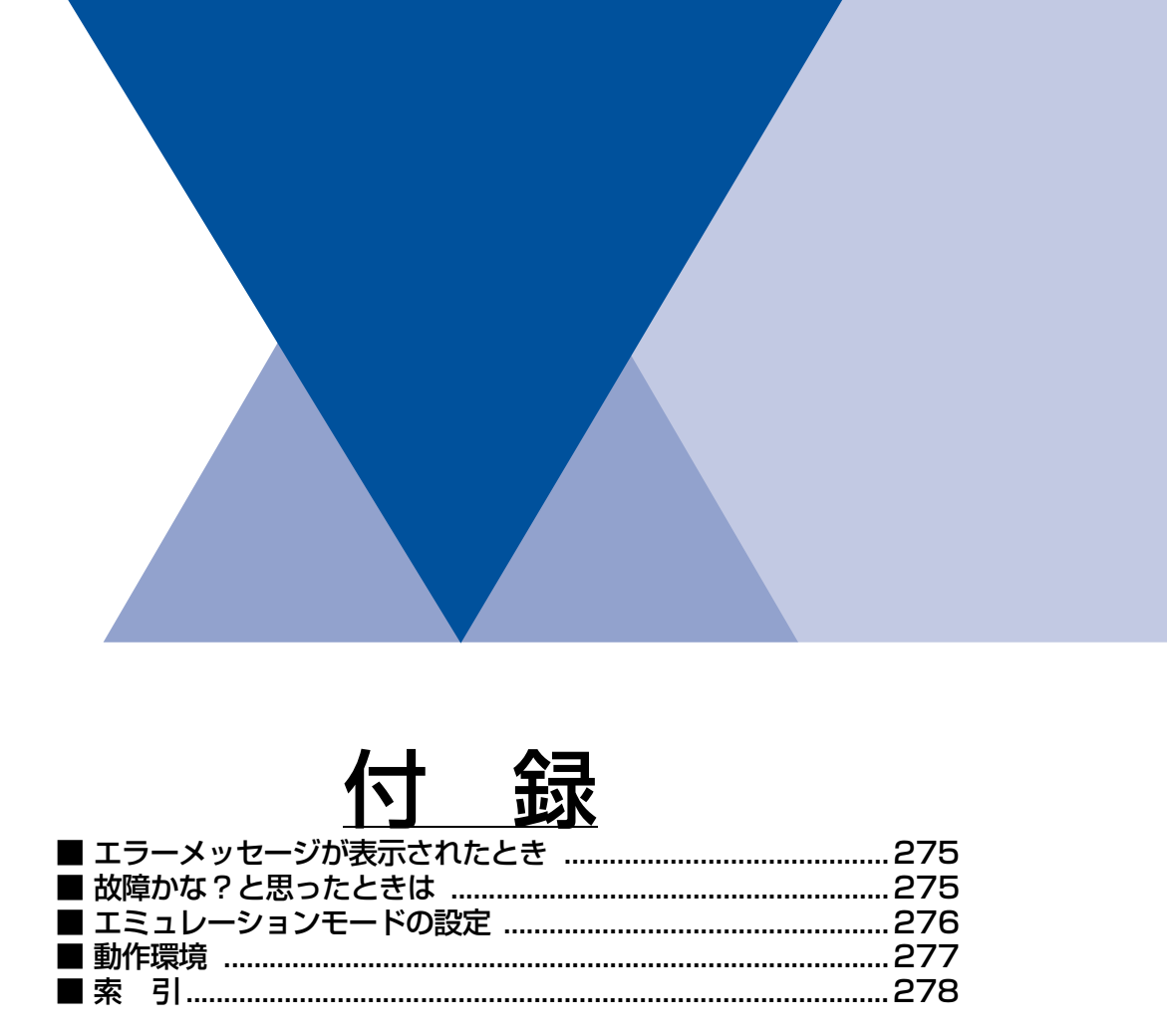

Windows<sup>®</sup>編

Macintosh編

使い方・目次

使う

使う スキャナーとして

## <u>Macintosh 編</u>

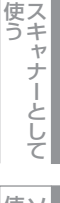

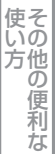

付 録

## エラーメッセージが表示されたとき

液晶ディスプレイにエラーメッセージが表示されたときは、 🌮 「ユーザーズガイド 基本編」を参照してください。 ユーザーズガイドに記載の処置を行ってもエラーが解決しないときは、電源プラグを抜いて電源をOFFにし、数秒後にもう 一度差し込んでみてください。これによって改善される場合があります。それでも不具合が改善しないときは、エラーメッ セージを控えた上でお客様相談窓口(ブラザーコールセンター)0120-143-410へ連絡してください。

## 故障かな?と思ったときは

故障かな?と思ったときは、 《》「ユーザーズガイド 基本編」および弊社サポートサイト(ブラザーソリューションセン ター)(http://solutions.brother.co.jp/)の「よくあるご質問(Q&A)」をご確認ください。それでも異常があるとき は、電源プラグを抜いて電源を OFF にし、数秒後にもう一度差し込んでみてください。これによって改善される場合が あります。それでも不具合が改善しないときは、ブラザーコールセンター(お客様相談窓口)0120-143-410へ連絡し てください。

275

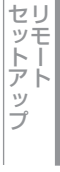

付

録

付録

## エミュレーションモードの設定

印刷データを受け取ったとき、それぞれのエミュレーションモードを使用して印刷することができます。下記のエミュレー ションモードが自動で選択されます。

#### ● HP LaserJet モード

HP LaserJetモード(HPモード)は、ヒューレット・パッカードLaserJetレーザープリンターのPCL6言語互換のエミュレーションモードです。

アプリケーションソフトがヒューレット・パッカードLaserJetレーザープリンターのPCL6言語に対応している場合は、このモードを使用すると、最も品質のよい印刷が可能です。

#### ● BR-Script 3 モード

BR-Script 3モードは、当社独自の言語とPostScript<sup>®</sup>言語の解析プログラムで構成されたエミュレーションモードです。 レベル3のPostScript<sup>®</sup>に対応したテキストやグラフィックスの印刷が可能です。

PostScriptのコマンドに関する技術的な情報は、下記の文献を参照してください。

- Adobe Systems Incorporated. PostScript<sup>®</sup> Language Reference, third Edition. Addison-Wesley Publishing Company, Inc., 1999. ISBN: 0-201-37922-8
- Adobe Systems Incorporated. PostScript<sup>®</sup> Language Program Design. Addison-Wesley Publishing Company, Inc., 1988. ISBN: 0-201-14396-8
- Adobe Systems Incorporated. PostScript<sup>®</sup> Language Tutorial and Cookbook. Addison-Wesley Publishing Company, Inc., 1985. ISBN: 0-201-10179-3

#### MFC-9460CDNの場合

<メニュー>→<4>→<1>を押す

<▲>または<▼>で選択して <OK> で決定することも可能です。

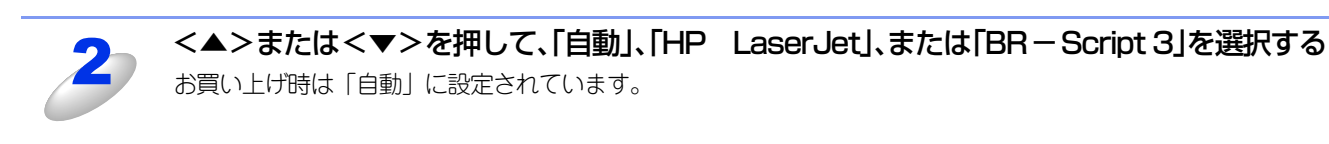

#### <mark>?</mark> <OK> を押す

エミュレーションモードが登録されます。

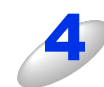

#### <停止 / 終了>を押す

設定メニューを終了します。

#### MFC-9970CDWの場合

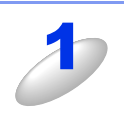

【メニュー】→【プリンター】→【エミュレーション】を押す

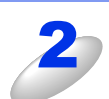

【自動】、【HP LaserJet】、【BR-Script 3】から選択する お買い上げ時は「自動」に設定されています。

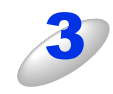

<停止 / 終了 > を押す 設定メニューを終了します。

|                                                                   |                                                             | ·以西tr                              | 1任1平                                           | 必要なディスク容量 |                |                                                      |
|-------------------------------------------------------------------|-------------------------------------------------------------|------------------------------------|------------------------------------------------|-----------|----------------|------------------------------------------------------|
| OS                                                                | システムメモリ                                                     | 必要な<br>メモリ                         | 推奨<br>メモリ                                      | ドライバー     | その他の<br>ソフトウェア | ィノダー<br>フェイス <sup>※2</sup>                           |
| Windows <sup>® ※ ]</sup>                                          |                                                             |                                    |                                                |           |                |                                                      |
| Windows <sup>®</sup> 2000<br>Professional                         |                                                             | 64MB                               |                                                |           |                |                                                      |
| Windows <sup>®</sup> XP<br>Home Edition                           | Intel <sup>®</sup> Pentium <sup>®</sup> II<br>プロセッサ相当       | 256MB                              |                                                |           |                |                                                      |
| Windows <sup>®</sup> XP<br>Professional                           |                                                             |                                    |                                                | 150MB     | 500MB          |                                                      |
| Windows <sup>®</sup> XP<br>Professional x64<br>Edition            | 64 ビットのプロセッサ<br>(Intel <sup>®</sup> 64 または<br>AMD64)        | 256MB                              | 512MB                                          |           |                |                                                      |
| Windows Vista <sup>®</sup>                                        | Intol <sup>®</sup> Dontium <sup>®</sup> 4                   | 512MB                              | 1GB                                            | 500MB     |                | USB 2.0,                                             |
| Windows <sup>®</sup> 7                                            | プロセッサ相当<br>(Intel <sup>®</sup> 64 または<br>AMD64)             | 1GB<br>(32-bit)<br>2GB<br>(64-bit) | 1GB<br>(32-bit)<br>2GB<br>(64-bit)             | 650MB     | 1.2GB          | 10/100 Base-TX<br>(イーサネット)、<br>無線<br>(IEEE802.11b/g) |
| Windows Server <sup>®</sup><br>2003 <sup>※ 3</sup>                | Intel <sup>®</sup> Pentium <sup>®</sup> III<br>プロセッサ相当      |                                    |                                                |           |                |                                                      |
| Windows Server <sup>®</sup><br>2003 <sup>* 3</sup> x64<br>Edition | 64 ビットのプロセッサ<br>(Intel <sup>®</sup> 64 または<br>AMD64)        | 256MB                              | 512MB                                          | 50MB      | なし             |                                                      |
| Windows Server <sup>®</sup><br>2008 <sup>※ 3</sup>                | Intel <sup>®</sup> Pentium <sup>®</sup> 4<br>64 ビットのプロセッサ   |                                    | 000                                            | 002       |                |                                                      |
| Windows Server <sup>®</sup><br>2008 <sup>※ 3</sup> R2             | 相当<br>(Intel <sup>®</sup> 64 または<br>AMD64)                  | 512MB 2GB                          | ョ 512MB 268<br>tel <sup>®</sup> 64または<br>1064) |           |                |                                                      |
| Macintosh                                                         |                                                             |                                    |                                                |           |                |                                                      |
| Mac OS X 10.4.11、<br>10.5.X                                       | PowerPC G4/G5<br>Intel <sup>®</sup> Core <sup>™</sup> プロセッサ | 512MB                              | 1GB                                            |           | 400040         | USB 2.0、<br>10/100 Base-TX                           |
| Mac OS X 10.6.X                                                   | Intel <sup>®</sup> Core <sup>™</sup> プロセッサ                  | 1GB                                | 2GB                                            | OUIVID    | 4001010        | (コーワネット)、<br>無線<br>(IEEE802.11b/g)                   |

※1:Microsoft<sup>®</sup> Internet Explorer<sup>®</sup> 6.0以上が必要です。

※2:サードパーティ製のUSBポートはサポートしていません。

※3:ネットワーク接続によるプリント機能のみ

||御-日||-

●最新のドライバーは、サポートサイト(ブラザーソリューションセンター)(http://solutions.brother.co.jp/)でご確認ください。

●お使いの機能により、必要な動作環境は異なります。CPUのスペックやメモリの容量に余裕があると、動作が安定します。

#### 引 索

| 数字                             | あ                                     |
|--------------------------------|---------------------------------------|
| 1677 万色カラー                     | 23 明るさ                                |
| 256 階調グレー82,22                 | 23 厚紙                                 |
| 256 色力ラー                       | 23 アドレス帳                              |
| 2L 判                           | 32 アドレスブック                            |
| Α                              | <b>し</b> 1                            |
| A4                             | 82 イメージ調整                             |
| A5                             | 82   色数                               |
|                                | 印刷結果の改善                               |
| В                              | 印刷ジョブ名                                |
| B5                             | a2 印刷する16,                            |
|                                | 25<br>47 印刷の向き25                      |
| BR-Script3 / 9 / 9 – F / 1 / – | +7 印刷品質26                             |
|                                | 印刷をキャンセルする19,                         |
| C                              | インポート105,                             |
| ControlCenter2.020             | 62                                    |
| ControlCenter4.014             | 40 7                                  |
|                                |                                       |
| F                              | エンスホート                                |
| FTP 72.2                       | エクセクティブ<br>13 エニー メッセー ごがまニナわた トキ!+   |
| TTD の保方生を登録する 00.2             | 10 エフーメッセーンが衣示されたとさは<br>10            |
| FTFの床住几で豆球90                   | +0                                    |
|                                | お                                     |
| 1                              | オプション                                 |
| ICM                            | 50                                    |
|                                | か                                     |
| L                              | ····································· |
| [ 判]                           | 82                                    |
|                                | 近張機能 32                               |
| м                              |                                       |
|                                | · カラー設定 27                            |
| Macintosh C人干ヤンタる              | 21  757  mm = 1                       |
| Macintosh 動作境境2                | // ///                                |
|                                | *                                     |
| Р                              | された                                   |
| PC コピー1                        | 61   基本設定                             |
| PC ファクス116, 2                  | 56   稻粃                               |
| PC ファクス受信1                     | 33                                    |
| PC ファクス送信119,2                 | 56 現 泉水                               |
|                                | 切り取り線を印刷                              |
| т                              |                                       |
|                                | <sub>50</sub> <b>&lt;</b>             |
| TWAIN                          | 20 グラフィックス                            |
|                                |                                       |

TWAIN ダイアログボックス ......81,223

W

WIA ......85

WIA ダイアログボックス ......86 

| 明るさ     |  |
|---------|--|
| 厚紙      |  |
| アドレス帳   |  |
| アドレスブック |  |

| イメージ調整     |          |
|------------|----------|
| 色数         |          |
| 印刷結果の改善    |          |
| 印刷ジョブ名     |          |
| 印刷する       |          |
| 印刷の向き      |          |
| 印刷品質       |          |
| 印刷をキャンセルする |          |
| インポート      | 105, 246 |

| シスポート            | 105, 246 |
|------------------|----------|
| ダゼクティブ           | 82       |
| ラーメッセージが表示されたときは |          |

| オプション | <br>2 |
|-------|-------|

| 解像度        |  |
|------------|--|
| 拡大縮小       |  |
| 拡張機能       |  |
| カスタム       |  |
| カラー設定      |  |
| カラー / モノクロ |  |

| 基本設定     | 24, 182 |
|----------|---------|
| 給紙       |         |
| 給紙方法     | 31, 43  |
| 境界線      |         |
| 切り取り線を印刷 |         |

| グラフィックス  | 50        |
|----------|-----------|
| グループダイヤル | 113, 254  |
| グレー      | . 82, 223 |
| グレーの印刷   | 28, 52    |
|          |           |

#### H

| 原稿サイズ     |  |
|-----------|--|
| 原稿をスキャンする |  |

使う

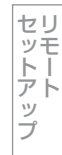

PCファクス

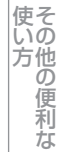

Macintosh編

使い方・目次

#### こ

| 高精度画像印刷      |                       |
|--------------|-----------------------|
| 光沢紙          | 26, 51, 182, 190, 193 |
| 黒色を強調        |                       |
| 故障かな?と思ったときは |                       |
| コピー          |                       |
| 困ったときには      |                       |
| コントラスト       |                       |
|              |                       |

#### さ

| 再生紙  | 26, 51, 182, 190, 193 |
|------|-----------------------|
| 細線   |                       |
| 彩度   |                       |
| サポート |                       |

#### し

| _              |    |
|----------------|----|
| シートごとのページ      | 49 |
| 仕切り線           |    |
| 自動選択           |    |
| 写真を印刷          |    |
| 小冊子印刷方法(小冊子印刷) |    |
| 初期化            |    |
| シリアル番号         |    |
| 白黒             |    |
|                | ,  |

#### す

| 透かし                  | 33            |
|----------------------|---------------|
| スキャナーウインドーの設定        |               |
| スキャナーとして使う           | 57, 199       |
| スキャン                 | 143, 158, 264 |
| スキャン to E メール送信      | 62, 203       |
| スキャン to E メール添付      | 64, 205       |
| スキャン to FTP          | 72, 213       |
| スキャン to FTP の初期設定    |               |
| スキャン to OCR          |               |
| スキャン to USB          | 74, 215       |
| スキャン to イメージ         | 66, 207       |
| スキャン to ネットワークファイル . | 78, 219       |
| スキャン to ファイル         | 70, 211       |
| ステータスモニター            | 54, 196       |
|                      |               |

#### せ

セキュリティ印刷 ......35,186

**そ** その他特殊機能 ......40

|     | ち |
|-----|---|
| 超厚紙 |   |

### τ

| 手差し       | 31, 53     |
|-----------|------------|
| テスト印刷     | 20, 178    |
| デバイス設定153 | , 164, 273 |
| 電話帳       | . 112, 253 |

#### と

| 透過印刷する      |                       |
|-------------|-----------------------|
| 綴じ方         |                       |
| 綴じしろ        |                       |
| トナー節約モード    |                       |
| トナーの定着を改善する | 41, 52, 185, 192, 195 |
| トレイ1        |                       |
| トレイ2        |                       |

#### は

| ハーフトーンス | スクリーンのロック |                   |
|---------|-----------|-------------------|
| ハガキ     |           | 82, 182, 190, 193 |
| パスワード   |           |                   |
| パターン印刷  |           |                   |

#### ひ

| 日付・ | 時間・    | ID | <br>35 |
|-----|--------|----|--------|
|     | 6,1101 |    | <br>00 |

#### ß

| 封筒<br>封筒 (厚め)              | . 26, 51, 1<br>. 26, 51, 1 | 82, 190, 193<br>82, 190, 193 |
|----------------------------|----------------------------|------------------------------|
| 封筒(薄め)                     | 26, 51, 1                  | 82, 190, 193                 |
| フォントオプション                  |                            | 46                           |
| フォントリストの出力                 |                            | 19, 177                      |
| 複数のページを1枚にまとめ <sup>-</sup> | て印刷                        |                              |
| 袋文字で印刷                     |                            | 34                           |
| 部数                         |                            |                              |
| 部単位                        |                            |                              |
| 普通紙                        | 26, 51, 1                  | 82, 190, 193                 |
| 普通紙(厚め)                    | 26, 51, 1                  | 82, 190, 193                 |
| プリンターとして使用する前(             | ت                          | 14, 171                      |
| プリンターとしての特長                |                            | 14, 171                      |
| プリンタードライバー                 | 24, 1                      | 80, 182, 189                 |
| プリンターフォント                  |                            | 50                           |
| プリント設定内容リストの出              | 力                          | 19, 177                      |
| プレビュー                      |                            | 84                           |
|                            |                            |                              |

## 

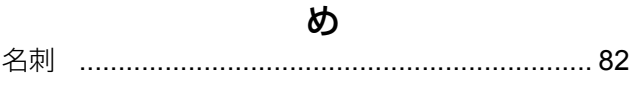

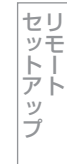

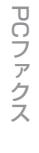

|             | ø                          |     |
|-------------|----------------------------|-----|
| ユーザー定義サイズ … | 8                          | 82  |
|             |                            |     |
|             | よ                          |     |
| 用紙サイズ       | 2                          | 25  |
| 用紙 / 出力     | 5                          | 50  |
| 用紙種類        |                            | 51  |
| 用紙のカールを軽減する | 541, 52, 185, 192, 19<br>- | 95  |
| 用紙/品質       | 5                          | 53  |
|             | -                          |     |
|             | 5                          |     |
| ラベル紙        |                            | 93  |
|             | _                          |     |
|             | り                          |     |
| リーガル        | 8                          | 82  |
| リモートセットアップ  | 104, 24                    | :45 |
|             | th                         |     |
|             | 10                         | 05  |
| レイアワト       |                            | 85  |
| レツー         | δ                          | ŏΖ  |
|             |                            |     |